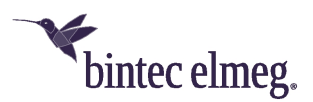

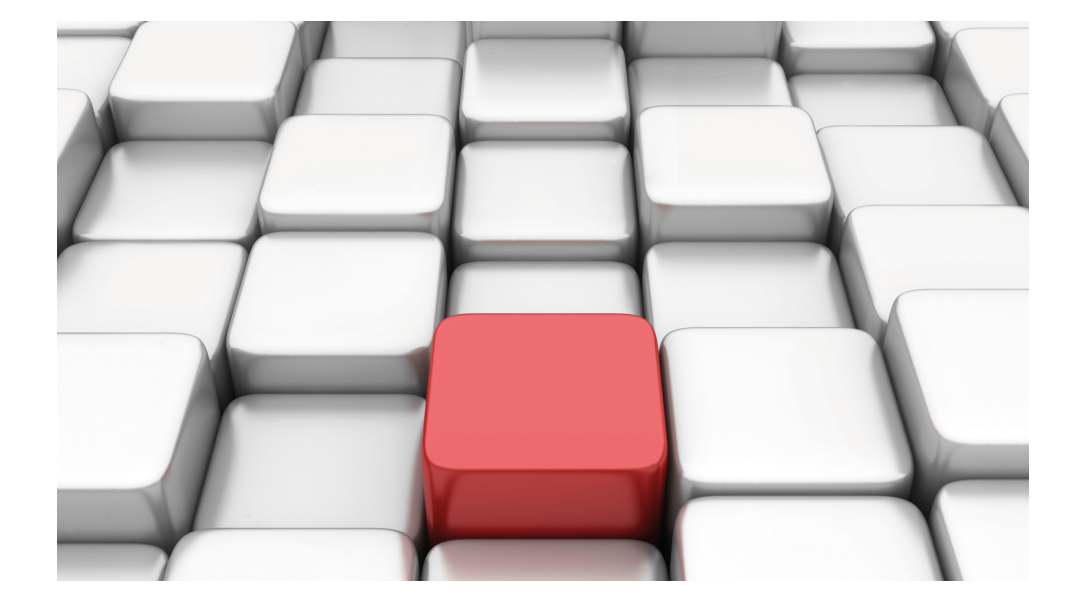

# Benutzerhandbuch Workshops (Auszug)

Telefonie-Workshops

Copyright© Version 01/2020 bintec elmeg GmbH

#### **Rechtlicher Hinweis**

Gewährleistung

Änderungen in dieser Veröffentlichung sind vorbehalten.

bintec elmeg GmbH gibt keinerlei Gewährleistung auf die in dieser Bedienungsanleitung enthaltenen Informationen. bintec elmeg GmbH übernimmt keine Haftung für mittelbare, unmittelbare, Neben-, Folge- oder andere Schäden, die mit der Auslieferung, Bereitstellung oder Benutzung dieser Bedienungsanleitung im Zusammenhang stehen.

Copyright © bintec elmeg GmbH

Alle Rechte an den hier beinhalteten Daten - insbesondere Vervielfältigung und Weitergabe - sind bintec elmeg GmbH vorbehalten.

# Inhaltsverzeichnis

| Kapitel 1 | Telefonie - Konfigurationszugang für den Benutzer und speziel-le Anwendungen1                             |
|-----------|----------------------------------------------------------------------------------------------------|
| 1.1       | Einleitung                                                                                                |
| 1.2       | Konfiguration                                                                                             |
| 1.2.1     | Konfigurationszugang für Benutzer                                                                         |
| 1.2.2     | Anwendungen                                                                                               |
| 1.3       | Konfigurationsschritte im Überblick                                                                       |
| Kapitel 2 | Telefonie - ISDN-Mehrgeräteanschluss und ISDN-Telefone an         der elmeg hybird einrichten         9   |
| 2.1       | Einleitung                                                                                                |
| 2.2       | Konfiguration                                                                                             |
| 2.2.1     | Externe Leitung einrichten                                                                                |
| 2.2.2     | Benutzer definieren                                                                                       |
| 2.2.3     | Rufverteilung einrichten                                                                                  |
| 2.2.4     | Endgeräte einrichten und zuordnen                                                                         |
| 2.3       | Konfigurationsschritte im Überblick                                                                       |
| Kapitel 3 | Telefonie - ISDN-Anlagenanschluss und ISDN-Systemtelefone         an der elmeg hybird einrichten       19 |
| 3.1       | Einleitung                                                                                                |
| 3.2       | Konfiguration                                                                                             |
| 3.2.1     | ISDN-Port konfigurieren                                                                                   |
| 3.2.2     | Benutzer definieren                                                                                       |
| 3.2.3     | Rufverteilung einrichten                                                                                  |
| 3.2.4     | Endgeräte einrichten und zuordnen                                                                         |
| 3.3       | Konfigurationsschritte im Überblick                                                                       |

| Kapitel 4 | Telefonie - Ein Mini-Callcenter an der elmeg hybird         einrichten       30 | C |
|-----------|---------------------------------------------------------------------------------|---|
| 4.1       | Einleitung                                                                      | 0 |
| 4.2       | Konfiguration                                                                   | 2 |
| 4.2.1     | ISDN-Port konfigurieren                                                         | 2 |
| 4.2.2     | Berechtigungsklasse definieren                                                  | 3 |
| 4.2.3     | Benutzer definieren                                                             | 4 |
| 4.2.4     | Rufverteilung einrichten                                                        | 7 |
| 4.2.5     | Endgeräte einrichten und zuordnen                                               | 8 |
| 4.2.6     | Mini-Callcenter-Leitung einrichten.                                             | 1 |
| 4.2.7     | Agents konfigurieren                                                            | 3 |
| 4.2.8     | Team-Kalender anlegen                                                           | 5 |
| 4.3       | Konfigurationsschritte im Überblick                                             | 3 |
| Kapitel 5 | Telefonie - Hotelapplikation an der elmeg hybird 300         einrichten         | 3 |
| 5.1       | Einleitung                                                                      | 3 |
| 5.2       | Konfiguration                                                                   | 4 |
| 5.2.1     | Hotelfunktionen                                                                 | 4 |
| 5.2.2     | Anlegen der Hotelzimmer                                                         | 5 |
| 5.2.3     | Status des Zimmers.                                                             | 6 |
| 5.3       | Bedienung über das Rezeptionstelefon                                            | 8 |
| 5.4       | Konfigurationsschritte im Überblick                                             | 1 |
| Kapitel 6 | Telefonie - Anbindung der elmeg hybird 300/600 an einen         S2M-Anschluss   | 7 |
| 6.1       | Einleitung                                                                      | 7 |
| 6.2       | Konfiguration                                                                   | 8 |

| 6.2.1     | Konfiguration am         bintec RT4402         .         .         .         .         .         .         .         .         .         .         .         .         .         .         .         .         .         .         .         .         .         .         .         .         .         .         .         .         .         .         .         .         .         .         .         .         .         .         .         .         .         .         .         .         .         .         .         .         .         .         .         .         .         .         .         .         .         .         .         .         .         .         .         .         .         .         .         .         .         .         .         .         .         .         .         .         .         .         .         .         .         .         .         .         .         .         .         .         .         .         .         .         .         .         .         .         .         .         .         .         .         .         .         . |
|-----------|----------------------------------------------------------------------------------------------------|
| 6.2.2     | Konfiguration der elmeg hybird 300/600                                                                                                    |
| 6.3       | Hinweise                                                                                                    |
| 6.4       | Konfigurationsschritte im Überblick                                                                                                    |
| Kapitel 7 | Telefonie - Anschaltung am ISDN-Mehrgeräteanschluss &ADSL-Anschaltung                                                                                                    |
| 7.1       | Einleitung                                                                                                    |
| 7.2       | Konfiguration                                                                                                    |
| 7.2.1     | Erste Schritte                                                                                                    |
| 7.2.2     | Konfiguration des Internetzugangs                                                                                                    |
| 7.2.3     | Einrichten eines ISDN-Mehrgeräteanschlusses                                                                                                    |
| 7.2.4     | Anbindung eines SIP-Telefons                                                                                                    |
| 7.2.5     | Anbindung eines ISDN-Telefons                                                                                                    |
| 7.2.6     | Anbindung eines analogen Telefons                                                                                                    |
| 7.3       | Konfigurationsschritte im Überblick                                                                                                    |
| Kapitel 8 | Telefonie - Anschaltung am ISDN-Anlagenanschluss & ADSL-         Anschaltung.       108                                                                                                    |
| 8.1       | Einleitung                                                                                                    |
| 8.2       | Konfiguration                                                                                                    |
| 8.2.1     | Erste Schritte                                                                                                    |
| 8.2.2     | Konfiguration des Internetzugangs                                                                                                    |
| 8.2.3     | Einrichten eines ISDN-Anlagenanschlusses                                                                                                    |
| 8.2.4     | Anbindung eines SIP-Telefons                                                                                                    |
| 8.2.5     | Anbindung eines ISDN-Telefons                                                                                                    |
| 8.2.6     | Anbindung eines analogen Telefons                                                                                                    |
| 83        | Konfigurationsschritte im Überblick 122                                                                                                    |

| Kapitel 9  | Telefonie - Anschaltung am ISDN-Mehrgeräteanschluss &         VDSL-Anschaltung          |
|------------|-----------------------------------------------------------------------------------------|
| 9.1        | Einleitung                                                                              |
| 9.2        | Konfiguration                                                                           |
| 9.2.1      | Erste Schritte                                                                          |
| 9.2.2      | Konfiguration des Internetzugangs                                                       |
| 9.2.3      | Einrichten eines ISDN-Mehrgeräteanschlusses                                             |
| 9.2.4      | Anbindung eines SIP-Telefons                                                            |
| 9.2.5      | Anbindung eines ISDN-Telefons                                                           |
| 9.2.6      | Anbindung eines analogen Telefons                                                       |
| 9.3        | Konfigurationsschritte im Überblick                                                     |
| Kapitel 10 | Telefonie - Anschaltung am ISDN-Anlagenanschluss & VDSL-         Anschaltung.       147 |
| 10.1       | Einleitung                                                                              |
| 10.2       | Konfiguration                                                                           |
| 10.2.1     | Erste Schritte                                                                          |
| 10.2.2     | Konfiguration des Internetzugangs                                                       |
| 10.2.3     | Einrichten eines ISDN-Anlagenanschlusses                                                |
| 10.2.4     | Anbindung eines SIP-Telefons                                                            |
| 10.2.5     | Anbindung eines ISDN-Telefons                                                           |
| 10.2.6     | Anbindung eines analogen Telefons                                                       |
| 10.3       | Konfigurationsschritte im Überblick                                                     |
| Kapitel 11 | Telefonie - Mobile Anbindung eines iPhones / iPads an dieel-meg hybird 120 über VPN165  |
| 11.1       | Einleitung                                                                              |
| 11.2       | Konfiguration                                                                           |
| 11.2.1     | Konfiguration der elmeg hybird 120                                                      |

| 11.2.2                                                                                                    | Konfiguration des VPN-Tunnels auf dem iPhone 4                                                                                                    |
|----------------------------------------------------------------------------------------------------|----------------------------------------------------------------------------------------------------|
| 11.2.3                                                                                                    | Aufbau des VPN-Tunnels vom iPhone 4 zur elmeg hybird 120 176                                                                                                    |
| 11.3                                                                                                    | Konfigurationsschritte im Überblick                                                                                                    |
| Kapitel 12                                                                                                    | Telefonie - Einbindung eines Smartphones als internes VolP-         Telefon       181                                                                                                    |
| 12.1                                                                                                    | Einführung                                                                                                    |
| 12.2                                                                                                    | Konfiguration                                                                                                    |
| 12.2.1                                                                                                    | Konfiguration der elmeg hybird 120                                                                                                    |
| 12.2.2                                                                                                    | Konfiguration der Smartphone App Media5-fone                                                                                                    |
| 12.2.3                                                                                                    | Telefonieren mit der Smartphone App über die elmeg hybird 120 192                                                                                                    |
| 12.2.4                                                                                                    | Weitere Einstellungen                                                                                                    |
| 12.3                                                                                                    | Konfigurationsschritte im Überblick                                                                                                    |
|                                                                                                    |                                                                                                    |
| Kapitel 13                                                                                                    | Telefonie - Anbindung von elmeg-Telefonen                                                                                                    |
| Kapitel 13                                                                                                    | Telefonie - Anbindung von elmeg-Telefonen                                                                                                    |
| Kapitel 13<br>13.1<br>13.2                                                                                                    | Telefonie - Anbindung von elmeg-Telefonen                                                                                                    |
| Kapitel 13<br>13.1<br>13.2<br>13.2.1                                                                                                   | Telefonie - Anbindung von elmeg-Telefonen                                                                                                    |
| Kapitel 13<br>13.1<br>13.2<br>13.2.1<br>13.2.2                                                                                         | Telefonie - Anbindung von elmeg-Telefonen                                                                                                    |
| Kapitel 13<br>13.1<br>13.2<br>13.2.1<br>13.2.2<br>13.2.3                                                                               | Telefonie - Anbindung von elmeg-Telefonen                                                                                                    |
| Kapitel 13<br>13.1<br>13.2<br>13.2.1<br>13.2.2<br>13.2.3<br>13.2.4                                                                     | Telefonie - Anbindung von elmeg-Telefonen                                                                                                    |
| Kapitel 13<br>13.1<br>13.2<br>13.2.1<br>13.2.2<br>13.2.3<br>13.2.4<br>13.2.5                                                           | Telefonie - Anbindung von elmeg-Telefonen                                                                                                    |
| Kapitel 13<br>13.1<br>13.2<br>13.2.1<br>13.2.2<br>13.2.3<br>13.2.4<br>13.2.5<br>13.2.6                                                 | Telefonie - Anbindung von elmeg-Telefonen                                                                                                    |
| Kapitel 13<br>13.1<br>13.2<br>13.2.1<br>13.2.2<br>13.2.3<br>13.2.4<br>13.2.5<br>13.2.6<br>13.3                                         | Telefonie - Anbindung von elmeg-Telefonen                                                                                                    |
| Kapitel 13<br>13.1<br>13.2<br>13.2.1<br>13.2.2<br>13.2.3<br>13.2.4<br>13.2.5<br>13.2.6<br>13.3<br>13.3.1                               | Telefonie - Anbindung von elmeg-Telefonen                                                                                                    |
| Kapitel 13<br>13.1<br>13.2<br>13.2.1<br>13.2.2<br>13.2.3<br>13.2.4<br>13.2.5<br>13.2.6<br>13.3<br>13.3.1<br>13.3.1<br>13.3.2           | Telefonie - Anbindung von elmeg-Telefonen206Einleitung206Konfiguration209Variante 1: Anbindung mit einem Gateway als DHCP-Server209Variante 2: Anbindung mit einem Windows-Server als DHCP-Server213Variante 3: Anbindung mit integriertem DHCP-Server219Konfiguration des externen ISDN-Ports (Variante 1 - 3)224Anbindung eines elmeg S560-Telefons (Variante 1 - 3)226Anbindung eines elmeg IP120-Telefons (Variante 1 - 3)231Konfigurationsschritte im Überblick236Variante 1237Variante 2238              |
| Kapitel 13<br>13.1<br>13.2<br>13.2.1<br>13.2.2<br>13.2.3<br>13.2.4<br>13.2.5<br>13.2.6<br>13.3<br>13.3.1<br>13.3.1<br>13.3.2<br>13.3.3 | Telefonie - Anbindung von elmeg-Telefonen206Einleitung206Konfiguration209Variante 1: Anbindung mit einem Gateway als DHCP-Server209Variante 2: Anbindung mit einem Windows-Server als DHCP-Server213Variante 3: Anbindung mit integriertem DHCP-Server219Konfiguration des externen ISDN-Ports (Variante 1 - 3)224Anbindung eines elmeg S560-Telefons (Variante 1 - 3)226Anbindung eines elmeg IP120-Telefons (Variante 1 - 3)231Konfigurationsschritte im Überblick236Variante 2237Variante 3238Variante 3239 |

## Kapitel 14 Telefonie - Telefonieren über einen SIP-Provider mithilfe der

|        | elmeg hybird 243                                                              |
|--------|-------------------------------------------------------------------------------|
| 14.1   | Einleitung                                                                    |
| 14.2   | Vorbereitende Konfiguration                                                   |
| 14.2.1 | Variante 1: Netzwerkkonfiguration mit direktem Internetanschluss 245          |
| 14.2.2 | Variante 2: Netzwerkkonfiguration mit Gateway                                 |
| 14.2.3 | Variante 1 + 2: Konfiguration der Ländereinstellungen in der elmeg hybird 247 |
| 14.3   | Variante 1 + 2: Konfiguration des SIP-Providers in der elmeg hybird 248       |
| 14.3.1 | SIP-Provider (Einzelrufnummer)                                                |
| 14.3.2 | SIP-Provider (Durchwahl)                                                      |
| 14.4   | Variante 1 + 2: Konfiguration der Berechtigungsklasse (Optional) 262          |
| 14.5   | Variante 1 + 2: Konfiguration der Rufnummern in der elmeg hybird 263          |
| 14.5.1 | Zuordnung der kommenden Anrufe                                                |
| 14.5.2 | Konfiguration der gehenden Rufnummern                                         |
| 14.6   | Konfigurationsschritte im Überblick                                           |
| 14.6.1 | Vorbereitende Konfiguration                                                   |
| 14.6.2 | Variante 1 + 2: Konfiguration des SIP-Providers in der elmeg hybird 267       |
| 14.6.3 | Variante 1 + 2: Konfiguration der Berechtigungsklasse (Optional) 270          |
| 14.6.4 | Variante 1 + 2: Konfiguration der Rufnummern in der elmeg hybird 270          |

# Kapitel 1 Telefonie - Konfigurationszugang für den Benutzer und spezielle Anwendungen

## 1.1 Einleitung

Der Administrator des Systems kann allen Benutzern einen individuellen Konfigurationszugang einrichten. So kann sich der Benutzer die wichtigsten persönlichen Einstellungen anzeigen lassen und bestimmte individuell anpassen. Dazu müssen in der Benutzer-HTML-Konfiguration **Benutzername** und **Passwort** eingetragen werden und der persönliche Zugang freigegeben sein.

Grundsätzlich gibt es zwei unterschiedliche Arten von Benutzerzugängen: Die der durch den Administrator frei definierbaren Zugänge, und die den Anwendungen System-Telefonbuch, Verbindungsdaten, Hotelfunktion und Mini-Callcenter zugeordneten Benutzer. Die vom Administrator erstellten Benutzer haben Zugriff auf eine stark reduzierte Konfigurationsoberfläche. Für die den Anwendungen zugeordneten Benutzern steht jeweils das den Anwendungen entsprechende Menü so zur Verfügung, wie es auch dem Administrator zur Verfügung steht.

Hilfe zu den verfügbaren Konfigurationsoptionen erhalten Sie über das Online-Hilfe-System.

Zur Konfiguration wird das GUI (Graphical User Interface) verwendet.

## Voraussetzungen

- Eine elmeg hybird 300 oder elmeg hybird 600 ab Systemsoftware-Version 9.1 Rev. 2
- Ein konfiguriertes Basis-Szenario für Telefonie über VoIP oder ISDN und wahlweise ein konfiguriertes Szenario für Hotel-Rezeption oder Mini-Callcenter. Für die Konfiguration von Basis-Szenarien beachten Sie bitte die Anleitung in der Kurzanleitung und die entsprechenden Workshops.

## 1.2 Konfiguration

## 1.2.1 Konfigurationszugang für Benutzer

Richten Sie den Benutzern Ihres Systems einen eigenen Konfigurationszugang ein, über den er seine Telefonie-Einstellungen ändern kann und Statusinformationen abrufen kann.

 Gehen Sie zu Nummerierung -> Benutzereinstellungen -> Benutzer -> Berechtigungen.

| Konfiguration speichern   | ) |                                      | Benutzer Berechtigungsklassen Parallelruf                    |
|---------------------------|---|--------------------------------------|--------------------------------------------------------------|
| Assistenten               | - |                                      |                                                              |
| Systemverwaltung          | - |                                      |                                                              |
| Physikalische             | - | Default User                         |                                                              |
| Schnittstellen            |   | Grundeinstellungen Rufnumm           | ern Gehende Rufnummer Optionaler Abwurf Berechtigungen       |
| /oIP                      | - | Grundeinstellungen                   |                                                              |
| Nummerierung              | - | Descuent für ID Telefenregistrienung |                                                              |
| Externe Anschlüsse        |   | Passwort für IP- refefonregistnerung |                                                              |
| Benutzereinstellungen     |   | PIN für Zugang via Telefon           | ••••                                                         |
| Gruppen & Teams           |   | Benutzer-HTML-Konfiguration          |                                                              |
| Rurverteilung             |   | Percönlicher Zugang                  | V Aldh doct                                                  |
| Endgerate                 | • | r eraonitener züglang                |                                                              |
| Anrufkontrolle            | - | Benutzername                         | user                                                         |
| Anwendungen               | - | Passwort                             |                                                              |
| LAN                       | - | Weitere Optionen                     |                                                              |
| Netzwerk                  | - |                                      |                                                              |
| Firewall                  | - | Call Through                         |                                                              |
| okale Dienste             | - |                                      | Nutze Einstellungen von Rufnummer: Keine Nummer zugewiesen 💌 |
| Londie Diens(C            |   | -                                    |                                                              |
| Wartung                   | • |                                      | Übernehmen Zurück                                            |
| Externe Berichterstellung | - |                                      |                                                              |

#### Abb. 1: Nummerierung -> Benutzereinstellungen -> Benutzer -> Berechtigungen

Gehen Sie folgendermaßen vor:

- (1) Aktivieren Sie Persönlicher Zugang.
- (2) Geben Sie einen Benutzernamen für diesen Benutzer ein, z. B. user.
- (3) Geben Sie ein **Passwort** für diesen Benutzer ein, z. B. *user*. Dieses wird für den Login in die Benutzeroberfläche benötigt.
- (4) Klicken Sie auf Übernehmen.

Die Konfiguration ist hiermit abgeschlossen. Der Benutzer kann sich jetzt mit dem Benutzernamen und dem Passwort anmelden und bestimmte Konfigurierungen über die HTML-Konfiguration selbst vornehmen.

Ergebnis:

| Benutzerzugang 🔺 |                                        | <b>P</b> (      |
|------------------|----------------------------------------|-----------------|
| Status           |                                        | Status          |
| Verbindungsdaten |                                        |                 |
| Einstellungen    |                                        |                 |
|                  | Benutzerdaten                          |                 |
|                  | Name, Vorname                          | Default User    |
|                  | Beschreibung                           |                 |
|                  | Interne Rufnummern & Verbindungskoster | 1               |
|                  | Weitere Einstellungen                  |                 |
|                  | Aktuelle Berechtigungsklasse           | Default CoS     |
|                  | Wahlberechtigung                       | Uneingeschränkt |
|                  | Manuelle Bündelbelegung zulassen       |                 |
|                  | Pick-Up-Gruppe                         | 0               |

Abb. 2: Konfigurationsoberfläche des Benutzers

## 1.2.2 Anwendungen

Für die Anwendungen System-Telefobuch, Verbindungsdaten, Hotelrezeption und Mini-Callcenter-Management können Konfigurationszugänge durch den Administrator eingerichtet werden, über die diese ihre speziellen Aufgaben erfüllen können.

#### System-Telefonbuch

Im Untermenü **Allgemein** legen Sie den Benutzernamen und das Passwort zur Administration des System-Telefonbuchs fest.

(1) Gehen Sie zu Anwendungen -> System-Telefonbuch -> Allgemein.

|                         | _ |                            |                                    |
|-------------------------|---|----------------------------|------------------------------------|
| Konfiguration speichern |   |                            | Einträge Import / Export Allgemein |
| Assistenten             | - |                            |                                    |
| Systemverwaltung        | - |                            |                                    |
| Physikalische           | - | Grundeinstellungen         |                                    |
| Schnittstellen          |   | Benutzername für Webzugang | zentrale                           |
| VoIP                    | - | Denazonano la rreczagang   |                                    |
| Nummerierung            | - | Passwort für Webzugang     |                                    |
| Endgeräte               | - | Telefonbuch löschen        | Löschen                            |
| Anrufkontrolle          | - |                            |                                    |
| Anwendungen             |   |                            | OK Abbrechen                       |
| Kalender                |   |                            |                                    |
| Abwurf                  |   |                            |                                    |
| Voice-Applikationen     |   |                            |                                    |
| System-Telefonbuch      |   |                            |                                    |
| Verbindungsdaten        |   |                            |                                    |

Abb. 3: Anwendungen -> System-Telefonbuch -> Allgemein

Gehen Sie folgendermaßen vor:

- Geben Sie einen Benutzernamen f
  ür den System-Telefonbuch-Administrator ein, z. B. *zentrale*. Der Administrator kann im Bereich Telefonbuch das Telefonbuch einsehen, ändern und Daten importieren sowie exportieren.
- (2) Geben Sie ein Passwort für den System-Telefonbuch-Administrator ein, z. B. zen-

trale.

(3) Bestätigen Sie Ihre Angaben mit **OK**.

#### Ergebnis:

| Konfiguration speichern |                            | Einträge                   | Import / Export | Allgemein    |  |
|-------------------------|----------------------------|----------------------------|-----------------|--------------|--|
| nwendungen 🔺            |                            |                            |                 |              |  |
| System-Telefonbuch      |                            |                            |                 |              |  |
|                         | Ansicht 20 pro Seit        | te 🔍 🔊 Fittern in Keiner 💦 | gleich 💌        | Los          |  |
|                         | Beschreibung               | Telefonnummer              | Kurzwahl        | Call Through |  |
|                         | Seite: 1, Max. Objekte: 10 | 00                         |                 |              |  |
|                         |                            |                            |                 |              |  |
|                         |                            | (                          | Neu             |              |  |

Abb. 4: Konfigurationszugang System-Telefonbuch-Administrator

#### Verbindungsdaten

Für die Verwaltung der **Verbindungsdaten** des Systems können Sie einen speziellen Konfigurationszugang einrichten, über den die erfassten Daten der kommenden und gehenden Verbindungen eingesehen werden können. Außerdem kann die Art und das Format der erfassten Daten konfiguriert werden, und aktuelle Datensätze exportiert oder gelöscht werden.

(1) Gehen Sie zu Anwendungen -> Verbindungsdaten -> Allgemein.

| Konfiguration speichern |   |                                 | Gehend Kommend Allgemein                |  |  |  |
|-------------------------|---|---------------------------------|-----------------------------------------|--|--|--|
| Assistenten             | • |                                 |                                         |  |  |  |
| Systemverwaltung        | • |                                 |                                         |  |  |  |
| Physikalische           | - | Grundeinstellungen              |                                         |  |  |  |
| Schnittstellen          |   | Benutzername für Webzugang      | zentrale                                |  |  |  |
| VoIP                    | - |                                 |                                         |  |  |  |
| Nummerierung            | • | Passwort für Webzugang          | •                                       |  |  |  |
| Endgeräte               | • | Gehende Verbindungen speichern  | 🛇 Keine 🖲 Alle 🛇 Nur mit Projekt-Nummer |  |  |  |
| Anrufkontrolle          | • | Kommende Verbindungen speichern | 🛇 Keine 🖲 Alle 🛇 Nur mit Projekt-Nummer |  |  |  |
| Anwendungen             | • |                                 | Gebande Verbindungen Nois -             |  |  |  |
| Kalender                |   | Rufnummernverkürzung            |                                         |  |  |  |
| Abwurf                  |   | Remainmentionalizing            | Kommende Verbindungen Nein 👻            |  |  |  |
| Voice-Applikationen     |   |                                 |                                         |  |  |  |
| System-Telefonbuch      |   | Aktionen                        |                                         |  |  |  |
| Verbindungsdaten        |   | Verbindungsdaten exportieren    | Exportieren                             |  |  |  |
| Hotelfunktionen         |   |                                 |                                         |  |  |  |
| Mini-Callcenter         |   | Verbindungsdaten löschen        | Löschen                                 |  |  |  |
| TFE-Adapter             |   |                                 |                                         |  |  |  |
| Voice Mail System       |   |                                 | OK Abbrechen                            |  |  |  |

Abb. 5: Anwendungen -> Verbindungsdaten -> Allgemein

Gehen Sie folgendermaßen vor:

- (1) Geben Sie einen **Benutzernamen** für den Verbindungsdaten-Administrator ein, z. B. *zentrale*.
- (2) Geben Sie ein **Passwort** für den Verbindungsdaten-Administrator ein, z. B. *zentra- le*.

(3) Bestätigen Sie Ihre Angaben mit OK.

Ergebnis:

| nfiguration speichern |                                                               |                                                      |                                                       |                                                              | Gehend                                         | Kommend Allgemei                                                   | in                 |                                                                   |                                        |
|-----------------------|---------------------------------------------------------------|------------------------------------------------------|-------------------------------------------------------|--------------------------------------------------------------|------------------------------------------------|--------------------------------------------------------------------|--------------------|-------------------------------------------------------------------|----------------------------------------|
| endungen 🔺            |                                                               |                                                      |                                                       |                                                              |                                                |                                                                    |                    |                                                                   |                                        |
| bindungsdaten         |                                                               |                                                      |                                                       |                                                              |                                                |                                                                    |                    |                                                                   |                                        |
|                       | Ansicht 20                                                    | pro Seite ≪                                          | Eittern in                                            | Geiner                                                       | •                                              | gleich 💌                                                           | Los                |                                                                   |                                        |
|                       | Detur                                                         | 7-3                                                  | Damas                                                 | Description                                                  |                                                | Onusiking Durfassanan                                              | Desiglate comments | Cabalitatella                                                     | Vente                                  |
|                       | Datum                                                         | Zeit                                                 | Dauer                                                 | Benutzer                                                     | Int. Rufnr.                                    | Gewählte Rufnummer                                                 | Projektnummer      | Schnittstelle                                                     | Koste                                  |
|                       | Datum<br>20.09.2012                                           | Zeit<br>13:39:21                                     | Dauer<br>00:00:03                                     | Benutzer<br>Herr Kurt                                        | Int. Rufnr.<br>201                             | Gewählte Rufnummer<br>90####                                       | Projektnummer      | Schnittstelle<br>ISDN Ext.                                        | Koste<br>0,00                          |
|                       | Datum<br>20.09.2012<br>20.09.2012                             | Zeit<br>13:39:21<br>13:38:53                         | Dauer<br>00:00:03<br>00:00:12                         | Benutzer<br>Herr Kurt<br>Herr Kurt                           | 201<br>201                                     | Gewählte Rufnummer<br>90####<br>01525680####                       | Projektnummer      | ISDN Ext.                                                         | Koste<br>0,00<br>0,00                  |
|                       | Datum<br>20.09.2012<br>20.09.2012<br>20.09.2012               | Zeit<br>13:39:21<br>13:38:53<br>13:38:39             | Dauer<br>00:00:03<br>00:00:12<br>00:00:04             | Benutzer<br>Herr Kurt<br>Herr Kurt<br>Herr Kurt              | Int. Rufnr.<br>201<br>201<br>201               | Gewählte Rufnummer<br>90####<br>01525680####<br>940####            | Projektnummer      | Schnittstelle<br>ISDN Ext.<br>ISDN Ext.<br>ISDN Ext.              | Koste<br>0,00<br>0,00<br>0,00          |
|                       | Datum<br>20.09.2012<br>20.09.2012<br>20.09.2012<br>20.09.2012 | Zeit<br>13:39:21<br>13:38:53<br>13:38:39<br>13:38:02 | Dauer<br>00:00:03<br>00:00:12<br>00:00:04<br>00:00:11 | Benutzer<br>Herr Kurt<br>Herr Kurt<br>Herr Kurt<br>Herr Kurt | Int. Rufnr.<br>201<br>201<br>201<br>201<br>201 | Gewählte Rufnummer<br>90####<br>01525680####<br>940####<br>9409320 | Projektnummer      | Schnittstelle<br>ISDN Ext.<br>ISDN Ext.<br>ISDN Ext.<br>ISDN Ext. | Koster<br>0,00<br>0,00<br>0,00<br>0,00 |

Abb. 6: Konfigurationszugang Verbindungsdaten-Administrator

### Hotelfunktionen

Der Administrator kann für die Hotelrezeption einen eigenen Konfigurationszugang einrichten, so dass diese die Hotelzimmer und Gäste verwalten kann.

(1) Gehen Sie zu Anwendungen -> Hotelfunktionen -> Allgemein.

| Konfiguration speichern          |   |                                       | Status des Zimme    | s Hotelzimmer Allgem        | nein |  |  |  |
|----------------------------------|---|---------------------------------------|---------------------|-----------------------------|------|--|--|--|
| Assistenten                      | - |                                       |                     |                             |      |  |  |  |
| Systemverwaltung                 | • |                                       |                     |                             |      |  |  |  |
| Physikalische                    | - | Grundeinstellungen                    |                     |                             |      |  |  |  |
| Schnittstellen                   |   | Benutzername für Webzugang            | rezention           |                             |      |  |  |  |
| VoIP                             | - | Denazamane la meszagang               | rezeption           |                             |      |  |  |  |
| Nummerierung                     | - | Passwort für Webzugang                |                     |                             |      |  |  |  |
| Endgeräte                        | - | Rezeption                             |                     |                             |      |  |  |  |
| Anrufkontrolle                   | - | 1. Rufnummer                          | Keine Rufnummer aus | ewählt 💌                    |      |  |  |  |
| Anwendungen                      | • | 2. Rufnummer                          | Keine Rufnummer aus | ewählt 💌                    |      |  |  |  |
| Kalender                         |   |                                       |                     | ondini 🔝                    |      |  |  |  |
| Abwurf                           |   | Weckeinstellungen                     |                     |                             |      |  |  |  |
| Voice-Applikationen              |   | Dauer                                 | 30                  | Sekunden (1 bis 99 Sekunder | n)   |  |  |  |
| Verbindungsdaten                 |   | Anzahl Wiederholungen                 | 0 -                 |                             |      |  |  |  |
| Hotelfunktionen                  |   |                                       |                     |                             |      |  |  |  |
| Mini-Callcenter                  |   | Wiederholung nach                     | 3 - Minuten         |                             |      |  |  |  |
| TFE-Adapter<br>Voice Mail System |   | Individuelle Weckansage               | Aktiviert           |                             |      |  |  |  |
| LAN                              | - | Standard-Weckansage                   | MOH Intern 1 💌      |                             |      |  |  |  |
| Netzwerk                         | - | Verbindungskosten                     |                     |                             |      |  |  |  |
| Firewall                         | - | Tarifeinheitenfaktor/Währung          | 0,00                |                             |      |  |  |  |
| Lokale Dienste                   | - | Umrechnungsfaktor                     | 1,00                |                             |      |  |  |  |
| Wartung                          | - |                                       |                     |                             |      |  |  |  |
| Externe Berichterstellung        | - | l ext fur Koptzelle                   |                     |                             |      |  |  |  |
| Monitoring                       | • | Text für Fußzeile                     |                     |                             |      |  |  |  |
|                                  |   | Weitere Einstellungen                 |                     |                             |      |  |  |  |
|                                  |   | Anrufe von Hotelzimmer zu Hotelzimmer | sperren 🔲 Aktiviert |                             |      |  |  |  |
|                                  |   | OK Abbrechen                          |                     |                             |      |  |  |  |

Abb. 7: Anwendungen -> Hotelfunktionen -> Allgemein

Gehen Sie folgendermaßen vor:

- (1) Geben Sie einen **Benutzernamen** für den Benutzer an der Rezeption ein, z. B. *rezeption*. Dieser erhält dadurch Zugang zu den Rezeptionsfunktionen Ihres Systems.
- (2) Geben Sie ein Passwort für den Benutzer an der Rezeption ein, z. B. rezeption.
- (3) Bestätigen Sie Ihre Angaben mit OK.

Ergebnis:

| Konfiguration speichern |                                      | Status des Zimm           | ers <u>Hotelzimmer</u> | Allgemein   |             |        |
|-------------------------|--------------------------------------|---------------------------|------------------------|-------------|-------------|--------|
| lotelfunktionen         | Ansicht 20 pro Seite                 | >>> Fittern in Keine      | V gleich               | v           | Los         |        |
|                         | Beschreibung des Zimmers<br>Seite: 1 | Status Reinigung Status G | astname Zusätzliche    | Info Wecken | Nachrichten | Kosten |

Abb. 8: Konfigurationszugang Hotelrezeption

#### **Mini-Callcenter**

Das Mini-Callcenter ist eine im System integrierte Call-Center Lösung für bis zu 16 Agents. Im Untermenü **Allgemein** können Sie einen HTML-Weboberflächen-Zugang für den Mini-Callcenter-Leiter einrichten. Dieser kann dann den Status der Leitungen und Agents überwachen und die Einstellungen der Leitungen und Agents ändern.

(1) Gehen Sie zu Anwendungen -> Mini-Callcenter -> Allgemein.

| Konfiguration speichern |   |                            | Status Leitungen Agents Allgemein |
|-------------------------|---|----------------------------|-----------------------------------|
| Assistenten             | - |                            |                                   |
| Systemverwaltung        | - |                            |                                   |
| Physikalische           | • | Grundeinstellungen         |                                   |
| Schnittstellen          |   | Benutzername für Webzugang | minicall                          |
| VolP                    | - |                            |                                   |
| Nummerierung            | • | Passwort für Webzugang     |                                   |
| Endgeräte               | • |                            |                                   |
| Anrufkontrolle          | - |                            | OK Abbrechen                      |
| Anwendungen             |   |                            |                                   |
| Kalender                |   |                            |                                   |
| Abwurf                  |   |                            |                                   |
| Voice-Applikationen     |   |                            |                                   |
| System-Telefonbuch      |   |                            |                                   |
| Verbindungsdaten        |   |                            |                                   |
| Hotelfunktionen         |   |                            |                                   |
| Mini-Callcenter         |   |                            |                                   |
| TFE-Adapter             |   |                            |                                   |

#### Abb. 9: Anwendungen -> Mini-Callcenter -> Allgemein

Gehen Sie folgendermaßen vor:

(1) Geben Sie einen Benutzernamen f
ür den Mini-Callcenter-Administrator ein, z. B. minicall. Wenn sich ein Benutzer mit diesem Namen in die Benutzeroberfl
äche einloggt, steht ihm die Benutzeroberfl
äche mit ausgew
ählten Parametern f
ür die Verwaltung des Callcenters zur Verfügung.

- (2) Geben Sie ein Passwort für den Mini-Callcenter-Administrator ein, z. B. minicall.
- (3) Bestätigen Sie Ihre Angaben mit OK.

#### Ergebnis:

| Konfiguration speichern |                 |                                                                                                    |                  | Status Leitur | ngen Ag | ents Allgeme | <u>ein</u>        |       |  |
|-------------------------|-----------------|----------------------------------------------------------------------------------------------------|------------------|---------------|---------|--------------|-------------------|-------|--|
| Mini-Callcenter         |                 |                                                                                                    |                  |               |         |              |                   |       |  |
|                         | Automa          | Automatisches Aktualisierungsintervall 60 Sekunden Übernehmen                                                                                       |                  |               |         |              |                   |       |  |
|                         | Ansicht         | Ansicht Alle                                                                                                    |                  |               |         |              |                   |       |  |
|                         | Callcente       | r 1                                                                                                    |                  |               |         |              |                   |       |  |
|                         | Leitung         | Leitung Zugewiesene Angemeldete Agents in Aktive Wartende Angenommene Anrufe Verpasste A<br>Agents Agents Nachbearbeitung Anrufe Anrufe heute heute |                  |               |         |              |                   |       |  |
|                         | Mini<br>Callcer | 4<br>hter 1                                                                                                    | 4                | 0             | 0       | 0            | 0                 | 0     |  |
|                         | Agent           | Angemeldet                                                                                                    | Nachbearbeitungs | zeit          | Status  | Anrufe heute | Verbindungszeit I | neute |  |
|                         | #10             | An                                                                                                    | Nein             |               | Ruht    | 0            |                   |       |  |
|                         | #11             | An                                                                                                    | Nein             |               | Ruht    | 0            |                   |       |  |
|                         | #20             | An                                                                                                    | Nein Ruht 0      |               |         |              |                   |       |  |
|                         | #04             | 40                                                                                                    | Nein             |               | Ruht 0  |              |                   |       |  |

Abb. 10: Konfigurationszugang Mini-Callcenter-Administrator

# 1.3 Konfigurationsschritte im Überblick

#### Konfigurationszugang für Benutzer

| Feld                | Menü                                                                          | Wert      |
|---------------------|-------------------------------------------------------------------------------|-----------|
| Persönlicher Zugang | Nummerierung -> Benut-<br>zereinstellungen -> Benut-<br>zer -> Berechtigungen | Aktiviert |
| Benutzername        | Nummerierung -> Benut-<br>zereinstellungen -> Benut-<br>zer -> Berechtigungen | z.B. user |
| Passwort            | Nummerierung -> Benut-<br>zereinstellungen -> Benut-<br>zer -> Berechtigungen | z.B. user |

#### System-Telefonbuch-Administration

| -                               |                                                    |               |
|---------------------------------|----------------------------------------------------|---------------|
| Feld                            | Menü                                               | Wert          |
| Benutzername für Webzu-<br>gang | Anwendungen -> System-<br>Telefonbuch -> Allgemein | z.B. zentrale |
| Passwort für Webzugang          | Anwendungen -> System-<br>Telefonbuch -> Allgemein | z.B. zentrale |

## Verbindungsdaten-Administration

| Feld                            | Menü                                              | Wert                  |
|---------------------------------|---------------------------------------------------|-----------------------|
| Benutzername für Webzu-<br>gang | Anwendungen -> Verbin-<br>dungsdaten -> Allgemein | <b>z.B</b> . zentrale |
| Passwort für Webzugang          | Anwendungen -> Verbin-<br>dungsdaten -> Allgemein | z.B. zentrale         |

#### Hotelrezeption

| Feld                            | Menü                                             | Wert           |
|---------------------------------|--------------------------------------------------|----------------|
| Benutzername für Webzu-<br>gang | Anwendungen -> Hotel-<br>funktionen -> Allgemein | z.B. rezeption |
| Passwort für Webzugang          | Anwendungen -> Hotel-<br>funktionen -> Allgemein | z.B. rezeption |

### Mini-Callcenter-Administration

| Feld                            | Menü                                            | Wert         |
|---------------------------------|-------------------------------------------------|--------------|
| Benutzername für Webzu-<br>gang | Anwendungen -> Mini-<br>Callcenter -> Allgemein | z.B.minicall |
| Passwort für Webzugang          | Anwendungen -> Mini-<br>Callcenter -> Allgemein | z.B.minicall |

# Kapitel 2 Telefonie - ISDN-Mehrgeräteanschluss und ISDN-Telefone an der elmeg hybird einrichten

## 2.1 Einleitung

Im Folgenden wird die Anbindung der **elmeg hybird** an einen ISDN-Mehrgeräteanschluss und der Anschluss von ISDN-Telefonen beschrieben.

In dem Beispielszenario sollen alle Mitarbeiter einer kleinen Firma über einen Standard-ISDN-Mehrgeräteanschluss (2 Verbindungen parallel, maximal 10 MSN) uneingeschränkt telefonieren können. Jeder Mitarbeiter erhält eine MSN.

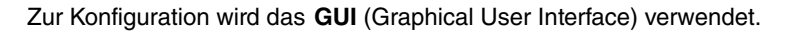

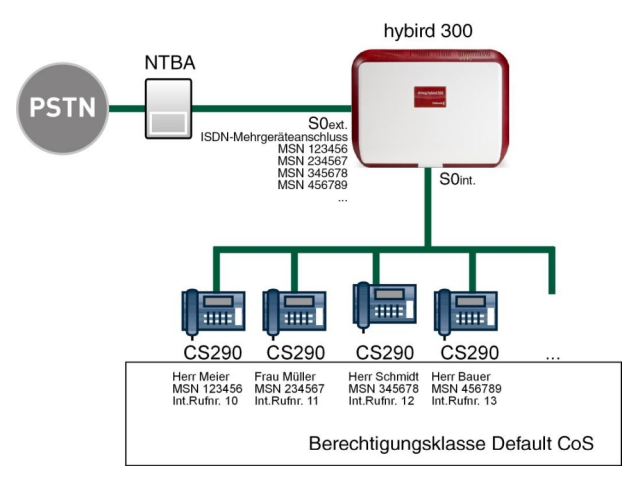

Abb. 11: Beispielszenario

## Voraussetzungen

- Eine elmeg hybird 300 oder elmeg hybird 600
- ISDN-Telefone
- Ein ISDN-Mehrgeräteanschluss mit bis zu 10 MSN
- Ein Bootimage der Version 9.1 Rev. 2

## 2.2 Konfiguration

## 2.2.1 Externe Leitung einrichten

Der Port, den Sie für den externen ISDN-Anschluss verwenden, muss für die Anschlussart Mehrgeräteanschluss (P-MP) eingerichtet werden.

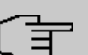

#### Hinweis

Vergewissern Sie sich vor der Konfiguration, dass ein Port ihres Moduls als externer ISDN-Anschluss (Kodierstecker für S0-TE gesteckt) genutzt werden kann. Für eine Beschreibung der physikalischen Umschaltung lesen Sie bitte das entsprechende Kapitel in der **Montageanleitung**.

Mithilfe des Assistenten werden Sie durch alle Einstellungen geführt, die zur Einrichtung und Konfiguration eines analogen, ISDN- oder VoIP-Anschlusses erforderlich sind.

| ~ |   |  |
|---|---|--|
|   |   |  |
| _ | _ |  |

#### Hinweis

Es können über das GUI Änderungen an dem ISDN-Anschluss vorgenommen werden. Wird der PBX-Assistent für diesen ISDN-Anschluss jedoch erneut gestartet, so werden die Anschluss-Einstellungen, die über das GUI gemacht worden sind, wieder auf die Standardwerte zurückgesetzt!

Gehen Sie in folgendes Menü, um den ISDN-Mehrgeräteanschluss zu konfigurieren:

- (1) Gehen Sie zu Assistenten -> PBX -> Anschlüsse -> Neu.
- (2) Wählen Sie unter Verbindungstyp ISDN aus.
- (3) Klicken Sie auf Weiter, um einen ISDN-Mehrgeräteanschluss hinzuzufügen.
- (4) Geben Sie die erforderlichen Daten für die Verbindung ein.

| Konfiguration speichern Assistenten |                        | Anschlüsse                              |                                                                                                    |
|-------------------------------------|------------------------|-----------------------------------------|----------------------------------------------------------------------------------------------------|
| Erste Schritte                      |                        |                                         |                                                                                                    |
| Svetenmerwaltung                    | ISDN-Einstellungen     |                                         | PBX –                                                                                                    |
| Systemver waitung +                 | Name                   | ISDN Extern                             | ISDN-Anschlusskonfiguration                                                                                                    |
| Schnittstellen                      | Anschlussart           | ,<br>Mehrgeräteanschluss                | Geben Sie die erforderlichen Daten für das                                                                                            |
| VoIP -                              |                        | Externer Port                           | ein.                                                                                                    |
| Nummerierung 🗸 👻                    | Ports                  | Modul-Slot 3/1 S/U 💌                    | Name:<br>Cohen Sie zur besseren Wiedererkennung                                                                                       |
| Endgeräte 👻                         |                        | Hinzufügen                              | eine Beschreibung für den Anschluss ein.                                                                                              |
| Anrufkontrolle 👻 👻                  | Rufnummern             |                                         | Anschlussart:                                                                                                    |
| Anwendungen 🔹                       |                        | Finzals (fourmer (MSN) Angezeigter Neme | vorherige Auswahl fest eingetragen.                                                                                                   |
| LAN 🔻                               | Eintolaufouromor (MChD |                                         | Ports:                                                                                                    |
| Netzwerk 👻                          | Einzendinummer (Morv)  |                                         | Mittels Hinzufügen kann hier ein neuer<br>externer Porteintrag erzeugt werden. Wählen                                                 |
| Firewall 👻                          |                        | Hinzurugen                              | Sie anschließend den zu verwendenden                                                                                                  |
| Lokale Dienste 🔹 👻                  | Berechtigungsklasse    |                                         | Modul-Slot aus.                                                                                                    |
| Wartung 🗸 🗸                         |                        | Berechtigungsklasse                     | Mithilfe von Hinzufügen können Sie hier                                                                                               |
| Externe Berichterstellung 📼         | Berechtigungsklasse    | Default CoS 💌 🔟                         | MSNs für einen Mehrgeräteanschluss und                                                                                                |
| Monitoring 👻                        |                        | Hinzufügen                              | diese Rufnummer im Display des angerufenen                                                                                            |
|                                     |                        |                                         | Berechtigungsklasse:                                                                                                    |
|                                     |                        |                                         | Anhand eines Klicks auf <b>Hinzufügen</b> wird<br>dem Anschluss eine Berechtigungsklasse<br>zugeordnet. Standardmäßig können Sie hier |
|                                     |                        | OK Abbrechen                            |                                                                                                    |

Abb. 12: Assistenten -> PBX -> Neu -> Weiter

Gehen Sie folgendermaßen vor:

- (1) Bei **Name** geben Sie zur besseren Wiedererkennung eine Beschreibung für die Verbindung ein, z. B. *ISDN Extern*.
- (2) Die Anschlussart Mehrgeräteanschluss ist durch Ihre vorherige Auswahl fest eingetragen.
- (3) Bei Ports klicken Sie auf Hinzufügen und wählen Sie den Eintrag *Modul-Slot 3/1 S/U* aus.
- (4) Klicken Sie auf Hinzufügen und tragen Sie die Einzelrufnummer (MSN) und den Angezeigten Namen für alle externen Mehrfachrufnummern ein, z. B. 929420 und MSN-1.
- (5) Bei **Berechtigungsklasse** klicken Sie auf **Hinzufügen** und wählen Sie die Berechtigungsklasse *Default Cos* aus.
- (6) Bestätigen Sie Ihre Angaben mit OK.

Ein erfolgreich aufgebauter ISDN-Mehrgeräteanschluss wird mit einem 💦 Pfeil angezeigt.

| Konfiguration speichern |        |                     |                |                    | Ans    | schlu | sse |                                              |
|-------------------------|--------|---------------------|----------------|--------------------|--------|-------|-----|----------------------------------------------|
| Assistenten 🔺           |        |                     |                |                    |        |       |     |                                              |
| Erste Schritte          |        |                     |                |                    |        |       |     |                                              |
| PBX                     |        |                     |                |                    |        |       |     | PBX – Anschlussübersicht                     |
| Systemverwaltung -      | Ansio  | cht 20 proS         | Seite C Los    |                    |        |       |     |                                              |
| Physikalische 🗸         | Nr.    | Name                | Verbindungstyp | Ports              | Status |       |     | Mithilfe dieses Assistenten werden Sie durch |
| Schnittstellen          | 02     | ISDN Extern         | ISDN           | Modul-Slot 3/1 S/U | 0      | 盦     | ø   | und Konfiguration eines analogen ISDN- oder  |
| VolP                    | Seite: | : 1, Objekte: 1 - 1 | 1              |                    |        |       |     | VoIP-Anschlusses erforderlich sind.          |

Abb. 13: Assistenten -> PBX -> Anschlüsse

## 2.2.2 Benutzer definieren

Die **Benutzer** Ihres Systems erhalten interne Rufnummern und werden der zuvor definierten Berechtigungsklasse zugeordnet, wodurch die Nutzung der externen Leitungen und der allgemeiner Leistungsmerkmale festgelegt wird. Durch das Zuweisen einer der Rufnummern der konfigurierten externen Anschlüsse wird definiert, welche Rufnummer bei gehenden Rufen angezeigt werden soll.

Standardmäßig ist der Benutzer *Default User* konfiguriert. Dieser kann den eigenen Bedürfnissen entsprechend angepasst werden. Gehen Sie dazu in folgendes Menü:

 Gehen Sie zu Nummerierung -> Benutzereinstellungen -> Benutzer -> Default User -> Grundeinstellungen.

| Konfiguration speichern  |   |                                  | F                | Benutzer Berech            | ntiauna | sklassen Paralleiru | ıf             |  |
|--------------------------|---|----------------------------------|------------------|----------------------------|---------|---------------------|----------------|--|
| Assistenten              | - |                                  |                  |                            |         |                     | -              |  |
| Systemverwaltung         | - |                                  |                  |                            |         |                     |                |  |
| Physikalische            | - | Neuer Benutzer                   |                  |                            |         |                     |                |  |
| Schnittstellen           |   | Grundeinstellungen Ruf           | nummern          | Gehende Rufnu              | mmer    | Optionaler Abwurf   | Berechtigungen |  |
| VoIP                     | - | Grundeinstellungen               |                  |                            |         |                     |                |  |
| lummerierung             | - | Grundeinstellungen               |                  |                            |         |                     |                |  |
| Externe Anschlüsse       |   | Name                             | Н                | err Meier                  |         |                     |                |  |
| Benutzereinstellungen    |   | Beschreibung                     | C                | hef                        |         |                     |                |  |
| Rufverteilung            | _ | Externe Rufnummern               |                  |                            |         |                     |                |  |
| Endgeräte                | - |                                  |                  |                            |         |                     |                |  |
| Anrufkontrolle           | - | Mobilnummer                      | RU               |                            |         |                     |                |  |
| Anwendungen              | - |                                  |                  | Zugriff über Systemtelefon |         |                     |                |  |
| AN                       | - |                                  | Ru               | Rufnummer (MSN):           |         |                     |                |  |
| letzwerk                 | Ŧ | Rufnummer privat                 |                  | Zugriff über Systemtelefon |         |                     |                |  |
| ïrewall                  | - | E Mail Adragas                   |                  |                            |         |                     |                |  |
| okale Dienste            | - | E-Mail-Aulesse                   |                  |                            |         |                     |                |  |
| Vartung                  | - | Berechtigungsklasse              |                  |                            |         |                     |                |  |
| xterne Berichterstellung | - | Standard                         | D                | efault CoS 💌               |         |                     |                |  |
| Monitoring               | - | Optional                         | D                | efault CoS 💌               |         |                     |                |  |
|                          |   | Nacht                            | D                | efault CoS 💌               |         |                     |                |  |
|                          |   | Weitere Optionen                 | Weitere Optionen |                            |         |                     |                |  |
|                          |   | Besetzt bei Besetzt (Busy on Bus | y) 🔳             | Aktiviert                  |         |                     |                |  |
|                          |   |                                  |                  | Übernehmen                 |         | Zurück              |                |  |

Abb. 14: Nummerierung -> Benutzereinstellungen -> Benutzer -> Default User indeinstellungen

Gehen Sie folgendermaßen vor:

- (1) Geben Sie den **Namen** des Benutzers ein. Der **Name** wird im Display eines Systemtelefons angezeigt. In diesem Beispiel lautet der **Name** des Benutzers *Herr Meier*.
- (2) Geben Sie bei **Beschreibung** zusätzliche Informationen zu dem Benutzer ein, z. B. *Chef.* Diese Information ist nur für den Administrator vorgesehen.
- (3) Wählen Sie bei Berechtigungsklasse Standard, Optional und Nacht z. B. *Default Cos* aus.
- (4) Klicken Sie auf Übernehmen.

Im Untermenü **Rufnummern** werden nun die internen Rufnummern die später den Endgeräten zugeordnet werden, eingetragen. Je nach Typ können pro Endgerät eine oder mehrere Rufnummern zugeordnet werden.

Gehen Sie zu Nummerierung -> Benutzereinstellungen -> Benutzer -> Herr Meier
 -> Rufnummern.

| Konfiguration speichern |   |                       | E .      | Benutzer B      | erechtigung     | sklassei  | n Paralleiru    | ıf                   |    |
|-------------------------|---|-----------------------|----------|-----------------|-----------------|-----------|-----------------|----------------------|----|
| Assistenten             | - |                       |          |                 |                 |           |                 |                      |    |
| Systemverwaltung        | - |                       |          |                 |                 |           |                 |                      |    |
| Physikalische           | - | Herr Meier            |          |                 |                 |           |                 |                      |    |
| Schnittstellen          |   | Grundeinstellungen Ru | fnummern | Gehende I       | Rufnummer       | Optiona   | aler Abwurf     | Berechtigunge        | n  |
| VoIP                    | - |                       |          |                 |                 |           |                 | Dereeningenige       |    |
| Nummerierung            |   | Interne Rutnummern    |          |                 |                 |           |                 |                      |    |
| Externe Anschlüsse      |   |                       | Int      | terne Rufnummer | Angezeigte Besc | chreibung | System-Telefont | ouch Besetztlampenfe | ld |
| Benutzereinstellungen   |   | Interne Rufnummern    | 1        | 0               | Herr Meier GL   |           | V               |                      | 亩  |
| Gruppen & Teams         |   |                       |          |                 |                 |           |                 |                      |    |
| Rufverteilung           |   |                       |          | Hinzutuge       | n               |           |                 |                      |    |
| Endgeräte               | - |                       |          |                 |                 |           |                 |                      |    |
| Anrufkontrolle          | - |                       |          | Übernel         | nmen) 🤇         | Zurück    |                 |                      |    |

Abb. 15: Nummerierung -> Benutzereinstellungen -> Benutzer -> Herr Meier is -> Rufnummern

Gehen Sie folgendermaßen vor:

- (1) Klicken Sie auf Hinzufügen.
- (2) Geben Sie bei **Interne Rufnummer** die internen Rufnummern ein, die später den Endgeräten zugeordnet werden, z. B. 10.
- (3) Bei **Angezeigte Beschreibung** tragen Sie die Beschreibung ein, die auf den Displays der Systemtelefone angezeigt werden soll, z. B. *Herr Meier GL*.
- (4) Setzen Sie bei **System-Telefonbuch** den Haken, um die interne Rufnummer in das System-Telefonbuch aufzunehmen.
- (5) Klicken Sie auf Übernehmen.

Im Menü **Gehende Rufnummer** wählen Sie die Rufnummer für den Benutzer aus, die bei gehenden Rufen beim Gesprächspartner angezeigt werden soll.

Wenn bei einem gehenden Gespäch der ferne Teilnehmer nicht die Rufnummer, die dem

eigenen Anschluss zugeordnet ist, sehen soll, kann hier eine der auf dem System konfigurierten Rufnummern für die Anzeige ausgewählt werden. Wird keine Rufnummer festgelegt, sendet das System keine Rufnummer zum Provider mit.

Gehen Sie in folgendes Menü:

Gehen Sie zu Nummerierung -> Benutzereinstellungen -> Benutzer -> Herr Meier
 -> Gehende Rufnummer -> Interne Rufnummer 10 ->

| Konfiguration speichern |   |               | Benutzer Berechtigungsklassen Parallelruf                                |   |
|-------------------------|---|---------------|--------------------------------------------------------------------------|---|
| Assistenten             | - |               |                                                                          |   |
| Systemverwaltung        | - |               |                                                                          |   |
| Physikalische           | - | Herr Meier    |                                                                          |   |
| Schnittstellen          |   | Grundein      | stellungen Rufnummern Gehende Rufnummer Optionaler Abwurf Berechtigungen |   |
| VoIP                    | - | Gehende Ruf   |                                                                          |   |
| Nummerierung            |   | Interne Duter |                                                                          |   |
| Externe Anschlüsse      |   | A O           |                                                                          |   |
| Benutzereinstellungen   |   | 10            | Gehende Rutnummer                                                        | Ľ |
| Gruppen & Teams         |   |               | ISDN Extern 929420 🗸                                                     |   |
| Rufverteilung           |   |               |                                                                          |   |
| Endgeräte               | • |               | Übernehmen Schließen                                                     |   |
| Anrufkontrolle          | - |               |                                                                          |   |

Abb. 16: Nummerierung -> Benutzereinstellungen -> Benutzer -> Herr Meier is -> Gehende Rufnummer-> Interne Rufnummer 10 -> is

Gehen Sie folgendermaßen vor:

- (1) Wählen Sie bei ISDN Extern die gehende Rufnummer aus, z. B. 929420.
- (2) Klicken Sie auf Übernehmen.

Legen Sie anschließend für alle Benutzer Ihres Systems ein Benutzerprofil an, indem Sie **Nummerierung** -> **Benutzereinstellungen** -> **Benutzer** -> **Neu** wählen. Weisen Sie jedem neuen Benutzer die Berechtigungsklasse *Default Cos* und seine individuelle interne sowie externe Rufnummer zu.

Im Menü **Optionaler Abwurf** können Sie zum Beispiel regeln, an welche Kollegen Anrufe weitergeleitet werden sollen.

Gehen Sie zu Nummerierung -> Benutzereinstellungen -> Benutzer -> Herr Meier
 -> Optionaler Abwurf.

| Konfiguration speichern |   |                    | в                 | enutzer Berechtig | ungsklassen Parallelru | ıf                    |
|-------------------------|---|--------------------|-------------------|-------------------|------------------------|-----------------------|
| Assistenten             | • |                    |                   |                   | -                      |                       |
| Systemverwaltung        | • |                    |                   |                   |                        |                       |
| Physikalische           | • | Herr Meier         | Herr Meier        |                   |                        |                       |
| Schnittstellen          |   | Grundeinstellungen | Rufnummern        | Gehende Rufnumm   | er Optionaler Abwurf   | Berechtigungen        |
| VolP                    | • | Ontionalor Abusurf |                   |                   |                        |                       |
| Nummerierung            | • | Interne Bufnummer  | Angesteiste Repol | hroibung          | Abuurfaausaduaa        | Altive Veriente (Tee) |
| Externe Anschlüsse      |   | 40                 | Angezeigte besch  | irebung           | Adwartanwendung        | Aktive variance (rag) |
| Benutzereinstellungen   |   | 10                 | Herr Meier GL     |                   | Keiner 💌               | Variante1 -           |
| Gruppen & Teams         |   |                    |                   |                   |                        |                       |
| Rufverteilung           |   |                    | Übernehmen Zurück |                   |                        |                       |
|                         |   |                    |                   |                   |                        |                       |

| Abb. | 17: Nummerierung | -> Benutzereinstellungen | -> Benutzer -> | Herr Meier | 💋 -> Op- |
|------|------------------|--------------------------|----------------|------------|----------|
| tion | aler Abwurf      |                          |                |            |          |

## 2.2.3 Rufverteilung einrichten

Kommende Verbindungen sollen je nach externer Rufnummer auf einen bestimmten Benutzer verteilt werden. Dazu richten Sie eine Rufverteilung der zuvor eingerichteten externen Rufnummern auf die konfigurierten internen Rufnummern der Benutzer ein.

Die zuvor konfigurierten externen Rufnummern Ihres externen Anschlusses werden im Menü **Nummerierung** -> **Rufverteilung** -> **Anrufzuordnung** aufgelistet.

Wählen Sie 👔 für einen Tabelleneintrag, um die Rufverteilung vorzunehmen.

| Konfiguration speichern |   |                                            | Anrufzuordnung Abwurf bei Falschwahl |  |  |  |  |
|-------------------------|---|--------------------------------------------|--------------------------------------|--|--|--|--|
| Assistenten             | • |                                            |                                      |  |  |  |  |
| Systemverwaltung        | • |                                            |                                      |  |  |  |  |
| Physikalische           | • | Grundeinstellungen                         |                                      |  |  |  |  |
| Schnittstellen          |   | MSN-1                                      | 929420                               |  |  |  |  |
| VoIP                    | • | Externer Anschluss                         | Modul-Slot 3/1 S/U                   |  |  |  |  |
| Nummerierung            | • | Zuordnung                                  | Interne Nummer                       |  |  |  |  |
| Externe Anschlüsse      |   | 3                                          |                                      |  |  |  |  |
| Benutzereinstellungen   |   | Einstellungen interne Rufnummer und Abwurf |                                      |  |  |  |  |
| Gruppen & Teams         |   | Interne Rufnummer                          | 10 (Herr Meier GL)                   |  |  |  |  |
| Rufverteilung           |   |                                            |                                      |  |  |  |  |
| Endgeräte               | • |                                            | OK Abbrechen                         |  |  |  |  |
| Anrufkontrolle          | - |                                            |                                      |  |  |  |  |

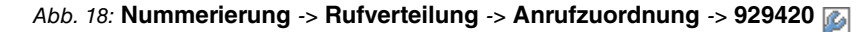

Gehen Sie folgendermaßen vor:

- (1) Belassen Sie die Zuordnung bei Interne Nummer.
- (2) Wählen Sie die Interne Rufnummer aus, an die kommende Rufe auf die gewählte externe Rufnummer 929420 geleitet werden sollen, z. B. 10 (Herr Meier GL).
- (3) Klicken Sie auf OK.

## 2.2.4 Endgeräte einrichten und zuordnen

Im Menü **Endgeräte** nehmen Sie die Zuordnung der konfigurierten internen Rufnummern zu den Endgeräten vor und stellen weitere Funktionen je nach Endgerätetyp ein.

(1) Gehen Sie zu Endgeräte -> Andere Telefone -> ISDN -> Neu.

| Konfiguration speichern<br>Assistenten | • |                                   | VolP ISDN analog     |  |
|----------------------------------------|---|-----------------------------------|----------------------|--|
| Systemverwaltung                       | - |                                   |                      |  |
| Physikalische                          | - | Grundeinstellungen                |                      |  |
| Schnittstellen                         |   | Beschreibung                      | Telefon Herr Meier   |  |
| VoIP                                   | • |                                   |                      |  |
| Nummerierung                           | - | Schnittstelle                     | Modul-Slot 3/3 Upn 💌 |  |
| Endgeräte                              | • | Grundlegende Telefoneinstellungen |                      |  |
| elmeg-Systemtelefone                   |   | Endgerätetyp                      | Telefon 💌            |  |
| Andere Telefone                        |   |                                   |                      |  |
| Ubersicht                              |   |                                   | Interne Ruthummer    |  |
| Anrufkontrolle                         | - | Interne Rufnummern                | 10 (Herr Meier GL) 💌 |  |
| Anwendungen                            | • |                                   | Hinzufügen           |  |
| LAN                                    | - |                                   |                      |  |
| Netzwerk                               | • |                                   | OK Abbrechen         |  |

Abb. 19: Endgeräte -> Andere Telefone -> ISDN -> Neu

Gehen Sie folgendermaßen vor:

- (1) Geben Sie eine Beschreibung für das Endgerät ein, z. B. Telefon Herr Meier.
- (2) Wählen Sie die Schnittstelle aus, an der das Endgerät angeschlossen ist, z. B. Modul-Slot 3/3 Upn.
- (3) Belassen Sie den Endgerätetyp bei Telefon.
- (4) Wählen Sie durch Klicken auf Hinzufügen die Interne Rufnummer aus, die dem Endgerät zugewiesen werden soll, z. B. 10 (Herr Meier GL).
- (5) Klicken Sie auf OK.

Weisen Sie anschließend allen anderen Benutzern Ihres Systems ein Endgerät zu, indem Sie **Endgeräte** -> **Andere Telefone** -> **ISDN** -> **Neu** wählen.

Die Konfiguration ist hiermit abgeschlossen. Die Benutzer Ihre Systems können über die Ihnen zugeordneten ISDN-Telefone Gespräche an ihre individuelle externe Rufnummer empfangen und uneingeschränkt Gespräche über der den externen Anschluss führen.

Sichern Sie die aktuelle Konfiguration über die Schaltfläche **Konfiguration speichern** als Boot-Konfiguration.

# 2.3 Konfigurationsschritte im Überblick

### Externe Leitung einrichten

| Feld                  | Menü                                            | Wert                          |
|-----------------------|-------------------------------------------------|-------------------------------|
| Verbindungstyp        | Assistenten -> PBX -> An-<br>schlüsse -> Neu    | ISDN                          |
| Name                  | Assistenten -> PBX -> An-<br>schlüsse -> Weiter | <b>z.B.</b> ISDN Extern       |
| Ports                 | Assistenten -> PBX -> An-<br>schlüsse -> Weiter | Modul-Slot 3/1 S/U            |
| Einzelrufnummer (MSN) | Assistenten -> PBX -> An-<br>schlüsse -> Weiter | <b>z. B.</b> 929420 und MSN-1 |
| Berechtigungsklasse   | Assistenten -> PBX -> An-<br>schlüsse -> Weiter | Default CoS                   |

#### Benutzer definieren

| Feld               | Menü                                                                                                  | Wert                    |
|--------------------|----------------------------------------------------------------------------------------------------|-------------------------|
| Name               | Nummerierung -> Benut-<br>zereinstellungen -> Benut-<br>zer ->Default User 2 -><br>Grundeinstellungen | z.B.Herr Meier          |
| Beschreibung       | Nummerierung -> Benut-<br>zereinstellungen -> Benut-<br>zer ->Default User 2 -><br>Grundeinstellungen | z.B.Chef                |
| Standard           | Nummerierung -> Benut-<br>zereinstellungen -> Benut-<br>zer ->Default User P->Gr-<br>undeinstellungen | <b>z.B.</b> Default CoS |
| Optional           | Nummerierung -> Benut-<br>zereinstellungen -> Benut-<br>zer ->Default User 2 -><br>Grundeinstellungen | <b>z.B.</b> Default CoS |
| Nacht              | Nummerierung -> Benut-<br>zereinstellungen -> Benut-<br>zer ->Default User 2 -><br>Grundeinstellungen | <b>z.B.</b> Default CoS |
| Interne Rufnummern | Nummerierung -> Benut-                                                                                | <b>z. B.</b> 10         |

| Feld                    | Menü                                                                                                    | Wert                      |
|-------------------------|----------------------------------------------------------------------------------------------------|---------------------------|
|                         | zereinstellungen -> Benut-<br>zer ->Herr Meier 应 ->Ruf-<br>nummern                                                            |                           |
| Angezeigte Beschreibung | Nummerierung -> Benut-<br>zereinstellungen -> Benut-<br>zer ->Herr Meier 🔯 ->Ruf-<br>nummern                                  | <b>z.B.</b> Herr Meier GL |
| System-Telefonbuch      | Nummerierung -> Benut-<br>zereinstellungen -> Benut-<br>zer ->Herr Meier 🔯 ->Ruf-<br>nummern                                  | Aktiviert                 |
| ISDN Extern             | Nummerierung -> Benut-<br>zereinstellungen -> Benut-<br>zer -> ->Herr Meier<br>>->Gehende Rufnummer-><br>Interne Rufnummer 10 | z. B. 929420              |

### Rufverteilung einrichten

| Feld              | Menü                                                              | Wert                              |
|-------------------|-------------------------------------------------------------------|-----------------------------------|
| Zuordnung         | Nummerierung -> Rufver-<br>teilung -> Anrufzuordnung<br>-> 929420 | Interne Nummer                    |
| Interne Rufnummer | Nummerierung -> Rufver-<br>teilung -> Anrufzuordnung<br>-> 929420 | <b>z.B.</b> 10 (Herr Meier<br>GL) |

### Endgeräte einrichten und zuordnen

| Feld               | Menü                                             | Wert                                |
|--------------------|--------------------------------------------------|-------------------------------------|
| Beschreibung       | Endgeräte -> Andere Tele-<br>fone -> ISDN -> Neu | <b>z.B.</b> Telefon Herr Mei-<br>er |
| Schnittstelle      | Endgeräte -> Andere Tele-<br>fone -> ISDN -> Neu | <b>z.B.</b> Modul-Slot 3/3<br>Upn   |
| Endgerätetyp       | Endgeräte -> Andere Tele-<br>fone -> ISDN -> Neu | Telefon                             |
| Interne Rufnummern | Endgeräte -> Andere Tele-<br>fone -> ISDN -> Neu | <b>z.B.</b> 10 (Herr Meier<br>GL)   |

# Kapitel 3 Telefonie - ISDN-Anlagenanschluss und ISDN-Systemtelefone an der elmeg hybird einrichten

## 3.1 Einleitung

Im Folgenden wird die Anbindung der **elmeg hybird** an einen ISDN-Anlagenanschlusses und der Anschluss von ISDN-Systemtelefonen beschrieben.

Zur Konfiguration wird das GUI (Graphical User Interface) verwendet.

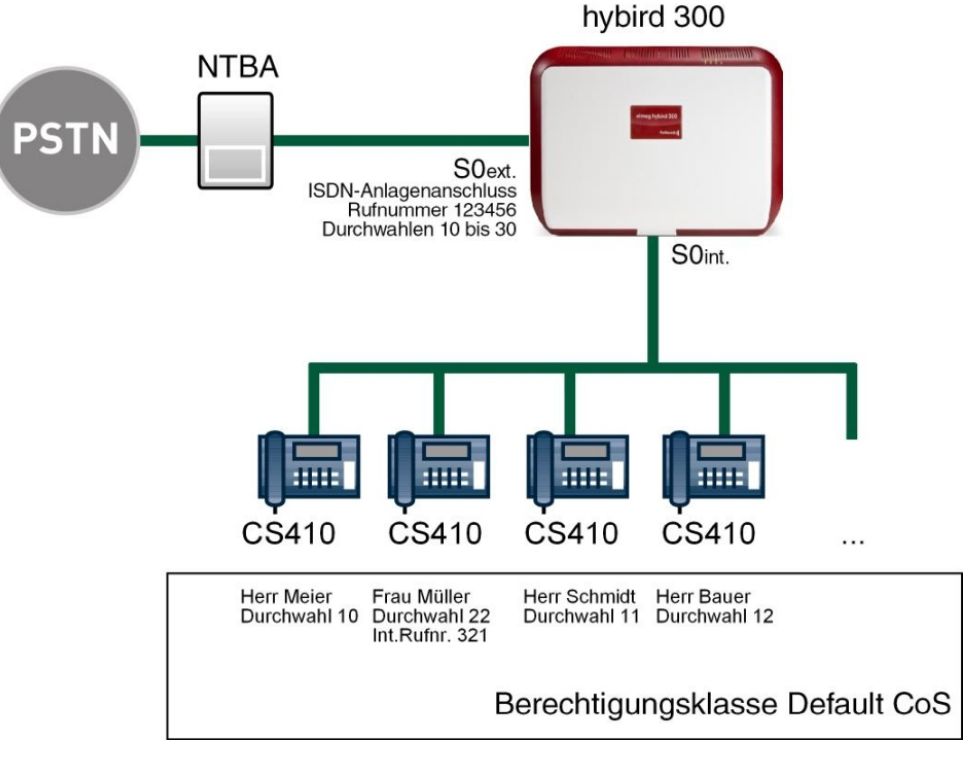

Abb. 20: Beispielszenario

## Voraussetzungen

• Eine elmeg hybird 300 oder elmeg hybird 600

- elmeg ISDN-Systemtelefone
- Ein ISDN-Anlagenanschluss
- Ein Bootimage der Version 9.1 Rev. 2

## 3.2 Konfiguration

## 3.2.1 ISDN-Port konfigurieren

Der Port, den Sie für den externen ISDN-Anschluss verwenden, muss für die Anschlussart Anlagenanschluss (P-P) eingerichtet werden.

Gehen Sie in folgendes Menü, um den Typ Ihres ISDN-Anschlusses zu konfigurieren:

- (1) Gehen Sie zu Assistenten -> PBX -> Anschlüsse -> Neu.
- (2) Wählen Sie unter Verbindungstyp ISDN (P-P) aus.
- (3) Klicken Sie auf Weiter um einen ISDN-Anlagenanschluss hinzuzufügen.
- (4) Geben Sie die erforderlichen Daten für die Verbindung ein.

| ssistenten 🔺              |                            |                                                               |                                                                                                    |
|---------------------------|----------------------------|---------------------------------------------------------------|----------------------------------------------------------------------------------------------------|
| Erste Schritte            |                            |                                                               |                                                                                                    |
| PBX                       |                            |                                                               | PBX - ISDN/P.                                                                                                    |
| ystemverwaltung 🗸 👻       | ISDN-Einstellungen         |                                                               | P)-Anschlusskonfiguration                                                                                                    |
| vsikalische 👻             | Name                       | ISDN P-P Extern                                               | . ,                                                                                                    |
| hnittstellen              | Anschlussart               | Anlagenanschluss                                              | Geben Sie die erforderlichen Daten für das<br>Szenario eines ISDN-Anlagenanschlusses                                                                  |
| • •                       |                            | Externer Port                                                 | ein.                                                                                                    |
| nmerierung 👻              | Ports                      | Modul-Slot 3/1 S/U 💙                                          | Name:<br>Cohon Sin zur honooren Wiedererkonnung                                                                                                    |
| lgeräte 👻                 |                            | Hinzufügen                                                    | eine Beschreibung für den Anschluss ein.                                                                                                    |
| rufkontrolle 👻            | Rufnummern                 |                                                               | Anschlussart:                                                                                                    |
| wendungen 👻               | Anlagenanschluss-Rufnummer | 909                                                           | Vorherige Auswahl fest eingetragen.                                                                                                    |
| N <del>-</del>            | Paraeletim maskieses       | 1000                                                          | Ports:                                                                                                    |
| tzwerk 👻                  | Derechtigungsklasse        |                                                               | Mittels Hinzufügen kann hier ein neuer                                                                                                    |
| ewall 👻                   |                            | Berechtigungsklasse                                           | Sie anschließend den zu verwendenden                                                                                                    |
| kale Dienste 🛛 👻          | Berechtigungsklasse        | Default CoS 💌 🛄                                               | Modul-Slot aus.                                                                                                    |
| artung 👻                  |                            | Hinzufügen                                                    | Mithilfe von Hinzufügen können Sie hier die                                                                                                    |
| terne Berichterstellung 👻 | Envoite                    | arta Einstallungan                                            | Anlagenrufnummer für einen                                                                                                    |
| onitoring -               | Erweite                    | erte Einstellungen                                            | Anlagenanschluss eintragen.                                                                                                    |
| intering                  | Rufnummern                 |                                                               | Anhand eines Klicks auf Hinzufügen wird                                                                                                    |
|                           | Durchwahlausnahme (P-P)    | urchwahlausnahme Angezeigter Name 99<br>199 100<br>Hinzufügen | dem Anschluss eine Berechtigungsklasse<br>zugeordnet. Standardmäßig können Sie hier<br>De <i>fazit CoS</i> auswählen oder eine andere<br>im Menü<br>€ |

Abb. 21: Assistenten -> PBX -> Neu -> Weiter

Gehen Sie folgendermaßen vor:

(1) Bei Name geben Sie zur besseren Wiedererkennung eine Beschreibung für den An-

schluss ein, z. B. ISDN P-P Extern.

- (2) Die Anschlussart Anlagenanschluss ist durch Ihre vorherige Auswahl fest eingetragen.
- (3) Bei Ports klicken Sie auf Hinzufügen und wählen Sie den Eintrag *Modul-Slot 3/1 S/U* aus.
- (4) Bei Anlagenanschluss-Rufnummer tragen Sie z. B. 909 ein.
- (5) Bei **Berechtigungsklasse** klicken Sie auf **Hinzufügen** und wählen Sie die Berechtigungsklasse *Default Cos* aus.
- (6) Klicken Sie auf Erweiterte Einstellungen.
- (7) Bei Durchwahlausnahme (P-P) klicken Sie auf Hinzufügen und tragen Sie die Durchwahlrufnummer laut Rufnummernplan ein, die auf eine unterschiedliche interne Rufnummer geleitet werden soll, hier z. B. 99 und 100.
- (8) Bestätigen Sie Ihre Angaben mit OK.

Ein erfolgreich aufgebauter ISDN-Anlagenanschluss wird mit einem 💦 Pfeil angezeigt.

## 3.2.2 Benutzer definieren

Die **Benutzer** Ihres Systems erhalten interne Rufnummern und werden der zuvor definierten Berechtigungsklasse zugeordnet, wodurch die Nutzung der externen Leitungen und der allgemeiner Leistungsmerkmale festgelegt wird. Durch das Zuweisen einer der Rufnummern der konfigurierten externen Anschlüsse wird definiert, welche Rufnummer bei gehenden Rufen angezeigt werden soll.

Standardmäßig ist der Benutzer *Default User* konfiguriert. Dieser kann den eigenen Bedürfnissen entsprechend angepasst werden. Gehen Sie dazu in folgendes Menü:

 Gehen Sie zu Nummerierung -> Benutzereinstellungen -> Benutzer -> Default User -> Grundeinstellungen.

| Konfiguration speichern     |                             |                                    | Benutzer Berechtigung      | sklassen Parall | eiruf              |  |  |
|-----------------------------|-----------------------------|------------------------------------|----------------------------|-----------------|--------------------|--|--|
| Assistenten 👻               |                             |                                    |                            |                 |                    |  |  |
| Systemverwaltung -          |                             |                                    |                            |                 |                    |  |  |
| Physikalische 👻             | Neuer Benutzer              |                                    |                            |                 |                    |  |  |
| Schnittstellen              | Grundeinstellungen          | Rufnummern                         | Gehende Rufnummer          | Optionaler Abw  | urf Berechtigungen |  |  |
| VoIP -                      | Coundainstallusasa          |                                    |                            |                 |                    |  |  |
| Nummerierung 🔺              | Grundeinstellungen          |                                    |                            |                 |                    |  |  |
| Externe Anschlüsse          | Name                        | Ŀ                                  | err Meier                  |                 |                    |  |  |
| Benutzereinstellungen       | Beschreibung                | C                                  | hef                        |                 |                    |  |  |
| Gruppen & Teams             |                             |                                    |                            |                 |                    |  |  |
| Fodoorëte                   | Externe Rufnummern          |                                    |                            |                 |                    |  |  |
| Enogerate                   | Mabiloummor                 | Rufnummer (MSN):                   |                            |                 |                    |  |  |
| Anrufkontrolle -            | Mobilnummer                 |                                    | Zugriff über Systemtelefon |                 |                    |  |  |
| Anwendungen -               |                             |                                    |                            |                 |                    |  |  |
| LAN 👻                       | Rufnummer nrivat            | R                                  | ifnummer (MSN):            |                 |                    |  |  |
| Netzwerk 👻                  |                             | Zugriff über Syste                 |                            |                 | mtelefon           |  |  |
| Firewall 👻                  | F-Mail-Adresse              |                                    |                            |                 |                    |  |  |
| Lokale Dienste 🗸 🗸          |                             |                                    |                            |                 |                    |  |  |
| Wartung 🗸 🗸                 | Berechtigungsklasse         |                                    |                            |                 |                    |  |  |
| Externe Berichterstellung 👻 | Standard                    |                                    | Default CoS 👻              |                 |                    |  |  |
| Monitoring 👻                | Optional                    | [                                  | Default CoS 💌              |                 |                    |  |  |
|                             | Nacht                       | [                                  | Default CoS 💌              |                 |                    |  |  |
|                             | Weitere Optionen            | Weitere Optionen                   |                            |                 |                    |  |  |
|                             | Besetzt bei Besetzt (Busy o | Besetzt bei Besetzt (Busy on Busy) |                            |                 |                    |  |  |
|                             | Übernehmen) Zurück          |                                    |                            |                 |                    |  |  |

## Abb. 22: Nummerierung -> Benutzereinstellungen -> Benutzer -> Default User -> Grundeinstellungen

Gehen Sie folgendermaßen vor:

- (1) Geben Sie den **Namen** des Benutzers ein. Der **Name** wird im Display eines Systemtelefons angezeigt. In diesem Beispiel lautet der **Name** des Benutzers *Herr Meier*.
- (2) Geben Sie bei **Beschreibung** zusätzliche Informationen zu dem Benutzer ein, z. B. *Chef.* Diese Information ist nur für den Administrator vorgesehen.
- (3) Wählen Sie bei Berechtigungsklasse Standard, Optional und Nacht z. B. Default Cos aus.
- (4) Klicken Sie auf Übernehmen.

Im Untermenü **Rufnummern** werden nun die Durchwahlrufnummern, die Ihnen vom Netzbetreiber zugewiesen wurden und Ihre individuellen internen Rufnummern, eingetragen. Je nach Typ können pro Endgerät eine oder mehrere Rufnummern zugeordnet werden.

Gehen Sie zu Nummerierung -> Benutzereinstellungen -> Benutzer -> Herr Meier
 -> Rufnummern.

| Konfiguration speichern |    |                    |           | Benutzer        | Berechtiauna       | sklassen | Parallelru      | f                     |         |
|-------------------------|----|--------------------|-----------|-----------------|--------------------|----------|-----------------|-----------------------|---------|
| Assistenten             | -  |                    |           |                 |                    |          |                 |                       |         |
| Systemverwaltung        | -  |                    |           |                 |                    |          |                 |                       |         |
| Physikalische           | -  | Herr Meier         |           |                 |                    |          |                 |                       |         |
| Schnittstellen          |    | Grundeinstellungen | Rufnummer | n Gehende       | Rufnummer          | Optional | er Abwurf       | Berechtigunger        | 1       |
| VoIP                    | -  | Interne Putnummern |           |                 |                    |          |                 |                       | -       |
| Nummerierung            |    |                    |           |                 |                    |          |                 |                       |         |
| Externe Anschlüsse      | Ξ. |                    |           | Interne Rufnumm | er Angezeigte Besc | hreibung | System-Telefont | uch Besetztlampenfeld | 1       |
| Benutzereinstellungen   |    | Interne Rufnummern |           | 10              | Herr Meier GL      |          | <b>V</b>        |                       | <u></u> |
| Gruppen & Teams         |    |                    |           |                 |                    |          |                 |                       |         |
| Rufverteilung           |    |                    |           | HINZUTUG        | en                 |          |                 |                       |         |
| Endgeräte               | -  |                    |           | <u></u>         |                    |          | _               |                       |         |
| Anrufkontrolle          | -  |                    |           | Ubern           | ehmen) (           | Zurück   |                 |                       |         |

Abb. 23: Nummerierung -> Benutzereinstellungen -> Benutzer -> Herr Meier is -> Rufnummern

Gehen Sie für Durchwahlrufnummern laut Rufnummernplan, die direkt erreicht werden sollen, folgendermaßen vor:

- (1) Klicken Sie auf Hinzufügen.
- (2) Geben Sie bei Interne Rufnummer die Durchwahlrufnummer laut Rufnummernplan ein, z. B. 10.
- (3) Bei **Angezeigte Beschreibung** tragen Sie die Beschreibung ein, die in den Displays von Systemtelefone angezeigt werden soll, z. B. *Herr Meier GL*.
- (4) Setzen Sie bei **System-Telefonbuch** den Haken, um die interne Rufnummer in das System-Telefonbuch aufzunehmen.
- (5) Klicken Sie auf Übernehmen.

Gehen Sie für Durchwahlrufnummern, die sie auf eine individuelle interne Rufnummer leiten wollen, folgendermaßen vor:

- (1) Klicken Sie auf Hinzufügen.
- (2) Geben Sie bei Interne Rufnummer eine individuelle interne Rufnummer, z. B. 321.
- (3) Bei **Angezeigte Beschreibung** tragen Sie die Beschreibung ein, die in den Displays von Systemtelefone angezeigt werden soll, z. B. *Frau Müller*.
- (4) Setzen Sie bei **System-Telefonbuch** den Haken, um die interne Rufnummer in das System-Telefonbuch aufzunehmen.
- (5) Klicken Sie auf Übernehmen.

Die Zuordnung der individuellen internen Rufnummer zu der gewünschten Durchwahlrufnummer laut Rufnummernplan erfolgt in einem späteren Schritt bei der **Anrufzuordnung**.

Im Menü **Gehende Rufnummer** wählen Sie die Rufnummer für den Benutzer aus, die bei gehenden Rufen beim Gesprächspartner angezeigt werden soll.

Wenn bei einem gehenden Gespäch der ferne Teilnehmer nicht die Rufnummer, die dem eigenen Anschluss zugeordnet ist, sehen soll, kann hier eine der auf dem System konfigu-

rierten Rufnummern für die Anzeige ausgewählt werden. Wird keine Rufnummer festgelegt, sendet das System keine Rufnummer zum Provider mit.

Gehen Sie in folgendes Menü:

Gehen Sie zu Nummerierung -> Benutzereinstellungen -> Benutzer -> Herr Meier
 -> Gehende Rufnummer -> Interne Rufnummer 10 .

| Konfiguration speichern |   | Benutzer Berechtigungsklassen Parallelruf                                        |  |
|-------------------------|---|----------------------------------------------------------------------------------|--|
| Assistenten             | - |                                                                                  |  |
| Systemverwaltung        | - |                                                                                  |  |
| Physikalische           | - | Herr Meier                                                                       |  |
| Schnittstellen          |   | Grundeinstellungen Rufnummern Gebende Rufnummer Optionaler Abwurf Berechtigungen |  |
| VoIP                    | - | Ocheck Defenses                                                                  |  |
| Nummerierung            |   | Generate Rumaniner                                                               |  |
| Externe Anschlüsse      |   | Interne Rufnu                                                                    |  |
| Benutzereinstellungen   |   | 10 Gehende Rufnummer                                                             |  |
| Gruppen & Teams         |   | ISDN P-P Extern 909-100                                                          |  |
| Rufverteilung           |   |                                                                                  |  |
| Endgeräte               | - | Übernehmen) Schließen                                                            |  |
| Anrufkontrolle          | - |                                                                                  |  |

Abb. 24: Nummerierung -> Benutzereinstellungen -> Benutzer -> Herr Meier 🔊 -> Gehende Rufnummer -> Interne Rufnummer 10

Gehen Sie folgendermaßen vor:

- (1) Wählen Sie bei ISDN P-P Extern die Gehende Rufnummer 909-100 ein.
- (2) Klicken Sie auf Übernehmen.

Wiederholen Sie diese Konfigurationsabschnitte für jeden Benutzer Ihres Systems.

Im Menü **Optionaler Abwurf** können Sie zum Beispiel regeln, an welche Kollegen Anrufe weitergeleitet werden sollen.

Gehen Sie zu Nummerierung -> Benutzereinstellungen -> Benutzer -> Herr Meier
 -> Optionaler Abwurf.

| Konfiguration speichern |   |                    | E                | Benutzer Be | erechtigu | ngsklassen    | Parallelru | If                    |
|-------------------------|---|--------------------|------------------|-------------|-----------|---------------|------------|-----------------------|
| Assistenten             | • |                    | _                |             |           |               |            |                       |
| Systemverwaltung        | - |                    |                  |             |           |               |            |                       |
| Physikalische           | - | Herr Meier         |                  |             |           |               |            |                       |
| Schnittstellen          |   | Grundeinstellungen | Rufnummern       | Gehende F   | lufnumme  | r Optional    | er Abwurf  | Berechtigungen        |
| VolP                    | • | Optionaler Abwurf  |                  |             |           |               |            |                       |
| Nummerierung            | - | Interne Rufnummer  | Angezeigte Besch | hreibung    |           | Abwurfanwendu | ng         | Aktive Variante (Tag) |
| Externe Anschlüsse      |   | 10                 | Herr Meier Gl    |             |           | Mala as       | -          | Maniantad             |
| Benutzereinstellungen   |   |                    | THE MENT OF      |             |           | Keiner 💌      |            | variante1             |
| Gruppen & Teams         |   |                    |                  |             |           |               |            |                       |
| Rufverteilung           |   |                    |                  | Überneh     | men) (    | Zurück        | $\supset$  |                       |
| Endaoröte               |   |                    |                  |             |           |               |            |                       |

Abb. 25: Nummerierung -> Benutzereinstellungen -> Benutzer -> Herr Meier pro-> Optionaler Abwurf

## 3.2.3 Rufverteilung einrichten

Kommende Verbindungen sollen je nach externer Rufnummer auf einen bestimmten Benutzer verteilt werden.

Wenn dem Benutzer als interne Rufnummer eine Durchwahlrufnummer laut Rufnummernplan zugewiesen wurde, werden kommende Verbindungen automatisch an das dem Benutzer zugeordnete Endgerät geleitet.

Soll ein kommender Ruf auf eine Durchwahlrufnummer laut Rufnummernplan auf eine individuelle interne Rufnummer geleitet werden, benötigen Sie für die zuvor eingerichtete Durchwahlausnahme (P-P) eine Anrufzuordnung.

Die zuvor konfigurierten Durchwahlausnahmen (P-P) Ihres externen Anschlusses werden im Menü Nummerierung -> Rufverteilung -> Anrufzuordnung aufgelistet.

Wählen Sie mit 🔯 einen Tabelleneintrag, um die Rufverteilung vorzunehmen.

| Konfiguration speichern |   |                                            | Anrufzuordnung Abwurf bei Falschwahl |
|-------------------------|---|--------------------------------------------|--------------------------------------|
| Assistenten             | - |                                            |                                      |
| Systemverwaltung        | - |                                            |                                      |
| Physikalische           | • | Grundeinstellungen                         |                                      |
| Schnittstellen          |   |                                            | 909-100                              |
| VoIP                    | • | Externer Anschluss                         | Modul-Slot 3/1 S/U                   |
| Nummerierung            | - | Zuordnung                                  | Interne Nummer                       |
| Externe Anschlüsse      |   |                                            |                                      |
| Benutzereinstellungen   |   | Einstellungen interne Rufnummer und Abwurf |                                      |
| Gruppen & Teams         |   | Interne Rufnummer                          | 10 (Herr Meier GL)                   |
| Rufverteilung           |   |                                            |                                      |
| Endgeräte               | • |                                            | OK Abbrechen                         |
| Anrufkontrolle          | - |                                            |                                      |

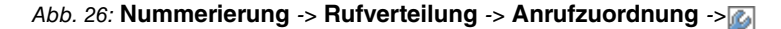

Gehen Sie folgendermaßen vor:

- (1) Belassen Sie die Zuordnung bei Interne Nummer.
- (2) Wählen Sie die Interne Rufnummer aus, an die kommende Rufe geleitet werden sollen, z. B. 10 (Herr Meier GL).
- (3) Klicken Sie auf OK.

Wiederholen Sie diesen Konfigurationsabschnitt für alle konfigurierten Durchwahlausnahmen.

## 3.2.4 Endgeräte einrichten und zuordnen

Im Menü **Endgeräte** nehmen Sie die Zuordnung der konfigurierten internen Rufnummern zu den Endgeräten vor und stellen weitere Funktionen je nach Endgerätetyp ein.

Werden die Systemtelefone vorab im System mit Typ und Seriennummer konfiguriert, erkennt das System das Systemtelefon nach dem Anschalten an den Anschluss.

 Gehen Sie zu Endgeräte -> elmeg-Systemtelefone -> Systemtelefon -> ) -> Allgemein.

| Konfiguration speichern   | > |                                  | Systemtelefon elmeg IP1x                      |  |  |  |
|---------------------------|---|----------------------------------|-----------------------------------------------|--|--|--|
| Assistenten               | - |                                  |                                               |  |  |  |
| Systemverwaltung          | - |                                  |                                               |  |  |  |
| Physikalische             | - | Telefon:, Typ:CS410              |                                               |  |  |  |
| Schnittstellen            |   | Allgemein Einstellungen Tasten G | eräteinfos                                    |  |  |  |
| VolP                      | - |                                  |                                               |  |  |  |
| lummerierung              | - | Grundeinstellungen               |                                               |  |  |  |
| Endgeräte                 |   | Beschreibung Telef               | on Herr Meier                                 |  |  |  |
| elmeg-Systemtelefone      |   | @ IS                             | DN/UPN 🔍 IP                                   |  |  |  |
| Andere Telefone           |   | Telefontyp                       | 10                                            |  |  |  |
| Ubersicht                 |   | 0.04                             |                                               |  |  |  |
| Anrufkontrolle            | • | Schnittstelle Mode               | Schnittstelle Modul-Slot 3/2 S0 👻             |  |  |  |
| Anwendungen               | • | Seriennummer 00002               | Seriennummer 000026037                        |  |  |  |
| AN                        | - | Rufnummerneinstellungen          | Rufnummerneinstellungen                       |  |  |  |
| letzwerk                  | - | MSN                              | Bufnummer/Reputzer                            |  |  |  |
| Firewall                  | - | 1                                |                                               |  |  |  |
| Lokale Dienste            | - |                                  |                                               |  |  |  |
| Wartung                   | - | Interne Rufnummern 2             | Keine Rufnummer ausgewählt                    |  |  |  |
| Externe Berichterstellung | - | 3                                | Keine Rufnummer ausgewählt 💌                  |  |  |  |
| Monitoring                | - |                                  | Hinzufügen                                    |  |  |  |
|                           |   | Teilnehmer                       |                                               |  |  |  |
|                           |   | Tastenerweiterung Modul 1 💿 Ni   | cht vorhanden 🔘 T400 🔘 T400/2                 |  |  |  |
|                           |   | Tastenerweiterung Modul 2 💿 Ni   | Nicht vorhanden T400 T400/2                   |  |  |  |
|                           |   | Tastenerweiterung Modul 3 🔘 Ni   | 3      O Nicht vorhanden      T400     T400/2 |  |  |  |
|                           |   |                                  | Erweiterte Einstellungen                      |  |  |  |
|                           |   |                                  | Übernehmen) Zurück                            |  |  |  |

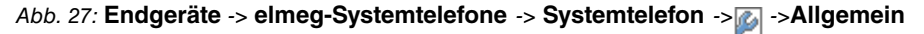

Gehen Sie folgendermaßen vor:

- (1) Geben Sie eine Beschreibung für das Endgerät ein, z. B. Telefon Herr Meier.
- (2) Wählen Sie die Interne Rufnummer aus, die dem Endgerät zugewiesen werden soll, z. B. 10 (Herr Meier GL).
- (3) Klicken Sie auf Übernehmen.

Nachdem die allgemeine Konfiguration des Telefons durch Übernehmen aktiviert wurde, erhalten Sie zusätzliche Menüs zur individuellen Konfiguration des Systemtelefons. Auf der Seite Einstellungen können Sie z. B. die Verwendung eines Headsets, Anklopfen, Anrufschutz und erweiterte Einstellungen von Leistungsmerkmalen vornehmen. Auf der Seite Tasten können Sie die Tasten des Telefons individuell mit verschiedenen Funktionen belegen. Die Seite Geräteinfos zeigt eine Zusammenfassung aller wichtigen Einstellungen des Telefons an.

Weisen Sie anschließend allen anderen Benutzern Ihres Systems ein Endgerät zu, indem

Sie Endgeräte -> elmeg-Systemtelefonee -> Systemtelefon -> Neu wählen.

Die Konfiguration ist hiermit abgeschlossen. Sichern Sie die aktuelle Konfiguration über die Schaltfläche **Konfiguration speichern** als Boot-Konfiguration.

# 3.3 Konfigurationsschritte im Überblick

#### ISDN-Port konfigurieren

| Feld                            | Menü                                                                             | Wert                   |
|---------------------------------|----------------------------------------------------------------------------------|------------------------|
| Verbindungstyp                  | Assistenten -> PBX -> An-<br>schlüsse -> Neu                                     | ISDN (P-P)             |
| Name                            | Assistenten -> PBX -> An-<br>schlüsse -> Weiter                                  | z.B. ISDN (P-P) Extern |
| Ports                           | Assistenten -> PBX -> An-<br>schlüsse -> Weiter                                  | Modul-Slot 3/1 S/U     |
| Anlagenanschluss-Rufnum-<br>mer | Assistenten -> PBX -> An-<br>schlüsse -> Weiter                                  | z. B. 909              |
| Berechtigungsklasse             | Assistenten -> PBX -> An-<br>schlüsse -> Weiter                                  | Default CoS            |
| Durchwahlausnahme (P-P)         | Assistenten -> PBX -> An-<br>schlüsse -> Weiter -> Er-<br>weiterte Einstellungen | z. B. 99 und 100       |

#### Benutzer definieren

| Feld         | Menü                                                                                                  | Wert                    |
|--------------|----------------------------------------------------------------------------------------------------|-------------------------|
| Name         | Nummerierung -> Benut-<br>zereinstellungen -> Benut-<br>zer ->Default User 🏹 -><br>Grundeinstellungen | z.B.Herr Meier          |
| Beschreibung | Nummerierung -> Benut-<br>zereinstellungen -> Benut-<br>zer ->Default User 2 -><br>Grundeinstellungen | z.B.Chef                |
| Standard     | Nummerierung -> Benut-<br>zereinstellungen -> Benut-<br>zer ->Default User P->Gr-<br>undeinstellungen | <b>z.B.</b> Default CoS |
| Optional     | Nummerierung -> Benut-<br>zereinstellungen -> Benut-                                                  | <b>z.B.</b> Default CoS |

3 Telefonie - ISDN-Anlagenanschluss und ISDN-

Systemtelefone an der elmeg hybird einrichten

| Feld                    | Menü                                                                                                    | Wert                      |
|-------------------------|----------------------------------------------------------------------------------------------------|---------------------------|
|                         | zer ->Default User 👔 -><br>Grundeinstellungen                                                                                 |                           |
| Nacht                   | Nummerierung -> Benut-<br>zereinstellungen -> Benut-<br>zer ->Default User 🍙 -><br>Grundeinstellungen                         | <b>z.B.</b> Default CoS   |
| Interne Rufnummern      | Nummerierung -> Benut-<br>zereinstellungen -> Benut-<br>zer ->Herr Meier 🔊 ->Ruf-<br>nummern                                  | <b>z. B.</b> 10           |
| Angezeigte Beschreibung | Nummerierung -> Benut-<br>zereinstellungen -> Benut-<br>zer ->Herr Meier 🔯 ->Ruf-<br>nummern                                  | <b>z.B</b> .Herr Meier GL |
| System-Telefonbuch      | Nummerierung -> Benut-<br>zereinstellungen -> Benut-<br>zer ->Herr Meier 🚁 ->Ruf-<br>nummern                                  | Aktiviert                 |
| ISDN P-P Extern         | Nummerierung -> Benut-<br>zereinstellungen -> Benut-<br>zer -> ->Herr Meier<br>>>Gehende Rufnummer -><br>Interne Rufnummer 10 | <b>z. B.</b> 909–100      |

### Rufverteilung für Durchwahlausnahmen einrichten

| Feld              | Menü                                                       | Wert                          |
|-------------------|------------------------------------------------------------|-------------------------------|
| Zuordnung         | Nummerierung -> Rufver-<br>teilung -> Anrufzuordnung<br>-> | Interne Nummer                |
| Interne Rufnummer | Nummerierung -> Rufver-<br>teilung -> Anrufzuordnung<br>-> | <b>z.B.</b> 321 (Frau Müller) |

### Endgeräte einrichten und zuordnen

| Feld         | Menü                      | Wert                   |
|--------------|---------------------------|------------------------|
| Beschreibung | Endgeräte -> elmeg-       | z.B. Telefon Herr Mei- |
|              | Systemtelefone -> System- | er                     |
|              | telefon ->                |                        |
| Feld               | Menü                      | Wert                       |
|--------------------|---------------------------|----------------------------|
| Interne Rufnummern | Endgeräte -> elmeg-       | <b>z.B.</b> 10 (Herr Meier |
|                    | Systemtelefone -> System- | GL)                        |
|                    | telefon ->                |                            |

# Kapitel 4 Telefonie - Ein Mini-Callcenter an der elmeg hybird einrichten

# 4.1 Einleitung

Das Mini-Callcenter ist eine im System integrierte Call-Center Lösung für bis zu 16 Agents. Sie stellt eine ideale Lösung für kleine Gruppen mit hohem dynamischen Telekommunikations-Aufkommen (z. B. Vertriebsinnendienst, Support, Auftragsannahme/ -abwicklung, Kundendienst) dar. Hier ist im System eine eigene Lösung mit eigenem Administator integriert worden.

In dem Beispielszenario soll ein Mini-Callcenter mit einer Leitung und vier Agents eingerichtet werden. Die Geschäftszeiten des Mini-Callcenters sind 06:00 bis 18:00 Uhr. Die Anrufvarianten des Mini-Callcenters werden automatisch über den internen System-Kalender umgeschaltet. Während der Geschäftszeiten werden die Rufe, die auf dem externen ISDN-Anschluss für das Mini-Callcenter eingehen, automatisch an alle Agents signalisiert. Außerhalb der Geschäftszeiten wird sofort eine Ansage von Band abgespielt. Am Samstag und Sonntag wird ganztägig die Ansage abgespielt.

Zur Konfiguration wird das GUI (Graphical User Interface) verwendet.

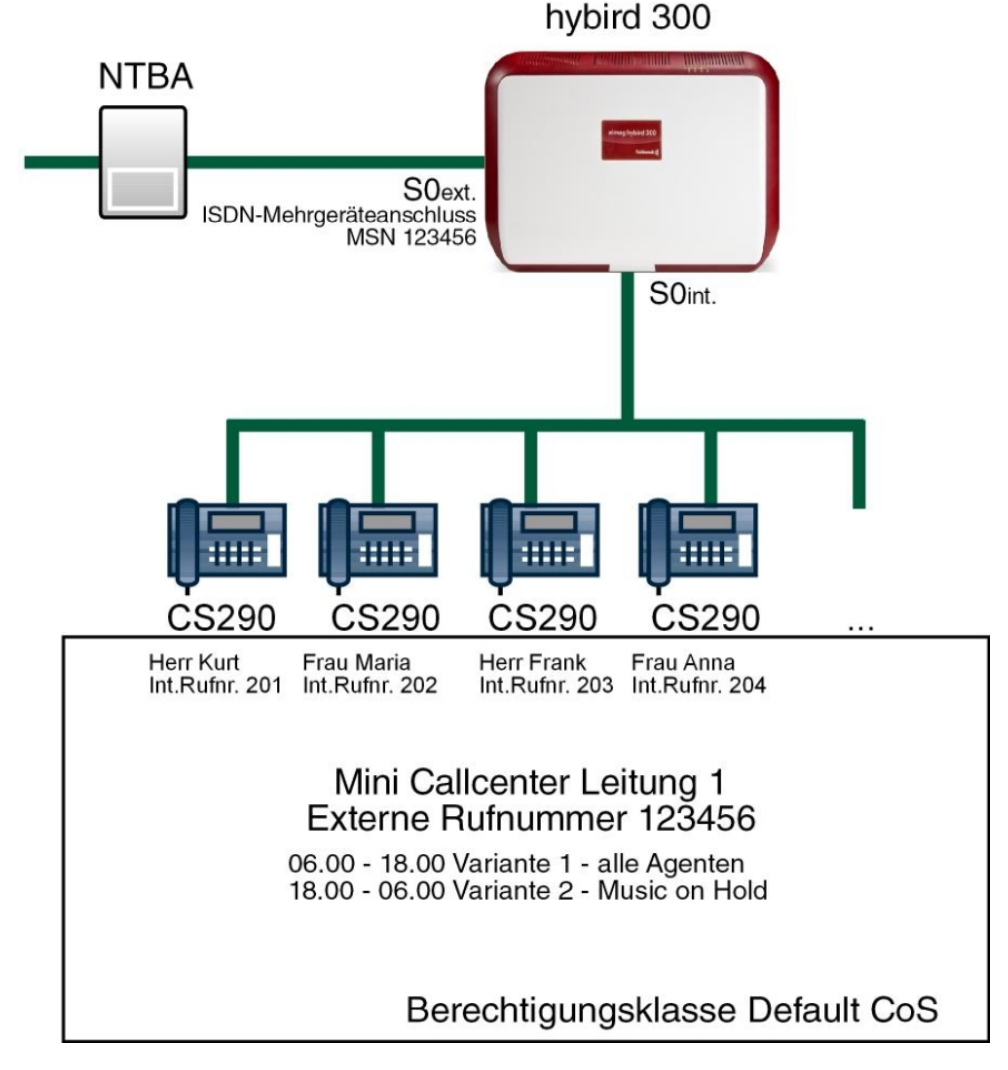

Abb. 28: Beispielszenario

#### Voraussetzungen

- Eine elmeg hybird 300 oder elmeg hybird 600
- System-Telefone
- Ein Bootimage der Version 9.1 Rev. 2
- Ein externer ISDN-Anschluss
- Korrekt eingetragene System-Uhrzeit

## 4.2 Konfiguration

#### 4.2.1 ISDN-Port konfigurieren

Der Port, den Sie für den externen ISDN-Anschluss verwenden, muss für die Anschlussart Mehrgeräteanschluss (P-MP) eingerichtet werden.

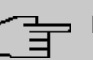

#### Hinweis

Vergewissern Sie sich vor der Konfiguration, dass ein Port ihres Moduls als externer ISDN-Anschluss (Kodierstecker für S0-TE gesteckt) genutzt werden kann. Für eine Beschreibung der physikalischen Umschaltung lesen Sie bitte das entsprechende Kapitel in der **Montageanleitung**.

Gehen Sie in folgendes Menü, um den ISDN-Mehrgeräteanschluss zu konfigurieren:

- (1) Gehen Sie zu Assistenten -> PBX -> Anschlüsse -> Neu.
- (2) Wählen Sie unter Verbindungstyp ISDN aus.
- (3) Klicken Sie auf Weiter um einen ISDN-Mehrgeräteanschluss hinzuzufügen.
- (4) Geben Sie die erforderlichen Zugangsdaten für die Verbindung ein.

| Konfiguration speichern     |                       | Anschlüsse                             |                                                                                     |
|-----------------------------|-----------------------|----------------------------------------|-------------------------------------------------------------------------------------|
| Assistenten 🔺               |                       |                                        |                                                                                     |
| Erste Schritte              |                       |                                        |                                                                                     |
| PBX                         | ISDN. Finstellungen   |                                        | PBX –                                                                               |
| Systemverwaltung 🔹          | i abri-cinatoliungen  |                                        | ISDN-Anschlusskonfiguration                                                         |
| Physikalische 👻             | Name                  | ISDN Extern                            | Cahan Sia dia adardadiahan Datas fitu dan                                           |
| Schnittstellen              | Anschlussart          | Mehrgeräteanschluss                    | Szenario eines ISDN-Mehrgeräteanschlusses                                           |
| VoIP -                      |                       | Externer Port                          | ein.                                                                                |
| Nummerierung 👻              | Ports                 | Modul-Slot 3/1 S/U 💌                   | Name:<br>Gehen Sie zur hesseren Wiedererkennung                                     |
| Endgeräte 👻                 |                       | Hinzufügen                             | eine Beschreibung für den Anschluss ein.                                            |
| Anrufkontrolle 👻            | Rufnummern            |                                        | Anschlussart:                                                                       |
| Anwendungen 👻               |                       | Pierrela de una ser da CND             | Hier ist Mehrgerateanschluss durch ihre<br>vorherige Auswahl fest eingetragen.      |
| LAN -                       |                       | Einzeirufnummer (MSN) Angezeigter Name | Ports:                                                                              |
| Netzwerk -                  | Einzelrutnummer (MSN) | 929422  Agent 1                        | Mittels Hinzufügen kann hier ein neuer                                              |
| Firewall 👻                  |                       | Hinzufügen                             | externer Porteintrag erzeugt werden. Wanien<br>Sie anschließend den zu verwendenden |
| Lakala Dianata -            | Berechtigungsklasse   |                                        | Modul-Slot aus.                                                                     |
| Lokale Dienste              |                       | Berechtigungsklasse                    | Einzelrufnummer (MSN):                                                              |
| Wartung –                   | Berechtigungeklasse   | Default CoS                            | Mithilfe von Hinzufügen können Sie hier<br>MSNs für einen Mehmeräteanschluss und    |
| Externe Berichterstellung 🔻 | Derechtigengenasse    |                                        | einen Namen eintragen. Dieser Name wird für                                         |
| Monitoring 👻                |                       | Hinzurugen                             | diese Rufnummer im Display des angerufenen<br>Systemtelefons angezeigt              |
|                             |                       |                                        | Berechtigungsklasse:                                                                |
|                             |                       |                                        | Anhand eines Klicks auf Hinzufügen wird                                             |
|                             |                       |                                        | dem Anschluss eine Berechtigungsklasse<br>zugeordnet. Standardmäßig können Sie hier |
|                             |                       |                                        |                                                                                     |
|                             |                       | OK Abbrechen                           |                                                                                     |

Abb. 29: Assistenten -> PBX -> Neu -> Weiter

Gehen Sie folgendermaßen vor:

- (1) Bei Name geben Sie zur besseren Wiedererkennung eine Beschreibung für den Anschluss ein, z. B. *ISDN Extern*.
- (2) Die Anschlussart *Mehrgeräteanschluss* ist durch Ihre vorherige Auswahl fest eingetragen.
- (3) Bei Ports klicken Sie auf Hinzufügen und wählen Sie den Eintrag *Modul-Slot 3/1 S/U* aus.
- (4) Klicken Sie auf Hinzufügen und tragen Sie die Einzelrufnummer (MSN) und den Angezeigten Namen für alle externen Mehrfachrufnummern ein, z. B. 929422 und Agent 1.
- (5) Bei **Berechtigungsklasse** klicken Sie auf **Hinzufügen** und wählen Sie die Berechtigungsklasse *Default Cos* aus.
- (6) Bestätigen Sie Ihre Angaben mit OK.

Ein erfolgreich aufgebauter ISDN-Mehrgeräteanschluss wird mit einem 💦 Pfeil angezeigt.

#### 4.2.2 Berechtigungsklasse definieren

Im Menü **Berechtigungsklassen** werden die Funktionen und Leistungsmerkmale für Klassen von unterschiedlich berechtigten Benutzern festgelegt. Die Benutzer Ihres Systems erhalten über die Zuweisung zu einer Berechtigungsklasse ihre individuellen Berechtigungen.

Standardmäßig ist die Berechtigungsklasse *Default Cos* konfiguriert. Belassen Sie diese bei den Standardeinstellungen und legen Sie für Ihr Mini-Callcenter eine neue Berechtigungsklasse an. Gehen Sie dazu in folgendes Menü:

(1) Gehen Sie zu Nummerierung -> Benutzereinstellungen -> Berechtigungsklassen
 -> Neu-> Grundeinstellungen.

| Konfiguration speichern     | Benutzer Berechtigungsklassen Parallelruf             |  |  |  |  |  |  |  |  |  |  |
|-----------------------------|-------------------------------------------------------|--|--|--|--|--|--|--|--|--|--|
| Assistenten 👻               |                                                       |  |  |  |  |  |  |  |  |  |  |
| Systemverwaltung 🔹          |                                                       |  |  |  |  |  |  |  |  |  |  |
| Physikalische 🔹             | Neue Dienstklasse                                     |  |  |  |  |  |  |  |  |  |  |
| Schnittstellen              | Grundeinstellungen Leistungsmerkmale Anwendungen      |  |  |  |  |  |  |  |  |  |  |
| VoIP 👻                      |                                                       |  |  |  |  |  |  |  |  |  |  |
| Nummerierung 🔺              |                                                       |  |  |  |  |  |  |  |  |  |  |
| Externe Anschlüsse          | Beschreibung Mini-Callcenter                          |  |  |  |  |  |  |  |  |  |  |
| Benutzereinstellungen       | Wahlberechtigung                                      |  |  |  |  |  |  |  |  |  |  |
| Gruppen & Teams             | Wahlberechtigung Uneingeschränkt 🔽                    |  |  |  |  |  |  |  |  |  |  |
| Endgeräte -                 | Automatische Amtsholung                               |  |  |  |  |  |  |  |  |  |  |
| Anrufkontrolle 🗸 👻          | Anschlüsse                                            |  |  |  |  |  |  |  |  |  |  |
| Anwendungen 🔹               | Leitungsbelegung mit Amtskennziffer 🛛 ISDN Extern 🔽 面 |  |  |  |  |  |  |  |  |  |  |
| LAN -                       | Hinzufügen                                            |  |  |  |  |  |  |  |  |  |  |
| Netzwerk 👻                  |                                                       |  |  |  |  |  |  |  |  |  |  |
| Firewall 🔻                  | Manuelle Bündelbelegung zulassen                      |  |  |  |  |  |  |  |  |  |  |
| Lokale Dienste 🔹 👻          |                                                       |  |  |  |  |  |  |  |  |  |  |
| Wartung 🗸 🗸                 | Erweiterte Einstellungen                              |  |  |  |  |  |  |  |  |  |  |
| Externe Berichterstellung 👻 | Übernehmen) Zurück                                    |  |  |  |  |  |  |  |  |  |  |

# Abb. 30: Nummerierung -> Benutzereinstellungen -> Berechtigungsklassen -> Neu-> Grundeinstellungen

Gehen Sie dazu wie folgt vor:

- (1) Geben Sie als **Beschreibung** *Mini-Callcenter* für die Benutzergruppe ein.
- (2) Belassen Sie bei Wahlberechtigung z. B. Uneingeschränkt.
- (3) Wählen Sie bei Leitungsbelegung mit Kennziffer mit Hinzufügen den eben konfigurierten Anschluss aus, in unserem Beispiel *ISDN Extern*.
- (4) Klicken Sie auf Übernehmen.

#### 4.2.3 Benutzer definieren

Jeder Agent Ihres Mini-Callcenters muss als **Benutzer** Ihres Systems eingetragen sein. Dadurch erhalten alle Agents interne Rufnummern und werden der zuvor definierten Berechtigungsklasse zugeordnet, wodurch die Nutzung der externen Leitungen und der allgemeiner Leistungsmerkmale festgelegt wird. Durch das Zuweisen einer der Rufnummern der konfigurierten externen Anschlüsse wird definiert, welche Rufnummer bei gehenden Rufen angezeigt werden soll.

Standardmäßig ist der Benutzer *Default User* konfiguriert. Belassen Sie diesen bei den Standardeinstellungen und legen für die Agents Ihres Mini-Callcenters neue Benutzer an. Gehen Sie dazu in folgendes Menü:

 Gehen Sie zu Nummerierung -> Benutzereinstellungen -> Benutzer -> Neu-> Grundeinstellungen.

| iguration speichern |                             |            | Conutror                   | Berechtigung | eklasson  | Parallelru |                |
|---------------------|-----------------------------|------------|----------------------------|--------------|-----------|------------|----------------|
| enten 👻             |                             | -          | Jenutzer                   | Dereonagung  | Jakuassen | raranena   | <u> </u>       |
| rerwaltung 🚽        |                             |            |                            |              |           |            |                |
| che 👻               | Herr Kurt                   |            |                            |              |           |            |                |
| ellen               | Grundeinstellungen          | Rufnummern | Gehende                    | Rufnummer    | Optionale | r Abwurf   | Berechtigungen |
| •                   | Cavadaiaataliwaaaa          |            |                            |              |           |            |                |
| ierung 🔺            | Grundeinsteilungen          |            |                            |              |           |            |                |
| Anschlüsse          | Name                        | He         | err Kurt                   |              |           |            |                |
| reinstellungen      | Beschreibung                | Ac         | tent 1                     |              |           |            |                |
| 1 & Teams           |                             | 12         | ,                          |              |           |            |                |
| liung               | Externe Rutnummern          |            |                            |              |           |            |                |
| -                   | Makilanaaaa                 | Ru         | fnummer (M                 | SN):         |           |            |                |
| rolle 👻             | Mobilnummer                 |            | Zugriff über Systemtelefon |              |           |            |                |
| ngen 👻              |                             |            |                            |              |           |            |                |
| -                   | Rufnummer privat            | Ru         | Rufnummer (MSN):           |              |           |            |                |
| к <del>-</del>      |                             |            | Zugriff über Systemtelefon |              |           |            |                |
| -                   | E-Mail-Adresse              |            |                            |              |           |            |                |
| )ienste 👻           |                             |            |                            |              |           |            |                |
| -                   | Berechtigungsklasse         |            |                            |              |           |            |                |
| erichterstellung 👻  | Standard                    | М          | lini-Callcente             | r 💌          |           |            |                |
| ng 👻                | Optional                    | М          | Mini-Callcenter 💌          |              |           |            |                |
|                     | Nacht                       | М          | Mini-Callcenter 💌          |              |           |            |                |
|                     | Weitere Optionen            |            |                            |              |           |            |                |
|                     | Besetzt bei Besetzt (Busy o | on Busy) 📃 | Aktiviert                  |              |           |            |                |
|                     |                             |            |                            |              |           |            |                |
|                     |                             |            | Übern                      | ehmen) 🦳     | Zurück    |            |                |

Abb. 31: Nummerierung -> Benutzereinstellungen -> Benutzer -> Neu -> Grundeinstellungen

Gehen Sie folgendermaßen vor:

- (1) Geben Sie den Namen des Agents ein. In diesem Beispiel lautet der Name des Agents Herr Kurt.
- (2) Geben Sie bei **Beschreibung** zusätzliche Informationen zu dem Agent ein, z. B. Agent 1. Diese Information ist nur für den Administrator vorgesehen.
- (3) Wählen Sie bei Berechtigungsklasse Standard, Optional und Nacht z. B. *Mini-Callcenter* aus.
- (4) Klicken Sie auf Übernehmen.

Im Untermenü **Rufnummern** werden nun die internen Rufnummern, die später den Endgeräten zugeordnet werden, eingetragen. Je nach Typ können pro Endgerät eine oder mehrere Rufnummern zugeordnet werden.

Gehen Sie zu Nummerierung -> Benutzereinstellungen -> Benutzer -> Herr Kurt
 -> Rufnummern.

| Konfiguration speichern |   |                      | E          | Benutzer B     | erechtigung     | sklassei | n Paralleiru    | f                     |   |
|-------------------------|---|----------------------|------------|----------------|-----------------|----------|-----------------|-----------------------|---|
| Assistenten             | - |                      |            |                |                 |          |                 |                       |   |
| Systemverwaltung        | • |                      |            |                |                 |          |                 |                       |   |
| Physikalische           | - | Herr Kurt            |            |                |                 |          |                 |                       |   |
| Schnittstellen          |   | Grundeinstellungen F | Rufnummern | Gehende l      | Rufnummer       | Optiona  | aler Abwurf     | Berechtigunger        |   |
| VolP                    | - |                      |            |                |                 |          |                 |                       |   |
| Nummerierung            |   | Interne Rumunmern    |            |                |                 |          |                 |                       |   |
| Externe Anschlüsse      |   |                      | Int        | erne Rufnummer | Angezeigte Beso | hreibung | System-Telefonb | uch Besetztlampenfeld |   |
| Benutzereinstellungen   |   | Interne Rufnummern   | 20         | 1              | Agent 1         |          |                 |                       | 窗 |
| Gruppen & Teams         |   |                      |            |                |                 |          |                 |                       |   |
| Rufverteilung           |   |                      |            | Hinzufuge      | <u>n</u> _)     |          |                 |                       |   |
| Endgeräte               | - |                      |            |                |                 |          |                 |                       |   |
| Anrufkontrolle          | - |                      |            | Übernel        | nmen) 🦳         | Zurück   |                 |                       |   |

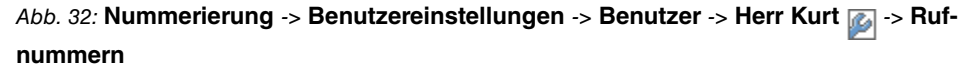

Gehen Sie folgendermaßen vor:

- (1) Klicken Sie auf Hinzufügen.
- (2) Geben Sie bei Interne Rufnummer die internen Rufnummern ein, die später den Endgeräten zugeordnet werden, z. B. 201.
- (3) Bei **Angezeigte Beschreibung** tragen Sie die Beschreibung ein, die im Display des Systemtelefons angezeigt werden soll, z. B. *Agent 1*.
- (4) Setzen Sie bei **System-Telefonbuch** den Haken, um die interne Rufnummer in das System-Telefonbuch aufzunehmen.
- (5) Klicken Sie auf Übernehmen.

Im Menü **Gehende Rufnummer** wählen Sie die Rufnummer für den Agents aus, die bei gehenden Rufen beim Gesprächspartner angezeigt werden soll.

Wenn bei einem gehenden Gespräch der ferne Teilnehmer nicht die Rufnummer, die dem eigenen Anschluss zugeordnet ist, sehen soll, kann hier eine der auf dem System konfigurierten Rufnummern für die Anzeige ausgewählt werden. Wird keine Rufnummer festgelegt, sendet das System keine Rufnummer zum Provider mit.

Gehen Sie in folgendes Menü:

Gehen Sie zu Nummerierung -> Benutzereinstellungen -> Benutzer -> Herr Kurt
 -> Gehende Rufnummer ->Interne Rufnummer 201

| Konfiguration speichern |   |               |                                         | E          | Benutzer Berechtigung | sklassen Parallelru | uf             |   |
|-------------------------|---|---------------|-----------------------------------------|------------|-----------------------|---------------------|----------------|---|
| Assistenten             | - |               |                                         |            |                       |                     |                |   |
| Systemverwaltung        | - |               |                                         |            |                       |                     |                |   |
| Physikalische           | - | Herr Kurt     |                                         |            |                       |                     |                |   |
| Schnittstellen          |   | Grundein      | stellungen                              | Rufnummern | Gehende Rufnummer     | Optionaler Abwurf   | Berechtigungen |   |
| VoIP                    | - | Gebende Ruf   | DURDIDEK                                |            |                       |                     |                |   |
| Nummerierung            | - | Interne Rufer | i di li i i i i i i i i i i i i i i i i |            |                       |                     | _              |   |
| Externe Anschlüsse      |   | 201           |                                         | ,          |                       |                     |                | 2 |
| Benutzereinstellungen   |   | 201           | Gehende Ru                              | fnummer    |                       |                     |                |   |
| Gruppen & Teams         |   |               | ISDN Exter                              | n          | 929422 💌              |                     |                |   |
| Rufverteilung           |   |               |                                         |            | ,                     |                     |                |   |
| Endgeräte               | - |               |                                         | (          | Übernehmen) Sch       | nließen             |                |   |
| Anrufkontrolle          | - |               |                                         |            |                       |                     |                |   |

| Abb. 33: Nummerierung -> Benutzereinstellungen -> Benutzer -> Herr Kurt 👔 -> | Ge- |
|------------------------------------------------------------------------------|-----|
| hende Rufnummer -> Interne Rufnummer 201 👔                                   |     |

Gehen Sie folgendermaßen vor:

- (1) Wählen Sie bei ISDN Extern die gehende Rufnummer aus, z. B. 929422.
- (2) Klicken Sie auf Übernehmen.

Legen Sie anschließend für alle Agents Ihres Mini-Callcenters ein Benutzerprofil an, indem Sie **Nummerierung -> Benutzereinstellungen -> Benutzer -> Neu** wählen. Weisen Sie jedem neuen Benutzer die Berechtigungsklasse *Mini-Callcenter* und seine individuelle interne sowie die gemeinsame externe Rufnummer *929422* zu.

Ergebnis:

| Konfiguration speichern |   |                       |                            | Benutzer | Berechtigungsklassen | Parallelruf        |   |  |
|-------------------------|---|-----------------------|----------------------------|----------|----------------------|--------------------|---|--|
| Assistenten             | • |                       |                            |          |                      |                    |   |  |
| Systemverwaltung        | - |                       |                            |          |                      |                    |   |  |
| Physikalische           | • | Ansicht 20 pr         | o Seite 🔍 🚿 Filtern in Kei | ne       | ▼ aleich ▼           | Los                |   |  |
| Schnittstellen          |   | Name                  | Baschreibung A             | Attiv    | Berechtigungskieses  | Interne Rufnummern |   |  |
| VolP                    | • | Default Licer         | beschreibung -             | Dofa     | ult CoS              | 40.41              |   |  |
| Nummerierung            |   | Herr Kurt             | Agent 1                    | Mini-    | Callcenter           | 201                | 合 |  |
| Externe Anschlüsse      |   | Frau Maria            | Agent 2                    | Mini     | Calicenter           | 201                |   |  |
| Benutzereinstellungen   |   | Herr Frank            | Agent 3                    | Mini     | Callcenter           | 202                |   |  |
| Gruppen & Teams         |   | Frau Anna             | Agent 4                    | Mini     | Callcenter           | 203                |   |  |
| Rufverteilung           |   | Harr Majar            | Chef                       | Defa     | ult CoS              | 10                 |   |  |
| Endgerate               | • | Seite: 1. Objekte: 1. | - 6                        | Dela     | un 000               | 10                 |   |  |
| Anrufkontrolle          | • | i and i and i and     | -                          |          |                      |                    |   |  |
| Anwendungen             | • |                       |                            |          | Neu                  |                    |   |  |

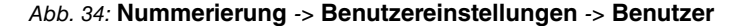

#### 4.2.4 Rufverteilung einrichten

Kommende Verbindungen auf die externe Rufnummer Ihres Mini-Callcenters sollen sofort auf das Mini-Callcenter verteilt werden. Dazu richten Sie eine Rufverteilung der zuvor eingerichteten externen Rufnummer auf die Funktion Mini-Callcenter ein.

Die zuvor konfigurierten externen Rufnummern Ihres externen Anschlusses werden im Menü **Nummerierung** -> **Rufverteilung** -> **Anrufzuordnung** aufgelistet. Wählen Sie prize für den Tabelleneintrag des Mini-Callcenters, um die Rufverteilung vorzunehmen.

| Konfiguration speichern |   |                    | Anrufzuordnung Abwurf bei Falschwahl |
|-------------------------|---|--------------------|--------------------------------------|
| Assistenten             | - |                    |                                      |
| Systemverwaltung        | - |                    |                                      |
| Physikalische           | • | Grundeinstellungen |                                      |
| Schnittstellen          |   | MSN-3              | 929422                               |
| VolP                    | • | Externer Anschluss | Modul-Slot 3/1 S/U                   |
| Nummerierung            | • | Zuordnung          | Mini-Callcenter 🗸                    |
| Externe Anschlüsse      |   |                    |                                      |
| Benutzereinstellungen   |   |                    |                                      |
| Gruppen & Teams         |   |                    | OK Abbrechen                         |
|                         | _ |                    |                                      |

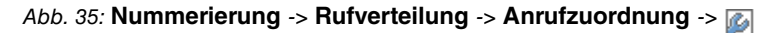

Gehen Sie folgendermaßen vor:

- (1) Wählen Sie bei Zuordnung Mini-Callcenter aus.
- (2) Klicken Sie auf OK.

#### 4.2.5 Endgeräte einrichten und zuordnen

Im Menü **Endgeräte** nehmen Sie die Zuordnung der konfigurierten internen Rufnummern der Agents zu den Endgeräten vor und stellen weitere Funktionen je nach Endgerätetyp ein.

 Gehen Sie zu Endgeräte -> elmeg-Systemtelefone -> Systemtelefon -> -> Allgemein.

| Konfiguration speichern<br>Assistenten |                                             | Systemtelefon elmeg IP1x       |  |  |  |  |  |
|----------------------------------------|---------------------------------------------|--------------------------------|--|--|--|--|--|
| Systemverwaltung -                     |                                             |                                |  |  |  |  |  |
| Physikalische 🗸                        | Telefon:Telefon Agend 3, Typ:CS290-U, 1. Ru | fnummer:203                    |  |  |  |  |  |
| Schnittstellen                         | Allgemein Einstellungen Tast                | en Geräteinfos                 |  |  |  |  |  |
| VoIP -                                 | Crundeinstellungen                          |                                |  |  |  |  |  |
| Nummerierung 🗸 🗸                       | Grundeinsteilungen                          |                                |  |  |  |  |  |
| Endgeräte 🔺                            | Beschreibung                                | Telefon Agent 3                |  |  |  |  |  |
| elmeg-Systemtelefone                   |                                             | © ISDN/UPN ○ IP                |  |  |  |  |  |
| Andere Telefone                        | Telefontyp                                  | 02200 11                       |  |  |  |  |  |
| Ubersicht                              |                                             | C3240-0 V                      |  |  |  |  |  |
| Anrufkontrolle -                       | Schnittstelle                               | Modul-Slot 3/3 Upn 👻           |  |  |  |  |  |
| Anwendungen 👻                          | Seriennummer                                | 000010859                      |  |  |  |  |  |
| LAN 🗸                                  | Rufnummerneinstellungen                     |                                |  |  |  |  |  |
| Netzwerk 🗸                             |                                             | HCH Dufaummar/Panulmar         |  |  |  |  |  |
| Firewall -                             |                                             |                                |  |  |  |  |  |
| Lokale Dienste 🗸                       |                                             | 203 (Agent 3)                  |  |  |  |  |  |
| Wartung -                              | Interne Rufnummern                          | 2 Keine Rufnummer ausgewählt 💌 |  |  |  |  |  |
| Externe Berichterstellung 👻            |                                             | 3 Keine Rufnummer ausgewählt 💌 |  |  |  |  |  |
| Monitoring 🗸 🗸                         |                                             | Hinzufügen                     |  |  |  |  |  |
|                                        |                                             | Erweiterte Einstellungen       |  |  |  |  |  |
|                                        |                                             | Übernehmen) Zurück             |  |  |  |  |  |

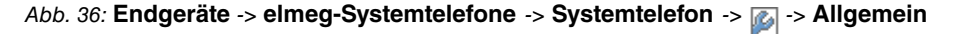

Gehen Sie folgendermaßen vor:

- (1) Geben Sie eine Beschreibung für das Endgerät ein, z. B. Telefon Agent 3.
- (2) Wenn das Endgerät schon angeschlossen ist, wird im Feld Seriennummer der ausgelesene Wert angezeigt.
- (3) Wählen Sie die Interne Rufnummer aus, die dem Endgerät zugewiesen werden soll, z. B. 203 (Agent 3).
- (4) Klicken Sie auf Übernehmen.

Auf der Seite Einstellungen aktivieren Sie den Einsatz von Headsets.

 Gehen Sie zu Endgeräte -> elmeg-Systemtelefone -> Systemtelefon -> Einstellungen.

| Konfiguration speichern |   |          |                                                      |                   |        | Sy         | temtelefon   | elmeg IP1x |  |  |  |  |  |
|-------------------------|---|----------|------------------------------------------------------|-------------------|--------|------------|--------------|------------|--|--|--|--|--|
| Assistenten             | - |          |                                                      |                   |        | ,          |              |            |  |  |  |  |  |
| Systemverwaltung        | • |          |                                                      |                   |        |            |              |            |  |  |  |  |  |
| Physikalische           | • | Telefo   | lefon:Telefon Agend 3, Typ:CS290-U, 1. Rufnummer:203 |                   |        |            |              |            |  |  |  |  |  |
| Schnittstellen          |   | Allge    | mein                                                 | Einstellungen     | Tasten | Geräteinfo | s            |            |  |  |  |  |  |
| VoIP                    | - | Grund    | einstellun                                           |                   |        |            | -            |            |  |  |  |  |  |
| Nummerierung            | - | Used     |                                                      | gen<br>setütsus s |        |            |              |            |  |  |  |  |  |
| Endgeräte               |   | Head     | set Onte                                             | rstutzung         |        | I AKIMEIT  |              |            |  |  |  |  |  |
| elmeg-Systemtelefone    |   | A a lula |                                                      |                   | [      | Aktiviert  |              |            |  |  |  |  |  |
| Andere Telefone         |   | Ankio    | pren                                                 |                   |        |            |              |            |  |  |  |  |  |
| Übersicht               |   |          |                                                      |                   |        |            |              |            |  |  |  |  |  |
| Anrufkontrolle          | • |          |                                                      |                   |        | Erwe       | terte Einste | ellungen   |  |  |  |  |  |
| Anwendungen             | • |          |                                                      |                   |        |            |              |            |  |  |  |  |  |
| LAN                     | - |          |                                                      |                   |        | Uberne     | men) (       | Zurück     |  |  |  |  |  |

Abb. 37: Endgeräte -> elmeg-Systemtelefone -> Systemtelefon -> Einstellungen

Gehen Sie folgendermaßen vor:

- (1) Aktivieren Sie Headset Unterstützung.
- (2) Klicken Sie auf Übernehmen.

Auf der Seite **Tasten** konfigurieren Sie einzelne Tasten des Telefons mit bestimmten Funktionen.

 Gehen Sie zu Endgeräte -> elmeg-Systemtelefone -> Systemtelefon -> Tasten -> Taste 1 .

| Konfiguration speichern<br>Assistenten | *                           | Systemtelefon elmeg IP1x                               |              |                           |                   |                |                                         |  |  |  |  |
|----------------------------------------|-----------------------------|--------------------------------------------------------|--------------|---------------------------|-------------------|----------------|-----------------------------------------|--|--|--|--|
| Systemverwaltung                       | -                           |                                                        |              |                           |                   |                |                                         |  |  |  |  |
| Physikalische                          | Telefon:Telefo              | Telefon:Telefon Agend 3, Typ:CS290-U, 1. Rufnummer:203 |              |                           |                   |                |                                         |  |  |  |  |
| Schnittstellen                         | Allgemein                   | Allgemein Einstellungen Tasten Geräteinfos             |              |                           |                   |                |                                         |  |  |  |  |
| VoIP                                   | Taste                       | Text für Beschrift                                     | ungshlatt    |                           | Tastentyn         | Finstellungen  |                                         |  |  |  |  |
| Nummerierung                           | Tasten der                  | Text for Depointing                                    | angobatt     |                           | radionyp          | Lindtolidingon |                                         |  |  |  |  |
| Endgeräte                              | Taste1                      | Telefon Telefon Ager                                   | d 3 Typ:CS   | 290-II 1 Rufnummer        | -203              |                |                                         |  |  |  |  |
| elmeg-Systemtelefone                   | Taste2                      | Taste5                                                 | .u.o, 13p.oo | 200 0, 1. 10 10 10        | .200              |                |                                         |  |  |  |  |
| Andere Telefone                        | Taste3                      | Testeres                                               |              | A de state a sector da se |                   |                |                                         |  |  |  |  |
| Ubersicht                              | Taste4                      | Tastenname                                             |              | Nachbearbeitur            | ng                |                |                                         |  |  |  |  |
| Anrutkontrolle                         | Taste5                      | Tastentyp                                              |              | Nachbereitung             | szeit des Agent 🔹 |                | (m)                                     |  |  |  |  |
| Anwendungen                            | Tasten der :                | later a Difference                                     | -            |                           |                   |                |                                         |  |  |  |  |
| LAN                                    | Taste1a                     | Interne Rutnumme                                       | r            | 203 💌                     |                   |                | <b></b>                                 |  |  |  |  |
| Netzwerk                               | <ul> <li>Taste2a</li> </ul> |                                                        |              | Ülhannahman               | Cabliation        |                | - i i i i i i i i i i i i i i i i i i i |  |  |  |  |
| Firewall                               | ▼ Taste3a                   |                                                        |              | Obernenmen                | Schließen         |                |                                         |  |  |  |  |
| Lokale Dienste                         | Taste4a                     |                                                        |              |                           | Zielwahltaste     |                | 會                                       |  |  |  |  |
| Wartung                                | Taste5a                     |                                                        |              |                           | Zielwahltaste     |                | <u> </u>                                |  |  |  |  |
| Externe Berichterstellung              | •                           |                                                        |              | Zurück                    | Drucken           |                |                                         |  |  |  |  |

Abb. 38: Endgeräte -> elmeg-Systemtelefone -> Systemtelefon -> Tasten -> Taste 1 🐼

Gehen Sie folgendermaßen vor:

- (1) Geben Sie unter **Tastenname** eine geeignete Beschreibung für die Taste ein, z. B. *Nachbearbeitung*.
- (2) Wählen Sie den gewünschten Tastentyp aus, z. B. Nachbereitungszeit des Agent.
- (3) Wählen Sie die Interne Rufnummer aus, z. B. 203.
- (4) Klicken Sie auf Übernehmen.

Richten Sie anschließend weitere Tasten nach den Bedürfnissen des jeweiligen Agents ein.

Weisen Sie anschließend allen anderen Agents Ihres Mini-Callcenters ein Endgerät zu, indem Sie Endgeräte -> elmeg-Systemtelefone -> Systemtelefon -> Neu wählen.

Ergebnis:

| Konfiguration speichern           |                                              |                | Systemtelefo                                                  | n <u>elmeg li</u> | <u>P1x</u>            |        |           |    |   |   |
|-----------------------------------|----------------------------------------------|----------------|---------------------------------------------------------------|-------------------|-----------------------|--------|-----------|----|---|---|
| Systemverwaltung                  | -                                            |                |                                                               |                   |                       |        |           |    |   |   |
| Physikalische                     | Annicht 20                                   | nro Seite      | « » Filtern in Keine                                          | -                 | 105                   |        |           |    |   |   |
| Schnittstellen                    |                                              | pro cono       |                                                               |                   |                       |        |           | _  | _ |   |
| VoIP                              | Beschreibung                                 | Telefontyp     | Schnittstelle/Standort                                        | Seriennummer      | Interne<br>Rufnummern | Status | Zuordnung |    |   |   |
| Nummerierung                      | <ul> <li>Telefon Agent</li> <li>1</li> </ul> | IP-S400        | Nicht definiert (Registrierung nur in privaten<br>Netzwerken) | 1743002168        | 201                   | 0      | 0         | E+ | Ô | Þ |
| Endgeräte<br>elmeg-Systemtelefone | Telefon Agent                                | CS410          | Modul-Slot 3/2 S0                                             | 000026037         | 202                   | 0      | 0         | E+ | Î | ø |
| Andere Telefone<br>Übersicht      | Telefon Agent                                | CS290-U        | Modul-Slot 3/3 Upn                                            | 000010859         | 203                   | 0      | 0 🔽       | F  | Î | ø |
| Anrufkontrolle                    | Telefon Agent                                | CS410-U        | Modul-Slot 3/4 Upn                                            | 000017259         | 204                   | 0      | 0         | E* | Î | ø |
| Anwendungen                       | Seite: 1, Objek                              | te: 1 - 4      |                                                               |                   |                       |        |           |    |   |   |
| LAN                               | -                                            |                |                                                               |                   |                       |        |           |    |   | _ |
| Netzwerk                          | -                                            | Übernehmen Neu |                                                               |                   |                       |        |           |    |   |   |

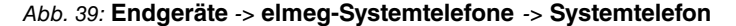

#### 4.2.6 Mini-Callcenter-Leitung einrichten

Für ein Mini-Callcenter benötigen Sie eine für diese Funktion eingerichtete Leitung.

(1) Gehen Sie zu Anwendungen -> Mini-Callcenter -> Leitungen -> Neu.

| Konfiguration speichern |                               | Status Leitungen Agents Allgemein |
|-------------------------|-------------------------------|-----------------------------------|
| Assistenten 👻           |                               |                                   |
| Systemverwaltung 🔹      |                               |                                   |
| Physikalische 👻         | Unbekanntes Callcenter        |                                   |
| Schnittstellen          | Grundeinstellungen            |                                   |
| VoIP 👻                  | Beschreibung                  | Callcenter Leitung 1              |
| Nummerierung 👻          | Externe Rufnummer             | 929422 (ISDN Extern)              |
| Endgeräte 👻             |                               |                                   |
| Anrufkontrolle 🔹 👻      | Interne Rutnummer             | 200                               |
| Anwendungen 🔺           | Beschreibung des Call Centers | Neu 💌 Mini-Callcenter 1           |
| Kalender                | Weitere Einstellungen         |                                   |
| Abwurf                  | Anrufvariante umschalten      | Kein Kalender, nur manuell 🔻      |
| Voice-Applikationen     |                               |                                   |
| System-Telefonduch      | Aktive Anrufvariante          | Anrufvariante 1 💌                 |
| Hotelfunktionen         |                               |                                   |
| Mini-Callcenter         |                               | Erweiterte Einstellungen          |
| TFE-Adapter             | Erweiterte Einstellungen      |                                   |
| Voice Mail System       | Weiterschaltzeit              | 15 Sakundan                       |
| LAN -                   | **************                |                                   |
| Netzwerk 👻              |                               | Übernehmen Zurück                 |
| Eirowall -              |                               |                                   |

#### Abb. 40: Anwendungen -> Mini-Callcenter -> Leitungen -> Neu

Gehen Sie folgendermaßen vor:

- (1) Geben Sie eine Beschreibung für die Leitung ein, z. B. Callcenter Leitung 1.
- (2) Wählen Sie die Externe Rufnummer für die Leitung aus, z. B. 929422 (ISDN Extern).
- (3) Geben Sie die Interne Rufnummer ein, z. B. 200.
- (4) Bei **Beschreibung des Call Centers** geben Sie einen Namen für das neue Mini-Callcenter ein, z. B. *Mini-Callcenter 1*.

(5) Klicken Sie auf Übernehmen.

Für die Callcenter-Leitung können Sie verschiedene Anrufvarianten einrichten, die zum Beispiel kalendergesteuert umgeschaltet werden.

Belassen Sie Anwendungen -> Mini-Callcenter -> Leitungen -> Callcenter Leitung 1 -> Variante 1 bei den Standardeinstellungen:

| Konfiguration speichern |   | Status Leitungen Agents Allgemein                                         |  |  |  |  |  |
|-------------------------|---|---------------------------------------------------------------------------|--|--|--|--|--|
| Assistenten             | • |                                                                           |  |  |  |  |  |
| Systemverwaltung        | • |                                                                           |  |  |  |  |  |
| Physikalische           | - | Callcenter Leitung 1 (200)                                                |  |  |  |  |  |
| Schnittstellen          |   | Allgemein Variante 1 Variante 2 Variante 3 Variante 4 Einloggen/Ausloggen |  |  |  |  |  |
| VoIP                    | • |                                                                           |  |  |  |  |  |
| Nummerierung            | - | Einsteilungen                                                             |  |  |  |  |  |
| Endgeräte               | - | Automatische Rufannahme mit                                               |  |  |  |  |  |
| Anrufkontrolle          | - | MOH Intern 1 💌                                                            |  |  |  |  |  |
| Anwendungen             |   | Abwurffunktionen                                                          |  |  |  |  |  |
| Kalender                |   | Keine 💌                                                                   |  |  |  |  |  |
| Abwurf                  |   | Abwurf bei Nichtmelden                                                    |  |  |  |  |  |
| Voice-Applikationen     |   | Zeit bis Abwurf 10 Sekunden                                               |  |  |  |  |  |
| System-Telefonbuch      |   |                                                                           |  |  |  |  |  |
| Verbindungsdaten        |   | Weitere Adwurtfunktionen Aus 💌                                            |  |  |  |  |  |
| Hotelfunktionen         |   |                                                                           |  |  |  |  |  |
| Mini-Callcenter         |   | Übernehmen) Zurück                                                        |  |  |  |  |  |
| TEE Advantage           |   |                                                                           |  |  |  |  |  |

Abb. 41: Anwendungen -> Mini-Callcenter -> Leitungen -> Callcenter Leitung 1 -> Variante 1

 Gehen Sie zu Anwendungen -> Mini-Callcenter -> Leitungen -> Callcenter Leitung 1 -> Variante 2.

| Konfiguration speichern |   | Status Leitungen Agents Allgemein                                         |  |  |  |
|-------------------------|---|---------------------------------------------------------------------------|--|--|--|
| Assistenten             | - |                                                                           |  |  |  |
| Systemverwaltung        | - |                                                                           |  |  |  |
| Physikalische           | - | Callcenter Leitung 1 (200)                                                |  |  |  |
| Schnittstellen          |   | Allgemein Variante 1 Variante 2 Variante 3 Variante 4 Einloggen/Ausloggen |  |  |  |
| VoIP                    | - |                                                                           |  |  |  |
| Nummerierung            | - |                                                                           |  |  |  |
| Endgeräte               | - | Automatische Rufannahme mit                                               |  |  |  |
| Anrufkontrolle          | - | MOH Intern 1 💌                                                            |  |  |  |
| Anwendungen             |   | Abwurffunktionen                                                          |  |  |  |
| Kalender                |   | Keine 👻                                                                   |  |  |  |
| Abwurf                  |   | Abwurf bei Nichtmelden                                                    |  |  |  |
| Voice-Applikationen     |   | Zeit bis Abwurf 10 Sekunden                                               |  |  |  |
| System-Telefonbuch      |   |                                                                           |  |  |  |
| Verbindungsdaten        |   | Veilere Adwuniumklionen Aus 💌                                             |  |  |  |
| Hotelfunktionen         |   |                                                                           |  |  |  |
| Mini-Callcenter         |   | Übernehmen Zurück                                                         |  |  |  |
| TEE Adventory           |   |                                                                           |  |  |  |

Abb. 42: Anwendungen -> Mini-Callcenter -> Leitungen -> Callcenter Leitung 1 -> Variante 2

Gehen Sie folgendermaßen vor:

 Setzten Sie den Haken f
ür Aktiviert bei Automatische Rufannahme mit und w
ählen die Datei aus, die au
ßerhalb der Gesch
äftszeiten automatisch angesagt werden soll, z. B. MoH Wave 1. (2) Klicken Sie auf Übernehmen.

#### 4.2.7 Agents konfigurieren

In diesem Schritt konfigurieren Sie die Agents Ihres Mini-Callcenters.

(1) Gehen Sie zu Anwendungen -> Mini-Callcenter -> Agents -> Neu.

| Konfiguration speichern |   |                    | Status Leitungen Agents Allgemein |
|-------------------------|---|--------------------|-----------------------------------|
| Assistenten             | • |                    |                                   |
| Systemverwaltung        | - |                    |                                   |
| Physikalische           | - | Grundeinstellungen |                                   |
| Schnittstellen          |   | Benutzer           | Herr Kurt                         |
| VolP                    | • |                    |                                   |
| Nummerierung            | - | Interne Rufnummer  | 201 (Agent 1)                     |
| Endgeräte               | • |                    |                                   |
| Anrufkontrolle          | • |                    | OK Abbrechen                      |
| Anwendungen             |   |                    |                                   |
| Kalender                |   |                    |                                   |
| Abwurf                  |   |                    |                                   |
| Voice-Applikationen     |   |                    |                                   |
| System-Telefonbuch      |   |                    |                                   |
| Verbindungsdaten        |   |                    |                                   |
| Hotelfunktionen         |   |                    |                                   |
| Mini-Callcenter         |   |                    |                                   |
| TFE-Adapter             |   |                    |                                   |

#### Abb. 43: Anwendungen -> Mini-Callcenter -> Agents -> Neu

Gehen Sie folgendermaßen vor:

- (1) Wählen Sie den Benutzer, z. B. Herr Kurt.
- (2) Wählen Sie die Interne Rufnummer des Benutzers aus, die dieser für das Mini-Callcenter verwenden soll, z. B. 201 (Agent 1).
- (3) Klicken Sie auf OK.

Die erweiterte Ansicht der Einstellungen für den Agent wird angezeigt:

| Konfiguration speichern |   |                                    | Status Leitungen Agents A                | Allgemein                             |
|-------------------------|---|------------------------------------|------------------------------------------|---------------------------------------|
| Assistenten             | • |                                    |                                          |                                       |
| Systemverwaltung        | • |                                    |                                          |                                       |
| Physikalische           | • | Grundeinstellungen                 |                                          |                                       |
| Schnittstellen          |   | Benutzer                           | Herr Kurt                                |                                       |
| VoIP                    | • | Interne Rufnummer                  | 201                                      |                                       |
| Nummerierung            | • | Zugewiesene Leitungen              |                                          |                                       |
| Endgeräte               | • |                                    | Leitungen                                | Zuweisen                              |
| Anrufkontrolle          | • | Leitungen auswählen                | Callcenter Leitung 1 (Mini-Callcenter 1) | I I I I I I I I I I I I I I I I I I I |
| Anwendungen             |   |                                    |                                          |                                       |
| Kalender                |   | Einstellungen Nachbearbeitungszeit |                                          |                                       |
| Abwurf                  |   | Nachbearbeitungszeit               | 60 Sekunden                              |                                       |
| Voice-Applikationen     |   |                                    |                                          |                                       |
| System-Telefonbuch      |   |                                    | OK Abbrechen                             |                                       |
| Verbindungsdaten        |   |                                    |                                          |                                       |
| Hotelfunktionen         |   |                                    |                                          |                                       |
| Mini-Callcenter         |   |                                    |                                          |                                       |
| TFE-Adapter             |   |                                    |                                          |                                       |

#### Abb. 44: Anwendungen -> Mini-Callcenter -> Agents -> Herr Kurt

Gehen Sie folgendermaßen vor:

- (1) Wählen Sie unter Leitung auswählen die Callcenter-Leitungen aus, für die der Agent tätig sein soll, z. B. Callcenter Leitung 1 (Mini-Callcenter 1).
- (2) Passen Sie gegebenenfalls die Nachbearbeitungszeit des Agenten an.
- (3) Klicken Sie auf OK.

Legen Sie anschließend für jeden Agent Ihres Callcenters ein Agent-Profil an.

Ergebnis:

| Konfiguration speichern |   |       |                      |                   | Status Leitungen Agents Al | gemein               |  |
|-------------------------|---|-------|----------------------|-------------------|----------------------------|----------------------|--|
| Assistenten             | - |       |                      |                   |                            |                      |  |
| Systemverwaltung        | - |       |                      |                   |                            |                      |  |
| Physikalische           | - | Anei  | cht 20 pro Sait      | - Keine           |                            | 105                  |  |
| Schnittstellen          |   |       |                      |                   |                            |                      |  |
| VolP                    | - | Nr.   | Benutzer             | Interne Rufnummer | Zugewiesene Leitungen      | Nachbearbeitungszeit |  |
| Nummerieruna            | - | 1     | Herr Kurt            | 201               | Calicenter Leitung 1       | 60Sek                |  |
| Endgeräte               |   | 2     | Frau Maria           | 202               | Calicenter Leitung 1       | 60Sek                |  |
| Annuficentrelle         |   | 3     | Herr Frank           | 203               | Calicenter Leitung 1       | OUSEK                |  |
| Anrutkontrolle          | • | 4     | Frau Anna            | 204               | Callcenter Leitung 1       | 60Sek                |  |
| Anwendungen             | - | Sette | e: 1, Objekte: 1 - 4 |                   |                            |                      |  |
| Kalender                |   |       |                      |                   | New                        |                      |  |
| Abwurf                  |   |       |                      |                   | Neu                        |                      |  |
| Voice-Applikationen     |   |       |                      |                   |                            |                      |  |
| System-Telefonbuch      |   |       |                      |                   |                            |                      |  |
| Verbindungsdaten        |   |       |                      |                   |                            |                      |  |
| Hotelfunktionen         |   |       |                      |                   |                            |                      |  |
| Mini-Callcenter         |   |       |                      |                   |                            |                      |  |
| TFE-Adapter             |   |       |                      |                   |                            |                      |  |

Abb. 45: Anwendungen -> Mini-Callcenter -> Agents

#### 4.2.8 Team-Kalender anlegen

Die Geschäftszeiten Ihres Mini-Callcenters können Sie in den internen Kalendern des Systems speichern. Die einzelnen Anrufvarianten Ihrer Mini-Callcenter-Leitung werden automatisch durch den Kalender umgeschaltet.

(1) Gehen Sie zu Anwendungen -> Kalender -> Kalender -> Neu.

| Konfiguration speichern |   |                    | Kalender Feiertage  |
|-------------------------|---|--------------------|---------------------|
| Assistenten             | - |                    | reserved reserved   |
| Systemverwaltung        | • |                    |                     |
| Physikalische           | • | Neuer Kalender     |                     |
| Schnittstellen          |   | Allgemein          |                     |
| VoIP                    | • | Orredelectellucere |                     |
| Nummerierung            | - | Grundeinstellungen |                     |
| Endgeräte               | • | Beschreibung       | Mini-Callcenter     |
| Anrufkontrolle          | - | Anwendung          | Team-Signalisierung |
| Anwendungen             |   |                    |                     |
| Kalender                |   |                    | Übernehmen Zurück   |
| Abwurf                  |   |                    |                     |

Abb. 46: Anwendungen -> Kalender -> Kalender -> Neu

Gehen Sie folgendermaßen vor:

- (1) Geben Sie eine Beschreibung für den Kalender ein, z. B. Mini-Callcenter.
- (2) Belassen Sie Anwendung bei Team-Signalisierung.
- (3) Klicken Sie auf Übernehmen.

Richten Sie anschließend die Geschäftszeiten für die einzelnen Tage der Woche ein.

(1) Gehen Sie dafür zu Anwendungen -> Kalender -> Kalender -> Mini-Callcenter provider -> Mo.

| Konfiguration speichern |   | Kalender Feiertage                      |
|-------------------------|---|-----------------------------------------|
| Assistenten             | - |                                         |
| Systemverwaltung        | - |                                         |
| Physikalische           | - | Mini-Calicenter                         |
| Schnittstellen          |   | Allgemein Mo Di Mi Do Fr Sa So Ausnahme |
| VoIP                    | - |                                         |
| Nummerierung            | - |                                         |
| Endgeräte               | - | Zeit Aktion                             |
| Anrufkontrolle          | - | Umschaltzeiten                          |
| Anwendungen             | • | Anrufvariante 2 💌                       |
| Kalender                |   | Hinzufügen                              |
| Abwurf                  |   |                                         |
| Voice-Applikationen     |   | Übernehmen) Zurück                      |
| System-Telefonbuch      |   |                                         |

Abb. 47: Anwendungen -> Kalender -> Kalender -> Mini-Callcenter 📷 -> Mo

Gehen Sie folgendermaßen vor:

(1) Klicken Sie bei Umschaltzeiten zweimal auf Hinzufügen. Wählen Sie bei der ersten

Zeile für Uhrzeit z. B. 06:00 und für Aktion z. B. Anrufvariante 1 aus, in der zweiten Zeile 18:00 und Anrufvariante 2 aus.

(2) Klicken Sie auf Übernehmen.

Richten Sie anschließend die Geschäftszeiten für die anderen Wochentage analog zu Montag ein.

Gehen Sie dafür zu Anwendungen -> Kalender -> Kalender -> Mini-Callcenter p > Di-Fr.

| Konfiguration speichern |   | Kalender Feiertage                      |
|-------------------------|---|-----------------------------------------|
| Assistenten             | • |                                         |
| Systemverwaltung        | • |                                         |
| Physikalische           | • | Mini-Callcenter                         |
| Schnittstellen          |   | Allgemein Mo Di Mi Do Fr Sa So Ausnahme |
| VoIP                    | - |                                         |
| Nummerierung            | - | EinstellungenDienstag                   |
| Endgeräte               | • | Einstellungen übernehmen von Montag     |
| Anrufkontrolle          | • | (Ühernehmen) <b>7</b> urück             |
| Anwendungen             | • |                                         |
| Kalender                |   |                                         |
| Abwurf                  |   |                                         |

Abb. 48: Anwendungen -> Kalender -> Kalender -> Mini-Callcenter 👔 -> Di-Fr

Gehen Sie folgendermaßen vor:

- (1) Wählen Sie bei Einstellungen übernehmen von Montag aus.
- (2) Klicken Sie auf Übernehmen.

Richten Sie anschließend die Geschäftszeiten für Samstag und Sonntag ein.

(1) Gehen Sie dafür zu Anwendungen -> Kalender -> Kalender -> Mini-Callcenter p > Sa+So

|                         | _ |                                                |
|-------------------------|---|------------------------------------------------|
| Konfiguration speichern |   | Kalender Feiertage                             |
| Assistenten             | - |                                                |
| Systemverwaltung        | - |                                                |
| Physikalische           | - | Mini-Calicenter                                |
| Schnittstellen          |   | Allgemein Mo Di Mi Do Fr Sa So Ausnahme        |
| VoIP                    | - |                                                |
| Nummerierung            | - | EinstellungenSamstag                           |
| Endgeräte               | • | Einstellungen übernehmen von Individuell       |
| Anrufkontrolle          | - | Zeit Aktion                                    |
| Anwendungen             |   | Umschaltzeiten 00 💌 : 00 💌 Anrufvariante 2 💌 🗐 |
| Kalender                |   | Hinzufügen                                     |
| Abwurf                  |   |                                                |
| Voice-Applikationen     |   |                                                |
| System-Telefonbuch      |   |                                                |

Abb. 49: Anwendungen -> Kalender -> Kalender -> Mini-Callcenter 👔 -> Sa+So

Gehen Sie folgendermaßen vor:

- (1) Belassen Sie bei Einstellungen übernehmen von Individuell.
- (2) Klicken Sie bei **Umschaltzeiten** einmal auf **Hinzufügen**. Wählen Sie für **Uhrzeit** 00:00 und für Aktion Anrufvariante 2 aus.
- (3) Klicken Sie auf Übernehmen.

Weisen Sie nun den erstellten Kalender der Mini-Callcenter-Leitung zu.

 (1) Gehen Sie dafür zu Anwendungen -> Mini-Callcenter -> Leitungen -> Callcenter-Leitung is -> Allgemein

| Konfiguration speichern |   | Status Leitungen Agents Allgemein                                         |  |  |  |  |  |
|-------------------------|---|---------------------------------------------------------------------------|--|--|--|--|--|
| Assistenten             | • |                                                                           |  |  |  |  |  |
| Systemverwaltung        | - |                                                                           |  |  |  |  |  |
| Physikalische           | - | Callcenter Leitung 1 (200)                                                |  |  |  |  |  |
| Schnittstellen          |   | Allgemein Variante 1 Variante 2 Variante 3 Variante 4 Einloggen/Ausloggen |  |  |  |  |  |
| VoIP                    | - |                                                                           |  |  |  |  |  |
| Nummerierung            | - | Grundemstellungen                                                         |  |  |  |  |  |
| Endgeräte               | - | Beschreibung Callcenter Leitung 1                                         |  |  |  |  |  |
| Anrufkontrolle          | • | Externe Rufnummer 929420 (ISDN Ext.)                                      |  |  |  |  |  |
| Anwendungen             | • | Interne Rufnummer 200                                                     |  |  |  |  |  |
| Kalender                |   |                                                                           |  |  |  |  |  |
| Abwurf                  |   | Beschreibung des Call Centers Mini-Callcenter 1 💌                         |  |  |  |  |  |
| Voice-Applikationen     |   | Weitere Finstellungen                                                     |  |  |  |  |  |
| System-Telefonbuch      | _ |                                                                           |  |  |  |  |  |
| Verbindungsdaten        | _ | Anrufvariante umschalten Mini-Callcenter                                  |  |  |  |  |  |
| Hotelfunktionen         | _ | Aktive Annifvariante Annifvariante 2                                      |  |  |  |  |  |
| TEE Adapter             |   |                                                                           |  |  |  |  |  |
| Voice Mail System       | - | Enveiterte Einstellungen                                                  |  |  |  |  |  |
| LAN                     |   |                                                                           |  |  |  |  |  |
| LAN                     | - | Übernehmen Zurück                                                         |  |  |  |  |  |

Abb. 50: Anwendungen -> Mini-Callcenter -> Leitungen -> Callcenter-Leitung Provide -> Allgemein

Gehen Sie folgendermaßen vor:

- (1) Wählen Sie für Anrufvariante umschalten den zuvor erstellten Kalender *Mini-Callcenter* aus.
- (2) Wählen Sie für **Aktive Anrufvariante** die zum Zeitpunkt der Konfigurationsspeicherung aktiv gewünschte Anrufvariante aus, z. B. *Anrufvariante 2*, wenn die Konfigurationsspeicherung außerhalb der Geschäftszeiten stattfindet.
- (3) Klicken Sie auf Übernehmen.

Die Konfiguration ist nun abgeschlossen. Sie haben ein Mini-Callcenter mit einer Leitung und vier Agents eingerichtet. Die Geschäftszeiten des Mini-Callcenters sind 06:00 bis 18:00 Uhr. Die Anrufvarianten Ihres Mini-Callcenters werden automatisch über den internen System-Kalender umgeschaltet. Während der Geschäftszeiten werden die Rufe, die auf dem externen ISDN-Anschluss für das Mini-Callcenter eingehen, automatisch an alle Agents signalisiert. Außerhalb der Geschäftszeiten wird sofort eine Ansage vom Band abgespielt. Am Samstag und Sonntag wird ganztägig die Ansage abgespielt.

#### Ergebnis:

| Konfiguration speichern |   |   |                  |        |                       |                       | Status Leit                | under  | Agent            | s Allgeme          | in              |                |                           |
|-------------------------|---|---|------------------|--------|-----------------------|-----------------------|----------------------------|--------|------------------|--------------------|-----------------|----------------|---------------------------|
| Assistenten             | - |   |                  |        |                       |                       |                            |        |                  | - ingenie          |                 |                |                           |
| Systemverwaltung        | - |   |                  |        |                       |                       |                            |        |                  |                    |                 |                |                           |
| Physikalische           | - |   | Automatisches    | s Δktu | alisierungsinten      | all 📶 S               | ekunden Übe                | rnehm  | en               |                    |                 |                |                           |
| Schnittstellen          |   |   |                  |        |                       |                       |                            |        |                  |                    |                 |                |                           |
| VoIP                    | - | A | Ansicht Alle     |        |                       |                       |                            |        |                  |                    |                 |                |                           |
| Nummerierung            | - |   |                  |        |                       |                       |                            |        |                  |                    |                 |                |                           |
| Endgeräte               | - | M | Min-Calicenter 1 |        |                       |                       |                            |        |                  |                    |                 |                |                           |
| Anrufkontrolle          | - | L | _eitung          |        | Zugewiesene<br>Agents | Angemeldete<br>Agents | Agents in<br>Nachbearbeitu | ing    | Aktive<br>Anrufe | Wartende<br>Anrufe | Angeno<br>heute | mmene Anrufe   | Verpasste Anrufe<br>heute |
| Anwendungen             |   | C | Callcenter       |        | 4                     | 4                     | 1                          |        | 2                | 0                  | 1               |                | 1                         |
| Kalender                |   |   | Leitung 1        | _      |                       |                       |                            | _      |                  |                    |                 |                |                           |
| Abwurf                  |   | A | Agent            | Ange   | meldet                | Nachbearbeitung       | szeit                      | Status |                  | Anrufe heute       |                 | Verbindungszei | t heute                   |
| Voice-Applikationen     |   | ŀ | Agent 1          | An     |                       | Nein                  |                            | Ruht   |                  | 1                  |                 | 26Sek          |                           |
| System-Telefonbuch      |   | F | Agent 2          | An     |                       | Nein                  |                            | Verbur | nden             | 0                  |                 |                |                           |
| Verbindungsdaten        |   | ŀ | Agent 3          | An     |                       | Ja, 21Sek             |                            | Ruht   |                  | 0                  |                 |                |                           |
| Hotelfunktionen         |   | F | Agent 4          | An     |                       | Nein                  |                            | Verbur | nden             | 0                  |                 |                |                           |
| Mini-Callcenter         |   |   |                  |        |                       |                       |                            |        |                  |                    |                 |                |                           |
| TFE-Adapter             |   |   |                  |        |                       |                       |                            |        |                  |                    |                 |                |                           |

Abb. 51: Anwendungen -> Mini-Callcenter -> Status

Sichern Sie die aktuelle Konfiguration über die Schaltfläche **Konfiguration speichern** als Boot-Konfiguration.

# 4.3 Konfigurationsschritte im Überblick

# ISDN-Port konfigurieren

| Feld                  | Menü                                            | Wert                                   |
|-----------------------|-------------------------------------------------|----------------------------------------|
| Verbindungstyp        | Assistenten -> PBX -> An-<br>schlüsse -> Neu    | ISDN                                   |
| Name                  | Assistenten -> PBX -> An-<br>schlüsse -> Weiter | <b>z.B.</b> ISDN Extern                |
| Ports                 | Assistenten -> PBX -> An-<br>schlüsse -> Weiter | Modul-Slot 3/1 S/U                     |
| Einzelrufnummer (MSN) | Assistenten -> PBX -> An-<br>schlüsse -> Weiter | <b>z. B.</b> 929422 <b>und</b> Agent 1 |
| Berechtigungsklasse   | Assistenten -> PBX -> An-<br>schlüsse -> Weiter | Default CoS                            |

#### Berechtigungsklasse definieren

| Feld         | Menü                      | Wert                               |
|--------------|---------------------------|------------------------------------|
| Beschreibung | Nummerierung -> Benut-    | <b>z.B.</b> <i>Mini-Callcenter</i> |
|              | zereinstellungen -> Be-   |                                    |
|              | rechtigungsklassen -> Neu |                                    |
|              | -> Grundeinstellungen     |                                    |

| Feld                                     | Menü                                                                                                    | Wert            |
|------------------------------------------|----------------------------------------------------------------------------------------------------|-----------------|
| Wahlberechtigung                         | Nummerierung -> Benut-<br>zereinstellungen -> Be-<br>rechtigungsklassen -> Neu<br>-> Grundeinstellungen | Uneingeschränkt |
| Leitungsbelegung mit Amts-<br>kennziffer | Nummerierung -> Benut-<br>zereinstellungen -> Be-<br>rechtigungsklassen -> Neu<br>-> Grundeinstellungen | ISDN Extern     |

#### Benutzer definieren

| Feld                    | Menü                                                                                          | Wert                               |
|-------------------------|-----------------------------------------------------------------------------------------------|------------------------------------|
| Name                    | Nummerierung -> Benut-<br>zereinstellungen -> Benut-<br>zer -> Neu -> Grundeinstel-<br>lungen | z.B.Herr Kurt                      |
| Beschreibung            | Nummerierung -> Benut-<br>zereinstellungen -> Benut-<br>zer -> Neu -> Grundeinstel-<br>lungen | z.B. Agent 1                       |
| Standard                | Nummerierung -> Benut-<br>zereinstellungen -> Benut-<br>zer -> Neu -> Grundeinstel-<br>lungen | <b>z.B.</b> <i>Mini-Callcenter</i> |
| Optional                | Nummerierung -> Benut-<br>zereinstellungen -> Benut-<br>zer -> Neu -> Grundeinstel-<br>lungen | <b>z.B.</b> <i>Mini-Callcenter</i> |
| Nacht                   | Nummerierung -> Benut-<br>zereinstellungen -> Benut-<br>zer -> Neu -> Grundeinstel-<br>lungen | <b>z.B.</b> <i>Mini-Callcenter</i> |
| Interne Rufnummern      | Nummerierung -> Benut-<br>zereinstellungen -> Benut-<br>zer ->Herr Kurt 🂽 ->Ruf-<br>nummern   | z. B. 201                          |
| Angezeigte Beschreibung | Nummerierung -> Benut-<br>zereinstellungen -> Benut-<br>zer ->Herr Kurt 🂽 ->Ruf-<br>nummern   | z.B. Agent 1                       |

4 Telefonie - Ein Mini-Callcenter an der elmeg hybird einrichten

| Feld               | Menü                                                                                                    | Wert         |
|--------------------|----------------------------------------------------------------------------------------------------|--------------|
| System-Telefonbuch | Nummerierung -> Benut-<br>zereinstellungen -> Benut-<br>zer ->Herr Meier 🚁 ->Ruf-<br>nummern                                       | Aktiviert    |
| ISDN Extern        | Nummerierung -> Benut-<br>zereinstellungen -> Benut-<br>zer -> ->Herr Meier @<br>->Gehende Rufnummer -><br>Interne Rufnummer 201 @ | z. B. 929422 |

#### Rufverteilung einrichten

| Feld      | Menü                                                              | Wert            |
|-----------|-------------------------------------------------------------------|-----------------|
| Zuordnung | Nummerierung -> Rufver-<br>teilung -> Anrufzuordnung<br>-> 929422 | Mini-Callcenter |

#### Endgeräte einrichten und zuordnen

| Feld                  | Menü                                                                                                    | Wert                                            |
|-----------------------|----------------------------------------------------------------------------------------------------|-------------------------------------------------|
| Beschreibung          | Endgeräte -> elmeg-<br>Systemtelefone -> System-<br>telefon -> Neu -> Allgemein                         | <b>z.B.</b> Telefon Agent 3                     |
| Interne Rufnummer     | Endgeräte -> elmeg-<br>Systemtelefone -> System-<br>telefon -> Neu -> Allgemein                         | <b>z.B.</b> 203 (Agent 3)                       |
| Headset Unterstützung | Endgeräte -> elmeg-<br>Systemtelefone -> System-<br>telefon -> Telefon Agent 3 -<br>> Einstellungen     | Aktiviert                                       |
| Tastenname            | Endgeräte -> elmeg-<br>Systemtelefone -> System-<br>telefon -> Telefon Agent 3 -<br>> Tasten -> Taste 1 | <b>z.B.</b> Nachbearbeitung                     |
| Tastentyp             | Endgeräte -> elmeg-<br>Systemtelefone -> System-<br>telefon -> Telefon Agent 3 -<br>> Tasten -> Taste 1 | <b>z.B.</b> Nachbearbeitungs-<br>zeit des Agent |
| Interne Rufnummer     | Endgeräte -> elmeg-<br>Systemtelefone -> System-<br>telefon -> Telefon Agent 3 -                        | z. B. 203                                       |

| Feld | Menü                  | Wert |
|------|-----------------------|------|
|      | > Tasten -> Taste 1 👔 |      |

#### Mini-Callcenter-Leitung einrichten

| Feld                               | Menü                                                                                          | Wert                                    |
|------------------------------------|-----------------------------------------------------------------------------------------------|-----------------------------------------|
| Beschreibung                       | Anwendungen -> Mini-<br>Callcenter -> Leitungen +<br>Neu                                      | <b>z.B.</b> Callcenter Lei-<br>tung 1   |
| Externe Rufnummer                  | Anwendungen -> Mini-<br>Callcenter -> Leitungen<br>->Neu                                      | <b>z.B</b> .929422 (ISDN Ex-<br>tern)   |
| Interne Rufnummer                  | Anwendungen -> Mini-<br>Callcenter -> Leitungen<br>->Neu                                      | <b>z. B</b> . 200                       |
| Beschreibung des Call Cen-<br>ters | Anwendungen -> Mini-<br>Callcenter -> Leitungen<br>->Neu                                      | <b>z.B.</b> <i>Mini-Callcenter 1</i>    |
| Automatische Rufannahme<br>mit     | Anwendungen -> Mini-<br>Callcenter -> Leitungen -><br>Callcenter Leitung 1 -> Va-<br>riante 2 | Aktiviert <b>und z. B.</b> MoH<br>Wavel |

#### Agents konfigurieren

| Feld                 | Menü                                                                          | Wert                                                         |
|----------------------|-------------------------------------------------------------------------------|--------------------------------------------------------------|
| Benutzer             | Anwendungen -> Mini-<br>Callcenter -> Leitungen -><br>Callcenter Agent -> Neu | z.B.Herr Kurt                                                |
| Interne Rufnummer    | Anwendungen -> Mini-<br>Callcenter -> Leitungen -><br>Callcenter Agent -> Neu | <b>z.B</b> .201 (Agent 1)                                    |
| Leitungen auswählen  | Anwendungen -> Mini-<br>Callcenter -> Agents -><br>->Herr Kurt                | <b>z.B.</b> Callcenter Lei-<br>tung 1<br>(Mini-Callcenter 1) |
| Nachbearbeitungszeit | Anwendungen -> Mini-<br>Callcenter -> Agents -><br>->Herr Kurt                | z. B. 60 Sekunden                                            |

#### Team-Kalender anlegen

| Feld      | Menü                    | Wert                               |
|-----------|-------------------------|------------------------------------|
| Zuordnung | Anwendungen -> Kalender | <b>z.B.</b> <i>Mini-Callcenter</i> |

4 Telefonie - Ein Mini-Callcenter an der elmeg hybird einrichten

| Feld                            | Menü                                                                     | Wert                                              |
|---------------------------------|--------------------------------------------------------------------------|---------------------------------------------------|
|                                 | -> Kalender -> Neu                                                       |                                                   |
| Anwendung                       | Anwendungen -> Kalender<br>-> Kalender -> Neu                            | <b>z. B.</b> Team-<br>Signalisierung              |
| Umschaltzeiten                  | Anwendungen-> Kalender -<br>> Kalender -> Mini-<br>Callcenter 🔯 -> Mo    | <b>z.B.</b> 06:00 <b>und</b> Anrufva-<br>riante 1 |
| Umschaltzeiten                  | Anwendungen-> Kalender -<br>> Kalender -> Mini-<br>Callcenter 🔯 -> Mo    | <b>z.B.</b> 18:00 <b>und</b> Anrufva-<br>riante 2 |
| Einstellungen übernehmen<br>von | Anwendungen-> Kalender -<br>> Kalender -> Mini-<br>Callcenter 🔯 -> Di-Fr | z.B.Montag                                        |
| Einstellungen übernehmen<br>von | Anwendungen-> Kalender -<br>> Kalender -> Mini-<br>Callcenter 🔯 -> Sa+So | z.B. Individuell                                  |
| Umschaltzeiten                  | Anwendungen-> Kalender -<br>> Kalender -> Mini-<br>Callcenter 🔯 -> Sa+So | <b>z.B.</b> 00:00 <b>und</b> Anrufva-<br>riante 2 |

#### Mini-Callcenter-Leitung zuweisen

| Feld                     | Menü                                                                                       | Wert                        |
|--------------------------|--------------------------------------------------------------------------------------------|-----------------------------|
| Anrufvariante umschalten | Anwendungen-> Mini-<br>Callcenter -> Leitungen -><br>Callcenter-Leitung or -><br>Allgemein | Mini-Callcenter             |
| Aktive Anrufvariante     | Anwendungen-> Mini-<br>Callcenter -> Leitungen -><br>Callcenter-Leitung  -><br>Allgemein   | <b>z.B.</b> Anrufvariante 2 |

# Kapitel 5 Telefonie - Hotelapplikation an der elmeg hybird 300 einrichten

# 5.1 Einleitung

Im Folgenden wird die Konfiguration der Hotelapplikation beschrieben. Die **elmeg hybird 300** verfügt über umfangreiche Hotelfunktionen, wie z. B. Gastdaten, die Informationen zum Zimmer und die Weckzeiten. Die Bedienung dieser Funktionen erfolgt von Rezeptionstelefonen über das Systemmenü der **elmeg hybird 300** oder über das **GUI**.

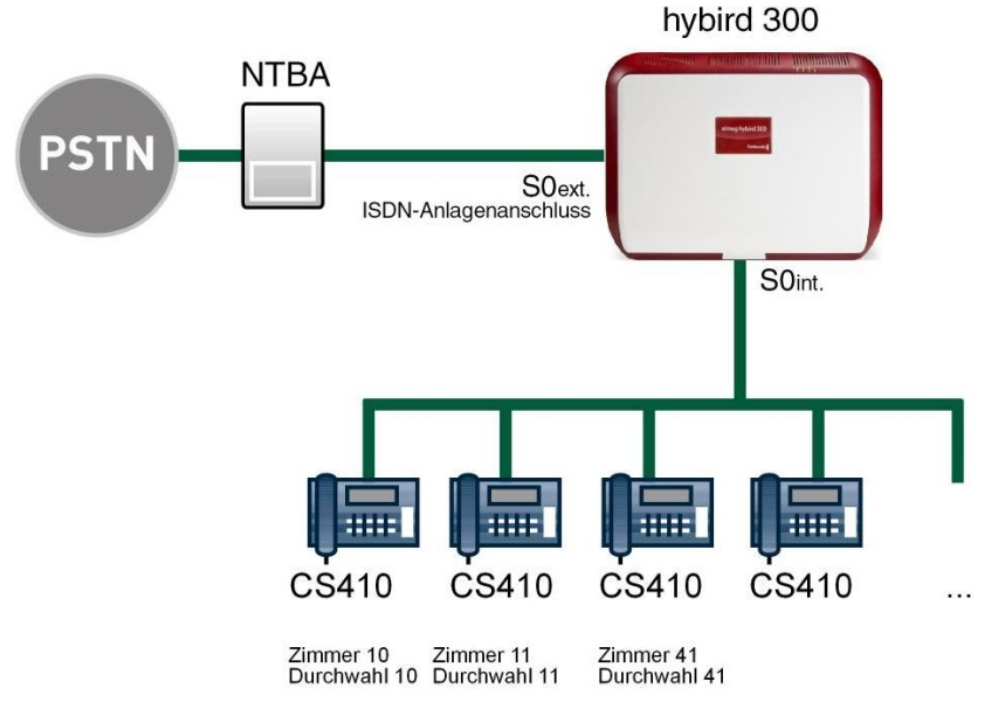

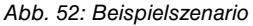

#### Voraussetzungen

- (1) Eine bereits konfigurierte **elmeg hybird 300** oder **elmeg hybird 600** mit einem Bootimage der Version 9.1 Rev. 2
- (2) Angeschlossene und eingerichtete Systemtelefone z. B. elmeg CS410, CS410-U oder

IP-S400 mit Firmware v5.100.

(3) Ein externer ISDN-Anschluss.

## 5.2 Konfiguration

#### 5.2.1 Hotelfunktionen

Der Administrator kann für die Hotelrezeption einen eigenen Konfigurationszugang einrichten, so dass diese die Hotelzimmer und Gäste verwalten kann.

(1) Gehen Sie zu Anwendungen -> Hotelfunktionen -> Allgemein.

| Konfiguration speichern   |                                     | Status des Zimmers Hotelzimmer Allgemein |
|---------------------------|-------------------------------------|------------------------------------------|
| ssistenten 👻              |                                     |                                          |
| vstemverwaltung 🗸 🗸       |                                     |                                          |
| nysikalische 👻            | Grundeinstellungen                  |                                          |
| chnittstellen             | Bonutzerneme für Webzugeng          | resention                                |
| IP 👻                      | Benutzername für Webzügang          | rezeption                                |
| ımmerierung 🗸 🗸           | Passwort für Webzugang              |                                          |
| dgeräte 👻                 | Rezeption                           |                                          |
| irufkontrolle 🗸 👻         | 1. Rufnummer                        | 20 (#20)                                 |
| iwendungen 🔺              | 2 Bufnummer                         | Keine Bufnummer ausgewählt               |
| Kalender                  | 2.100101                            |                                          |
| Abwurf                    | Weckeinstellungen                   |                                          |
| Voice-Applikationen       | Dauer                               | 30 Sekunden (1 bis 99 Sekunden)          |
| System-Telefonbuch        |                                     |                                          |
| /erbindungsdaten          | Anzahl Wiederholungen               | 0 💌                                      |
| otelfunktionen            | Wiederbelung nach                   | 2 Minuton                                |
| lini-Calicenter           | wiedemolang nach                    |                                          |
| rt-Adapter                | Individuelle Weckansage             | Aktiviert                                |
| N -                       | Standard-Weckansane                 | MOH Intern 1                             |
| un 👻                      | Standard-Weckansage                 | MOFI IIItelli 1                          |
| tzwerk 👻                  | Verbindungskosten                   |                                          |
| ewall 👻                   | Tarifeinheitenfaktor/Währung        | 0,062 EUR                                |
| kale Dienste 🔹            | Umrechnungsfaktor                   | 1,00                                     |
| 'artung 🗸 🗸               |                                     |                                          |
| terne Berichterstellung 👻 | Text für Kopfzeile                  |                                          |
| onitoring -               | Text für Fußzeile                   |                                          |
|                           | Weitere Einstellungen               |                                          |
|                           | Anrufe von Hotelzimmer zu Hotelzimr | mer sperren 🔲 Aktiviert                  |
|                           |                                     |                                          |
|                           |                                     | OK Abbrechen                             |

#### Abb. 53: Anwendungen -> Hotelfunktionen -> Allgemein

Gehen Sie folgendermaßen vor:

- (1) Geben Sie einen **Benutzernamen** für den Benutzer an der Rezeption ein, z. B. *re-zeption*. Dieser erhält dadurch Zugang zu den Rezeptionsfunktionen Ihres Systems.
- (2) Geben Sie ein Passwort für den Benutzer an der Rezeption ein, z. B. rezeption.
- (3) Bei **1. Rufnummer** wählen Sie die erste interne Telefonnummer für die Rezeption aus, z. B. 20 (#20).

- (4) Geben Sie bei **Dauer** die Zeit ein, die ein Weckruf beim Gast signalisiert werden soll, hier z. B. *30* Sekunden.
- (5) Bei **Anzahl Wiederholungen** geben Sie die Zahl der Wiederholungen des Weckrufes ein, z. B. 3.
- (6) Geben Sie bei **Wiederholungen nach** die Zeit ein, nach der ein Weckruf beim Gast erneut erfolgen soll (wenn er den ersten Weckruf angenommen hat, erfolgt kein weiterer Weckruf), z. B. *3* Minuten.
- (7) Wählen Sie die **Standard-Weckansage** aus, die standardmäßig beim Weckruf verwendet werden soll., z. B. *MOH Intern* 1. Zur Auswahl stehen alle im System voreingestellten und alle zusätzlich geladenen Wave-Dateien.
- (8) Tarifeinheitenfaktor/Währung zeigt den systemweiten Umrechnungsfaktor und die Währung an. Diese Werte werden unter Systemverwaltung -> Globale Einstellungen -> System konfiguriert.
- (9) Bei **Umrechnungsfaktor** tragen Sie ein, mit welchem Kostenfaktor ein externes Gespräch multipliziert werden soll.
- (10) Sie können einen Text für Kopfzeile mit maximal 78 Zeichen eintragen. Dieser Text wird als Kopfzeile über jede Kostenrechnung gedruckt. Wenn Sie das Textfeld leer lassen, wird keine Kopfzeile gedruckt.
- (11) Tragen Sie einen **Text für Fußzeile** ein, der als Fußzeile unter jede Kostenrechnung gedruckt wird.
- (12) Sie können hier die **Anrufe von Hotelzimmer zu Hotelzimmer sperren**. Mit Auswahl von *Aktiviert* wird die Funktion aktiv.
- (13) Bestätigen Sie Ihre Angaben mit OK.

#### 5.2.2 Anlegen der Hotelzimmer

Im nächsten Schritt legen Sie den Namen der Zimmer und die interne Telefonnummer fest.

(1) Gehen Sie zu Anwendungen -> Hotelfunktionen -> Hotelzimmer -> Neu.

|                         | _   |                    |                                          |
|-------------------------|-----|--------------------|------------------------------------------|
| Konfiguration speichern | i i |                    | Status des Zimmers Hotelzimmer Allgemein |
| Assistenten             | -   |                    |                                          |
| Systemverwaltung        | -   |                    |                                          |
| Physikalische           | -   | Grundeinstellungen |                                          |
| Schnittstellen          |     | Beschreibung       | Zimmer 10                                |
| VoIP                    | -   |                    |                                          |
| Nummerierung            | -   | Interne Rufnummer  | 10 (#10)                                 |
| Endgeräte               | -   |                    |                                          |
| Anrufkontrolle          | -   |                    | OK Abbrechen                             |

Abb. 54: Anwendungen -> Hotelfunktionen -> Hotelzimmer -> Neu

Gehen Sie folgendermaßen vor:

(1) Bei Beschreibung geben Sie eine Beschreibung für das Hotelzimmer ein, z. B. Zim-

mer 10.

- (2) Wählen Sie bei Interne Rufnummer eine konfigurierte interne Telefonnummer aus, die diesem Hotelzimmer zugewiesen werden soll, z. B. 10 (#10).
- (3) Bestätigen Sie Ihre Angaben mit OK.

Legen Sie analog dazu weitere Hotelzimmer an.

Ergebnis:

| Configuration speichern |                                          |                              | Status des Zimmers  | Hotelzimmer A              | llaemein |
|-------------------------|------------------------------------------|------------------------------|---------------------|----------------------------|----------|
| tenten                  | •                                        | L                            |                     | _                          |          |
| emverwaltung            | -                                        |                              |                     |                            |          |
| ikalische               | ·                                        | ra Saite 🔇 🚿 Eitara in Kaina |                     | gloich -                   |          |
| stellen                 | Ansich 20 p                              |                              | ·                   | gieicii                    |          |
|                         | Beschreibung                             | Interne Rufnummer            | Beschreibung des Te | lefons (Schnittstelle/Star | ndort)   |
|                         | Zimmer 10                                | 10                           | Telefonica (Modul-  | Slot 2/1 FXS )             |          |
| rierung                 | Zimmer 11                                | 11                           | FMN K200 (Modul-    | Slot 2/9 FXS )             |          |
| e                       | Zimmer 23                                | 23                           | (Modul-Slot 3/4 Upr | n )                        |          |
| trolle                  | <ul> <li>Seite: 1, Objekte: 1</li> </ul> | - 3                          |                     |                            |          |
| dungen                  |                                          |                              |                     |                            |          |
| ler                     |                                          |                              | ( Net               | u)                         |          |
|                         | -                                        |                              |                     |                            |          |
| plikationen             | -                                        |                              |                     |                            |          |
| elefonbuch              | -                                        |                              |                     |                            |          |
| gsdaten                 |                                          |                              |                     |                            |          |
| tionen                  |                                          |                              |                     |                            |          |
| Icenter                 | -                                        |                              |                     |                            |          |

Abb. 55: Anwendungen -> Hotelfunktionen -> Hotelzimmer

#### 5.2.3 Status des Zimmers

Im Untermenü **Status des Zimmers** werden die Informationen über das Zimmer, des Gastes und weitere Einstellungen eingetragen.

(1) Gehen Sie zu Anwendungen -> Hotelfunktionen -> Status des Zimmers 👔.

| Konfiguration speichern     |                           | Status des Zimmers Hotelzimmer Allgemein              |
|-----------------------------|---------------------------|-------------------------------------------------------|
| Assistenten 👻               |                           |                                                       |
| Systemverwaltung 🔹          |                           |                                                       |
| Physikalische 🗸             | Grundeinstellungen        |                                                       |
| Schnittstellen              | Beschreibung des Zimmers  | Zimmer 10                                             |
| VoIP -                      | Interne Rufnummer         | 10, Meier                                             |
| Nummerierung 🗸 🗸            | Informationen zum Zimmer  |                                                       |
| Endgeräte 👻                 | Status Reinigung          | 🔿 Nicht gereinigt 🖲 Gereinigt 🔿 Gereinigt und geprüft |
| Anrufkontrolle 🗸            | Status                    | Eingecheckt O Ausgecheckt                             |
| Anwendungen 🔺               | Zeitpunkt des Eincheckens | Freitag, 21 Sep 2012, 10:28:56                        |
| Kalender                    | Gastdaten                 | 2, 1, 7                                               |
| Abwurt                      |                           |                                                       |
| System Telefonbuch          | Name des Gastes           | Meier                                                 |
| Verbindungsdaten            | Zusätzliche Info          | Nichtraucher                                          |
| Hotelfunktionen             |                           |                                                       |
| Mini-Callcenter             | Weitere Einstellungen     |                                                       |
| TFE-Adapter                 | Wecken                    | 🗇 Einmal 🖲 Täglich 🔘 Aus                              |
| Voice Mail System           | 701                       | 07 .00                                                |
| LAN 👻                       | Zeit                      | 07 .00                                                |
| Netzwerk 👻                  | Weckansage                | MOH Intern 1                                          |
| Firewall 🗸                  | Info über Nachrichten     | Vorhanden                                             |
| Lokale Dienste 🔹 👻          | Verbindungskosten         | 0,00 EUR                                              |
| Wartung 🗸                   |                           | ·                                                     |
| Externe Berichterstellung 👻 | (                         | OK Abbrechen Drucken                                  |

#### Abb. 56: Anwendungen -> Hotelfunktionen -> Status des Zimmers 📷

Gehen Sie folgendermaßen vor:

- Beschreibung des Zimmers zeigt die Beschreibung für das Hotelzimmer an, hier z.
   B. *Zimmer 10.* Der Eintrag kann nicht verändert werden.
- (2) Die Interne Rufnummer zeigt die konfigurierte interne Telefonnummer des Hotelzimmers und den Namen des Gastes an, z. B. 10, Meier.
- (3) Bei **Status Reinigung** wählen Sie z. B. *Gereinigt* aus. Der Status kann auch am Telefon im Zimmer durch eine Kennziffern-Prozedur geändert werden.
- (4) Geben Sie den Status des Gastes, der in diesem Hotelzimmer untergebracht ist, an, z. B. *Eingecheckt*. Dieser Status kann auch durch ein Rezeptionstelefon gesetzt werden.
- (5) Geben Sie den Namen des Gastes an, z. B. Meier.
- (6) Geben Sie, wenn erforderlich, **zusätzliche Informationen** zum Gast ein, z. B. *Nichtraucher*.
- (7) Bei Wecken wählen Sie aus, ob der Gast geweckt werden soll, hier z. B. Täglich.
- (8) Geben Sie die Zeit ein, zu der der Gast geweckt werden möchte, z. B. 07:00.
- (9) Wählen Sie die Weckansage aus, mit der der Gast geweckt werden soll. Zur Auswahl stehen alle im System voreingestellten und alle zusätzlich geladenen Wave-Dateien, z. B. MOH Intern 1.
- (10) Bei Info über Nachrichten wählen Sie aus, ob der Gast über Nachrichten, die an der Rezeption für ihn eingegangen sind, informiert werden soll. Liegt eine Nachricht vor, erfolgt durch Aktivierung dieser Funktion eine Signalisierung am Hotelzimmer-Telefon.

Dazu muss im Menü Nummerierung -> Benutzereinstellungen -> Berechtigungsklassen -> Leistungsmerkmale -> Erweiterte Einstellungen die Option MWI-Informationen empfangen *aktiviert* sein.

(11) Verbindungskosten zeigen die Telefongebühren für dieses Telefon an.

| Gastname               |             |          | #23       |               |               |                    |           |  |
|------------------------|-------------|----------|-----------|---------------|---------------|--------------------|-----------|--|
| Beschreibu             | ing des Zim | mers     | Zimmer 23 |               |               |                    |           |  |
| Interne Ruf            | nummer      |          | 23        |               |               |                    |           |  |
| Datum                  | Zeit        | Dauer    | Richtung  | Schnittstelle | Projektnummer | Gewählte Rufnummer | Kosten    |  |
| 21.09.2012             | 13:23:34    | 00:00:01 | Ausgehend | ISDN Ext.     |               | 015256807407       | 0,248 EUR |  |
| 21.09.2012             | 13:24:31    | 00:00:05 | Ausgehend | ISDN Ext.     |               | 909963             | 0,062 EUR |  |
| 21.09.2012             | 13:24:42    | 00:00:04 | Ausgehend | ISDN Ext.     |               | 9409320            | 0,062 EUR |  |
| Gesamtkosten 0,372 EUR |             |          |           |               |               |                    |           |  |
|                        |             |          |           |               |               |                    |           |  |

Abb. 57: Gebührenausdruck

(12) Bestätigen Sie Ihre Angaben mit OK.

Ergebnis:

| Konfiguration speichern |   |                             |                       | Status des Zimm                        | ners Hotel | zimmer   | Allgemein           |        |             |             |   |
|-------------------------|---|-----------------------------|-----------------------|----------------------------------------|------------|----------|---------------------|--------|-------------|-------------|---|
| Assistenten             | - |                             |                       |                                        |            |          | -                   |        |             |             |   |
| Systemverwaltung        | - |                             |                       |                                        |            |          |                     |        |             |             | _ |
| Physikalische           | - | Ansicht 20                  | nro Seite 🔍 🔅 Filtern | in Keine                               |            |          |                     | Los    |             |             |   |
| Schnittstellen          |   |                             |                       |                                        | gioron     |          |                     |        |             | _           | 4 |
| VoIP                    | - | Beschreibung des<br>Zimmers | Status<br>Reinigung   | Status                                 |            | Gastname | Zusätzliche<br>Info | Wecken | Nachrichten | Kosten      |   |
| Nummerierung            | - | Zimmer 10                   | Gereinigt             | Eingecheckt:Freitag, 21 Se<br>10:28:56 | ep 2012,   | Meier    | Nichtraucher        | Aus    |             | 0,00<br>EUB |   |
| Endgeräte               | • | Zimmer 11                   | Nicht                 | Eingecheckt:Freitag, 21 Se             | ep 2012,   | #11      |                     | Aus    |             | 0,00        |   |
| Anrufkontrolle          | • |                             | gereinigt             | 11:52:50                               |            |          |                     |        |             | EUR         |   |
| Anwendungen             | - | Zimmer 23                   | Nicht                 | Eingecheckt:Freitag, 21 Se<br>11:52:01 | ap 2012,   | #23      |                     | Aus    |             | 0,00<br>EUR |   |
| Kalender                |   | Seite: 1 Objekte:           | 1.3                   |                                        |            |          |                     | -      |             |             |   |
| Abwurf                  |   | Sone. 1, Objente.           | 1-0                   |                                        |            |          |                     |        |             |             | - |
| Voice-Applikationen     |   |                             |                       |                                        |            |          |                     |        |             |             |   |
| System-Telefonbuch      |   |                             |                       |                                        |            |          |                     |        |             |             |   |
| Verbindungsdaten        |   |                             |                       |                                        |            |          |                     |        |             |             |   |
| Hotelfunktionen         |   |                             |                       |                                        |            |          |                     |        |             |             |   |
| Mini Collegator         | _ |                             |                       |                                        |            |          |                     |        |             |             |   |

Abb. 58: Anwendungen -> Hotelfunktionen -> Status des Zimmers

## 5.3 Bedienung über das Rezeptionstelefon

Der Administator an der Rezeption kann den Bereich **Hotelfunktionen** einsehen und ändern, z. B. Check-In, Check-Out, Weckruf einrichten oder die Gebührendaten ausdrucken.

Gehen Sie folgendermaßen vor, um die Hotelfunktionen zu bearbeiten:

(1) Drücken Sie die Cursor-Taste rechts neben der OK-Taste an Ihrem Telefon.

(2) Drücken Sie die Taste links neben dem Display-Text **TK-Anlage**.

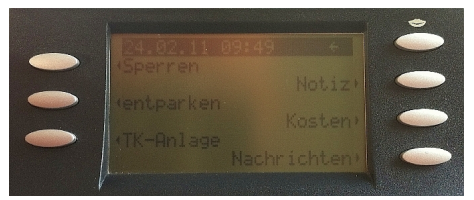

(3) Durch Drücken der Taste rechts neben dem Display-Text gelangen Sie zum Menü Hotelfunktionen.

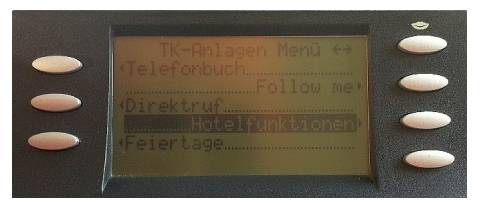

#### **Check-In**

Mit dem **Check-in** wird die Wahlberechtigung des Zimmertelefons auf Amtsberechtigt umgeschaltet.

Gehen Sie folgendermaßen vor:

- (1) Im Menü Hotelfunktionen geben Sie über die Ziffern-Tastatur die Zimmernummer ein, z. B. 11.
- (2) Bestätigen Sie mit OK.

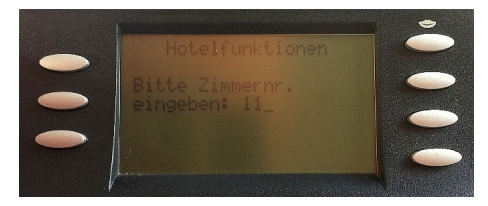

(3) Im nächsten Schritt drücken Sie die Taste links neben dem Display-Text Check-In.

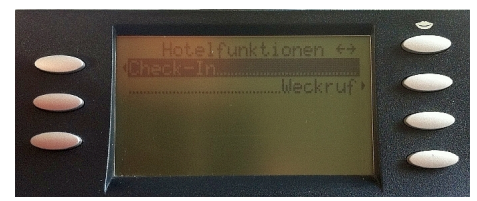

(4) Bestätigen Sie den Check-In des Gastes in Zimmer 11 mit OK.

5 Telefonie - Hotelapplikation an der elmeg hybird 300 einrichten

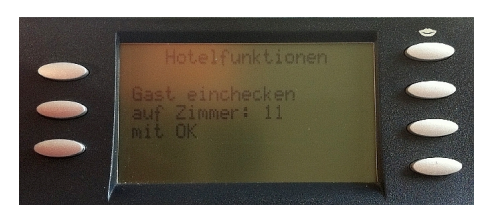

Datum und die Uhrzeit werden automatisch gesetzt.

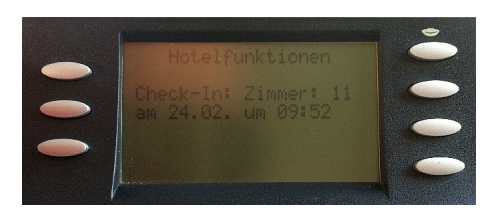

### Weckruf einrichten

Über das Menü **Hotelfunktionen** können Sie einen einmaligen oder einen täglichen **Weckruf** einrichten. Nachdem der Weckruf eingerichtet ist, kann noch eine individuelle Ansage oder Musik ausgewählt werden, mit der der Gast geweckt werden soll.

| - |   | <u>н</u> |
|---|---|----------|
|   | - |          |
| - |   |          |

#### Hinweis

Diese Einstellung am Rezeptionstelefon wird nur dann angezeigt, wenn in der Konfiguration der elmeg hybird über das **GUI** im Menü **Anwendungen -> Hotelfunktionen -> Allgemein** die Funktion *Individuelle Weckansage* aktiviert ist.

Gehen Sie folgendermaßen vor:

- (1) Im Menü Hotelfunktionen geben Sie die Zimmernummer ein, für die Sie den Weckruf einrichten wollen, z. B. 11.
- (2) Drücken Sie die Taste links neben dem Display-Text Weckruf.

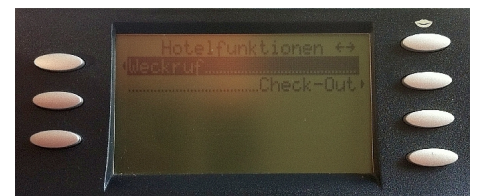

(3) Wählen Sie aus, wie der Gast geweckt werden soll, Täglich oder Neu einrichten.

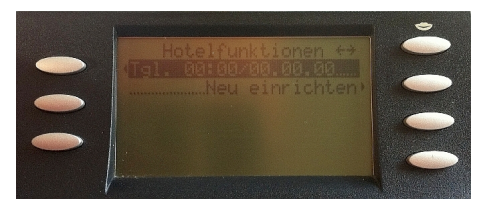

(4) Danach haben Sie die Möglichkeit zwischen Einm. Weckruf und Tägl. Weckruf zu wählen.

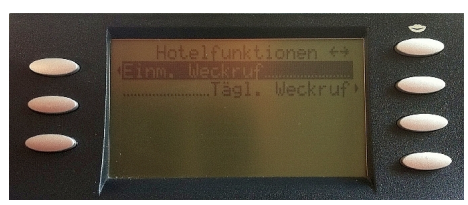

(5) Geben Sie die Uhrzeit ein, zu der der Gast geweckt werden möchte. Das Datum wird automatisch gesetzt.

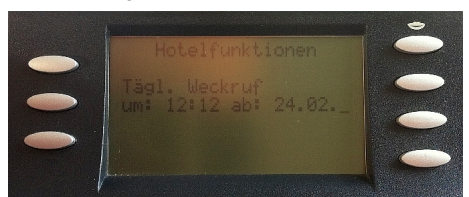

- (6) Bestätigen Sie Ihre Angaben mit OK. Die Einstellungen werden gespeichert.
- (7) Wählen Sie noch die individuelle Ansage oder Musik aus.

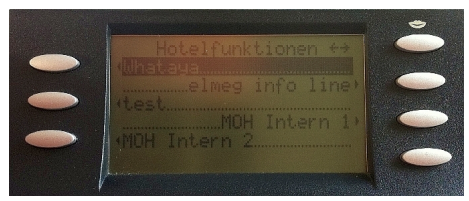

(8) Bestätigen Sie mit OK.

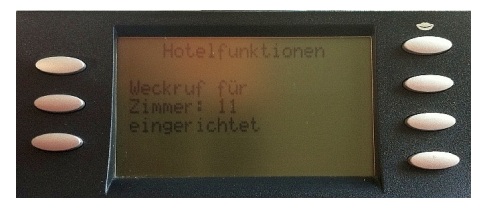

Der Weckruf ist eingerichtet.

# Check-Out und Ausdruck der Gebührendaten auf der seriellen Schnittstelle 2

Mit dem Check-Out wird die Wahlberechtigung wieder auf intern zurückgeschaltet.

Gehen Sie folgendermaßen vor:

- (1) Im Menü Hotelfunktionen geben Sie die Zimmernummer des Gastes ein, der ausgecheckt werden soll, z. B. 11.
- (2) Drücken Sie die Taste rechts neben dem Display-Text **Check-Out**. Sie sehen Datum und Uhrzeit, wann der Gast eingecheckt hat.
- (3) Bestätigen Sie Gast auschecken? mit OK.

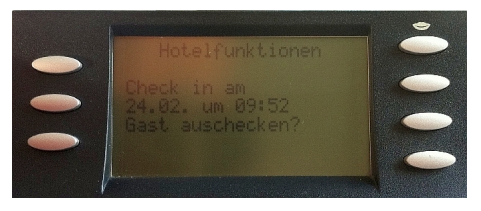

- (4) Die erfassten Telefongebühren für das Zimmer 11 werden angezeigt.
- (5) Bestätigen Sie mit OK.

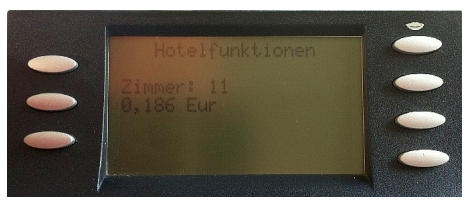

(6) Sie könen jetzt die Gebührendaten ausdrucken.

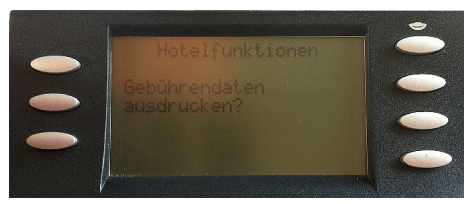

(7) Bestätigen Sie mit OK.

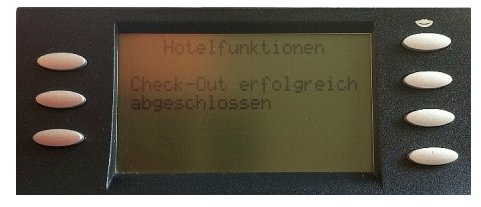

Der Check-Out wurde erfolgreich abgeschlossen.

#### Gebührendaten speichern

Damit die Gebührendaten gespeichert werden, müssen an der elmeg hybird im GUI fol-

gende Einstellung vorgenommen werden.

Gehen Sie zu Nummerierung -> Benutzereinstellungen -> Berechtigungsklassen
 -> Anwendungen.

| Konfiguration speichern |   | Benut                                                 | zer Berechtigungsklassen Parallelruf  |
|-------------------------|---|-------------------------------------------------------|---------------------------------------|
| Assistenten             | • |                                                       |                                       |
| Systemverwaltung        | • |                                                       |                                       |
| Physikalische           | • | Default CoS                                           |                                       |
| Schnittstellen          |   | Grundeinstellungen Leistungsmerkmal                   | Anwendungen                           |
| VoIP                    | • | Paraahtiawaa                                          | · · · · · · · · · · · · · · · · · · · |
| Nummerierung            | • | Berechugung                                           |                                       |
| Externe Anschlüsse      |   | System-Telefonbuchnutzung Ja, gem                     | äß Wahlberechtigung 💌                 |
| Benutzereinstellungen   |   | Wartemusik (MoH) Aus                                  | •                                     |
| Gruppen & Teams         |   |                                                       |                                       |
| Rufverteilung           |   | TFE-Berechtigung                                      | pt                                    |
| Endgeräte               | • | TAPI                                                  | ht                                    |
| Anrufkontrolle          | - |                                                       | •                                     |
| Anwendungen             | - | Verbindungsdaten speichern Verbindungsdaten speichern | ert                                   |
| LAN                     | Ŧ | Gebührenübermittlung                                  | bt                                    |
| Netzwerk                | - |                                                       | hernehmen Zurück                      |
| Ciana and M             |   | Ū                                                     |                                       |

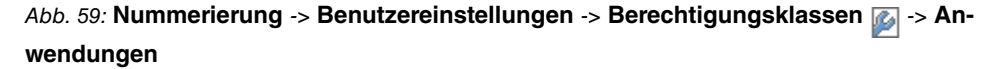

Gehen Sie folgendermaßen vor:

- (1) Aktivieren Sie die Option Verbindungsdaten speichern.
- (2) Bei Gebührenübermittlung wählen Sie Erlaubt aus.
- (3) Klicken Sie auf Übernehmen.

Um die Verbindungsdaten im System zu speichern, gehen Sie in folgendes Menü:

(1) Gehen Sie zu Anwendungen -> Verbindungsdaten -> Allgemein.

| Konfiguration speichern |   |                                 | Gehend Kommend Allgemein                |  |  |  |
|-------------------------|---|---------------------------------|-----------------------------------------|--|--|--|
| Assistenten             | - |                                 |                                         |  |  |  |
| Systemverwaltung        | - |                                 |                                         |  |  |  |
| Physikalische           | • | Grundeinstellungen              |                                         |  |  |  |
| Schnittstellen          |   | Benutzername für Webzugang      |                                         |  |  |  |
| VoIP                    | - |                                 |                                         |  |  |  |
| Nummerierung            | - | Passwort für Webzugang          |                                         |  |  |  |
| Endgeräte               | - | Gehende Verbindungen speichern  | 🛇 Keine 🖲 Alle 🛇 Nur mit Projekt-Nummer |  |  |  |
| Anrufkontrolle          | - | Kommende Verbindungen speichern | 🛇 Keine 🖲 Alle 🛇 Nur mit Projekt-Nummer |  |  |  |
| Anwendungen             |   |                                 | Cabanda Varbindungan Nain               |  |  |  |
| Kalender                |   | Rufnummernverkürzung            |                                         |  |  |  |
| Abwurf                  |   | Reinernentententeng             | Kommende Verbindungen Nein 👻            |  |  |  |
| Voice-Applikationen     |   |                                 |                                         |  |  |  |
| System-Telefonbuch      |   | Aktionen                        |                                         |  |  |  |
| Verbindungsdaten        |   | Verbindungsdaten exportieren    | Exportieren                             |  |  |  |
| Hotelfunktionen         |   | Verbiedus en debes länsken      | Lännhau                                 |  |  |  |
| Mini-Callcenter         |   | verbindungsdaten löschen        | Loschen                                 |  |  |  |
| TFE-Adapter             |   |                                 |                                         |  |  |  |
| Voice Mail System       |   |                                 | OK Abbrechen                            |  |  |  |

Abb. 60: Anwendungen -> Verbindungsdaten -> Allgemein

Gehen Sie folgendermaßen vor:

- (1) Bei Gehende Verbindungen speichern wählen Sie Alle aus.
- (2) Bei Kommende Verbindungen speichern wählen Sie Alle aus.
- (3) Wählen Sie aus, ob die Rufnummer verkürzt gespeichert werden soll. Soll aus Datenschutzgründen die Anzeige der Rufnummer nur unvollständig erfolgen, können Sie die Anzahl der Stellen, die nicht angezeigt werden sollen, wählen. Sie können für Gehende Verbindungen und für Kommende Verbindungen getrennt die Anzahl der ausgeblendeten Ziffern eingeben. Das Ausblenden der Ziffern erfolgt von rechts nach links.
- (4) Bestätigen Sie Ihre Angaben mit OK.

# 5.4 Konfigurationsschritte im Überblick

| Feld                                             | Menü                                             | Wert                   |
|--------------------------------------------------|--------------------------------------------------|------------------------|
| Benutzername für Webzu-<br>gang                  | Anwendungen -> Hotel-<br>funktionen -> Allgemein | z.B. rezeption         |
| Passwort für Webzugang                           | Anwendungen -> Hotel-<br>funktionen -> Allgemein | <b>z.B</b> . rezeption |
| 1. Rufnummer                                     | Anwendungen -> Hotel-<br>funktionen -> Allgemein | <b>z. B.</b> 20 (#20)  |
| Dauer                                            | Anwendungen -> Hotel-<br>funktionen -> Allgemein | z. B. 30 Sekunden      |
| Anzahl Wiederholungen                            | Anwendungen -> Hotel-<br>funktionen -> Allgemein | <b>z. B</b> . 3        |
| Wiederholung nach                                | Anwendungen -> Hotel-<br>funktionen -> Allgemein | z. B. 3 Minuten        |
| Standard-Weckansage                              | Anwendungen -> Hotel-<br>funktionen -> Allgemein | z.B. MOH Intern 1      |
| Anrufe von Hotelzimmer zu<br>Hotelzimmer sperren | Anwendungen -> Hotel-<br>funktionen -> Allgemein | Deaktiviert            |

#### Benutzerzugang einrichten

#### Anlegen der Hotelzimmer

| Feld              | Menü                                                         | Wert                  |
|-------------------|--------------------------------------------------------------|-----------------------|
| Beschreibung      | Anwendungen -> Hotel-<br>funktionen -> Hotelzimmer-<br>> Neu | z.B.Zimmer 10         |
| Interne Rufnummer | Anwendungen -> Hotel-<br>funktionen -> Hotelzimmer-<br>> Neu | <b>z. B.</b> 10 (#10) |
| Feld             | Menü                                                           | Wert                  |
|------------------|----------------------------------------------------------------|-----------------------|
| Status Reinigung | Anwendungen -> Hotel-<br>funktionen -> Status des<br>Zimmers 🌠 | <b>z.B.</b> Gereinigt |
| Status           | Anwendungen -> Hotel-<br>funktionen -> Status des<br>Zimmers 🌠 | z.B.Eingecheckt       |
| Name des Gastes  | Anwendungen -> Hotel-<br>funktionen -> Status des<br>Zimmers 🌠 | z.B.Meier             |
| Zusätzliche Info | Anwendungen -> Hotel-<br>funktionen -> Status des<br>Zimmers 🌠 | z.B.Nichtraucher      |
| Wecken           | Anwendungen -> Hotel-<br>funktionen -> Status des<br>Zimmers 🌠 | z.B. Täglich          |
| Uhrzeit          | Anwendungen -> Hotel-<br>funktionen -> Status des<br>Zimmers 🏹 | z. B. 07:00           |
| Weckansage       | Anwendungen -> Hotel-<br>funktionen -> Status des<br>Zimmers 🌠 | z.B.MOH Intern 1      |

#### Status des Zimmers

#### Gebührendaten speichern

| Feld                       | Menü                                                                                          | Wert      |
|----------------------------|-----------------------------------------------------------------------------------------------|-----------|
| Verbindungsdaten speichern | Nummerierung -> Benut-<br>zereinstellungen -> Be-<br>rechtigungsklassen 🔯 -><br>Anwendungen   | Aktiviert |
| Gebührenübermittlung       | Nummerierung -> Benut-<br>zereinstellungen -> Be-<br>rechtigungsklassen [2] -><br>Anwendungen | Erlaubt   |

#### Verbindungsdaten speichern

| Feld                              | Menü                                              | Wert |
|-----------------------------------|---------------------------------------------------|------|
| Gehende Verbindungen<br>speichern | Anwendungen -> Verbin-<br>dungsdaten -> Allgemein | Alle |

5 Telefonie - Hotelapplikation an der elmeg hybird 300 einrichten

| Feld                                           | Menü                                              | Wert     |
|------------------------------------------------|---------------------------------------------------|----------|
| Kommende Verbindungen speichern                | Anwendungen -> Verbin-<br>dungsdaten -> Allgemein | Alle     |
| Rufnummernverkürzung Ge-<br>hende Verbindungen | Anwendungen -> Verbin-<br>dungsdaten -> Allgemein | z.B.Nein |
| Rufnummernverkürzung<br>Kommende Verbindungen  | Anwendungen -> Verbin-<br>dungsdaten -> Allgemein | z.B.Nein |

# Kapitel 6 Telefonie - Anbindung der elmeg hybird 300/600 an einen S2M-Anschluss

# 6.1 Einleitung

Für die **elmeg hybird 300/600** gibt es kein S2M-Modul, somit muss die amtsseitige Verbindung zum S2M über das Media Gateway **bintec RT4402** hergestellet werden.

Die Teilnehmer/Telefone melden sich wie gewohnt an der **elmeg hybird 300/600** an. Die **elmeg hybird 300/600** wiederum nutzt das Media Gateway **bintec RT4402** als SIP-Provider. **bintec RT4402** sorgt dafür, dass alle Anrufe über die S2M-Leitung "geroutet" (Anrufkontrolle) werden. Natürlich lassen sich auch andere Anschlüsse gleichzeitig auf der **bintec RT4402** einrichten, so zum Beispiel ein Internet-SIP-Provider oder ein Mehrgeräteanschluss. Durch entsprechende Anrufkontrolle können dann die Anschlüsse verschiedenen Teilnehmern und/oder Telefonanlagen zugeordnet werden.

Im Folgenden wird jedoch nur die Anbindung einer **elmeg hybird 300/600** an das S2M dargestellt.

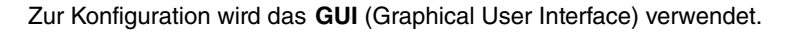

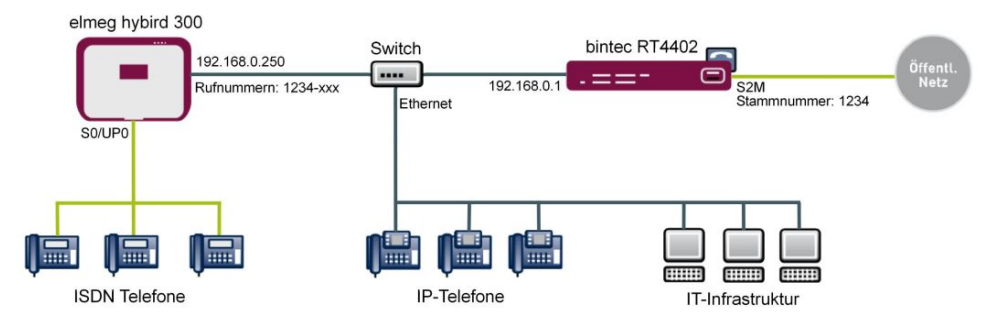

Abb. 61: Beispielszenario

## Vorraussetzungen

Folgende Vorrausetzungen müssen erfüllt sein:

- Der S2M-Anschluss muss geschaltet und lauffähig sein
- Grundkonfiguration an der **bintec RT4402** (z. B. IP-Adresse, Internetzugang) mit der Version 7.9.6 patch 6 oder höher

- Grundkonfiguration an der **elmeg hybird 300** oder **elmeg hybird 600** (z. B. IP-Adresse, Teilnehmer, Endgeräte) mit der Version 7.9.1 patch 4 oder höher
- Ausreichende SIP-Kanal Lizenzen an der elmeg hybird 300 oder elmeg hybird 600

# 6.2 Konfiguration

## 6.2.1 Konfiguration am bintec RT4402

In unserem Beispiel ist das GUI unter der IP-Adresse 192.168.0.1 erreichbar.

Richten Sie zuerst den S2M-Anschluss des Gerätes ein. Gehen Sie dazu in folgendes Menü:

Gehen Sie zu Physikalische Schnittstellen -> ISDN-Ports -> ISDN-Konfiguration iii ri2-4 (TE)>.

| Konfiguration speichern | 5 |                             | ISDN-Konfiguration MSN-Konfiguration                                   |
|-------------------------|---|-----------------------------|------------------------------------------------------------------------|
| Assistenten             | • |                             |                                                                        |
| Systemverwaltung        | - |                             |                                                                        |
| Physikalische           | - | Basisparameter              |                                                                        |
| Schnittstellen          |   | Portname                    | pri2-4 (TE)                                                            |
| AUX<br>Ethernet-Ports   | - | Port-Verwendung             | EURO ISDN S2M (TE) 🔹                                                   |
| ISDN-Ports              |   | ISDN-Leitungsrahmenstruktur | CRC4 (Standard) -                                                      |
| LAN                     | • | Rufnummer                   | 1234                                                                   |
| Wireless LAN Controller | • |                             |                                                                        |
| Routing                 | - | Kanalauswahl                | Beliebiger Kanal C Keine Kanalidentifizierung Bevorzugten Kanal senden |
| WAN                     | - |                             | OK                                                                     |
| VPN                     | - |                             |                                                                        |

Abb. 62: Physikalische Schnittstellen -> ISDN-Ports -> ISDN-Konfiguration -> p <pri2-4 (TE)>

Gehen Sie folgendermaßen vor:

- (1) Wählen Sie bei **Port-Verwendung** das Protokoll aus, das für den ISDN-Port verwendet werden soll, hier *EURO ISDN S2M (TE)*.
- (2) Bei ISDN-Leitungsrahmenstruktur wählen Sie CRC4 (Standard) aus.
- (3) Geben Sie bei Anlagenanschluss-Rufnummer die Basisrufnummer der Verbindung ein, z. B. 1234.
- (4) Bei **Kanalauswahl** wählen Sie *Beliebiger Kanal* aus. Das Gerät meldet der TK-Anlage, dass jeder Kanal möglich ist. Die Vermittlungsstelle der TK-Anlage wählt den zu verwendenden Kanal.
- (5) Bestätigen Sie mit OK.

Als Nächstes werden die Zugangsdaten für die **elmeg hybird 300/600** am **bintec RT4402** konfiguriert. Gehen Sie dazu in folgendes Menü:

| Konfiguration speichern   | Teilnehmer SIP-Konten Anruf            | kontrolle CLID-Umwandlung Rufnummerntransformation ISDN-Trunks Optio                                                                                                    |  |  |  |  |  |  |  |
|---------------------------|----------------------------------------|----------------------------------------------------------------------------------------------------|--|--|--|--|--|--|--|
| ssistenten 👻              |                                        |                                                                                                    |  |  |  |  |  |  |  |
| ystemverwaltung 👻         |                                        |                                                                                                    |  |  |  |  |  |  |  |
| hysikalische 🔻            | Basisparameter                         |                                                                                                    |  |  |  |  |  |  |  |
| chnittstellen             | Beschreibung                           | Hybird                                                                                                    |  |  |  |  |  |  |  |
| N 👻                       | Administrativer Status                 | Aktiviert                                                                                                    |  |  |  |  |  |  |  |
| reless LAN Controller 🔹   | Trunk-Modue                            |                                                                                                    |  |  |  |  |  |  |  |
| uting 👻                   | Tunk-mouus                             |                                                                                                    |  |  |  |  |  |  |  |
| N 👻                       | Realm                                  |                                                                                                    |  |  |  |  |  |  |  |
| N <del>•</del>            | Protokoll                              | UDP - Port: 5060                                                                                                    |  |  |  |  |  |  |  |
| ewall 👻                   | Benutzername                           | hybird                                                                                                    |  |  |  |  |  |  |  |
|                           | Authoritizionungo ID                   | hubid                                                                                                    |  |  |  |  |  |  |  |
| Iedia Gateway             | Addientilizierungs-iD                  |                                                                                                    |  |  |  |  |  |  |  |
| kale Dienste 👻            | Passwort                               |                                                                                                    |  |  |  |  |  |  |  |
| artung 👻                  | Registrierung                          | V Aktiviert                                                                                                    |  |  |  |  |  |  |  |
| terne Berichterstellung 👻 | Gültigkeit                             | 600 Sek                                                                                                    |  |  |  |  |  |  |  |
| nitoring –                | Trunk-Einstellungen                    |                                                                                                    |  |  |  |  |  |  |  |
|                           | SIP-Header-Feld(er) für Anruferadresse | Anzeige und Benutzername 💌                                                                                                    |  |  |  |  |  |  |  |
|                           | Rufnummer                              |                                                                                                    |  |  |  |  |  |  |  |
|                           |                                        | Erweiterte Einstellungen                                                                                                    |  |  |  |  |  |  |  |
|                           | Codec-Einstellungen                    |                                                                                                    |  |  |  |  |  |  |  |
|                           | Codec-Vorschlagssequenz                | Standard O Qualität O Geringe Bandbreite O Hohe Bandbreite                                                                                                    |  |  |  |  |  |  |  |
|                           | Sortierreihenfolge                     | Image: Construction         Image: Construction of Construction         Image: Construction of Construction of Construction         Image: Construction of Construction of Construction         Image: Construction of Construction of Construction         Image: Construction of Construction of Construction of Construction         Image: Construction of Construction of Construction of Construction of Construction         Image: Construction of Construction of Construction of Construction of Construction of Construction of Construction of Construction of Construction of Construction of Construction of Construction of Construction of Construction of Construction of Construction of Const |  |  |  |  |  |  |  |
|                           | Sprachqualitätseinstellungen           |                                                                                                    |  |  |  |  |  |  |  |
|                           | Echounterdrückung                      | Aktiviert                                                                                                    |  |  |  |  |  |  |  |
|                           | Comfort Noise Generation (CNG)         | Aktiviert                                                                                                    |  |  |  |  |  |  |  |
|                           | Paketgröße                             | 20 ms                                                                                                    |  |  |  |  |  |  |  |
|                           |                                        | OK Abbrechen                                                                                                    |  |  |  |  |  |  |  |

(1) Gehen Sie zu VoIP -> Media Gateway -> SIP-Konten -> Neu.

Abb. 63: VoIP -> Media Gateway -> SIP-Konten -> Neu

- (1) Geben Sie bei **Beschreibung** einen beliebige Namen des SIP-Kontos ein, z. B. *Hy-bird*.
- (2) Aktivieren Sie den Administrativen Status.
- (3) Den Trunk-Modus setzen Sie auf Server. Das Media Gateway wird als Server betrieben.
- (4) Legen Sie den Benutzernamen fest, z. B. hybird.
- (5) Tragen Sie bei Authentifizierungs-ID einen Namen ein, der zur Authentifizierung verwendet wird, z. B. hybird.
- (6) Legen Sie ein Passwort fest, z. B. supersecret.
- (7) Aktivieren Sie die Option Registrierung.
- (8) Geben Sie bei Gültigkeit die Zeit in Sekunden ein, nach der die aktuelle Registrierung ungültig wird und daher eine neue Registrierungsanfrage geschickt wird, hier z. B. 600.

- (9) Bei SIP-Header-Feld(er) f
  ür Anruferadresse setzen Sie auf Anzeige und Benutzername. Die Absender-ID wird im SIP Header im Feld "Display" und im Feld "User" übertragen.
- (10) Belassen Sie die restlichen Einstellungen und bestätigen Sie mit OK.

Im Menü Erweiterte Einstellungen können Sie je nach Bedarf Codec-Einstellungen oder Sprachqualitätseinstellungen vornehmen.

Im Menü **Anrufkontrolle** werden die Bedingungen für das Weiterleiten von Anrufen (Routing) festlegen. Sie legen hier eine Liste mit Regeln oder Regelketten fest, die dazu dienen, die signalisierte Zielrufnummer zu manipulieren.

(1) Gehen Sie zu VoIP -> Media Gateway -> Anrufkontrolle -> Neu.

| Konfiguration speichern  | )  | Teilnehmer             | SIP-Konten        | Anrufkontr        | olle     | CLID-Umwandlung | Rufnummerntrar | sformation | ISDN-Trunks | Optione |  |  |
|--------------------------|----|------------------------|-------------------|-------------------|----------|-----------------|----------------|------------|-------------|---------|--|--|
| Assistenten              | -  |                        |                   |                   |          |                 | N              |            | 11          | 10-0-0  |  |  |
| Systemverwaltung         | -  | 1                      |                   |                   |          |                 |                |            |             |         |  |  |
| Physikalische            | -  | Basisparameter         |                   |                   |          |                 |                |            |             |         |  |  |
| Schnittstellen           |    | Beschreibung           |                   | Am                | t zu hy  | bird            |                |            |             |         |  |  |
| AN                       | -  | Administratives Status |                   |                   | ktivio   | ron             |                |            |             |         |  |  |
| Vireless LAN Controller  | -  | Auministrativer status |                   |                   | AKUVIEI  |                 |                |            |             |         |  |  |
| outing                   | -  | Тур                    |                   | Erla              | auben    | •               |                |            |             |         |  |  |
| VAN                      | -  | Anrufende Leite        | ung               | priž              | 2-4      | •               |                |            |             |         |  |  |
| /PN                      | -  | Anrufende Adre         | esse              |                   |          |                 |                |            |             |         |  |  |
| irewall                  | -  | Angerufene Ad          | 10000             | 123               | 122/4*   |                 |                |            |             |         |  |  |
| /oIP                     | -  | Angeroneme Ad          | 6336              | 1125              | -        |                 |                |            |             |         |  |  |
| Application Level Gatewa | ay | Routing-Regeln         |                   |                   |          |                 |                | -          |             |         |  |  |
| Media Gateway            |    | Priorität              | Leitung           | Transformation de | r gerufe | enen Adresse    |                | Status     | Aktion      | 1 1201  |  |  |
| okale Dienste            | -  | 1                      |                   |                   |          |                 |                | 0          |             |         |  |  |
| Vartung                  | -  | Hinzufüge              | n)                |                   |          |                 |                |            |             |         |  |  |
| xterne Berichterstellung | -  | Routing-Regel          |                   |                   |          |                 |                |            |             |         |  |  |
| lonitoring               | -  | Priorität              |                   | 1                 |          |                 |                |            |             |         |  |  |
|                          |    | Administrativer        | Status            |                   | ktivie   | ren             |                |            |             |         |  |  |
|                          |    | Leitung                |                   | Hy                | Hybird 🗸 |                 |                |            |             |         |  |  |
|                          |    | Transformation         | 1 der gerufenen / | Adresse           |          |                 |                |            |             |         |  |  |
|                          |    |                        |                   |                   |          | Übernehmen      |                |            |             |         |  |  |
|                          |    | OK Abbrechen           |                   |                   |          |                 |                |            |             |         |  |  |

Abb. 64: VoIP -> Media Gateway -> Anrufkontrolle -> Neu

- (1) Geben Sie bei Beschreibung den Namen des Eintrags ein, z. B. Amt zu hybird.
- (2) Aktivieren Sie den Administrativen Status.
- (3) Bei Typ wählen Sie Erlauben aus. Die Rufe werden weitergeleitet.
- (4) Bei Anrufende Leitung wählen Sie die konfigurierte S2M-Leitung pri2-4 aus.
- (5) Bei **Anrufende Adresse** können Sie die Anwendung des Eintrags auf einen bestimmten Anrufer begrenzen.
- (6) Geben Sie bei Angerufene Adresse 1234\* ein. Das Symbol \* bedeutet, dass am Ende einer Zeichenfolge beliebige weitere Zeichen folgen können. Alle Anrufe, die mit

der Stammnummer 1234 im **bintec RT4402** ankommen, werden zu **elmeg hybird 300/600** durchgereicht.

- (7) Fügen Sie eine Routing-Regel mit Hinzufügen hinzu.
- (8) Um die Reihenfolge der Filterregeln festzulegen, geben Sie bei Priorität z. B. 1 ein.
- (9) Aktivieren Sie den Administrativen Status.
- (10) Wählen Sie bei Leitung das SIP-Konto für den ausgehenden Ruf aus, hier Hybird.
- (11) Bei **Transformation der gerufenen Adresse** können Sie eingeben, wie die Rufnummer manipuliert werden soll, bevor sie für den Wahlvorgang verwendet wird.
- (12) Bestätigen Sie mit OK.

Als Nächstes wird eine zweite Route eingerichtet, welche die Verbindung von der **elmeg** hybird 300/600 zum Amt routet.

(1) Gehen Sie zu VoIP -> Media Gateway -> Anrufkontrolle -> Neu.

| Konfiguration speichern     | Teilnehmer             | SIP-Konten        | Anrufkontrolle         | CLID-Umwandlung | Rufnummerntransformation | ISDN-Trunks | Optio |  |  |
|-----------------------------|------------------------|-------------------|------------------------|-----------------|--------------------------|-------------|-------|--|--|
| Assistenten 👻               |                        |                   |                        |                 |                          |             |       |  |  |
| Systemverwaltung -          |                        |                   |                        |                 |                          |             |       |  |  |
| Physikalische 👻             | Basisparameter         |                   |                        |                 |                          |             |       |  |  |
| Schnittstellen              | Beschreibung           |                   | hybird zu              | u amt           |                          |             |       |  |  |
| AN 👻                        | Administrative         | r Status          |                        |                 |                          |             |       |  |  |
| /ireless LAN Controller 🛛 👻 | Administrativer Status |                   |                        | eren            |                          |             | _     |  |  |
| outing 👻                    | Тур                    |                   | Erlaube                | n 🔻             |                          |             |       |  |  |
| IAN 👻                       | Anrufende Lei          | tung              | Hybird                 | <b>.</b>        |                          |             |       |  |  |
| PN 👻                        | Anrufende Adr          | esse              |                        |                 |                          |             |       |  |  |
| rewall 👻                    | Annahran               |                   | *                      |                 |                          |             |       |  |  |
| IP 🔺                        | Angerülerte A          | nesse             | I.                     |                 |                          |             |       |  |  |
| Application Level Gateway   | Routing-Regeln         |                   |                        |                 |                          |             | -     |  |  |
| Media Gateway               | Priorität              | Leitung T         | ransformation der geru | fenen Adresse   | Status                   | Aktion      |       |  |  |
| kale Dienste 🔹              | 1                      | -                 |                        |                 | O                        |             | E     |  |  |
| artung 👻                    | Hinzufüg               | en_)              |                        |                 |                          |             |       |  |  |
| terne Berichterstellung 👻   | Routing-Regel          |                   |                        |                 |                          |             |       |  |  |
| onitoring 👻                 | Priorität              |                   | 1                      |                 |                          |             |       |  |  |
| 0.070.04.0107               | Administrative         | r Status          | Aktivie                | Aktivieren      |                          |             |       |  |  |
|                             | Leitung                |                   | pri2-4                 | pri2-4 🔻        |                          |             |       |  |  |
|                             | Transformatio          | n der gerufenen A | dresse                 |                 |                          |             |       |  |  |
|                             |                        | Übernehmen        |                        |                 |                          |             |       |  |  |
|                             |                        |                   | C                      | OK Abb          | rechen                   |             |       |  |  |

Abb. 65: VoIP -> Media Gateway -> Anrufkontrolle -> Neu

- (1) Geben Sie bei Beschreibung den Namen des Eintrags ein, z. B. hybird zu amt.
- (2) Aktivieren Sie den Administrativen Status.
- (3) Bei Typ wählen Sie Erlauben aus.
- (4) Bei Anrufende Leitung wählen Sie die Beschreibung des SIP-Accounts der elmeg hybird 300/600 z. B. *hybird* aus.
- (5) Bei Anrufende Adresse können Sie die Anwendung des Eintrags auf einen bestimm-

ten Anrufer begrenzen.

- (6) Geben Sie bei Angerufene Adresse \* für die Verbindung nach außen ein.
- (7) Fügen Sie eine Routing-Regel mit Hinzufügen hinzu.
- (8) Um die Reihenfolge der Filterregeln festzulegen, geben Sie bei Priorität z. B. 1 ein.
- (9) Aktivieren Sie den Administrativen Status.
- (10) Wählen Sie bei Leitung die Leitung aus, zu der der Anruf geroutet werden soll, hier pri2-4.
- (11) **Transformation der gerufenen Adresse** kann leer bleiben, wenn die Rufnummer nicht angepasst werden muss.
- (12) Bestätigen Sie mit OK.

Im letzten Schritt wird das Media Gateway aktiviert. Gehen Sie dazu in folgendes Menü:

(1) Gehen Sie zu VoIP -> Media Gateway -> Optionen.

| Konfiguration speichern  |   | Teilnehmer     | SIP-Konten        | Anrufkontrolle | CLID-Umwandlung     | Rufnummerntransformation | ISDN-Trunks | Optioner |
|--------------------------|---|----------------|-------------------|----------------|---------------------|--------------------------|-------------|----------|
| Assistenten              | - |                |                   |                |                     |                          | 11          |          |
| Systemverwaltung         | - |                |                   |                |                     |                          |             |          |
| Physikalische            | • | Basisparameter |                   |                |                     |                          |             |          |
| Schnittstellen           |   | Status des Med | lia Gateways      | Aktivie        | ert                 |                          |             |          |
| LAN                      | - | Session Border | r Controller Modu | is Auto -      |                     |                          |             |          |
| Wireless LAN Controller  | - |                |                   |                |                     |                          |             | _        |
| Routing                  | - | Media Stream 1 | ermination        | Aktivie        | ert                 |                          |             |          |
| WAN                      | - | Standard-Abwu  | rfnebenstelle     |                |                     |                          |             |          |
| VPN                      | • | Wahlpause      |                   | 5              | Sekunden            |                          |             |          |
| Firewall                 | - |                |                   |                |                     |                          |             |          |
| VolP                     |   |                |                   | <u> </u>       | Erweiterte Einstell | ungen                    |             |          |
| Application Level Gatewa | У |                |                   | C              | OK Abb              | rechen                   |             |          |
| Media Gateway            |   |                |                   |                |                     |                          |             |          |

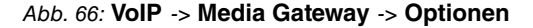

Gehen Sie folgendermaßen vor:

- (1) Aktivieren Sie den Status des Media Gateways.
- (2) Den Session Border Controller Modus setzen Sie auf Auto. Die Anrufkontrolle wird für alle Nebenstellen, die mit einem existierenden SIP-Konto exakt übereinstimmen, vom Session Border Controller durchgeführt.
- (3) Aktivieren Sie die Funktion Media Stream Termination. Die RTP-Sessions auf dem Media Gateway werden terminiert.
- (4) Bei Wahlpause geben Sie die maximale Verzögerungszeit ein, bis das System die eingegebene Telefonnummer als vollständig wertet und der SIP-Wählvorgang startet, z. B. 5 Sekunden. Diese Zeitspanne wird mit jedem Tastendruck zurückgesetzt.
- (5) Bestätigen Sie mit OK. Das Media Gateway ist nun aktiv.

Die Konfiguration am **bintec RT4402** ist hiermit abgeschlossen. Zur bootfähigen Sicherung der Konfiguration verlassen Sie das **GUI** mit **Konfiguration speichern** und bestätigen Sie

die Auswahl mit **OK**.

## 6.2.2 Konfiguration der elmeg hybird 300/600

Das Media Gateway **bintec RT4402** erscheint für die **elmeg hybird 300/600** als SIP-Provider. Die folgenden Einstellungen sind also der Einrichtung eines SIP-Amtsanschlusses sehr ähnlich.

Öffnen Sie die Konfigurationsoberfläche der **elmeg hybird 300/600**. In unserem Beispiel ist das **GUI** unter der IP-Adresse 192.168.0.250 erreichbar.

Konfigurieren Sie zuerst den SIP-Provider. Gehen Sie dazu in folgendes Menü:

(1) Gehen Sie zu VoIP -> Einstellungen -> SIP-Provider -> Neu.

| Konfiguration speichern     |                       | SIP-Provider  | Standorte    | Codec-Profile | Optionen |  |
|-----------------------------|-----------------------|---------------|--------------|---------------|----------|--|
| Assistenten 👻               |                       |               |              |               |          |  |
| Systemverwaltung 🔹 🔻        |                       |               |              |               |          |  |
| Physikalische 👻             | Basisparameter        |               |              |               |          |  |
| Schnittstellen              | Beschreibung          | MediaGatewa   | у            |               |          |  |
| VoIP A                      | Provider-Status       | Aktiv Ina     | ktiv         |               |          |  |
| Nummerierung -              | Anschlussart          | © Finzelrufnu | mmer @ Durc  | hwahi         |          |  |
| Endgeräte 👻                 | Authentifizierungs-ID | hybird        |              |               |          |  |
| Anrufkontrolle 🔹 👻          | Descound 1            | [injunit      |              |               |          |  |
| Anwendungen 👻               | Passwort              |               |              |               |          |  |
| LAN 👻                       | Benutzername          | hybird        |              |               |          |  |
| Netzwerk 👻                  | Domäne                | <b>_</b>      |              |               |          |  |
| Firewall 👻                  | Registrar             |               |              |               |          |  |
| Lokale Dienste 🔹 🔻          | Registrar             | 192.168.0.1   |              |               |          |  |
| Wartung 👻                   | Port Registrar        | 5060          |              |               |          |  |
| Externe Berichterstellung 🔻 | Transportprotokoll    |               | ,<br>,       |               |          |  |
| Monitoring 👻                | STUN                  |               |              |               |          |  |
|                             | STUN-Server           |               |              |               |          |  |
|                             | Port-STUN-Server      | 3478          |              |               |          |  |
|                             | Timer                 |               |              |               |          |  |
|                             | Registrierungstimer   | 60 Sek        | Inden        |               |          |  |
|                             |                       | Erwe          | eiterte Eins | stellungen    |          |  |
|                             |                       | 0             | ĸ            | Abbrechen     |          |  |

#### Abb. 67: VoIP -> Einstellungen -> SIP-Provider -> Neu

- (1) Bei **Beschreibung** geben Sie eine Bezeichnung für den SIP-Provider ein, z. B. *Me-diaGateway*.
- (2) Aktivieren Sie den Provider-Stutus.
- (3) Bei Anschlussart wählen Sie Durchwahl aus.
- (4) Geben Sie die Authentifizierungs-ID Ihres Providers ein, z. B. *hybird*. Die ID muss identisch zu der ID im Media Gateway sein.

- (5) Geben Sie das **Passwort**, welches im Media Gateway hinterlegt wurde, ein, z. B. *supersecret*.
- (6) Der **Benutzername** ist auch identisch zu den Namen im Media Gateway, hier *hybird*.
- (7) Unter **Domäne** kann ein weiterer Domänenname oder eine weitere IP-Adresse eingetragen werden.

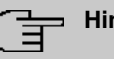

#### Hinweis

Beachten Sie: Tragen Sie nur dann einen Namen oder eine IP-Adresse ein, wenn dieser explizit vom Provider vorgegeben wird.

- (8) Bei **Registrar** tragen Sie die IP-Adresse des Media Gateways ein, hier 192.168.0.1.
- (9) Bei **Port Registrar** geben Sie die Nummer des Ports ein, der für die Verbindung zum Server benutzt werden soll, z. B. *5060*.
- (10) Wählen Sie das Transportprotokoll UDP aus.
- (11) Bei **Registrierungtimer** geben Sie die Zeitdauer in Sekunden ein, vor deren Ablauf sich der SIP-Client erneut registrieren muss, damit die Verbindung nicht automatisch getrennt wird, z. B. *60* Sekunden.
- (12) Gehen Sie zu Erweiterte Einstellungen.

| Proxy                                          |                   |
|------------------------------------------------|-------------------|
| Port Proxy                                     | 5060              |
| Transportprotokoll                             | ● UDP ◎ TCP       |
| Weitere Einstellungen                          |                   |
| From Domain                                    |                   |
| Anzahl der zulässigen gleichzeitigen Gespräche | Uneingeschränkt 💌 |
| Standort                                       | Alle Standorte 🔻  |
| Codec-Profile                                  | System-Default 👻  |
| Wahlendeüberwachungstimer                      | 5 Sekunden        |
| Halten im System                               | Aktiviert         |
| Internationale Rufnummer erzeugen              | Aktiviert         |
| Nationale Rufnummer erzeugen                   | Aktiviert         |
| Rufnummern-Unterdrückung deaktivieren          | Aktiviert         |
|                                                | ✓ Anzeige         |
|                                                | Benutzername      |
| SIP-Header-Feid(er) für Anruferadresse         | P-Preferred       |
|                                                | P-Asserted        |
| Ersetzen des internationalen Präfix durch "+"  | C Aktiviert       |
| Anmeldung eines Proxys erlauben                | Aktiviert         |
| SIP-Bindungen nach Neustart löschen            | Aktiviert         |
| Vorgeschaltetes Gerät mit NAT                  | C Aktiviert       |
| Early-Media-Unterstützung                      | V Aktiviert       |
| Provider ohne Registrierung                    | Aktiviert         |
| Ersetzen des Präfix der eingehenden Nummer     | ersetzen durch    |

Abb. 68: Erweiterte Einstellungen

(13) Wählen Sie bei SIP-Header-Feld(er) für Anruferadresse die Position der Absender-ID (z. B. Rufnummer) für ausgehende Rufe im SIP-Header aus. Damit die eingehenden Rufnummern angezeigt werden, aktivieren Sie hier die Op-

tionen Anzeige , Benutzername und P-Asserted.

(14) Belassen Sie die restlichen Einstellungen und bestätigen Sie mit OK.

Nach etwa einer Minute ist die Registrierung beim Provider erfolgt und der **Status** wird automatisch auf (aktiv) gesetzt.

Durch Drücken der \_-Schaltfläche oder der \_-Schaltfläche in der Spalte Aktion wird der Status des SIP-Providers geändert.

| Konfiguration speiche | m |          |                              | SIP-Provider     | Standorte | Codec-Profile | Optionen |          |   |   |
|-----------------------|---|----------|------------------------------|------------------|-----------|---------------|----------|----------|---|---|
| Assistenten           | - |          |                              |                  |           | 1             |          |          |   |   |
| Systemverwaltung      | - |          |                              |                  |           |               |          |          |   |   |
| Physikalische         | • | Ansicht  | 20 pro Seite 🔍 📎             | Fittern in Keine | gleich    | ×             | Los      |          |   |   |
| Schnittstellen        |   | Nr.      | Beschreibung                 | Registrar        | An        | schlussart    | Status   | Aktion   |   |   |
| /oIP                  | - | 1        | Media Gateway                | 192.168.0.1      | Du        | rchwahl       | 0        | <b>†</b> | 龠 | B |
| Einstellungen         |   | Seite: 1 | Objekte: 1 - 1, Max. Objekte | : 25             |           |               |          |          | _ | - |
| Nummerierung          | - |          |                              |                  | _         |               |          |          |   | _ |
| Endaorăto             | - |          |                              |                  | Neu       |               |          |          |   |   |

Abb. 69: VoIP -> Einstellungen -> SIP-Provider

Als Nächstes ist die Stammrufnummer für diesen SIP-Provider einzurichten.

(1) Gehen Sie zu Nummerierung -> Externe Anschlüsse -> Rufnummern -> Neu.

| Konfiguration speichern |   |                            | Anachlines Bufaummen Dündel V.24  |
|-------------------------|---|----------------------------|-----------------------------------|
| Assistenten             | - |                            | Anschlusse Ruthummern Bundel X.31 |
| Systemverwaltung        | - |                            |                                   |
| Physikalische           | - | Grundeinstellungen         |                                   |
| Schnittstellen          |   | Externer Anschluss         | Media Gateway 💙                   |
| VolP                    | - | Pufauramaratan             | Anlagonanochluco.Dufnummor        |
| Nummerierung            |   | Kullutinenityp             |                                   |
| Externe Anschlüsse      |   | Angezeigter Name           | Media Gateway                     |
| Benutzereinstellungen   |   | Anlagenanschluss-Rufnummer | 1234                              |
| Gruppen & Teams         |   |                            |                                   |
| Rufverteilung           |   |                            | OK Abbreaben                      |
| Endgeräte               | - |                            | COK Apprechen                     |

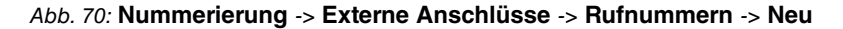

Gehen Sie folgendermaßen vor:

- Wählen Sie bei Externer Anschluss den Anschluss aus, für den Sie die Rufnummernkonfiguration vornehmen wollen, hier MediaGateway.
- (2) Bei Rufnummerntyp wählen Sie Anlagenanschluss-Rufnummer.
- (3) Tragen Sie bei Anlagenanschluss-Rufnummer die Stammnummer Ihres Anschlusses ein (ohne Durchwahlrufnummer), z. B. 1234.

#### 🗕 Hinweis

Bei S2M-Anschlüssen mit aktivem CLIP-No-Sceening müssen Sie unter **Anlagenan**schluss-Rufnummer die Stammnummer mit Vorwahl eintragen, z. B. 09111234.

(4) Bestätigen Sie mit OK.

Wenn kommende Anrufe auf eine andere interne Rufnummer geleitet werden sollen, tragen Sie im Menü **Rufnummern** eine Durchwahlausnahme für den Anlagenanschluss ein.

(1) Gehen Sie zu Nummerierung -> Externe Anschlüsse -> Rufnummern -> Neu.

| Konfiguration speichern |                         | Anschlüsse Rufnummern Bündel X.31 |
|-------------------------|-------------------------|-----------------------------------|
| Assistenten 👻           |                         |                                   |
| Systemverwaltung 🔹      |                         |                                   |
| Physikalische 👻         | Grundeinstellungen      |                                   |
| Schnittstellen          | Externer Anschluss      | Media Gateway 🗸                   |
| VoIP -                  | Rufnummerntin           | Durchwahlausnahme (P-P)           |
| Nummerierung 🔺          | rananinentyp            |                                   |
| Externe Anschlüsse      | Angezeigter Name        | Zentrale                          |
| Benutzereinstellungen   | Durahurahlaria (D.D)    | 100                               |
| Gruppen & Teams         | Durchwaniausnahme (P-P) | 100                               |
| Rufverteilung           |                         |                                   |
| Endgeräte 👻             |                         | OK (Abbrechen)                    |

#### Abb. 71: Nummerierung -> Externe Anschlüsse -> Rufnummern -> Neu

Gehen Sie folgendermaßen vor:

- (1) Wählen Sie bei Externer Anschluss den Anschluss aus, für den Sie die Rufnummernkonfiguration vornehmen wollen, hier *MediaGateway*.
- (2) Bei Rufnummerntyp wählen Sie Durchwahlausnahme (P-P) aus.
- (3) Bei **Angezeigter Name** tragen Sie den Namen ein, der für diese Rufnummer im Display des angerufenen Systemtelefons angezeigt werden soll, z. B. *Zentrale*.
- (4) Tragen Sie bei Durchwahlausnahme (P-P) die Durchwahlrufnummer laut Rufnummernplan ein, die auf eine unterschiedliche interne Rufnummer geleitet werden soll, z.
   B. 100.
- (5) Bestätigen Sie mit OK.

Im Menü **Berechtigungsklassen** werden die Funktionen und Leistungsmerkmale für Klassen von unterschiedlich berechtigten Benutzern festgelegt. Die Benutzer Ihres Systems erhalten über die Zuweisung zu einer Berechtigungsklasse ihre individuellen Berechtigungen.

Standardmäßig ist die Berechtigungsklasse *Default Cos* konfiguriert. Diese kann den eigenen Bedürfnissen entsprechend angepasst werden. Gehen Sie dazu in folgendes Menü:

(1) Gehen Sie zu Nummerierung -> Benutzereinstellungen -> Berechtigungsklassen
 -> Default CoS p-> Grundeinstellungen.

| Konfiguration speichern   | Benutzer Berechtigungsklassen Parallelruf               |  |  |  |  |  |  |
|---------------------------|---------------------------------------------------------|--|--|--|--|--|--|
| Assistenten               |                                                         |  |  |  |  |  |  |
| Systemverwaltung          |                                                         |  |  |  |  |  |  |
| Physikalische             | Default CoS                                             |  |  |  |  |  |  |
| Schnittstellen            | Grundeinstellungen Leistungsmerkmale Anwendungen        |  |  |  |  |  |  |
| VoIP                      |                                                         |  |  |  |  |  |  |
| Nummerierung              |                                                         |  |  |  |  |  |  |
| Externe Anschlüsse        | Beschreibung Default CoS                                |  |  |  |  |  |  |
| Benutzereinstellungen     | Wahlberechtigung                                        |  |  |  |  |  |  |
| Gruppen & Teams           |                                                         |  |  |  |  |  |  |
| Rufverteilung             |                                                         |  |  |  |  |  |  |
| Endgeräte                 | Automatische Amtsholung                                 |  |  |  |  |  |  |
| Anrufkontrolle            | Anschlüsse                                              |  |  |  |  |  |  |
| Anwendungen               | Leitungsbelegung mit Amtskennziffer 🛛 Media Gateway 😪 💼 |  |  |  |  |  |  |
| LAN                       | Hinzufügen                                              |  |  |  |  |  |  |
| Netzwerk                  |                                                         |  |  |  |  |  |  |
| Firewall                  | Manuelle Bündelbelegung zulassen                        |  |  |  |  |  |  |
| Lokale Dienste            |                                                         |  |  |  |  |  |  |
| Wartung                   | Erweiterte Einstellungen                                |  |  |  |  |  |  |
| Externe Berichterstellung | Übernehmen Zurück                                       |  |  |  |  |  |  |

Abb. 72: Nummerierung -> Benutzereinstellungen -> Berechtigungsklassen -> Default CoS 🍙-> Grundeinstellungen

Gehen Sie dazu wie folgt vor:

- (1) Belassen Sie die Beschreibung Default CoS für die Benutzergruppe.
- (2) Belasen Sie bei Wahlberechtigung z. B. Uneingeschränkt.
- (3) Wählen Sie bei Leitungsbelegung mit Amtskennziffer mit Hinzufügen den eben konfigurierten Anschluss aus, in unserem Beispiel *Media Gateway*.
- (4) Klicken Sie auf Übernehmen.

Im nächsten Schritt konfigurieren Sie die Benutzer Ihres Systems, deren Klassenzugehörigkeit und weisen ihnen interne Rufnummern zu.

 Gehen Sie zu Nummerierung -> Benutzereinstellungen -> Benutzer -> Default User p-> Grundeinstellungen.

| Konfiguration speichern    |                     | E          | Benutzer                   | Berechtigung    | sklassen  | Parallelruf |  |
|----------------------------|---------------------|------------|----------------------------|-----------------|-----------|-------------|--|
| ssistenten 👻               |                     |            |                            |                 |           |             |  |
| ystemverwaltung 🔹 👻        |                     |            |                            |                 |           |             |  |
| hysikalische 👻             | Default User        |            |                            |                 |           |             |  |
| chnittstellen              | Grundeinstellungen  | Rufnummern | Gehend                     | e Rufnummer     | Berechtig | gungen      |  |
| IP 👻                       | Grundeinstellungen  |            |                            |                 |           |             |  |
| immerierung 🔺              | Grandelinstellangen |            |                            |                 |           |             |  |
| xterne Anschlüsse          | Name                | D          | efault User                |                 |           |             |  |
| Benutzereinstellungen      | Beschreibung        |            |                            |                 |           |             |  |
| Gruppen & Teams            | Eutoma Dufaumanan   |            |                            |                 |           |             |  |
| Rurverteilung              |                     |            |                            |                 |           |             |  |
| agerate 👻                  | Mobilnummer         |            | fnummer (N                 | ISN):           |           |             |  |
| nrufkontrolle 🔻            |                     |            | Zugriff über Systemtelefon |                 |           |             |  |
| wendungen 👻                |                     | Dur        |                            | ichn.           |           | -           |  |
| N 👻                        | Rufnummer privat    | Ku         | mummer (w                  | isn):           |           |             |  |
| tzwerk 👻                   |                     |            | Zugriff übe                | r Systemtelefon |           |             |  |
| rewall 🔹                   | E-Mail-Adresse      |            |                            |                 |           |             |  |
| kale Dienste 🔹 👻           | Berechtigungsklasse |            |                            |                 |           |             |  |
| fartung 👻                  | Standard            | D          | efault CoS                 | *               |           |             |  |
| cterne Berichterstellung 📼 | Ontional            |            | efault CoS                 | ~               |           |             |  |
| onitoring 👻                | Sphorter            |            | Sidun 000                  |                 |           |             |  |
|                            | Nacht               | D          | efault CoS                 | *               |           |             |  |
|                            |                     |            | Überr                      | ehmen)          | Zurück    |             |  |

## Abb. 73: Nummerierung -> Benutzereinstellungen -> Benutzer -> Default User -> Grundeinstellungen

Gehen Sie folgendermaßen vor:

- (1) Wählen Sie bei Berechtigungsklasse Standard, Optional und Nacht z. B. Default Cos aus.
- (2) Klicken Sie auf Übernehmen.

Im Untermenü **Rufnummern** werden nun die Durchwahlrufnummern, die Ihnen vom Netzbetreiber zugewiesen wurden, und Ihre individuellen internen Rufnummern eingetragen. Je nach Typ können pro Endgerät eine oder mehrere Rufnummern zugeordnet werden.

 Gehen Sie zu Nummerierung -> Benutzereinstellungen -> Benutzer -> Default User is -> Rufnummern.

| Konfiguration speichern | , |                    |            | enutzer E      | erechtigung    | eklasson  | Parallelruf        |                   |   |
|-------------------------|---|--------------------|------------|----------------|----------------|-----------|--------------------|-------------------|---|
| Assistenten             | - |                    |            |                | rerectinguing  | skiassell | raranenar          |                   |   |
| Systemverwaltung        | - |                    |            |                |                |           |                    |                   |   |
| Physikalische           | - | Default User       |            |                |                |           |                    |                   |   |
| Schnittstellen          |   | Grundeinstellungen | Rufnummern | Gehende        | Rufnummer      | Berechti  | aungen             |                   |   |
| VolP                    | - | Interne Rufnummern |            |                |                |           |                    |                   | _ |
| Nummerierung            |   |                    |            |                |                |           |                    |                   | _ |
| Externe Anschlüsse      |   |                    | Int        | erne Rufnummei | Angezeigte Bes | chreibung | System-Telefonbuch | Besetztlampenfeld | - |
| Benutzereinstellungen   |   | Interne Rufnummern | 1-         | 40             |                |           |                    |                   | î |
| Gruppen & Teams         |   |                    | C          | Hinzufüde      | n              |           |                    |                   | - |
| Rufverteilung           |   |                    |            | minunge        |                |           |                    |                   |   |
| Endgeräte               | - |                    |            | Übernel        | hmen           | Zurück    | $\overline{}$      |                   |   |
| Anrufkontrolle          | - |                    |            | Coberne        |                | ANICON    |                    |                   |   |

Abb. 74: Nummerierung -> Benutzereinstellungen -> Benutzer -> Default User is -> Rufnummern

Gehen Sie für Durchwahlrufnummern, die direkt erreicht werden sollen, folgendermaßen vor:

- (1) Klicken Sie auf Hinzufügen.
- (2) Geben Sie bei Interne Rufnummer die Durchwahlrufnummer ein, z. B. 140.
- (3) Setzen Sie bei **System-Telefonbuch** den Haken, um die interne Rufnummer in das System-Telefonbuch aufzunehmen.
- (4) Klicken Sie auf Übernehmen.

Im Menü **Gehende Rufnummer** wählen Sie aus, welche Rufnummer bei gehenden Rufen angezeigt werden soll.

| Konfiguration speichern | 5 |                   |                                                                                                    | E          | enutzer  | Berechtigun   | gsklassen    | Parallel | ruf |      |
|-------------------------|---|-------------------|----------------------------------------------------------------------------------------------------|------------|----------|---------------|--------------|----------|-----|------|
| Assistenten             | - |                   |                                                                                                    |            |          |               |              |          |     |      |
| Systemverwaltung        | - |                   |                                                                                                    |            |          |               |              |          |     |      |
| Physikalische           | - | Default User      |                                                                                                    |            |          |               |              |          |     |      |
| Schnittstellen          |   | Grundein          | stellungen                                                                                                    | Rufnummern | Gehend   | e Rufnummer   | Berecht      | igungen  |     |      |
| VoIP                    | - | Only and a Design | in the second second second second second second second second second second second second second second second |            | ••••••   |               |              | 34113411 |     |      |
| Nummerierung            |   | Interne Rufe      | lummer                                                                                                    |            |          |               |              |          |     | -    |
| Externe Anschlüsse      |   | 1234              |                                                                                                    |            |          |               |              |          |     |      |
| Benutzereinstellungen   |   |                   | Genende Rufnu                                                                                                   | ummer      |          |               |              |          |     | 1851 |
| Gruppen & Teams         |   |                   | Media Gatewa                                                                                                    | ay         | Standard | Durchwahlsign | alisierung 🚿 | •        |     |      |
| Rufverteilung           |   |                   |                                                                                                    |            |          |               |              |          |     |      |
| Endgeräte               | - |                   |                                                                                                    | (          | Überneh  | men) Sc       | hließen      | )        |     |      |
| Anrufkontrolle          | - | 1                 |                                                                                                    |            |          |               |              |          |     | _    |

Abb. 75: Nummerierung -> Benutzereinstellungen -> Benutzer -> Default User is -> Gehende Rufnummer -> Interne Rufnummer 140 -> is

Gehen Sie folgendermaßen vor:

- (1) Wählen Sie bei Media Gateway die Standard Durchwahlsignalisierung aus.
- (2) Klicken Sie auf Übernehmen.

Beispiel: Der Teilnehmer ist intern unter der Rufnummer 140 erreichbar. Ist Standard Durchwahlsignalisierung gewählt, wird nach außen die 1234 – 140 übermittelt. Unter dieser Rufnummer ist der Teilnehmer auch von extern erreichbar.

Damit ist auch die **elmeg hybird 300/600** eingerichtet und kann nun das S2M der **bintec RT4402** über SIP als Amtsanschluss nutzen. Zur bootfähigen Sicherung der Konfiguration verlassen Sie das **GUI** mit **Konfiguration speichern** und bestätigen Sie die Auswahl mit **OK**.

# 6.3 Hinweise

In diesem Szenario nutzt die **elmeg hybird 300/600** den **bintec RT4402** als SIP-Provider. Dies bedeutet, dass jedes Gespräch welches von der **elmeg hybird 300/600** über den **bintec RT4402** läuft, einen SIP-Kanal belegt. Es ist also dafür Sorge zu tragen, dass genug SIP-Kanal-Lizenzen für externe Verbindungen in der **elmeg hybird 300/600** zur Verfügung stehen. Gleiches gilt für die DSP-Kanäle. Telefonieren Sie von einem S0 -, UP0- oder Analogtelefon über das Media Gateway nach extern, so wird in der **elmeg hybird 300/600** von ISDN/ Analog nach SIP gewandelt (ein DSP Kanal notwendig), danach geht der Ruf per SIP ins Media Gateway und wird dort wieder auf ISDN/S2M gewandelt. Für diese letzte Wandlung wird im **bintec RT4402** auch ein DSP-Kanal genutzt, da dieses Gerät bereits werksseitig mit einem 32-Kanal-DSP bestückt ist, muss man hier nicht über die Anzahl der Gespräche nachdenken.

# 6.4 Konfigurationsschritte im Überblick

| Feld                             | Menü                                                                                                    | Wert               |
|----------------------------------|----------------------------------------------------------------------------------------------------|--------------------|
| Port-Verwendung                  | Physikalische Schnittstel-<br>len -> ISDN-Ports -> ISDN-<br>Konfiguration -> 🚁 <pri2-4<br>(TE)&gt;</pri2-4<br> | EURO ISDN S2M (TE) |
| ISDN-Lei-<br>tungsrahmenstruktur | Physikalische Schnittstel-<br>len -> ISDN-Ports -> ISDN-<br>Konfiguration -> 🚁 <pri2-4<br>(TE)&gt;</pri2-4<br> | CRC4 (Standard)    |
| Rufnummer                        | Physikalische Schnittstel-<br>len -> ISDN-Ports -> ISDN-<br>Konfiguration -> 🚁 <pri2-4<br>(TE)&gt;</pri2-4<br> | z. B. 1234         |
| Kanalauswahl                     | Physikalische Schnittstel-<br>len -> ISDN-Ports -> ISDN-<br>Konfiguration -> 🕢 <pri2-4<br>(TE)&gt;</pri2-4<br> | Beliebiger Kanal   |

#### ISDN-Port konfigurieren

#### SIP-Konto anlegen

| Feld         | Menü                     | Wert        |
|--------------|--------------------------|-------------|
| Beschreibung | VoIP -> Media Gateway -> | z.B. Hybird |

| Feld                                        | Menü                                          | Wert                              |
|---------------------------------------------|-----------------------------------------------|-----------------------------------|
|                                             | SIP-Konten -> Neu                             |                                   |
| Administrativer Status                      | VoIP -> Media Gateway -><br>SIP-Konten -> Neu | Aktiviert                         |
| Trunk-Modus                                 | VoIP -> Media Gateway -><br>SIP-Konten -> Neu | Server                            |
| Protokoll                                   | VoIP -> Media Gateway -><br>SIP-Konten -> Neu | <i>UDP</i> <b>und</b> <i>5060</i> |
| Benutzername                                | VoIP -> Media Gateway -><br>SIP-Konten -> Neu | z.B. hybird                       |
| Authentifizierungs-ID                       | VoIP -> Media Gateway -><br>SIP-Konten -> Neu | z.B. hybird                       |
| Passwort                                    | VoIP -> Media Gateway -><br>SIP-Konten -> Neu | z.B. supersecret                  |
| Registrierung                               | VoIP -> Media Gateway -><br>SIP-Konten -> Neu | Aktiviert                         |
| Gültigkeit                                  | VoIP -> Media Gateway -><br>SIP-Konten -> Neu | z. B. 600                         |
| SIP-Header-Feld(er) für An-<br>ruferadresse | VoIP -> Media Gateway -><br>SIP-Konten -> Neu | Anzeige und Benutzer-<br>name     |

#### **Route einrichten**

| Feld                   | Menü                                                               | Wert               |
|------------------------|--------------------------------------------------------------------|--------------------|
| Beschreibung           | VoIP -> Media Gateway -><br>Anrufkontrolle -> Neu                  | z.B.Amt zu hybird  |
| Administrativer Status | VoIP -> Media Gateway -><br>Anrufkontrolle -> Neu                  | Aktiviert          |
| Тур                    | VoIP -> Media Gateway -><br>Anrufkontrolle -> Neu                  | Erlauben           |
| Anrufende Leitung      | VoIP -> Media Gateway -><br>Anrufkontrolle -> Neu                  | pri2-4             |
| Angerufene Adresse     | VoIP -> Media Gateway -><br>Anrufkontrolle -> Neu                  | <b>z. B.</b> 1234* |
| Priorität              | VoIP -> Media Gateway -><br>Anrufkontrolle -> Neu -><br>Hinzufügen | 1                  |
| Administrativer Status | VoIP -> Media Gateway -><br>Anrufkontrolle -> Neu ->               | Aktiviert          |

| Feld    | Menü                                                               | Wert   |
|---------|--------------------------------------------------------------------|--------|
|         | Hinzufügen                                                         |        |
| Leitung | VolP -> Media Gateway -><br>Anrufkontrolle -> Neu -><br>Hinzufügen | Hybird |

#### **Zweite Route einrichten**

| Feld                   | Menü                                                               | Wert               |
|------------------------|--------------------------------------------------------------------|--------------------|
| Beschreibung           | VoIP -> Media Gateway -><br>Anrufkontrolle -> Neu                  | z.B. hybird zu amt |
| Administrativer Status | VoIP -> Media Gateway -><br>Anrufkontrolle -> Neu                  | Aktiviert          |
| Тур                    | VoIP -> Media Gateway -><br>Anrufkontrolle -> Neu                  | Erlauben           |
| Anrufende Leitung      | VoIP -> Media Gateway -><br>Anrufkontrolle -> Neu                  | Hybird             |
| Angerufene Adresse     | VoIP -> Media Gateway -><br>Anrufkontrolle -> Neu                  | *                  |
| Priorität              | VolP -> Media Gateway -><br>Anrufkontrolle -> Neu -><br>Hinzufügen | 1                  |
| Administrativer Status | VolP -> Media Gateway -><br>Anrufkontrolle -> Neu -><br>Hinzufügen | Aktiviert          |
| Leitung                | VoIP -> Media Gateway -><br>Anrufkontrolle -> Neu -><br>Hinzufügen | pri2-4             |

#### Media Gateway aktivieren

| Feld                               | Menü                                 | Wert             |
|------------------------------------|--------------------------------------|------------------|
| Status des Media Gateways          | VoIP -> Media Gateway -><br>Optionen | Aktiviert        |
| Session Border Controller<br>Modus | VoIP -> Media Gateway -><br>Optionen | Auto             |
| Media Stream Termination           | VoIP -> Media Gateway -><br>Optionen | Aktiviert        |
| Wahlpause                          | VoIP -> Media Gateway -><br>Optionen | z. B. 5 Sekunden |

#### SIP-Provider einrichten

| Feld                                        | Menü                                                                             | Wert                                 |
|---------------------------------------------|----------------------------------------------------------------------------------|--------------------------------------|
| Beschreibung                                | VoIP -> Einstellungen -><br>SIP-Provider -> Neu                                  | <b>z.B.</b> Media Gateway            |
| Provider-Status                             | VoIP -> Einstellungen -><br>SIP-Provider -> Neu                                  | Aktiv                                |
| Anschlussart                                | VoIP -> Einstellungen -><br>SIP-Provider -> Neu                                  | Durchwahl                            |
| Authentifizierungs-ID                       | VoIP -> Einstellungen -><br>SIP-Provider -> Neu                                  | z.B. hybird                          |
| Passwort                                    | VoIP -> Einstellungen -><br>SIP-Provider -> Neu                                  | z.B. supersecret                     |
| Benutzername                                | VoIP -> Einstellungen -><br>SIP-Provider -> Neu                                  | z.B. hybird                          |
| Registrar                                   | VoIP -> Einstellungen -><br>SIP-Provider -> Neu                                  | 192.168.0.1                          |
| Port Registrar                              | VoIP -> Einstellungen -><br>SIP-Provider -> Neu                                  | 5060                                 |
| Transportprotokoll                          | VoIP -> Einstellungen -><br>SIP-Provider -> Neu                                  | UDP                                  |
| Registrierungstimer                         | VoIP -> Einstellungen -><br>SIP-Provider -> Neu                                  | z. B. 60 Sekunden                    |
| SIP-Header-Feld(er) für An-<br>ruferadresse | VoIP -> Einstellungen -><br>SIP-Provider -> Neu -> Er-<br>weiterte Einstellungen | Anzeige, Benutzername,<br>P-Asserted |

### Externe Rufnummern eintragen

| Feld                            | Menü                                                            | Wert                            |
|---------------------------------|-----------------------------------------------------------------|---------------------------------|
| Externer Anschluss              | Nummerierung -> Externe<br>Anschlüsse -> Rufnum-<br>mern -> Neu | <b>z.B.</b> Media Gateway       |
| Rufnummerntyp                   | Nummerierung -> Externe<br>Anschlüsse -> Rufnum-<br>mern -> Neu | Anlagenanschluss-Rufnum-<br>mer |
| Anlagenanschluss-Rufnum-<br>mer | Nummerierung -> Externe<br>Anschlüsse -> Rufnum-<br>mern -> Neu | <b>z. B.</b> 1234               |

#### Durchwahlausnahme einrichten

| Feld               | Menü                    | Wert              |
|--------------------|-------------------------|-------------------|
| Externer Anschluss | Nummerierung -> Externe | z.B.Media Gateway |

| Feld                    | Menü                                                            | Wert                           |
|-------------------------|-----------------------------------------------------------------|--------------------------------|
|                         | Anschlüsse -> Rufnum-<br>mern -> Neu                            |                                |
| Rufnummerntyp           | Nummerierung -> Externe<br>Anschlüsse -> Rufnum-<br>mern -> Neu | Durchwahlausnahme<br>(P-P)     |
| Angezeigter Name        | Nummerierung -> Externe<br>Anschlüsse -> Rufnum-<br>mern -> Neu | <b>z</b> . <b>B</b> . Zentrale |
| Durchwahlausnahme (P-P) | Nummerierung -> Externe<br>Anschlüsse -> Rufnum-<br>mern -> Neu | z. B. 100                      |

### Berechtigungsklasse definieren

| Feld                                     | Menü                                                                                                    | Wert                            |
|------------------------------------------|----------------------------------------------------------------------------------------------------|---------------------------------|
| Beschreibung                             | Nummerierung -> Benut-<br>zereinstellungen -> Be-<br>rechtigungsklassen<br>->Default CoS 👔 -> Grund-<br>einstellungen                   | Default CoS                     |
| Wahlberechtigung                         | Nummerierung -> Benut-<br>zereinstellungen -> Be-<br>rechtigungsklassen<br>->Default CoS 🔊 -> Grund-<br>einstellungen                   | Uneingeschränkt                 |
| Leitungsbelegung mit Amts-<br>kennziffer | Nummerierung -> Benut-<br>zereinstellungen -> Be-<br>rechtigungsklassen<br>->Default CoS 🔊 -> Grund-<br>einstellungen-> Hinzufü-<br>gen | <b>z.B.</b> <i>MediaGateway</i> |

#### Benutzer definieren

| Feld     | Menü                                                                                                   | Wert                    |
|----------|----------------------------------------------------------------------------------------------------|-------------------------|
| Standard | Nummerierung -> Benut-<br>zereinstellungen -> Benut-<br>zer ->Default User 잗 ->Gr-<br>undeinstellungen | <b>z.B.</b> Default CoS |
| Optional | Nummerierung -> Benut-<br>zereinstellungen -> Benut-<br>zer ->Default User 🎤 -><br>Grundeinstellungen  | <b>z.B.</b> Default CoS |

| Feld               | Menü                                                                                                    | Wert                                              |
|--------------------|----------------------------------------------------------------------------------------------------|---------------------------------------------------|
| Nacht              | Nummerierung -> Benut-<br>zereinstellungen -> Benut-<br>zer ->Default User 🎻 -><br>Grundeinstellungen                            | <b>z.B.</b> Default CoS                           |
| Interne Rufnummern | Nummerierung -> Benut-<br>zereinstellungen -> Benut-<br>zer ->Default User<br>>Rufnummern -> Hinzufü-<br>gen                     | z. B. 140                                         |
| System-Telefonbuch | Nummerierung -> Benut-<br>zereinstellungen -> Benut-<br>zer ->Default User<br>->Rufnummern                                       | Aktiviert                                         |
| Media Gateway      | Nummerierung -> Benut-<br>zereinstellungen -> Benut-<br>zer -> ->Default User<br>->Gehende Rufnummer -><br>Interne Rufnummer 140 | <b>Z.B.</b> Standard Durch-<br>wahlsignalisierung |

# Kapitel 7 Telefonie - Anschaltung am ISDN-Mehrgeräteanschluss & ADSL-Anschaltung

# 7.1 Einleitung

Der vorliegende Workshop beschreibt die Anschaltung der **elmeg hybird 120/130** an einem ISDN-Mehrgeräteanschluss. Dabei wird je ein SIP-Telefon, ein Standard ISDN-Telefon und ein analoges Telefon an die **elmeg hybird 120/130** angebunden. Im Anschluss daran wird die Anrufzuordung der einzelnen Telefonie-Teilnehmer mit externen Mehrfachrufnummern (MSN) gezeigt. Des Weiteren wird ein ADSL Internet-Anschluss unter Verwendung des integrieren ADSL/ADSL2+ Modems eingerichtet.

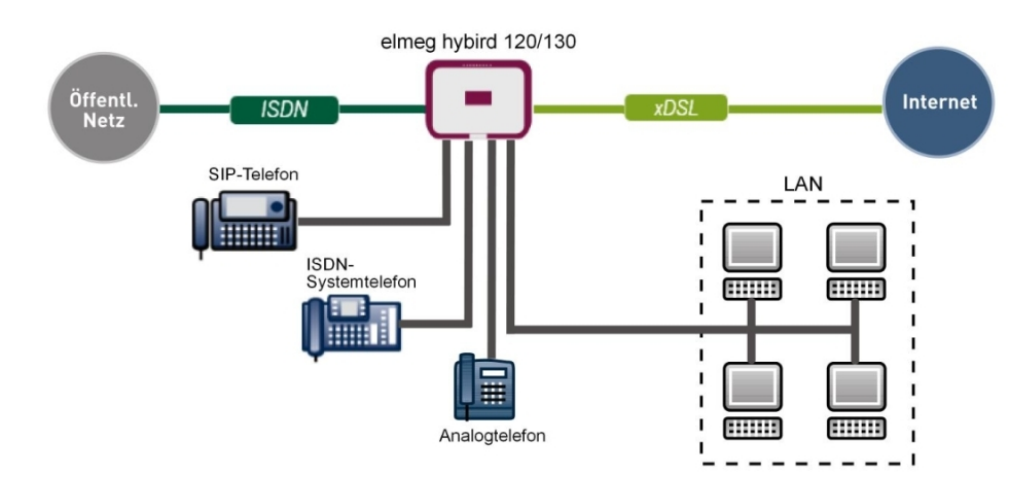

Zur Konfiguration wird das GUI (Graphical User Interface) verwendet.

Abb. 76: Beispielszenario

# Voraussetzungen

- ein ADSL / ADSL2+ -Anschluss
- ein ISDN-Mehrgeräteanschluss
- eine elmeg hybird 120/130-Anlage
- je ein SIP-Telefon, Standard ISDN-Telefon, analoges Telefon
- die elmeg hybird 120/130 wird als DHCP, DNS und Time-Server im Netzwerk verwendet

• Anbindung der **elmeg hybird 120/130** an alle Endgeräte (PC, Telefone) und Anschlüsse (ADSL-Splitter und ISDN-NTBA) nach Anschaltplan

# 7.2 Konfiguration

# 7.2.1 Erste Schritte

Beim erstmaligen Zugriff auf die Weboberfläche der **elmeg hybird 120/130** werden Sie aufgefordert das Password zu ändern. Anschließend sehen Sie die Status-Seite des Systems. Wenn die ISDN- und ADSL-Schnittstelle korrekt angebunden wurden, zeigt der Link-Status bereits einen grünen Pfeil.

| Konfiguration speichern   |   |                                           |                    |                             |      |
|---------------------------|---|-------------------------------------------|--------------------|-----------------------------|------|
| Assistenten               | - |                                           |                    |                             |      |
| Systemverwaltung          | - | Automatisches Aktualisierungsintervall 60 | Sekunden           | Übernehmen                  |      |
| Status                    |   | Systeminformationen                       |                    |                             |      |
| Globale Einstellungen     |   | Linkers                                   | 0 Taria) 0 Stund   | - (-) (2 ) (                |      |
| Kennziffern               | _ | Opume                                     | u rag(e) u stund   | e(n) 42 Minute(n)           |      |
| Schnittstellenmodus /     |   | Systemdatum                               | Sonntag, 16 Sep    | 2012, 11:58:10              |      |
| Administrativer Zugriff   | _ | Seriennummer                              | TM1BBA011320       | 010                         |      |
| Remote Authentifizierung  | , | BOSS-Version                              | V.9.1 Rev. 2 IP Se | c from 2012/09/17 00:00:00  |      |
| Zertifikate               |   | Back-up der Konfiguration auf SD Kar      | te verfügbar       |                             |      |
| Physikalische             | - | Letzte gespeicherte Konfiguration         | Sonntag, 16 Sep    | 2012, 11:29:10              |      |
| Schnittstellen            |   | Status Nachtbetrieb                       | Aus                |                             |      |
| VoIP                      | - | Ressourceninformationen                   |                    |                             |      |
| Nummerierung              | - | CPU-Nutzung                               | 0%                 |                             |      |
| Endgeräte                 | - | Arbeitsspeichernutzung                    | 31.1/63.9 MByte    | (49%)                       |      |
| Anrufkontrolle            | - | Speicherkarte                             | 132.104/988.250    | 132.104/988.250 MByte (13%) |      |
| Anwendungen               | - | Aktive Sitzungen (SIF, RTP, etc )         | 0                  | 0                           |      |
| LAN                       | - | Aktive IPSec-Tunnel                       | 0/0                |                             |      |
| Wireless LAN Controller   | - | Module                                    |                    |                             |      |
| Netzwerk                  | - | DSP-Modul                                 | SoftCoder (0/4)    |                             |      |
| Multicast                 | - | DSP-Modul                                 | DANUBE (0/5)       |                             |      |
| WAN                       | - | Physikalische Schnittstellen              |                    |                             |      |
| VPN                       | - | Schnittstelle                             | Verbindungsinforma | tion                        | Link |
| Firewall                  | - | en1-0                                     | 192.168.0.250 / 2  | 55.255.255.0                | 0    |
| Lokale Dienste            | - | ADSL                                      | 3456               | kbit/s Downstream           | 0    |
| Wartung                   | - |                                           | 576                | kbit/s Upstream             |      |
| Externe Berichterstellung | - | WAN-Schnittstellen                        |                    |                             |      |
| Monitoring                | - | Beschreibung                              | Verbindungsinforma | tion                        | Link |
|                           |   | T-Online                                  | 91.4.16.246 Abge   | rufen vom Server            | 0    |
|                           |   |                                           |                    |                             |      |

#### Abb. 77: Systemverwaltung -> Status

Mit Hilfe des Assistenten kann u.a. die **IP-Adresse** der **elmeg hybird 120/130** sowie der **IP-Adressbereich** des integrierten DHCP-Servers angepasst werden.

#### Hinweis

Falls diese Adressen geändert werden, ist es unter Umständen notwendig, sämtliche IP-Endgeräte neu zu starten, um deren IP-Adresse per DHCP zu aktualisieren.

(1) Gehen Sie zu Assistenten -> Erste Schritte -> Grundeinstellungen.

| Konfiguration speichern     |                                                                                                    | Grundeinstellun                                                        | gen                                                                                    |
|-----------------------------|----------------------------------------------------------------------------------------------------|------------------------------------------------------------------------|----------------------------------------------------------------------------------------|
| Assistenten 🔺               |                                                                                                    |                                                                        | -                                                                                      |
| Erste Schritte              |                                                                                                    |                                                                        |                                                                                        |
| Internetzugang              | Cohen Sin dia Crundeinstellungen den Suntema e                                                         | in:                                                                    | Grundeinstellungen                                                                     |
| VPN                         | Geben Sie die Grundeinstellungen des Systems e                                                         |                                                                        |                                                                                        |
| PBX                         | Systemname                                                                                             | hybird_120                                                             | Sie können hier alle Einstellungen                                                     |
| Systemverwaltung -          | Standart                                                                                               |                                                                        | Geräts in das lokale Netzwerk (LAN)                                                    |
| Physikalische 🔹             | Standon                                                                                                |                                                                        | erforderlich sind.                                                                     |
| chnittstellen               | Kontakt                                                                                                | bintec elmeg                                                           |                                                                                        |
| oIP 👻                       | Geben Sie das Kennwort für den Systemadminist                                                          | rator ein:                                                             | Die folgenden Parameter werden nur zur<br>Beschreibung Ibres Geräts verwendet          |
| ummerierung 🗸 🗸             |                                                                                                    |                                                                        | Systemname:                                                                            |
| ndgeräte 🔹                  | Systemadministrator-Passwort                                                                           |                                                                        | "Systemname" wird beim Zugreifen auf das                                               |
| nrufkontrolle -             | Systemadministrator-Passwort bestätigen                                                                |                                                                        | Gerät als Login-Prompt oder                                                            |
|                             |                                                                                                    |                                                                        | Konfigurationsschnittstellen-Header                                                    |
| nwendungen 🔻                | Wählen Sie den physikalischen Ethernet Port für o                                                      | lie LAN-Verbindung aus:                                                | Standort                                                                               |
| AN 👻                        | Physikalischer Ethernet-Port (LAN)                                                                     | ETH1 -                                                                 | Installationsort des Geräts.                                                           |
| /ireless LAN Controller 🛛 👻 | LAN-IP-Konfiguration eingeben:                                                                         |                                                                        | Kontakt                                                                                |
| letzwerk 👻                  | Logische Ethernet-/Bridge-Schnittstelle                                                                | en1-0                                                                  | Sollte den Verantwortlichen für das Gerät<br>auflisten (E-Mail-Adresse wird empfohlen) |
| lulticast 👻                 | Adressmodus                                                                                            | Statisch ODHCP-Client                                                  | aunisten (E man / Gresse wird emponien).                                               |
| /AN 🔫                       | IP-Adresse                                                                                             | 192 168 0 250                                                          | Zum Schutz Ihres Geräts vor unberechtigter                                             |
| PN 👻                        | II -Autesse                                                                                            | 132.100.0.230                                                          | Systempassworts für das Gerät dringend                                                 |
| irewall 👻                   | Netzmaske                                                                                              | 255.255.255.0                                                          | empfohlen. Im Auslieferungszustand lautet                                              |
| okale Dienste 👻             | Standard-Gateway-IP-Adresse                                                                            | 0.0.0.0                                                                | Hier können Sie das Systemadministrator-                                               |
| Vartung 🗸 🗸                 |                                                                                                    |                                                                        | Passwort erneut ändern.                                                                |
| xterne Berichterstellung 👻  | Feste DNS-Server-Adresse                                                                               | Aktiviert                                                              | Systemadministrator-Passwort:                                                          |
| Aonitoring 👻                | Warnung! Konfigurationsverbindung get<br>IP-Adresse verloren! Klicken Sie auf "OK", u<br>fortzufahren! | nt möglicherweise beim Ändern der<br>und melden Sie sich erneut an, um |                                                                                        |
|                             | Wird dieses Gerät als DHCP-Server verwendet?                                                           |                                                                        |                                                                                        |
|                             | Dieses Gerät als DHCP-Server verwenden                                                                 | Aktiviert                                                              |                                                                                        |
|                             | Provisionierungsserver elmeg VolP                                                                      | Aktiviert                                                              |                                                                                        |
|                             |                                                                                                    | 192.168.0.10 -                                                         |                                                                                        |
|                             | IP-Adressbereich                                                                                       | 192.168.0.30                                                           |                                                                                        |
|                             | Erweiterte Fins                                                                                        | stellungen                                                             |                                                                                        |
|                             |                                                                                                    |                                                                        |                                                                                        |

Abb. 78: Assistenten -> Erste Schritte -> Grundeinstellungen

## 7.2.2 Konfiguration des Internetzugangs

Über den Assistenten kann die Internetverbindung in wenigen Schritten eingerichtet werden. Gehen Sie dazu in folgendes Menü:

- (1) Gehen Sie zu Assistenten -> Internetzugang -> Internetverbindungen -> Neu.
- (2) Wählen Sie bei Verbindungstyp Internes ADSL-Modem aus.
- (3) Klicken Sie auf Weiter um eine neue Internetverbindung zu konfigurieren.
- (4) Geben Sie die erforderlichen Zugangsdaten für die Verbindung ein.

#### & ADSL-Anschaltung

| Konfiguration speichern     |                           | Internetverbindur                                         | ngen                                                                                  |
|-----------------------------|---------------------------|-----------------------------------------------------------|---------------------------------------------------------------------------------------|
| Assistenten                 |                           |                                                           | -                                                                                     |
| Erste Schritte              |                           |                                                           | 1                                                                                     |
| Internetzugang              |                           |                                                           | ISP-Daten für internes VDSI -                                                         |
| VPN                         | Beschreibung              | T-Online                                                  | ADSI -/SHDSI -Modem                                                                   |
| PBX                         | Wählen Sie aus des Liste  | Ihren laterestdiagetenhister /ICD) aug                    |                                                                                       |
| Systemverwaltung 🗸 🗸        | Wallen die aus der Liste  | interinteriotationatambieter (ior y ada.                  | Für den Internetzugang müssen Sie eine                                                |
| Physikalische 🗸             | Тур                       | Benutzerdefiniert über PPPoE (PPP über Ethernet) 👻        | Verbindung mit Ihrem Internet Service Provider                                        |
| Schnittstollon              | Geben Sie die Authentifiz | ierungsdaten für Ihr Internetkonto ein:                   | (ISP) nerstellen.                                                                     |
|                             |                           |                                                           | Polgen Sie den Anweisungen Inres Anbieters!                                           |
| 70IP -                      | Benutzername              | t-online-com/2356324671G4@t-                              | Gobon Sio oine Beschreibung für die                                                   |
| Nummerierung 🗸 🗸            | Passwort                  |                                                           | Internetverbindung ein.                                                               |
| Endgeräte 🗸 🗸               | 1 asswort                 |                                                           | g                                                                                     |
| -                           | Wählen Sie den Verbindu   | ngsmodus aus:                                             | Sie können einen der vordefinierten ISPs                                              |
| All ulkollu olie +          | Immer aktiv               | Aktiviert                                                 | auswählen oder eine benutzerdefinierte                                                |
| Inwendungen 👻               | Geben Sie die vom Intern  | atdianetanhiatar (ISD) dafiniartan ATM-Finetallungan ain: | Internetverbindung festlegen. Abhängig vom                                            |
| _AN 🗸                       |                           |                                                           | Verbindungsprotokoll sind verschiedene                                                |
| Wireless LAN Controller 🛛 👻 | Virtual Path Identifier   | 1                                                         | Einstellungen erforderlich.                                                           |
| lotzwork -                  | (VPI)                     |                                                           | Typ:                                                                                  |
| VOLEWOIK +                  | Virtual Channel           | 32                                                        | Wählen Sie die Option Vordefiniert aus,                                               |
| Multicast 👻                 | Identifier (VCI)          |                                                           | wenn Sie einen vordefinierte ISP auswählen                                            |
| VAN 👻                       |                           |                                                           | möchten. Diese werden länderspezifisch                                                |
| /PN 👻                       |                           |                                                           | haben Sie die Möglichkeit, ihren ISP                                                  |
| Firowall -                  |                           |                                                           | benutzerdefiniert über das erforderliche                                              |
| newan +                     |                           |                                                           | Verbindungsprotokoll PPPoE (PPP over                                                  |
| .okale Dienste 🔹 👻          |                           |                                                           | Ethernet), PPPoA (PPP over AIM), ETHoA<br>(Ethernet over ATM) ader IPoA (IP over ATM) |
| Nartung 🗸 🗸                 |                           |                                                           | einzutragen. Wählen Sie hierzu die                                                    |
| Externe Berichterstellung 👻 |                           |                                                           | entenrachende Ontion aus der Liste                                                    |
| Monitoring -                |                           | OK Abbrechen                                              |                                                                                       |
| ·                           |                           |                                                           |                                                                                       |

#### Abb. 79: Assistenten -> Internetzugang -> Internetverbindungen -> Neu -> Weiter

Gehen Sie folgendermaßen vor um die Internetverbindung einzurichten:

- (1) Bei Beschreibung geben Sie z. B. *T-Online* ein.
- (2) Bei Typ wählen Sie Benutzerdefiniert über PPPoE (PPP über Ethernet) aus.
- (3) Bei Benutzername geben Sie die Daten ein, die Sie von Ihrem Provider erhalten haben, z. B. *t-online-com/235632467TG4@t-online.de*.
- (4) Geben Sie bei **Passwort** das persönliche Kennwort, das Sie von Ihrem Provider erhalten haben ein, z. B. *supersecret*.
- (5) Aktivieren Sie die Option Immer aktiv.
- (6) Bestätigen Sie Ihre Angaben mit OK.

Anschließend kann auf der Statusseite des Systems der Zustand der WAN-Verbindung kontrolliert werden.

| figuration speichern                   |                                           |                   |                             |      |
|----------------------------------------|-------------------------------------------|-------------------|-----------------------------|------|
| enten 👻                                |                                           |                   |                             |      |
| mverwaltung 🔺                          | Automatisches Aktualisierungsintervall 60 | Sekunden          | Übernehmen                  |      |
| us                                     | Sustaminformationan                       |                   |                             |      |
| bale Einstellungen                     | Justine                                   | 0.7               |                             |      |
| nziffern                               | Uptime                                    | U Tag(e) U Stuni  | Je(n) 42 Minute(n)          |      |
| nittstellenmodus /                     | Systemdatum                               | Sonntag, 16 Sej   | 2012, 11:58:10              |      |
| ge-Gruppen<br>anistrativer Zugriff     | Seriennummer                              | TM1BBA011320      | 010                         |      |
| ote Authentifizierung                  | BOSS-Version                              | V.9.1 Rev. 2 IPS  | ec from 2012/09/17 00:00:00 |      |
| ifikate                                | Back-up der Konfiguration auf SD Karte    | verfügbar         |                             |      |
| alische 👻                              | Letzte gespeicherte Konfiguration         | Sonntag, 16 Se    | 2012, 11:29:10              |      |
| ttstellen                              | Status Nachtbetrieb                       | Aus               |                             |      |
| -                                      | Ressourceninformationen                   |                   |                             |      |
| nerierung 👻                            | CPU-Nutzung                               | 0%                |                             |      |
| räte 🗸 🗸                               | Arbeitsspeichernutzung                    | 31.1/63.9 MByte   | (49%)                       |      |
| kontrolle 👻                            | Speicherkarte                             | 132.104/988.25    | 0 MByte (13%)               |      |
| ndungen 👻                              | Aktive Sitzungen (SIF, RTP, etc )         | 0                 |                             |      |
| -                                      | Aktive IPSec-Tunnel                       | 0/0               |                             |      |
| ess LAN Controller 🛛 👻                 | Module                                    |                   |                             |      |
| verk 👻                                 | DSP-Modul                                 | SoftCoder (0/4)   |                             |      |
| cast 👻                                 | DSP-Modul                                 | DANUBE (0/5)      |                             |      |
| •                                      | Physikalische Schnittstellen              |                   |                             |      |
| ······································ | Schnittstelle                             | Verbindungsinform | ation                       | Link |
| rall 🗸                                 | en1-0                                     | 192.168.0.250/2   | 55.255.255.0                | 0    |
| e Dienste 🗸 👻                          | ADSL                                      | 3456              | kbit/s Downstream           | 0    |
| ung 🗸 🗸                                |                                           | 576               | kbit/s Upstream             |      |
| ne Berichterstellung 👻                 | WAN-Schnittstellen                        |                   |                             |      |
| orina 🗸                                | Beschreibung                              | Verbindungsinform | ation                       | Link |
|                                        | T-Online                                  | 91.4.16.246 Abge  | rufen vom Server            | 0    |

Abb. 80: Systemverwaltung -> Status

## 7.2.3 Einrichten eines ISDN-Mehrgeräteanschlusses

Im Auslieferungszustand ist die **elmeg hybird 120/130** für den Betrieb an einem ISDN-Anlagenanschluss vorbereitet. Damit die **elmeg hybird 120/130** an Ihrem ISDN-Mehrgeräteanschluss funktioniert, muss sie umkonfiguriert werden.

Die Umkonfigurierung auf den ISDN-Mehrgeräteanschluss können Sie mit Hilfe des Assistenten vornehmen. Gehen Sie dazu in folgendes Menü:

- (1) Gehen Sie zu Assistenten -> PBX -> Anschlüsse.
- (2) Löschen Sie den vordefinierten Eintrag *ISDN Extern*, indem Sie auf das -Symbol klicken.
- (3) Klicken Sie auf Neu, um eine neue Verbindung einzurichten.
- (4) Wählen Sie bei Verbindungstyp ISDN aus.
- (5) Klicken Sie auf Weiter.

#### & ADSL-Anschaltung

| Konfiguration speichern     |                       |                       | Ansc             | hlüsse |                                                                                         |
|-----------------------------|-----------------------|-----------------------|------------------|--------|-----------------------------------------------------------------------------------------|
| Assistenten                 |                       |                       |                  |        |                                                                                         |
| Erste Schritte              |                       |                       |                  |        |                                                                                         |
| Internetzugang              |                       |                       |                  |        | PBX – ISDN-                                                                             |
| VPN                         | ISDN-Einstellungen    |                       |                  |        | Anschlusskonfiguration                                                                  |
| PBX                         | Name                  | ISDN Ext.             |                  |        | Anschlusskoningurudon                                                                   |
| Systemverwaltung -          | Anschlussart          | Mehrgeräteanschluss   |                  |        | Geben Sie die erforderlichen Daten für das<br>Szenario eines ISDN-Mehroeräteanschlusses |
| Physikalische -             |                       | -                     |                  |        | ein.                                                                                    |
| Schnittstellen              |                       | Externer Port         |                  |        | Name:                                                                                   |
| VolP 🗸                      | Ports                 | S/U 1 💌               | (m)              |        | Geben Sie zur besseren Wiedererkennung                                                  |
| Nummerierung 🗸 🗸            |                       | Hinzufügen            |                  |        | eine Beschreibung für den Anschluss ein.<br>Anschlussart:                               |
| Endgeräte 👻                 | Rufnummern            |                       |                  |        | Hier ist Mehrgeräteanschluss durch Ihre                                                 |
| Anrufkontrolle 🗸 🗸          |                       | Einzelrufnummer (MSN) | Angezeigter Name |        | vorherige Auswahl fest eingetragen.                                                     |
| Anwendungen 🗸               |                       | 929420                | MSN-1            | â      | Mittels Hinzufügen kann hier ein neuer                                                  |
| LAN 🗸                       | Einzelrufeummer (MSN) | 020421                | MSNL2            | 俞      | externer Porteintrag erzeugt werden. Wählen                                             |
| Wireless LAN Controller 🔹   | Einzeirumunnner (wow) | 323421                | MOIT-2           |        | Modul-Slot aus.                                                                         |
| Netzwerk 🗸                  |                       | 929422                | MSN-3            |        | Einzelrufnummer (MSN):                                                                  |
| Multicast 🗸 🗸               |                       | Hinzufügen            |                  |        | Mithilfe von Hinzufügen können Sie hier<br>MSNs für einen Mehrgeräteanschluss und       |
| WAN 👻                       | Berechtigungsklasse   |                       |                  |        | einen Namen eintragen. Dieser Name wird für                                             |
| VPN 👻                       |                       | Berechtigungsklasse   |                  |        | Systemtelefons angezeigt.                                                               |
| Firewall 🗸                  | Berechtigungsklasse   | CoS Default           | 1                |        | Berechtigungsklasse:                                                                    |
| Lokale Dienste 🗸 🗸          |                       | (Hinzufügen)          |                  |        | Anhand eines Klicks auf Hinzufügen wird<br>dem Anschluss eine Berechtigungsklasse       |
| Wartung 🗸                   |                       |                       |                  |        | zugeordnet. Standardmäßig können Sie hier                                               |
| Externe Berichterstellung 👻 |                       |                       |                  |        | Detault CoS auswahlen oder eine andere                                                  |
| Monitoring -                |                       |                       | ecnen            |        |                                                                                         |

Abb. 81: Assistenten -> PBX -> Anschlüsse -> Weiter

Gehen Sie folgendermaßen vor:

- (1) Geben Sie einen Namen für die Verbindung ein, z. B. ISDN Extern.
- (2) Bei Ports wählen Sie mit der Option Hinzufügen einen Port aus der Liste aus, z. B. S/U 1.
- (3) Bei Einzelrufnummer (MSN) klicken Sie auf Hinzufügen und tragen Sie eine Rufnummer ein, z. B. 929420. Bei Angezeigter Name tragen Sie einen Namen für die Verbindung ein, z. B. MSN-1. Verfahren Sie analog für die Konfiguration weiterer externen Einzelrufnummern (MSN), indem Sie auf Hinzufügen klicken.
- (4) Bei Berechtigungsklasse klicken Sie auf Hinzufügen und wählen Sie die Berechtigungsklasse Cos Default aus. Bei Standardkonfiguration der elmeg hybird
   120/130 gehören alle vordefinierte Benutzer zur Berechtigungsklasse CoS Default.
- (5) Bestätigen Sie Ihre Angaben mit **OK**.

Ein erfolgreich aufgebauter ISDN-Mehrgeräteanschluss wird mit einem 👩 Pfeil angezeigt.

# 7.2.4 Anbindung eines SIP-Telefons

Nachdem das SIP-Telefon, wie im Anschaltplan gezeigt, angebunden wurde, können Sie die angeschlossenen SIP-Endgeräte konfigurieren.

Im nächsten Schritt wird dem SIP-Telefon ein Benutzer bzw. eine lokale Rufnummer zugeordnet. (1) Gehen Sie zu Endgeräte -> Andere Telefone -> VoIP -> Neu.

| Konfiguration speichern | ì |                         | VoIP ISDN analog                                                      |  |  |  |  |  |
|-------------------------|---|-------------------------|-----------------------------------------------------------------------|--|--|--|--|--|
| Assistenten             | - |                         |                                                                       |  |  |  |  |  |
| Systemverwaltung        | - |                         |                                                                       |  |  |  |  |  |
| Physikalische           | - | Grundeinstellungen      |                                                                       |  |  |  |  |  |
| Schnittstellen          |   | Beschreibung            | Max Mustermann                                                        |  |  |  |  |  |
| /oIP                    | - |                         |                                                                       |  |  |  |  |  |
| Nummerierung            | - | Standort                | Standort Nicht definiert (Registrierung nur in privaten Netzwerken) 💌 |  |  |  |  |  |
| Endgeräte               |   | Rufnummerneinstellungen | Rufnummerneinstellungen                                               |  |  |  |  |  |
| elmeg-Systemtelefone    |   |                         | Interne Rufnummer                                                     |  |  |  |  |  |
| Andere Telefone         |   | Interne Rufnummern      | 31 (#31) 👻                                                            |  |  |  |  |  |
| upersicht               |   |                         | Hinzufügen                                                            |  |  |  |  |  |
| Anrutkontrolle          | • |                         |                                                                       |  |  |  |  |  |
| Anwendungen             | • |                         | Erweiterte Einstellungen                                              |  |  |  |  |  |
| LAN                     | - |                         |                                                                       |  |  |  |  |  |
| Wireless LAN Controller | • |                         | OK Abbrechen                                                          |  |  |  |  |  |
| Netzwerk                | - |                         |                                                                       |  |  |  |  |  |

Abb. 82: Endgeräte -> Andere Telefone -> VoIP -> Neu

Gehen Sie folgendermaßen vor:

- (1) Bei **Beschreibung** geben Sie den Namen des Benutzers ein, z. B. *Max Mustermann*.
- (2) Wählen Sie die Interne Rufnummer aus, z. B. 31 (#31).
- (3) Bestätigen Sie mit OK.

Im nächsten Schritt kann an einen Teilnehmer, z. B. *User* 31, zur besseren Übersicht ein Name vergeben werden.

(1) Gehen Sie zu Nummerierung -> Benutzereinstellungen -> Benutzer -> <User 31>
 Sorundeinstellungen.

#### & ADSL-Anschaltung

| Konfiguration speichern          |   | Benutzer Berechtigungs                            | klassen Parallelruf              |  |  |  |  |  |  |
|----------------------------------|---|---------------------------------------------------|----------------------------------|--|--|--|--|--|--|
| Assistenten                      | - |                                                   |                                  |  |  |  |  |  |  |
| Systemverwaltung                 | - |                                                   |                                  |  |  |  |  |  |  |
| Physikalische                    | - | Max Mustermann                                    |                                  |  |  |  |  |  |  |
| Schnittstellen                   |   | Grundeinstellungen Rufnummern Gehende Rufnummer C | optionaler Abwurf Berechtigungen |  |  |  |  |  |  |
| VoIP                             | - |                                                   | ······                           |  |  |  |  |  |  |
| Nummerierung                     | - | Grundeinsteilungen                                |                                  |  |  |  |  |  |  |
| Externe Anschlüsse               |   | Name Max Mustermann                               |                                  |  |  |  |  |  |  |
| Benutzereinstellungen            |   | Beschreibung SysTel 31                            |                                  |  |  |  |  |  |  |
| Gruppen & Feams<br>Rufverteilung | _ | Externo Bufoummero                                |                                  |  |  |  |  |  |  |
| Endoeräte                        | - | Externe Rumummern                                 |                                  |  |  |  |  |  |  |
| Angestato                        | - | Rufnummer (MSN):                                  | Rufnummer (MSN):                 |  |  |  |  |  |  |
| Amurkontrolle                    | - | Zugriff über Systemtelefon                        | Zugriff über Systemtelefon       |  |  |  |  |  |  |
| Anwendungen                      | - | Dufummers (MCM)                                   | Durfaument of (MCNN)             |  |  |  |  |  |  |
| LAN                              | - | Rufnummer privat                                  |                                  |  |  |  |  |  |  |
| Wireless LAN Controller          | - | Zugriff über Systemtelefon                        | Zugriff über Systemtelefon       |  |  |  |  |  |  |
| Netzwerk                         | - | F-Mail-Adresse                                    |                                  |  |  |  |  |  |  |
| Multicast                        | - |                                                   |                                  |  |  |  |  |  |  |
| WAN                              | - | Berechtigungsklasse                               |                                  |  |  |  |  |  |  |
| VPN                              | - | Standard CoS Default 💌                            | CoS Default 💌                    |  |  |  |  |  |  |
| Firewall                         | - | Optional CoS Default 💌                            | CoS Default 💌                    |  |  |  |  |  |  |
| Lokale Dienste                   | - | Nacht CoS Default 💌                               | CoS Default                      |  |  |  |  |  |  |
| Wartung                          | - | Weitere Optionen                                  |                                  |  |  |  |  |  |  |
| Externe Berichterstellung        | - | Resetzt hei Resetzt (Rusy on Rusy)                | mure a                           |  |  |  |  |  |  |
| Monitoring                       | - | AKUVERL                                           | Sesera dei Besera (Busy on Busy) |  |  |  |  |  |  |
|                                  |   | (Übernehmen) Zurück                               |                                  |  |  |  |  |  |  |

Abb. 83: Nummerierung -> Benutzereinstellungen -> Benutzer -> <User 31> -> Grundeinstellungen

Gehen Sie folgendermaßen vor:

- (1) Geben Sie bei Name den Namen des Benutzers ein, z. B. Max Mustermann.
- (2) Belassen Sie die restlichen Einstellungen und bestätigen Sie mit Übernehmen.

Damit bei internen Gesprächen der Name des Anrufers angezeigt wird, ist im Untermenü **Rufnummern** folgende Einstellung nötig:

Gehen Sie zu Nummerierung -> Benutzereinstellungen -> Benutzer -> <Max Mustermann> is -> Rufnummern.

| Konfiguration speichern |   |                    | E              | enutzer B        | erechtigung     | sklasser | n Paralleiruf      |                     |   |  |
|-------------------------|---|--------------------|----------------|------------------|-----------------|----------|--------------------|---------------------|---|--|
| Assistenten             | - |                    |                | _                |                 |          |                    |                     |   |  |
| Systemverwaltung        | • |                    |                |                  |                 |          |                    |                     |   |  |
| Physikalische           | • | max Mustermann     | max Mustermann |                  |                 |          |                    |                     |   |  |
| Schnittstellen          |   | Grundeinstellungen | Rufnummern     | Gehende F        | Rufnummer       | Optiona  | ler Abwurf         | erechtigungen       |   |  |
| VolP                    | - | orunaemstenangen   |                | <u>oenende</u> i | carrianner      | optione  |                    | ereeningungen       |   |  |
| Nummerierung            |   | Interne Rufnummern |                |                  |                 |          |                    |                     |   |  |
| Externe Anschlüsse      | - |                    | Int            | erne Rufnummer   | Angezeigte Beso | hreibung | System-Telefonburg | h Besetztlampenfeld |   |  |
| Benutzereinstellungen   |   | Interne Rufnummern | 31             |                  | Max Musterma    | inn      | <b>V</b>           |                     | 窗 |  |
| Gruppen & Teams         |   |                    |                |                  |                 |          |                    |                     |   |  |
| Rufverteilung           |   |                    |                | Hinzufügen       |                 |          |                    |                     |   |  |
| Endgeräte               | - |                    |                |                  |                 |          |                    |                     |   |  |
| Anrufkontrolle          | - |                    |                | Überneh          | imen) 🦳         | Zurück   |                    |                     |   |  |

Gehen Sie folgendermaßen vor:

- (1) Unter **Angezeigte Beschreibung** geben Sie den Namen ein, der angezeigt werden soll, z. B. *Max Mustermann*.
- (2) Klicken Sie auf Übernehmen.

Im Menü **Gehende Rufnummer** wählen Sie die Rufnummer für den Benutzer aus, die bei gehenden Rufen beim Gesprächspartner angezeigt werden soll. Wählen Sie hier eine der bereits konfigurierten Mehrfachrufnummern (MSN) aus.

Gehen Sie zu Nummerierung -> Benutzereinstellungen -> Benutzer -> <Max Mustermann> is -> Gehende Rufnummer -><31>is.

| Konfiguration speichern<br>Assistenten | • |                | Benutzer Berechtigungsklassen Parallelruf                                |  |
|----------------------------------------|---|----------------|--------------------------------------------------------------------------|--|
| Systemverwaltung                       | - |                |                                                                          |  |
| Physikalische                          | * | Max Mustern    | ann                                                                      |  |
| Schnittstellen                         |   | Grundein       | stellungen Rufnummern Gehende Rufnummer Optionaler Abwurf Berechtigungen |  |
| VoIP                                   | - | Gebende Ru     |                                                                          |  |
| Nummerierung                           |   | Interne Pulfou |                                                                          |  |
| Externe Anschlüsse                     |   | 24             |                                                                          |  |
| Benutzereinstellungen                  |   | 51             | Gehende Rufnummer                                                        |  |
| Gruppen & Teams                        |   |                | ISDN Ext. 929420 -                                                       |  |
| Rufverteilung                          |   |                |                                                                          |  |
| Endgeräte                              | - |                | (Übernehmen) Schließen                                                   |  |
| Anrufkontrolle                         | * |                |                                                                          |  |

Gehen Sie folgendermaßen vor:

- (1) Wählen Sie bei ISDN Extern die gehende Rufnummer aus, z. B. 929420.
- (2) Klicken Sie auf Übernehmen.

Im nächsten Konfigurationsschritt definieren Sie die **Anrufzuordnung** d.h. Festlegung mit welcher externen Rufnummer der Benutzer *Max Mustermann* erreichbar ist.

Wählen Sie mit *of the matter of the matter of the matter* 

(1) Gehen Sie zu Nummerierung -> Rufverteilung -> Anrufzuordnung -><929420> [2].

#### & ADSL-Anschaltung

| Konfiguration speichern |   |                                            | Anrufzuordnung Abwurf bei Falschwahl |
|-------------------------|---|--------------------------------------------|--------------------------------------|
| Assistenten             | • |                                            |                                      |
| Systemverwaltung        | • |                                            |                                      |
| Physikalische           | • | Grundeinstellungen                         |                                      |
| Schnittstellen          |   | MSN-1                                      | 929420                               |
| VolP                    | • | Externer Anschluss                         | S/U 1                                |
| Nummerierung            | • | Zuordnung                                  | Interne Nummer                       |
| Externe Anschlüsse      |   |                                            |                                      |
| Benutzereinstellungen   |   | Einstellungen interne Rufnummer und Abwurf |                                      |
| Gruppen & Teams         |   | Interne Rufnummer                          | 31 (Max Mustermann)                  |
| Rufverteilung           |   |                                            |                                      |
| Endgeräte ·             | • |                                            | OK                                   |
| Anrufkontrolle          | - |                                            |                                      |

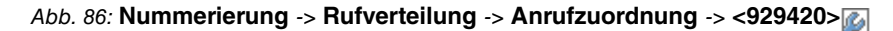

Gehen Sie folgendermaßen vor:

- (1) Wählen Sie bei Zuordnung die Interne Nummer aus.
- (2) Wählen Sie bei Interne Rufnummer den Eintrag 31 (Max Mustermann) aus.
- (3) Bestätigen Sie mit OK.

# 7.2.5 Anbindung eines ISDN-Telefons

Die **elmeg hybird 120/130** ist im Auslieferungszustand bereits für die Verwendung von zwei ISDN-Endgeräten (interne Rufnummer 20 und 21) vorbereitet. In diesem Beispiel wird ein Standard ISDN-Telefon mit der internen Rufnummer 20, wie im Anschaltplan gezeigt, an die **elmeg hybird 120/130** angebunden.

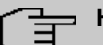

#### Hinweis

An dem ISDN-Telefon ist zum Betrieb an der **elmeg hybird 120/130** die Mehrfachrufnummer (MSN) 20 manuell zu konfigurieren.

Gehen Sie zu Endgeräte -> Andere Telefone -> ISDN -> <Interne Rufnummer 20>
 .

| Konfiguration speichern |   |                                   | VoIP ISDN analog  |
|-------------------------|---|-----------------------------------|-------------------|
| Assistenten             | • |                                   |                   |
| Systemverwaltung        | - |                                   |                   |
| Physikalische           | - | Grundeinstellungen                |                   |
| Schnittstellen          |   | Beschreibung                      | Moritz Mustermann |
| VoIP                    | - |                                   |                   |
| Nummerierung            | - | Schnittstelle                     | S0 2 💌            |
| Endgeräte               | - | Grundlegende Telefoneinstellungen |                   |
| elmeg-Systemtelefone    |   | Endgerätetyp                      | Telefon           |
| Andere Telefone         |   |                                   |                   |
| Ubersicht               |   |                                   | Interne Rufnummer |
| Anrufkontrolle          | - | Interne Rufnummern                | 20 (#20)          |
| Anwendungen             | - |                                   | Hinzufügen        |
| LAN                     | - |                                   |                   |
| Wireless LAN Controller | • |                                   | OK Abbrechen      |

Abb. 87: Endgeräte -> Andere Telefone -> ISDN -> <Interne Rufnummer 20>

Gehen Sie folgendermaßen vor:

- (1) Geben Sie eine Beschreibung für das Endgerät ein, z. B. Moritz Mustermann.
- (2) Belassen Sie den Endgerätetyp bei Telefon.
- (3) Bestätigen Sie mit OK.

Im nächsten Schritt wird an den ISDN-Teilnehmer mit der internen Rufnummer 20 zur besseren Übersicht ein Name vergeben.

Gehen Sie zu Nummerierung -> Benutzereinstellungen -> Benutzer -> <User20>
 -> Grundeinstellungen.

#### & ADSL-Anschaltung

| uration speichern |                                    | E          | Benutzer Berec             | ntiauna     | sklassen Paralle | Iruf              |  |  |
|-------------------|------------------------------------|------------|----------------------------|-------------|------------------|-------------------|--|--|
| n 👻               |                                    |            |                            |             |                  |                   |  |  |
| waltung 🗸 🗸       |                                    |            |                            |             |                  |                   |  |  |
| che 👻             | Moritz Mustermann                  |            |                            |             |                  |                   |  |  |
| en                | Grundeinstellungen                 | Rufnummern | Gehende Rufnu              | ımmer       | Optionaler Abwu  | rf Berechtigungen |  |  |
| -                 | Grundeinstellungen                 |            |                            |             |                  |                   |  |  |
| ig 🔺              | Grundelinstellungen                |            |                            | 1           |                  |                   |  |  |
| ischlüsse         | Name                               | M          | oritz Mustermann           |             |                  |                   |  |  |
| astellungen       | Beschreibung                       | IS         | DN 20                      |             |                  |                   |  |  |
| ng                | Externe Rufnummern                 |            |                            |             |                  |                   |  |  |
| ·<br>•            |                                    |            |                            |             |                  |                   |  |  |
| le 👻              | Mobilnummer                        | Ru         | Ruthummer (MSN):           |             |                  |                   |  |  |
| · ·               |                                    |            | Zugriff über Systemtelefon |             |                  |                   |  |  |
|                   |                                    | Ru         | Rufnummer (MSN):           |             |                  |                   |  |  |
| L Controllor -    | Rufnummer privat                   |            |                            |             |                  |                   |  |  |
| Controller +      |                                    |            | Zugriff über Systemtelefon |             |                  |                   |  |  |
| -                 | E-Mail-Adresse                     |            |                            |             |                  |                   |  |  |
| -                 | Berechtigungsklasse                |            |                            |             |                  |                   |  |  |
| -                 | Standard                           |            | oS Default                 |             |                  |                   |  |  |
| •                 | Stalludiu                          |            |                            |             |                  |                   |  |  |
| -                 | Optional                           | C          | CoS Default                |             |                  |                   |  |  |
| ste 🗸             | Nacht                              | C          | CoS Default                |             |                  |                   |  |  |
| -                 | Weitere Optionen                   |            |                            |             |                  |                   |  |  |
| chterstellung 👻   | Besetzt bei Besetzt (Busy on Busy) |            | Aktiviert                  |             |                  |                   |  |  |
| -                 |                                    |            |                            |             |                  |                   |  |  |
|                   |                                    |            | Übernehmen                 | $) \subset$ | Zurück           |                   |  |  |

Abb. 88: Nummerierung -> Benutzereinstellungen -> Benutzer -> <User 20> -> Grundeinstellungen

Gehen Sie folgendermaßen vor:

- (1) Geben Sie den **Namen** des Benutzers ein. Der **Name** wird im Display eines Systemtelefons angezeigt. In diesem Beispiel lautet der **Name** des Benutzers *Moritz Mustermann*.
- (2) Belassen Sie die restlichen Einstellungen und bestätigen Sie mit Übernehmen.

Damit bei internen Gesprächen der Name des Anrufers angezeigt wird, besteht die Möglichkeit den jeweiligen Benutzernamen im Untermenü **Rufnummern** zu konfigurieren.

 (1) Gehen Sie zu Nummerierung -> Benutzereinstellungen -> Benutzer -> <Moritz Mustermann> is -> Rufnummern.

| Konfiguration speichern |   |                    |            | Benutzer       | Berechtigung       | sklassen  | Parallelru      | ıf                    |          |
|-------------------------|---|--------------------|------------|----------------|--------------------|-----------|-----------------|-----------------------|----------|
| Assistenten             | • |                    |            |                |                    |           |                 |                       |          |
| Systemverwaltung        | • |                    |            |                |                    |           |                 |                       |          |
| Physikalische           | • | Moritz Mustermann  |            |                |                    |           |                 |                       |          |
| Schnittstellen          |   | Grundeinstellungen | Rufnummern | Gehende        | Rufnummer          | Optiona   | ler Abwurf      | Berechtigunge         | 1        |
| VolP                    | - | Interne Duferrener |            |                |                    | -         |                 |                       | -        |
| Nummerierung            |   | interne Rumunmern  |            |                |                    |           |                 |                       |          |
| Externe Anschlüsse      |   |                    | la la      | nterne Rufnumm | er Angezeigte Beso | chreibung | System-Telefont | buch Besetztlampenfek | 1        |
| Benutzereinstellungen   |   | Interne Rufnummern | 2          | 0              | Moritz Mustern     | nann      | <b>V</b>        | <b>V</b>              | <u> </u> |
| Gruppen & Teams         |   |                    |            |                |                    |           |                 |                       |          |
| Rufverteilung           |   |                    | Hinzufüger |                |                    |           |                 |                       |          |
| Endgeräte               | - |                    |            |                |                    |           |                 |                       |          |
| Anrufkontrolle          | - |                    |            | Überne         | ehmen) 🤇           | Zurück    |                 |                       |          |

Abb. 89: Nummerierung -> Benutzereinstellungen -> Benutzer -> <Moritz Mustermann>
ig -> Rufnummern

Gehen Sie folgendermaßen vor:

- (1) Unter **Angezeigte Beschreibung** geben Sie den Namen, der angezeigt werden soll ein, z. B. *Moritz Mustermann*.
- (2) Klicken Sie auf Übernehmen.

Anschließend wird im Untermenü **Gehende Rufnummer** festgelegt, welche externe Rufnummer für diesen Benutzer bei ausgehenden Gesprächen signalisiert werden soll. Wählen Sie eine der bereits konfigurierten Mehrfachrufnummern (MSN) aus.

 Gehen Sie zu Nummerierung -> Benutzereinstellungen -> Benutzer -> <Moritz Mustermann> -> Gehende Rufnummer -> <20>.

| Konfiguration speichern |   |              |                      | E          | Benutzer Berechtigung | sklassen Paralleiruf            |   |  |
|-------------------------|---|--------------|----------------------|------------|-----------------------|---------------------------------|---|--|
| Assistenten             | - |              |                      |            |                       |                                 |   |  |
| Systemverwaltung        |   |              |                      |            |                       |                                 |   |  |
| Physikalische           | - | Moritz Muste | rmann                |            |                       |                                 |   |  |
| Schnittstellen          |   | Grundein     | stellungen           | Rufnummern | Gehende Rufnummer     | Optionaler Abwurf Berechtigunge | n |  |
| VoIP                    | - | Ochecka De   |                      |            |                       | [ <del>-,</del>                 | - |  |
| Nummerierung            |   | Generide Ru  | mummer               |            |                       |                                 |   |  |
| Externe Anschlüsse      |   |              |                      |            |                       |                                 |   |  |
| Benutzereinstellungen   |   | 20           | Gehende Ruf          | nummer     |                       |                                 |   |  |
| Gruppen & Teams         |   |              | ISDN Ext.            |            | 929421 💌              |                                 |   |  |
| Rufverteilung           |   |              |                      |            |                       |                                 |   |  |
| Endgeräte               |   |              | Übernehmen Schließen |            |                       |                                 |   |  |
| Anrufkontrolle          | - |              |                      |            |                       |                                 |   |  |

Abb. 90: Nummerierung -> Benutzereinstellungen -> Benutzer -> <Moritz Mustermann>

Gehen Sie folgendermaßen vor:

- (1) Wählen Sie bei ISDN Extern die gehende Rufnummer aus, z. B. 929421.
- (2) Klicken Sie auf Übernehmen.

Im nächsten Konfigurationsschritt definieren Sie die Anrufzuordnung d.h. Festlegung mit welcher externen Rufnummer der Benutzer *Moritz Mustermann* erreichbar ist.

Wählen Sie mit *o* den Tabelleneintrag mit der gewünschten externen Rufnummer z. B. *929421*, um diese einem Benutzer zuzuordnen.

| Konfiguration speichern |   |                                            | Anrufzuordnung Abwurf bei Falschwahl |  |  |  |  |  |
|-------------------------|---|--------------------------------------------|--------------------------------------|--|--|--|--|--|
| Assistenten             | • |                                            |                                      |  |  |  |  |  |
| Systemverwaltung        | • |                                            |                                      |  |  |  |  |  |
| Physikalische           | • | Grundeinstellungen                         |                                      |  |  |  |  |  |
| Schnittstellen          |   | MSN-2                                      | 929421                               |  |  |  |  |  |
| VoIP                    | • | Externer Anschluss                         | S/U 1                                |  |  |  |  |  |
| Nummerierung            | • | Zuordnung                                  | Interne Nummer                       |  |  |  |  |  |
| Externe Anschlüsse      |   | -                                          |                                      |  |  |  |  |  |
| Benutzereinstellungen   |   | Einstellungen interne Rufnummer und Abwurf | f                                    |  |  |  |  |  |
| Gruppen & Teams         |   | Interne Bufeummer                          | 20 (Moritz Mustermann)               |  |  |  |  |  |
| Rufverteilung           |   |                                            |                                      |  |  |  |  |  |
| Endgeräte               | • |                                            | OK                                   |  |  |  |  |  |
| Anrufkontrolle          | • |                                            |                                      |  |  |  |  |  |

Abb. 91: Nummerierung -> Rufverteilung -> Anrufzuordnung -> <929421>

Gehen Sie folgendermaßen vor:

- (1) Wählen Sie bei Zuordnung die Interne Nummer aus.
- (2) Wählen Sie bei Interne Rufnummer den Eintrag 20 (Moritz Mustermann) aus.
- (3) Bestätigen Sie mit OK.

## 7.2.6 Anbindung eines analogen Telefons

Die **elmeg hybird 120/130** ist im Auslieferungszustand bereits für die Verwendung von vier analogen Endgeräten (interne Rufnummer 10 bis 13) vorbereitet. In diesem Beispiel wird ein analoges Telefon mit der internen Rufnummer 10, wie im Anschaltplan gezeigt, an die **elmeg hybird 120/130** angebunden.

 Gehen Sie zu Endgeräte -> Andere Telefone -> analog -> <Interne Rufnummer 10>
| Konfiguration speichern<br>Assistenten |                                   | VolP ISDN analog               |
|----------------------------------------|-----------------------------------|--------------------------------|
| Systemverwaltung 🗸                     |                                   |                                |
| Physikalische 👻                        | Grundeinstellungen                |                                |
| Schnittstellen                         | Beschreibung                      | Fritz Mustermann               |
| VoIP -                                 |                                   |                                |
| Nummerierung 🗸 🗸                       | Schnittstelle                     | FXS 1 •                        |
| Endgeräte 🔺                            | Grundlegende Telefoneinstellungen |                                |
| elmeg-Systemtelefone                   | Endgerätetyp                      | Telefon                        |
| Andere Telefone                        |                                   |                                |
| Übersicht                              | Interne Rufnummer                 | 10 (#10)                       |
| Anrufkontrolle 🔹                       | Telefoneinstellungen              |                                |
| Anwendungen 👻                          | Anklopfen                         | Aktiviert                      |
| LAN 👻                                  |                                   | Aktiviert                      |
| Wireless LAN Controller 🛛 👻            | Anrufschutz (Ruhe)                |                                |
| Netzwerk 🗸                             |                                   | Kein Signal für interne Anrufe |
| Multicast 🗸 🗸                          |                                   | Erweiterte Einstellungen       |
| WAN -                                  |                                   |                                |
| VPN -                                  |                                   | OK Abbrechen                   |

Abb. 92: Endgeräte -> Andere Telefone -> analog -> <Interne Rufnummer 10> 🔊

Gehen Sie folgendermaßen vor:

- (1) Geben Sie eine Beschreibung für das Endgerät ein, z. B. Fritz Mustermann.
- (2) Belassen Sie den Endgerätetyp bei Telefon.
- (3) Bestätigen Sie mit OK.

Im Menü **Benutzereinstellungen** kann an den analogen Teilnehmer mit der internen Rufnummer 10 zur besseren Übersicht ein Name vergeben werden.

 Gehen Sie zu Nummerierung -> Benutzereinstellungen -> Benutzer -> <Fritz Mustermann> -> Grundeinstellungen.

#### & ADSL-Anschaltung

| Konfiguration speichern          |                              | E                                                                                | Benutzer Berec             | htigungsk | lassen Parallelr | uf |  |
|----------------------------------|------------------------------|----------------------------------------------------------------------------------|----------------------------|-----------|------------------|----|--|
| istenten 👻                       |                              |                                                                                  |                            |           |                  | _  |  |
| stemverwaltung -                 |                              |                                                                                  |                            |           |                  |    |  |
| ysikalische 🗸                    | User 10                      |                                                                                  |                            |           |                  |    |  |
| hnittstellen                     | Grundeinstellungen           | Grundeinstellungen Rufnummern Gehende Rufnummer Optionaler Abwurf Berechtigungen |                            |           |                  |    |  |
| IP 👻                             | Grundeinstellungen           |                                                                                  |                            |           |                  |    |  |
| mmerierung 🔺                     | or and an a change of a      |                                                                                  |                            | 1         |                  |    |  |
| xterne Anschlüsse                | Name                         | Fr                                                                               | ritz Mustermann            |           |                  |    |  |
| 3enutzereinstellungen            | Beschreibung                 | ar                                                                               | nalog 10                   | 1         |                  |    |  |
| Gruppen & Leams<br>Rufverteilung | Externe Bufourmern           |                                                                                  |                            | 1         |                  |    |  |
| daeräte 👻                        | Externe Rumuninern           |                                                                                  |                            |           |                  |    |  |
| and the strails                  | Mobilnummer                  | Ru                                                                               | Rufnummer (MSN):           |           |                  |    |  |
|                                  | in oblination of             |                                                                                  | Zugriff über Systemtelefon |           |                  |    |  |
| wendungen 👻                      |                              | Du                                                                               | Dufnummer (MCNN)           |           |                  |    |  |
| N •                              | Rufnummer privat             | Ru                                                                               |                            |           |                  |    |  |
| ireless LAN Controller 🛛 👻       |                              |                                                                                  | Zugriff über Systemtelefon |           |                  |    |  |
| etzwerk 👻                        | E-Mail-Adresse               |                                                                                  |                            |           |                  |    |  |
| ulticast 🗸 🗸                     |                              |                                                                                  |                            | ]         |                  |    |  |
| AN 👻                             | Berechtigungsklasse          |                                                                                  |                            |           |                  |    |  |
| PN 👻                             | Standard                     | C                                                                                | CoS Default                |           |                  |    |  |
| rewall 👻                         | Optional                     | C                                                                                | CoS Default 💌              |           |                  |    |  |
| okale Dienste 👻                  | Nacht                        | C                                                                                | CoS Default                |           |                  |    |  |
| artung 🗸 👻                       | Weitere Optionen             | Weitere Optionen                                                                 |                            |           |                  |    |  |
| terne Berichterstellung 👻        | Besetzt bei Besetzt (Busy or | Besetzt bei Besetzt (Busy on Busy)                                               |                            |           |                  |    |  |
| onitoring 🔹                      |                              |                                                                                  |                            |           |                  |    |  |
|                                  |                              |                                                                                  | Übernehmen                 | ) (Ζι     | urück            |    |  |

Gehen Sie folgendermaßen vor:

- (1) Geben Sie den **Namen** des Benutzers ein. Der **Name** wird im Display eines Systemtelefons angezeigt. In diesem Beispiel lautet der **Name** des Benutzers *Fritz Mustermann*.
- (2) Belassen Sie die restlichen Einstellungen und bestätigen Sie mit Übernehmen.

Damit bei internen Gesprächen der Name des Anrufers angezeigt wird, besteht die Möglichkeit den jeweiligen Benutzernamen im Untermenü **Rufnummern** zu konfigurieren.

 Gehen Sie zu Nummerierung -> Benutzereinstellungen -> Benutzer -> <Fritz Mustermann> // -> Rufnummern.

| Konfiguration speichern |   |                    | E          | Benutzer      | Berechtigung       | sklassen  | Parallelru      | ıf                     |   |
|-------------------------|---|--------------------|------------|---------------|--------------------|-----------|-----------------|------------------------|---|
| Assistenten             | • |                    |            |               |                    |           |                 |                        |   |
| Systemverwaltung        | - |                    |            |               |                    |           |                 |                        |   |
| Physikalische           | • | Fritz Mustermann   |            |               |                    |           |                 |                        |   |
| Schnittstellen          |   | Grundeinstellungen | Rufnummern | Gehende       | Rufnummer          | Optiona   | er Abwurf       | Berechtigunger         | 1 |
| VoIP                    | - | Interne Dufeummere |            |               |                    |           |                 |                        | - |
| Nummerierung            | - | interne Rumanmern  |            |               |                    |           |                 |                        |   |
| Externe Anschlüsse      |   |                    | In         | terne Rufnumm | er Angezeigte Beso | chreibung | System-Telefoni | buch Besetztlampenfeld |   |
| Benutzereinstellungen   |   | Interne Rufnummern | 10         | 0             | Fritz Musterma     | nn        | $\checkmark$    | <b>V</b>               | ŵ |
| Gruppen & Teams         |   |                    |            | Lingutin      |                    |           |                 |                        |   |
| Rufverteilung           |   |                    |            | Hinzulug      | en                 |           |                 |                        |   |
| Endgeräte               | - |                    |            | <u></u>       |                    |           | _               |                        |   |
| Anrufkontrolle          | - |                    |            | Uberne        | ehmen) (           | Zurück    |                 |                        |   |

Abb. 94: Nummerierung -> Benutzereinstellungen -> Benutzer -> <Fritz Mustermann>
igi -> Rufnummern

Gehen Sie folgendermaßen vor:

- (1) Unter **Angezeigte Beschreibung** geben Sie den Namen, der angezeigt werden soll ein, z. B. Fritz Mustermann.
- (2) Klicken Sie auf Übernehmen.

Anschließend wird im Untermenü **Gehende Rufnummer** festgelegt, welche externe Rufnummer für diesen Benutzer bei ausgehenden Gesprächen signalisiert werden soll. Wählen Sie eine der bereits konfigurierten Mehrfachrufnummern (MSN) aus.

| Konfiguration speichern | Ù.       |               |                                                                                  | E      | enutzer Berechtigung | sklassen Parallelruf          |   |
|-------------------------|----------|---------------|----------------------------------------------------------------------------------|--------|----------------------|-------------------------------|---|
| Assistenten             | -        |               |                                                                                  |        |                      |                               |   |
| Systemverwaltung        | -        |               |                                                                                  |        |                      |                               |   |
| Physikalische           |          | Fritz Mustern | ann                                                                              |        |                      |                               |   |
| Schnittstellen          |          | Grundein      | Grundeinstellungen Bufnummern Gebende Bufnummer Ontionaler Abwurf Berechtigungen |        |                      |                               |   |
| VoIP                    | -        |               | otonangen                                                                        |        |                      | phone in the second gall gall |   |
| Normania                |          | Gehende Ru    | nummer                                                                           |        |                      |                               |   |
| Nummerierung            | <b>A</b> | Interne Rufnu |                                                                                  |        |                      |                               |   |
| Externe Anschlüsse      |          | 40            |                                                                                  |        |                      |                               | 2 |
| Benutzereinstellungen   |          | 10            | Gehende Ruf                                                                      | nummer |                      |                               | 2 |
| Gruppen & Teams         |          |               | ISDN Ext.                                                                        |        | 929422 💌             |                               |   |
| Rufverteilung           |          |               |                                                                                  |        |                      |                               |   |
| Endgeräte               | -        |               |                                                                                  | (      | Übernehmen) Sch      | nließen                       |   |
| Anrufkontrolle          |          |               |                                                                                  |        |                      |                               |   |

Abb. 95: Nummerierung -> Benutzereinstellungen -> Benutzer -> <Fritz Mustermann> -> Gehende Rufnummer -><10>

Gehen Sie folgendermaßen vor:

- (1) Wählen Sie bei ISDN Extern die gehende Rufnummer aus, z. B. 929422.
- (2) Klicken Sie auf Übernehmen.

Im nächsten Konfigurationsschritt definieren Sie die **Anrufzuordnung** d.h. Festlegung mit welcher externen Rufnummer der Benutzer *Fritz Mustermann* erreichbar ist.

Wählen Sie mit *o* den Tabelleneintrag mit der gewünschten externen Rufnummer z. B. *929422*, um diese einem Benutzer zuzuordnen.

(1) Gehen Sie zu Nummerierung -> Rufverteilung -> Anrufzuordnung -> <929422>

| Konfiguration speichern |   |                                            | Anrufzuordnung Abwurf bei Falschwahl |
|-------------------------|---|--------------------------------------------|--------------------------------------|
| Assistenten             | - |                                            |                                      |
| Systemverwaltung        | - |                                            |                                      |
| Physikalische           | - | Grundeinstellungen                         |                                      |
| Schnittstellen          |   | MSN-3                                      | 929422                               |
| VolP                    | - | Externer Anschluss                         | S/U 1                                |
| Nummerierung            | • | Zuordnung                                  | Interne Nummer                       |
| Externe Anschlüsse      |   | -                                          |                                      |
| Benutzereinstellungen   |   | Einstellungen interne Rufnummer und Abwurf |                                      |
| Gruppen & Teams         |   | Interne Rufnummer                          | 10 (Fritz Mustermann)                |
| Rufverteilung           |   |                                            |                                      |
| Endgeräte               | - |                                            | OK                                   |
| Anrufkontrolle          | - |                                            |                                      |

Abb. 96: Nummerierung -> Rufverteilung -> Anrufzuordnung -> <929422>

Gehen Sie folgendermaßen vor:

- (1) Wählen Sie bei Zuordnung Interne Nummer aus.
- (2) Wählen Sie bei Interne Rufnummer den Eintrag 10 (Fritz Mustermann) aus.
- (3) Bestätigen Sie mit OK.

# 7.3 Konfigurationsschritte im Überblick

### Konfiguration des Internetzugangs

| Feld           | Menü                                                                         | Wert                                                       |
|----------------|------------------------------------------------------------------------------|------------------------------------------------------------|
| Verbindungstyp | Assistenten -> Internetzugang -><br>Internetverbindungen -> Neu              | Internes ADSL-Mo-<br>dem                                   |
| Beschreibung   | Assistenten -> Internetzugang -><br>Internetverbindungen -> Neu -><br>Weiter | <i>T-Online</i>                                            |
| Тур            | Assistenten -> Internetzugang -><br>Internetverbindungen -> Neu -><br>Weiter | Benutzerdefiniert<br>über PPPoE (PPP<br>über Ethernet)     |
| Benutzername   | Assistenten -> Internetzugang -><br>Internetverbindungen -> Neu -><br>Weiter | z.B.t-onli-<br>ne-<br>com/<br>235632467TG4@t-onl<br>ine.de |
| Passwort       | Assistenten -> Internetzugang -><br>Internetverbindungen -> Neu -><br>Weiter | z.B. supersecret                                           |
| Immer aktiv    | Assistenten -> Internetzugang -><br>Internetverbindungen -> Neu -><br>Weiter | Aktiviert                                                  |

### ISDN-Mehrgeräteanschluss konfigurieren

| Feld                  | Menü                                          | Wert                                                                     |
|-----------------------|-----------------------------------------------|--------------------------------------------------------------------------|
| Verbindungstyp        | Assistenten -> PBX -> Anschlüsse<br>-> Neu    | ISDN                                                                     |
| Name                  | Assistenten -> PBX -> Anschlüsse<br>-> Weiter | z.B. ISDN Extern                                                         |
| Ports                 | Assistenten -> PBX -> Anschlüsse<br>-> Weiter | S/U 1                                                                    |
| Einzelrufnummer (MSN) | Assistenten -> PBX -> Anschlüsse<br>-> Weiter | <b>z. B.</b> 929420 und MSN-<br>1, 929421 und MSN-2,<br>929422 und MSN-3 |
| Berechtigungsklasse   | Assistenten -> PBX -> Anschlüsse<br>-> Weiter | Default CoS                                                              |

## Anbindung eines SIP-Telefons

| Feld                         | Menü                                                                                                    | Wert                                                                  |
|------------------------------|----------------------------------------------------------------------------------------------------|-----------------------------------------------------------------------|
| Beschreibung                 | Endgeräte -> Andere Telefone -><br>VoIP -> Neu                                                                                    | z.B. Max Mustermann                                                   |
| Standort                     | Endgeräte -> Andere Telefone -><br>VoIP -> Neu                                                                                    | Nicht definiert<br>(Registrierung nur<br>in privaten Netz-<br>werken) |
| Interne Rufnummer            | Endgeräte -> Andere Telefone -><br>VoIP -> Neu                                                                                    | <b>z. B.</b> <i>31</i> (# <i>31</i> )                                 |
| Name                         | Nummerierung -> Benutzereinstel-<br>lungen -> Benutzer -> <user 31=""> -&gt;<br/>-&gt; Grundeinstellungen</user>                  | <b>z.B.</b> Max Mustermann                                            |
| Angezeigte Beschrei-<br>bung | Nummerierung -> Benutzereinstel-<br>lungen -> Benutzer -> <max muster-<br="">mann&gt; 👔 -&gt; Rufnummern</max>                    | <b>z.B.</b> Max Mustermann                                            |
| ISDN Extern                  | Nummerierung -> Benutzereinstel-<br>lungen -> Benutzer -> <max mus-<br="">termann&gt; 🔊 -&gt; Gehende Rufnum-<br/>mer -&gt;</max> | <b>z. B.</b> 929420                                                   |
| Zuordnung                    | Nummerierung -> Rufverteilung -><br>Anrufzuordnung <929420> -> 🎑                                                                  | Interne Nummer                                                        |
| Interne Rufnummer            | Nummerierung -> Rufverteilung -><br>Anrufzuordnung <929420> -> 🍺                                                                  | <b>z.B.</b> 31 (Max Mus-<br>termann)                                  |

## Anbindung eines ISDN-Telefons

| Feld                         | Menü                                                                                                    | Wert                               |
|------------------------------|----------------------------------------------------------------------------------------------------|------------------------------------|
| Beschreibung                 | Endgeräte -> Andere Telefone -><br>ISDN -> <interne 20="" rufnummer=""> -&gt;</interne>                                                | <b>z.B.</b> Moritz Muster-<br>mann |
| Endgerätetyp                 | Endgeräte -> Andere Telefone -><br>ISDN -> <interne 20="" rufnummer=""> -&gt;</interne>                                                | Telefon                            |
| Name                         | Nummerierung -> Benutzereinstel-<br>lungen -> Benutzer -> <user 20=""> -&gt;</user>                                                    | <b>z.B.</b> Moritz Muster-<br>mann |
| Angezeigte Beschrei-<br>bung | Nummerierung -> Benutzereinstel-<br>lungen -> Benutzer -> <moritz mus-<="" th=""><td><b>z.B.</b> Moritz Muster-<br/>mann</td></moritz> | <b>z.B.</b> Moritz Muster-<br>mann |

| Feld              | Menü                                                                                                    | Wert                                  |
|-------------------|----------------------------------------------------------------------------------------------------|---------------------------------------|
|                   | termann> 👔 -> Rufnummern                                                                                                    |                                       |
| ISDN Extern       | Nummerierung -> Benutzereinstel-<br>lungen -> Benutzer -> <moritz mus-<br="">termann&gt; 🍙 -&gt; Gehende Rufnum-<br/>mer -&gt;🏠</moritz> | <b>z. B</b> . 929421                  |
| Zuordnung         | Nummerierung -> Rufverteilung -><br>Anrufzuordnung <929421> -> 🎑                                                                         | Interne Nummer                        |
| Interne Rufnummer | Nummerierung -> Rufverteilung -><br>Anrufzuordnung <929421> -> 🍺                                                                         | <b>z.B.</b> 20 (Moritz<br>Mustermann) |

## Anbindung eines analogen Telefons

| Feld                         | Menü                                                                                                    | Wert                                   |
|------------------------------|----------------------------------------------------------------------------------------------------|----------------------------------------|
| Beschreibung                 | Endgeräte -> Andere Telefone -><br>analog -> <interne 10="" rufnummer=""><br/>-&gt; 🎑</interne>                                       | <b>z.B.</b> Fritz Muster-<br>mann      |
| Endgerätetyp                 | Endgeräte -> Andere Telefone -><br>analog -> <interne 10="" rufnummer=""><br/>-&gt; 🍻</interne>                                       | Telefon                                |
| Name                         | Nummerierung -> Benutzereinstel-<br>lungen -> Benutzer -> <user 10=""> -&gt;<br/>?&gt; Grundeinstellungen</user>                      | <b>z.B.</b> Fritz Muster-<br>mann      |
| Angezeigte Beschrei-<br>bung | Nummerierung -> Benutzereinstel-<br>lungen -> Benutzer -> <fritz muster-<br="">mann&gt; 👔 -&gt; Rufnummern</fritz>                    | <b>z.B.</b> Fritz Muster-<br>mann      |
| ISDN Extern                  | Nummerierung -> Benutzereinstel-<br>lungen -> Benutzer -> <fritz mus-<br="">termann&gt; 🔊 -&gt; Gehende Rufnum-<br/>mer -&gt;</fritz> | z. B. 929422                           |
| Zuordnung                    | Nummerierung -> Rufverteilung -><br>Anrufzuordnung <929422> -> 🍺                                                                      | Interne Nummer                         |
| Interne Rufnummer            | Nummerierung -> Rufverteilung -><br>Anrufzuordnung <929422> -> 😥                                                                      | <b>z.B.</b> 10 (Fritz Mus-<br>termann) |

# Kapitel 8 Telefonie - Anschaltung am ISDN-Anlagenanschluss & ADSL-Anschaltung

# 8.1 Einleitung

Der vorliegende Workshop beschreibt die Anschaltung der **elmeg hybird 120/130** an einem ISDN-Anlagenanschluss mit der Basisrufnummer *9678589* und einem zweistelligen Durchwahlbereich (Nummer *0* bis *99*). Dabei wird je ein SIP-Telefon, ein Standard ISDN-Telefon und ein analogesTelefon an die **elmeg hybird 120/130** angebunden. Im Anschluss daran wird die Anrufzuordung der einzelnen Telefonie-Teilnehmer mit je einer externen Durchwahl-Rufnummer gezeigt. Des weiteren wird ein ADSL Internet-Anschluss unter Verwendung des integrieren ADSL/ADSL2+-Modems eingerichtet.

Zur Konfiguration wird das **GUI** (Graphical User Interface) verwendet.

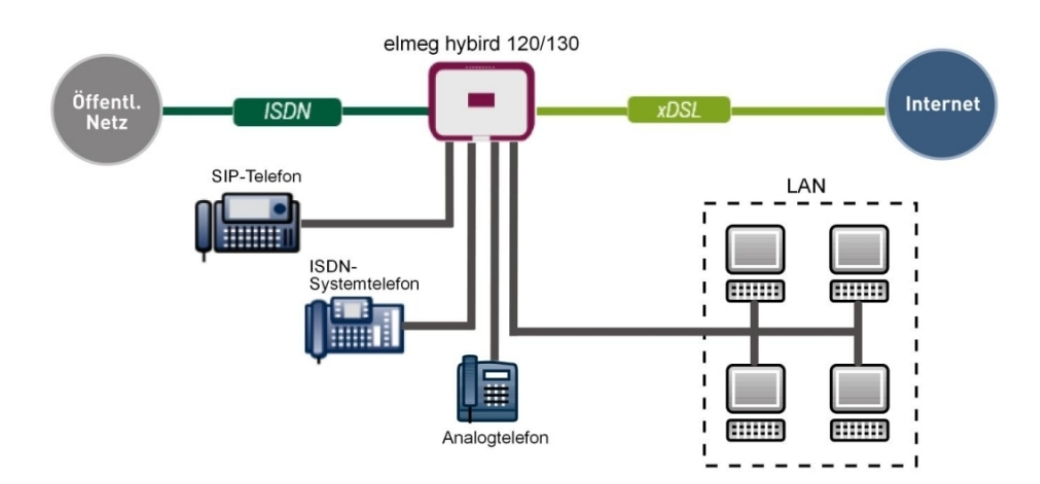

Abb. 97: Beispielszenario

# Voraussetzungen

- ein ADSL / ADSL2+ -Anschluss
- ein ISDN-Anlagenanschluss mit Basisrufnummer und Durchwahlbereich
- eine elmeg hybird 120/130-Anlage
- je ein SIP-Telefon, Standard ISDN-Telefon, analoges Telefon

- die elmeg hybird 120/130 wird als DHCP, DNS und Time-Server im Netzwerk verwendet
- Anbindung der **elmeg hybird 120/130** an alle Endgeräte (PC, Telefone) und Anschlüsse (ADSL-Splitter und ISDN-NTBA) nach Anschaltplan

# 8.2 Konfiguration

## 8.2.1 Erste Schritte

Beim erstmaligen Zugriff auf die Weboberfläche der **elmeg hybird 120/130** werden Sie aufgefordert das Password zu ändern. Anschließend sehen Sie die Status-Seite des Systems. Wenn die ISDN- und ADSL-Schnittstelle korrekt angebunden wurden, zeigt der Link-Status bereits einen grünen Pfeil.

| Konfiguration speicherr   | n i |                                           |                       |                          |      |  |
|---------------------------|-----|-------------------------------------------|-----------------------|--------------------------|------|--|
| Assistenten               | -   |                                           |                       |                          |      |  |
| Systemverwaltung          |     | Automatisches Aktualisierungsintervall 60 | Sekunden Ü            | pernehmen                |      |  |
| Status                    |     | Sustaminformationan                       |                       |                          |      |  |
| Globale Einstellungen     |     | Systemintormationen                       |                       |                          |      |  |
| Kennziffern               |     | Uptime                                    | 0 Tag(e) 3 Stunde     | n) 13 Minute(n)          |      |  |
| Schnittstellenmodus /     |     | Systemdatum                               | Mittwoch, 26 Sep      | 2012, 11:27:41           |      |  |
| Administrativer Zugriff   | _   | Seriennummer                              | TM1BBA01132001        | 0                        |      |  |
| Remote Authentifizierur   | ng  | BOSS-Version                              | V.9.1 Rev. 2 IP Sec   | from 2012/09/17 00:00:00 |      |  |
| Zertifikate               | -   | Back-up der Konfiguration auf SD Karte    | verfügbar             |                          |      |  |
| Physikalische             | -   | Letzte gespeicherte Konfiguration         | Mittwoch, 26 Sep      | 2012, 11:27:31           |      |  |
| Schnittstellen            |     | Status Nachtbetrieb                       | Aus                   |                          |      |  |
| /oIP                      | -   | Ressourceninformationen                   |                       |                          |      |  |
| Nummerierung              | -   | CPU-Nutzung                               | 8%                    |                          |      |  |
| Indgeräte                 | -   | Arbeitsspeichernutzung                    | 30.8/63.9 MByte (4    | 7%)                      |      |  |
| Anrufkontrolle            | -   | Speicherkarte                             | 132.088/988.250 1     | IByte (13%)              |      |  |
| Anwendungen               | -   | Aktive Sitzungen (SIF, RTP, etc)          | 0                     |                          |      |  |
| LAN                       | -   | Aktive IPSec-Tunnel                       | 0/0                   |                          |      |  |
| Wireless LAN Controller   | -   | Module                                    |                       |                          |      |  |
| letzwerk                  | •   | DSP-Modul                                 | SoftCoder (0/4)       |                          |      |  |
| Multicast                 | •   | DSP-Modul                                 | DANUBE (0/5)          |                          |      |  |
| WAN                       | -   | Physikalische Schnittstellen              |                       |                          |      |  |
| /PN                       | -   | Schnittstelle                             | Verbindungsinformatio | n                        | Link |  |
| Firewall                  | -   | en1-0                                     | 192.168.0.250 / 255   | .255.255.0               | 0    |  |
| skale Dianata             |     | bri-0                                     | Nicht konfiguriert    |                          |      |  |
| Lokale Dieliste           | -   | ADSL                                      | 3456                  | kbit/s Downstream        | 0    |  |
| Wartung                   | •   |                                           | 576                   | khitle Unetroam          |      |  |
| Externe Berichterstellung | J 🛨 |                                           | 570                   | Kolus opsitean           |      |  |
| Monitoring                | -   | WAN-Schnittstellen                        |                       |                          |      |  |
|                           |     | Beschreibung                              | Verbindungsinformatio | n                        | Link |  |
|                           |     | T-Online                                  | 91.4.16.212 Abgeru    | fen vom Server           | 0    |  |

#### Abb. 98: Systemverwaltung -> Status

Mit Hilfe des Assistenten kann u.a. die **IP-Adresse** der **elmeg hybird 120/130** sowie der **IP-Adressbereich** des integrierten DHCP-Servers angepasst werden.

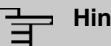

Hinweis

Falls diese Adressen geändert werden, ist es unter Umständen notwendig sämtliche IP-Endgeräte neu zu starten um deren IP-Adresse per DHCP zu aktualisieren.

(1) Gehen Sie zu Assistenten -> Erste Schritte -> Grundeinstellungen.

| tenten 🔺               |                                                                                                    |                                                                        |                                                                                      |
|------------------------|----------------------------------------------------------------------------------------------------|------------------------------------------------------------------------|--------------------------------------------------------------------------------------|
| te Schritte            |                                                                                                    |                                                                        |                                                                                      |
| ernetzugang            |                                                                                                    |                                                                        | Grundeinstellungen                                                                   |
| 1                      | Geben Sie die Grundeinstellungen des Systems e                                                         | in:                                                                    | orunaeinsteilungen                                                                   |
| (                      | Systemname                                                                                             | hybird_120                                                             | Sie können hier alle Einstellungen                                                   |
| emverwaltung 🗸         | -                                                                                                    |                                                                        | konfigurieren, die für die Integration Ihres<br>Geräte in das Jokale Netzwerk (LAN)  |
| ikalische 👻            | Standort                                                                                               |                                                                        | erforderlich sind.                                                                   |
| ittstellen             | Kontakt                                                                                                | bintec elmeg                                                           |                                                                                      |
| •                      | Geben Sie das Kennwort für den Systemadminist                                                          | rator ein:                                                             | Die folgenden Parameter werden nur zur<br>Beschreibung Ihres Geräts verwendet        |
| merierung 🗸            |                                                                                                    |                                                                        | Systemname:                                                                          |
| eräte 👻                | Systemadministrator-Passwort                                                                           |                                                                        | "Systemname" wird beim Zugreifen auf das                                             |
| fkontrolle -           | Systemadministrator-Passwort bestätigen                                                                | •••••                                                                  | Gerät als Login-Prompt oder<br>Konfigurationsschnittstellen-Header                   |
| endungen 👻             | Wählen Sie den physikalischen Ethernet Port für d                                                      | ie LAN-Verbindung aus:                                                 | angezeigt.                                                                           |
|                        | Dhuaikaliaahar Ethamat Bart (LAN)                                                                      |                                                                        | Standort                                                                             |
| less LAN Controller -  | Physikalischer Ethemet-Polt (LAN)                                                                      |                                                                        | Installationsort des Geräts.                                                         |
|                        | LAN-IP-Konfiguration eingeben:                                                                         |                                                                        | Sollte den Verantwortlichen für das Gerät                                            |
| verk 👻                 | Logische Ethernet-/Bridge-Schnittstelle                                                                | en1-0                                                                  | auflisten (E-Mail-Adresse wird empfohlen).                                           |
| cast 🔹                 | Adressmodus                                                                                            | Statisch O DHCP-Client                                                 |                                                                                      |
| •                      | IP-Adresse                                                                                             | 192,168.0.250                                                          | Zum Schutz Ihres Gerats vor unberechtigter<br>Zugriffen wird die Konfiguration eines |
| •                      |                                                                                                    |                                                                        | Systempassworts für das Gerät dringend                                               |
| vall 👻                 | Netzmaske                                                                                              | 255.255.255.0                                                          | empfohlen. Im Auslieferungszustand lautet                                            |
| le Dienste 👻           | Standard-Gateway-IP-Adresse                                                                            | 0.0.0.0                                                                | Hier können Sie das Systemadministrator-                                             |
| ung 👻                  |                                                                                                    |                                                                        | Passwort erneut ändern.                                                              |
| ne Berichterstellung 👻 | Feste DNS-Server-Adresse                                                                               | Aktiviert                                                              | Systemadministrator-Passwort:                                                        |
| toring 👻               | Warnung! Konfigurationsverbindung geh<br>IP-Adresse verloren! Klicken Sie auf "OK", u<br>fortzufahren! | it möglicherweise beim Ändern der<br>Ind melden Sie sich erneut an, um |                                                                                      |
|                        | Wird dieses Gerät als DHCP-Server verwendet?                                                           |                                                                        |                                                                                      |
|                        | Dieses Gerät als DHCP-Server verwenden                                                                 | 🗷 Aktiviert                                                            |                                                                                      |
|                        | Provisionierungsserver elmeg VoIP                                                                      | Aktiviert                                                              |                                                                                      |
|                        | IP Adroschoroich                                                                                       | 192.168.0.10 -                                                         |                                                                                      |
|                        | IF-Adressbereich                                                                                       | 192.168.0.30                                                           |                                                                                      |
|                        | Envoitarte Eins                                                                                        | tellungen                                                              |                                                                                      |

Abb. 99: Assistenten -> Erste Schritte -> Grundeinstellungen

# 8.2.2 Konfiguration des Internetzugangs

Über den Assistenten kann die Internetverbindung in wenigen Schritten eingerichtet werden. Gehen Sie dazu in folgendes Menü:

- (1) Gehen Sie zu Assistenten -> Internetzugang -> Internetverbindungen -> Neu.
- (2) Wählen Sie bei Verbindungstyp Internes ADSL-Modem aus.
- (3) Klicken Sie auf Weiter um eine neue Internetverbindung zu konfigurieren.

(4) Geben Sie die erforderlichen Zugangsdaten für die Verbindung ein.

| Konfiguration speichern   | ? |                            | Internetverbindun                                        | igen                                                                                    |
|---------------------------|---|----------------------------|----------------------------------------------------------|-----------------------------------------------------------------------------------------|
| Assistenten               | - |                            |                                                          |                                                                                         |
| Erste Schritte            |   |                            |                                                          |                                                                                         |
| Internetzugang            |   |                            |                                                          | ISP-Daten für internes VDSL-                                                            |
| VPN                       |   | Beschreibung               | T-Online                                                 | /ADSL-/SHDSL-Modem                                                                      |
| РВХ                       |   | Wählen Sie aus der Liste I | hren Internetdienstanbieter (ISP) aus:                   |                                                                                         |
| Systemverwaltung          | - | Tvo                        | Benutzerdefiniert über PPPoE (PPP über Ethernet)         | Fur den Internetzugang mussen Sie eine<br>Verbindung mit Ihrem Internet Senice Provider |
| Physikalische             | - | 130                        | Denazerdenment aber 111 OE (111 aber Enternet)           | (ISP) herstellen.                                                                       |
| Schnittstellen            |   | Geben Sie die Authentifizi | erungsdaten für Ihr Internetkonto ein:                   | Folgen Sie den Anweisungen Ihres Anbieters!                                             |
| VoIP                      | - | Benutzername               | t-online-com/7TB45QSYE8ET@t                              | Beschreibung:                                                                           |
| Nummerierung              | - |                            |                                                          | Geben Sie eine Beschreibung für die                                                     |
| Federally                 | - | Passwort                   |                                                          | Internetverbindung ein.                                                                 |
| Endgerate                 | • | Wählen Sie den Verbindur   | ngsmodus aus:                                            | Sie können einen der verdefinierten ISDe                                                |
| Anrufkontrolle            | - | Immor oldiv                |                                                          | auswählen oder eine benutzerdefinierte                                                  |
| Anwendungen               | - | IIIIIIei akuv              | M AKTIVIER                                               | Internetverbindung festlegen. Abhängig vom                                              |
| LAN                       | - | Geben Sie die vom Interne  | tdienstanbieter (ISP) definierten ATM-Einstellungen ein: | gewählten ISP oder dem benutzerdefinierten                                              |
| Wirologg LAN Controllog   | _ | Virtual Path Identifier    | 1                                                        | Verbindungsprotokoll sind verschiedene<br>Einstellungen erforderlich                    |
| Wireless LAN Controller   | - | (VPI)                      |                                                          | Typ:                                                                                    |
| Netzwerk                  | - | Virtual Observat           | 20                                                       | Wählen Sie die Option Vordefiniert aus.                                                 |
| Multicast                 | - | Identifier (VCI)           | 32                                                       | wenn Sie einen vordefinierte ISP auswählen                                              |
| WAN                       | - |                            |                                                          | möchten. Diese werden länderspezifisch                                                  |
| VPN                       | - |                            |                                                          | (Land) zur Auswahl angeboten. Außerdem<br>haben Sie die Möglichkeit ihren ISP           |
| Firewall                  |   |                            |                                                          | benutzerdefiniert über das erforderliche                                                |
| riiewaii                  | • |                            |                                                          | Verbindungsprotokoll PPPoE (PPP over                                                    |
| Lokale Dienste            | - |                            |                                                          | Ethernet), PPPoA (PPP over ATM), ETHoA                                                  |
| Wartung                   | - |                            |                                                          | einzutragen Wählen Sie hierzu die                                                       |
| Externe Berichterstellung | - |                            |                                                          | entenrachande Ontion aus der Liste                                                      |
| Monitoring                |   |                            | OK Abbrechen                                             |                                                                                         |

#### Abb. 100: Assistenten -> Internetzugang -> Internetverbindungen -> Neu -> Weiter

Gehen Sie folgendermaßen vor um die Internetverbindung einzurichten:

- (1) Bei Beschreibung geben Sie z. B. *T-Online* ein.
- (2) Bei Typ wählen Sie Benutzerdefiniert über PPPoE (PPP über Ethernet) aus.
- (3) Bei Benutzername geben Sie die Daten ein, die Sie von Ihrem Provider erhalten haben, z. B. *t-online-com/7TB45QSYET@t-online.de*.
- (4) Geben Sie bei **Passwort** das persönliche Kennwort ein, das Sie von Ihrem Provider erhalten haben, z. B. *supersecret*.
- (5) Aktivieren Sie die Option Immer aktiv.
- (6) Bestätigen Sie Ihre Angaben mit OK.

Anschließend kann auf der Statusseite des Systems der Zustand der WAN-Verbindung kontrolliert werden.

| Konfiguration speichern     |                                           |                                         |                     |      |  |  |  |  |
|-----------------------------|-------------------------------------------|-----------------------------------------|---------------------|------|--|--|--|--|
| Assistenten 👻               |                                           |                                         |                     |      |  |  |  |  |
| Systemverwaltung            | Automatisches Aktualisierungsintervall 60 | Sekunden Übern                          | ehmen               |      |  |  |  |  |
| Status                      | Sveteminformationen                       |                                         |                     |      |  |  |  |  |
| Globale Einstellungen       | Systemine materier                        |                                         |                     |      |  |  |  |  |
| Kennziffern                 | Uptime                                    | otime 0 Tag(e) 3 Stunde(n) 13 Minute(n) |                     |      |  |  |  |  |
| Schnittstellenmodus /       | Systemdatum                               | emdatum Mittwoch, 26 Sep 2012, 11:27:41 |                     |      |  |  |  |  |
| Bridge-Gruppen              | Seriennummer                              | TM1BBA011320010                         |                     |      |  |  |  |  |
| Remote Authentifizierung    | BOSS-Version                              | V.9.1 Rev. 2 IP Sec from                | 2012/09/17 00:00:00 |      |  |  |  |  |
| Zertifikate                 | Back-up der Konfiguration auf SD Karte    | verfügbar                               |                     |      |  |  |  |  |
| Physikalische 🗸             | Letzte gespeicherte Konfiguration         | Mittwoch, 26 Sep 2012.                  | 11:27:31            |      |  |  |  |  |
| Schnittstellen              | Status Nachtbetrieb                       | Aus                                     |                     |      |  |  |  |  |
| VoIP 👻                      | Ressourceninformationen                   | 100                                     |                     |      |  |  |  |  |
| Nummerierung 🗸 👻            | CPU-Nutzung                               | 8%                                      |                     |      |  |  |  |  |
| Endgeräte 👻                 | Arbeitsspeichernutzung                    | 30.8/63.9 MByte (47%)                   |                     |      |  |  |  |  |
| Anrufkontrolle 👻            | Speicherkarte                             | 132.088/988.250 MByte                   | (13%)               |      |  |  |  |  |
| Anwendungen 👻               | Aktive Sitzungen (SIF, RTP, etc )         | 0                                       |                     |      |  |  |  |  |
| LAN 👻                       | Aktive IPSec-Tunnel                       | 0/0                                     |                     |      |  |  |  |  |
| Wireless LAN Controller 🛛 👻 | Module                                    |                                         |                     |      |  |  |  |  |
| Netzwerk 👻                  | DSP-Modul                                 | SoftCoder (0/4)                         |                     |      |  |  |  |  |
| Multicast 👻                 | DSP-Modul                                 | DANUBE (0/5)                            |                     |      |  |  |  |  |
| WAN 👻                       | Physikalische Schnittstellen              |                                         |                     |      |  |  |  |  |
| VPN 👻                       | Schnittstelle                             | Verbindungsinformation                  |                     | Link |  |  |  |  |
| Firewall 👻                  | en1-0                                     | 192.168.0.250 / 255.255.2               | 255.0               | 0    |  |  |  |  |
| Lokalo Dioneto -            | bri-0                                     | Nicht konfiguriert                      |                     | 0    |  |  |  |  |
|                             | ADSL                                      | 3456                                    | kbit/s Downstream   | 0    |  |  |  |  |
| vvartung 👻                  |                                           | 576                                     | khit/s IInstream    |      |  |  |  |  |
| Externe Berichterstellung 👻 |                                           |                                         | Koles opsicelli     |      |  |  |  |  |
| Monitoring 🗧                | WAN-Schnittstellen                        |                                         |                     |      |  |  |  |  |
|                             | Beschreibung                              | Verbindungsinformation                  |                     | Link |  |  |  |  |
|                             | T-Online                                  | 91.4.16.212 Abgerufen vo                | m Server            | 0    |  |  |  |  |

Abb. 101: Systemverwaltung -> Status

# 8.2.3 Einrichten eines ISDN-Anlagenanschlusses

Im Auslieferungszustand ist die **elmeg hybird 120/130** bereits für den Betrieb an einem ISDN-Anlagenanschluss vorbereitet. Gehen Sie folgendermaßen vor, um den vorhandenen ISDN-Anlagenanschluss zu bearbeiten.

(1) Gehen Sie zu Assistenten -> PBX -> Anschlüsse -> ISDN Extern 🐼.

| Konfiguration speichern     |                            | Anschlüsse          |                                                                                      |   |
|-----------------------------|----------------------------|---------------------|--------------------------------------------------------------------------------------|---|
| Assistenten                 |                            |                     | 1                                                                                    |   |
| Erste Schritte              |                            |                     | 1                                                                                    |   |
| Internetzugang              |                            |                     | PBX – ISDN(P-P)-                                                                     | f |
| VPN                         | ISDN-Einstellungen         |                     | Anschlusskonfiguration                                                               |   |
| PBX                         | Name                       | ISDN Extern         |                                                                                      |   |
| Systemverwaltung -          | Anschlussart               | Anlagenanschluss    | Geben Sie die erforderlichen Daten für das<br>Szenario eines ISDN-Anlagenanschlusses |   |
| Physikalische -             |                            |                     | ein.                                                                                 |   |
| Schnittstellen              |                            | Externer Port       | Name:                                                                                |   |
| VoIP 👻                      | Ports                      | S/U 1 💌 🔟           | Geben Sie zur besseren Wiedererkennung                                               |   |
| Nummerierung 🗸 🗸            |                            | Hinzufügen          | Anschlussart:                                                                        | Ξ |
| Endgeräte 👻                 | Rufnummern                 |                     | Hier ist Anlagenanschluss durch Ihre                                                 |   |
| Anrufkontrolle -            | Anlagenanschluss-Rufnummer | 9294                | Ports:                                                                               |   |
| Anwendungen 👻               | Berechtigungsklasse        |                     | Mittels Hinzufügen kann hier ein neuer                                               |   |
| LAN 👻                       |                            | Berechtigungsklasse | externer Porteintrag erzeugt werden. Wählen<br>Sie anschließend den zu verwendenden  |   |
| Wireless LAN Controller 🛛 👻 | Berechtigungeklasse        | CoS Default         | Modul-Slot aus.                                                                      |   |
| Netzwerk -                  | Derechigungskiasse         |                     | Anlagenanschluss-Rufnummer:                                                          |   |
| Multicast 🗸 🗸               |                            | Hinzufugen          | Mithilfe von Hinzufügen können Sie hier die<br>Anlagenrufnummer für einen            |   |
| WAN 👻                       | Erweite                    | erte Einstellungen  | Anlagenanschluss eintragen.                                                          |   |
| VPN 👻                       |                            | <u> </u>            | Anhand eines Klicks auf Hinzufügen wird                                              |   |
| Firewall 👻                  |                            |                     | dem Anschluss eine Berechtigungsklasse                                               |   |
| Lokale Dienste 👻            |                            |                     | zugeordnet. Standardmäßig können Sie hier<br>Default CoS auswählen oder eine andere  |   |
| Wartung 👻                   |                            |                     | im Menü Nummerierung-                                                                |   |
| Externe Berichterstellung 👻 |                            | Abbrooken           | >Denutzeremstenungen-                                                                | 1 |
| Monitoring -                | UK                         | Abbrechen           |                                                                                      |   |

Abb. 102: Assistenten -> PBX -> Anschlüsse -> ISDN Extern 📷

Gehen Sie folgendermaßen vor:

- (1) Der Name ist bereits vorgegeben, hier z. B. ISDN Extern.
- (2) Bei Ports wählen Sie mit der Option Hinzufügen einen Port aus der Liste aus z. B. S/ U 1.
- (3) Bei **Anlagenanschlu-Rufnummer** tragen Sie die Stammnummer/Basisrufnummer ein, z. B. 9294.
- (4) Die Berechtigungsklasse belassen Sie bei Cos Default .
- (5) Bestätigen Sie Ihre Angaben mit OK.

Ein erfolgreich aufgebauter ISDN-Anlagenanschluss wird mit einem 💦 Pfeil angezeigt.

## 8.2.4 Anbindung eines SIP-Telefons

Nachdem das SIP-Telefon, wie im Anschaltplan gezeigt, angebunden wurde, können Sie die angeschlossenen SIP-Endgeräte konfigurieren.

Im nächsten Schritt wird dem SIP-Telefon ein Benutzer bzw. eine lokale Rufnummer zugeordnet.

(1) Gehen Sie zu Endgeräte -> Andere Telefone -> VoIP -> Neu.

| Konfiguration speichern<br>Assistenten | - |                         | VoIP ISDN analog                                           |
|----------------------------------------|---|-------------------------|------------------------------------------------------------|
| Systemverwaltung                       | - |                         |                                                            |
| Physikalische                          | - | Grundeinstellungen      |                                                            |
| Schnittstellen                         |   | Beschreibung            | Max Mustermann                                             |
| VoIP                                   | - |                         |                                                            |
| Nummerierung                           | - | Standort                | Nicht definiert (Registrierung nur in privaten Netzwerken) |
| Endgeräte                              | • | Rufnummerneinstellungen |                                                            |
| elmeg-Systemtelefone                   |   |                         | Interne Rufnummer                                          |
| Andere Telefone                        |   | Interne Rufnummern      | 33 (#33)                                                   |
| Übersicht                              |   |                         |                                                            |
| Anrufkontrolle                         | - |                         | ( Hinzufügen )                                             |
| Anwendungen                            | - |                         |                                                            |
| LAN                                    | - |                         | Erweiterte Einstellungen                                   |
| Wireless LAN Controller                | - |                         | OK Abbrechen                                               |
| Netzwerk                               | - |                         |                                                            |

Abb. 103: Endgeräte -> Andere Telefone -> VoIP -> Neu

Gehen Sie folgendermaßen vor:

- (1) Bei **Beschreibung** geben Sie den Namen des Benutzers ein, z. B. *Max Mustermann*.
- (2) Wählen Sie für ein lokales Endgerät den Standort Nicht definiert (Registrierung nur in privaten Netzwerken) aus.
- (3) Wählen Sie die Interne Rufnummer aus, z. B. 33 (#33).
- (4) Bestätigen Sie mit OK.

Im nächsten Schritt kann an einen Teilnehmer, z. B. *User* 33, zur besseren Übersicht ein Name vergeben werden.

Gehen Sie zu Nummerierung -> Benutzereinstellungen -> Benutzer -> <User 33>
 -> Grundeinstellungen.

| guration speichern |                             | E          | Benutzer Berec             | htigung | sklassen F | Paralleiru | ıf             |
|--------------------|-----------------------------|------------|----------------------------|---------|------------|------------|----------------|
| en 👻               |                             |            |                            |         |            |            |                |
| rerwaltung 👻       |                             |            |                            |         |            |            |                |
| lische 👻           | Max Mustermann              |            |                            |         |            |            |                |
| tellen             | Grundeinstellungen          | Rufnummern | Gehende Rufn               | ummer   | Optionaler | Abwurf     | Berechtigunger |
| -                  | Grundeinstellungen          |            | 1                          |         |            |            |                |
| rung 🔺             | Grundeinstellungen          |            |                            | 1       |            |            |                |
| Anschlüsse         | Name                        | M          | ax Mustermann              |         |            |            |                |
| einstellungen      | Beschreibung                | Sy         | /sTel 33                   | ]       |            |            |                |
| ilung              | Externe Rufnummern          |            |                            | 1       |            |            |                |
|                    | Externe Rumannen            | -          |                            |         |            |            |                |
| rolle 👻            | Mobilnummer                 | Ru         | Ruthummer (MSN):           |         |            |            |                |
| iden -             |                             |            | Zugriff über Systemtelefon |         |            |            |                |
| rgen ▼             |                             | Ru         | Rufnummer (MSN):           |         |            |            |                |
| AN Controller 🛛 👻  | Rufnummer privat            |            | Zugriff über Systemtelefon |         |            |            |                |
| •                  | E-Mail-Adresse              |            |                            | ]       |            |            |                |
| -                  | Berechtigungsklasse         |            |                            | 1       |            |            |                |
| •                  | Oterstand                   |            |                            |         |            |            |                |
| -                  | Standard                    |            | os Derault                 |         |            |            |                |
| -                  | Optional                    | C          | oS Default 💌               |         |            |            |                |
| enste 👻            | Nacht                       | C          | oS Default 💌               |         |            |            |                |
| •                  | Weitere Optionen            |            |                            |         |            |            |                |
| richterstellung 👻  | Besetzt bei Besetzt (Busy o | n Busy)    | Aktiviert                  |         |            |            |                |
| •                  |                             |            |                            |         |            |            |                |
|                    |                             |            | Übernehmen                 |         | Zurück     | )          |                |

Abb. 104: Nummerierung -> Benutzereinstellungen -> Benutzer -> <User 33> i -> Grundeinstellungen

Gehen Sie folgendermaßen vor:

- (1) Geben Sie bei Name den Namen des Benutzers ein, z. B. Max Mustermann.
- (2) Belassen Sie die restlichen Einstellungen und bestätigen Sie mit Übernehmen.

Damit bei internen Gesprächen der Name des Anrufers angezeigt wird, ist im Untermenü **Rufnummern** folgende Einstellung nötig:

Gehen Sie zu Nummerierung -> Benutzereinstellungen -> Benutzer -> <Max Mustermann> is -> Rufnummern.

| Konfiguration speichern |   |                    |                                                                                  | Benutzer B      | Berechtigung    | sklasser  | Parallelru      | F                     |   |  |
|-------------------------|---|--------------------|----------------------------------------------------------------------------------|-----------------|-----------------|-----------|-----------------|-----------------------|---|--|
| Assistenten             | • |                    |                                                                                  |                 |                 |           |                 |                       |   |  |
| Systemverwaltung        | • |                    |                                                                                  |                 |                 |           |                 |                       |   |  |
| Physikalische           | • | Max Mustermann     | Max Mustermann                                                                   |                 |                 |           |                 |                       |   |  |
| Schnittstellen          |   | Grundeinstellungen | Grundeinstellungen Bufnummern Gehende Bufnummer Ontionaler Abwurf Berechtigungen |                 |                 | 1         |                 |                       |   |  |
| VoIP                    | - |                    |                                                                                  |                 |                 |           |                 |                       | - |  |
| Nummerierung            |   | Interne Rufnummern |                                                                                  |                 |                 |           |                 |                       |   |  |
| Externe Anschlüsse      |   |                    | Ir                                                                               | nterne Rufnumme | Angezeigte Beso | chreibung | System-Telefonb | uch Besetztlampenfeld |   |  |
| Benutzereinstellungen   |   | Interne Rufnummern | 3                                                                                | 3               | Max Musterma    | inn       | <b>V</b>        | <b>V</b>              | 亩 |  |
| Gruppen & Teams         |   |                    |                                                                                  |                 |                 |           |                 |                       |   |  |
| Rufverteilung           |   |                    |                                                                                  | Hinzufuge       | en j            |           |                 |                       |   |  |
| Endgeräte               | - |                    |                                                                                  |                 |                 |           |                 |                       |   |  |
| Anrufkontrollo          | - |                    |                                                                                  | Überne          | hmen) 🤇         | Zurück    |                 |                       |   |  |
| Annurkontrone           |   |                    |                                                                                  |                 |                 |           |                 |                       |   |  |

Gehen Sie folgendermaßen vor:

- (1) Unter **Angezeigte Beschreibung** geben Sie den Namen ein, der angezeigt werden soll, z. B. *Max Mustermann*.
- (2) Klicken Sie auf Übernehmen.

Im Menü **Gehende Rufnummer** kann die Voreinstellung *Standard* ohne Änderungen übernommen werden. Durch diese Einstellung wird erreicht, dass bei ausgehenden Gesprächen die Basisrufnummer mit angehängter Nebenstellenrufnummer (z. B. Vorwahl + 9678589 + 33) als abgehende Rufnummer signalisiert wird.

 Gehen Sie zu Nummerierung -> Benutzereinstellungen -> Benutzer -> Gehende Rufnummer.

| Konfiguration speichern |   | Benutzer Berechtigungsklassen Parallelruf                                        |                |  |  |  |  |  |  |  |  |
|-------------------------|---|----------------------------------------------------------------------------------|----------------|--|--|--|--|--|--|--|--|
| Assistenten             | - |                                                                                  |                |  |  |  |  |  |  |  |  |
| Systemverwaltung        | - |                                                                                  |                |  |  |  |  |  |  |  |  |
| Physikalische           | - | Max Mustermann                                                                   | Max Mustermann |  |  |  |  |  |  |  |  |
| Schnittstellen          |   | Grundeinstellungen Rufnummern Gehende Rufnummer Optionaler Abwurf Berechtigungen |                |  |  |  |  |  |  |  |  |
| VoIP                    | • | Gehende Rufnummer                                                                |                |  |  |  |  |  |  |  |  |
| Nummerierung            |   | Interna Bufurumar (Anantaista Baschraibung Cabanda Bufurumar                     | -              |  |  |  |  |  |  |  |  |
| Externe Anschlüsse      |   | Interne Komonimier Angezeigte beschreibung Generice Komonimier                   | _              |  |  |  |  |  |  |  |  |
| Benutzereinstellungen   |   | 33 Max Mustermann ISDN Extern:Eigene DDI                                         | 2              |  |  |  |  |  |  |  |  |
| Gruppen & Teams         |   |                                                                                  |                |  |  |  |  |  |  |  |  |
| Rufverteilung           |   | Zuruck                                                                           |                |  |  |  |  |  |  |  |  |

Abb. 106: Nummerierung -> Benutzereinstellungen -> Benutzer -> Gehende Rufnummer

Für eingehende Anrufe verwendet die **elmeg hybird 120/130** beim Betrieb am ISDN-Anlagenanschluss eine automatische **Anrufzuordnung**. Hierbei wird ein Aufruf auf die externe Rufnummer inkl. Durchwahlrufnummer (z. B. Vorwahl + Basisrufnummer + 33) ohne weitere Konfiguration auf die entsprechende lokale Nebenstelle (z. B. intere Rufnumer 33) geleitet.

# 8.2.5 Anbindung eines ISDN-Telefons

Die **elmeg hybird 120/130** ist im Auslieferungszustand bereits für die Verwendung von zwei ISDN-Endgeräten (interne Rufnummer 20 und 21) vorbereitet. In diesem Beispiel wird ein Standard ISDN-Telefon mit der internen Rufnummer 20, wie im Anschaltplan gezeigt, an die **elmeg hybird 120/130** angebunden.

Gehen Sie zu Endgeräte -> Andere Telefone -> ISDN -> <Interne Rufnummer 20>
 .

| Konfiguration speichern   |                                   | VolP ISDN analog  |
|---------------------------|-----------------------------------|-------------------|
| Assistenten -             |                                   |                   |
| Systemverwaltung -        |                                   |                   |
| Physikalische 🗸           | Grundeinstellungen                |                   |
| Schnittstellen            | Beschreibung                      | Moritz Mustermann |
| VoIP 👻                    |                                   |                   |
| Nummerierung 🗸            | Schnittstelle                     | S0 2 💌            |
| Endgeräte 🔺               | Grundlegende Telefoneinstellungen |                   |
| elmeg-Systemtelefone      | Endgerätetyp                      | Telefon           |
| Andere Telefone           |                                   |                   |
| Übersicht                 |                                   | Interne Rufnummer |
| Anrufkontrolle 🗸          |                                   | 20 (#20) 💌        |
| Anwendungen 🗸             | Interne Rutnummern                | 30 (#30) 💌        |
| LAN 👻                     |                                   | Hinzufügen        |
| Wireless LAN Controller 🔹 |                                   |                   |
| Netzwerk 👻                |                                   | OK Abbrechen      |

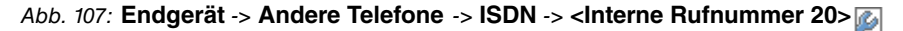

Gehen Sie folgendermaßen vor:

- (1) Geben Sie eine Beschreibung für das Endgerät ein, z. B. Moritz Mustermann.
- (2) Belassen Sie den Endgerätetyp bei Telefon.
- (3) Mit Hinzufügen können Sie weitere Interne Rufnummern hinzufügen.
- (4) Bestätigen Sie mit OK.

Im nächsten Schritt wird an den ISDN-Teilnehmer mit der internen Rufnummer 20 zur besseren Übersicht ein Name vergeben.

(1) Gehen Sie zu Nummerierung -> Benutzereinstellungen -> Benutzer -> <User 20>
 Son -> Grundeinstellungen.

| nfiguration speichern |                                    | Benutzer Berechtigungsklassen Parallelruf               |  |  |  |  |
|-----------------------|------------------------------------|---------------------------------------------------------|--|--|--|--|
| temverwaltung 🗸 🗸     |                                    |                                                         |  |  |  |  |
| ikalische 👻           | Moritz Mustermann                  |                                                         |  |  |  |  |
| ittstellen            | Grundeinstellungen Rufnumn         | nern Gehende Rufnummer Optionaler Abwurf Berechtigungen |  |  |  |  |
| •                     | Grundeinstellungen                 |                                                         |  |  |  |  |
| erierung 🔺            | Grundelinstellungen                |                                                         |  |  |  |  |
| me Anschlüsse         | Name                               | Moritz Mustermann                                       |  |  |  |  |
| ereinstellungen       | Beschreibung                       | ISDN 20                                                 |  |  |  |  |
| en & Leams            | Enterna Buferranaa                 |                                                         |  |  |  |  |
| räte                  | Externe Rumummern                  |                                                         |  |  |  |  |
| kentrelle             | Mobilnummer                        | Rufnummer (MSN):                                        |  |  |  |  |
|                       |                                    | Zugriff über Systemtelefon                              |  |  |  |  |
| laungen 👻             |                                    | Dufummer of MCNN.                                       |  |  |  |  |
| •                     | Rufnummer privat                   |                                                         |  |  |  |  |
| ss LAN Controller 🛛 👻 |                                    | Zugriff über Systemtelefon                              |  |  |  |  |
| erk 👻                 | F-Mail-Adresse                     |                                                         |  |  |  |  |
| st 👻                  |                                    |                                                         |  |  |  |  |
| •                     | Dereciftigungsklasse               |                                                         |  |  |  |  |
|                       | Standard                           | CoS Default 💌                                           |  |  |  |  |
| all 👻                 | Optional                           | CoS Default 💌                                           |  |  |  |  |
| e Dienste 👻           | Nacht                              | CoS Default                                             |  |  |  |  |
| ng 👻                  | Weitere Optionen                   |                                                         |  |  |  |  |
| e Berichterstellung 👻 | Resetzt bei Besetzt (Busy on Busy) | Aktiviert                                               |  |  |  |  |
| ring 🗸 👻              |                                    | AUNCI                                                   |  |  |  |  |
|                       |                                    | (Übernehmen) Zurück                                     |  |  |  |  |

Abb. 108: Nummerierung -> Benutzereinstellungen -> Benutzer -> <User 20> -> Grundeinstellungen

Gehen Sie folgendermaßen vor:

- (1) Geben Sie den **Namen** des Benutzers ein. Der **Name** wird im Display eines Systemtelefons angezeigt. In diesem Beispiel lautet der **Name** des Benutzers *Moritz Mustermann*.
- (2) Belassen Sie die restlichen Einstellungen und bestätigen Sie mit Übernehmen.

Damit bei internen Gesprächen der Name des Anrufers angezeigt wird, besteht die Möglichkeit den jeweiligen Benutzernamen im Untermenü **Rufnummern** zu konfigurieren.

 (1) Gehen Sie zu Nummerierung -> Benutzereinstellungen -> Benutzer -> <Moritz Mustermann> is -> Rufnummern.

| Konfiguration speichern |   |                    |            | Benutzer       | Berechtigung       | sklassen  | Parallelru      | If     |                   |   |
|-------------------------|---|--------------------|------------|----------------|--------------------|-----------|-----------------|--------|-------------------|---|
| Assistenten             | • |                    |            |                |                    |           |                 |        |                   |   |
| Systemverwaltung        | • |                    |            |                |                    |           |                 |        |                   |   |
| Physikalische           | • | Moritz Mustermann  |            |                |                    |           |                 |        |                   |   |
| Schnittstellen          |   | Grundeinstellungen | Rufnummern | Gehende        | Rufnummer          | Optional  | er Abwurf       | Ber    | rechtigungen      | 1 |
| VoIP                    | • | Interne Rufnummern |            |                |                    |           |                 |        |                   | - |
| Nummerierung            |   |                    |            |                |                    |           |                 |        |                   |   |
| Externe Anschlüsse      |   |                    | Ir         | iterne Rufnumm | er Angezeigte Besi | chreibung | System-Telefont | buch I | Besetztlampenfeld |   |
| Benutzereinstellungen   |   | Interne Rufnummern | 2          | 0              | Moritz Musterr     | nann      | <b>V</b>        |        | <b>V</b>          | 亩 |
| Gruppen & Teams         |   |                    | Hinzufügen |                |                    |           |                 |        |                   |   |
| Rufverteilung           |   |                    |            |                |                    |           |                 |        |                   |   |
| Endgeräte               | • |                    |            | <u></u>        |                    |           |                 |        |                   |   |
| Anrufkontrolle          | • |                    |            | Ubern          | ehmen)             | Zuruck    |                 |        |                   |   |

Abb. 109: Nummerierung -> Benutzereinstellungen -> Benutzer -> <Moritz Mustermann> 👔 -> Rufnummern

Gehen Sie folgendermaßen vor:

- (1) Unter **Angezeigte Beschreibung** geben Sie den Namen ein, der angezeigt werden soll, z. B. *Moritz Mustermann*.
- (2) Klicken Sie auf Übernehmen.

Im Untermenü **Gehende Rufnummer** kann die Voreinstellung *Standard* ohne Änderungen übernommen werden. Durch diese Einstellung wird erreicht, dass bei ausgehenden Gesprächen die Basisrufnummer mit angehängter Nebenstellenrufnummer (z. B. Vorwahl + 9678589 + 20) als abgehende Rufnummer signalisiert wird.

Gehen Sie zu Nummerierung -> Benutzereinstellungen -> Benutzer -> <Moritz Mustermann> 🚳 -> Gehende Rufnummer.

| Konfiguration speichern |   |                        | в                                                                                | enutzer Berechtigung | sklassen | Parallelr     | ıf  |    |  |  |  |
|-------------------------|---|------------------------|----------------------------------------------------------------------------------|----------------------|----------|---------------|-----|----|--|--|--|
| Assistenten             | - |                        |                                                                                  |                      |          |               |     |    |  |  |  |
| Systemverwaltung        | - |                        |                                                                                  |                      |          |               |     |    |  |  |  |
| Physikalische           | - | Moritz Mustermann      | Moritz Mustermann                                                                |                      |          |               |     |    |  |  |  |
| Schnittstellen          |   | Grundeinstellungen Rut | Grundeinstellungen Rufnummern Gebende Rufnummer Ontionaler Abwurf Berechtigungen |                      |          |               |     |    |  |  |  |
| VoIP                    | - |                        |                                                                                  |                      |          |               |     |    |  |  |  |
| Nummerierung            |   | Genende Rutnummer      |                                                                                  |                      |          |               |     |    |  |  |  |
| wannienerung            |   | Interne Rufnummer      | Angezeigte B                                                                     | eschreibung          | Gehe     | nde Rufnummer |     |    |  |  |  |
| Externe Anschlüsse      |   | 20                     | Moritz Muete                                                                     | mann                 | ISDN     | Extern Eigen  | DDI | 12 |  |  |  |
| Benutzereinstellungen   |   | 20                     | 20 Moniz Musiermann ISDN Extern.Eigene DDi                                       |                      |          |               |     |    |  |  |  |
| Gruppen & Teams         |   |                        |                                                                                  |                      | _        |               |     |    |  |  |  |
| Rufverteilung           |   |                        |                                                                                  | Zuruck               |          |               |     |    |  |  |  |

Abb. 110: Nummerierung -> Benutzereinstellungen -> Benutzer -> <Moritz Mustermann> 🍙 -> Gehende Rufnummer

Für eingehende Anrufe verwendet die **elmeg hybird 120/130** beim Betrieb am ISDN-Anlagenanschluss eine automatische **Anrufzuordnung**. Hierbei wird ein Aufruf auf die externe Rufnummer inkl. Durchwahlrufnummer (z. B. Vorwahl + Basisrufnummer + 20) ohne weitere Konfiguration auf die entsprechende lokale Nebenstelle (z. B. intere Rufnumer 20) geleitet.

# 8.2.6 Anbindung eines analogen Telefons

Die **elmeg hybird 120/130** ist im Auslieferungszustand bereits für die Verwendung von vier analogen Endgeräten (interne Rufnummer 10 bis 13) vorbereitet. In diesem Beispiel wird ein analoges Telefon mit der internen Rufnummer 10, wie im Anschaltplan gezeigt, an die **elmeg hybird 120/130** angebunden.

 Gehen Sie zu Endgeräte -> Andere Telefone -> analog -> <Interne Rufnummer 10>

| Konfiguration speichern |   |                                   | VoIP ISDN analog                  |  |  |  |  |
|-------------------------|---|-----------------------------------|-----------------------------------|--|--|--|--|
| Systemyonyaltung        | - |                                   |                                   |  |  |  |  |
| Dhysikalische           | - | O-undeinetellungen                |                                   |  |  |  |  |
| Schnittstellen          |   | Grundeinstellungen                |                                   |  |  |  |  |
| VolP                    | - | Beschreibung                      | Fritz Mustermann                  |  |  |  |  |
| Nummerierung            | - | Schnittstelle                     | FXS 1 💌                           |  |  |  |  |
| Endgeräte               |   | Grundlegende Telefoneinstellungen | Grundlegende Telefoneinstellungen |  |  |  |  |
| elmeg-Systemtelefone    |   | Endgerätetyp                      | Telefon                           |  |  |  |  |
| Übersicht               | _ | Interne Rufnummer                 | 10 (#10) 💌                        |  |  |  |  |
| Anrufkontrolle          | - | Telefoneinstellungen              |                                   |  |  |  |  |
| Anwendungen             | - | Anklopfen                         | ✓ Aktiviert                       |  |  |  |  |
| LAN                     | • |                                   | Aktiviert                         |  |  |  |  |
| Wireless LAN Controller | - | Anrufschutz (Ruhe)                | Kain Signal für interna Aprifa    |  |  |  |  |
| Netzwerk                | - |                                   | Kein Signal für interne Anrute    |  |  |  |  |
| Multicast               | - |                                   | Erweiterte Einstellungen          |  |  |  |  |
| WAN                     | • |                                   |                                   |  |  |  |  |
| VPN                     | - |                                   | OK Abbrechen                      |  |  |  |  |

Abb. 111: Endgeräte -> Andere Telefone -> analog -> <Interne Rufnummer 10> 👩

Gehen Sie folgendermaßen vor:

- (1) Geben Sie eine Beschreibung für das Endgerät ein, z. B. Fritz Mustermann.
- (2) Belassen Sie den Endgerätetyp bei Telefon.
- (3) Bestätigen Sie mit OK.

Im Menü **Benutzereinstellungen** kann an den analogen Teilnehmer mit der internen Rufnummer 10 zur besseren Übersicht ein Name vergeben werden.

Gehen Sie zu Nummerierung -> Benutzereinstellungen -> Benutzer -> <User 10>
 -> Grundeinstellungen.

| Konfiguration speichern   |                             |                         | Devechtigun                | nakiasaan Develiain  |                |
|---------------------------|-----------------------------|-------------------------|----------------------------|----------------------|----------------|
| ssistenten 👻              |                             |                         | Berechtigun                | gsklassen Parallelin | <u>11</u>      |
| ystemverwaltung 🗸         |                             |                         |                            |                      |                |
| hysikalische 🗸            | Fritz Mustermann            |                         |                            |                      |                |
| chnittstellen             | Grundeinstellungen          | Rufnummern              | Gehende Rufnummer          | Optionaler Abwurf    | Berechtigungen |
| NP -                      | Oradiastaliases             | Ramannern               | <u>oenenae Ramanner</u>    | optionaler Abitati   | Bereonagangen  |
| mmerierung 🔺              | Grundeinstellungen          |                         |                            |                      |                |
| xterne Anschlüsse         | Name                        | Fr                      | itz Mustermann             |                      |                |
| enutzereinstellungen      | Beschreibung                | a                       | nalog 10                   |                      |                |
| iruppen & Teams           |                             |                         |                            |                      |                |
| daorăte -                 | Externe Rutnummern          |                         |                            |                      |                |
| ugerate +                 | Mabiloummor                 | Ru                      | Rufnummer (MSN):           |                      |                |
| rutkontrolle 👻            | Mobilhummer                 |                         | Zugriff über Systemtelefon |                      |                |
| wendungen 👻               |                             |                         |                            |                      |                |
| N 👻                       | Rufnummer privat            | Ru                      | Ruthummer (MSN):           |                      |                |
| reless LAN Controller 🛛 👻 |                             |                         | Zugriff über Systemtelefon |                      |                |
| tzwerk 👻                  | E-Mail-Adresse              |                         |                            |                      |                |
| Iticast 🗸                 | E-Mail-Aurease              |                         |                            |                      |                |
| AN 👻                      | Berechtigungsklasse         |                         |                            |                      |                |
| N 👻                       | Standard                    | C                       | oS Default 💌               |                      |                |
| ewall 👻                   | Optional                    | C                       | oS Default 💌               |                      |                |
| kale Dienste 👻 👻          | Nacht                       | C                       | CoS Default                |                      |                |
| artung 👻                  | Weitere Optionen            | Weitere Ontionen        |                            |                      |                |
| terne Berichterstellung 👻 | Besetzt hei Besetzt (Busy o | i Resett (Rusy on Rusy) |                            |                      |                |
| nitoring 🗸 🗸              | Descar ber Desear (Dusy o   |                         | AKUVIETI                   |                      |                |
|                           |                             |                         | (Übernehmen)               | Zurück               |                |

### Abb. 112: Nummerierung -> Benutzereinstellungen -> Benutzer -> <User 10> -> Grundeinstellungen

Gehen Sie folgendermaßen vor:

- (1) Geben Sie den **Namen** des Benutzers ein. Der **Name** wird im Display eines Systemtelefons angezeigt. In diesem Beispiel lautet der **Name** des Benutzers *Fritz Mustermann*.
- (2) Belassen Sie die restlichen Einstellungen und bestätigen Sie mit Übernehmen.

Damit bei internen Gesprächen der Name des Anrufers angezeigt wird, besteht die Möglichkeit den jeweiligen Benutzernamen im Untermenü **Rufnummern** zu konfigurieren.

 Gehen Sie zu Nummerierung -> Benutzereinstellungen -> Benutzer -> <Fritz Mustermann> //> -> Rufnummern.

| Konfiguration speichern |   |                    | E                 | Benutzer                 | Berechtigung    | sklasser  | Parallelru      | ıf                   |    |
|-------------------------|---|--------------------|-------------------|--------------------------|-----------------|-----------|-----------------|----------------------|----|
| Assistenten             | • |                    |                   |                          |                 |           |                 |                      |    |
| Systemverwaltung        | • |                    |                   |                          |                 |           |                 |                      |    |
| Physikalische           | • | Fritz Mustermann   |                   |                          |                 |           |                 |                      |    |
| Schnittstellen          |   | Grundeinstellungen | Rufnummern        | Gehende                  | Rufnummer       | Optiona   | ler Abwurf      | Berechtigunge        | n  |
| VoIP                    | • | Interne Rufourmern |                   |                          |                 |           |                 |                      |    |
| Nummerieruna            |   |                    |                   |                          |                 |           |                 |                      |    |
| Externe Anschlüsse      |   |                    | Int               | erne Rufnumme            | Angezeigte Beso | chreibung | System-Telefoni | ouch Besetztlampenfe | ld |
| Benutzereinstellungen   |   | Interne Rufnummern | 10                |                          | Fritz Musterma  | ann       | <b>V</b>        |                      | â  |
| Gruppen & Teams         |   |                    | 0                 | 1.10 mar with the second | -               |           |                 |                      |    |
| Rufverteilung           |   |                    | HINZUTUgen        |                          |                 |           |                 |                      |    |
| Endgeräte               | • |                    |                   | <u></u>                  |                 |           | _               |                      |    |
| Anrufkontrolle          | - |                    | Übernehmen Zurück |                          |                 |           |                 |                      |    |

Gehen Sie folgendermaßen vor:

- (1) Unter **Angezeigte Beschreibung** geben Sie den Namen, der angezeigt werden soll ein, z. B. *Fritz Mustermann*.
- (2) Klicken Sie auf Übernehmen.

Im Untermenü **Gehende Rufnummer** kann die Voreinstellung *Standard* ohne Änderungen übernommen werden. Durch diese Einstellung wird erreicht, dass bei ausgehenden Gesprächen die Basisrufnummer mit angehängter Nebenstellenrufnummer (z. B. Vorwahl + 9678589 + 10) als abgehende Rufnummer signalisiert wird.

 Gehen Sie zu Nummerierung -> Benutzereinstellungen -> Benutzer -> <Fritz Mustermann> // -> Gehende Rufnummer.

| Konfiguration speichern |   |                       | Ве                  | nutzer Berechtigung | sklassen Parallelru  | ıf             |     |
|-------------------------|---|-----------------------|---------------------|---------------------|----------------------|----------------|-----|
| Assistenten             | - |                       |                     |                     |                      |                |     |
| Systemverwaltung        | - |                       |                     |                     |                      |                |     |
| Physikalische           | - | Fritz Mustermann      |                     |                     |                      |                |     |
| Schnittstellen          |   | Grundeinstellungen Ru | fnummern (          | Gehende Rufnummer   | Optionaler Abwurf    | Berechtigungen |     |
| VoIP                    | - |                       |                     |                     |                      |                |     |
| Nummerienung            |   | Gehende Rufnummer     |                     |                     |                      |                |     |
| Nummerierung            | - | Interne Rufnummer     | Angezeigte Ber      | schreibung          | Gehende Rufnummer    |                |     |
| Externe Anschlüsse      |   | 10                    | 10 Eritz Mustermoon |                     | ISDN Extern: Eigen   | וחח            | (C) |
| Benutzereinstellungen   |   | 10                    | I THE MUSTERIN      | lann                | IODIA Extern. Ligena |                |     |
| Gruppen & Teams         |   |                       |                     |                     |                      |                |     |
| Rufverteilung           |   |                       | Zurück              |                     |                      |                |     |

Abb. 114: Nummerierung -> Benutzereinstellungen -> Benutzer -> <Fritz Mustermann>

Für eingehende Anrufe verwendet die **elmeg hybird 120** beim Betrieb am ISDN-Anlagenanschluss eine automatische Anrufzuordnung. Hierbei wird ein Aufruf auf die externe Rufnummer inkl. Durchwahlrufnummer (z. B. Vorwahl + Basisrufnummer + 10) ohne weitere Konfiguration auf die entsprechende lokale Nebenstelle (z. B. intere Rufnumer 10) geleitet.

# 8.3 Konfigurationsschritte im Überblick

## Konfiguration des Internetzugangs

| Feld           | Menü                                                                         | Wert                                                       |
|----------------|------------------------------------------------------------------------------|------------------------------------------------------------|
| Verbindungstyp | Assistenten -> Internetzugang -><br>Internetverbindungen -> Neu              | Internes ADSL-Mo-<br>dem                                   |
| Beschreibung   | Assistenten -> Internetzugang -><br>Internetverbindungen -> Neu -><br>Weiter | <i>T-Online</i>                                            |
| Тур            | Assistenten -> Internetzugang -><br>Internetverbindungen -> Neu -><br>Weiter | Benutzerdefiniert<br>über PPPoE (PPP<br>über Ethernet)     |
| Benutzername   | Assistenten -> Internetzugang -><br>Internetverbindungen -> Neu -><br>Weiter | z.B.t-onli-<br>ne-<br>com/<br>7TB45QSYE8ET@t-onl<br>ine.de |
| Passwort       | Assistenten -> Internetzugang -><br>Internetverbindungen -> Neu -><br>Weiter | z.B. supersecret                                           |
| Immer aktiv    | Assistenten -> Internetzugang -><br>Internetverbindungen -> Neu -><br>Weiter | Aktiviert                                                  |

### Anbindung eines SIP-Telefons

| Feld                 | Menü                                                                                | Wert                                                                  |
|----------------------|-------------------------------------------------------------------------------------|-----------------------------------------------------------------------|
| Beschreibung         | Endgeräte -> Andere Telefone -><br>VoIP -> Neu                                      | <b>z.B.</b> Max Mustermann                                            |
| Standort             | Endgeräte -> Andere Telefone -><br>VoIP -> Neu                                      | Nicht definiert<br>(Registrierung nur<br>in privaten Netz-<br>werken) |
| Interne Rufnummern   | Endgeräte -> Andere Telefone -><br>VoIP -> Neu                                      | <b>z. B.</b> 33 (#33)                                                 |
| Name                 | Nummerierung -> Benutzereinstel-<br>lungen -> Benutzer -> <user 33=""> -&gt;</user> | <b>z.B.</b> Max Mustermann                                            |
| Angezeigte Beschrei- | Nummerierung -> Benutzereinstel-                                                    | z.B. Max Mustermann                                                   |

| Feld                         | Menü                                                                                                    | Wert                               |
|------------------------------|----------------------------------------------------------------------------------------------------|------------------------------------|
| bung                         | lungen -> Benutzer -> <max mus-<br="">termann&gt; 🔯 -&gt; Rufnummern</max>                                           |                                    |
| Anbindung eines ISDN-T       | elefons                                                                                                    |                                    |
| Feld                         | Menü                                                                                                    | Wert                               |
| Beschreibung                 | Endgeräte -> Andere Telefone -><br>ISDN -> <interne 20="" rufnummer=""> -&gt;</interne>                              | <b>z.B.</b> Moritz Muster-<br>mann |
| Endgerätetyp                 | Endgeräte -> Andere Telefone -><br>ISDN -> <interne 20="" rufnummer=""> -&gt;</interne>                              | Telefon                            |
| Name                         | Nummerierung -> Benutzereinstel-<br>lungen -> Benutzer -> <user 20=""> -&gt;</user>                                  | <b>z.B.</b> Moritz Muster-<br>mann |
| Angezeigte Beschrei-<br>bung | Nummerierung -> Benutzereinstel-<br>lungen -> Benutzer -> <moritz mus-<br="">termann&gt; 👔 -&gt; Rufnummern</moritz> | <b>z.B.</b> Moritz Muster-<br>mann |

## Anbindung eines analogen Telefons

| Feld                         | Menü                                                                                                    | Wert                              |
|------------------------------|----------------------------------------------------------------------------------------------------|-----------------------------------|
| Beschreibung                 | Endgeräte -> Andere Telefone -><br>analog -> <interne 10="" rufnummer=""><br/>-&gt; 🏹</interne>                    | <b>z.B.</b> Fritz Muster-<br>mann |
| Endgerätetyp                 | Endgeräte -> Andere Telefone -><br>analog -> <interne 10="" rufnummer=""><br/>-&gt;</interne>                      | Telefon                           |
| Name                         | Nummerierung -> Benutzereinstel-<br>lungen -> Benutzer -> <user 10=""> -&gt;<br/>?&gt; Grundeinstellungen</user>   | <b>z.B.</b> Fritz Muster-<br>mann |
| Angezeigte Beschrei-<br>bung | Nummerierung -> Benutzereinstel-<br>lungen -> Benutzer -> <fritz mus-<br="">termann&gt; 🏹 -&gt; Rufnummern</fritz> | <b>z.B</b> .Fritz Muster-<br>mann |

# Kapitel 9 Telefonie - Anschaltung am ISDN-Mehrgeräteanschluss & VDSL-Anschaltung

# 9.1 Einleitung

Der vorliegende Workshop beschreibt die Anschaltung der **elmeg hybird 120/130** an einem ISDN-Mehrgeräteanschluss. Dabei wird je ein SIP-Telefon, ein Standard ISDN-Telefon und ein analoges Telefon an die **elmeg hybird 120/130** angebunden. Im Anschluss daran wird die Anrufzuordung der einzelnen Telefonie-Teilnehmer mit externen Mehrfachrufnummern (MSN) gezeigt. Des weiteren wird ein VDSL Internet-Anschluss unter Verwendung eines externen VDSL-Modems eingerichtet.

Zur Konfiguration wird das GUI (Graphical User Interface) verwendet.

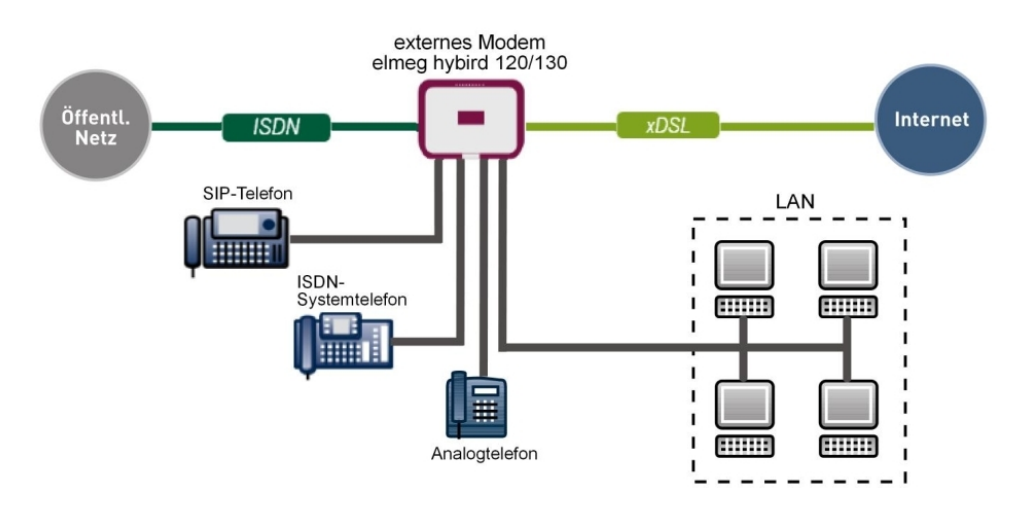

Abb. 115: Beispielszenario

## Voraussetzungen

- ein VDSL-Anschluss
- ein ISDN-Mehrgeräteanschluss
- ein externes VDSL-Modem (z. B. Speedport 221)
- eine elmeg hybird 120/130-Anlage
- je ein SIP-Apparat, Standard ISDN-Telefon, analoges Telefon

- die elmeg hybird 120/130 wird als DHCP, DNS und Time-Server im Netzwerk verwendet
- Anbindung der **elmeg hybird 120/130** an alle Endgeräte (PC, Telefone) und des ISDN-Anschlusses nach Anschaltplan
- Anbindung des externen VDSL-Modems am 4-ten Ethernet-Port der elmeg hybird 120/130

# 9.2 Konfiguration

# 9.2.1 Erste Schritte

Beim erstmaligen Zugriff auf die Weboberfläche der **elmeg hybird 120/130** werden Sie aufgefordert das Password zu ändern. Anschließend sehen Sie die Status-Seite des Systems.

| Konfiguration speichern  |   |                                           |                             |                     |      |
|--------------------------|---|-------------------------------------------|-----------------------------|---------------------|------|
| ssistenten               | - |                                           |                             |                     |      |
| systemverwaltung         | • | Automatisches Aktualisierungsintervall 60 | Sekunden Übern              | ehmen               |      |
| Status                   |   | Systeminformationen                       |                             |                     |      |
| Globale Einstellungen    |   | Lintime                                   | 0 Tag(e) 0 Stunde(n) 30     | Minute(n)           |      |
| Schnittstellenmodus /    |   |                                           | o rag(e) o stande(n) so     |                     |      |
| Bridge-Gruppen           |   | Systemdatum                               | Montag, 08 Okt 2012, 0      | 6:57:00             |      |
| Administrativer Zugriff  |   | Seriennummer                              | TM1BBA011320010             |                     |      |
| Remote Authentifizierung |   | BOSS-Version                              | V.9.1 Rev. 2 IP Sec from    | 2012/09/17 00:00:00 |      |
| Zertifikate              |   | Back-up der Konfiguration auf SD Karte    | verfügbar                   |                     |      |
| hysikalische             | - | Letzte gespeicherte Konfiguration         | Freitag, 28 Sep 2012, 13    | 3:44:54             |      |
| Schnittstellen           |   | Status Nachtbetrieb                       | Aus                         |                     |      |
| /oIP                     | - | Ressourceninformationen                   |                             |                     |      |
| lummerierung             | • | CPU-Nutzung                               | 0%                          |                     |      |
| ndgeräte                 | - | Arbeitsspeichernutzung                    | 30.7/63.9 MByte (47%)       |                     |      |
| nrufkontrolle            | - | Speicherkarte                             | 132.088/988.250 MByte (13%) |                     |      |
| nwendungen               | - | Aktive Sitzungen (SIF, RTP, etc )         | 0                           |                     |      |
| AN                       | • | Aktive IPSec-Tunnel                       | 0/0                         |                     |      |
| Vireless LAN Controller  | - | Module                                    |                             |                     |      |
| letzwerk                 | - | DSP-Modul                                 | SoftCoder (0/4)             |                     |      |
| lulticast                | - | DSP-Modul                                 | DANUBE (0/5)                |                     |      |
| VAN                      | - | Physikalische Schnittstellen              |                             |                     |      |
| /PN                      | - | Schnittstelle                             | Verbindungsinformation      |                     | Link |
| irewall                  | • | en1-0                                     | 192.168.0.250 / 255.255.    | 255.0               | 0    |
| ekele Dienete            |   | bri-0                                     | Konfiguriert                |                     | 0    |
| okale Dieliste           | • | ADSL                                      | 3456                        | kbit/s Downstream   | 0    |
| Vartung                  | • |                                           | 576                         | khit/e Unetroam     |      |
| xterne Berichterstellung | - |                                           | 570                         | KDIUS Opsiteani     |      |
| Ionitoring               | - | WAN-Schnittstellen                        |                             |                     |      |
|                          |   | Beschreibung                              | Verbindungsin formation     |                     | Link |

#### Abb. 116: Systemverwaltung -> Status

Mit Hilfe des Assistenten kann u.a. die **IP-Adresse** der **elmeg hybird 120/130** sowie der **IP-Adressbereich** des integrierten DHCP-Servers angepasst werden.

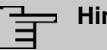

#### Hinweis

Falls diese Adressen geändert werden, ist es unter Umständen notwendig, sämtliche IP-Endgeräte neu zu starten, um deren IP-Adresse per DHCP zu aktualisieren.

(1) Gehen Sie zu Assistenten -> Erste Schritte -> Grundeinstellungen.

| Konfiguration speichern     |                                                                                                    | Grundeinstellung                                                       | nen                                                                                     |   |
|-----------------------------|----------------------------------------------------------------------------------------------------|------------------------------------------------------------------------|-----------------------------------------------------------------------------------------|---|
| Assistenten                 |                                                                                                    | orandemstellan                                                         | gen                                                                                     |   |
| Erste Schritte              |                                                                                                    |                                                                        | 1                                                                                       |   |
| Internetzugang              | Cohon Sin dia Crundeinstellungen dan Sustema                                                        | sia-                                                                   | Grundeinstellungen                                                                      | ĥ |
| VPN                         | Geben bie die Grundeinstellungen des bysteins e                                                     |                                                                        |                                                                                         | = |
| PBX                         | Systemname                                                                                          | hybird_120                                                             | Sie können hier alle Einstellungen<br>konfigurioren, die für die Integration Ihree      |   |
| Systemverwaltung -          | Standort                                                                                            |                                                                        | Geräts in das lokale Netzwerk (LAN)                                                     | 1 |
| Physikalische -             |                                                                                                    |                                                                        | erforderlich sind.                                                                      |   |
| Schnittstellen              | Kontakt                                                                                             | bintec elmeg                                                           | Die felene des Deservates worden zur                                                    |   |
| VoIP -                      | Geben Sie das Kennwort für den Systemadminis                                                        | trator ein:                                                            | Beschreibung Ihres Geräts verwendet.                                                    |   |
| Nummerierung 🗸 🗸            | Systema dministrator Pac swort                                                                      |                                                                        | Systemname:                                                                             |   |
| Endgeräte 👻                 | Systemauministrator-r asswort                                                                       |                                                                        | "Systemname" wird beim Zugreifen auf das                                                |   |
| Anrufkontrolle 🗸 🗸          | Systemadministrator-Passwort bestätigen                                                             |                                                                        | Konfigurationsschnittstellen-Header                                                     |   |
| Anwendungen 👻               | Wählen Sie den physikalischen Ethernet Port für                                                     | die LAN-Verbindung aus:                                                | angezeigt.<br>Standort                                                                  |   |
| LAN 👻                       | Physikalischer Ethernet-Port (LAN)                                                                  | ETH1 •                                                                 | Installationsort des Geräts.                                                            |   |
| Wireless LAN Controller 🛛 👻 | LAN-IP-Konfiguration eingeben:                                                                      |                                                                        | Kontakt:                                                                                |   |
| Netzwerk 👻                  | Logische Ethernet-/Bridge-Schnittstelle                                                             | en1-0                                                                  | Sollte den Verantwortlichen für das Gerät<br>auflisten (E-Mail-Adresse wird empfohlen). |   |
| Multicast 👻                 | Adressmodus                                                                                         | Statisch O DHCP-Client                                                 |                                                                                         |   |
| WAN -                       | IP-Adresse                                                                                          | 192.168.0.250                                                          | Zum Schutz Ihres Geräts vor unberechtigten<br>Zugriffen wird die Konfiguration eines    |   |
| VPN -                       |                                                                                                    |                                                                        | Systempassworts für das Gerät dringend                                                  |   |
| Firewall -                  | Netzmaske                                                                                           | 255.255.255.0                                                          | empfohlen. Im Auslieferungszustand lautet<br>das Systempasswort admin.                  |   |
| Lokale Dienste 👻            | Standard-Gateway-IP-Adresse                                                                         | 0.0.0.0                                                                | Hier können Sie das Systemadministrator-                                                |   |
| Wartung 🗸                   | Facta DNR Report Adresses                                                                           |                                                                        | Passwort erneut ändern.                                                                 |   |
| Externe Berichterstellung 👻 | Peste Divo-Server-Auresse                                                                           | Aktiviert                                                              | Systemadministrator-Passwort.                                                           | - |
| Monitoring -                | Warnung! Konfigurationsverbindung ge<br>IP-Adresse verloren! Klicken Sie auf "OK",<br>fortzufahren! | ht möglicherweise beim Andern der<br>und melden Sie sich erneut an, um |                                                                                         |   |
|                             | Wird dieses Gerät als DHCP-Server verwendet?                                                        |                                                                        |                                                                                         |   |
|                             | Dieses Gerät als DHCP-Server verwenden                                                              | Aktiviert                                                              |                                                                                         |   |
|                             | Provisionierungsserver elmeg VolP                                                                   | Aktiviert                                                              |                                                                                         |   |
|                             | IP Adrocebarojeb                                                                                    | 192.168.0.10 -                                                         |                                                                                         |   |
|                             |                                                                                                    | 192.168.0.30                                                           |                                                                                         |   |
|                             | Erweiterte Ein:                                                                                     | stellungen                                                             | =                                                                                       |   |
|                             |                                                                                                    |                                                                        |                                                                                         |   |

Abb. 117: Assistenten -> Erste Schritte -> Grundeinstellungen

# 9.2.2 Konfiguration des Internetzugangs

Über den Assistenten kann die Internetverbindung in wenigen Schritten eingerichtet werden. Gehen Sie dazu in folgendes Menü:

- (1) Gehen Sie zu Assistenten -> Internetzugang -> Internetverbindungen -> Neu.
- (2) Wählen Sie bei Verbindungstyp Externes xDSL-Modem aus.
- (3) Klicken Sie auf Weiter, um eine neue Internetverbindung zu konfigurieren.

- Konfiguration speichern Internetverbindungen Assistenten Erste Schritte Internetzugang ISP-Daten für externes xDSL-Telekom - VDSL VPN Beschreibung Modem PBX Wählen Sie den physischen Ethernet-Port aus, der mit dem externen xDSL-Modem Für den Internetzugang müssen Sie eine Systemverwaltung verbunden ist Verbindung mit Ihrem Internetdienstanbieter Physikalische Physischer Ethernet-Port ETH4 -(Internet Service Provider, ISP) herstellen Schnittstellen Folgen Sie den Anweisungen Ihres Anbieters! Wählen Sie aus der Liste Ihren Internetdienstanbieter (ISP) aus: Beschreibung: VoIP Vordefiniert • Тур Geben Sie eine Beschreibung für die Nummerierung Internetverbindung ein. Land Germany -Endgeräte Stellen Sie bitte sicher, dass das xDSL-Anrufkontrolle Internet Service Provider Telekom - VDSL -Modem korrekt mit einer der verfügharen Anwendungen Ethernet-Schnittstellen verbunden ist! Geben Sie die Authentifizierungsdaten für Ihr Internetkonto ein Physikalischer Ethernet-Port LAN Anschlusskennung 0000123456 Wählen Sie den Port aus, mit dem das xDSL-Wireless LAN Controller Modem verbunden ist T-Online Nummer 112233445566 Netzwerk Sie können einen der vordefinierten ISPs Multicast Mitbenutzernummer 0001 auswählen oder eine benutzerdefinierte WAN Internetverbindung festlegen. Abhängig vom ausgewählten ISP sind verschiedene Passwort VPN Einstellungen erforderlich Wählen Sie den Verbindungsmodus aus Firewall Typ Wählen Sie die Option Vordefiniert aus. Immer aktiv Aktiviert Lokale Dienste wenn Sie einen vordefinierte ISP auswählen Wartung möchten. Diese werden länderspezifisch (Land) zur Auswahl angeboten. Außerdem Externe Berichterstellung 👻 OK Abbrechen Monitoring
- (4) Geben Sie die erforderlichen Zugangsdaten für die Verbindung ein.

#### Abb. 118: Assistenten -> Internetzugang -> Internetverbindungen -> Neu -> Weiter

Gehen Sie folgendermaßen vor, um die Internetverbindung einzurichten:

- (1) Bei Beschreibung geben Sie z. B. Telekom VDSL ein.
- (2) Wählen Sie bei Physischer Ethernet-Port den Netzwerkport mit welchem das VDSL-Modem an der elmeg hybird 120/130 angebunden wurde. In unserem Beispiel wird der Ethernet-Port *ETH4* verwendet, der sich neben dem ADSL-Port befindendet. Durch diese Einstellung wird der 4-Port-Switch der elmeg hybird 120/130 um einen Port reduziert, wodurch der LAN und WAN-Anschluss getrennt werden.
- (3) Wählen Sie als Land Germany aus.
- (4) Bei Internet Service Provider wählen Sie Telekom VDSL aus.
- (5) Bei Anschlusskennung tragen Sie die Nummer laut Telekom Auftragsbestätigung ein, z. B. 000123456789.
- (6) Geben Sie die T-Online Number ein, z. B. 112233445566.
- (7) Tragen Sie die 4-stellige Mitbenutzernummer ein, z. B. 0001.
- (8) Geben Sie bei **Passwort** das persönliche Kennwort laut Telekom Auftragsbestätigung ein, z. B. *supersecret*.
- (9) Aktivieren Sie die Option Immer aktiv.
- (10) Bestätigen Sie Ihre Angaben mit OK.

Anschließend kann auf der Statusseite des Systems der Zustand der WAN-Verbindung

#### kontrolliert werden.

| onfiguration speichern    |                                           |                                    |                     |       |
|---------------------------|-------------------------------------------|------------------------------------|---------------------|-------|
| sistenten 👻               |                                           |                                    |                     |       |
| stemverwaltung            | Automatisches Aktualisierungsintervall 60 | Sekunden Übern                     | ehmen               |       |
| tatus                     | Customisformationen                       |                                    |                     |       |
| lobale Einstellungen      | Systeminformationen                       |                                    |                     |       |
| ennziffern                | Uptime                                    | 0 Tag(e) 0 Stunde(n) 36            | i Minute(n)         |       |
| chnittstellenmodus /      | Systemdatum                               | Montag, 08 Okt 2012, 0             | 7:02:58             |       |
| ridge-Gruppen             | Seriennummer                              | TM1BBA011320010                    |                     |       |
| dministrativer Zugriff    | BOSS-Version                              | V 9 1 Rev 2 ID Sec from            | 2012/09/17 00:00:00 |       |
| emote Autnentifizierung   |                                           |                                    |                     |       |
| voikaliaaba               | Back-up der Konfiguration auf SD Karte    | verrugbar                          |                     |       |
| vsikalische •             | Letzte gespeicherte Konfiguration         | Freitag, 28 Sep 2012, 1            | 3:44:54             |       |
| Inittstellen              | Status Nachtbetrieb                       | Aus                                |                     |       |
| P •                       | Ressourceninformationen                   |                                    |                     |       |
| nmerierung 👻              | CPU-Nutzung                               | 0%                                 |                     |       |
| lgeräte 👻                 | Arbeitsspeichernutzung                    | 30.9/63.9 MByte (47%)              |                     |       |
| rufkontrolle 🗸 👻          | Speicherkarte                             | 132.088/988.250 MByte (13%)        |                     |       |
| wendungen 👻               | Aktive Sitzungen (SIF, RTP, etc )         | 0                                  |                     |       |
| <del>ب</del> ۷            | Aktive IPSec-Tunnel                       | 0/0                                |                     |       |
| reless LAN Controller 🛛 👻 | Module                                    |                                    |                     |       |
| zwerk 👻                   | DSP-Modul                                 | SoftCoder (0/4)                    |                     |       |
| Iticast 👻                 | DSP-Modul                                 | DANUBE (0/5)                       |                     |       |
| N 🔫                       | Physikalische Schnittstellen              |                                    |                     |       |
| N <del>-</del>            | Schnittstelle                             | Verbindungsinformation             |                     | Link  |
| wall 👻                    | en1-0                                     | 192.168.0.250 / 255.255            | 255.0               | 0     |
| ale Dienste 👻             | en1-1                                     | Nicht konfiguriert / Nicht         | configuriert        | 0     |
| *                         | bri-0                                     | Konfiguriert                       |                     | 0     |
| rtung 🗸 🗸                 | ADSL                                      | 0                                  | kbit/s Downstream   | 0     |
| erne Berichterstellung 👻  |                                           | 0                                  | khit/s IInstream    |       |
| nitoring 🗸 👻              |                                           |                                    | Notes opsitionin    |       |
|                           | vvav-Schnittstellen                       | Marking and a second second second |                     | 1 let |
|                           | Beschreibung                              | verbindungsinformation             |                     | Link  |
|                           | Liouine                                   | 91.4.2.99 Abgeruten vom            | server              | 0     |

Abb. 119: Systemverwaltung -> Status

# 9.2.3 Einrichten eines ISDN-Mehrgeräteanschlusses

Im Auslieferungszustand ist die **elmeg hybird 120/130** für den Betrieb an einem ISDN-Anlagenanschluss vorbereitet.

Die Umkonfigurierung auf den ISDN-Mehrgeräteanschluss können Sie mit Hilfe des Assistenten vornehmen. Gehen Sie dazu in folgendes Menü:

- (1) Gehen Sie zu Assistenten -> PBX -> Anschlüsse.
- (2) Löschen Sie den vordefinierten Eintrag *ISDN Extern* indem Sie auf das -Symbol klicken.
- (3) Klicken Sie auf **Neu** um eine neue Verbindung einzurichten.
- (4) Wählen Sie bei Verbindungstyp ISDN aus.
- (5) Klicken Sie auf Weiter.

### & VDSL-Anschaltung

| Konfiguration speichern     |                       | Anschlüsse                             |                                                                                   |
|-----------------------------|-----------------------|----------------------------------------|-----------------------------------------------------------------------------------|
| Assistenten 🔺               |                       |                                        |                                                                                   |
| Erste Schritte              |                       |                                        |                                                                                   |
| Internetzugang              |                       |                                        | PRY_                                                                              |
| VPN                         | ISDN-Einstellungen    |                                        | ISDN-Anechlusekonfiguration                                                       |
| РВХ                         | Name                  | ISDN Extern                            | ISDN-Anschlusskoninguration                                                       |
| Systemverwaltung 🗸 🗸        | Anschlussart          | Mehrgeräteanschluss                    | Geben Sie die erforderlichen Daten für das                                        |
| Physikalische 👻             |                       |                                        | ein                                                                               |
| Schnittstellen              |                       | Externer Port                          | Name:                                                                             |
| VolP 👻                      | Ports                 | S/U 1 💌 🛄                              | Geben Sie zur besseren Wiedererkennung                                            |
| Nummerierung 🗸 🗸            |                       | Hinzufügen                             | eine Beschreibung für den Anschluss ein.<br>Anschlussart                          |
| Endgeräte 👻                 | Rufnummern            |                                        | Hier ist Mehrgeräteanschluss durch Ihre                                           |
| Anrufkontrolle 🔹            |                       | Einzelrufnummer (MSN) Angezeigter Name | vorherige Auswahl fest eingetragen.                                               |
| Anwendungen 🗸 🗸             | Einzelrufnummer (MSN) | 929420 MSN-1 💼                         | Mittels Hinzufügen kann hier ein neuer                                            |
| LAN 👻                       |                       | Hinzufügen                             | externer Porteintrag erzeugt werden. Wählen                                       |
| Wireless LAN Controller 🛛 👻 | Berechtigungsklasse   |                                        | Modul-Slot aus.                                                                   |
| Netzwerk 👻                  |                       | Berechtigungsklasse                    | Einzelrufnummer (MSN):                                                            |
| Multicast 🗸 🗸               | Berechtigungsklasse   | Default CoS 🗸 💼                        | Mithilfe von Hinzufügen können Sie hier<br>MSNs für einen Mehrgeräteanschluss und |
| WAN 👻                       |                       | Hinzufügen                             | einen Namen eintragen. Dieser Name wird für                                       |
| VPN 👻                       |                       |                                        | Systemtelefons angezeigt.                                                         |
| Firewall 🗸                  |                       |                                        | Berechtigungsklasse                                                               |
| Lokale Dienste 🔹 👻          |                       |                                        | Anhand eines Klicks auf Hinzufügen wird<br>dem Anschluss eine Berechtigungsklasse |
| Wartung 🗸                   |                       |                                        | zugeordnet. Standardmäßig können Sie hier 💌                                       |
| Externe Berichterstellung 👻 |                       |                                        |                                                                                   |
| Monitoring -                |                       | OK Abbrechen                           |                                                                                   |

Abb. 120: Assistenten -> PBX -> Anschlüsse -> Weiter

Gehen Sie folgendermaßen vor:

- (1) Geben Sie einen Namen für die Verbindung ein, z. B. ISDN Extern.
- (2) Bei Ports wählen Sie mit der Option Hinzufügen einen Port aus der Liste aus z. B. S/ U 1 ein.
- (3) Bei Einzelrufnummer (MSN) klicken Sie auf Hinzufügen und tragen Sie eine Rufnummer ein, z. B. 929420. Bei Angezeigter Name tragen Sie einen Namen für die Verbindung ein, z. B. MSN-1. Verfahren Sie analog für die Konfiguration weiterer externen Einzelrufnummern (MSN), indem Sie auf Hinzufügen klicken.
- (4) Bei **Berechtigungsklasse** klicken Sie auf **Hinzufügen** und wählen Sie die Berechtigungsklasse *Cos Default* aus.
- (5) Bestätigen Sie Ihre Angaben mit OK.

Ein erfolgreich aufgebauter ISDN-Mehrgeräteanschluss wird mit einem 💦 Pfeil angezeigt.

# 9.2.4 Anbindung eines SIP-Telefons

Nachdem das SIP-Telefon, wie im Anschaltplan gezeigt, angebunden wurde, können Sie die angeschlossenen SIP-Endgeräte konfigurieren.

Im nächsten Schritt wird dem SIP-Telefon ein Benutzer bzw. eine lokale Rufnummer zugeordnet.

(1) Gehen Sie zu Endgeräte -> Andere Telefone -> VoIP -> Neu.

| Konfiguration speichern |   |                           | VoIP ISDN analog                                           |  |  |  |  |  |
|-------------------------|---|---------------------------|------------------------------------------------------------|--|--|--|--|--|
| Assistenten             | - |                           |                                                            |  |  |  |  |  |
| Systemverwaltung        | - |                           |                                                            |  |  |  |  |  |
| Physikalische           | - | Grundeinstellungen        |                                                            |  |  |  |  |  |
| Schnittstellen          |   | Beschreibung              | Max Mustermann                                             |  |  |  |  |  |
| VoIP                    | - | bootinoisang              |                                                            |  |  |  |  |  |
| Nummerierung            | - | Standort                  | Nicht definiert (Registrierung nur in privaten Netzwerken) |  |  |  |  |  |
| Endgeräte               |   | Rufnummerneinstellungen   |                                                            |  |  |  |  |  |
| elmeg-Systemtelefone    |   |                           | Interne Rufnummer                                          |  |  |  |  |  |
| Andere Telefone         |   | Interne Bufnummern        | 31(#31)                                                    |  |  |  |  |  |
| Übersicht               |   | interne realitation ferri |                                                            |  |  |  |  |  |
| Anrufkontrolle          | - |                           | Hinzufügen                                                 |  |  |  |  |  |
| Anwendungen             | - |                           |                                                            |  |  |  |  |  |
| LAN                     | - |                           | Erweiterte Einstellungen                                   |  |  |  |  |  |
| Wireless LAN Controller | • |                           | OK Abbrechen                                               |  |  |  |  |  |
| Netzwerk                | - |                           |                                                            |  |  |  |  |  |

#### Abb. 121: Endgeräte -> Andere Telefone -> VoIP -> Neu

Gehen Sie folgendermaßen vor:

- (1) Bei **Beschreibung** geben Sie den Namen des Benutzers ein, z. B. *Max Mustermann*.
- (2) Wählen Sie die Interne Rufnummer aus, z. B. 31 (#31).
- (3) Bestätigen Sie mit OK.

Im nächsten Schritt kann an einen Teilnehmer, z. B. *User* 31, zur besseren Übersicht ein Name vergeben werden.

(1) Gehen Sie zu Nummerierung -> Benutzereinstellungen -> Benutzer -> <User 31>
 Srundeinstellungen.

### & VDSL-Anschaltung

| Konfiguration speichern    |                                    | Benutzer Berechtigungsklassen Parallelruf                |  |  |  |  |
|----------------------------|------------------------------------|----------------------------------------------------------|--|--|--|--|
| Assistenten 👻              |                                    |                                                          |  |  |  |  |
| Systemverwaltung 🗸 🗸       |                                    |                                                          |  |  |  |  |
| Physikalische 👻            | Max Mustermann                     |                                                          |  |  |  |  |
| Schnittstellen             | Grundeinstellungen Rufnur          | mmern Gehende Rufnummer Optionaler Abwurf Berechtigungen |  |  |  |  |
| /oIP 👻                     | Grundeinstellungen                 |                                                          |  |  |  |  |
| lummerierung 🔺             | Grundenstenungen                   |                                                          |  |  |  |  |
| Externe Anschlüsse         | Name                               | Max Mustermann                                           |  |  |  |  |
| Benutzereinstellungen      | Beschreibung                       | SysTel 31                                                |  |  |  |  |
| Gruppen & Leams            | Externo Dufoummern                 |                                                          |  |  |  |  |
| ndaeräte                   | Externe Rumunment                  |                                                          |  |  |  |  |
| nrufkontrollo -            | Mobilnummer                        | Rufnummer (MSN):                                         |  |  |  |  |
|                            |                                    | Zugriff über Systemtelefon                               |  |  |  |  |
| nwendungen 👻               |                                    | Dufnummer (MSN)-                                         |  |  |  |  |
| AN 👻                       | Rufnummer privat                   |                                                          |  |  |  |  |
| /ireless LAN Controller 👻  |                                    | Zugriff über Systemtelefon                               |  |  |  |  |
| etzwerk 👻                  | E-Mail-Adresse                     |                                                          |  |  |  |  |
| lulticast 👻                | Pass skiller and lands             |                                                          |  |  |  |  |
| /AN 👻                      | Derechtigungsklasse                |                                                          |  |  |  |  |
| PN 👻                       | Standard                           | CoS Default                                              |  |  |  |  |
| irewall 👻                  | Optional                           | CoS Default                                              |  |  |  |  |
| okale Dienste 👻 👻          | Nacht                              | CoS Default                                              |  |  |  |  |
| /artung 👻                  | Weitere Optionen                   |                                                          |  |  |  |  |
| xterne Berichterstellung 👻 | Besetzt hei Besetzt (Busy on Busy) | Althiotet                                                |  |  |  |  |
| Ionitoring 👻               | Descer for Descer (Dusy on Dusy)   | ARUVIET                                                  |  |  |  |  |
| Übernehmen Zurück          |                                    |                                                          |  |  |  |  |

Abb. 122: Nummerierung -> Benutzereinstellungen -> Benutzer -> <User 31> indeinstellungen

Gehen Sie folgendermaßen vor:

- (1) Geben Sie bei Name den Namen des Benutzers ein, z. B. Max Mustermann.
- (2) Belassen Sie die restlichen Einstellungen und bestätigen Sie mit Übernehmen.

Damit bei internen Gesprächen der Name des Anrufers angezeigt wird, ist im Untermenü **Rufnummern** folgende Einstellung nötig:

Gehen Sie zu Nummerierung -> Benutzereinstellungen -> Benutzer -> <Max Mustermann> is -> Rufnummern.

| Konfiguration speichern |   |                    | E          | enutzer B             | erechtigung     | sklasser             | n Paralleiruf      |                     |   |
|-------------------------|---|--------------------|------------|-----------------------|-----------------|----------------------|--------------------|---------------------|---|
| Assistenten             | - |                    |            | _                     |                 |                      |                    |                     |   |
| Systemverwaltung        | • |                    |            |                       |                 |                      |                    |                     |   |
| Physikalische           | • | max Mustermann     |            |                       |                 |                      |                    |                     |   |
| Schnittstellen          |   | Grundeinstellungen | Rufnummern | ern Gehende Rufnummer |                 | Optionaler Abwurf Be |                    | erechtigungen       |   |
| VolP                    | - | orunaemstenangen   |            | <u>oenende</u> i      | (arrianne)      | optione              |                    | ereeningungen       |   |
| Nummerierung            |   | Interne Rufnummern |            |                       |                 |                      |                    |                     |   |
| Externe Anschlüsse      | - |                    | Int        | erne Rufnummer        | Angezeigte Beso | hreibung             | System-Telefonburg | h Besetztlampenfeld |   |
| Benutzereinstellungen   |   | Interne Rufnummern | 31         |                       | Max Musterma    | inn                  | V                  |                     | 窗 |
| Gruppen & Teams         |   |                    |            |                       |                 |                      |                    |                     |   |
| Rufverteilung           |   |                    |            | Hinzufugen            |                 |                      |                    |                     |   |
| Endgeräte               | - |                    |            |                       |                 |                      |                    |                     |   |
| Anrufkontrolle          | - |                    |            | Überneh               | imen) 🦳         | Zurück               |                    |                     |   |

Abb. 123: Nummerierung -> Benutzereinstellungen -> Benutzer -> <Max Mustermann>

ig -> Rufnummern

Gehen Sie folgendermaßen vor:

- (1) Unter **Angezeigte Beschreibung** geben Sie den Namen ein, der angezeigt werden soll, z. B. *Max Mustermann*.
- (2) Klicken Sie auf Übernehmen.

Im Menü **Gehende Rufnummer** wählen Sie die Rufnummer für den Benutzer aus, die bei gehenden Rufen beim Gesprächspartner angezeigt werden soll. Wählen Sie hier eine der bereits konfigurierten Mehrfachrufnummern (MSN) aus.

Gehen Sie zu Nummerierung -> Benutzereinstellungen -> Benutzer -> <Max Mustermann> is -> Gehende Rufnummer -><31>is.

| Konfiguration speichern<br>Assistenten | • |                                                                                  | Benutzer Berechtigungsklassen Parallelruf |  |  |  |  |  |  |
|----------------------------------------|---|----------------------------------------------------------------------------------|-------------------------------------------|--|--|--|--|--|--|
| Systemverwaltung                       | - |                                                                                  |                                           |  |  |  |  |  |  |
| Physikalische                          | * | Max Mustern                                                                      | Max Mustermann                            |  |  |  |  |  |  |
| Schnittstellen                         |   | Grundeinstellungen Rufnummern Gehende Rufnummer Optionaler Abwurf Berechtigungen |                                           |  |  |  |  |  |  |
| VoIP                                   | - | Gebende Ru                                                                       |                                           |  |  |  |  |  |  |
| Nummerierung                           |   | Generice Rumanmer                                                                |                                           |  |  |  |  |  |  |
| Externe Anschlüsse                     |   | 24                                                                               |                                           |  |  |  |  |  |  |
| Benutzereinstellungen                  |   | 51                                                                               | Gehende Rufnummer                         |  |  |  |  |  |  |
| Gruppen & Teams                        |   |                                                                                  | ISDN Ext. 929420 -                        |  |  |  |  |  |  |
| Rufverteilung                          |   |                                                                                  |                                           |  |  |  |  |  |  |
| Endgeräte                              | - |                                                                                  | (Übernehmen) Schließen                    |  |  |  |  |  |  |
| Anrufkontrolle                         | * |                                                                                  |                                           |  |  |  |  |  |  |

Gehen Sie folgendermaßen vor:

- (1) Wählen Sie bei ISDN Extern die gehende Rufnummer aus, z. B. 929420.
- (2) Klicken Sie auf Übernehmen.

Im nächsten Konfigurationsschritt definieren Sie die **Anrufzuordnung**, d.h. die Festlegung mit welcher externen Rufnummer der Benutzer *Max Mustermann* erreichbar ist.

Wählen Sie mit *of the matter of the matter of the matter* 

(1) Gehen Sie zu Nummerierung -> Rufverteilung -> Anrufzuordnung -> <929420> 🔊

### & VDSL-Anschaltung

| Konfiguration speichern |   |                                            | Anrufzuordnung Abwurf bei Falschwahl |  |  |  |  |
|-------------------------|---|--------------------------------------------|--------------------------------------|--|--|--|--|
| Assistenten             | • |                                            |                                      |  |  |  |  |
| Systemverwaltung ·      | • |                                            |                                      |  |  |  |  |
| Physikalische           | • | Grundeinstellungen                         |                                      |  |  |  |  |
| Schnittstellen          |   | MSN-1                                      | 929420                               |  |  |  |  |
| VolP                    | • | Externer Anschluss                         | S/U 1                                |  |  |  |  |
| Nummerierung            | • | Zuordnung                                  | Interne Nummer                       |  |  |  |  |
| Externe Anschlüsse      |   |                                            |                                      |  |  |  |  |
| Benutzereinstellungen   |   | Einstellungen interne Rufnummer und Abwurf |                                      |  |  |  |  |
| Gruppen & Teams         |   | Interne Rufnummer                          | 31 (Max Mustermann)                  |  |  |  |  |
| Rufverteilung           |   |                                            |                                      |  |  |  |  |
| Endgeräte ·             | • |                                            | OK                                   |  |  |  |  |
| Anrufkontrolle          | - |                                            |                                      |  |  |  |  |

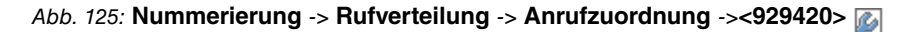

Gehen Sie folgendermaßen vor:

- (1) Wählen Sie bei Zuordnung Interne Nummer aus.
- (2) Wählen Sie bei Interne Rufnummer den Eintrag 31 (Max Mustermann) aus.
- (3) Bestätigen Sie mit OK.

## 9.2.5 Anbindung eines ISDN-Telefons

Die **elmeg hybird 120/130** ist im Auslieferungszustand bereits für die Verwendung von zwei ISDN-Endgeräten (interne Rufnummer 20 und 21) vorbereitet. In diesem Beispiel wird ein Standard ISDN-Telefon mit der internen Rufnummer 20, wie im Anschaltplan gezeigt, an die **elmeg hybird 120/130** angebunden.

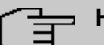

#### Hinweis

An dem ISDN-Telefon ist zum Betrieb an der **elmeg hybird 120/130** die Mehrfachrufnummer (MSN) 20 manuell zu konfigurieren.

Gehen Sie zu Endgeräte -> Andere Telefone -> ISDN -> <Interne Rufnummer 20>
 .

| Konfiguration speichern |   |                                   | VoIP ISDN analog                  |  |  |  |  |  |
|-------------------------|---|-----------------------------------|-----------------------------------|--|--|--|--|--|
| Assistenten             | • |                                   |                                   |  |  |  |  |  |
| Systemverwaltung        | - |                                   |                                   |  |  |  |  |  |
| Physikalische           | - | Grundeinstellungen                |                                   |  |  |  |  |  |
| Schnittstellen          |   | Beschreibung                      | Moritz Mustermann                 |  |  |  |  |  |
| VoIP                    | • |                                   |                                   |  |  |  |  |  |
| Nummerierung            | - | Schnittstelle                     | S0 2 💌                            |  |  |  |  |  |
| Endgeräte               | • | Grundlegende Telefoneinstellungen | Grundlegende Telefoneinstellungen |  |  |  |  |  |
| elmeg-Systemtelefone    |   | Endgerätetyp                      | Telefon                           |  |  |  |  |  |
| Andere Telefone         |   |                                   |                                   |  |  |  |  |  |
| Ubersicht               |   |                                   | Interne Rufnummer                 |  |  |  |  |  |
| Anrufkontrolle          | • | Interne Rufnummern                | 20 (#20)                          |  |  |  |  |  |
| Anwendungen             | - |                                   | Hinzufügen                        |  |  |  |  |  |
| LAN                     | • |                                   |                                   |  |  |  |  |  |
| Wireless LAN Controller | - |                                   | OK Abbrechen                      |  |  |  |  |  |

Abb. 126: Endgeräte -> Andere Telefone -> ISDN -> <Interne Rufnummer 20>

Gehen Sie folgendermaßen vor:

- (1) Geben Sie eine Beschreibung für das Endgerät ein, z. B. Moritz Mustermann.
- (2) Belassen Sie den Endgerätetyp bei Telefon.
- (3) Bestätigen Sie mit OK.

Im nächsten Schritt wird an den ISDN-Teilnehmer mit der internen Rufnummer 20 zur besseren Übersicht ein Name vergeben.

Gehen Sie zu Nummerierung -> Benutzereinstellungen -> Benutzer -> <User 20>
 -> Grundeinstellungen.

### & VDSL-Anschaltung

| figuration speichern  |                                  | Benutzer Berechtigungsklassen Parallelruf                   |
|-----------------------|----------------------------------|-------------------------------------------------------------|
| nten 👻                |                                  |                                                             |
| iverwaltung 👻         |                                  |                                                             |
| llische 👻             | Moritz Mustermann                |                                                             |
| stellen               | Grundeinstellungen Ruf           | fnummern Gehende Rufnummer Optionaler Abwurf Berechtigunger |
| -                     | Grundeinstellungen               |                                                             |
| ierung 🔺              | Grandeinsteilangen               |                                                             |
| e Anschlüsse          | Name                             | Moritz Mustermann                                           |
| areinstellungen       | Beschreibung                     | ISDN 20                                                     |
| eilung                | Externe Rufnummern               |                                                             |
| ə 🗸                   |                                  | Pufnummar /MCNIV                                            |
| itrolle 👻             | Mobilnummer                      | Kumummer (MSN).                                             |
| lungen 👻              |                                  | Zugriff über Systemtelefon                                  |
| •                     | Putpurpmer privat                | Rufnummer (MSN):                                            |
| ss LAN Controller 🛛 👻 | Rumuniner privat                 | Zugriff über Systemtelefon                                  |
| k 👻                   | E-Mail-Adresse                   |                                                             |
| -                     | Barachtigungekiaeea              |                                                             |
| -                     | Ser Schugungshasse               |                                                             |
| -                     | Standard                         | Cos Default                                                 |
| -                     | Optional                         | CoS Default                                                 |
| Dienste 👻             | Nacht                            | CoS Default                                                 |
| g 👻                   | Weitere Optionen                 |                                                             |
| Berichterstellung 👻   | Besetzt bei Besetzt (Busy on Bus | sy) Aktiviert                                               |
| ing 👻                 |                                  |                                                             |
|                       |                                  | Übernehmen Zurück                                           |

| Abb | 127: Nummerierung -> Benutzereinstellungen -> Benutzer -> <user 20=""> [] -&gt; (</user> | Gr- |
|-----|------------------------------------------------------------------------------------------|-----|
| und | einstellungen                                                                            |     |

Gehen Sie folgendermaßen vor:

- (1) Geben Sie den **Namen** des Benutzers ein. Der **Name** wird im Display eines Systemtelefons angezeigt. In diesem Beispiel lautet der **Name** des Benutzers *Moritz Mustermann*.
- (2) Belassen Sie die restlichen Einstellungen und bestätigen Sie mit Übernehmen.

Damit bei internen Gesprächen der Name des Anrufers angezeigt wird, besteht die Möglichkeit den jeweiligen Benutzernamen im Untermenü **Rufnummern** zu konfigurieren.

 (1) Gehen Sie zu Nummerierung -> Benutzereinstellungen -> Benutzer -> <Moritz Mustermann> p -> Rufnummern.
| Konfiguration speichern |   |   |                    |          | Benutzer        | Berechtigung        | isklasser | n Paralleiru   | If     |                    |               |
|-------------------------|---|---|--------------------|----------|-----------------|---------------------|-----------|----------------|--------|--------------------|---------------|
| Assistenten             | • |   |                    |          |                 |                     |           |                | _      |                    |               |
| Systemverwaltung        | • | Г |                    |          |                 |                     |           |                |        |                    |               |
| Physikalische           | • |   | Moritz Mustermann  |          |                 |                     |           |                |        |                    |               |
| Schnittstellen          |   |   | Grundeinstellungen | Rufnumme | rn Gehend       | e Rufnummer         | Optiona   | aler Abwurf    | Ber    | echtiaunaen        | 1             |
| VoIP                    | - |   | Interne Duferrance |          |                 |                     |           |                |        |                    | -             |
| Nummerierung            |   |   | interne kunnunmern |          |                 |                     |           |                |        |                    | _             |
| Externe Anschlüsse      |   |   |                    |          | Interne Rufnumn | ner Angezeigte Bese | chreibung | System-Telefon | buch E | Besetztlampen feld |               |
| Benutzereinstellungen   |   |   | Interne Rufnummern |          | 20              | Moritz Musterr      | nann      | <b>v</b>       |        | <b>V</b>           | <del>``</del> |
| Gruppen & Teams         |   |   |                    |          |                 |                     |           |                |        |                    |               |
| Rufverteilung           |   |   |                    |          | Hinzufug        | jen )               |           |                |        |                    |               |
| Endgeräte               | - |   |                    |          |                 |                     |           |                |        |                    |               |
| Anrufkontrolle          | - |   |                    |          | Übern           | ehmen) 🤇            | Zurück    |                |        |                    |               |

Abb. 128: Nummerierung -> Benutzereinstellungen -> Benutzer -> <Moritz Mustermann> 🕢 -> Rufnummern

- (1) Unter **Angezeigte Beschreibung** geben Sie den Namen ein, der angezeigt werden soll, z. B. *Moritz Mustermann*.
- (2) Klicken Sie auf Übernehmen.

Anschließend wird im Untermenü **Gehende Rufnummer** festgelegt, welche externe Rufnummer für diesen Benutzer bei ausgehenden Gesprächen signalisiert werden soll. Wählen Sie eine der bereits konfigurierten Mehrfachrufnummern (MSN) aus.

 Gehen Sie zu Nummerierung -> Benutzereinstellungen -> Benutzer -> <Moritz Mustermann> -> Gehende Rufnummer -><20>.

| Konfiguration speichern |   |                   |                                                                                  |        | Reputzer Berechtigung | sklasson Parallelri | ıf |     |  |
|-------------------------|---|-------------------|----------------------------------------------------------------------------------|--------|-----------------------|---------------------|----|-----|--|
| Assistenten             | - |                   |                                                                                  |        | berechtigung          |                     | 41 |     |  |
| Systemverwaltung        | - |                   |                                                                                  |        |                       |                     |    |     |  |
| Physikalische           | - | Moritz Mustermann | n                                                                                |        |                       |                     |    |     |  |
| Schnittstellen          |   | Grundeinstel      | Grundeinstellungen Rufnummern Gehende Rufnummer Optionaler Abwurf Berechtigunger |        |                       |                     |    |     |  |
| VoIP                    | - | Cohondo Dufoumo   |                                                                                  |        |                       |                     |    |     |  |
| Nummerierung            | - | Interne Rufnu     | lici                                                                             |        |                       |                     | _  |     |  |
| Externe Anschlüsse      |   | 20                |                                                                                  |        |                       |                     |    | 12. |  |
| Benutzereinstellungen   |   | 20                | Sehende Rufr                                                                     | nummer |                       |                     |    |     |  |
| Gruppen & Teams         |   | IS IS             | SDN Ext.                                                                         |        | 929421 💌              |                     |    |     |  |
| Rufverteilung           |   |                   |                                                                                  |        |                       |                     |    |     |  |
| Endgeräte               | - |                   |                                                                                  | (      | Übernehmen) Sch       | ließen              |    |     |  |
| Anrufkontrolle          | - |                   |                                                                                  |        |                       |                     |    |     |  |

Abb. 129: Nummerierung -> Benutzereinstellungen -> Benutzer -> <Moritz Mustermann> 👔 -> Gehende Rufnummer -><20>

Gehen Sie folgendermaßen vor:

- (1) Wählen Sie bei ISDN Extern die gehende Rufnummer aus, z. B. 929421.
- (2) Klicken Sie auf Übernehmen.

Im nächsten Konfigurationsschritt definieren Sie die **Anrufzuordnung** d.h. die Festlegung mit welcher externen Rufnummer der Benutzer *Moritz Mustermann* erreichbar ist.

Wählen Sie mit *o* den Tabelleneintrag mit der gewünschten externen Rufnummer z. B. *929421*, um diese einem Benutzer zuzuordnen.

| Konfiguration speichern | _ |                                            | Anrufzuordnung Abwurf bei Falschwahl |
|-------------------------|---|--------------------------------------------|--------------------------------------|
| Systemyonwaltung        | - |                                            |                                      |
| Physikalische           | - | Grundeinstellungen                         |                                      |
| Schnittstellen          |   | MSN-2                                      | 929421                               |
| VolP                    | • | Externer Anschluss                         | S/U 1                                |
| Nummerierung            | • | Zuordnung                                  | Interne Nummer                       |
| Externe Anschlüsse      |   |                                            |                                      |
| Benutzereinstellungen   |   | Einstellungen interne Rufnummer und Abwurf |                                      |
| Gruppen & Teams         |   | Interne Bufnummer                          | 20 (Moritz Mustermann) 💌             |
| Rufverteilung           |   |                                            |                                      |
| Endgeräte               | - |                                            | OK Abbrechen                         |
| Anrufkontrolle          | • |                                            |                                      |

Abb. 130: Nummerierung -> Rufverteilung -> Anrufzuordnung -> <929421>

Gehen Sie folgendermaßen vor:

- (1) Wählen Sie bei Zuordnung Interne Nummer aus.
- (2) Wählen Sie bei Interne Rufnummer den Eintrag 20 (Moritz Mustermann) aus.
- (3) Bestätigen Sie mit OK.

### 9.2.6 Anbindung eines analogen Telefons

Die **elmeg hybird 120/130** ist im Auslieferungszustand bereits für die Verwendung von vier analogen Endgeräten (interne Rufnummer 10 bis 13) vorbereitet. In diesem Beispiel wird ein analoges Telefon mit der internen Rufnummer 10, wie im Anschaltplan gezeigt, an die **elmeg hybird 120/130** angebunden.

| Konfiguration speichern<br>Assistenten |                                   | VolP ISDN analog                  |  |  |  |  |  |
|----------------------------------------|-----------------------------------|-----------------------------------|--|--|--|--|--|
| Systemverwaltung 🗸                     |                                   |                                   |  |  |  |  |  |
| Physikalische 👻                        | Grundeinstellungen                |                                   |  |  |  |  |  |
| Schnittstellen                         | Beschreibung                      | Fritz Mustermann                  |  |  |  |  |  |
| VoIP -                                 |                                   |                                   |  |  |  |  |  |
| Nummerierung 🗸 🗸                       | Schnittstelle                     | FXS 1 •                           |  |  |  |  |  |
| Endgeräte 🔺                            | Grundlegende Telefoneinstellungen | Grundlegende Telefoneinstellungen |  |  |  |  |  |
| elmeg-Systemtelefone                   | Endgerätetyp                      | Telefon                           |  |  |  |  |  |
| Andere Telefone                        |                                   |                                   |  |  |  |  |  |
| Übersicht                              | Interne Rufnummer                 | 10 (#10)                          |  |  |  |  |  |
| Anrufkontrolle 🔹                       | Telefoneinstellungen              | Telefoneinstellungen              |  |  |  |  |  |
| Anwendungen 👻                          | Anklopfen                         | Aktiviert                         |  |  |  |  |  |
| LAN 👻                                  |                                   | Aktiviert                         |  |  |  |  |  |
| Wireless LAN Controller 🛛 👻            | Anrufschutz (Ruhe)                |                                   |  |  |  |  |  |
| Netzwerk 🗸                             |                                   | Kein Signal für interne Anrufe    |  |  |  |  |  |
| Multicast 🗸 🗸                          |                                   | Erweiterte Einstellungen          |  |  |  |  |  |
| WAN -                                  |                                   |                                   |  |  |  |  |  |
| VPN -                                  |                                   | OK Abbrechen                      |  |  |  |  |  |

Abb. 131: Endgeräte -> Andere Telefone -> analog -> <Interne Rufnummer 10>

- (1) Geben Sie eine Beschreibung für das Endgerät ein, z. B. Fritz Mustermann.
- (2) Belassen Sie den Endgerätetyp bei Telefon.
- (3) Bestätigen Sie mit OK.

Im Menü **Benutzereinstellungen** kann an den analogen Teilnehmer mit der internen Rufnummer 10 zur besseren Übersicht ein Name vergeben werden.

(1) Gehen Sie zu Nummerierung -> Benutzereinstellungen -> Benutzer -> <User 10>
 i -> Grundeinstellungen.

#### & VDSL-Anschaltung

| Konfiguration speichern   |                                    |            | Benutzer Bered             | htiauna | sklassen F | Parallelru | ıf             |
|---------------------------|------------------------------------|------------|----------------------------|---------|------------|------------|----------------|
| sistenten 👻               |                                    |            |                            |         |            |            | _              |
| stemverwaltung 🔹          |                                    |            |                            |         |            |            |                |
| ysikalische 👻             | User 10                            |            |                            |         |            |            |                |
| hnittstellen              | Grundeinstellungen                 | Rufnummern | Gehende Rufn               | ummer   | Optionaler | Abwurf     | Berechtigungen |
| IP 👻                      | Grundeinstellungen                 |            | 11                         |         |            |            |                |
| nmerierung 🔺              | Grundeinstellungen                 |            |                            | -       |            |            |                |
| xterne Anschlüsse         | Name                               | Fr         | ritz Mustermann            |         |            |            |                |
| enutzereinstellungen      | Beschreibung                       | ar         | nalog 10                   | 1       |            |            |                |
| Gruppen & Teams           | Edward D. Grannen                  |            |                            | _       |            |            |                |
| daoräte                   | Externe Rutnummern                 |            |                            |         |            |            |                |
|                           | Mobilnummor                        | Ru         | Ifnummer (MSN):            |         |            |            |                |
| rutkontrolle -            | woomannier                         |            | Zugriff über System        | telefon |            |            |                |
| wendungen 👻               |                                    |            |                            |         |            |            |                |
| N 👻                       | Rufnummer privat                   | Ru         | ifnummer (MSN):            |         |            |            |                |
| reless LAN Controller 🛛 👻 |                                    |            | Zugriff über Systemtelefon |         |            |            |                |
| tzwerk 👻                  | F-Mail-Adresse                     |            |                            |         |            |            |                |
| Ilticast 👻                | E Mail Adresse                     |            |                            |         |            |            |                |
| AN 👻                      | Berechtigungsklasse                |            |                            |         |            |            |                |
| N -                       | Standard                           | C          | CoS Default                |         |            |            |                |
| rewall 👻                  | Optional                           |            | CoS Default 💌              |         |            |            |                |
| kale Dienste 👻            | Nacht CoS Default                  |            |                            |         |            |            |                |
| artung 👻                  | Weitere Optionen                   |            |                            |         |            |            |                |
| terne Berichterstellung 👻 | Besetzt hei Besetzt (Busy on Busy) |            |                            |         |            |            |                |
| onitoring 👻               | Desett (Dusy o                     |            | ARUVIET                    |         |            |            |                |
|                           |                                    |            | Übernehmer                 |         | Zurück     | )          |                |

#### Abb. 132: Nummerierung -> Benutzereinstellungen -> Benutzer -> <User 10> -> Grundeinstellungen

Gehen Sie folgendermaßen vor:

- (1) Geben Sie den **Namen** des Benutzers ein. Der **Name** wird im Display eines Systemtelefons angezeigt. In diesem Beispiel lautet der **Name** des Benutzers *Fritz Mustermann*.
- (2) Belassen Sie die restlichen Einstellungen und bestätigen Sie mit Übernehmen.

Damit bei internen Gesprächen der Name des Anrufers angezeigt wird, besteht die Möglichkeit den jeweiligen Benutzernamen im Untermenü **Rufnummern** zu konfigurieren.

Gehen Sie zu Nummerierung -> Benutzereinstellungen -> Benutzer -> <Fritz Mustermann> is -> Rufnummern.

| Konfiguration speichern |   |                    | E          | Benutzer      | Berechtigung       | sklassen  | Parallelru      | ıf                     |   |
|-------------------------|---|--------------------|------------|---------------|--------------------|-----------|-----------------|------------------------|---|
| Assistenten             | • |                    |            |               |                    |           |                 |                        |   |
| Systemverwaltung        | - |                    |            |               |                    |           |                 |                        |   |
| Physikalische           | • | Fritz Mustermann   |            |               |                    |           |                 |                        |   |
| Schnittstellen          |   | Grundeinstellungen | Rufnummern | Gehende       | Rufnummer          | Optiona   | er Abwurf       | Berechtigunger         | 1 |
| VoIP                    | - | Interne Dufeummere |            |               |                    |           |                 |                        | - |
| Nummerierung            | - | interne Rumanmern  |            |               |                    |           |                 |                        |   |
| Externe Anschlüsse      |   |                    | In         | terne Rufnumm | er Angezeigte Beso | chreibung | System-Telefoni | buch Besetztlampenfeld |   |
| Benutzereinstellungen   |   | Interne Rufnummern | 10         | 0             | Fritz Musterma     | nn        | $\checkmark$    | <b>V</b>               | ŵ |
| Gruppen & Teams         |   |                    |            |               |                    |           |                 |                        |   |
| Rufverteilung           |   |                    |            | Hinzulug      | en                 |           |                 |                        |   |
| Endgeräte               | - |                    |            | <u></u>       |                    |           | _               |                        |   |
| Anrufkontrolle          | - |                    |            | Uberne        | ehmen) (           | Zurück    |                 |                        |   |

Abb. 133: Nummerierung -> Benutzereinstellungen -> Benutzer -> <Fritz Mustermann>
igi -> Rufnummern

- (1) Unter **Angezeigte Beschreibung** geben Sie den Namen ein, der angezeigt werden soll, z. B. *Fritz Mustermann*.
- (2) Klicken Sie auf Übernehmen.

Anschließend wird im Untermenü **Gehende Rufnummer** festgelegt, welche externe Rufnummer für diesen Benutzer bei ausgehenden Gesprächen signalisiert werden soll. Wählen Sie eine der bereits konfigurierten Mehrfachrufnummern (MSN) aus.

 Gehen Sie zu Nummerierung -> Benutzereinstellungen -> Benutzer -> <Fritz Mustermann> i -> Gehende Rufnummer -><10> i.

|                         | _ |               |                                                                                  |          |                       |                      |  |  |
|-------------------------|---|---------------|----------------------------------------------------------------------------------|----------|-----------------------|----------------------|--|--|
| Konfiguration speichern |   |               |                                                                                  | E        | Benutzer Berechtigung | sklassen Parallelruf |  |  |
| Assistenten             |   |               |                                                                                  |          |                       |                      |  |  |
| Systemverwaltung        | - |               |                                                                                  |          |                       |                      |  |  |
| Physikalische           |   | Fritz Mustern | nann                                                                             |          |                       |                      |  |  |
| Schnittstellen          |   | Grundein      | Grundeinstellungen Rufnummern Gehende Rufnummer Optionaler Abwurf Berechtigungen |          |                       |                      |  |  |
| VoIP                    | - | Orberde De    |                                                                                  |          |                       |                      |  |  |
| Nummerierung            |   | Genende Ru    | rnummer                                                                          |          |                       |                      |  |  |
| Future Anaphiliana      |   | Interne Rufnu |                                                                                  |          |                       |                      |  |  |
| Externe Anschlusse      |   | 10            | Cohondo Dud                                                                      | inummor. |                       |                      |  |  |
| Benutzereinstellungen   |   |               | Generice Ru                                                                      | nummer   |                       |                      |  |  |
| Gruppen & Teams         |   |               | ISDN Ext.                                                                        |          | 929422 💌              |                      |  |  |
| Rufverteilung           |   |               |                                                                                  |          |                       |                      |  |  |
| Endgeräte               | - |               |                                                                                  | (        | Übernehmen) Sch       | ließen               |  |  |
| Anrufkontrolle          |   |               |                                                                                  |          |                       |                      |  |  |

Abb. 134: Nummerierung -> Benutzereinstellungen -> Benutzer -> <Fritz Mustermann> -> Gehende Rufnummer -><10>

Gehen Sie folgendermaßen vor:

- (1) Wählen Sie bei ISDN Extern die gehende Rufnummer aus, z. B. 929422.
- (2) Klicken Sie auf Übernehmen.

Im nächsten Konfigurationsschritt definieren Sie die **Anrufzuordnung** d.h. die Festlegung mit welcher externen Rufnummer der Benutzer *Fritz Mustermann* erreichbar ist.

Wählen Sie mit *o* den Tabelleneintrag mit der gewünschten externen Rufnummer z. B. *929422*, um diese einem Benutzer zuzuordnen.

(1) Gehen Sie zu Nummerierung -> Rufverteilung -> Anrufzuordnung -> <929422>

| Konfiguration speichern |   |                                            | Anrufzuordnung Abwurf bei Falschwahl |
|-------------------------|---|--------------------------------------------|--------------------------------------|
| Assistenten             | - |                                            |                                      |
| Systemverwaltung        | - |                                            |                                      |
| Physikalische           | - | Grundeinstellungen                         |                                      |
| Schnittstellen          |   | MSN-3                                      | 929422                               |
| VolP                    | - | Externer Anschluss                         | S/U 1                                |
| Nummerierung            | • | Zuordnung                                  | Interne Nummer                       |
| Externe Anschlüsse      |   |                                            |                                      |
| Benutzereinstellungen   |   | Einstellungen interne Rufnummer und Abwurf |                                      |
| Gruppen & Teams         |   | Interne Rufnummer                          | 10 (Fritz Mustermann)                |
| Rufverteilung           |   |                                            |                                      |
| Endgeräte               | - |                                            | OK                                   |
| Anrufkontrolle          | - |                                            |                                      |

Abb. 135: Nummerierung -> Rufverteilung -> Anrufzuordnung -> <929422>

Gehen Sie folgendermaßen vor:

- (1) Wählen Sie bei Zuordnung Interne Nummer aus.
- (2) Wählen Sie bei Interne Rufnummer den Eintrag 10 (Fritz Mustermann) aus.
- (3) Bestätigen Sie mit OK.

## 9.3 Konfigurationsschritte im Überblick

#### Konfiguration des Internetzugangs

| Feld                         | Menü                                                                         | Wert                                     |
|------------------------------|------------------------------------------------------------------------------|------------------------------------------|
| Verbindungstyp               | Assistenten -> Internetzugang -><br>Internetverbindungen -> Neu              | Externes xDSL-Mo-<br>dem                 |
| Beschreibung                 | Assistenten -> Internetzugang -><br>Internetverbindungen -> Neu -><br>Weiter | <b>z.B.</b> Telekom - VDSL               |
| Physischer Ethernet-<br>Port | Assistenten -> Internetzugang -><br>Internetverbindungen -> Neu -><br>Weiter | ETH4                                     |
| Land                         | Assistenten -> Internetzugang -><br>Internetverbindungen -> Neu -><br>Weiter | Germany                                  |
| Internet Service Provider    | Assistenten -> Internetzugang -><br>Internetverbindungen -> Neu -><br>Weiter | Telekom - VDSL                           |
| Anschlusskennung             | Assistenten -> Internetzugang -><br>Internetverbindungen -> Neu -><br>Weiter | <b>z. B.</b> 000123456789                |
| T-Online Number              | Assistenten -> Internetzugang -><br>Internetverbindungen -> Neu -><br>Weiter | <b>z. B.</b> 112233445566                |
| Mitbenutzernummer            | Assistenten -> Internetzugang -><br>Internetverbindungen -> Neu -><br>Weiter | z. B. 0001                               |
| Passwort                     | Assistenten -> Internetzugang -><br>Internetverbindungen -> Neu -><br>Weiter | <b>z</b> . <b>B</b> . <i>supersecret</i> |
| Immer aktiv                  | Assistenten -> Internetzugang -><br>Internetverbindungen -> Neu -><br>Weiter | Aktiviert                                |

#### ISDN-Mehrgeräteanschluss konfigurieren

| Feld           | Menü                                       | Wert |
|----------------|--------------------------------------------|------|
| Verbindungstyp | Assistenten -> PBX -> Anschlüsse<br>-> Neu | ISDN |

## & VDSL-Anschaltung

| Feld                  | Menü                                          | Wert                                                                     |
|-----------------------|-----------------------------------------------|--------------------------------------------------------------------------|
| Name                  | Assistenten -> PBX -> Anschlüsse<br>-> Weiter | <b>z.B.</b> ISDN Extern                                                  |
| Ports                 | Assistenten -> PBX -> Anschlüsse<br>-> Weiter | S/U 1                                                                    |
| Einzelrufnummer (MSN) | Assistenten -> PBX -> Anschlüsse<br>-> Weiter | <b>z. B.</b> 929420 und MSN-<br>1, 929421 und MSN-2,<br>929422 und MSN-3 |
| Berechtigungsklasse   | Assistenten -> PBX -> Anschlüsse<br>-> Weiter | Default CoS                                                              |

### Anbindung eines SIP-Telefons

| Feld                         | Menü                                                                                                    | Wert                                  |
|------------------------------|----------------------------------------------------------------------------------------------------|---------------------------------------|
| Beschreibung                 | Endgeräte -> Andere Telefone -><br>VoIP -> Neu ->                                                                                   | <b>z.B.</b> Max Mustermann            |
| Interne Rufnummer            | Endgeräte -> Andere Telefone -><br>VoIP -> Neu ->                                                                                   | <b>z. B.</b> <i>31</i> (# <i>31</i> ) |
| Name                         | Nummerierung -> Benutzereinstel-<br>lungen -> Benutzer -> <user 31=""> -&gt;<br/>P -&gt; Grundeinstellungen</user>                  | <b>z.B.</b> Max Mustermann            |
| Angezeigte Beschrei-<br>bung | Nummerierung -> Benutzereinstel-<br>lungen -> Benutzer -> <max mus-<br="">termann&gt; 🌇 -&gt; Rufnummern</max>                      | z.B. Max Mustermann                   |
| ISDN Extern                  | Nummerierung -> Benutzereinstel-<br>lungen -> Benutzer -> <max mus-<br="">termann&gt; i -&gt; Gehende Rufnum-<br/>mer -&gt; i</max> | <b>z. B.</b> 929420                   |
| Zuordnung                    | Nummerierung -> Rufverteilung -><br>Anrufzuordnung <929420> -> 🎉                                                                    | Interne Nummer                        |
| Interne Rufnummer            | Nummerierung -> Rufverteilung -><br>Anrufzuordnung <929420> -> 🌠                                                                    | <b>z.B.</b> 31 (Max Mus-<br>termann)  |

#### Anbindung eines ISDN-Telefons

| Feld         | Menü                                                                                    | Wert                               |
|--------------|-----------------------------------------------------------------------------------------|------------------------------------|
| Beschreibung | Endgeräte -> Andere Telefone -><br>ISDN -> <interne 20="" rufnummer=""> -&gt;</interne> | <b>z.B.</b> Moritz Muster-<br>mann |
| Endgerätetyp | Endgeräte -> Andere Telefone -> ISDN -> <interne 20="" rufnummer=""> -&gt;</interne>    | Telefon                            |

| Feld                         | Menü                                                                                                    | Wert                                  |
|------------------------------|----------------------------------------------------------------------------------------------------|---------------------------------------|
|                              |                                                                                                    |                                       |
| Name                         | Nummerierung -> Benutzereinstel-<br>lungen -> Benutzer -> <benutzer<br>20&gt; -&gt; 👔 -&gt; Grundeinstellungen</benutzer<br>             | <b>z.B.</b> Moritz Muster-<br>mann    |
| Angezeigte Beschrei-<br>bung | Nummerierung -> Benutzereinstel-<br>lungen -> Benutzer -> <moritz mus-<br="">termann&gt; provide -&gt; Rufnummern</moritz>               | <b>z.B.</b> Moritz Muster-<br>mann    |
| ISDN Extern                  | Nummerierung -> Benutzereinstel-<br>lungen -> Benutzer -> <moritz mus-<br="">termann&gt; 🍙 -&gt; Gehende Rufnum-<br/>mer -&gt;🏠</moritz> | z. B. 929421                          |
| Zuordnung                    | Nummerierung -> Rufverteilung -><br>Anrufzuordnung <929421> -> 🍺                                                                         | Interne Nummer                        |
| Interne Rufnummer            | Nummerierung -> Rufverteilung -><br>Anrufzuordnung <929421> -> 🍺                                                                         | <b>z.B.</b> 20 (Moritz<br>Mustermann) |

#### Anbindung eines analogen Telefons

| Feld                         | Menü                                                                                                    | Wert                              |
|------------------------------|----------------------------------------------------------------------------------------------------|-----------------------------------|
| Beschreibung                 | Endgeräte -> Andere Telefone -><br>analog -> <interne 10="" rufnummer=""><br/>-&gt; 😥</interne>                                        | <b>z.B.</b> Fritz Muster-<br>mann |
| Endgerätetyp                 | Endgeräte -> Andere Telefone -><br>analog -> <interne 10="" rufnummer=""><br/>-&gt;</interne>                                          | Telefon                           |
| Name                         | Nummerierung -> Benutzereinstel-<br>lungen -> Benutzer -> <benutzer<br>10&gt; -&gt; 👔 -&gt; Grundeinstellungen</benutzer<br>           | <b>z.B.</b> Fritz Muster-<br>mann |
| Angezeigte Beschrei-<br>bung | Nummerierung -> Benutzereinstel-<br>lungen -> Benutzer -> <fritz mus-<br="">termann&gt; 🏹 -&gt; Rufnummern</fritz>                     | <b>Z.B.</b> Fritz Muster-<br>mann |
| ISDN Extern                  | Nummerierung -> Benutzereinstel-<br>lungen -> Benutzer -> <fritz mus-<br="">termann&gt; 🍙 -&gt; Gehende Rufnum-<br/>mer -&gt;🏠</fritz> | <b>z. B.</b> 929422               |
| Zuordnung                    | Nummerierung -> Rufverteilung -><br>Anrufzuordnung <929422> -> 🎉                                                                       | Interne Nummer                    |
| Interne Rufnummer            | Nummerierung -> Rufverteilung ->                                                                                                    | z.B.10 (Fritz Mus-                |

9 Telefonie - Anschaltung am ISDN-Mehrgeräteanschluss

## & VDSL-Anschaltung

| Feld | Menü                         | Wert     |
|------|------------------------------|----------|
|      | Anrufzuordnung <929422> -> 👔 | termann) |

## Kapitel 10 Telefonie - Anschaltung am ISDN-Anlagenanschluss & VDSL-Anschaltung

## 10.1 Einleitung

Der vorliegende Workshop beschreibt die Anschaltung der **elmeg hybird 120/130** an einem ISDN-Anlagenanschluss mit der Basisrufnummer *9678589* und einem zweistelligen Durchwahlbereich (Nummer *0* bis *99*). Dabei wird je ein SIP-Telefon, ein Standard ISDN-Telefon und ein analogesTelefon an die **elmeg hybird 120/130** angebunden. Im Anschluss daran wird die Anrufzuordung der einzelnen Telefonie-Teilnehmer mit je einer externen Durchwahl-Rufnummer gezeigt. Des Weiteren wird ein VDSL-Internet-Anschluss unter Verwendung eines externen VDSL-Modems eingerichtet.

Zur Konfiguration wird das **GUI** (Graphical User Interface) verwendet.

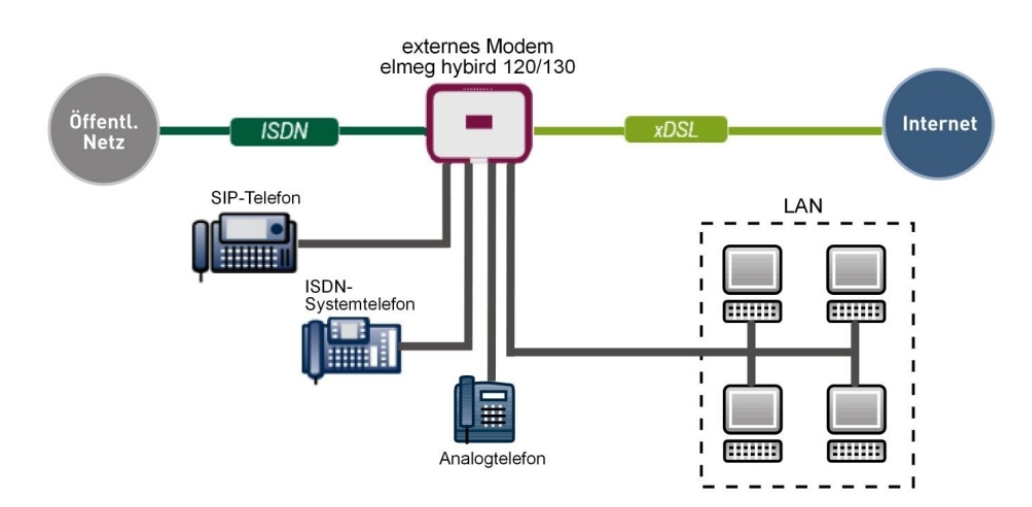

Abb. 136: Beispielszenario

## Voraussetzungen

- ein VDSL-Anschluss
- ein externes VDSL-Modem (z. B. Speedport 221)
- ein ISDN-Anlagenanschluss mit Basisrufnummer und Durchwahlbereich
- eine elmeg hybird 120/130-Anlage

- je ein SIP-Telefon, Standard ISDN-Telefon, analoges Telefon
- die elmeg hybird 120/130 wird als DHCP, DNS und Time-Server im Netzwerk verwendet
- Anbindung der **elmeg hybird 120/130** an alle Endgeräte (PC, Telefone) und des ISDN-Anschlusses nach Anschaltplan
- Anbindung des externen VDSL-Modems am 4-ten Ethernet-Port der elmeg hybird
   120/130

## 10.2 Konfiguration

## 10.2.1 Erste Schritte

Beim erstmaligen Zugriff auf die Weboberfläche der **elmeg hybird 120/130** werden Sie aufgefordert das Password zu ändern. Anschließend sehen Sie die Status-Seite des Systems.

| Konfiguration speichern     |                                           |                                                |                        |      |  |  |  |
|-----------------------------|-------------------------------------------|------------------------------------------------|------------------------|------|--|--|--|
| Assistenten 👻               |                                           |                                                |                        |      |  |  |  |
| Systemverwaltung            | Automatisches Aktualisierungsintervall 60 | Sekunden Übe                                   | rnehmen                |      |  |  |  |
| Status                      | Sustaminformation on                      |                                                |                        |      |  |  |  |
| Globale Einstellungen       | Justice -                                 | 0 Tania) 0 Churdada)                           | 20 88:                 |      |  |  |  |
| Kennziffern                 | Optime                                    | U Tag(e) U Stunde(n)                           | 30 Minute(n)           |      |  |  |  |
| Schnittstellenmodus /       | Systemdatum                               | Montag, 08 Okt 2012                            | , 06:57:00             |      |  |  |  |
| Administrativer Zugriff     | Seriennummer                              | TM1BBA011320010                                |                        |      |  |  |  |
| Remote Authentifizierung    | BOSS-Version                              | V.9.1 Rev. 2 IP Sec fro                        | om 2012/09/17 00:00:00 |      |  |  |  |
| Zertifikate                 | Back-up der Konfiguration auf SD Karte    | ck-up der Konfiguration auf SD Karte verfügbar |                        |      |  |  |  |
| hysikalische 👻              | Letzte gespeicherte Konfiguration         | Freitag, 28 Sep 2012.                          | . 13:44:54             |      |  |  |  |
| chnittstellen               | Status Nachtbetrieb                       | Aus                                            |                        |      |  |  |  |
| olP 👻                       | Ressourceninformationen                   | ,,,,,,,,,,,,,,,,,,,,,,,,,,,,,,,,,,,,,,,        |                        |      |  |  |  |
| ummerierung 🗸 🗸             | CPU-Nutzung                               | CPU-Nutzung 0%                                 |                        |      |  |  |  |
| ndgeräte 👻                  | Arbeitsspeichernutzung                    | 30.7/63.9 MByte (47%                           | 6)                     |      |  |  |  |
| nrufkontrolle 👻             | Speicherkarte                             | 132.088/988.250 MBy                            | yte (13%)              |      |  |  |  |
| nwendungen 👻                | Aktive Sitzungen (SIF, RTP, etc)          | 0                                              |                        |      |  |  |  |
| AN 🔫                        | Aktive IPSec-Tunnel                       | 0/0                                            |                        |      |  |  |  |
| /ireless LAN Controller 🛛 👻 | Module                                    |                                                |                        |      |  |  |  |
| etzwerk 👻                   | DSP-Modul                                 | SoftCoder (0/4)                                |                        |      |  |  |  |
| ulticast 👻                  | DSP-Modul                                 | DANUBE (0/5)                                   |                        |      |  |  |  |
| AN 👻                        | Physikalische Schnittstellen              |                                                |                        |      |  |  |  |
| PN 👻                        | Schnittstelle                             | Verbindungsinformation                         |                        | Link |  |  |  |
| rewall -                    | en1-0                                     | 192.168.0.250 / 255.25                         | 55.255.0               | 0    |  |  |  |
| okale Dienste               | bri-0                                     | Konfiguriert                                   |                        | 0    |  |  |  |
|                             | ADSL                                      | 3456                                           | kbit/s Downstream      | 0    |  |  |  |
|                             |                                           | 576                                            | khit/s Upstream        |      |  |  |  |
| xterne Berichterstellung 👻  |                                           | 510                                            | KDE3 Opsiceum          |      |  |  |  |
| onitoring 👻                 | WAN-Schnittstellen                        |                                                |                        |      |  |  |  |
|                             | Beschreibung                              | Verbindungsinformation                         |                        | Link |  |  |  |

#### Abb. 137: Systemverwaltung -> Status

Mit Hilfe des Assistenten kann u.a. die **IP-Adresse** der **elmeg hybird 120/130** sowie der **IP-Adressbereich** des integrierten DHCP-Servers angepasst werden.

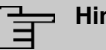

#### Hinweis

Falls diese Adressen geändert werden, ist es unter Umständen notwendig, sämtliche IP-Endgeräte neu zu starten, um deren IP-Adresse per DHCP zu aktualisieren.

(1) Gehen Sie zu Assistenten -> Erste Schritte -> Grundeinstellungen.

| Konfiguration speichern     |                                                                                                    | Grundeinstellund                                                       | gen                                                                                |
|-----------------------------|----------------------------------------------------------------------------------------------------|------------------------------------------------------------------------|------------------------------------------------------------------------------------|
| Assistenten 🔺               |                                                                                                    | orandemotentari                                                        |                                                                                    |
| Erste Schritte              |                                                                                                    |                                                                        |                                                                                    |
| Internetzugang              | Cahan Sia dia Grundainetallungan dae Svetame a                                                         | in:                                                                    | Grundeinstellungen                                                                 |
| VPN                         | Geben die Grundeinsteilungen des Systems e                                                             |                                                                        |                                                                                    |
| РВХ                         | Systemname                                                                                             | hybird_120                                                             | Sie können hier alle Einstellungen<br>konfigurieren, die für die Integration Ihres |
| systemverwaitung -          | Standort                                                                                               |                                                                        | Geräts in das lokale Netzwerk (LAN)                                                |
| Physikalische -             |                                                                                                    |                                                                        | erforderlich sind.                                                                 |
| Schnittstellen              | Kontakt                                                                                                | bintec elmeg                                                           | Die felgenden Barameter worden nur zur                                             |
| VoIP -                      | Geben Sie das Kennwort für den Systemadminist                                                          | rator ein:                                                             | Beschreibung Ihres Geräts verwendet.                                               |
| Nummerierung 🗸 👻            | Systemadministrator-Passwort                                                                           |                                                                        | Systemname:                                                                        |
| Endgeräte 👻                 | Systemachimistratory asswort                                                                           |                                                                        | "Systemname" wird beim Zugreifen auf das                                           |
| Anrufkontrolle 🗸 🗸          | Systemadministrator-Passwort bestätigen                                                                |                                                                        | Konfigurationsschnittstellen-Header                                                |
| Anwendungen 🗸 🗸             | Wählen Sie den physikalischen Ethernet Port für d                                                      | lie LAN-Verbindung aus:                                                | angezeigt.                                                                         |
| LAN 👻                       | Physikalischer Ethernet-Port (LAN)                                                                     | ETH1 💌                                                                 | Installationsort des Geräts                                                        |
| Wireless LAN Controller 🛛 👻 | LAN-IP-Konfiguration eingeben:                                                                         |                                                                        | Kontakt                                                                            |
| Netzwerk 👻                  | Logische Ethernet-/Bridge-Schnittstelle                                                                | en1-0                                                                  | Sollte den Verantwortlichen für das Gerät                                          |
| Multicast 🗸                 | Adressmodus                                                                                            | Statisch O DHCP-Client                                                 |                                                                                    |
| VAN 👻                       | IR Adresse                                                                                             | 102 169 0 250                                                          | Zum Schutz Ihres Geräts vor unberechtigten                                         |
| 'PN 👻                       | ii Aulesse                                                                                             | 132.100.0.230                                                          | Systempassworts für das Gerät dringend                                             |
| irewall 🗸 🗸                 | Netzmaske                                                                                              | 255.255.255.0                                                          | empfohlen. Im Auslieferungszustand lautet                                          |
| okale Dienste 🔹 👻           | Standard-Gateway-IP-Adresse                                                                            | 0.0.0.0                                                                | Hier können Sie das Systemadministrator-                                           |
| Vartung 👻                   | East Dia Gaussiania                                                                                    |                                                                        | Passwort erneut ändern.                                                            |
| xterne Berichterstellung 👻  | Feste DINS-Server-Adresse                                                                              | Aktiviert                                                              | Systemadministrator-Passwort:                                                      |
| Nonitoring 👻                | Warnung! Konfigurationsverbindung gel<br>IP-Adresse verloren! Klicken Sie auf "OK", u<br>fortzufahren! | nt möglicherweise beim Andern der<br>Ind melden Sie sich erneut an, um |                                                                                    |
|                             | Wird dieses Gerät als DHCP-Server verwendet?                                                           |                                                                        |                                                                                    |
|                             | Dieses Gerät als DHCP-Server verwenden                                                                 | 🗹 Aktiviert                                                            |                                                                                    |
|                             | Provisionierungsserver elmeg VolP                                                                      | Aktiviert                                                              |                                                                                    |
|                             | ID Adressbaraish                                                                                       | 192.168.0.10 -                                                         |                                                                                    |
|                             | IF-Auressbereich                                                                                       | 192.168.0.30                                                           |                                                                                    |
|                             | Erweiterte Eins                                                                                        | stellungen                                                             | -                                                                                  |
|                             | OK                                                                                                    | Abbrechen                                                              |                                                                                    |

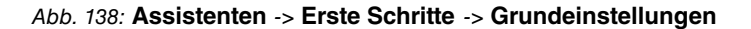

## 10.2.2 Konfiguration des Internetzugangs

Über den Assistenten kann die Internetverbindung in wenigen Schritten eingerichtet werden. Gehen Sie dazu in folgendes Menü:

- (1) Gehen Sie zu Assistenten -> Internetzugang -> Internetverbindungen -> Neu.
- (2) Wählen Sie bei Verbindungstyp Externes xDSL-Modem aus.
- (3) Klicken Sie auf Weiter, um eine neue Internetverbindung zu konfigurieren.

- Konfiguration speichern Internetverbindungen Assistenten Erste Schritte Internetzugang ISP-Daten für externes xDSL-Telekom - VDSL VPN Beschreibung Modem PBX Wählen Sie den physischen Ethernet-Port aus, der mit dem externen xDSL-Modem Für den Internetzugang müssen Sie eine Systemverwaltung verbunden ist Verbindung mit Ihrem Internetdienstanbieter Physikalische Physischer Ethernet-Port ETH4 -(Internet Service Provider, ISP) herstellen Schnittstellen Folgen Sie den Anweisungen Ihres Anbieters! Wählen Sie aus der Liste Ihren Internetdienstanbieter (ISP) aus: Beschreibung: VoIP Vordefiniert • Тур Geben Sie eine Beschreibung für die Nummerierung Internetverbindung ein. Land Germany -Endgeräte Stellen Sie bitte sicher, dass das xDSL-Anrufkontrolle Internet Service Provider Telekom - VDSL -Modem korrekt mit einer der verfügharen Anwendungen Ethernet-Schnittstellen verbunden ist! Geben Sie die Authentifizierungsdaten für Ihr Internetkonto ein Physikalischer Ethernet-Port LAN Anschlusskennung 0000123456 Wählen Sie den Port aus, mit dem das xDSL-Wireless LAN Controller Modem verbunden ist T-Online Nummer 112233445566 Netzwerk Sie können einen der vordefinierten ISPs Multicast Mitbenutzernummer 0001 auswählen oder eine benutzerdefinierte WAN Internetverbindung festlegen. Abhängig vom ausgewählten ISP sind verschiedene Passwort VPN Einstellungen erforderlich Wählen Sie den Verbindungsmodus aus Firewall Typ Wählen Sie die Option Vordefiniert aus. Immer aktiv Aktiviert Lokale Dienste wenn Sie einen vordefinierte ISP auswählen Wartung möchten. Diese werden länderspezifisch (Land) zur Auswahl angeboten. Außerdem Externe Berichterstellung 👻 OK Abbrechen Monitoring
- (4) Geben Sie die erforderlichen Zugangsdaten für die Verbindung ein.

#### Abb. 139: Assistenten -> Internetzugang -> Internetverbindungen -> Neu -> Weiter

Gehen Sie folgendermaßen vor, um die Internetverbindung einzurichten:

- (1) Bei Beschreibung geben Sie z. B. Telekom VDSL ein.
- (2) Wählen Sie bei Physischer Ethernet-Port den Netzwerkport, mit welchem das VDSL-Modem an der elmeg hybird 120/130 angebunden wurde. In unserem Beispiel wird der Ethernet-Port *ETH4* verwendet, der sich neben dem ADSL-Port befindet. Durch diese Einstellung wird der 4-Port-Switch der elmeg hybird 120/130 um einen Port reduziert, wodurch LAN- und WAN-Anschluss getrennt werden.
- (3) Wählen Sie als Land Germany aus.
- (4) Bei Internet Service Provider wählen Sie Telekom VDSL aus.
- (5) Bei Anschlusskennung tragen Sie die Nummer laut Telekom Auftragsbestätigung ein, z. B. 000123456789.
- (6) Geben Sie die T-Online Number ein, z. B. 112233445566.
- (7) Tragen Sie die 4-stellige Mitbenutzernummer ein, z. B. 0001.
- (8) Geben Sie bei **Passwort** das persönliche Kennwort laut Telekom Auftragsbestätigung ein, z. B. *supersecret*.
- (9) Aktivieren Sie die Option Immer aktiv.
- (10) Bestätigen Sie Ihre Angaben mit OK.

Anschließend kann auf der Statusseite des Systems der Zustand der WAN-Verbindung

#### kontrolliert werden.

| Konfiguration speichern     |                                           |                                |                       |      |  |  |
|-----------------------------|-------------------------------------------|--------------------------------|-----------------------|------|--|--|
| Assistenten 👻               |                                           |                                |                       |      |  |  |
| Systemverwaltung            | Automatisches Aktualisierungsintervall 60 | Sekunden Über                  | nehmen                |      |  |  |
| Status                      | Contania formation on                     |                                |                       |      |  |  |
| Globale Einstellungen       | Systeminormationen                        |                                |                       |      |  |  |
| Kennziffern                 | Uptime                                    | 0 Tag(e) 0 Stunde(n) 3         | 6 Minute(n)           |      |  |  |
| Schnittstellenmodus /       | Systemdatum                               | Montag, 08 Okt 2012,           | 07:02:58              |      |  |  |
| Bridge-Gruppen              | Seriennummer                              | TM1BBA011320010                |                       |      |  |  |
| Administrativer Zugriff     | BOSS-Version                              | V 9 1 Rev 2 IPSec from         | n 2012/09/17 00:00:00 |      |  |  |
| Zertifikate                 | Back up das Kasferunting auf 0D Kata      | violititett 2 il occitor       |                       |      |  |  |
| Zertinkate                  | Back-up der Konfiguration auf SD Karte    | vertugbar                      |                       |      |  |  |
| Physikalische 👻             | Letzte gespeicherte Konfiguration         | Freitag, 28 Sep 2012, 13:44:54 |                       |      |  |  |
| Schnittstellen              | Status Nachtbetrieb                       | Aus                            |                       |      |  |  |
| VoIP 👻                      | Ressourceninformationen                   |                                |                       |      |  |  |
| Nummerierung 👻              | CPU-Nutzung                               | 0%                             |                       |      |  |  |
| Endgeräte 👻                 | Arbeitsspeichernutzung                    | 30.9/63.9 MByte (47%)          |                       |      |  |  |
| Anrufkontrolle 👻            | Speicherkarte                             | 132.088/988.250 MByt           | e (13%)               |      |  |  |
| Anwendungen 👻               | Aktive Sitzungen (SIF, RTP, etc )         | 0                              |                       |      |  |  |
| LAN 👻                       | Aktive IPSec-Tunnel                       | 0/0                            |                       |      |  |  |
| Wireless LAN Controller 🛛 👻 | Module                                    |                                |                       |      |  |  |
| Netzwerk 👻                  | DSP-Modul                                 | SoftCoder (0/4)                |                       |      |  |  |
| Multicast 🗸 🗸               | DSP-Modul                                 | DANUBE (0/5)                   |                       |      |  |  |
| WAN 👻                       | Physikalische Schnittstellen              |                                |                       |      |  |  |
| /PN 👻                       | Schnittstelle                             | Verbindungsinformation         |                       | Link |  |  |
| Firewall 👻                  | en1-0                                     | 192.168.0.250 / 255.255        | 5.255.0               | 0    |  |  |
| okale Dienste               | en1-1                                     | Nicht konfiguriert / Nicht     | konfiguriert          | 0    |  |  |
|                             | bri-0                                     | Konfiguriert                   |                       | 0    |  |  |
| wartung 🗸                   | ADSL                                      | 0                              | kbit/s Downstream     | 0    |  |  |
| Externe Berichterstellung 👻 |                                           | 0                              | khita Unatroom        |      |  |  |
| Monitoring 🗸 🗸              |                                           | 0                              | Kuius upsiteani       |      |  |  |
|                             | wAN-Schnittstellen                        |                                |                       |      |  |  |
|                             | Beschreibung                              | Verbindungsinformation         |                       | Link |  |  |
|                             | Tonline                                   | 91.4.2.99 Abgerufen von        | n Server              | 0    |  |  |

Abb. 140: Systemverwaltung -> Status

## 10.2.3 Einrichten eines ISDN-Anlagenanschlusses

Im Auslieferungszustand ist die **elmeg hybird 120/130** bereits für den Betrieb an einem ISDN-Anlagenanschluss vorbereitet. Gehen Sie folgendermaßen vor, um den vorhandenen ISDN-Anlagenanschluss zu bearbeiten.

(1) Gehen Sie zu Assistenten -> PBX -> Anschlüsse -> ISDN Extern 👔.

| Konfiguration speichern     |                            | Anschlüsse          |                                                                                     |
|-----------------------------|----------------------------|---------------------|-------------------------------------------------------------------------------------|
| Assistenten                 |                            | Alischiusse         |                                                                                     |
| Erste Schritte              |                            |                     |                                                                                     |
| VPN                         | ISDN-Einstellungen         |                     | PBX – ISDN(P-P)-                                                                    |
| PBX                         | Name                       | ISDN Extern         | Anschlusskonfiguration                                                              |
| Systemverwaltung -          | Anschlussart               | Anlagenanschluss    | Geben Sie die erforderlichen Daten für das                                          |
| Physikalische 👻             | Anochrosolit               | Anagenanisenauss    | ein                                                                                 |
| Schnittstellen              |                            | Externer Port       | Name:                                                                               |
| VolP 🗸                      | Ports                      | S/U 1 💌 🗎           | Geben Sie zur besseren Wiedererkennung                                              |
| Nummerierung 🗸 🗸            |                            | Hinzufügen          | Anschlussart:                                                                       |
| Endgeräte 🗸 🗸               | Rufnummern                 |                     | Hier ist Anlagenanschluss durch Ihre                                                |
| Anrufkontrolle 🗸            | Anlagenanschluss-Rufnummer | 9294                | vorherige Auswahl fest eingetragen.<br>Ports:                                       |
| Anwendungen 🗸               | Berechtigungsklasse        |                     | Mittels Hinzufügen kann hier ein neuer                                              |
| LAN 👻                       |                            | Berechtigungsklasse | externer Porteintrag erzeugt werden. Wählen<br>Sie anschließend den zu verwendenden |
| Wireless LAN Controller 🛛 👻 | Berechtigungsklasse        | CoS Default         | Modul-Slot aus.                                                                     |
| Netzwerk -                  | Berednagangenasse          |                     | Anlagenanschluss-Rufnummer:                                                         |
| Multicast 🗸                 |                            | Hinzutugen          | Anlagenrufnummer für einen                                                          |
| WAN 👻                       | Frweite                    | erte Einstellungen  | Anlagenanschluss eintragen.                                                         |
| VPN 👻                       |                            |                     | Anhand oines Klicks auf Hinzufügen wird                                             |
| Firewall 🗸 🗸                |                            |                     | dem Anschluss eine Berechtigungsklasse                                              |
| Lokale Dienste 👻            |                            |                     | zugeordnet. Standardmäßig können Sie hier<br>Default CoS auswählen oder eine andere |
| Wartung 🗸                   |                            |                     | im Menü Nummerierung-                                                               |
| Externe Berichterstellung 👻 |                            | Abbrooken           | >Denutzereinstenungen-                                                              |
| Monitoring 👻                | OK                         | Abbrechen           |                                                                                     |

#### Abb. 141: Assistenten -> PBX -> Anschlüsse -> ISDN Extern 📷

Gehen Sie folgendermaßen vor:

- (1) Der Name ist bereits vorgegeben, hier z. B. ISDN Extern.
- (2) Bei **Ports** wählen Sie mit der Option **Hinzufügen** einen Port aus der Liste aus z. B. *S*/ *U* 1.
- (3) Bei Anlagenanschluss-Rufnummer tragen Sie die Stammnummer/Basisrufnummer ein, z. B. 9294.
- (4) Die Berechtigungsklasse belassen Sie bei CoS Default .
- (5) Bestätigen Sie Ihre Angaben mit OK.

Ein erfolgreich aufgebauter ISDN-Anlagenanschluss wird mit einem 💦 Pfeil angezeigt.

### 10.2.4 Anbindung eines SIP-Telefons

Nachdem das SIP-Telefon, wie im Anschaltplan gezeigt, angebunden wurde, können Sie die angeschlossenen SIP-Endgeräte konfigurieren.

Im nächsten Schritt wird dem SIP-Telefon ein Benutzer bzw. eine lokale Rufnummer zugeordnet.

(1) Gehen Sie zu Endgeräte -> Andere Telefone -> VolP -> Neu.

| Konfiguration speichern<br>Assistenten                                 | - |                         | VoIP ISDN analog                                           |
|------------------------------------------------------------------------|---|-------------------------|------------------------------------------------------------|
| Systemverwaltung                                                       | - |                         |                                                            |
| Physikalische                                                          | - | Grundeinstellungen      |                                                            |
| Schnittstellen                                                         |   | Beschreibung            | Max Mustermann                                             |
| VoIP                                                                   | - |                         |                                                            |
| Nummerierung                                                           | - | Standort                | Nicht definiert (Registrierung nur in privaten Netzwerken) |
| Endgeräte                                                              |   | Rufnummerneinstellungen |                                                            |
| elmeg-Systemtelefone<br>Andere Telefone<br>Übersicht<br>Anrufkontrolle | • | Interne Rufnummern      | Interne Rufnummer                                          |
| Anwendungen<br>LAN<br>Wireless I AN Centreller                         | • |                         | Erweiterte Einstellungen                                   |
| Netzwerk                                                               | - |                         |                                                            |

Abb. 142: Endgeräte -> Andere Telefone -> VoIP -> Neu

Gehen Sie folgendermaßen vor:

- (1) Bei **Beschreibung** geben Sie den Namen des Benutzers ein, z. B. *Max Mustermann*.
- (2) Wählen Sie die Interne Rufnummer aus, z. B. 31 (#31).
- (3) Bestätigen Sie mit OK.

Im nächsten Schritt kann an einen Teilnehmer, z. B. *User 31*, zur besseren Übersicht ein Name vergeben werden.

Gehen Sie zu Nummerierung -> Benutzereinstellungen -> Benutzer -> <User 31>
 -> Grundeinstellungen.

| onfiguration speichern   |                              | E          | Benutzer Berech            | tigungsklasse | n Paralleiru | uf             |
|--------------------------|------------------------------|------------|----------------------------|---------------|--------------|----------------|
| sistenten 👻              |                              |            |                            |               |              |                |
| stemverwaltung 🗸 🗸       |                              |            |                            |               |              |                |
| vsikalische 👻            | Max Mustermann               |            |                            |               |              |                |
| nittstellen              | Grundeinstellungen           | Rufnummern | Gehende Rufnur             | nmer Option   | aler Abwurf  | Berechtigungen |
| Р 👻                      | Grundeinstellungen           |            |                            |               |              |                |
| nmerierung 🔺             | Grundelinstellungen          |            |                            |               |              |                |
| erne Anschlüsse          | Name                         | M          | ax Mustermann              |               |              |                |
| nutzereinstellungen      | Beschreibung                 | S          | vsTel 31                   |               |              |                |
| uppen & Teams            |                              | <u></u>    | ,010101                    |               |              |                |
| vertenung                | Externe Rufnummern           |            |                            |               |              |                |
| jerate 🔻                 |                              | Ru         | fnummer (MSN):             |               | ]            |                |
| fkontrolle 👻             | Mobilnummer                  |            | 7ugriff über Systemtelefon |               |              |                |
| endungen 👻               |                              |            | Zugrin über Systemite      | aeron         | 1            |                |
| -                        | Rufnummer privat             | Ru         | fnummer (MSN):             |               |              |                |
| eless LAN Controller 🛛 👻 | Kunumner privat              |            | Zugriff über Systemte      | lefon         |              |                |
| werk 👻                   | E-Mail-Adresse               |            |                            |               |              |                |
| cast 👻                   |                              |            |                            |               |              |                |
| -                        | Berechtigungsklasse          |            |                            |               |              |                |
| -                        | Standard                     | C          | oS Default 💌               |               |              |                |
| rall 👻                   | Optional                     | C          | oS Default 💌               |               |              |                |
| le Dienste 👻 👻           | Nacht                        | C          | coS Default 💌              |               |              |                |
| ung 🗸                    | Weitere Optionen             |            |                            |               |              |                |
| rne Berichterstellung 👻  | Besetzt bei Besetzt (Busy or | Busy)      | Aktiviert                  |               |              |                |
| itoring 👻                | L                            | 1          |                            |               |              |                |
|                          |                              |            | Übernehmen                 | Zurück        |              |                |

Abb. 143: Nummerierung -> Benutzereinstellungen -> Benutzer -> <User 31> -> Grundeinstellungen

Gehen Sie folgendermaßen vor:

- (1) Geben Sie bei Name den Namen des Benutzers ein, z. B. Max Mustermann.
- (2) Belassen Sie die restlichen Einstellungen und bestätigen Sie mit Übernehmen.

Damit bei internen Gesprächen der Name des Anrufers angezeigt wird, ist im Untermenü **Rufnummern** folgende Einstellung nötig:

Gehen Sie zu Nummerierung -> Benutzereinstellungen -> Benutzer -> <Max Mustermann> is -> Rufnummern.

| Konfiguration speichern |   |                    | E                                                                                | enutzer B      | erechtigung     | sklasser | n Paralleiruf      |                     |   |
|-------------------------|---|--------------------|----------------------------------------------------------------------------------|----------------|-----------------|----------|--------------------|---------------------|---|
| Assistenten             | - |                    |                                                                                  | _              |                 |          |                    |                     |   |
| Systemverwaltung        | • |                    |                                                                                  |                |                 |          |                    |                     |   |
| Physikalische           | • | max Mustermann     | max Mustermann                                                                   |                |                 |          |                    |                     |   |
| Schnittstellen          |   | Grundeinstellungen | Grundeinstellungen Rufnummern Gehende Rufnummer Optionaler Abwurf Berechtigungen |                |                 |          |                    |                     |   |
| VolP                    | - | oranaemstenangen   | orandenistenangen Ramaninern Generae Ramaniner Optionaler Horain Dereonagangen   |                |                 |          |                    |                     |   |
| Nummerierung            |   | Interne Rufnummern |                                                                                  |                |                 |          |                    |                     |   |
| Externe Anschlüsse      | - |                    | Int                                                                              | erne Rufnummer | Angezeigte Beso | hreibung | System-Telefonburg | h Besetztlampenfeld |   |
| Benutzereinstellungen   |   | Interne Rufnummern | 31                                                                               |                | Max Musterma    | inn      | V                  |                     | 窗 |
| Gruppen & Teams         |   |                    |                                                                                  |                |                 |          |                    |                     |   |
| Rufverteilung           |   |                    |                                                                                  | Hinzufuge      | <b>n_</b> )     |          |                    |                     |   |
| Endgeräte               | - |                    |                                                                                  |                |                 |          |                    |                     |   |
| Anrufkontrolle          | - |                    |                                                                                  | Überneh        | imen) 🦳         | Zurück   |                    |                     |   |

Abb. 144: Nummerierung -> Benutzereinstellungen -> Benutzer -> <Max Mustermann>

ig -> Rufnummern

- (1) Unter **Angezeigte Beschreibung** geben Sie den Namen ein, der angezeigt werden soll, z. B. *Max Mustermann*.
- (2) Klicken Sie auf Übernehmen.

Im Menü **Gehende Rufnummer** kann die Voreinstellung *Standard* ohne Änderungen übernommen werden. Durch diese Einstellung wird erreicht, dass bei ausgehenden Gesprächen die Basisrufnummer mit angehängter Nebenstellenrufnummer (z. B. Vorwahl + 9678589 + 31) als abgehende Rufnummer signalisiert wird.

 Gehen Sie zu Nummerierung -> Benutzereinstellungen -> Benutzer -> Gehende Rufnummer.

| Konfiguration speichern |   |                      | B                                                                                | enutzer Berechtigung | sklassen Parallelruf |  |  |  |  |
|-------------------------|---|----------------------|----------------------------------------------------------------------------------|----------------------|----------------------|--|--|--|--|
| Assistenten             | - |                      |                                                                                  |                      |                      |  |  |  |  |
| Systemverwaltung        | - |                      |                                                                                  |                      |                      |  |  |  |  |
| Physikalische           | • | User 31              |                                                                                  |                      |                      |  |  |  |  |
| Schnittstellen          |   | Grundeinstellungen R | Grundeinstellungen Rufnummern Gebende Rufnummer Optionaler Abwurf Berechtigungen |                      |                      |  |  |  |  |
| VoIP                    | - | Cahanda Bufoummar    |                                                                                  |                      |                      |  |  |  |  |
| Nummerierung            |   | Generide Rumunimer   |                                                                                  |                      |                      |  |  |  |  |
| Externe Anschlüsse      |   | Interne Rufnummer    | Angezeigte E                                                                     | Seschreibung         | Gehende Rufnummer    |  |  |  |  |
| Benutzereinstellungen   |   | 31                   | 31 Max Mustermann ISDN Extern:Eigene DDI                                         |                      |                      |  |  |  |  |
| Gruppen & Teams         |   |                      |                                                                                  |                      |                      |  |  |  |  |
| Rufverteilung           |   |                      |                                                                                  | Zurück               |                      |  |  |  |  |
| Endgeräte               | - |                      |                                                                                  |                      |                      |  |  |  |  |

#### Abb. 145: Nummerierung -> Benutzereinstellungen -> Benutzer -> Gehende Rufnummer

Für eingehende Anrufe verwendet die **elmeg hybird 120/130** beim Betrieb am ISDN-Anlagenanschluss eine automatische **Anrufzuordnung**. Hierbei wird ein Aufruf auf die externe Rufnummer inkl. Durchwahlrufnummer (z. B. Vorwahl + Basisrufnummer + 31) ohne weitere Konfiguration auf die entsprechende lokale Nebenstelle (z. B. intere Rufnumer 31) geleitet.

## 10.2.5 Anbindung eines ISDN-Telefons

Die **elmeg hybird 120/130** ist im Auslieferungszustand bereits für die Verwendung von zwei ISDN-Endgeräten (interne Rufnummer 20 und 21) vorbereitet. In diesem Beispiel wird ein Standard ISDN-Telefon mit der internen Rufnummer 20, wie im Anschaltplan gezeigt, an die **elmeg hybird 120/130** angebunden.

Gehen Sie zu Endgeräte -> Andere Telefone -> ISDN -> <Interne Rufnummer 20>
 .

| Konfiguration speichern |   |                                   | VoIP ISDN analog  |
|-------------------------|---|-----------------------------------|-------------------|
| Assistenten             | • |                                   |                   |
| Systemverwaltung        | • |                                   |                   |
| Physikalische           | • | Grundeinstellungen                |                   |
| Schnittstellen          |   | Beschreibung                      | Moritz Mustermann |
| VoIP                    | • |                                   |                   |
| Nummerierung            | • | Schnittstelle                     | S0 2 💌            |
| Endgeräte               |   | Grundlegende Telefoneinstellungen |                   |
| elmeg-Systemtelefone    |   | Endgerätetyp                      | Telefon           |
| Andere Telefone         |   |                                   |                   |
| Ubersicht               |   |                                   |                   |
| Anrufkontrolle          | • | Interne Rufnummern                | 20 (#20) 💌        |
| Anwendungen             | • |                                   | Hinzufügen        |
| LAN                     | • |                                   |                   |
| Wireless LAN Controller | • |                                   | OK Abbrechen      |
| Netzwerk                | • |                                   |                   |

Abb. 146: Endgeräte -> Andere Telefone -> ISDN -> <Interne Rufnummer 20>

Gehen Sie folgendermaßen vor:

- (1) Geben Sie eine Beschreibung für das Endgerät ein, z. B. Moritz Mustermann.
- (2) Belassen Sie den Endgerätetyp bei Telefon.
- (3) Bestätigen Sie mit OK.

Im nächsten Schritt wird an den ISDN-Teilnehmer mit der internen Rufnummer 20 zur besseren Übersicht ein Name vergeben.

Gehen Sie zu Nummerierung -> Benutzereinstellungen -> Benutzer -> <User 20>
 -> Grundeinstellungen.

| Konfiguration speichern           |                             | E                      | enutzer <u>Berechtigung</u> | sklassen Parallelru | ıf             |  |  |
|-----------------------------------|-----------------------------|------------------------|-----------------------------|---------------------|----------------|--|--|
| ssistenten 👻                      |                             |                        |                             |                     |                |  |  |
| systemverwaltung -                |                             |                        |                             |                     |                |  |  |
| Physikalische 🗸                   | Moritz Mustermann           |                        |                             |                     |                |  |  |
| Schnittstellen                    | Grundeinstellungen          | Rufnummern             | Gehende Rufnummer           | Optionaler Abwurf   | Berechtigungen |  |  |
| 'oIP 👻                            | Grundeinstellungen          |                        |                             |                     |                |  |  |
| immerierung 🔺                     | Grandenstellangen           |                        |                             |                     |                |  |  |
| xterne Anschlüsse                 | Name                        | Me                     | oritz Mustermann            |                     |                |  |  |
| enutzereinstellungen              | Beschreibung                | IS                     | DN 20                       |                     |                |  |  |
| Gruppen & Learns<br>Rufverteilung | Externe Rufnummern          |                        |                             |                     |                |  |  |
| idgeräte 🗸                        | Externe Ramannen            |                        |                             |                     |                |  |  |
| arufkontrolle -                   | Mobilnummer                 | Ru                     | fnummer (MSN):              |                     |                |  |  |
| nvondungon -                      |                             |                        | Zugriff über Systemtelefon  |                     |                |  |  |
| wendungen •                       |                             | Ru                     | Rufnummer (MSN):            |                     |                |  |  |
| an 👻                              | Rufnummer privat            | Ku                     |                             |                     |                |  |  |
| /ireless LAN Controller 👻         |                             |                        | Zugriff über Systemtelefon  |                     |                |  |  |
| etzwerk -                         | E-Mail-Adresse              |                        |                             |                     |                |  |  |
| ulticast -                        | Barachtigungeklasse         |                        |                             |                     |                |  |  |
| /AN 👻                             | Derechtigungsklasse         |                        |                             |                     |                |  |  |
| PN 👻                              | Standard                    | C                      | CoS Default                 |                     |                |  |  |
| rewall 🗸                          | Optional                    | C                      | CoS Default 💌               |                     |                |  |  |
| okale Dienste 👻                   | Nacht                       | Nacht CoS Def          |                             | CoS Default 💌       |                |  |  |
| /artung 🗸                         | Weitere Optionen            |                        |                             |                     |                |  |  |
| kterne Berichterstellung 👻        | Besetzt bei Besetzt (Busy o | Besetzt (Busy on Busy) |                             |                     |                |  |  |
| lonitoring 👻                      |                             | -//                    |                             |                     |                |  |  |
|                                   |                             |                        | Übernehmen)                 | Zurück              |                |  |  |

| Abb. 147: Numme  | rierung -> Benutzereinstellungen -> Benutzer -> | <user 20=""></user> |
|------------------|-------------------------------------------------|---------------------|
| undeinstellunger | n                                               | <u> </u>            |

- (1) Geben Sie den **Namen** des Benutzers ein. Der **Name** wird im Display eines Systemtelefons angezeigt. In diesem Beispiel lautet der **Name** des Benutzers *Moritz Mustermann*.
- (2) Belassen Sie die restlichen Einstellungen und bestätigen Sie mit Übernehmen.

Damit bei internen Gesprächen der Name des Anrufers angezeigt wird, besteht die Möglichkeit, den jeweiligen Benutzernamen im Untermenü **Rufnummern** zu konfigurieren.

 (1) Gehen Sie zu Nummerierung -> Benutzereinstellungen -> Benutzer -> <Moritz Mustermann> is -> Rufnummern.

| Konfiguration speichern |   |                    | B                   | enutzer       | Berechtigung       | sklasser  | Parallelru      | ıf                     |   |
|-------------------------|---|--------------------|---------------------|---------------|--------------------|-----------|-----------------|------------------------|---|
| Assistenten             | • |                    |                     |               |                    |           |                 |                        |   |
| Systemverwaltung        | • |                    |                     |               |                    |           |                 |                        |   |
| Physikalische           | • | Moritz Mustermann  |                     |               |                    |           |                 |                        |   |
| Schnittstellen          |   | Grundeinstellungen | Rufnummern          | Gehende       | Rufnummer          | Optiona   | ler Abwurf      | Berechtigunger         | 1 |
| VoIP                    | - | laterae Dufaummara |                     |               |                    |           |                 |                        | - |
| lummerierung            |   | interne Rumuninern |                     |               |                    |           |                 |                        |   |
| Externe Anschlüsse      |   |                    | Inte                | erne Rufnumme | er Angezeigte Beso | chreibung | System-Telefoni | buch Besetztlampenfeld | 1 |
| Benutzereinstellungen   |   | Interne Rufnummern | 20                  |               | Moritz Mustern     | nann      | V               | <b>V</b>               | ŵ |
| Gruppen & Teams         |   |                    |                     |               |                    |           |                 |                        |   |
| Rufverteilung           |   |                    | Hinzurugen          |               |                    |           |                 |                        |   |
| Endgeräte               | • |                    |                     |               |                    |           |                 |                        |   |
| Anrufkontrolle          | • |                    | (Übernehmen) Zurück |               |                    |           |                 |                        |   |

Abb. 148: Nummerierung -> Benutzereinstellungen -> Benutzer -> <Moritz Mustermann> 👔 -> Rufnummern

- (1) Unter **Angezeigte Beschreibung** geben Sie den Namen, der angezeigt werden soll ein, z. B. *Moritz Mustermann*.
- (2) Klicken Sie auf Übernehmen.

Im Untermenü **Gehende Rufnummer** kann die Voreinstellung *Standard* ohne Änderungen übernommen werden. Durch diese Einstellung wird erreicht dass bei ausgehenden Gesprächen die Basisrufnummer mit angehängter Nebenstellenrufnummer (z. B. Vorwahl + 9678589 + 20) als abgehende Rufnummer signalisiert wird.

Gehen Sie zu Nummerierung -> Benutzereinstellungen -> Benutzer -> <Moritz Mustermann> 🚳 -> Gehende Rufnummer.

| Konfiguration speichern |   |                        | в                    | enutzer Berechtigung    | sklassen | Parallelr               | ıf             |    |
|-------------------------|---|------------------------|----------------------|-------------------------|----------|-------------------------|----------------|----|
| Assistenten             | - |                        |                      |                         |          |                         |                |    |
| Systemverwaltung        | - |                        |                      |                         |          |                         |                |    |
| Physikalische           | - | Moritz Mustermann      |                      |                         |          |                         |                |    |
| Schnittstellen          |   | Grundeinstellungen Rut | nummern              | Gehende Rufnummer       | Optiona  | ler Abwurf              | Berechtigungen |    |
| VoIP                    | - |                        |                      |                         |          |                         |                |    |
| Nummerierung            |   | Genende Rutnummer      |                      |                         |          |                         |                |    |
| wannienerung            |   | Interne Rufnummer      | Angezeigte B         | Angezeigte Beschreibung |          | Gehende Rufnummer       |                |    |
| Externe Anschlüsse      |   | 20                     | 20 Neritz Nustermann |                         | ISDN     | ISDN Extern: Eigene DDI |                | 12 |
| Benutzereinstellungen   |   |                        |                      |                         |          |                         |                |    |
| Gruppen & Teams         |   |                        |                      |                         |          |                         |                |    |
| Rufverteilung           |   | Zuruck                 |                      |                         |          |                         |                |    |

Abb. 149: Nummerierung -> Benutzereinstellungen -> Benutzer -> <Moritz Mustermann> 🍙 -> Gehende Rufnummer

Für eingehende Anrufe verwendet die **elmeg hybird 120/130** beim Betrieb am ISDN-Anlagenanschluss eine automatische **Anrufzuordnung**. Hierbei wird ein Aufruf auf die externe Rufnummer inkl. Durchwahlrufnummer (z. B. Vorwahl + Basisrufnummer + 20) ohne weitere Konfiguration auf die entsprechende lokale Nebenstelle (z. B. intere Rufnumer 20) geleitet.

## 10.2.6 Anbindung eines analogen Telefons

Die **elmeg hybird 120/130** ist im Auslieferungszustand bereits für die Verwendung von vier analogen Endgeräten (interne Rufnummer 10 bis 13) vorbereitet. In diesem Beispiel wird ein analoges Telefon mit der internen Rufnummer 10, wie im Anschaltplan gezeigt, an die **elmeg hybird 120/130** angebunden.

 Gehen Sie zu Endgeräte -> Andere Telefone -> analog -> <Interne Rufnummer 10>

| Konfiguration speichern |   |                                   | VoIP ISDN analog                  |  |  |  |  |  |
|-------------------------|---|-----------------------------------|-----------------------------------|--|--|--|--|--|
| Assistenten             | - |                                   |                                   |  |  |  |  |  |
| Systemverwaltung        | - |                                   |                                   |  |  |  |  |  |
| Physikalische           | - | Grundeinstellungen                |                                   |  |  |  |  |  |
| Schnittstellen          |   | Beschreibung                      | Fritz Mustermann                  |  |  |  |  |  |
| VoIP                    | - |                                   |                                   |  |  |  |  |  |
| Nummerierung            | - | Schnittstelle                     | FXS 1 V                           |  |  |  |  |  |
| Endgeräte               | - | Grundlegende Telefoneinstellungen | Grundlegende Telefoneinstellungen |  |  |  |  |  |
| elmeg-Systemtelefone    |   | Endgerätetyp                      | Telefon                           |  |  |  |  |  |
| Übersicht               |   | Interne Rufnummer                 | 10 (#10) 💌                        |  |  |  |  |  |
| Anrufkontrolle          | - | Telefoneinstellungen              |                                   |  |  |  |  |  |
| Anwendungen             | - | Anklopfen                         | Aktiviert                         |  |  |  |  |  |
| LAN                     | • |                                   | Aktiviert                         |  |  |  |  |  |
| Wireless LAN Controller | - | Anrufschutz (Ruhe)                |                                   |  |  |  |  |  |
| Netzwerk                | - |                                   | Kein Signai für interne Anrute    |  |  |  |  |  |
| Multicast               | - |                                   | Erweiterte Einstellungen          |  |  |  |  |  |
| WAN                     | - |                                   | ••••                              |  |  |  |  |  |
| VPN                     | - |                                   | OK Abbrechen                      |  |  |  |  |  |

Abb. 150: Endgeräte -> Andere Telefone -> analog -> <Interne Rufnummer 10>

Gehen Sie folgendermaßen vor:

- (1) Geben Sie eine Beschreibung für das Endgerät ein, z. B. Fritz Mustermann.
- (2) Belassen Sie den Endgerätetyp bei Telefon.
- (3) Bestätigen Sie mit OK.

Im Menü **Benutzereinstellungen** kann dem analogen Teilnehmer mit der internen Rufnummer 10 zur besseren Übersicht ein Name vergeben werden.

Gehen Sie zu Nummerierung -> Benutzereinstellungen -> Benutzer -> <User 10>
 -> Grundeinstellungen.

| Konfiguration speichern     |                             | E                                  | Benutzer Berech            | tigungsk | lassen Parallelru | f              |  |
|-----------------------------|-----------------------------|------------------------------------|----------------------------|----------|-------------------|----------------|--|
| Assistenten 👻               |                             |                                    |                            |          |                   |                |  |
| Systemverwaltung 🗸          |                             |                                    |                            |          |                   |                |  |
| Physikalische 🔹             | Fritz Mustermann            |                                    |                            |          |                   |                |  |
| Schnittstellen              | Grundeinstellungen          | Rufnummern                         | Gehende Rufnur             | nmer O   | ptionaler Abwurf  | Berechtigungen |  |
| VoIP -                      | Grundeinstellungen          |                                    | 1                          |          | •                 |                |  |
| Nummerierung 🔺              | Grandeinsteilangen          |                                    |                            |          |                   |                |  |
| Externe Anschlüsse          | Name                        | Fr                                 | itz Mustermann             |          |                   |                |  |
| Benutzereinstellungen       | Beschreibung                | ar                                 | nalog 10                   |          |                   |                |  |
| Gruppen & Leams             | Eutoroa Dufeummara          |                                    |                            |          |                   |                |  |
| Endgeräte -                 | Externe Rumummern           |                                    |                            |          |                   |                |  |
| Annuficantes 11-            | Mohilpummer                 | Ru                                 | Rufnummer (MSN):           |          |                   |                |  |
| Annukontrolle +             | woomanner                   |                                    | Zugriff über Systemte      | elefon   |                   |                |  |
| Anwendungen 👻               |                             | -                                  |                            |          |                   |                |  |
| LAN 👻                       | Rufnummer privat            | Ru                                 | Rutnummer (MSN):           |          |                   |                |  |
| Wireless LAN Controller 🔹   |                             |                                    | Zugriff über Systemtelefon |          |                   |                |  |
| Netzwerk 👻                  | E-Mail-Adresse              |                                    |                            |          |                   |                |  |
| Multicast 🗸 🗸               | E-mail-Aurease              |                                    |                            |          |                   |                |  |
| WAN 👻                       | Berechtigungsklasse         |                                    |                            |          |                   |                |  |
| VPN -                       | Standard                    | C                                  | oS Default 💌               |          |                   |                |  |
| Firewall 👻                  | Optional                    | C                                  | oS Default 💌               |          |                   |                |  |
| Lokale Dienste 🗸 👻          | Nacht                       | Nacht CoS Default                  |                            |          |                   |                |  |
| Wartung 🗸 🗸                 | Weitere Ontionen            | Weitere Ontinnen                   |                            |          |                   |                |  |
| Externe Berichterstellung 👻 | Besetzt hei Besetzt (Busy o |                                    |                            |          |                   |                |  |
| Monitoring 👻                | Desett ver Desett (Dus) 0   | Besetzi ber Besetzi (Busy on Busy) |                            |          |                   |                |  |
|                             |                             |                                    | Übernehmen                 | Zu       | urück             |                |  |

# Abb. 151: Nummerierung -> Benutzereinstellungen -> Benutzer -> <User 10> indeinstellungen

Gehen Sie folgendermaßen vor:

- (1) Geben Sie den **Namen** des Benutzers ein. Der **Name** wird im Display eines Systemtelefons angezeigt. In diesem Beispiel lautet der **Name** des Benutzers *Fritz Mustermann*.
- (2) Belassen Sie die restlichen Einstellungen und bestätigen Sie mit Übernehmen.

Damit bei internen Gesprächen der Name des Anrufers angezeigt wird, besteht die Möglichkeit den jeweiligen Benutzernamen im Untermenü **Rufnummern** zu konfigurieren.

 Gehen Sie zu Nummerierung -> Benutzereinstellungen -> Benutzer -> <Fritz Mustermann> //> -> Rufnummern.

| Konfiguration speichern |   |                    | E                | Benutzer      | Berechtigung       | sklassen  | Parallelru     | ıf                     |   |
|-------------------------|---|--------------------|------------------|---------------|--------------------|-----------|----------------|------------------------|---|
| Assistenten             | - |                    |                  |               |                    |           |                |                        |   |
| Systemverwaltung        | - |                    |                  |               |                    |           |                |                        |   |
| Physikalische           | • | Fritz Mustermann   | Fritz Mustermann |               |                    |           |                |                        |   |
| Schnittstellen          |   | Grundeinstellungen | Rufnummern       | Gehende       | Rufnummer          | Optiona   | ler Abwurf     | Berechtigunger         | 1 |
| VoIP                    | • | laters Defenses    |                  |               |                    |           |                |                        |   |
| Nummerierung            |   | Interne Ruthummern |                  |               |                    |           |                |                        |   |
| Externe Anschlüsse      |   |                    | In               | terne Rufnumm | er Angezeigte Beso | chreibung | System-Telefon | buch Besetztlampenfeld |   |
| Benutzereinstellungen   |   | Interne Rufnummern | 10               | )             | Fritz Musterma     | ann       | V              | <b>V</b>               | Ô |
| Gruppen & Teams         |   |                    |                  |               |                    |           |                |                        |   |
| Rufverteilung           |   |                    | Hinzurugen       |               |                    |           |                |                        |   |
| Endgeräte               | • |                    |                  |               |                    |           |                |                        |   |
| Anrufkontrolle          | - | Übernehmen) Zurück |                  |               |                    |           |                |                        |   |

Abb. 152: Nummerierung -> Benutzereinstellungen -> Benutzer -> <Fritz Mustermann>
igi -> Rufnummern

Gehen Sie folgendermaßen vor:

- (1) Unter **Angezeigte Beschreibung** geben Sie den Namen, der angezeigt werden soll ein, z. B. *Fritz Mustermann*.
- (2) Klicken Sie auf Übernehmen.

Im Untermenü **Gehende Rufnummer** kann die Voreinstellung *Standard* ohne Änderungen übernommen werden. Durch diese Einstellung wird erreicht dass bei ausgehenden Gesprächen die Basisrufnummer mit angehängter Nebenstellenrufnummer (z. B. Vorwahl + 9678589 + 10) als abgehende Rufnummer signalisiert wird.

 Gehen Sie zu Nummerierung -> Benutzereinstellungen -> Benutzer -> <Fritz Mustermann> i -> Gehende Rufnummer.

| Konfiguration speichern |   | Benutzer Berechtigungsklassen Parallelruf                                        |    |  |  |  |
|-------------------------|---|----------------------------------------------------------------------------------|----|--|--|--|
| Assistenten             | - |                                                                                  |    |  |  |  |
| Systemverwaltung        | • |                                                                                  |    |  |  |  |
| Physikalische           | - | Fritz Mustermann                                                                 |    |  |  |  |
| Schnittstellen          |   | Grundeinstellungen Rufnummern Gehende Rufnummer Optionaler Abwurf Berechtigungen |    |  |  |  |
| VoIP                    | - | Arenezmenigen Timmenment                                                         |    |  |  |  |
| Nummerierung            |   | Gehende Rufnummer                                                                |    |  |  |  |
| Nummerierung            | - | Interne Rufnummer Angezeigte Beschreibung Gehende Rufnummer                      |    |  |  |  |
| Externe Anschlüsse      |   | 40 IODN States Concerned                                                         | 12 |  |  |  |
| Benutzereinstellungen   |   | 10 Priz nustermann ISDN Extern:Eigene DDI                                        |    |  |  |  |
| Gruppen & Teams         |   |                                                                                  |    |  |  |  |
| Rufverteilung           |   | Zuruck                                                                           |    |  |  |  |

Abb. 153: Nummerierung -> Benutzereinstellungen -> Benutzer -> <Fritz Mustermann>

Für eingehende Anrufe verwendet die **elmeg hybird 120/130** beim Betrieb am ISDN-Anlagenanschluss eine automatische Anrufzuordnung. Hierbei wird ein Aufruf auf die externe Rufnummer inkl. Durchwahlrufnummer (z. B. Vorwahl + Basisrufnummer + 10) ohne weitere Konfiguration auf die entsprechende lokale Nebenstelle (z. B. intere Rufnumer 10) geleitet.

## 10.3 Konfigurationsschritte im Überblick

## Konfiguration des Internetzugangs

| Feld                         | Menü                                                                         | Wert                               |
|------------------------------|------------------------------------------------------------------------------|------------------------------------|
| Verbindungstyp               | Assistenten -> Internetzugang -><br>Internetverbindungen -> Neu              | Externes xDSL-Mo-<br>dem           |
| Beschreibung                 | Assistenten -> Internetzugang -><br>Internetverbindungen -> Neu -><br>Weiter | <b>z.B.</b> Telekom - VDSL         |
| Physischer Ethernet-<br>Port | Assistenten -> Internetzugang -><br>Internetverbindungen -> Neu -><br>Weiter | ETH4                               |
| Land                         | Assistenten -> Internetzugang -><br>Internetverbindungen -> Neu -><br>Weiter | Germany                            |
| Internet Service Provider    | Assistenten -> Internetzugang -><br>Internetverbindungen -> Neu -><br>Weiter | Telekom - VDSL                     |
| Anschluskennung              | Assistenten -> Internetzugang -><br>Internetverbindungen -> Neu -><br>Weiter | <b>z</b> . <b>B</b> . 000123456789 |
| T-Online Number              | Assistenten -> Internetzugang -><br>Internetverbindungen -> Neu -><br>Weiter | <b>z. B.</b> 112233445566          |
| Mitbenutzernummer            | Assistenten -> Internetzugang -><br>Internetverbindungen -> Neu -><br>Weiter | <b>z</b> . <b>B</b> . 0001         |
| Passwort                     | Assistenten -> Internetzugang -><br>Internetverbindungen -> Neu -><br>Weiter | z.B. supersecret                   |
| Immer aktiv                  | Assistenten -> Internetzugang -><br>Internetverbindungen -> Neu -><br>Weiter | Aktiviert                          |

#### Externen ISDN-Port konfigurieren

| Feld | Menü                                                 | Wert                    |
|------|------------------------------------------------------|-------------------------|
| Name | Assistenten -> PBX -> Anschlüsse<br>-> ISDN Extern 👔 | <b>z.B.</b> ISDN Extern |

| Feld                  | Menü                                               | Wert        |
|-----------------------|----------------------------------------------------|-------------|
| Ports                 | Assistenten -> PBX -> Anschlüsse<br>-> ISDN Extern | S/U 1       |
| Einzelrufnummer (MSN) | Assistenten -> PBX -> Anschlüsse<br>-> ISDN Extern | z. B. 9294  |
| Berechtigungsklasse   | Assistenten -> PBX -> Anschlüsse<br>-> ISDN Extern | Default CoS |

### Anbindung eines SIP-Telefons

| Feld                         | Menü                                                                                                    | Wert                                  |
|------------------------------|----------------------------------------------------------------------------------------------------|---------------------------------------|
| Beschreibung                 | Endgeräte -> Andere Telefone -><br>VoIP -> Neu ->                                                                  | z.B. Max Mustermann                   |
| Interne Rufnummer            | Endgeräte -> Andere Telefone -><br>VoIP -> Neu ->                                                                  | <b>z. B.</b> <i>31</i> (# <i>31</i> ) |
| Name                         | Nummerierung -> Benutzereinstel-<br>lungen -> Benutzer -> <user 31=""> -&gt;<br/>2 -&gt; Grundeinstellungen</user> | z.B.Max Mustermann                    |
| Angezeigte Beschrei-<br>bung | Nummerierung -> Benutzereinstel-<br>lungen -> Benutzer -> <max mus-<br="">termann&gt; 🌠 -&gt; Rufnummern</max>     | z.B.Max Mustermann                    |

### Anbindung eines ISDN-Telefons

| Feld                         | Menü                                                                                                    | Wert                               |
|------------------------------|----------------------------------------------------------------------------------------------------|------------------------------------|
| Beschreibung                 | Endgeräte -> Andere Telefone -><br>ISDN -> <interne 20="" rufnummer=""> -&gt;</interne>                              | <b>z.B.</b> Moritz Muster-<br>mann |
| Endgerätetyp                 | Endgeräte -> Andere Telefone -><br>ISDN -> <interne 20="" rufnummer=""> -&gt;</interne>                              | Telefon                            |
| Name                         | Nummerierung -> Benutzereinstel-<br>lungen -> Benutzer -> <user 20=""> -&gt;<br/>?&gt; Grundeinstellungen</user>     | <b>z.B.</b> Moritz Muster-<br>mann |
| Angezeigte Beschrei-<br>bung | Nummerierung -> Benutzereinstel-<br>lungen -> Benutzer -> <moritz mus-<br="">termann&gt; 🔊 -&gt; Rufnummern</moritz> | <b>Z.B.</b> Moritz Muster-<br>mann |

### Anbindung eines analogen Telefons

| Feld         | Menü                                             | Wert                      |
|--------------|--------------------------------------------------|---------------------------|
| Beschreibung | Endgeräte -> Andere Telefone ->                  | <b>z.B.</b> Fritz Muster- |
|              | analog -> <interne 10="" rufnummer=""></interne> | mann                      |

| Feld                         | Menü                                                                                                    | Wert                              |  |
|------------------------------|----------------------------------------------------------------------------------------------------|-----------------------------------|--|
|                              | -> 🖗                                                                                                    |                                   |  |
| Endgerätetyp                 | Endgeräte -> Andere Telefone -><br>analog -> <interne 10="" rufnummer=""><br/>-&gt; 🍻</interne>                    | Telefon                           |  |
| Name                         | Nummerierung -> Benutzereinstel-<br>lungen -> Benutzer -> <user 10=""> -&gt;</user>                                | <b>z.B.</b> Fritz Muster-<br>mann |  |
| Angezeigte Beschrei-<br>bung | Nummerierung -> Benutzereinstel-<br>lungen -> Benutzer -> <fritz mus-<br="">termann&gt; 🔯 -&gt; Rufnummern</fritz> | <b>z.B.</b> Fritz Muster-<br>mann |  |

## Kapitel 11 Telefonie - Mobile Anbindung eines iPhones / iPads an die elmeg hybird 120 über VPN

## 11.1 Einleitung

Längst haben sich Smartphones als Alternative zu Mobiltelefonen etabliert und zu echten Multifunktionsgeräten entwickelt. Neben der mobilen Erreichbarkeit steht nunmehr die Nutzung von zusätzlichen Anwendungen und Diensten – von unterwegs genauso wie vom Büro oder daheim – im Mittelpunkt.

Dabei darf die Datensicherheit aber nicht vernachlässigt werden. Die sicherste Art mobile Mitarbeiter und Geräte an das Büro- oder Heimnetzwerk anzubinden ist ein Virtual Private Network (VPN). Ein VPN ist wie ein abgeschirmter Tunnel, der Sender und Empfänger verbindet. Außenstehende haben zu diesem Tunnel keinen Zugang. Daten und E-Mail können so sicher zwischen mobilen Geräten, in unserem Beispiel ein iPhone und dem lokalen Geschäfts- oder Heimnetzwerk der **elmeg hybird 120** ausgetauscht werden. Durch einen VPN-Tunnel können iPhone / iPad sicher an die **elmeg hybird 120** angebunden werden, von einem öffentlichen WLAN-Hotspot in einem Hotel, einem privaten Netzwerk bei Geschäftspartner / Freunden oder direkt aus dem Mobilfunknetz.

Mit geeigneten Erweiterungen, so genannten Apps, können auf dem iPhone Mobilfunk- und Festnetztelefonie in einem Gerät zusammengeführt werden. Dies ist in einem weiteren Workshop mit dem Titel **Einbindung eines Smartphones als internes VoIP-Telefon** beschrieben. Über eine bestehende VPN-Verbindung zwischen dem iPhone und der **elmeg hybird 120** kann das iPhone auch aus der Ferne als internes VoIP-Telefon an der **elmeg hybird 120** angebunden werden. Über die VPN-Verbindung registriert sich das iPhone durch die entsprechende App als internes VoIP-Telefon an der **elmeg hybird 120** und kann wie jedes andere angeschlossene Telefon in die Kommunikation eingebunden werden. Interne Telefongespräche sind aus der Ferne genauso möglich wie die Nutzung der externen Festnetzanschlüsse, zum Beispiel die Belegung eines angeschalteten ISDN-Anschlusses im Büro.

## **Die Vorteile**

 Sichere Anbindung mobiler Mitarbeiter oder Geräte an das lokale Geschäfts- oder Heimnetzwerk

- zum Beispiel direkt aus dem Mobilfunknetz (GSM-Broadband), von öffentlichen WLAN-Hotspots oder entfernten lokalen Netzwerken bei Geschäftspartnern / Freunden / etc.

- Zugriff auf lokale Daten, Email-Server oder weitere Geräte, z. B. Drucker
- Konfiguration der elmeg hybird 120 aus der Ferne

- Anrufweiterschaltung aus der Ferne einrichten (User Portal)

• In Kombination mit Media5-fone (oder vergleichbaren Apps) Einbindung als internes Telefon an der **elmeg hybird 120** 

- Interne Gespräche zwischen iPhone und analogen, ISDN oder SIP-Telefonen

- Den Festnetzanschluss der **elmeg hybird 120** für eigene Anrufe vom iPhone nutzen und damit immer eine einheitliche Rufnummer beim Gesprächspartner anzeigen. (Bei Anruf über den Festnetzanschluss erfolgt die Abrechnung der Gespräche zu den Festnetzkonditionen.)

Der vorliegende Workshop beschreibt die Einrichtung einer VPN-IPSec-Verbindung zwischen einem iPhone / iPad (im Workshop als iPhone bezeichnet) und der **elmeg hybird 120**. Dabei werden nur die für dieses Szenario erforderlichen Einstellungen innerhalb der **elmeg hybird 120** sowie auf dem iPhone erläutert. Die weiteren Einstellungsmöglichkeiten sind nicht Bestandteil dieses Workshops. Im Beispiel wurde die **elmeg hybird 120** und ein **iPhone 4** verwendet. Andere Geräte mit vergleichbaren Softwareversionen sind identisch bzw. vergleichbar zu konfigurieren.

Zur Konfiguration wird hierbei das GUI (Graphical User Interface) verwendet.

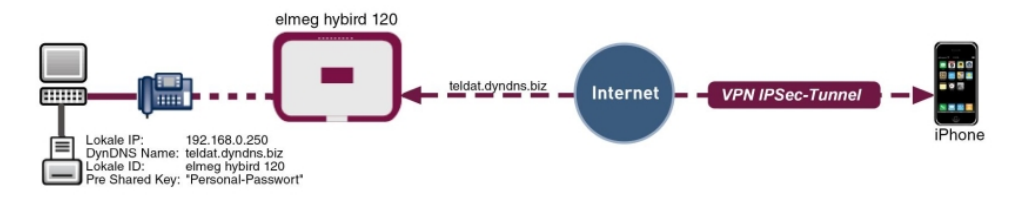

Abb. 154: Beispielszenario

### Voraussetzungen

- eine elmeg hybird 120 mit der Software Version 9.1.1
- ein iPhone 4 mit der Software Version iOS 5.1.1
- bestehende Verbindung zum Datennetzwerk (UMTS-Broadband oder WLAN-Hotspot)

## 11.2 Konfiguration

## 11.2.1 Konfiguration der elmeg hybird 120

#### DynDNS-Konfiguration für DSL-Anschlüsse mit dynamischen IP-Adressen

Damit sich Geräte aus der Ferne über das Internet mit der **elmeg hybird 120** verbinden können, muss diese auch am DSL-Anschluss aus der Ferne erreichbar sein. Sofern die **el-meg hybird 120** an einem DSL-Anschluss mit fester IP-Adresse angeschlossen wird (z. B. Telekom Business Anschlüsse), ist diese Erreichbarkeit aufgrund der festen IP-Adresse gegeben.

Wird die **elmeg hybird 120** an einem Anschluss mit dynamisch vergebener IP-Adresse genutzt, kann über einen externen Dienstanbieter, z. B. *www.dyndns.org* die externe IP-Adresse ermittelt werden. Der verwendete Dienstanbieter muss in der **elmeg hybird 120** eingestellt werden. Gehen Sie dazu in folgendes Menü:

 Gehen Sie zu Lokale Dienste -> DynDNS-Client -> DynDNS-Aktualisierung -> Neu.

| nfiguration speichern |   |                           | DynDNS-Aktualisierung    | DynDNS-Provider |
|-----------------------|---|---------------------------|--------------------------|-----------------|
| en                    | - |                           |                          |                 |
| /erwaltung            | - |                           |                          |                 |
| ikalische             | - | Basisparameter            |                          |                 |
| stellen               |   | Hostname                  | bintec elmeg.dyndns.biz  |                 |
|                       | - | Schnittstelle             | Telekom                  |                 |
| erierung              | - |                           |                          |                 |
| eräte                 | - | Benutzername              | bintec elmeg             |                 |
| kontrolle             | - | Passwort                  | •••••                    |                 |
| endungen              | - | Provider                  | dyndns 💌                 |                 |
|                       | - | Aktualisierung aktivieren | Aktiviert                |                 |
| ss LAN Controller     | - |                           |                          |                 |
| erk                   | - |                           | Erweiterte Einstellungen |                 |
| st                    | - |                           | ОК АЬЬ                   | rechen          |
|                       | - |                           |                          |                 |
|                       | - |                           |                          |                 |
| rall                  | - |                           |                          |                 |
| Dienste               |   |                           |                          |                 |
|                       |   |                           |                          |                 |
| PS                    |   |                           |                          |                 |
| NS-Client             |   |                           |                          |                 |

#### Abb. 155: Lokale Dienste -> DynDNS-Client -> DynDNS-Aktualisierung -> Neu

Gehen Sie folgendermaßen vor, um DynDNS-Registrierungen vorzunehmen:

- (1) Bei Hostname geben Sie den vollständigen Namen ein, wie er beim DynDNS-Provider registriert ist. In unserem Beispiel ist das *bintec elmeg.dyndns.biz*. Die elmeg hybird 120 meldet die eigene externe IP-Adresse an den Dienstanbieter und dieser beantwortet Fragen nach dem Hostnamen *bintec elmeg.dyndns.biz* mit der dazugehörigen IP-Adresse.
- (2) Bei Schnittstelle wählen Sie die Schnittstelle des Internet Service Providers aus, hier z. B. Telekom.

- (3) Unter **Benutzername** geben Sie den Benutzernamen ein, wie er beim DynDNS-Provider registriert ist, hier z. B. *bintec elmeg*.
- (4) Geben Sie das Passwort ein, wie es beim DynDNS-Provider registriert ist, (Personal-Passwort).
- (5) Wählen Sie den **Provider** aus, bei dem oben genannte Daten registriert sind, hier *dyndns*.
- (6) Aktivieren Sie die Funktion Aktualisierung aktivieren.
- (7) Bestätigen Sie mit OK.

#### Erstellen der VPN-IPSec-Verbindung

Im Menü **IP Pools** wird ein IP-Adress-Pool spezifiziert, aus dem dem VPN-Client beim Aufbau des Tunnels eine Adresse zugewiesen wird. In unserem Beispiel wird für das iPhone der IP-Adressbereich aus dem lokalen Netzwerk definiert, z. B. 192.168.1.10 bis 192.168.1.10 (also genau eine IP-Adresse).

#### (1) Gehen Sie zu VPN -> IPSec -> IP Pools -> Hinzufügen.

| Konfiguration speichern | IPSec-Peers Phase-1-Profile Phase-2-Profile XAUTH-Profile IP Pools Optionen                                                                                                    |
|-------------------------|----------------------------------------------------------------------------------------------------|
| istenten                |                                                                                                    |
| stemverwaltung          | •                                                                                                    |
| iysikalische            | Ansicht 20 nro Sate (( )) Filtern in Keiner                                                                                                    |
| hnittstellen            | D Dochame ID Docharsinh                                                                                                    |
| Р                       | In 4 domaine     In 4 domaine     In 4 domaine     In 4 domaine     In 4 domaine     In 4 domaine     In 4 domaine     In 4 domaine     In 4 domaine     In 4 domaine     In 4 domaine |
| mmerierung              | Setter 1 Objekter 1 - 1                                                                                                    |
| lgeräte                 |                                                                                                    |
| rufkontrolle            | - Hinzufügen OK Abbrechen                                                                                                    |
| wendungen               |                                                                                                    |
| N                       |                                                                                                    |
| reless LAN Controller   |                                                                                                    |
| zwerk                   |                                                                                                    |
| Iticast                 |                                                                                                    |
| N                       | •                                                                                                    |
| v                       |                                                                                                    |
| Sec                     |                                                                                                    |

#### Abb. 156: VPN -> IPSec -> IP Pools -> Hinzufügen

Gehen Sie folgendermaßen vor, um einen IP-Pool einzurichten:

- (1) Bei IP-Poolname geben Sie eine Bezeichnung des IP Pools ein, z. B. iPhone.
- (2) Geben Sie unter **IP-Poolberech** im ersten Feld die erste IP-Adresse aus dem lokalen Netzwerk ein, hier z. B. 192.168.1.10.
- (3) Geben Sie im zweiten Feld die letzte IP-Adresse aus dem lokalen Netzwerk ein, hier z. B. 192.168.1.10.
- (4) Bestätigen Sie mit OK.

Für die Erweiterte IPSec-Authentifizierung (XAuth) soll ein lokaler Server verwendet werden. Die hierfür notwendigen Einstellungen werden im Menü **XAuth-Profile** vorgenommen.

- Konfiguration speichern IPSec-Peers Phase-1-Profile Phase-2-Profile XAUTH-Profile IP Pools Optionen Assistenten Systemverwaltung Physikalische Basisparamete Schnittstellen Beschreibung iPhone VoIP Rolle Server 🗸 Nummerierung Modus Lokal 🗸 Endgeräte Anrufkontrolle Name Passwort ..... Anwendungen My-iPhone Benutzer LAN Hinzufügen Wireless LAN Controlle oĸ Abbrechen Netzwerk Multicast WAN VPN IPSec
- (1) Gehen Sie zu VPN -> IPSec -> XAUTH-Profile -> Neu.

Abb. 157: VPN -> IPSec -> XAUTH-Profile -> Neu

Gehen Sie folgendermaßen vor, um ein XAUTH-Profil anzulegen:

- (1) Geben Sie eine Beschreibung für die IPSec-Authentifizierung ein, z. B. *iPhone*.
- (2) Als Rolle wählen Sie Server aus.
- (3) Bei **Modus** wählen Sie *Lokal* aus. Die Authentifizierung wird über eine lokal angelegte Liste durchgeführt.
- (4) Unter Benutzer geben Sie den Authentifizierungsnamen des Clients (Name) und das Authentifizierungspasswort (Passwort) ein, hier z. B. My-iPhone und (Personal-Passwort). Für jeden Benutzer / für jedes iPhone ist ein separater Name mit Passwort hinzuzufügen.
- (5) Bestätigen Sie mit OK.

Im Menü Phase-1-Profile werden die Phase 1 (IKEv1) Einstellungen festgelegt.

| ~ | <u>-</u> | Н |
|---|----------|---|
| _ | =        |   |

#### Hinweis

Bitte beachten Sie, dass vom iPhone nicht alle Cipher und Hash-Methoden unterstützt werden! Erfolgreich getestete Kombinationen sind zum Beispiel: AES/MD5, AES/SHA1, DES/MD5, DES3/MD5.

(1) Gehen Sie zu VPN -> IPSec -> Phase-1-Profile (IKEv1) -> Neu.

| Konfiguration speichern     | IPSec-Peer                                          | s Phase-1-Profile Phase-2-Profile XAUTH-Profile IP Pools Optionen |  |
|-----------------------------|-----------------------------------------------------|-------------------------------------------------------------------|--|
| Assistenten 👻               |                                                     |                                                                   |  |
| Systemverwaltung 🗾 👻        |                                                     |                                                                   |  |
| Physikalische 🔹             | Phase-1-Parameter (IKE)                             |                                                                   |  |
| Schnittstellen              | Beschreibung                                        | iPhone                                                            |  |
| VoIP 👻                      |                                                     |                                                                   |  |
| Nummerierung 🗾 👻            |                                                     | Verschlusselung Authentitizierung Aktiviert                       |  |
| Endgeräte 👻                 | Proposals                                           | AES MID5                                                          |  |
| Anrufkontrolle 👻            |                                                     | AES MD5 M                                                         |  |
| Anwendungen 👻               |                                                     | AES MD5 C                                                         |  |
| LAN 👻                       | DH-Gruppe                                           | ◯ 1 (768 Bit) ④ 2 (1024 Bit) ◯ 5 (1536 Bit)                       |  |
| Wireless LAN Controller 🛛 👻 | Lebensdauer                                         | 28800 Sekunden 0 kBytes                                           |  |
| Netzwerk 👻                  | Authentifizierungsmethode                           | Preshared Keys                                                    |  |
| Multicast 🔹                 |                                                     |                                                                   |  |
| WAN 👻                       | Modus                                               | O Main Modus (ID Protect) ③ Aggressiv 🔲 Strikt                    |  |
| VPN                         | Lokaler ID-Typ Fully Qualified Domain Name (FQDN) 🔽 |                                                                   |  |
| IPSec                       | Lokaler ID-Wert                                     |                                                                   |  |
| L2TP                        |                                                     |                                                                   |  |
| Firewall 👻                  | Erweiterte Einstellungen                            |                                                                   |  |
| Lokale Dienste 🔹 👻          | Erreichbarkeitsprüfung Dead Peer Detection (Idle)   |                                                                   |  |
| Wartung 🗸 🗸                 | Blockzeit                                           | 30 Sekunden                                                       |  |
| Externe Berichterstellung 📼 |                                                     |                                                                   |  |
| Monitoring 🗸 🗸              | NAT-Traversal                                       | Aktiviert 💌                                                       |  |
|                             | OK Abbrechen                                        |                                                                   |  |

Abb. 158: VPN -> IPSec -> Phase-1-Profile (IKEv1) -> Neu

- (1) Geben Sie eine Beschreibung des Profils ein, z. B. iPhone.
- (2) Geben Sie für die Lebensdauer 28800 Sekunden ein.
- (3) Belassen Sie die restlichen Einstellungen.
- (4) Klicken Sie auf Erweiterte Einstellungen.
- (5) Wählen Sie bei Erreichbarkeitsprüfung Dead Peer Detection (Idle) aus. Mit dieser Option wird die Überprüfung in bestimmten Intervallen unabhängig von anstehenden Datentransfers vorgenommen.
- (6) Aktivieren Sie NAT-Travesal . NAT-Traversal ermöglicht es, IPSec-Tunnel auch über ein oder mehrere Geräte zu öffnen, auf denen Network Address Translation (NAT) aktiviert ist.
- (7) Bestätigen Sie mit OK.

Im nächsten Schritt wird das Profil für die Phase 2 angepasst.

(1) Gehen Sie zu VPN -> IPSec -> Phase-2-Profile -> Neu.

| Konfiguration speichern     | IPSec-Pe                  | ers Phase-1-Profile Phase-2-Profile XAUTH-Profile IP Pools Optionen |  |  |
|-----------------------------|---------------------------|---------------------------------------------------------------------|--|--|
| Assistenten 👻               |                           |                                                                     |  |  |
| Systemverwaltung 🔹          |                           |                                                                     |  |  |
| Physikalische 👻             | Phase-2-Parameter (IPSEC) |                                                                     |  |  |
| Schnittstellen              | Beschreibung              | iPhone                                                              |  |  |
| VolP 👻                      |                           |                                                                     |  |  |
| Nummerierung 🗸 👻            |                           | verschlusselung Authentitizierung Aktiviert                         |  |  |
| Endgeräte 👻                 | Proposals                 | AES MID5                                                            |  |  |
| Anrufkontrolle 👻            |                           | AES MD5 C                                                           |  |  |
| Anwendungen 👻               |                           | AES 💌 MD5 💌 🗖                                                       |  |  |
| LAN 👻                       | PES-Gruppe verwenden      | Aktiviert                                                           |  |  |
| Wireless LAN Controller 🛛 👻 |                           | ○ 1 (768 Bit) <sup>®</sup> 2 (1024 Bit) <sup>○</sup> 5 (1536 Bit)   |  |  |
| Netzwerk 👻                  | Lebensdauer               | 14400 Sekunden 0 kBytes Schlüssel erneut erstellen nach 80 %        |  |  |
| Multicast 👻                 |                           | Lebensdauer                                                         |  |  |
| WAN 🔫                       |                           | Erweiterte Einstellungen                                            |  |  |
| VPN 🔺                       |                           |                                                                     |  |  |
| IPSec                       | IP-Komprimierung          | ✓ Aktiviert                                                         |  |  |
| L2TP                        | Erreichbarkeitsprüfung    | Automatische Erkennung                                              |  |  |
| GRE                         |                           |                                                                     |  |  |
| Firewall 🔻                  | PMIU propagieren          | I Aktiviert                                                         |  |  |
| Lokale Dienste 🔹 👻          |                           |                                                                     |  |  |
|                             |                           | OK Apprechen                                                        |  |  |

Abb. 159: VPN -> IPSec -> Phase-2-Profile -> Neu

Gehen Sie folgendermaßen vor:

- (1) Geben Sie eine Beschreibung des Profils ein, z. B. iPhone.
- (2) Geben Sie für die Lebensdauer 14400 Sekunden ein.
- (3) Belassen Sie die restlichen Einstellungen.
- (4) Klicken Sie auf Erweiterte Einstellungen.
- (5) Aktivieren Sie die **IP-Komprimierung**. Das kann bei gut komprimierbaren Daten zu einer höheren Performance und geringerem zu übertragenden Datenvolumen führen.
- (6) Die Erreichbarkeitsprüfung belassen Sie auf Automatische Erkennung.
- (7) Bestätigen Sie mit OK.

Im letzten Schritt wird im Menü **IPSec-Peers** ein neuer Verbindungspartner für IPSec hinzugefügt.

(1) Gehen Sie zu VPN -> IPSec -> IPSec-Peers -> Neu.

| Konfiguration speichern     | IPSec-Peers                            | Phase-1-Profile Phase-2-Profile XAUTH-Profile IP Pools Optionen |  |  |
|-----------------------------|----------------------------------------|-----------------------------------------------------------------|--|--|
| Assistenten 👻               |                                        |                                                                 |  |  |
| Systemverwaltung 🔹 👻        |                                        |                                                                 |  |  |
| Physikalische 👻             | Peer-Parameter                         |                                                                 |  |  |
| Schnittstellen              | Administrativer Status                 | ⊛ Aktiv ○ Inaktiv                                               |  |  |
| VoIP 👻                      | Beschreibung                           | liPhone                                                         |  |  |
| Nummerierung 👻              |                                        |                                                                 |  |  |
| Endgeräte 🔻                 | Peer-Adresse                           |                                                                 |  |  |
| Anrufkontrolle 🗾 👻          | Peer-ID                                | Schlüssel-ID                                                    |  |  |
| Anwendungen 🔹               |                                        | liPhone-Peer-ID                                                 |  |  |
| LAN 🔻                       | IKE (Internet Key Exchange)            | IKEv1 💌                                                         |  |  |
| Wireless LAN Controller 🔹 🔻 | Preshared Key                          | •••••                                                           |  |  |
| Netzwerk 👻                  | Schnittstellenrouten                   |                                                                 |  |  |
| Multicast 👻                 | IP-Adressenvergabe                     | Server im IKE-Konfigurationsmodus 💌                             |  |  |
| WAN -                       | Konfigurationemodue                    |                                                                 |  |  |
| VPN 🔺                       | Konigurationsmouus                     |                                                                 |  |  |
| IPSec                       | IP-Zuordnungspool                      | iPhone 💌                                                        |  |  |
| GRE                         | Lokale IP-Adresse                      | 192.168.0.250                                                   |  |  |
| Firewall 🗸 🗸                | Zusätzlicher Filter des Datenverkehrs  |                                                                 |  |  |
| Lokale Dienste 🔹 👻          | Zus Shillshan Elitan dan Datawanda kar | Beschreibung Protokoll Quell-IP/Maske/Port Ziel-IP/Maske/Port   |  |  |
| Wartung 👻                   | Zusatzlicher Filter des Datenverkenrs  | Hinzufügen                                                      |  |  |
| Externe Berichterstellung 📼 |                                        |                                                                 |  |  |
| Monitoring 🔹                | Monitoring                             |                                                                 |  |  |
|                             | Erweiterte IPSec-Optionen              |                                                                 |  |  |
|                             | Phase-1-Profil                         | IPhone 💌                                                        |  |  |
|                             | Phase-2-Profil                         | IPhone 💌                                                        |  |  |
|                             | XAUTH-Profil                           | iPhone 💌                                                        |  |  |
|                             | Anzahl erlaubter Verbindungen          | ☉ Ein Benutzer ○ Mehrere Benutzer                               |  |  |
|                             | Startmodus                             | ⊗ Auf Anforderung ◯ Immer aktiv                                 |  |  |
|                             | Erweiterte IP-Optionen                 |                                                                 |  |  |
|                             | Überprüfung der Rückroute              | Aktiviert                                                       |  |  |
|                             | Proxy ARP                              | ☉ Inaktiv ○ Aktiv oder Ruhend ○ Nur aktiv                       |  |  |
|                             | OK                                     |                                                                 |  |  |
|                             |                                        |                                                                 |  |  |

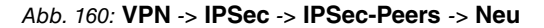

Gehen Sie folgendermaßen vor, um die Einstellungen für den IPSec-Peer vorzunehmen:

- (1) Bei **Beschreibung** geben Sie eine Beschreibung für die Verbindung ein, z. B. *iPho-ne*.
- (2) Bei **Peer-ID** wählen Sie *Schlüssel-ID* und geben Sie eine Identifikation für den Partner ein, z. B. *iPhone-Peer-ID*.
- (3) Im **Preshared Key** tragen Sie ein individuelles Passwort für die Verbindung ein, (My-Personal-Preshared-Key) .
- (4) Bei IP-Adressvergabe wählen Sie Server im IKE-Konfigurationsmodus aus.
- (5) Unter IP-Zuordnungspool wählen Sie *iPhone* aus.
- (6) Unter Lokale IP-Adresse tragen Sie die IP-Adresse der elmeg hybird 120 ein. Im Auslieferungszustand ist das die IP-Adresse 192.168.0.250.
- (7) Klicken Sie auf Erweiterte Einstellungen.
- (8) Wählen Sie bei Phase-1-Profil i Phone aus.
- (9) Wählen Sie bei Phase-2-Profil iPhone aus. Wählen Sie bei XAUTH-Profil iPhone aus.
- (10) Belassen Sie die restlichen Einstellungen und bestätigen Sie mit OK.

Die Einstellungen für den IPSec-Peer *iPhone* ist hiermit abgeschlossen. Auf der Übersichtsseite des IPSec-Peers *iPhone* wird der Status angezeigt. Das -Symbol zeigt, dass noch kein Tunnel aufgebaut wurde.

(1) Gehen Sie zu VPN -> IPSec -> IPSec-Peers.

| Kaufiguration englations | 5 |          |                      |                |          |            |                 |                |           |          |
|--------------------------|---|----------|----------------------|----------------|----------|------------|-----------------|----------------|-----------|----------|
| Koninguration speichern  |   |          | IPS                  | ec-Peers       | Phase-1  | I-Profile  | Phase-2-Profile | XAUTH-Profile  | IP Pools  | Optionen |
| Assistenten              | - |          |                      |                |          |            |                 |                |           |          |
| Systemverwaltung         | - |          |                      |                |          |            |                 |                |           |          |
| Physikalische            | - | IKEv1 (  | Internet Key Exchang | ie, Version 1) |          |            |                 |                |           |          |
| Schnittstellen           |   | Ansicht  | 20 pro Seite         | Eitern in      | Keiner   | <b>v</b> 0 | leich 🔽         | Los            |           |          |
| voIP                     | - | Prio     | Beschreitung         | Peer Adre      | ene Pr   | ar ID      | Dhase 1 Profil  | Phase 2 Profil | Status Al | tion     |
| Nummerierung             | - | IPSec.   | Statische-Peers      | Peer-Mare      | 1000 P   |            | Phase-T-Pron    | F11030-2-F1018 | Status M  | aon      |
| Endgeräte                | - | 1        | iPhone               |                | iF       | hone-Peer- | ID iPhone       | iPhone         |           | TI 🎒 🕅   |
| Anrufkontrolle           | - | Seite: 1 | , Objekte: 1 - 1     |                |          |            |                 |                | 0         |          |
| Anwendungen              | - |          |                      |                |          |            |                 |                |           |          |
|                          | - | IKEv2 (  | Internet Key Exchang | e, Version 2)  |          |            |                 |                |           |          |
| LAN                      | - | Ansicht  | 20 pro Seite         | 🖄 Fittern ir   | n Keiner | 🖌 🖸        | leich 🔽         | Los            |           |          |
| Wireless LAN Controller  | - | Prio     | Beschreibung         | Peer-Adre      | sse Pe   | er-ID      | Phase-1-Profil  | Phase-2-Profil | Status Al | tion     |
| letzwerk                 | - | Seite: 1 |                      |                |          |            |                 |                |           |          |
| Multicast                | - |          |                      |                |          |            |                 |                |           |          |
| WAN                      | - |          |                      |                |          |            | ( Neu )         |                |           |          |
| VPN                      |   |          |                      |                |          |            |                 |                |           |          |
| IPSec                    |   |          |                      |                |          |            |                 |                |           |          |

Abb. 161: VPN -> IPSec -> IPSec-Peers

Im nächsten Schritt muss der VPN-Tunnel auf dem iPhone konfiguriert werden. Nach Abschluss der Konfiguration auf dem iPhone kann von diesem ein VPN-Tunnel zur **elmeg hybird 120** aufgebaut werden. Ein erfolgreich aufgebauter VPN-Tunnel wird mit einem

Pfeil gekennzeichnet und zeigt, dass nun Daten über den Tunnel übertragen werden können. Ebenfalls kann nun die iPhone App Media5-fone über diesen Tunnel als internes VoIP-Telefon an der **elmeg hybird 120** angemeldet werden.

Nachdem die Konfiguration des VPN-Tunnels auf dem iPhone erfolgreich abgeschlossen ist, sieht die Übersichtsseite folgendermaßen aus:

| Konfiguration speichern |                            | IP                                       | Sec-Peers        | Phase-1-Profi | le Phase-2-Profile | XAUTH-Profile  | IP Pools | Optionen  |
|-------------------------|----------------------------|------------------------------------------|------------------|---------------|--------------------|----------------|----------|-----------|
| Assistenten             | -                          |                                          |                  | 1             |                    |                |          |           |
| Systemverwaltung        | -                          |                                          |                  |               |                    |                |          |           |
| Physikalische           | • KEv                      | IKEv1 (Internet Key Exchange, Version 1) |                  |               |                    |                |          |           |
| Schnittstellen          | Ansio                      | ht 20 pro Seite                          | e 🔍 🚿 Filtern ir | Keiner        | gleich 🔽           | Los            |          |           |
| VoIP                    | Prio                       | Beschreibung                             | Peer-Adre        | sse Peer-ID   | Phase-1-Profil     | Phase-2-Profil | Status A | ktion     |
| Nummerierung            | • IPSe                     | c-Statische-Peers                        |                  |               |                    |                | -        |           |
| Endgeräte               | - 1                        | iPhone                                   |                  | iPhone-P      | eer-ID iPhone      | iPhone         | (O1) [   | • 🛃 🗟 💼 🖉 |
| Anrufkontrolle          | <ul> <li>Seite:</li> </ul> | 1, Objekte: 1 - 1                        |                  |               |                    |                | $\cup$   |           |
| Anwendungen             | - KEV                      | 2 (Internet Key Exch                     | ange. Version 2) |               |                    |                |          |           |
| LAN                     | • Aneio                    | ht 20 pro Seite                          | Eitern in        | keiner N      | nlaich V           | los            |          |           |
| Wireless LAN Controller | ▼ Drie                     | Resolveiture                             | Door Adro        | ann Dear ID   | Dhoop 1 Drafil     | Dhoop 3 Drofi  | Status 8 | Ition     |
| Netzwerk                | <ul> <li>Seite:</li> </ul> | 1                                        | P COLAMORE       | 336 1100140   | rnase-renom        | 11030-241010   | Status P |           |
| Multicast               | -                          |                                          |                  |               |                    |                |          |           |
| WAN                     | -                          |                                          |                  |               | Neu                | )              |          |           |
| VPN                     |                            |                                          |                  |               |                    |                |          |           |
| IPSec                   |                            |                                          |                  |               |                    |                |          |           |

Abb. 162: VPN -> IPSec -> IPSec-Peers

## 11.2.2 Konfiguration des VPN-Tunnels auf dem iPhone 4

Im Folgenden wird die Konfiguration einer VPN-Verbindung auf dem **iPhone 4** beschrieben.

 Gehen Sie zu Einstellungen -> Allgemein -> Netzwerk -> VPN -> VPN-Konfiguration hinzufügen und wählen Sie die Option IPSec aus.

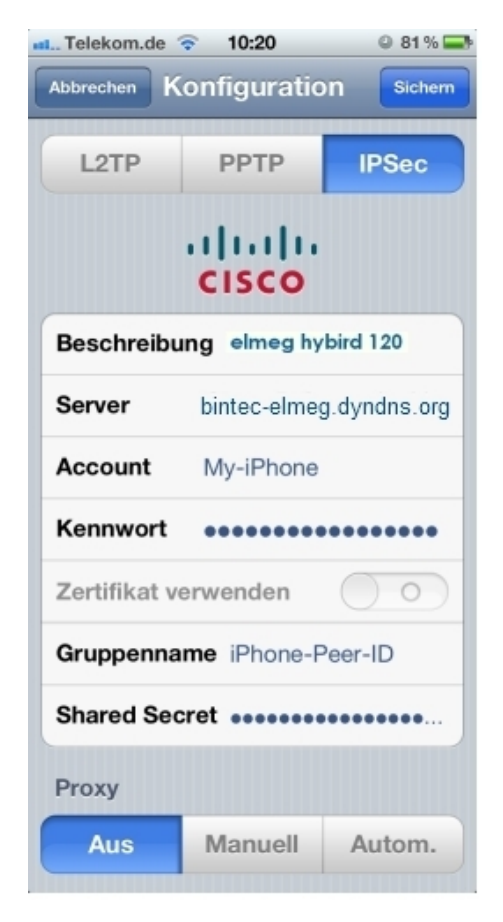

#### Abb. 163: Einstellungen -> Allgemein -> Netzwerk -> VPN -> VPN-Konfiguration hinzufügen

Gehen Sie folgendermaßen vor, um die VPN-Verbindung zu konfigurieren:

- Bei Beschreibung geben Sie den Namen der VPN-Verbindung auf dem iPhone ein, z. B. elmeg hybird 120.
- (2) Bei Server geben Sie die Adresse des elmeg hybird 120 im Internet ein, z. B. bintec elmeg.dyndns.org. Diese Adresse ist beim DynNDS-Provider (im Beispiel dyndns.org), reserviert und in der elmeg hybird 120 im Menü Lokale Dienste -> DynDNS-Client -> DynDNS-Aktualisierung konfiguriert.
- (3) Bei Account geben Sie den Namen ein, den Sie im Menü XAUTH-Profil konfiguriert haben, hier z. B. *My-i Phone*.
- (4) Geben Sie das dazugehörige **Passwort** des XAUTH Profil-Users ein (*Personal-Passwort*).
- (5) Geben Sie bei Gruppenname die Peer-ID des IPSec-Peers auf der elmeg hybird 120 ein, z. B. *iPhone-Peer-ID*.

- (6) Bei Shared Secret geben Sie Ihren Preshared Key des entsprechenden IPSec-Peers ein (My-Personal-Preshared-Key).
- (7) Bestätigen Sie Ihre Eingaben mit Speichern.

# 11.2.3 Aufbau des VPN-Tunnels vom iPhone 4 zur elmeg hybird 120

Im Menü VPN sehen Sie die auf dem iPhone konfigurierten VPN-Verbindungen.

(1) Gehen Sie zu Einstellungen -> Allgemein -> Netzwerk -> VPN.

| nt Telekom.de 🛜 15:26      | © 72% 🚍             |
|----------------------------|---------------------|
| Netzwerk VPN               |                     |
| VPN                        | $\bigcirc \bigcirc$ |
| Konfiguration auswä        | hlen                |
|                            | ٥                   |
| elmeg hybird 120<br>Eigene | 0                   |
| VPN hinzufügen             | >                   |

Abb. 164: Einstellungen -> Allgemein -> Netzwerk -> VPN

Gehen Sie folgendermaßen vor:

- (1) Wählen Sie die soeben konfigurierte Verbindung elmeg hybird 120 aus.
- (2) Starten Sie den Verbindungsaufbau, indem Sie auf das Symbol klicken.

Nach erfolgreichem Verbindungsaufbau wird unter **Status** die Verbindungsdauer angezeigt.

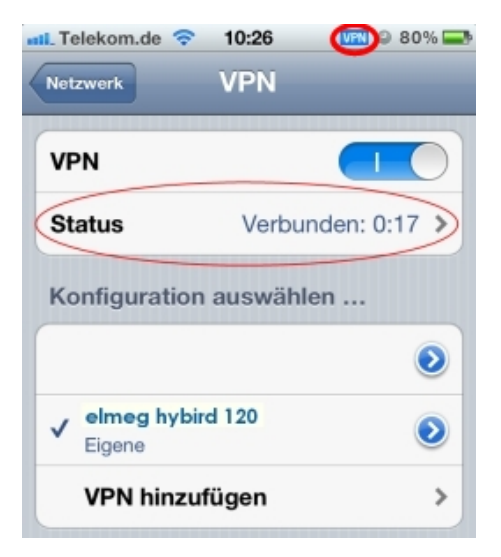

#### Abb. 165: Einstellungen -> Allgemein -> Netzwerk -> VPN

- (1) Klicken Sie auf den VPN-Button.
- (2) Die Anzeige der **Status**-Informationen wird beendet und die VPN-Übersicht wieder angezeigt.

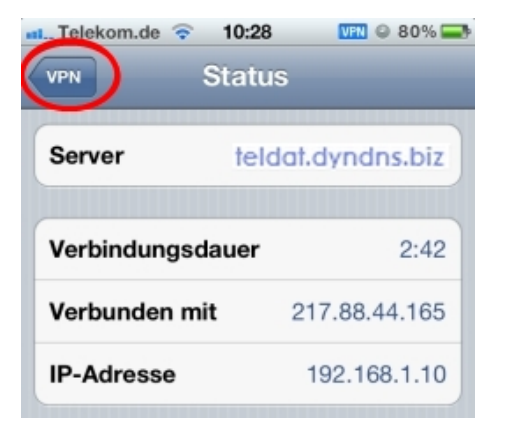

Abb. 166: Einstellungen -> Allgemein -> Netzwerk -> VPN -> Status

# 11.3 Konfigurationsschritte im Überblick

## DynDNS konfigurieren

| Feld                      | Menü                                                               | Wert                |
|---------------------------|--------------------------------------------------------------------|---------------------|
| Hostname                  | Lokale Dienste -> DynDNS-Client -><br>DynDNS-Aktualisierung -> Neu | z.B. bintec el-     |
| Schnittstelle             | Lokale Dienste -> DynDNS-Client -><br>DynDNS-Aktualisierung -> Neu | z.B. Telekom        |
| Benutzername              | Lokale Dienste -> DynDNS-Client -><br>DynDNS-Aktualisierung -> Neu | z.B. bintec elmeg   |
| Passwort                  | Lokale Dienste -> DynDNS-Client -><br>DynDNS-Aktualisierung -> Neu | "Personal-Passwort" |
| Provider                  | Lokale Dienste -> DynDNS-Client -><br>DynDNS-Aktualisierung -> Neu | dyndns              |
| Aktualisierung aktivieren | Lokale Dienste -> DynDNS-Client -><br>DynDNS-Aktualisierung -> Neu | Aktiviert           |

#### **IP-Pool anlegen**

| Feld           | Menü                                        | Wert                                        |
|----------------|---------------------------------------------|---------------------------------------------|
| IP-Poolname    | VPN -> IPSec -> IP Pools -> Hinzu-<br>fügen | z.B. iPhone                                 |
| IP-Poolbereich | VPN -> IPSec -> IP Pools -> Hinzu-<br>fügen | <b>z. B.</b> 192.168.1.10 -<br>192.169.1.10 |

## **XAUTH-Profil anlegen**

| Feld                            | Menü                                    | Wert                                              |
|---------------------------------|-----------------------------------------|---------------------------------------------------|
| Beschreibung                    | VPN -> IPSec -> XAUTH-Profile -><br>Neu | z.B. iPhone                                       |
| Rolle                           | VPN -> IPSec -> XAUTH-Profile -><br>Neu | Server                                            |
| Modus                           | VPN -> IPSec -> XAUTH-Profile -><br>Neu | Lokal                                             |
| Benutzer (Name / Pass-<br>wort) | VPN -> IPSec -> XAUTH-Profile -><br>Neu | z. B. <i>My-iPhone</i> und<br>"Personal-Passwort" |

## Einstellungen für das Phase-1-Profil

| Feld         | Menü                            | Wert        |
|--------------|---------------------------------|-------------|
| Beschreibung | VPN -> IPSec -> Phase-1-Profile | z.B. iPhone |

| Feld                   | Menü                                                                               | Wert                            |
|------------------------|------------------------------------------------------------------------------------|---------------------------------|
|                        | (IKEv1) -> Neu                                                                     |                                 |
| Lebensdauer            | VPN -> IPSec -> Phase-1-Profile<br>(IKEv1) -> Neu                                  | z. B. 28800 Sekunden            |
| Erreichbarkeitsprüfung | VPN -> IPSec -> Phase-1-Profile<br>(IKEv1) -> Neu -> Erweiterte Ein-<br>stellungen | Dead Peer Detecti-<br>on (Idle) |
| NAT-Travesal           | VPN -> IPSec -> Phase-1-Profile<br>(IKEv1) -> Neu -> Erweiterte Ein-<br>stellungen | Aktiviert                       |

## Einstellungen für das Phase-2-Profil

| Feld                   | Menü                                                                  | Wert                        |
|------------------------|-----------------------------------------------------------------------|-----------------------------|
| Beschreibung           | VPN -> IPSec -> Phase-2-Profile -><br>Neu                             | z.B. iPhone                 |
| Lebensdauer            | VPN -> IPSec -> Phase-2-Profile -><br>Neu                             | z. B. 14400 Sekunden        |
| IP-Komprimierung       | VPN -> IPSec -> Phase-2-Profile -><br>Neu -> Erweiterte Einstellungen | Aktiviert                   |
| Erreichbarkeitsprüfung | VPN -> IPSec -> Phase-2-Profile -><br>Neu -> Erweiterte Einstellungen | Automatische Er-<br>kennung |

## **IPSec-Peer** anlegen

| Feld              | Menü                                                              | Wert                                                   |
|-------------------|-------------------------------------------------------------------|--------------------------------------------------------|
| Beschreibung      | VPN -> IPSec -> IPSec-Peers -><br>Neu                             | z.B. iPhone                                            |
| Peer-ID           | VPN -> IPSec -> IPSec-Peers -><br>Neu                             | Schlüssel ID <b>und z.</b><br><b>B</b> .iPhone-Peer-ID |
| Preshared Key     | VPN -> IPSec -> IPSec-Peers -><br>Neu                             | "My-Perso-<br>nal-Preshared-Key"                       |
| IP-Adressvergabe  | VPN -> IPSec -> IPSec-Peers -><br>Neu                             | Server im IKE-<br>Konfigurationsmo-<br>dus             |
| IP-Zuordnungspool | VPN -> IPSec -> IPSec-Peers -><br>Neu                             | iPhone                                                 |
| Lokale IP-Adresse | VPN -> IPSec -> IPSec-Peers -><br>Neu                             | <b>z</b> . <b>B</b> . 192.168.0.250                    |
| Phase-1-Profil    | VPN -> IPSec -> IPSec-Peers -><br>Neu -> Erweiterte Einstellungen | iPhone                                                 |

| Feld           | Menü                                                              | Wert   |
|----------------|-------------------------------------------------------------------|--------|
| Phase-2-Profil | VPN -> IPSec -> IPSec-Peers -><br>Neu -> Erweiterte Einstellungen | iPhone |
| XAUTH-Profil   | VPN -> IPSec -> IPSec-Peers -><br>Neu -> Erweiterte Einstellungen | iPhone |

## Konfiguration auf dem iPhone

| Feld          | Menü                                                                                           | Wert                                        |
|---------------|------------------------------------------------------------------------------------------------|---------------------------------------------|
| Beschreibung  | Einstellungen -> Allgemein -> Netz-<br>werk -> VPN -> VPN-Konfiguration<br>hinzufügen -> IPSec | <b>z.B.</b> elmeg hybird<br>120             |
| Server        | Einstellungen -> Allgemein -> Netz-<br>werk -> VPN -> VPN-Konfiguration<br>hinzufügen -> IPSec | <b>Z.B</b> .bintec el-<br>meg.dyndns.biz    |
| Account       | Einstellungen -> Allgemein -> Netz-<br>werk -> VPN -> VPN-Konfiguration<br>hinzufügen -> IPSec | <b>Z</b> . <b>B</b> . My-iPhone             |
| Kennwort      | Einstellungen -> Allgemein -> Netz-<br>werk -> VPN -> VPN-Konfiguration<br>hinzufügen -> IPSec | "Personal-Passwort"                         |
| Gruppenname   | Einstellungen -> Allgemein -> Netz-<br>werk -> VPN -> VPN-Konfiguration<br>hinzufügen -> IPSec | <b>z</b> . <b>B</b> . <i>iPhone-Peer-ID</i> |
| Shared Secret | Einstellungen -> Allgemein -> Netz-<br>werk -> VPN -> VPN-Konfiguration<br>hinzufügen -> IPSec | "My-Perso-<br>nal-Preshared-Key"            |

# Kapitel 12 Telefonie - Einbindung eines Smartphones als internes VoIP-Telefon

## 12.1 Einführung

Längst haben sich Smartphones als Alternative zu Mobiltelefonen etabliert und zu echten Multifunktionsgeräten entwickelt. Neben der mobilen Erreichbarkeit steht nunmehr die Nutzung von zusätzlichen Anwendungen und Diensten – von unterwegs genauso wie vom Büro oder von daheim – im Mittelpunkt.

Mit geeigneten Erweiterungen, so genannten Apps, können auf dem Smartphone Mobilfunk- und Festnetztelefonie in einem Gerät zusammengeführt werden. Zum Beispiel kann durch die App Media5-fone das Smartphone zu einem internen VoIP-Telefon der **elmeg hybird 120** werden. Die **elmeg hybird 120** wird dazu durch den Einsatz externer Access Points um ein Wireless LAN erweitert und ermöglicht somit Laptops, Smartphones oder Tablet PCs den Zugang zum lokalen Netzwerk und zum Internet. Das Smartphone meldet sich im WLAN an und die App Media5-fone meldet sich an der **elmeg hybird 120** als internes VoIP-Telefon an. Interne Gespräche zu anderen lokalen Telefonen sind dabei ebenso möglich wie externe Gespräche über das Festnetz oder der Zugriff auf das interne Voice Mail System der **elmeg hybird 120**.

## **Die Vorteile**

- Media5-fone (oder vergleichbare Apps) ermöglicht Mobilfunk- und Festnetztelefonie auf dem Smartphone (iPhone, Android)
- Smartphone und Media5-fone melden sich im WLAN und an der elmeg hybird 120 an
- Interne Gespräche zwischen Smartphone und analogen, ISDN oder SIP Telefonen
- Kommende Anrufe über den Festnetzanschluss der elmeg hybird 120 direkt am Smartphone annehmen
- Den Festnetzanschluss der elmeg hybird 120 f
  ür eigene Anrufe vom Smartphone nutzen. (Bei Anruf 
  über den Festnetzanschluss erfolgt die Abrechnung der Gespr
  äche zu den Festnetzkonditionen.)
- Nutzung von Leistungsmerkmalen der **elmeg hybird 120** am Smartphone, zum Beispiel Zugriff auf eine eigene Voice Mail Box.

Der vorliegende Workshop beschreibt die Einrichtung eines Smartphones **iPhone 4** mit der App Media5-fone als internen Teilnehmer der **elmeg hybird 120**. Dabei werden nur die für dieses Szenario erforderlichen Einstellungen innerhalb der **elmeg hybird 120** sowie inner-

halb der Smartphone App erläutert. Die weiteren Einstellungsmöglichkeiten sind nicht Bestandteil dieses Workshops.

Zur Konfiguration wird hierbei das GUI (Graphical User Interface) verwendet.

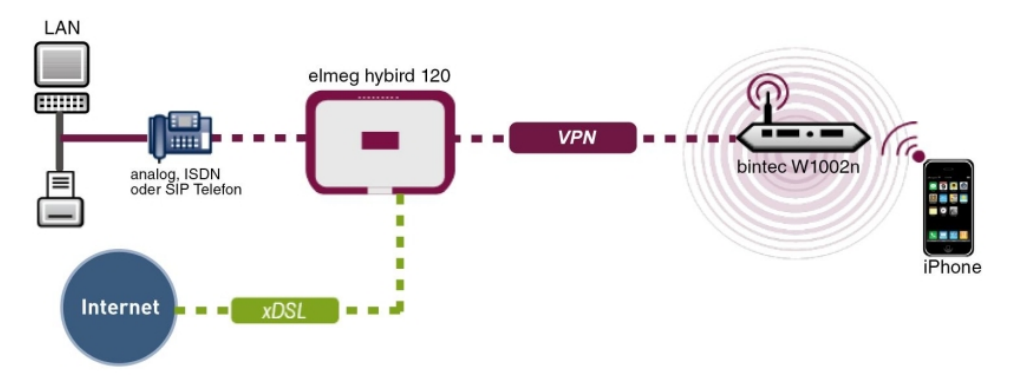

Abb. 167: Beispielszenario

## Voraussetzungen:

- eine elmeg hybird 120 mit der Software Version 9.1.1
- WLAN Access Point im LAN der elmeg hybird 120 angeschlossen
- ein Smartphone z. B. iPhone 4 mit der Software Version iOS 5.1.1
- bestehende Verbindung zum WLAN Access Point
- SIP-App Media5-fone auf dem Smartphone installiert

#### Hinweis

Bitte beachten Sie, dass der Umfang der möglichen Einstellungen und der unterstützten Funktionen mit den unterschiedlichen Versionen der Smartphone Betriebssysteme (iOS, Android) sowie der Smartphone App Media5-fone variieren kann.

## 12.2 Konfiguration

## 12.2.1 Konfiguration der elmeg hybird 120

Im Menü Benutzereinstellungen werden die Grundeinstellungen, Rufnummern und die Berechtigungen konfiguriert. In unserem Beispiel wird der vorhandene User 33 für die Anbindung des iPhones verwendet.

Gehen Sie zu Nummerierung -> Benutzereinstellungen -> Benutzer -> <User 33>
 Grundeinstellungen.

| Konfiguration speichern   |   |                                    | Benutzer Berechtigungsklassen Parallelruf              |
|---------------------------|---|------------------------------------|--------------------------------------------------------|
| Assistenten               | • |                                    |                                                        |
| Systemverwaltung          | • |                                    |                                                        |
| Physikalische             | • | User 33 (iPhone)                   |                                                        |
| Schnittstellen            |   | Grundeinstellungen Rufnumm         | ern Gehende Rufnummer Optionaler Abwurf Berechtigungen |
| VoIP                      | - | Grundeinstellungen                 |                                                        |
| Nummerierung              | • | blassa                             |                                                        |
| Externe Anschlüsse        |   | Name                               | User 33 (IPhone)                                       |
| Benutzereinstellungen     |   | Beschreibung                       | iPhone 33                                              |
| Gruppen & Teams           | _ | Externe Rufnummern                 |                                                        |
| Endgeräte                 | - |                                    | Rufnummer (MSN):                                       |
| Anrufkontrolle            | • | Mobilnummer                        | Zugriff über Systemtelefon                             |
| Anwendungen               | • |                                    | Rufnummer (MSN):                                       |
| LAN                       | - | Rufnummer privat                   |                                                        |
| Nireless LAN Controller   | - |                                    |                                                        |
| Netzwerk                  | - | E-Mail-Adresse                     |                                                        |
| Multicast                 | - | Berechtigungsklasse                |                                                        |
| WAN                       | - | Standard                           | CoS Default                                            |
| VPN                       | - | Optional                           | CoS Default                                            |
| Firewall                  | • | Nacht                              | CoS Default                                            |
| Lokale Dienste            | - | Weitere Optionen                   |                                                        |
| Wartung                   | - | Besetzt bei Besetzt (Busy on Busy) |                                                        |
| Externe Berichterstellung | • |                                    |                                                        |
| Monitoring                | - |                                    | Übernehmen Zurück                                      |

Abb. 168: Nummerierung -> Benutzereinstellungen -> Benutzer -> <User 33> -> Grundeinstellungen

Gehen Sie folgendermaßen vor:

- (1) Geben Sie den Namen des Benutzers ein, z. B. *User 33 (iPhone)*. Der Name wird im Display eines Systemtelefons angezeigt.
- (2) Geben Sie bei **Beschreibung** zusätzliche Informationen zu dem Benutzer ein, z. B. *iPhone 33.* Diese Information ist nur für den Administrator vorgesehen.
- (3) Wählen Sie bei Berechtigungsklasse Standard, Optional und Nacht z. B. Cos Default aus.
- (4) Klicken Sie auf Übernehmen.

Im Untermenü **Rufnummern** werden nun die internen Rufnummern eingetragen, die später den Endgeräten zugeordnet werden. Je nach Typ können pro Endgerät eine oder mehrere Rufnummern zugeordnet werden.

(1) Gehen Sie zu Nummerierung -> Benutzereinstellungen -> Benutzer -> <User 33>
 Sufnummern.

| Konfiguration speichern          |   |                    |            | Conutzor B     | erechtigung     | eklacean       | Parallelru           | f                     |   |
|----------------------------------|---|--------------------|------------|----------------|-----------------|----------------|----------------------|-----------------------|---|
| Assistenten                      | - |                    |            |                | erechtigung     | skiasseli      | <u>r ai alleli u</u> | 1                     |   |
| Systemverwaltung                 | - |                    |            |                |                 |                |                      |                       |   |
| Physikalische<br>Schnittstellen  | • | User 33 (iPhone)   | 1          |                |                 |                |                      |                       |   |
| VoIP                             | - | Grundeinstellungen | Rufnummern | <u>Gehende</u> | Rufnummer       | <u>Optiona</u> | ler Abwurf           | Berechtigunger        | 1 |
| Nummerierung                     |   | Interne Rufnummern |            |                |                 |                |                      |                       |   |
| Externe Anschlüsse               |   |                    | Int        | erne Rufnummer | Angezeigte Besc | hreibung S     | System-Telefonbu     | uch Besetztlampenfeld |   |
| Benutzereinstellungen            |   | Interne Rufnummern | 33         |                | #33 iPhone      |                | <b>~</b>             |                       | 窗 |
| Gruppen & Teams<br>Rufverteilung | _ |                    | (          | Hinzufüge      | n               |                |                      |                       |   |
| Endgeräte                        | - |                    |            |                |                 |                |                      |                       |   |
| Anrufkontrolle                   | - |                    |            | Überner        | men) 🦳          | Zurück         |                      |                       |   |
|                                  |   |                    |            |                |                 |                |                      |                       |   |

Abb. 169: Nummerierung -> Benutzereinstellungen -> Benutzer -> <User 33> p -> Rufnummern

Gehen Sie folgendermaßen vor:

- (1) Bei **Angezeigte Beschreibung** tragen Sie die Beschreibung ein, die in den Displays der Systemtelefone angezeigt werden soll, z. B. #33 *iPhone*.
- (2) Setzen Sie bei **System-Telefonbuch** den Haken, um die interne Rufnummer in das System-Telefonbuch aufzunehmen.
- (3) Klicken Sie auf Übernehmen.

Im Untermenü **Berechtigungen** wird das Passwort für die Registrierung des iPhones als IP-Telefon (VoIP-Telefon) konfiguriert.

(1) Gehen Sie zu Nummerierung -> Benutzereinstellungen -> Benutzer -> <User 33>
 Serechtigungen.

| Konfiguration speichern                                                                                                    | Benutzer Berechtigungsklassen Parallelruf                                        |
|----------------------------------------------------------------------------------------------------|----------------------------------------------------------------------------------|
| Assistenten 👻                                                                                                    |                                                                                  |
| Systemverwaltung 🔹                                                                                                    |                                                                                  |
| Physikalische 🔹                                                                                                    | User 33 (Phone)                                                                  |
| Schnittstellen                                                                                                    | Grundeinstellungen Rufnummern Gehende Rufnummer Optionaler Abwurf Berechtigungen |
| VoIP -                                                                                                    |                                                                                  |
| Nummerierung 🔺                                                                                                    | Grundeinsteilungen                                                               |
| Externe Anschlüsse                                                                                                    | Passwort für IP-Telefonregistrierung                                             |
| Benutzereinstellungen                                                                                                    | PIN für Zugang via Telefon                                                       |
| Gruppen & Teams                                                                                                    | Benitzer HTML Konfiguration                                                      |
| Rufverteilung                                                                                                    |                                                                                  |
| Endgeräte 👻                                                                                                    | Personlicher Zugang                                                              |
| Anrufkontrolle 👻 👻                                                                                                    | Benutzername                                                                     |
| Anwendungen 👻                                                                                                    | Passwort                                                                         |
| LAN 👻                                                                                                    |                                                                                  |
| Wireless LAN Controller 🛛 🔻                                                                                                    | Weitere Optionen                                                                 |
| Netzwerk 🔻                                                                                                    | Call Through                                                                     |
| Multicast -                                                                                                    | Nutze Einstellungen von Rufnummer: 33 🗸                                          |
| indition of the second second se |                                                                                  |
| WAN -                                                                                                    | Übernehmen) Zurück                                                               |
| VPN -                                                                                                    |                                                                                  |

Abb. 170: Nummerierung -> Benutzereinstellungen -> Benutzer -> <User 33> > Berechtigungen

Gehen Sie folgendermaßen vor:

- (1) Geben Sie ein Passwort für IP-Telefonregistrierung ein, z. B. 1234.
- (2) Klicken Sie auf Übernehmen.

Im nächsten Schritt nehmen Sie die Zuordnung der konfigurierten internen Rufnummern zu den Endgeräten vor, und stellen weitere Funktionen je nach Endgerätetyp ein.

(1) Gehen Sie zu Endgeräte -> Andere Telefone -> VoIP -> Neu.

| Konfiguration speichern  |   |                         | VolP ISDN analog                                                  |
|--------------------------|---|-------------------------|-------------------------------------------------------------------|
| Assistenten              | • |                         |                                                                   |
| Systemverwaltung         | • |                         |                                                                   |
| Physikalische            | • | Grundeinstellungen      |                                                                   |
| Schnittstellen           |   | Beschreibung            | iPhone                                                            |
| VoIP                     | • | Observational           | Nicht definiert (Denichtigenen erwein erweine Nicht- Mathematice) |
| Nummerierung             | - | standon                 | Nicht deimien (Registnerung nur in privaten Neizwerken) 🞽         |
| Endgeräte                |   | Rufnummerneinstellungen |                                                                   |
| elmeg-Systemtelefone     |   |                         | Interne Rufnummer                                                 |
| Andere Telefone          |   | Interne Rufnummern      | 33 (#33 iPhone) 🔽                                                 |
| Übersicht                |   |                         | Hinnufflatan                                                      |
| Anrufkontrolle           | • |                         | Hinzurugen                                                        |
| Anwendungen              | - |                         | Erweiterte Einstellungen                                          |
| LAN                      | - |                         |                                                                   |
| Wireless I AN Controller | - |                         |                                                                   |

Abb. 171: Endgeräte -> Andere Telefone -> VoIP -> Neu

Gehen Sie folgendermaßen vor:

- (1) Bei Beschreibung geben Sie den Namen des Benutzers ein, z. B. *iPhone*.
- (2) Wählen Sie aus der Liste die Interne Rufnummer aus, die f
  ür das iPhone vorgesehen ist, hier z. B. 33 (#33 iPhone).
- (3) Belassen Sie die restlichen Einstellungen und bestätigen Sie mit OK.

Die Konfiguration an der **elmeg hybird 120** ist hiermit abgeschlossen. Auf der Übersichtsseite wird der Status des VoIP-Telefons angezeigt. Das O-Symbol zeigt, dass noch keine Registrierung erfolgt ist.

(1) Gehen Sie zu Endgeräte -> Andere Telefone -> VoIP.

| Konfiguration speichern |   |                            |                                                   |                  | l analo     | a                  |                  |   |   |
|-------------------------|---|----------------------------|---------------------------------------------------|------------------|-------------|--------------------|------------------|---|---|
| Assistenten             | - |                            |                                                   |                  |             | 8                  |                  |   |   |
| Systemverwaltung        | - |                            |                                                   |                  |             |                    |                  |   |   |
| Physikalische           | - | Ansicht 20                 | pro Seite 🤍 🤍 Filtern in Keine                    | v aleich         | ~           | Los                |                  |   |   |
| Schnittstellen          |   | Participation and a second |                                                   | a giotoni        |             |                    |                  | - |   |
| 16ID                    |   | Beschreibung               | Schnittstelle/Standort                            |                  |             | Interne Rutnummern | Lizenz Zuordnung |   |   |
| VOIP                    |   | iPhone                     | Nicht definiert (Registrierung nur in privaten I  | Netzwerken)      |             | (330)              | 0                | 龠 | 1 |
| Nummerierung            | • | Seite: 1, Objekt           | e: 1 - 1, Zugewiesene Interne Rufnummern: 1, Summ | ne Verwendete Li | zenzen: 0/3 | ,                  |                  |   |   |
| Endgeräte               | - |                            |                                                   |                  |             |                    |                  |   |   |
| elmeg-Systemtelefone    |   |                            | Übernel                                           | hmen) 🦳          | Neu         |                    |                  |   |   |
| Andere Telefone         |   |                            |                                                   |                  |             |                    |                  |   |   |

Abb. 172: Endgeräte -> Andere Telefone -> VoIP

In einem nächsten Schritt muss die iPhone App konfiguriert werden. Nach Abschluss der Konfiguration auf dem iPhone, erfolgt die Registrierung des iPhones an der **elmeg hybird 120**. Eine erfolgreiche Registrierung wird mit einem OPfeil gekennzeichnet und zeigt, dass nun Telefongespräche vom iPhone über die **elmeg hybird 120** möglich sind.

Ergebnis:

| Konfiguration speichern |   |                  | VolP ISDN analog                                                       | 1                  |                  |   |
|-------------------------|---|------------------|------------------------------------------------------------------------|--------------------|------------------|---|
| Assistenten             | - |                  |                                                                        |                    |                  |   |
| Systemverwaltung        | - |                  |                                                                        |                    |                  |   |
| Physikalische           | - | Ansicht 20       | pro Seite 🔍 » Filtern in Keine                                         | Los                |                  |   |
| Schnittstellen          |   |                  |                                                                        |                    |                  |   |
| ValD                    | _ | Beschreibung     | Schnittstelle/Standort                                                 | Interne Ruthummern | Lizenz Zuordnung |   |
| VOIP                    |   | iPhone           | Nicht definiert (Registrierung nur in privaten Netzwerken)             | (33 0)             | 0                | ☆ |
| Nummerierung            | - | Seite: 1, Objekt | : 1 - 1, Zugewiesene Interne Rufnummern: 1, Summe Verwendete Lizenzen: | 0/37               |                  |   |
| Endgeräte               | - |                  |                                                                        |                    |                  |   |
| elmeg-Systemtelefone    |   |                  | Übernehmen Neu                                                         |                    |                  |   |
| Andere Telefone         |   |                  |                                                                        |                    |                  |   |

Abb. 173: Endgeräte -> Andere Telefone -> VoIP

## 12.2.2 Konfiguration der Smartphone App Media5-fone

Das folgende Kapitel beschreibt die Installation einer VoIP (SIP) Softphone-Applikation auf einem Smartphone. In unserem Beispiel haben wir dazu ein **iPhone 4** sowie die App Media5-fone verwendet.

Anmerkung: Es gibt verschiedene Versionen der App Media5-fone. Die Grundfunktionen (Basis-Telefonie) sind in den verschiedenen Versionen identisch. Unterschiede gibt es in den erweiterten Einstellungen und Funktionen (z. B. Anzahl der einrichtbaren Rufnummern, Anklopfen, Rückfrage und Vermitteln von Gesprächen, Konferenz, etc.).

Installieren Sie die Smartphone App Media5-fone aus dem App Store. Starten Sie die App.

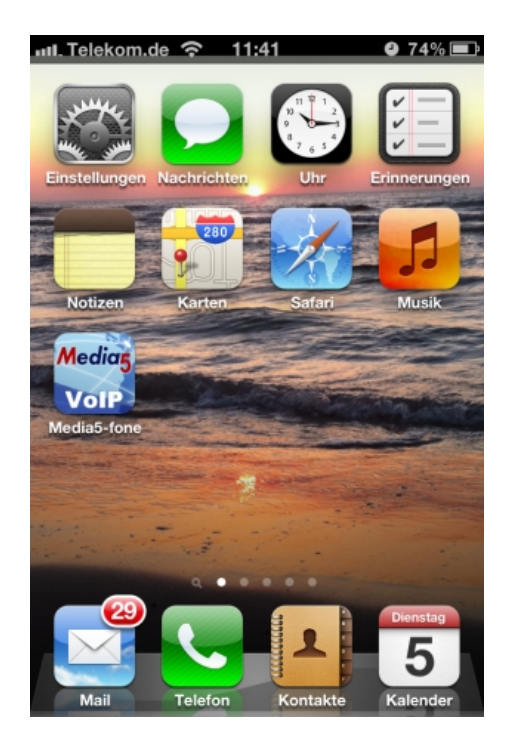

Nach der Willkommens-Anzeige werden sie zur Konfiguration eines neuen SIP-Kontos aufgefordert.

(1) Wählen Sie dazu Manuelle Einstellungen.

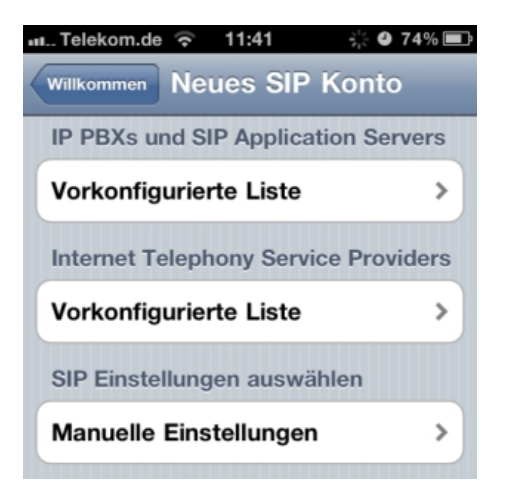

Konfigurieren Sie nun die notwendigen Einstellungen für das SIP-Konto an der **elmeg hybird 120**:

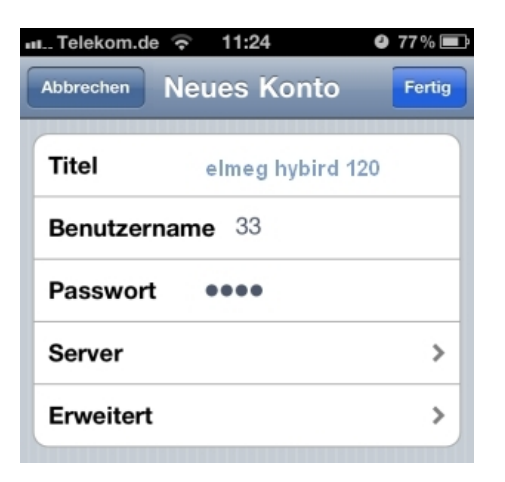

Gehen Sie folgendermaßen vor:

- (1) Bei Titel geben Sie den Namen des SIP-Kontos an, z. B. elmeg hybird 120.
- (2) Als **Benutzername** geben Sie die interne Rufnummer des iPhone-Benutzers, sowie des eingerichteten VoIP-Telefons ein, hier z. B. *33*.
- (3) Geben Sie das **Passwort** ein, welches Sie in der Konfiguration der **elmeg hybird 120** den iPhone-Benutzer zugewiesen haben, z. B. *1234*.
- (4) Bestätigen Sie die Einstellungen mit Fertig.

Die weiteren Einstellungen werden im Bereich Server vorgenommen.

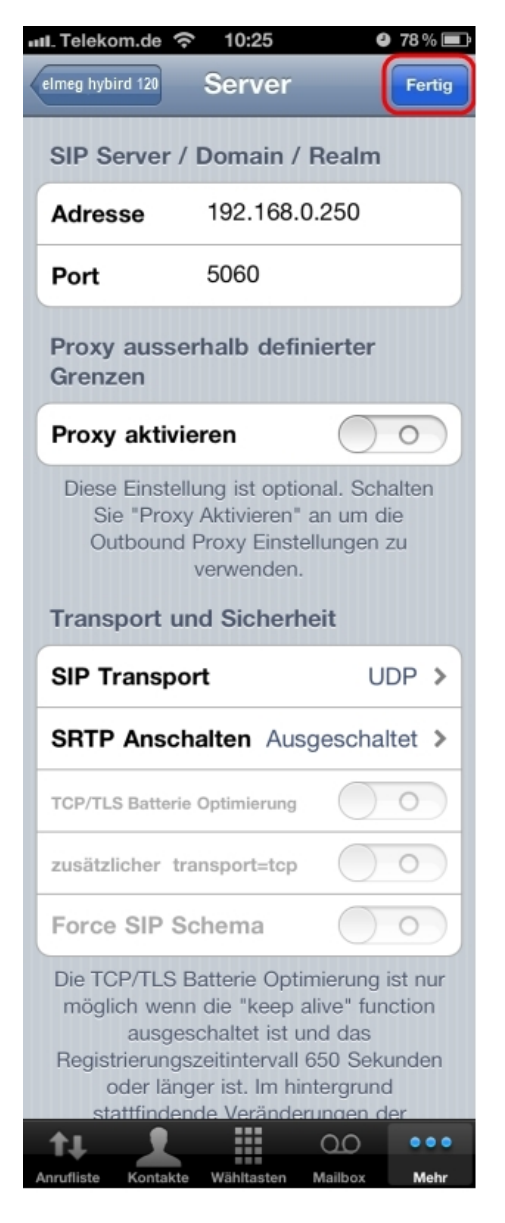

Gehen Sie folgendermaßen vor:

- (1) Geben Sie die IP-Adresse der elmeg hybird 120 ein, hier z. B. 192.168.0.250.
- (2) Der Port ist bereits vorkonfiguriert und passt zu den Einstellungen in der elmeg hybird 120, hier z. B. 5060.
- (3) Die Option Proxy aktivieren belassen Sie auf Aus.
- (4) Wählen Sie bei SIP Transport UDP aus.

- (5) Die SRTP Anschalten stellen Sie auf Ausgeschaltet.
- (6) Bestätigen Sie die Einstellungen mit Fertig.

Um mit dem Smartphone auch eine interne Voice Mail Box der **elmeg hybird 120** nutzen zu können, muss die interne Rufnummer des Voice Mail Systems als **Mailbox**-Rufnummer eingegeben werden.

Diese Einstellungen werden im Bereich Erweitert vorgenommen.

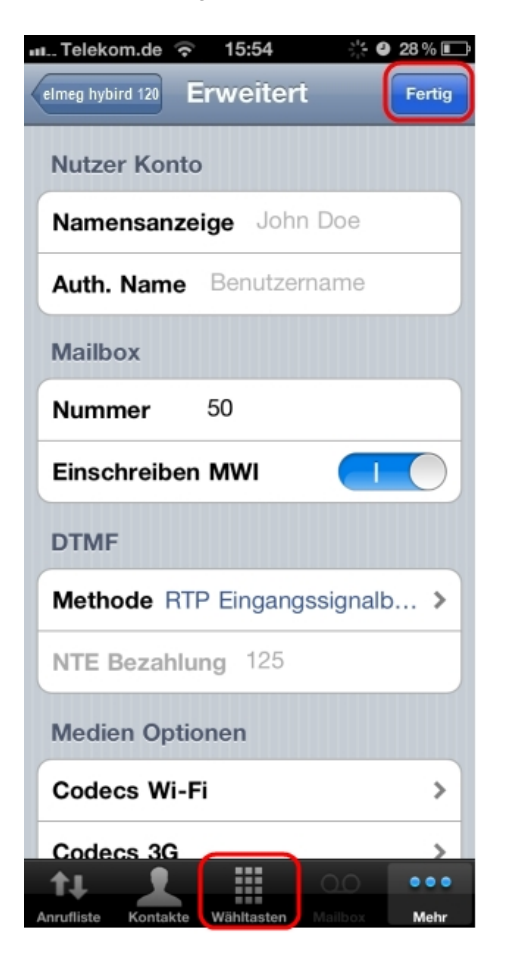

Gehen Sie folgendermaßen vor:

- (1) Bei Mailbox geben Sie die Nummer des Voice Mail Systems ein, hier z. B. 50.
- (2) Aktivieren Sie die Option Einschreiben MWI.
- (3) Bei DTMF wählen Sie zur Übertragung von DTMF-Ziffern während einer Verbindung die Methode RTP-Eingangssignalbeschreibung aus. Diese Funktion wird zur Steuerung von Leistungsmerkmalen während einer Verbindung benötigt, zum Beispiel zum Bedienen der Voice Mail Box.

- (4) Bei Medien Optionen unter Codecs Wi-Fi geben Sie G. 711 µLaw, G. 711 aLaw für die Sprachübertragung zwischen der elmeg hybird 120 und Smartphone ein.
- (5) Bestätigen Sie die Einstellungen mit Fertig.
- (6) Verlassen Sie das Einstellungs-Menü über die unteren Funktionstasten, zum Beispiel durch Auswahl der Wähltasten.

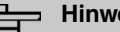

#### **Hinweis**

Sofern die weiteren Parameter in der Konfiguration der elmeg hybird 120 nicht verändert wurden, müssen innerhalb der App Media5-fone keine weiteren Einstellungen vorgenommen werden.

Der Name des aktiven SIP-Kontos wird oberhalb der Wähltastatur angezeigt. Die Farbe des Hörer-Buttons zeigt den Registrierungsstatus des SIP-Kontos an.

Rot: keine Registrierung an der elmeg hybird 120, keine Telefonie möglich

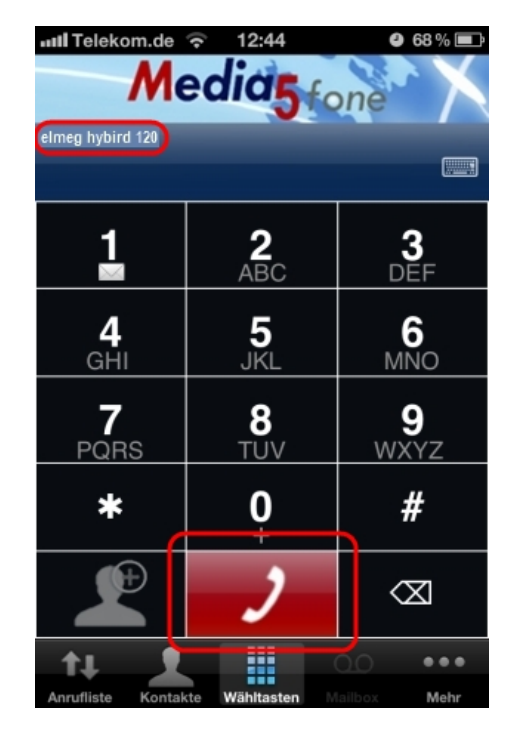

Grün: Erfolgreiche Registrierung an der elmeg hybird 120, Telefonie möglich

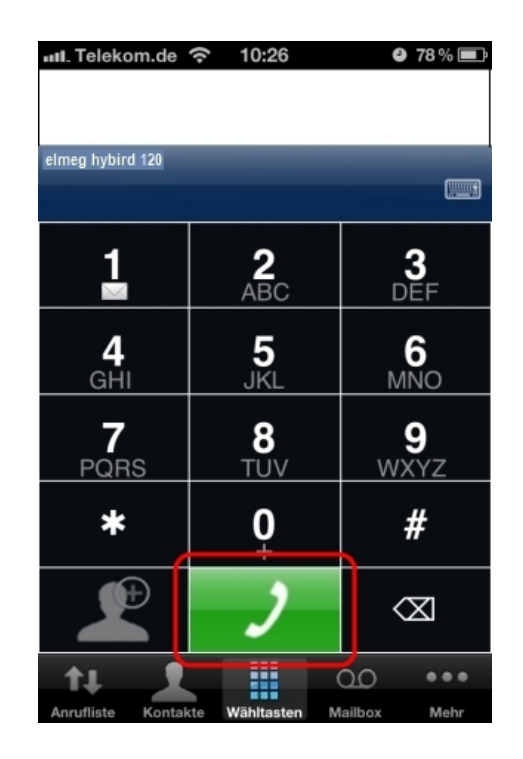

# 12.2.3 Telefonieren mit der Smartphone App über die elmeg hybird 120

Zum Einleiten eines gehenden Telefongesprächs wählen Sie die Ziffern über die Wähltastatur und betätigen anschließend die grüne Hörertaste.

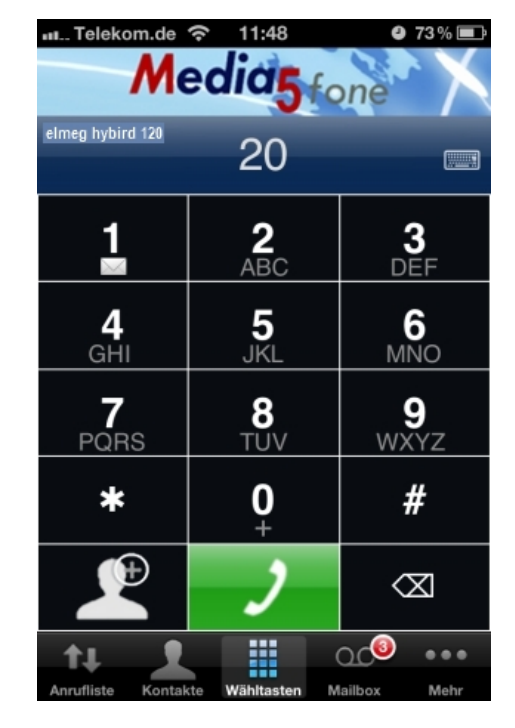

Zum Beenden einer aktiven Verbindung betätigen Sie die Taste Auflegen.

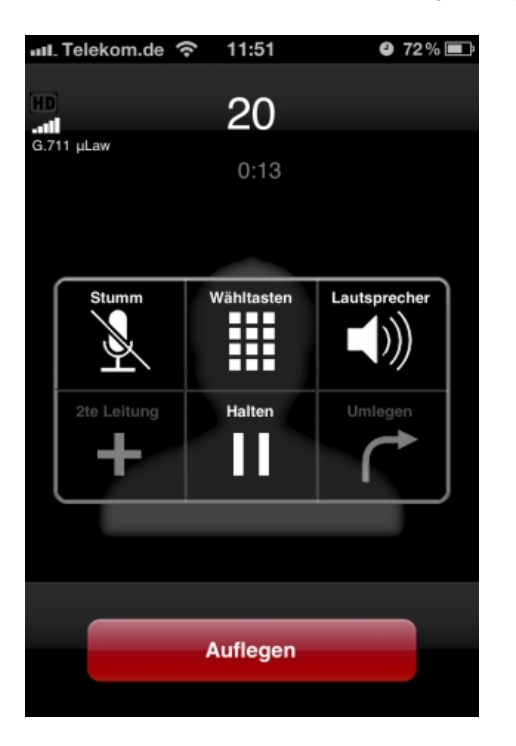

Ist die Anwendung im Hintergrund aktiv, können neue Nachrichten oder verpasste Anrufe im Home-Bildschirm angezeigt werden.

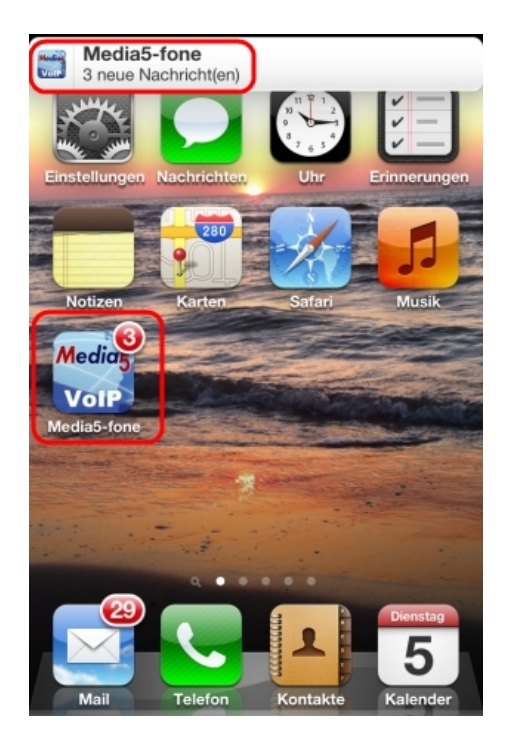

Im Bereich **Mailbox** wird die Anzahl der neuen Nachrichten auf dem internen Voice Mail System der **elmeg hybird 120** angezeigt.

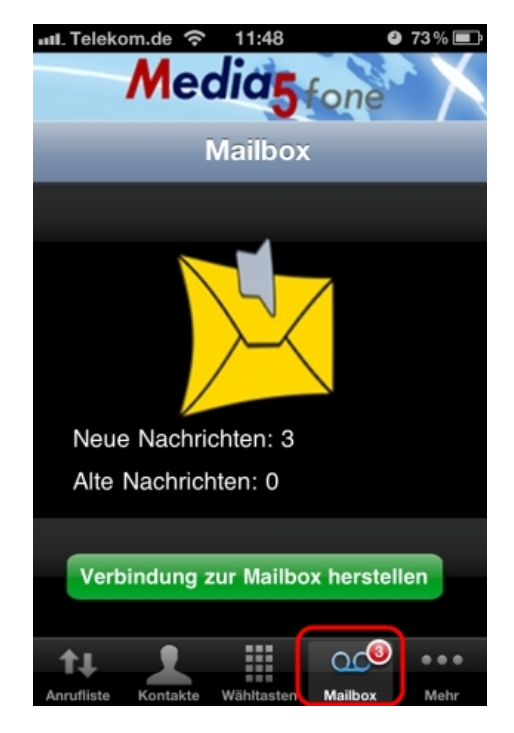

Im Bereich Anruferliste werden die kommenden und gehenden Verbindungen angezeigt.

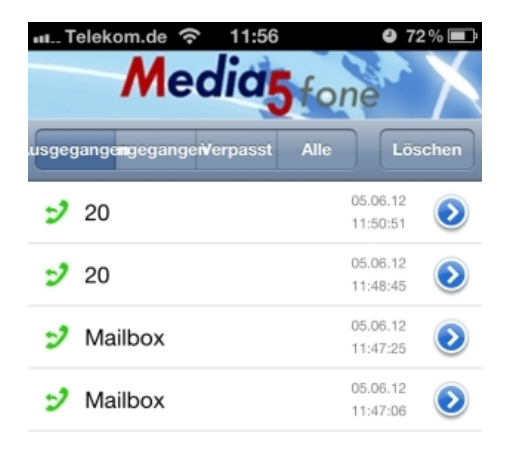

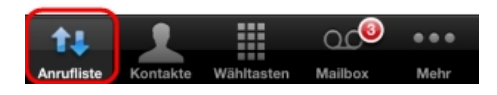

## 12.2.4 Weitere Einstellungen

## elmeg hybird 120: Konfiguration der externen Rufnummern am Mehrgeräteanschluss

Der Port, den Sie für den externen ISDN-Anschluss verwenden, muss für die Anschlussart Mehrgeräteanschluss (P-MP) eingerichtet werden.

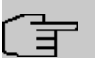

#### Hinweis

Vergewissern Sie sich vor der Konfiguration, dass ein Port ihres Moduls als externer ISDN-Anschluss (Kodierstecker für S0-TE gesteckt) genutzt werden kann. Für eine Beschreibung der physikalischen Umschaltung lesen Sie bitte das entsprechende Kapitel in der **Montageanleitung**.

Im Menü **Rufnummern** weisen Sie die externe Rufnummern zu und können zu jeder Rufnummer einen Namen definieren, der im Display eines Systemtelefons angezeigt wird.

(1) Gehen Sie zu Nummerierung -> Externe Anschlüsse -> Rufnummern -> Neu.

| Konfiguration speichern |   |                        | Anschlüsse Rufnummern Bündel X.31 |
|-------------------------|---|------------------------|-----------------------------------|
| Assistenten             | • |                        |                                   |
| Systemverwaltung        | • |                        |                                   |
| Physikalische           | • | Grundeinstellungen     |                                   |
| Schnittstellen          |   | Externer Anschluss     | ISDN Extern                       |
| VolP                    | • | Putrummorntun          | Fintely fourmer (MSN)             |
| Nummerierung            | • | Kananneniyp            |                                   |
| Externe Anschlüsse      |   | Angezeigter Name       | ISDN-Rufnummer 1                  |
| Benutzereinstellungen   |   | Eintelrufeuromer (MSN) | 111111                            |
| Gruppen & Teams         |   |                        |                                   |
| Rufverteilung           |   |                        |                                   |
| Endgeräte               | - |                        | OK Abbrechen                      |

#### Abb. 174: Nummerierung -> Externe Anschlüsse -> Rufnummern -> Neu

Gehen Sie folgendermaßen vor:

- (1) Wählen Sie bei **Externer Anschluss** den Anschluss aus, für den Sie die Rufnummernkonfiguration vornehmen wollen, hier *ISDN Extern*.
- (2) Belassen Sie Rufnummerntyp bei Einzelrufnummer (MSN).
- (3) Bei Angezeigter Name tragen Sie den Namen ein, der für diese Rufnummer im Display des angerufenen Systemtelefons angezeigt werden soll, z. B. *ISDN-Rufnummer* 1.
- (4) Tragen Sie bei Einzelrufnummer (MSN) die MSN f
  ür einen Mehrger
  äteanschluss ein, z. B. 111111.
- (5) Bestätigen Sie mit OK.

Verfahren Sie analog für die Konfiguration aller weiteren externen Rufnummern.

Ergebnis:

| Konfiguration speicher | 9 |                          | An               | schlüsse Rufnummern E | ündel X.31       |   |
|------------------------|---|--------------------------|------------------|-----------------------|------------------|---|
| ssistenten             | - |                          |                  |                       |                  |   |
| ystemverwaltung        | - |                          |                  |                       |                  |   |
| hysikalische           | - | Ansicht 20 pro Seite     | Fittern in Keine | 🗸 gleich 🔽            | Los              |   |
| chnittstellen          |   | Externer Anschluss       | Rufnummer (MSN)  | Rufnummerntyp         | Angezeigter Name |   |
| ыР                     | - | ISDN Extern              | 111111           | Einzelrufnummer (MSN) | ISDN-Rufnummer 1 | 1 |
| ummerierung            | - | ISDN Extern              | 222222           | Einzelrufnummer (MSN) | ISDN-Rufnummer 2 | 1 |
| Externe Anschlüsse     |   | ISDN Extern              | 333333           | Einzelrufnummer (MSN) | ISDN-Rufnummer 3 | 1 |
| Benutzereinstellungen  |   | Seite: 1. Objekte: 1 - 3 |                  |                       |                  |   |
| Gruppen & Teams        |   |                          |                  |                       |                  |   |
| Rufverteilung          |   |                          |                  | Neu                   |                  |   |
| ndgeräte               | - |                          |                  |                       |                  |   |

Abb. 175: Nummerierung -> Externe Anschlüsse -> Rufnummern

#### elmeg hybird 120: Signalisierung kommender Rufe an internen Rufnummern

Kommende Verbindungen sollen je nach externer Rufnummer auf einen bestimmten Benutzer verteilt werden. Dazu richten Sie eine **Rufverteilung** der zuvor eingerichteten externen Rufnummern auf die konfigurierten internen Rufnummern der Benutzer ein.

Die zuvor konfigurierten externen Rufnummern Ihres externen Anschlusses werden im Menü Nummerierung -> Rufverteilung -> Anrufzuordnung aufgelistet.

Wählen Sie 👔 für einen Tabelleneintrag, um die Rufverteilung vorzunehmen.

| Konfiguration speichern |   |                                            | Anrufzuordnung Abwurf bei Falschwahl |
|-------------------------|---|--------------------------------------------|--------------------------------------|
| Assistenten             | - |                                            |                                      |
| Systemverwaltung        | - |                                            |                                      |
| Physikalische           | - | Grundeinstellungen                         |                                      |
| Schnittstellen          |   | ISDN-Rufnummer 3                           | 333333                               |
| VolP                    | - | Externer Anschluss                         | S/U 2                                |
| Nummerierung            | - | Zuordnung                                  | Interne Nummer 🗸                     |
| Externe Anschlüsse      |   | -                                          |                                      |
| Benutzereinstellungen   |   | Einstellungen interne Rufnummer und Abwurf |                                      |
| Gruppen & Teams         |   | Interne Rufnummer                          | 33 (#33 iPhone) 🔽                    |
| Rufverteilung           |   |                                            | ,                                    |
| Endgeräte               | - |                                            | OK Abbrechen                         |

Abb. 176: Nummerierung -> Rufverteilung -> Anrufzuordnung -> <333333> 💋

Gehen Sie folgendermaßen vor:

- (1) Belassen Sie die Zuordnung bei Interne Nummer.
- (2) Wählen Sie die Interne Rufnummer aus, die direkt am Smartphone signalisiert werden soll. z. B. 33 (#33 iPhone).
- (3) Klicken Sie auf **OK**.

Verfahren Sie analog für die Konfiguration weiteren externen Rufnummern.

#### Ergebnis:

| Konfiguration speicher | n |                        |                            | Anrufzuordnung Abwurf | bei Falschwahl     |                  |  |
|------------------------|---|------------------------|----------------------------|-----------------------|--------------------|------------------|--|
| Assistenten            | - |                        |                            |                       |                    |                  |  |
| Systemverwaltung       | - |                        |                            |                       |                    |                  |  |
| Physikalische          | - | Ansicht 20 pro         | Seite 🔍 🤍 Filtern in Keine | 🗸 gleich 🔽            | Los                |                  |  |
| Schnittstellen         |   | Rufnummer (MSN)        | Angezeigter Name           | Rufnummerntyp         | Externer Anschluss | Zuordnung        |  |
| юIР                    | - | 111111                 | ISDN-Rufnummer 1           | Einzelrufnummer (MSN) | ISDN Extern        | 40 (Team global) |  |
| ummerierung            | - | 222222                 | ISDN-Rufnummer 2           | Einzelrufnummer (MSN) | ISDN Extern        | 20 (#20)         |  |
| Externe Anschlüsse     |   | 333333                 | ISDN-Rufnummer 3           | Einzelrufnummer (MSN) | ISDN Extern        | 33 (#33 iPhone)  |  |
| Benutzereinstellungen  |   | Seite: 1. Objekte: 1 - | 3                          |                       |                    |                  |  |
| Gruppen & Teams        |   |                        | •                          |                       |                    |                  |  |
| Purfverteilung         |   |                        |                            |                       |                    |                  |  |

Abb. 177: Nummerierung -> Rufverteilung -> Anrufzuordnung

# elmeg hybird 120: Signalisierung einer bestimmten Rufnummer bei ausgehenden Verbindungen

Im Menü **Gehende Rufnummer** wählen Sie die Rufnummer für den Benutzer aus, die bei ausgehenden Verbindungen beim externen Gesprächspartner angezeigt werden soll

Wenn bei einem gehenden Gespäch der ferne Teilnehmer nicht die Rufnummer sehen soll, die dem eigenen Anschluss zugeordnet ist, kann hier eine der auf dem System konfigurierten Rufnummern für die Anzeige ausgewählt werden. Wird keine Rufnummer festgelegt, sendet das System keine Rufnummer zum Provider mit.

 Gehen Sie zu Nummerierung -> Benutzereinstellungen -> Benutzer -> <User 33 (iPhone)> i -> Gehende Rufnummer -> Interne Rufnummer <33> -> i.

| Konfiguration speichern |   |               | Benutzer Berechtigungsklassen Parallelruf                                |  |
|-------------------------|---|---------------|--------------------------------------------------------------------------|--|
| Assistenten             | - |               |                                                                          |  |
| Systemverwaltung        | - |               |                                                                          |  |
| Physikalische           | - | User 33 (iPho | ne)                                                                      |  |
| Schnittstellen          |   | Grundein      | stellungen Rufnummern Gehende Rufnummer Optionaler Abwurf Berechtigungen |  |
| VoIP                    | - | Cebende Ruff  |                                                                          |  |
| Nummerierung            |   | Generice itun | unano.                                                                   |  |
| Externe Anschlüsse      |   | Interne Rufni |                                                                          |  |
| Benutzereinstellungen   |   | 33            | Gehende Rufnummer                                                        |  |
| Gruppen & Teams         |   |               | ISDN Extern 333333 V                                                     |  |
| Rufverteilung           |   |               |                                                                          |  |
| Endgeräte               | - |               | Übernehmen Schließen                                                     |  |
| Anrufkontrollo          | - |               |                                                                          |  |

Abb. 178: Nummerierung -> Benutzereinstellungen -> Benutzer -> <User 33 (iPhone)> -> Gehende Rufnummer -> Interne Rufnummer <33> ->

Gehen Sie folgendermaßen vor:

- (1) Wählen Sie bei ISDN Extern die gehende Rufnummer aus, z. B. 333333.
- (2) Klicken Sie auf Übernehmen.

#### elmeg hybird 120 & Media5-fone: Registrierungstimer für VoIP-Telefone än-

#### dern

Zur Prüfung der erfolgreichen Verbindung zwischen **elmeg hybird 120** und VoIP-Telefon muss jedes VoIP-Telefon seine Registrierung an der **elmeg hybird 120** regelmäßig aktualisieren. Die dafür notwendigen Zeitintervalle werden sowohl in der **elmeg hybird 120** als auch im VoIP-Telefon konfiguriert.

Bei einem Smartphone führen kurze Registrierungsintervalle zu einer verkürzten Akku-Laufzeit. Daher werden hierfür längere Intervalle empfohlen.

Zur Einstellung des Registrierungstimers in der **elmeg hybird 120** gehen Sie in folgendes Menü:

(1) Gehen Sie zu VoIP -> Einstellungen -> Optionen.

| Konfiguration speichern |   |                              | SIP-Provider Standorte Codec-F | Profile Optioner |  |  |  |  |
|-------------------------|---|------------------------------|--------------------------------|------------------|--|--|--|--|
| Assistenten             | - |                              |                                | -                |  |  |  |  |
| Systemverwaltung        | • |                              |                                |                  |  |  |  |  |
| Physikalische           | - | Grundeinstellungen           | Grundeinstellungen             |                  |  |  |  |  |
| Schnittstellen          |   | RTP-Port                     | 10000                          |                  |  |  |  |  |
| VoIP                    | • | Endeerite Desistionsertimes  | 1200 Columbus                  |                  |  |  |  |  |
| Einstellungen           |   | Endgerale-Registnerungstimer | 11200 Servingen                |                  |  |  |  |  |
| Nummerierung            | • |                              | Envoitorte Einstellungen       |                  |  |  |  |  |
| Endgeräte               | • |                              | Envoluence Envoluence          | <u>/11</u>       |  |  |  |  |
| Anrufkontrolle          | • |                              | OK Abbrech                     | en               |  |  |  |  |

Abb. 179: VoIP -> Einstellungen -> Optionen

Gehen Sie folgendermaßen vor:

- (1) Stellen Sie den Endgeräte-Registrierungstimer auf 1200 Sekunden.
- (2) Bestätigen Sie mit OK.

Zur Einstellung des Registrierungstimers im Media5-fone gehen Sie zu:

Mehr -> Einstellungen -> SIP-Konten konfigurieren -> elmeg hybird 120 -> Server -> Reg. timer (sec) und geben Sie 1200 ein.

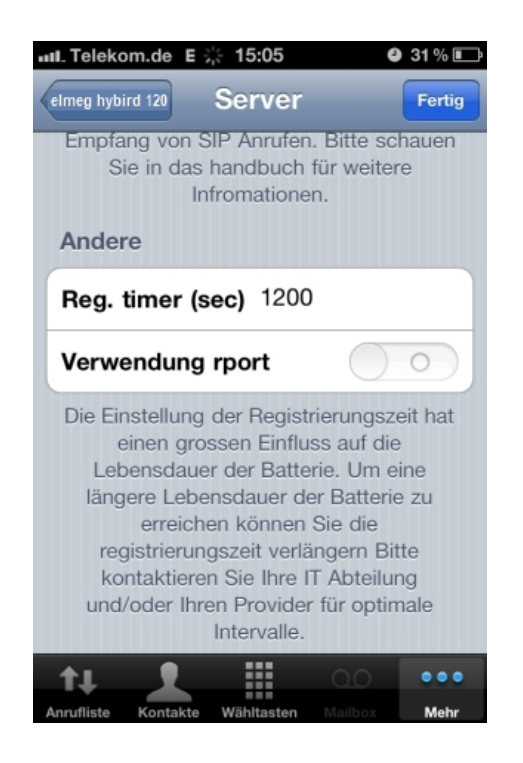

## elmeg hybird 120 & Media5-fone: Einstellen der Codecs für die Sprachübertragung

In der **elmeg hybird 120** können Profile definiert werden, welche die Sprach-Codecs für VoIP-Telefon unterstützen. Die in der Werkseinstellung der **elmeg hybird 120** vorkonfigurierten Einstellungen unterstützen bereits die App Media5-fone.

Individuelle Einstellungen können durch Hinzufügen eines neuen Profils vorgenommen werden.

(1) Gehen Sie zu VoIP -> Einstellungen -> Codec-Profile -> Neu.

| Konfiguration speichern     |                           | SIP-Provider Standorte Codec-Profile Optionen |
|-----------------------------|---------------------------|-----------------------------------------------|
| Assistenten 👻               |                           |                                               |
| Systemverwaltung 🔹 🔻        |                           |                                               |
| Physikalische 👻             | Basisparameter            |                                               |
| Schnittstellen              | Beschreibung              |                                               |
| VolP   Einstellungen        | Codec-Reihenfolge         | Standard                                      |
| Nummerierung 🔹              | G.711 uLaw                | Aktiviert                                     |
| Endgeräte 👻                 | G.711 aLaw                | Aktiviert                                     |
| Anrufkontrolle 🔹            | G.729                     | Aktiviert                                     |
| Anwendungen 🔹               | G.726 (16 Kbit/s)         | Aktiviert                                     |
| LAN -                       | 0.720 (241/4/8-)          |                                               |
| Wireless LAN Controller 🔷 🔻 | G.726 (24 KDIDS)          |                                               |
| Netzwerk 👻                  | G.726 (32 Kbit/s)         | Aktiviert                                     |
| Multicast 🔹                 | G.726 (40 Kbit/s)         | Aktiviert                                     |
| WAN -                       | DTMF                      | Aktiviert                                     |
| VPN -                       | G.726 Codec-Einstellungen | ◎ L366 ○ RFC3551 / X.420                      |
| Firewall 👻                  |                           |                                               |
| Lokale Dienste 🗾 👻          |                           | OK Abbrechen                                  |

Abb. 180: VoIP -> Einstellungen -> Codec-Profile -> Neu

In der App Media5-fone können die Einstellungen für die notwendigen Sprach-Codecs und DMTF in folgendem Bereich vorgenommen werden:

 Gehen Sie zu Mehr -> Einstellungen -> SIP-Konten konfigurieren -> elmeg hybird 120 -> Erweitert.

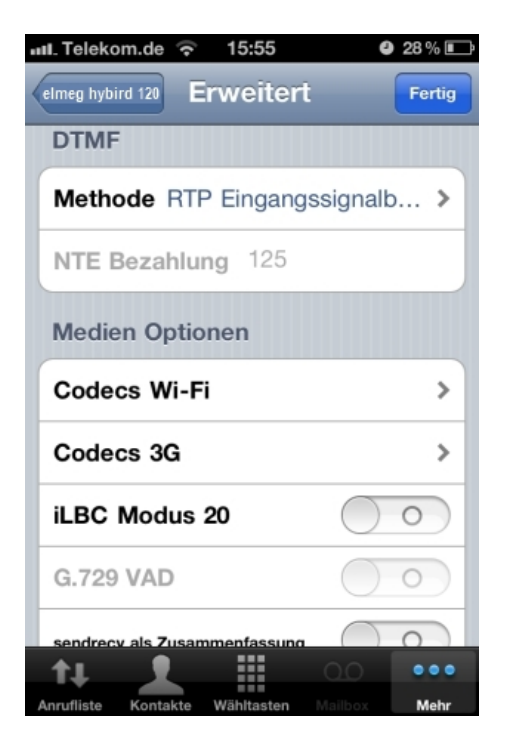

# 12.3 Konfigurationsschritte im Überblick

## Smartphone einbinden

| Feld                                     | Menü                                                                                                    | Wert                            |
|------------------------------------------|----------------------------------------------------------------------------------------------------|---------------------------------|
| Name                                     | Nummerierung -> Benutzereinstel-<br>lungen -> Benutzer -> <user 33=""> provide state -&gt; Grundeinstellungen</user> | <b>z.B.</b> User 33<br>(iPhone) |
| Beschreibung                             | Nummerierung -> Benutzereinstel-<br>lungen -> Benutzer -> <user 33=""> p<br/>-&gt; Grundeinstellungen</user>         | <b>z.B.</b> <i>iPhone 33</i>    |
| Angezeigte Beschrei-<br>bung             | Nummerierung -> Benutzereinstel-<br>lungen -> Benutzer -> <user 33=""> p<br/>-&gt; Rufnummern</user>                 | <b>z.B.</b> #33 iPhone          |
| Passwort für IP-<br>Telefonregistrierung | Nummerierung -> Benutzereinstel-<br>lungen -> Benutzer -> <user 33=""> provide state -&gt; Berechtigungen</user>     | <b>z. B.</b> 1234               |
| Beschreibung                             | Endgeräte -> Andere Telefone -><br>VoIP -> Neu                                                                       | z.B. iPhone                     |
| Interne Rufnummern                       | Endgeräte -> Andere Telefone -><br>VoIP -> Neu                                                                       | 33 (#33 iPhone)                 |

## Konfiguration der Smartphone App

| Feld             | Menü                                                     | Wert                                |
|------------------|----------------------------------------------------------|-------------------------------------|
| Titel            | Neues SIP Konto -> Manuelle Ein-<br>stellungen           | <b>z.B.</b> elmeg hybird<br>120     |
| Benutzername     | Neues SIP Konto -> Manuelle Ein-<br>stellungen           | <b>z. B.</b> <i>33</i>              |
| Passwort         | Neues SIP Konto -> Manuelle Ein-<br>stellungen           | <b>z</b> . <b>B</b> . 1234          |
| Adresse          | Neues SIP Konto -> Manuelle Ein-<br>stellungen -> Server | <b>z</b> . <b>B</b> . 192.168.0.250 |
| Port             | Neues SIP Konto -> Manuelle Ein-<br>stellungen -> Server | 5060                                |
| Proxy aktivieren | Neues SIP Konto -> Manuelle Ein-<br>stellungen -> Server | Deaktiviert                         |
| SIP Transport    | Neues SIP Konto -> Manuelle Ein-<br>stellungen -> Server | UDP                                 |

| Feld             | Menü                                                        | Wert                       |
|------------------|-------------------------------------------------------------|----------------------------|
| SRTP Anschalten  | Neues SIP Konto -> Manuelle Ein-<br>stellungen -> Server    | Ausgeschaltet              |
| Mailbox Nummer   | Neues SIP Konto -> Manuelle Ein-<br>stellungen -> Erweitert | z. B. 50                   |
| Einschreiben MWI | Neues SIP Konto -> Manuelle Ein-<br>stellungen -> Erweitert | Aktiviert                  |
| DTMF Methode     | Neues SIP Konto -> Manuelle Ein-<br>stellungen -> Erweitert | RTP-<br>Eingangssignalband |
| Codecs Wi-Fi     | Neues SIP Konto -> Manuelle Ein-<br>stellungen -> Erweitert | G.711 µLaw, G.711<br>aLaw  |

## Konfiguration der externen Rufnummer

| Feld                  | Menü                                                         | Wert                                          |
|-----------------------|--------------------------------------------------------------|-----------------------------------------------|
| Externer Anschluss    | Nummerierung -> Externe An-<br>schlüsse -> Rufnummern -> Neu | ISDN Extern                                   |
| Rufnummerntyp         | Nummerierung -> Externe An-<br>schlüsse -> Rufnummern -> Neu | Einzelrufnummer<br>(MSN)                      |
| Angezeigter Name      | Nummerierung -> Externe An-<br>schlüsse -> Rufnummern -> Neu | <b>z.B.</b> <i>ISDN-Rufnummer</i><br>1        |
| Einzelrufnummer (MSN) | Nummerierung -> Externe An-<br>schlüsse -> Rufnummern -> Neu | <b>z. B.</b> 111111                           |
| Externer Anschluss    | Nummerierung -> Externe An-<br>schlüsse -> Rufnummern -> Neu | ISDN Extern                                   |
| Rufnummerntyp         | Nummerierung -> Externe An-<br>schlüsse -> Rufnummern -> Neu | Einzelrufnummer<br>(MSN)                      |
| Angezeigter Name      | Nummerierung -> Externe An-<br>schlüsse -> Rufnummern -> Neu | <b>z.B.</b> <i>ISDN-Rufnummer</i><br>2        |
| Einzelrufnummer (MSN) | Nummerierung -> Externe An-<br>schlüsse -> Rufnummern -> Neu | z. B. 222222                                  |
| Externer Anschluss    | Nummerierung -> Externe An-<br>schlüsse -> Rufnummern -> Neu | ISDN Extern                                   |
| Rufnummerntyp         | Nummerierung -> Externe An-<br>schlüsse -> Rufnummern -> Neu | Einzelrufnummer<br>(MSN)                      |
| Angezeigter Name      | Nummerierung -> Externe An-<br>schlüsse -> Rufnummern -> Neu | <b>z.B.</b> <i>ISDN-Rufnummer</i><br><i>3</i> |
| Einzelrufnummer (MSN) | Nummerierung -> Externe An-<br>schlüsse -> Rufnummern -> Neu | <b>z. B.</b> <i>333333</i>                    |

Signalisierung kommender Rufe

| Feld              | Menü                                                           | Wert                              |
|-------------------|----------------------------------------------------------------|-----------------------------------|
| Zuordnung         | Nummerierung -> Rufverteilung -><br>Anrufzuordnung -> <111111> | Interne Nummer                    |
| Interne Rufnummer | Nummerierung -> Rufverteilung -><br>Anrufzuordnung -> <111111> | <b>Z.B.</b> 40 (Team glo-<br>bal) |
| Zuordnung         | Nummerierung -> Rufverteilung -><br>Anrufzuordnung -> <222222> | Interne Nummer                    |
| Interne Rufnummer | Nummerierung -> Rufverteilung -><br>Anrufzuordnung -> <222222> | <b>z</b> . <b>B</b> . 20 (#20)    |
| Zuordnung         | Nummerierung -> Rufverteilung -><br>Anrufzuordnung -> <333333> | Interne Nummer                    |
| Interne Rufnummer | Nummerierung -> Rufverteilung -><br>Anrufzuordnung -> <333333> | <b>z.B</b> .33 (#33 iPho-<br>ne)  |

## Signalisierung einer bestimmten Rufnummer

| Feld        | Menü                                      | Wert                |
|-------------|-------------------------------------------|---------------------|
| ISDN Extern | Nummerierung -> Benutzereinstel-          | <b>z. B.</b> 333333 |
|             | lungen -> Benutzer -> <user 33=""></user> |                     |
|             | (iPhone) 应 -> Gehende Rufnum-             |                     |
|             | mer -> Interne Rufnummer <33> ->          |                     |
|             | P                                         |                     |

## Registrierungstimer an der elmeg hybird 120 ändern

| Feld                               | Menü                              | Wert                |
|------------------------------------|-----------------------------------|---------------------|
| Endgeräte-Re-<br>gistrierungstimer | VoIP -> Einstellungen -> Optionen | z. B. 1200 Sekunden |

## Registrierungstimer im Media5-fone ändern

| Feld                     | Menü                                                                                                    | Wert              |
|--------------------------|----------------------------------------------------------------------------------------------------|-------------------|
| Reg. timer (sec)         | Mehr -> Einstellungen -> SIP-<br>Konten konfigurieren -> elmeg hy-<br>bird 120 -> Server -> Reg. timer<br>(sec) | <b>z. B.</b> 1200 |
| Einstellen der Codecs an | n der elmeg hybird 120                                                                                          |                   |

| Feld              | Menü                                              | Wert                           |
|-------------------|---------------------------------------------------|--------------------------------|
| Codec-Reihenfolge | VoIP -> Einstellungen -> Codec-<br>Profile -> Neu | <b>z</b> . <b>B</b> . Standard |

## Einstellen der Codecs im Media5-fone

| Feld         | Menü                                                                                        | Wert                                  |
|--------------|---------------------------------------------------------------------------------------------|---------------------------------------|
| DTMF Methode | Mehr -> Einstellungen -> SIP-<br>Konten konfigurieren -> elmeg hy-<br>bird 120 -> Erweitert | RTP-<br>Eingangssignalband            |
| Codec Wi-Fi  | Mehr -> Einstellungen -> SIP-<br>Konten konfigurieren -> elmeg hy-<br>bird 120 -> Erweitert | <b>z.B.</b> G.711 μLaw,<br>G.711 aLaw |

# Kapitel 13 Telefonie - Anbindung von elmeg-Telefonen

## 13.1 Einleitung

Der vorliegende Workshop beschreibt die Integration der **elmeg hybird 120** in ein vorhandenes Netzwerk. Es wird je ein **elmeg IP1x0**-Telefon und ein **elmeg S5x0**-Telefon an der Anlage in Betrieb genommen.

## Variante 1

Im ersten Beispiel wird die Integration der **elmeg hybird 120** in ein vorhandenes Netzwerk mit einem Gateway z. B. **bintec RS 232bw** beschrieben.

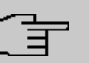

#### Hinweis

In diesem Beispiel muss die DHCP-Server-Funktion der **elmeg hybird 120**-Telefonanlage deaktiviert sein.

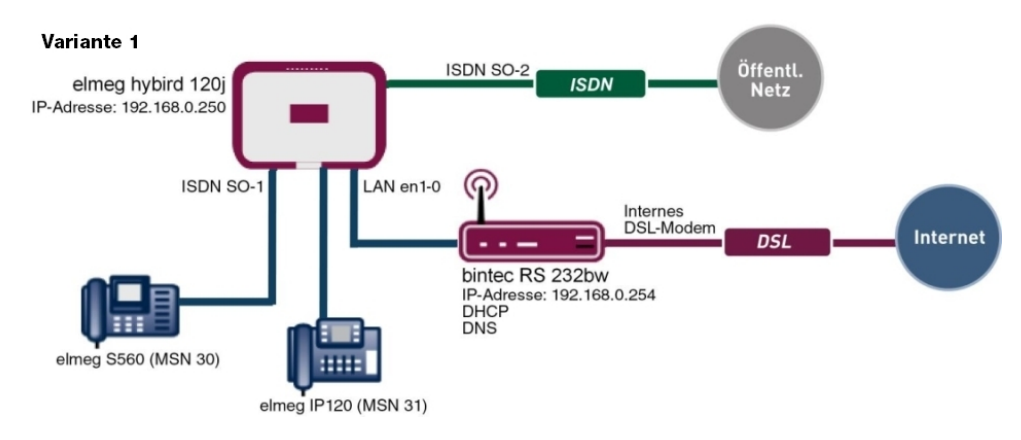

Abb. 181: Beispielszenario

## Voraussetzungen

• vorhandenes Netzwerk mit **bintec RS232 bw**-Gateway, ab Systemsoftware-Version 9.1.2

- ein ISDN-Mehrgeräteanschluss (z. B. Telekom)
- eine elmeg hybird 120j ab Systemsoftware-Version 9.1 Rev. 2
- ein elmeg IP120-Telefon ab Firmware-Version 01.00.04
- ein elmeg C560-Telefon ab Firmware-Version 1.400
- Anbindung der **elmeg hybird 120j** an alle Endgeräte (PC, Telefone) und Anschlüsse (ADSL-Splitter und ISDN-NTBA) nach Anschaltplan
- das bintec RS232bw-Gateway wird als DHCP- und DNS-Server im Netzwerk verwendet.

## Variante 2

Im zweiten Beispiel wird die Integration der **elmeg hybird 120** in ein vorhandenes Netzwerk mit einem Windows-Server beschrieben.

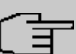

#### Hinweis

In diesem Beispiel muss die DHCP-Server-Funktion der **elmeg hybird 120**-Telefonanlage deaktiviert sein.

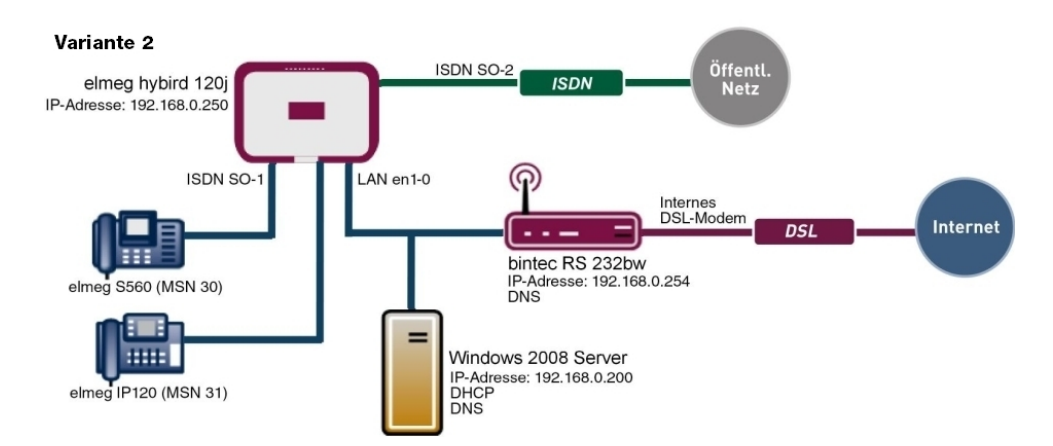

Abb. 182: Beispielszenario

## Voraussetzungen

- vorhandenes Netzwerk mit Windows 2008-Server und einem bintec RS232bw-Gateway
- ein ISDN-Mehrgeräteanschluss (z. B. Telekom)
- eine elmeg hybird 120j ab Systemsoftware-Version 9.1 Rev. 2

- ein elmeg IP120-Telefon ab Firmware-Version 01.00.04
- ein elmeg C560-Telefon ab Firmware-Version 1.400
- Anbindung der **elmeg hybird 120j** an alle Endgeräte (PC, Telefone) und Anschlüsse (ADSL-Splitter und ISDN-NTBA) nach Anschaltplan
- der Windows-2008-Server wird als DHCP- und primärer DNS-Server im Netzwerk verwendet
- das bintec RS232bw-Gateway wird als sekundärer DNS Server im Netzwerk verwendet
- · die elmeg hybird 120j wird als Time-Server im Netzwerk verwendet.

## Variante 3

Im dritten Beispiel wird die Anschaltung einer **elmeg hybird 120j** an einem ISDN-Mehrgeräteanschluss und einem ADSL-Internet-Anschluss unter Verwendung des integrieren ADSL/ADSL2+ Modems beschrieben.

Dabei wird die Provisionierung vom **elmeg IP1x0**-Telefon mithilfe des internen DHCP-Servers der **elmeg hybird 120** realisiert.

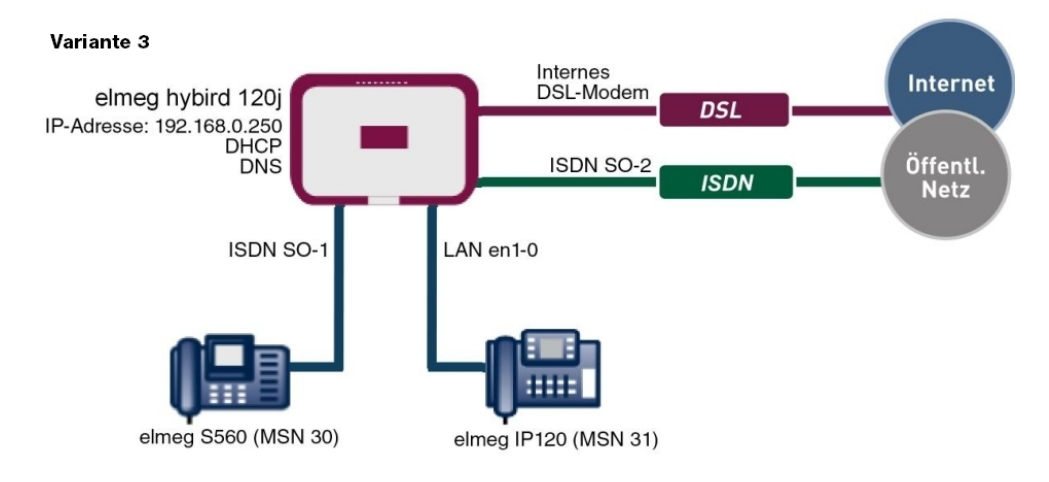

Abb. 183: Beispielszenario

### Voraussetzungen

- ein ADSL/ADSL2+Anschluss (z .B. Telekom)
- ein ISDN-Mehrgeräteanschluss (z. B. Telekom)
- eine elmeg hybird 120j ab Version Systemsoftware 9.1 Rev. 2
- ein elmeg IP120-Telefon ab Firmware-Version 01.00.04
- ein elmeg C560-Telefon ab Firmware-Version 1.400
- Anbindung der **elmeg hybird 120j** an alle Endgeräte (PC, Telefone) und Anschlüsse (ADSL-Splitter und ISDN-NTBA) nach Anschaltplan
- die elmeg hybird 120j wird als DHCP-, DNS- und Time-Server im Netzwerk verwendet.

Zur Konfiguration wird hierbei das GUI (Graphical User Interface) verwendet.

## 13.2 Konfiguration

## 13.2.1 Variante 1: Anbindung mit einem Gateway als DHCP-Server

#### 13.2.1.1 Konfiguration des DHCP-Servers (bintec RS232bw-Gateway)

Bei der automatischen Konfiguration der elmeg IP-Telefone übermittelt der DHCP-Server neben den Standard-DHCP-Optionen die Adresse des Autokonfigurations-Servers. Um die automatische Konfiguration der **elmeg IP1x0**-Telefone zu ermöglichen, muss beim DHCP-Server des Gateways für den IP-Adressenpool die DHCP-Option 114 (URL) konfiguriert werden.

Im Auslieferungszustand ist der DHCP-Pool vorkonfiguriert und wird verwendet, wenn kein anderer DHCP-Server im Netzwerk verfügbar ist.

Gehen Sie zu Lokale Dienste -> DHCP-Server -> DHCP Pool .

|                         | _ |                           |                                                         |  |  |
|-------------------------|---|---------------------------|---------------------------------------------------------|--|--|
| Konfiguration speichern |   | DH                        | CP Pool IP/MAC-Bindung DHCP-Relay-Einstellungen         |  |  |
| Assistenten             | - |                           |                                                         |  |  |
| Systemverwaltung        | - |                           |                                                         |  |  |
| Physikalische           | - | Basisparameter            |                                                         |  |  |
| Schnittstellen          |   | IP-Poolname               | defpool                                                 |  |  |
| LAN                     | - | Schnittstelle             | an1 ()                                                  |  |  |
| Wireless LAN            | - |                           |                                                         |  |  |
| Netzwerk                | - | IP-Adressbereich          | 192.168.0.30 - 192.168.0.50                             |  |  |
| Routing-Protokolle      | - | Pool-Verwendung           | Lokal                                                   |  |  |
| Multicast               | - | Enviritante Einstellungen |                                                         |  |  |
| WAN                     | - | Erweiterte Einstellungen: |                                                         |  |  |
| VPN                     | - | Gateway                   | Router als Gateway verwenden 💌                          |  |  |
| Firewall                | - | Lease Time                | 120 Minuten                                             |  |  |
| VoIP                    | - |                           |                                                         |  |  |
| Lokale Dienste          |   |                           | Option Wert                                             |  |  |
| DNS                     |   | DHCP-Optionen             | URL (Provisionierungsserver) 💌  http://192.168.0.250/eg |  |  |
| HTTPS                   |   |                           | Hinzufügen                                              |  |  |
| DynDNS-Client           |   |                           |                                                         |  |  |
| DHCP-Server             |   |                           | OK                                                      |  |  |
| Web-Filter              |   |                           |                                                         |  |  |

Abb. 184: Lokale Dienste -> DHCP-Server -> DHCP Pool is

Gehen Sie folgendermaßen vor:

- (1) Bei IP-Poolname könne Sie eine beliebige Beschreibung eingeben, z. B. defpool.
- (2) Bei **Schnittstelle** wird die Schnittstelle angezeigt, über welche die Adressen an anfragende DHCP-Clients vergeben werden, hier z. B. *en1-0*.
- (3) Im IP-Adressbereich tragen Sie die erste und die letzte IP-Adresse des IP-Adress-Pools ein, hier z. B. 192.168.0.30 - 192.168.0.50.
- (4) Bei **Pool-Verwendung** ist *Lokal* ausgewählt. Der DHCP-Pool wird nur für DHCP-Anfragen im selben Subnetz verwendet.
- (5) Klicken Sie auf Erweiterte Einstellungen.
- (6) Belassen Sie bei Gateway die Option Router als Gateway verwenden.
- (7) Lease Time zeigt an, wie lange eine Adresse aus dem Pool einem Host zugewiesen werden soll, hier z. B. 120 Minuten.
- (8) Bei DHCP-Option klicken Sie auf Hinzufügen und wählen Sie URL (Provisionierungsserver) aus. Mit dieser Option können Sie einem Client eine beliebige URL übermitteln.
- (9) Tragen Sie bei Wert die URL der elmeg hybird 120 ein. Diese hat die Form http://<IP-Adresse der hybird>/eg\_prov, z. B. http://192.168.0.250/eg prov.
- (10) Bestätigen Sie Ihre Angaben mit OK.

#### 13.2.1.2 Erste Schritte für Variante 1 (elmeg hybird 120j)

Beim erstmaligen Zugriff auf die Weboberfläche der **elmeg hybird 120j** (User: admin / Passwort: admin) werden Sie aufgefordert das Password zu ändern. Anschließend sehen Sie die Status-Seite des Systems. In der oberen Zeile der Weboberfläche schalten Sie bitte die Sprache von Englisch auf Deutsch um. Wenn der ISDN-Mehrgeräteanschluss korrekt angeschlossen ist, wird der Link-Status der *bri-1*-Schnittstelle mit grünen Pfeilen angezeigt.

(1) Gehen Sie zu System Management -> Status.

| Nonnguration Speichern      |                                           |                   |                             |      |  |
|-----------------------------|-------------------------------------------|-------------------|-----------------------------|------|--|
| ssistenten 🔻                |                                           |                   |                             |      |  |
| ystemverwaltung             | Automatisches Aktualisierungsintervall 60 | ) Sekunden (      | Ubernehmen                  |      |  |
| Status                      | Systeminformationen                       |                   |                             |      |  |
| Globale Einstellungen       | Uptime                                    | 0 Tag(e) 0 Stun   | de(n) 29 Minute(n)          |      |  |
| Kennzittern                 | Systemdatum                               | Dienstag, 11 Se   | p 2012. 11:54:49            |      |  |
| Bridge-Gruppen              | Seriennummer                              | TM1BBA011320      | 009                         |      |  |
| Administrativer Zugriff     | DO00 Version                              | Vio 4 Dev 2 JDC   |                             |      |  |
| Remote Authentifizierung    | BUSS-version                              | V.9.1 Kev. 2 IPS  | ec from 2012/09/10 00:00:00 |      |  |
| Zertifikate                 | Letzte gespeicherte Konfiguration         | Donnerstag, 01    | Jan 1970, 01:00:00          |      |  |
| iysikalische 👻              | Status Nachtbetrieb                       | Aus               |                             |      |  |
| chnittstellen               | Ressourceninformationen                   |                   |                             |      |  |
| oIP 👻                       | CPU-Nutzung                               | 3%                | 3%                          |      |  |
| ummerierung 🗸 👻             | Arbeitsspeichernutzung                    | 30.3/63.9 MByte   | 30.3/63.9 MByte (47%)       |      |  |
| ndgeräte 👻                  | Speicherkarte                             | Keine Karte ver   | Keine Karte verwendet       |      |  |
| nrufkontrolle 🔹 👻           | Aktive Sitzungen (SIF, RTP, etc )         | 0                 | 0                           |      |  |
| nwendungen 👻                | Aktive IPSec-Tunnel                       | 0/0               | 0/0                         |      |  |
| AN 👻                        | Module                                    |                   |                             |      |  |
| /ireless LAN Controller 🛛 👻 | DSP-Modul                                 | SoftCoder (0/4)   |                             |      |  |
| etzwerk 👻                   | DSP-Modul                                 | DANUBE (0/5)      |                             |      |  |
| ulticast -                  | Physikalische Schnittstellen              |                   |                             |      |  |
| AN -                        | Schnittstelle                             | Verbindungsinform | ation                       | Link |  |
|                             | en1-0                                     | 192.168.0.250/2   | 55.255.255.0                | 2    |  |
| - NV                        | bri-1                                     | Konfiguriert      |                             | (0)  |  |
| rewall 🔻                    | ADSL                                      | 0                 | kbit/s Downstream           | 0    |  |
| kale Dienste 👻              |                                           | 0                 | kbit/s Upstream             |      |  |
| artung 🗸 🗸                  | WAN-Schnittstellen                        | <u> </u>          |                             |      |  |
| terne Berichterstellung 👻   | Beschreibung                              | Verbindungsinform | ation                       | Link |  |
| onitoring -                 |                                           |                   |                             |      |  |

#### Abb. 185: System Management -> Status

Mit Hilfe des Assistenten **Erste Schritte** kann nun u. a. die IP-Adresse der **elmeg hybird 120j** angepasst werden.

(1) Gehen Sie zu Assistenten -> Erste Schritte -> Grundeinstellungen.

| Assistenten               | •                                                                                                   |                                                                         |                                                                                         |
|---------------------------|----------------------------------------------------------------------------------------------------|-------------------------------------------------------------------------|-----------------------------------------------------------------------------------------|
| Erste Schritte            |                                                                                                    |                                                                         |                                                                                         |
| Internetzugang            | Cohon Sin dia Crundainatallungan dan Suntama                                                        | oio:                                                                    | Grundeinstellungen                                                                      |
| VPN                       | Geben bie die Grundeinstellungen des bystellis                                                      |                                                                         |                                                                                         |
| PBX                       | Systemname                                                                                          | hybird_120j                                                             | Sie können hier alle Einstellungen                                                      |
| Systemverwaltung          | Standort                                                                                            |                                                                         | Geräts in das lokale Netzwerk (LAN)                                                     |
| Physikalische             | •                                                                                                   |                                                                         | erforderlich sind.                                                                      |
| Schnittstellen            | Kontakt                                                                                             | bintec elmeg                                                            |                                                                                         |
| VoIP                      | Geben Sie das Kennwort für den Systemadminis                                                        | strator ein:                                                            | Die folgenden Parameter werden nur zur                                                  |
| Nummerierung              | <ul> <li>Systemadministrator-Passwort</li> </ul>                                                    | •••••                                                                   | Systemname:                                                                             |
| ndgeräte                  | Systemadministrator-Passwort bestätigen                                                             | •••••                                                                   | "Systemname" wird beim Zugreifen auf das                                                |
| Anrufkontrolle            | <ul> <li>Wählen Sie den physikalischen Ethernet Port für</li> </ul>                                 | die LAN-Verbindung aus:                                                 | Konfigurationsschnittstellen-Header                                                     |
| Anwendungen               | Physikalischer Ethernet-Port (LAN)                                                                  | ETH1                                                                    | angezeigt.                                                                              |
| AN                        | LAN-IP-Konfiguration eingeben:                                                                      | , <u> </u>                                                              | Installationsort des Geräts.                                                            |
| Vireless LAN Controller   | Logische Ethernet-/Bridge-Schnittstelle                                                             | en1-0                                                                   | Kontakt:                                                                                |
| Netzwerk                  | Adressmodus                                                                                         | Statisch ODHCP-Client                                                   | Sollte den Verantwortlichen für das Gerät<br>auflisten (E-Mail-Adresse wird empfohlen). |
| Multicast                 |                                                                                                    |                                                                         |                                                                                         |
| WAN                       | - IP-Adresse                                                                                        | 192.168.0.250                                                           | Zum Schutz Ihres Geräts vor unberechtigte                                               |
| /PN                       | - Netzmaske                                                                                         | 255.255.255.0                                                           | Zugriffen wird die Konfiguration eines<br>Systempassworts für das Gerät dringend        |
| Firewall                  | <ul> <li>Standard-Gateway-IP-Adresse</li> </ul>                                                     | 192.168.0.254                                                           | empfohlen. Im Auslieferungszustand lautet                                               |
| Lokale Dienste            | Feste DNS-Server-Adresse                                                                            | Aktiviert                                                               | Hier können Sie das Systemadministrator-                                                |
| Wartung                   | DNS-Server 1                                                                                        | 192.168.0.254                                                           | Passwort erneut ändern.                                                                 |
| Externe Berichterstellung | DNO Otaria O                                                                                        |                                                                         |                                                                                         |
| Monitoring                | DINS-Server 2                                                                                       | 192.108.0.254                                                           |                                                                                         |
|                           | Warnung! Konfigurationsverbindung ge<br>IP-Adresse verloren! Klicken Sie auf "OK",<br>fortzufahren! | eht möglicherweise beim Ändern der<br>und melden Sie sich erneut an, um |                                                                                         |
|                           | Wird dieses Gerät als DHCP-Server verwendet?                                                        | ,                                                                       |                                                                                         |
|                           | Diseas Caritale DUOD Caretory                                                                       | and the second                                                          |                                                                                         |

#### Abb. 186: Assistenten -> Erste Schritte -> Grundeinstellungen

| Erwei                             | terte Einstellungen        |
|-----------------------------------|----------------------------|
| Geben Sie die Einstellungen der S | ystemzeit ein:             |
| Manuelle Zeiteinstellung          | Aktiviert                  |
| Systemzeit über Zeitserver ak     | ualisieren 📝 Aktiviert     |
| Primärer NTP-Zeitserver           | pool.ntp.org               |
| Sekundärer NTP-Zeitserver         |                            |
| Wählen Sie eine Zeitzone aus:     |                            |
| Zeitzone                          | Europe/Berlin              |
| Wird das Gateway als Zeitserver   | für LAN-Clients verwendet? |
| System als Zeitserver             | Aktiviert                  |
| Möchten Sie sich zu dem Gatewa    | y über SSH verbinden?      |
| SSH-Dienst aktiv                  | Aktiviert                  |

Abb. 187: Assistenten -> Erste Schritte -> Grundeinstellungen -> Erweitere Einstellungen gen

Gehen Sie folgendermaßen vor:

- (1) Tragen Sie bei **Standard-Gateway-IP-Adresse** die IP-Adresse des **bintec RS232bw**-Gateways ein, hier z: B. 192.168.0.254.
- (2) Aktivieren Sie die Option Feste DNS-Server-Adresse.
- (3) Bei DNS-Server 1 geben Sie die IP-Adresse des bintec RS232bw-Gateways ein,

hier z. B. 192.168.0.254.

- (4) Bei DNS-Server 2 tragen Sie ebenfalls die IP-Adresse des bintec RS232bw-Gateways ein, hier z. B. 192.168.0.254.
- (5) Die Option Dieses Gerät als DHCP-Server verwenden muss deaktiviert werden, weil im Netz bereits ein DHCP-Server vorhanden ist.
- (6) Aktivieren Sie die Option Systemzeit über Zeitserver aktualisieren. Ohne Aktivierung der Option wird die Systemzeit der Anlage nach einer ersten abgehenden Verbindung über den ISDN-Mehrgeräteanschluss aktualisiert.
- (7) Bei Primärer NTP-Zeitserver geben Sie den Domänennamen des Servers an, z. B. pool.ntp.org.
- (8) Aktivieren Sie System als Zeitserver. Dadurch wird die Aktualisierung der Zeit von elmeg IP-Telefonen gewährleistet.
- (9) Bestätigen Sie Ihre Angaben mit OK.

Zur Konfiguration des **externen ISDN-Ports zum Betrieb am ISDN-Mehrgeräteanschluss** gehen Sie zu *Konfiguration des externen ISDN-Ports (Variante 1 - 3)* auf Seite 224.

Zur Anbindung eines **elmeg S560**-Telefons gehen Sie zu *Anbindung eines elmeg S560-Telefons (Variante 1 - 3)* auf Seite 226.

Zur Anbindung eines **elmeg IP120**-Telefons siehe Anbindung eines elmeg *IP120-Telefons (Variante 1 - 3)* auf Seite 231.

## 13.2.2 Variante 2: Anbindung mit einem Windows-Server als DHCP-Server

#### 13.2.2.1 Konfiguration der DHCP-Option im Windows 2008-Server

Bei der automatischen Konfiguration der elmeg IP-Telefone übermittelt der DHCP-Server neben den Standard DHCP-Optionen die Adresse des Autokonfigurations-Servers. Der DHCP-Server verwendet die DHCP-Option 114, um dem elmeg IP-Telefon eine URL zu übermitteln. Diese Option kann kann im Windows 2008 DHCP-Server angelegt werden.

- (1) Gehen Sie zu Server-Manager -> DHCP-Server -> windows 2008 -> IPv4.
- (2) Klicken Sie auf die Option Vordefinierte Optionen einstellen...

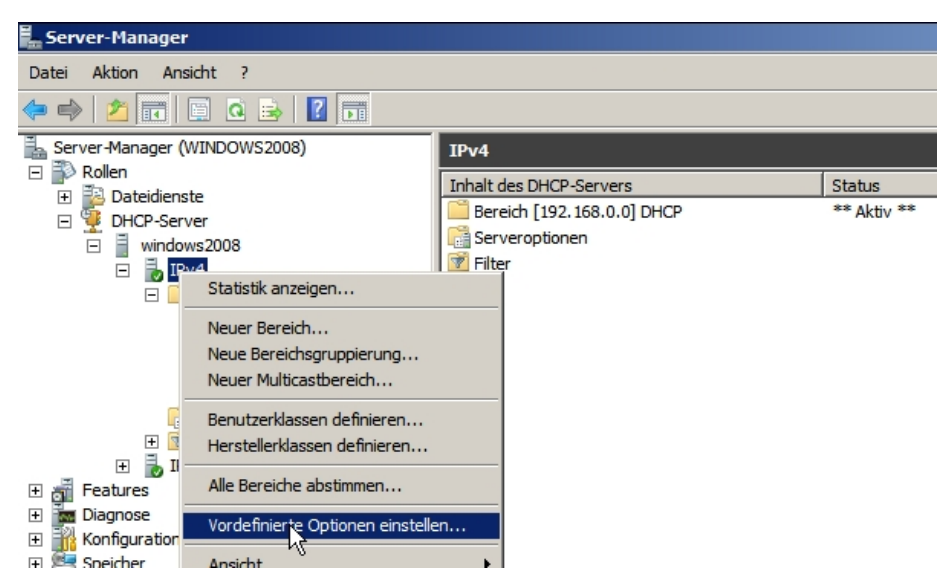

Abb. 188: Server-Manager -> DHCP-Server -> windows 2008 -> IPv4

(3) Im Kontextmenü Vordefinierte Optionen und Werte klicken Sie auf Hinzufügen, um eine neue DHCP-Option zu erstellen.

| ี Server-Manager                          |                     |                                              |
|-------------------------------------------|---------------------|----------------------------------------------|
| Datei Aktion Ansicht ?                    |                     |                                              |
| 💠 🧼 🖄 📷 💥 🖬 🙆 🗟 🚺                         |                     |                                              |
| Server-Manager (WINDOWS2008)              | windows2008         |                                              |
| E P Rollen                                | E                   |                                              |
| 🕀 📑 Dateidienste                          |                     |                                              |
| DHCP-Server                               | Vordefinierte Optio | nen und Werte                                |
| windows2008                               | · · · · ·           |                                              |
| IPv4                                      | Optionsklasse:      | DHCP Standard Options                        |
| Bereich [192.168.0.0] DHCP     Adresspool | Optionsname:        | 002 Zeitoffset                               |
| Adressleases                              |                     | Hinzufügen Beatheiten Löschen                |
| 📓 Reservierungen                          |                     |                                              |
| 📑 Bereichsoptionen                        | Optionstyp          | <u>? ×</u>                                   |
| Serveroptionen                            | 10                  | C1 + 1                                       |
| 🛨 📝 Filter                                | Klasse:             | Global                                       |
| 🕀 🚡 IPv6                                  | Name:               | UBL for Elmen Auto-Provisioning              |
| 🕂 📷 Features                              | ivanie.             | of the for handing which it of the forming   |
| 🛨 📷 Diagnose                              | Datentyp:           | Zeichenfolge  Array                          |
| 🛨 🁬 Konfiguration                         |                     |                                              |
| 🕀 📇 Speicher                              | Code:               | 114                                          |
|                                           | Beschreibung:       | DHCP Option 114 for Elmeg Auto-Provisioining |
|                                           |                     | OK Abbrechen                                 |
|                                           |                     | OK Abbrechen                                 |
|                                           |                     |                                              |

#### Abb. 189: Vordefinierte Optionen und Werte

- (1) Bei Name können Sie eine beliebige Bezeichnung eintragen, z. B. URL for Elmeg Auto-Provisioning.
- (2) Für die automatische Konfiguration der elmeg-Telefone muss der Datentyp Zeichenfolge ausgewählt werden.
- (3) Bei Code geben Sie die DHCP-Option 114 ein.
- (4) Geben Sie eine beliebige **Beschreibung** für die DHCP-Option ein, z. B. DHCP Option 114 for Elmeg Auto-Provisioning.
- (5) Bestätigen Sie mit OK.

Anschließend kann für die neu angelegte DHCP-Option eine URL (Autokonfigurations-Adresse der elmeg hybird-Telefonanlage) hinterlegt werden. Diese URL wird dem IP-Telefon zur automatischen Konfiguration per DHCP mitgeteilt.

Gehen Sie zu Server-Manager -> DHCP-Server -> windows 2008 -> IPv4 -> Bereich DHCP -> Bereichsoptionen.

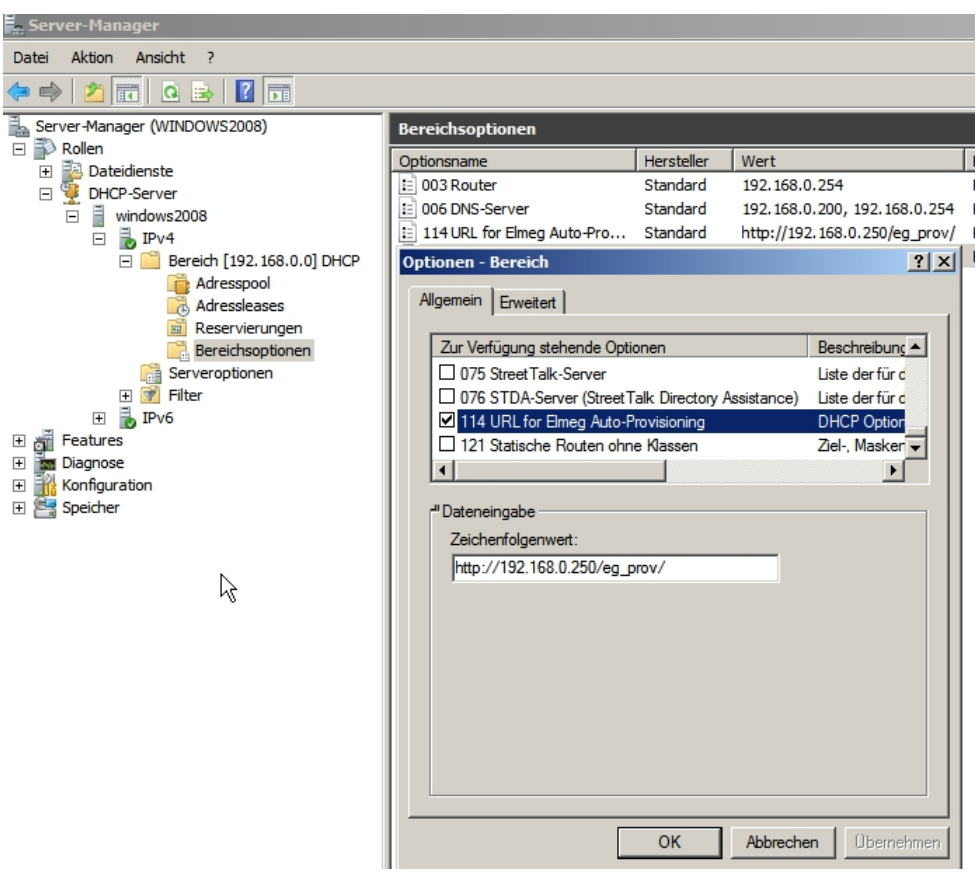

Abb. 190: Server-Manager -> DHCP-Server -> windows 2008 -> IPv4 -> Bereich DHCP -> Bereichsoptionen

Gehen Sie folgendermaßen vor:

- (1) Klicken Sie auf **Optionen Konfigurieren**. In diesem Menü können die gewünschten DHCP-Optionen aktiviert und deren Inhalte konfiguriert werden.
- (2) Für das Auto-Provisioning der elmeg IP-Telefone muss die bereits angelegte Option *114* aktiviert werden.
- (3) Tragen Sie unter Zeichenfolgenwert die URL der elmeg hybird 120 http://192.168.0.250/eg\_prov/ein.
- (4) Bestätigen Sie mit OK.

## 13.2.2.2 Erste Schritte für Variante 2 (elmeg hybird 120j)

Auf der Statusseite des Systems sehen Sie, ob der ISDN-Mehrgeräteanschluss korrekt angeschlossen ist. Der Link-Status der *bri-1*-Schnittstelle wird dann mit einem grünen Pfeil angezeigt.

| onfiguration speichern   |                                           |                         |                            |       |
|--------------------------|-------------------------------------------|-------------------------|----------------------------|-------|
| sistenten 👻              |                                           |                         |                            |       |
| stemverwaltung           | Automatisches Aktualisierungsintervall 60 | ) Sekunden Ü            | bernehmen                  |       |
| tatus                    | Systeminformationen                       |                         |                            |       |
| lobale Einstellungen     | Uptime                                    | 0 Tag(e) 0 Stunde       | (n) 29 Minute(n)           |       |
| ennziffern               | Systemdatum                               | Dienstag 11 Sen         | 2012 11:54:49              |       |
| idae Cruppon             | Ordenward                                 | THADDA0442200           | 00                         |       |
| ministrativer Zugriff    | Sellerindininer                           | TMTBBAUTI3200           |                            |       |
| mote Authentifizierung   | BOSS-Version                              | V.9.1 Rev. 2 IPSe       | c from 2012/09/10 00:00:00 |       |
| rtifikate                | Letzte gespeicherte Konfiguration         | Donnerstag, 01 J        | an 1970, 01:00:00          |       |
| sikalische 🗸             | Status Nachtbetrieb                       | Aus                     |                            |       |
| nittstellen              | Ressourceninformationen                   | Ressourceninformationen |                            |       |
| p 🔻                      | CPU-Nutzung                               | 3%                      | 3%                         |       |
| mmerierung 🔹             | Arbeitsspeichernutzung                    | 30.3/63.9 MByte (       | 30.3/63.9 MByte (47%)      |       |
| lgeräte 🗸 🗸              | Speicherkarte                             | Keine Karte verw        | Keine Karte verwendet      |       |
| rufkontrolle 🗸 🗸         | Aktive Sitzungen (SIF, RTP, etc )         | 0                       | 0                          |       |
| wendungen 👻              | Aktive IPSec-Tunnel                       | 0/0                     | 0/0                        |       |
| v 🗸                      | Module                                    |                         |                            |       |
| eless LAN Controller 🔹   | DSP-Modul                                 | SoftCoder (0/4)         | SoftCoder (0/4)            |       |
| zwerk -                  | DSP-Modul                                 | DANUBE (0/5)            |                            |       |
| ticast -                 | Physikalische Schnittstellen              |                         |                            |       |
|                          | Schnittstelle                             | Verbindungsinformati    | on                         | Link  |
| . ·                      | en1-0                                     | 192.168.0.250 / 25      | 5.255.255.0                | 0     |
| •                        | bri-1                                     | Konfiguriert            |                            | (0)   |
| wall 👻                   | ADSL                                      | 0                       | kbit/s Downstream          | 0     |
| ale Dienste 🔹            |                                           | 0                       | kbit/s Upstream            |       |
| rtung 👻                  | WAN-Schnittstellen                        | 1                       |                            |       |
| erne Berichterstellung 🔹 | Beschreibung                              | Verbindungsinformat     | on                         | Link  |
| nitoring 🗸 👻             |                                           |                         |                            | Lann. |

(1) Gehen Sie zu System Management -> Status.

Abb. 191: System Management -> Status

Anschließend müssen im Assistenten **Erste Schritte** folgende Optionen eingestellt werden:

(1) Gehen Sie zu Assistenten -> Erste Schritte -> Grundeinstellungen.

| Assistenten 🔺               |                                                                                                    |                                                                         |                                                                                         |
|-----------------------------|----------------------------------------------------------------------------------------------------|-------------------------------------------------------------------------|-----------------------------------------------------------------------------------------|
| Erste Schritte              |                                                                                                    |                                                                         |                                                                                         |
| Internetzugang              | Gehen Sie die Grundeinstellungen des Systems                                                        | ein:                                                                    | Grundeinstellungen                                                                      |
| VPN                         | Geben die Grundeinsteilungen des Systems                                                            |                                                                         |                                                                                         |
| PBX                         | Systemname                                                                                          | hybird_120j                                                             | Sie können hier alle Einstellungen                                                      |
| Systemverwaltung -          | Standort                                                                                            |                                                                         | Geräts in das lokale Netzwerk (LAN)                                                     |
| Physikalische 🔻             |                                                                                                    |                                                                         | erforderlich sind.                                                                      |
| Schnittstellen              | Kontakt                                                                                             | bintec elmeg                                                            |                                                                                         |
| /oIP 🔻                      | Geben Sie das Kennwort für den Systemadmini                                                         | strator ein:                                                            | Die folgenden Parameter werden nur zur<br>Beschreibung Ibres Geräts verwendet           |
| lummerierung 🔹 👻            | Systemadministrator-Passwort                                                                        | •••••                                                                   | Systemname:                                                                             |
| ndgeräte 👻                  | Systemadministrator-Passwort bestätigen                                                             | •••••                                                                   | "Systemname" wird beim Zugreifen auf das                                                |
| nrufkontrolle -             | Wählen Sie den physikalischen Ethernet Port für                                                     | die LAN-Verbindung aus:                                                 | Konfigurationsschnittstellen-Header                                                     |
| nwendungen 🔹                | Physikalischer Ethernet-Port (LAN)                                                                  | ETH1 -                                                                  | angezeigt.<br>Standort                                                                  |
| AN 👻                        | LAN-IP-Konfiguration eingeben:                                                                      | ,                                                                       | Installationsort des Geräts.                                                            |
| Vireless LAN Controller 🔹 🔻 | Logische Ethernet-/Bridge-Schnittstelle                                                             | en1-0                                                                   | Kontakt:                                                                                |
| Vetzwerk 👻                  | Adressmodus                                                                                         | Statisch O DHCP-Client                                                  | Sollte den Verantwortlichen für das Gerät<br>auflisten (E-Mail-Adresse wird empfohlen). |
| Multicast 🔹                 | IR Adrosso                                                                                          | 102 169 0 250                                                           |                                                                                         |
| WAN 👻                       | IF-Adlesse                                                                                          | 192.168.0.250                                                           | Zum Schutz Ihres Geräts vor unberechtigten                                              |
| /PN 👻                       | Netzmaske                                                                                           | 255.255.255.0                                                           | Zugriffen wird die Konfiguration eines<br>Systempassworts für das Gerät dringend        |
| irewall 🔹                   | Standard-Gateway-IP-Adresse                                                                         | 192.168.0.254                                                           | empfohlen. Im Auslieferungszustand lautet                                               |
| okale Dienste 🔹 👻           | Feste DNS-Server-Adresse                                                                            | Aktiviert                                                               | Hier können Sie das Systemadministrator-                                                |
| Wartung 🔹                   | DNS-Server 1                                                                                        | 192.168.0.200                                                           | Passwort erneut ändern.                                                                 |
| Externe Berichterstellung 💌 |                                                                                                    |                                                                         |                                                                                         |
| Monitoring 👻                | DNS-Server 2                                                                                        | 192.168.0.254                                                           |                                                                                         |
|                             | Warnung! Konfigurationsverbindung ge<br>IP-Adresse verloren! Klicken Sie auf "OK",<br>fortzufahren! | eht möglicherweise beim Ändern der<br>und melden Sie sich erneut an, um |                                                                                         |
|                             | Wird dieses Gerät als DHCP-Server verwendet?                                                        | ?                                                                       |                                                                                         |
|                             | Diagon Carötala DHCB Server verwander                                                               | alutiviant.                                                             |                                                                                         |

#### Abb. 192: Assistenten -> Erste Schritte -> Grundeinstellungen

| Erwei                             | terte Einstellungen        |
|-----------------------------------|----------------------------|
| Geben Sie die Einstellungen der S | ystemzeit ein:             |
| Manuelle Zeiteinstellung          | Aktiviert                  |
| Systemzeit über Zeitserver ak     | ualisieren 📝 Aktiviert     |
| Primärer NTP-Zeitserver           | pool.ntp.org               |
| Sekundärer NTP-Zeitserver         |                            |
| Wählen Sie eine Zeitzone aus:     |                            |
| Zeitzone                          | Europe/Berlin              |
| Wird das Gateway als Zeitserver   | für LAN-Clients verwendet? |
| System als Zeitserver             | Aktiviert                  |
| Möchten Sie sich zu dem Gatewa    | y über SSH verbinden?      |
| SSH-Dienst aktiv                  | Aktiviert                  |

Abb. 193: Assistenten -> Erste Schritte -> Grundeinstellungen -> Erweitere Einstellungen gen

Gehen Sie folgendermaßen vor:

- (1) Tragen Sie bei **Standard-Gateway-IP-Adresse** die IP-Adresse des **bintec RS232bw**-Gateways ein, hier z: B. 192.168.0.254.
- (2) Aktivieren Sie die Option Feste DNS-Server-Adresse.
- (3) Bei DNS-Server 1 geben Sie die IP-Adresse des Windows-Server ein, hier z. B.

192.168.0.200.

- (4) Bei DNS-Server 2 tragen Sie die IP-Adresse des bintec RS232bw-Gateways ein, hier z. B. 192.168.0.254.
- (5) Die Option Dieses Gerät als DHCP-Server verwenden muss deaktiviert werden, weil im Netz bereits ein DHCP-Server vorhanden ist.
- (6) Aktivieren Sie die Option Systemzeit über Zeitserver aktualisieren. Ohne Aktivierung der Option wird die Systemzeit der Anlage nach einer ersten abgehenden Verbindung über den ISDN-Mehrgeräteanschluss aktualisiert.
- (7) Bei **Primärer NTP-Zeitserver** geben Sie den Domänennamen des Servers an, z. B. *pool.ntp.org*.
- (8) Aktivieren Sie System als Zeitserver. Dadurch wird die Aktualisierung der Zeit von elmeg IP-Telefonen gewährleistet.
- (9) Bestätigen Sie Ihre Angaben mit OK.

Zur Konfiguration des **externen ISDN-Ports zum Betrieb am ISDN-Mehrgeräteanschluss** gehen Sie zu *Konfiguration des externen ISDN-Ports (Variante 1 - 3)* auf Seite 224.

Zur Anbindung eines **elmeg S560**-Telefons gehen Sie zu *Anbindung eines elmeg S560-Telefons (Variante 1 - 3)* auf Seite 226.

Zur Anbindung eines **elmeg IP120**-Telefons siehe Anbindung eines elmeg IP120-Telefons (Variante 1 - 3) auf Seite 231.

## 13.2.3 Variante 3: Anbindung mit integriertem DHCP-Server

#### 13.2.3.1 Erste Schritte für Variante 3 (elmeg hybird 120j)

Wenn die ADSL-Schnittstelle und der ISDN-Mehrgeräteanschluss korrekt angeschlossen sind, wird der Link-Status beider Schnittstellen auf der Statusseite des Systems mit grünen Pfeilen angezeigt.

(1) Gehen Sie zu System Management -> Status.

| Konfiguration speichern     |                                           |                                    |                             |          |
|-----------------------------|-------------------------------------------|------------------------------------|-----------------------------|----------|
| Assistenten 👻               |                                           |                                    |                             |          |
| Systemverwaltung            | Automatisches Aktualisierungsintervall 60 | Sekunden Üb                        | ernehmen                    |          |
| Status                      | Systeminformationen                       |                                    |                             |          |
| Globale Einstellungen       | Uptime                                    | 2 Tag(e) 22 Stunde(n) 42 Minute(n) |                             |          |
| Kennziffern                 | System datum                              | Sonntag 25 Jan 20                  | 04 23:56:09                 |          |
| Schnittstellenmodus /       | Systemulatum                              | Solintag, 25 Jan 20                |                             |          |
| Bridge-Gruppen              | Seriennummer                              | TM1BBA011320006                    | <b>)</b>                    |          |
| Remote Authentifizierung    | BOSS-Version                              | V.9.1 Rev. 2 IPSec 1               | from 2012/08/31 00:00:00    |          |
| Zertifikate                 | Letzte gespeicherte Konfiguration         | Dienstag, 12 Jun 20                | 012, 15:57:49               |          |
| Physikalische 👻             | Status Nachtbetrieb                       | Aus                                |                             |          |
| Schnittstellen              | Ressourceninformationen                   |                                    |                             |          |
| VoIP 👻                      | CPU-Nutzung                               | 0%                                 |                             |          |
| Nummerierung 🗸 👻            | Arbeitsspeichernutzung                    | 30.3/63.9 MByte (47%)              |                             |          |
| Endgeräte 👻                 | Speicherkarte                             | Keine Karte verwendet              |                             |          |
| Anrufkontrolle 🗸 👻          | Aktive Sitzungen (SIF, RTP, etc )         | 0                                  |                             |          |
| Anwendungen 👻               | Aktive IPSec-Tunnel                       | 0/0                                |                             |          |
| LAN -                       | Module                                    |                                    |                             |          |
| Wireless LAN Controller 🛛 👻 | DSP-Modul                                 | SoftCoder (0/4)                    |                             |          |
| Netzwerk 👻                  | DSP-Modul                                 | DANUBE (0/5)                       |                             |          |
| Multicast 🗸 🗸               | Physikalische Schnittstellen              |                                    |                             |          |
| WAN -                       | Schnittstelle                             | Verbindungsinformation             | Verbindungsinformation Link |          |
| VDN -                       | en1-0                                     | 192.168.0.250 / 255.               | 255.255.0                   | 0        |
| VPN *                       | bri-1                                     | Konfiguriert                       |                             | 0        |
| Firewall <b>•</b>           | ADSL                                      | 3456                               | kbit/s Downstream           | 0        |
| Lokale Dienste 👻            |                                           | 448                                | kbit/s Upstream             |          |
| Wartung 🔹                   | WAN-Schnittstellen                        | 11                                 | 1                           |          |
| Externe Berichterstellung 💌 | Beschreibung                              | Verbindungsinformation             |                             | Link     |
| Monitoring 👻                |                                           | gornanau                           |                             | Lett IN. |

#### Abb. 194: System Management -> Status

Folgende Optionen müssen im Assistenten eingestellt werden:

(1) Gehen Sie zu Assistenten -> Erste Schritte -> Grundeinstellungen.

| Assistenten 🔺          |                                                 |                                   |                                                                                        |
|------------------------|-------------------------------------------------|-----------------------------------|----------------------------------------------------------------------------------------|
| Erste Schritte         |                                                 |                                   |                                                                                        |
| Internetzugang         | Ontra Sie die Onundeinstellungen des Sustanne   |                                   | Grundeinstellungen                                                                     |
| VPN                    | Geben Sie die Gründeinstellungen des Systems e  | an:                               |                                                                                        |
| PBX                    | Systemname                                      | hybird_120j                       | Sie können hier alle Einstellungen                                                     |
| stemverwaltung -       | Standort                                        |                                   | Geräts in das lokale Netzwerk (LAN)                                                    |
| sikalische 🔹           | 14-1-14                                         |                                   | erforderlich sind.                                                                     |
| ttstellen              | Kontakt                                         | bintec elmeg                      |                                                                                        |
| •                      | Geben Sie das Kennwort für den Systemadminis    | trator ein:                       | Die folgenden Parameter werden nur zur<br>Beschreibung Ibres Geräts verwendet          |
| nerierung 👻            | Systemadministrator-Passwort                    | •••••                             | Systemname:                                                                            |
| eräte 👻                | Systemadministrator-Passwort bestätigen         | •••••                             | "Systemname" wird beim Zugreifen auf das                                               |
| kontrolle 👻            | Wählen Sie den physikalischen Ethernet Port für | die LAN-Verbindung aus:           | Konfigurationsschnittstellen-Header                                                    |
| lungen 👻               | Physikalischer Ethernet-Port (LAN)              | ETH1 -                            | angezeigt.<br>Standort                                                                 |
| •                      | LAN-IP-Konfiguration eingeben:                  |                                   | Installationsort des Geräts.                                                           |
| ss LAN Controller 🔹 👻  | Logische Ethernet-/Bridge-Schnittstelle         | en1-0                             | Kontakt:                                                                               |
| rk 👻                   | Adressmodus                                     | Statisch      DHCP_Client         | Sollte den Verantwortlichen für das Gerät<br>auflisten (E-Mail-Adresse wird empfohlen) |
| ast 👻                  |                                                 |                                   | aunoten (E man matesse wird empionien).                                                |
| •                      | IP-Adresse                                      | 192.168.0.250                     | Zum Schutz Ihres Geräts vor unberechtigten                                             |
| -                      | Netzmaske                                       | 255.255.255.0                     | Zugriffen wird die Konfiguration eines<br>Systempassworts für das Gerät dringend       |
| ali 👻                  | Standard-Gateway-IP-Adresse                     | 0.0.0.0                           | empfohlen. Im Auslieferungszustand lautet                                              |
| e Dienste 👻 👻          | Feste DNS-Server-Adresse                        | Aktiviert                         | Hier können Sie das Systemadministrator-                                               |
| ing 👻                  | Warnung! Konfigurationsverbindung gel           | ht möglicherweise beim Ändern der | Passwort erneut ändern.                                                                |
| ne Berichterstellung 👻 | IP-Adresse verloren! Klicken Sie auf "OK",      | und melden Sie sich erneut an, um | •                                                                                      |
| itoring 👻              | Wird dieses Gerät als DHCP-Server verwendet?    |                                   |                                                                                        |
|                        | Dieses Gerät als DHCP-Server verwenden          | Aktiviert                         |                                                                                        |
|                        | Provisionierungsserver elmeg VolP               | Aktiviert                         |                                                                                        |
|                        | IP-Adressbereich                                | 192.168.0.10 -                    |                                                                                        |

#### Abb. 195: Assistenten -> Erste Schritte -> Grundeinstellungen

| Geben Sie die Einstellungen der | r Systemzeit ein:             |
|---------------------------------|-------------------------------|
| Manuelle Zeiteinstellung        | Aktiviert                     |
| Systemzeit über Zeitserver a    | aktualisieren 🗹 Aktiviert     |
| Primärer NTP-Zeitserver         | pool.ntp.org                  |
| Sekundärer NTP-Zeitserver       |                               |
| Wählen Sie eine Zeitzone aus:   |                               |
| Zeitzone                        | Europe/Berlin 💌               |
| Wird das Gateway als Zeitserv   | er für LAN-Clients verwendet? |
| System als Zeitserver           | Aktiviert                     |
| Möchten Sie sich zu dem Gatev   | way über SSH verbinden?       |
| SSH-Dienst aktiv                | Aktiviert                     |

Abb. 196: Assistenten -> Erste Schritte -> Grundeinstellungen -> Erweitere Einstellungen gen

Gehen Sie folgendermaßen vor:

- (1) Aktivieren Sie die Option Dieses Gerät als DHCP-Server verwenden.
- (2) Aktivieren Sie die Option **Provisionierungsserver elmeg VolP**. Dadurch wird die DH-CP-Option 114 (URL) dem IP-Adresspool zugewissen, was für die Provisionierung

von elmeg IP-Telefonen erforderlich ist.

- (3) Bei IP-Adressbereich geben Sie z. B. 192.168.0.10 192.168.0.30 ein. Der IP-Adressbereich kann je nach Bedarf angepasst werden.
- (4) Aktivieren Sie die Option Systemzeit über Zeitserver aktualisieren. Ohne Aktivierung der Option wird die Systemzeit der Anlage nach einer ersten abgehenden Verbindung über den ISDN-Mehrgeräteanschluss aktualisiert.
- (5) Bei **Primärer NTP-Zeitserver** geben Sie den Domänennamen des Servers an, z. B. *pool.ntp.org*.
- (6) Aktivieren Sie System als Zeitserver. Dadurch wird die Aktualisierung der Zeit von elmeg IP-Telefonen gewährleistet.
- (7) Bestätigen Sie Ihre Angaben mit OK.

#### 13.2.3.2 Konfiguration des Internetzugangs (elmeg hybird 120j)

Über den Assistenten Internetzugang kann die Internetverbindung in wenigen Schritten eingerichtet werden. Gehen Sie dazu in folgendes Menü:

- (1) Gehen Sie zu Assistenten -> Internetzugang -> Internetverbindungen -> Neu.
- (2) Wählen Sie bei Verbindungstyp Internes ADSL-Modem aus.
- (3) Klicken Sie auf Weiter, um eine neue Internetverbindung zu konfigurieren.
- (4) Geben Sie die erforderlichen Zugangsdaten für die Verbindung ein.

| Konfiguration speichern     |                           | Internetverbind                         | ungen                                                                                   |
|-----------------------------|---------------------------|-----------------------------------------|-----------------------------------------------------------------------------------------|
| Assistenten 🔺               |                           |                                         |                                                                                         |
| Erste Schritte              |                           |                                         |                                                                                         |
| Internetzugang              |                           |                                         | ISP-Daten für internes                                                                  |
| VPN                         | Beschreibung              | Telekom                                 | VDSL-IADSL-ISHDSL-Modem                                                                 |
| PBX                         | Wählen Sie aus der Liste  | Ihren Internetdienstanbieter (ISP) aus: |                                                                                         |
| ystemverwaltung 👻           | Typ                       | Vordefiniert 🗸                          | Für den Internetzugang müssen Sie eine<br>Verbindung mit Ihrem Internet Service Brevide |
| hysikalische 👻              |                           |                                         | (ISP) herstellen.                                                                       |
| chnittstellen               | Land                      | Germany 💌                               | Folgen Sie den Anweisungen Ihres Anbieters!                                             |
| oIP 👻                       | Internet Service          | Telekom                                 | Beschreibung:                                                                           |
| ummerieruna 👻               | Provider                  |                                         | Geben Sie eine Beschreibung für die                                                     |
|                             | Geben Sie die Authentifiz | ierungsdaten für Ihr Internetkonto ein: | Internetverbindung ein.                                                                 |
| ndgerate 👻                  | Anschlusskennung          | 000123456789                            | Sie können einen der vordefinierten ISPs                                                |
| nrufkontrolle 👻             | T Online Nummer           | 112222446588                            | auswählen oder eine benutzerdefinierte                                                  |
| nwendungen 👻                | 1-Online Nummer           | 112233443300                            | Internetverbindung festlegen. Abhängig vom                                              |
| AN 👻                        | Mitbenutzernummer         | 0001                                    | gewählten ISP oder dem benutzerdefinierten                                              |
| /ireless LAN Controller 🛛 👻 | Passwort                  | •••••                                   | Einstellungen erforderlich.                                                             |
| etzwerk 👻                   | Wählen Sie den Verbindu   | ngsmodus aus:                           | Typ:<br>W(ählen Sie die Ontion Mansteffin i ant due                                     |
| ulticast 🔹                  | Immer aktiv               | Aktiviert                               | wenn Sie einen vordefinierte ISP auswählen                                              |
| AN 🔫                        |                           |                                         | möchten. Diese werden länderspezifisch<br>(Land) zur Auswehl en seheten. Außerdem       |
| PN 👻                        |                           |                                         | haben Sie die Möglichkeit, ihren ISP                                                    |
| irewall 👻                   |                           |                                         | benutzerdefiniert über das erforderliche<br>Verbindungsprotokoll PPPoE (PPP over        |
| okale Dienste 🔹 👻           |                           |                                         | Ethernet), PPPoA (PPP over ATM), ETHoA                                                  |
| /artung 🗸 👻                 |                           |                                         | (Ethernet over ATM) oder IPoA (IP over ATM)                                             |
| xterne Berichterstellung 📼  |                           |                                         |                                                                                         |
| onitoring 🗸 👻               |                           | OK Abbrechen                            |                                                                                         |

Abb. 197: Assistenten -> Internetzugang -> Internetverbindungen -> Neu

Gehen Sie folgendermaßen vor, um die Internetverbindung z. B. der Deutschen Telekom einzurichten:

- (1) Bei Beschreibung geben Sie z. B. Telekom ein.
- (2) Wählen Sie als Land Germany aus.
- (3) Bei Internet Service Provider wählen Sie Telekom aus.
- (4) Bei Anschlusskennung tragen Sie die 12-stellige Nummer laut Telekom Auftragsbestätigung ein, z. B. 000123456789.
- (5) Als T-Online Number tragen Sie die 12-stellige Nummer laut Telekom Auftragsbestätigung ein, z. B. 112233445566.
- (6) Tragen Sie die 4-stellige Mitbenutzernummer ein, z. B. 0001.
- (7) Geben Sie bei **Passwort** das persönliche Kennwort laut Telekom Auftragsbestätigung ein, z. B. *supersecret*.
- (8) Aktivieren Sie den Verbindungsmodus Immer aktiv.
- (9) Bestätigen Sie Ihre Angaben mit **OK**.

#### Hinweis

Andere Service Provider erfordern andere, oftmals einfachere, Zugangsdaten, Die Maske für die Eingabe ändert sich entsprechen der Provider-Auswahl.

Nachdem die Internetverbindung aufgebaut wurde, zeigt der Verbindungsstatus bereits einen grünen Pfeil. Auf der Statusseite des Systems kann der Zustand der WAN-Schnittstelle ebenfalls kontrolliert werden.

(1) Gehen Sie zu Assistenten -> Internetzugang -> Internetverbindungen.

| Konfiguration speichern          |   |                        |                       | Internetve | rbindunge | en l                                                                                  |   |
|----------------------------------|---|------------------------|-----------------------|------------|-----------|---------------------------------------------------------------------------------------|---|
| Assistenten                      | - |                        |                       |            |           |                                                                                       |   |
| Erste Schritte<br>Internetzugang |   |                        |                       |            |           | Internetverhindungen                                                                  | * |
| VPN                              |   | Liste konfigurierter I | Internetverbindungen: |            |           | internetverbindungen                                                                  |   |
| PBX                              |   | Beschreibung           | Тур                   |            |           | Sie werden vom Assistenten durch die                                                  |   |
| Systemverwaltung                 | - | Telekom                | PPP over Ethernet     |            |           | erforderlichen Konfigurationsschritte für die<br>Verbindung das LANs mit dem Internet |   |
| Physikalische                    | - |                        |                       | -          |           | begleitet.                                                                            |   |
| Schnittstellen                   |   |                        |                       |            |           | Beachten Sie bitte, dass die TCP/IP-                                                  |   |
| VolP                             | - |                        |                       |            |           | Einstellungen Ihres PCs im lokalen Netzwerk<br>angepasst werden müssen. Die folgenden |   |
| Nummerierung                     | • |                        |                       |            |           | IP-Einstellungen müssen auf Ihrem PC                                                  |   |
| Endgeräte                        | - |                        |                       |            |           | geanden werden.                                                                       |   |
| Anrufkontrolle                   | - |                        |                       |            |           | <ul> <li>Standardgateway: Lokale IP-Adresse<br/>Ihres Geräts</li> </ul>               | - |
| Anwendungen                      | • |                        |                       |            |           | <ul> <li>Bevorzugter DNS-Server: Lokale</li> </ul>                                    |   |
| LAN                              | - |                        |                       |            |           | IP-Adresse Ihres Geräts                                                               |   |
| Wireless LAN Controller          | • |                        |                       |            |           | Wichtig: Ist bereits ein DNS-Server im lokalen                                        |   |
| Netzwerk                         | • |                        |                       |            |           | DNS-Server auf dem Gerät konfiguriert sein.                                           |   |
| Multicast                        | - |                        |                       |            |           | Hier werden alle konfigurierten                                                       |   |
| WAN                              | • |                        |                       |            |           | (Name oder Interface), dem Verbindungstyp                                             |   |
| VPN                              | - |                        |                       |            |           | (Typ) sowie der aktuelle Status aufgeführt.                                           |   |
| Firewall                         | - |                        |                       |            |           | Nithilfe von Neu können Sie weitere<br>Internetverbindungen hinzufügen.               |   |
| Lokale Dienste                   | • |                        |                       |            |           | Mithilfe von 🖗 können Sie Einstellungen ggf.                                          |   |
| Wartung                          | - |                        |                       |            |           | ändern.                                                                               | + |
| Externe Berichterstellung        | - |                        |                       |            |           | 4                                                                                     |   |
| Monitoring                       | - |                        | Neu                   |            |           |                                                                                       |   |

Abb. 198: Assistenten -> Internetzugang -> Internetverbindungen

## 13.2.4 Konfiguration des externen ISDN-Ports (Variante 1 - 3)

Im Auslieferungszustand ist die **elmeg hybird 120j** für den Betrieb an einem ISDN-Anlagenanschluss vorbereitet. Damit die **elmeg hybird 120j** an Ihrem ISDN-Mehrgeräteanschluss funktioniert, muss über den Assistent **PBX** zuerst der vorkonfigurierte ISDN-Anlagenanschluss gelöscht werden. Durch Betätigen der Schaltfläche mit wird das jeweilige Listenelement gelöscht.

| Konfiguration speichern     |                      |                |       |        | Anschlüsse |                                                                                  |
|-----------------------------|----------------------|----------------|-------|--------|------------|----------------------------------------------------------------------------------|
| Assistenten 🔺               |                      |                |       |        |            |                                                                                  |
| Erste Schritte              |                      |                |       |        |            |                                                                                  |
| Internetzugang              | 1                    |                |       |        |            | PBX – Anschlussübersicht                                                         |
| VPN                         | Ansichtj20 pr        |                |       |        |            | Mithilfs disease Assistantes woodes Dis doub                                     |
| PBX                         | Nr. Name             | Verbindungstyp | Ports | Status |            | alle Einstellungen geführt, die zur Einrichtung                                  |
| Systemverwaltung -          | 01 ISDN Extern       | ISDN (P-P)     | S/U 2 | 0      |            | und Konfiguration eines analogen, ISDN- oder                                     |
| Physikalische -             | Seite: 1, Objekte: 1 | 1-1            |       |        |            | VoIP-Anschlusses erforderlich sind.                                              |
| Schnittstellen              |                      |                |       |        |            | In der Ubersicht werden Ihnen alle bereits                                       |
| VoIP -                      |                      |                |       |        |            | Aufgeführt sind der Name des Anschlusses                                         |
| Nummerierung 🗸 🗸            |                      |                |       |        |            | der Verbindungstyp (ISDN, ISDN (P-P),                                            |
| Endgeräte 👻                 |                      |                |       |        |            | FXO), die verwendeten Ports (Slot oder                                           |
| Anrufkontrolle 🗸            |                      |                |       |        |            | Providername) sowie der aktuelle Status.                                         |
| Anwendungen 👻               |                      |                |       |        |            | Durch Betätigen der Schaltfläche 🗐 wird das<br>jeweilige Listenelement gelöscht. |
| LAN -                       |                      |                |       |        |            | Mithilfe von 🖉 kann ein bestehender Eintrag<br>bearbeitet werden.                |
| Wireless LAN Controller     |                      |                |       |        |            | Zum Hinzufügen eines Anschlusses klicken                                         |
| Netzwerk 👻                  |                      |                |       |        |            | Sie auf Neu. Folgen Sie dann den                                                 |
| Multicast 👻                 |                      |                |       |        |            | Anweisungen. Nach der Konfiguration des                                          |
| WAN -                       |                      |                |       |        |            | aufgerufen, und Sie können weitere                                               |
| VPN 👻                       |                      |                |       |        |            | Anschlüsse einrichten.                                                           |
| Firewall 👻                  |                      |                |       |        |            | Copyright® Version 5.0, 2012 Teldat GmbH                                         |
| Lokale Dienste 👻            |                      |                |       |        |            |                                                                                  |
| Wartung 👻                   |                      |                |       |        |            | -                                                                                |
| Externe Berichterstellung 👻 |                      | Mau            |       |        |            | P                                                                                |
| Monitoring 👻                |                      | Neu            |       |        |            | ]                                                                                |

#### Abb. 199: Assistenten -> PBX -> Anschlüsse

Zum Hinzufügen eines ISDN-Mehrgeräteanschlusses klicken Sie auf Neu.

- (1) Gehen Sie zu Assistenten -> PBX -> Neu.
- (2) Wählen Sie bei Verbindungstyp ISDN aus.
- (3) Klicken Sie auf Weiter, um einen ISDN-Mehrgeräteanschluss hinzuzufügen.
- (4) Geben Sie die erforderlichen Zugangsdaten für die Verbindung ein.

| Konfiguration speichern     |                       | Anschli                                | üsse                                                                              |
|-----------------------------|-----------------------|----------------------------------------|-----------------------------------------------------------------------------------|
| Assistenten 🔺               |                       |                                        |                                                                                   |
| Erste Schritte              |                       |                                        |                                                                                   |
| Internetzugang              | ISDN-Einstellungen    |                                        | PBX –                                                                             |
| VPN                         | News                  |                                        | ISDN-Anschlusskonfiguration                                                       |
| PDA<br>Svetomvonvaltung     | Name                  | ISDN-P-MP-1                            | Geben Sie die erforderlichen Daten für das                                        |
| systemver waitung •         | Anschlussart          | Mehrgeräteanschluss                    | Szenario eines ISDN-Mehrgeräteanschlusses                                         |
| Physikalische 🔻             |                       | Externer Port                          | ein.                                                                              |
| Schnittstellen              | Ports                 | S/U 2 💌 💼                              | Name:                                                                             |
| VoIP -                      |                       |                                        | Geben Sie zur besseren Wiedererkennung<br>eine Beschreibung für den Anschluss ein |
| Nummerierung 🗸 👻            |                       | Hinzufugen                             | Anschlussart:                                                                     |
| Endgeräte 🔹                 | Rufnummern            |                                        | Hier ist Mehrgeräteanschluss durch Ihre                                           |
| Anrufkontrolle 🔹 👻          |                       | Einzelrufnummer (MSN) Angezeigter Name | vorherige Auswahl fest eingetragen.                                               |
| Anwendungen 👻               |                       | 587564 01-ISDN-Extern                  | Mittels Hinzufügen kann hier ein neuer                                            |
| LAN 👻                       | Einzelrufnummer (MSN) | 587849 02-ISDN-Extern                  | externer Porteintrag erzeugt werden. Wählen                                       |
| Wireless LAN Controller 🛛 👻 |                       | 588608 03-ISDN-Extern                  | Modul-Slot aus.                                                                   |
| Netzwerk 👻                  |                       | Hinzufügen                             | Einzelrufnummer (MSN):                                                            |
| Multicast 🗸 🗸               | Berechtigungsklasse   |                                        | Mithilfe von Hinzufugen können Sie hier<br>MSNs für einen Mehrgeräteanschluss und |
| WAN 👻                       |                       | Berechtigungsklappe                    | einen Namen eintragen. Dieser Name wird für                                       |
| VPN 👻                       | Berechtigungsklasse   | Cos Default                            | Systemtelefons angezeigt.                                                         |
| Firewall 🗸                  | Derechtigungshabse    | Hinzufügen                             | Berechtigungsklasse:                                                              |
| Lokale Dienste 🔹 👻          |                       | Hinzurugen                             | Anhand eines Klicks auf Hinzufügen wird<br>dem Anschluss eine Berechtigungsklasse |
| Wartung 🗸 🗸                 |                       |                                        | zugeordnet. Standardmäßig können Sie hier                                         |
| Externe Berichterstellung 👻 |                       |                                        | 4 III +                                                                           |
| Monitoring -                |                       | OK Abbrechen                           |                                                                                   |

Abb. 200: Assistenten -> PBX -> Neu -> Weiter

- (1) Bei Name geben Sie zur besseren Wiedererkennung eine Beschreibung für den Anschluss ein, z. B. *ISDN-P-MP-1*.
- (2) Die Anschlussart Mehrgeräteanschluss ist durch Ihre vorherige Auswahl fest eingetragen.
- (3) Bei Ports klicken Sie auf Hinzufügen und wählen Sie den Eintrag S/U2 aus. Der Port entspricht dem zweiten ISDN-Port der elmeg hybird 120j.
- (4) Klicken Sie auf Hinzufügen und tragen Sie die Einzelrufnummer (MSN) und den angezeigten Namen für alle externen Mehrfachrufnummern ein, z. B. 587564 und 01-ISDN-Extern, 587849 und 02-ISDN-Extern und 588608 und 03-ISDN-Extern.
- (5) Bei Berechtigungsklasse klicken Sie auf Hinzufügen und wählen Sie die Berechtigungsklasse Cos Default aus. Bei Standardkonfiguration der elmeg hybird 120 / hybird 130 gehören alle vordefinierten Benutzer zur Berechtigungsklasse CoS Default.
- (6) Bestätigen Sie Ihre Angaben mit OK.

## 13.2.5 Anbindung eines elmeg S560-Telefons (Variante 1 - 3)

Bei der **elmeg hybird 120j** sind im Auslieferungszustand bereits vier Benutzer für Systemtelefone (interne Rufnummer 30, 31, 32 und 33) angelegt. In unserem Beispiel wird die Rufnummer 30 für ein **elmeg S560** und die Rufnummer 31 für ein **elmeg IP120** verwendet. Schließen Sie das **elmeg S560**-Telefon an den ersten ISDN-Port der **elmeg hybird 120j** an. Angeschlossene Systemtelefone werden von der **elmeg hybird 120j** automatisch erkannt und aufgelistet.

#### - Hinweis

Beachten Sie, dass das **elmeg S560**-Systemtelefon in die Betriebsart *S0->Line In* geschaltet ist. Den hierzu notwendigen Umschalter (Buchse) finden Sie auf der Unterseite des Telefons.

(1) Gehen Sie zu Endgeräte -> elmeg-Systemtelefone -> Systemtelefon.

| Konfiguration speichern |   |                    |                |                        | Systemtelefo    | n elmeg IP1x       |             |                  |  |          |    |
|-------------------------|---|--------------------|----------------|------------------------|-----------------|--------------------|-------------|------------------|--|----------|----|
| Assistenten             | - |                    |                |                        | -               |                    |             |                  |  |          |    |
| Systemverwaltung        | • |                    |                |                        |                 |                    |             |                  |  |          |    |
| Physikalische           | - | Ansicht 20         | pro Seite 🔍 >  | Filtern in Keine       | ▼ gleich        | -                  | Los         |                  |  |          | 1  |
| Schnittstellen          |   | Beschreibung A     | Telefontyn     | Schnittstelle/Standort | Seriennummer    | Interne Rufnummern | Link Status | Lizenz Zuordnung |  |          |    |
| VoIP                    | - | bootinoidang       | S560           | S0 1                   | P56DDB011370095 |                    | 0           |                  |  | <u>آ</u> | e, |
| Nummerierung            | • | Seite: 1, Objekte: | 1-1            |                        |                 |                    |             | <b>•</b>         |  |          |    |
| Endgeräte               | • | _                  |                |                        |                 |                    |             |                  |  | _        | _  |
| elmeg-Systemtelefone    |   |                    | Übernehmen Neu |                        |                 |                    |             |                  |  |          |    |
| Andere Telefone         |   |                    |                |                        |                 |                    |             |                  |  |          |    |

#### Abb. 201: Endgeräte -> elmeg-Systemtelefone -> Systemtelefon

Nehmen Sie nun die grundlegenden Einstellungen des Systemtelefons vor.

 Gehen Sie zu Endgeräte -> elmeg-Systemtelefone -> Systemtelefon -> Allgemein.

| Konfiguration speichern     | Systemtelefon elmea IP1x                     |                                              |  |  |  |  |  |  |
|-----------------------------|----------------------------------------------|----------------------------------------------|--|--|--|--|--|--|
| Assistenten -               |                                              |                                              |  |  |  |  |  |  |
| Systemverwaltung 🔹          |                                              |                                              |  |  |  |  |  |  |
| Physikalische 👻             | Telefon:Telefon-1, Typ:S560, 1. Rufnummer:30 | Telefon:Telefon-1, Typ:S560, 1. Rufnummer:30 |  |  |  |  |  |  |
| Schnittstellen              | Allgemein Einstellungen Tast                 | Allgemein Einstellungen Tasten Geräteinfos   |  |  |  |  |  |  |
| VoIP 👻                      | Crundainatallungen                           |                                              |  |  |  |  |  |  |
| Nummerierung 👻              | Grundenstellungen                            |                                              |  |  |  |  |  |  |
| Endgeräte 🔺                 | Beschreibung                                 | leieron-1                                    |  |  |  |  |  |  |
| elmeg-Systemtelefone        | Telefenter                                   | © ISDN/UPN ○ IP                              |  |  |  |  |  |  |
| Andere Telefone             | releiontyp                                   | S560 v                                       |  |  |  |  |  |  |
| Ubersicht                   | Schnittatalla                                | 20.1                                         |  |  |  |  |  |  |
| Anrufkontrolle -            | Schnittstelle                                |                                              |  |  |  |  |  |  |
| Anwendungen 🔻               | Seriennummer                                 | P56DDB011370095                              |  |  |  |  |  |  |
| LAN 👻                       | Rufnummerneinstellungen                      | Rufnummerneinstellungen                      |  |  |  |  |  |  |
| Wireless LAN Controller 🛛 👻 |                                              | MSN Rufnummer/Benutzer                       |  |  |  |  |  |  |
| Netzwerk 👻                  |                                              | 1 30 (#30)                                   |  |  |  |  |  |  |
| Multicast -                 | Interne Rufnummern                           | 2 Keine Rufnummer ausgewählt 💌               |  |  |  |  |  |  |
| WAN 👻                       |                                              | 3 Keine Rufnummer ausgewählt 💌               |  |  |  |  |  |  |
| VPN -                       |                                              | Hinzufügen                                   |  |  |  |  |  |  |
| Firewall 🔻                  | Teilnehmer                                   |                                              |  |  |  |  |  |  |
| Lokale Dienste 🔹            | Tastenerweiterung Modul 1                    | Nicht vorhanden © T500                       |  |  |  |  |  |  |
| Wartung 🗸                   | Tastenerweiterung Modul 2                    | Nicht vorhandon 💭 T500                       |  |  |  |  |  |  |
| Externe Berichterstellung 🔻 |                                              |                                              |  |  |  |  |  |  |
| Monitoring 🔹                | Tastenerweiterung Modul 3                    | Icht vorhanden T500                          |  |  |  |  |  |  |
|                             |                                              | Erweiterte Einstellungen                     |  |  |  |  |  |  |
|                             |                                              | Übernehmen) Zurück                           |  |  |  |  |  |  |

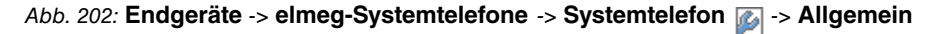

- (1) Zur besseren Übersicht geben Sie eine **Beschreibung** für das Telefon ein, z. B. *Telefon-1*.
- (2) Wählen Sie die Interne Rufnummer für das Endgerät aus, z. B. 30 (#30).

#### Hinweis

Bei den Systemtelefonen **elmeg S560** / **elmeg S530** können bis zu 5 interne Rufnummern konfiguriert werden.

(3) Bestätigen Sie Ihre Angaben mit Übernehmen.

Die Einstellungen werden zum **elmeg S560**-Telefon übertragen. Damit ist das Telefon für abgehende Telefonate betriebsbereit.

Im nächsten Schritt wird der Benutzer Ihres Systems konfiguriert. Gehen Sie dazu in folgendes Menü:

 Gehen Sie zu Nummerierung -> Benutzereinstellungen -> <User 30> -> Grundeinstellungen.

| Konfiguration speichern     |                             | Benutzer Berechtigungsklassen Parallelruf |                                |        |                |  |  |  |  |
|-----------------------------|-----------------------------|-------------------------------------------|--------------------------------|--------|----------------|--|--|--|--|
| Assistenten 👻               |                             |                                           |                                |        |                |  |  |  |  |
| Systemverwaltung -          |                             |                                           |                                |        |                |  |  |  |  |
| Physikalische 🔹             | User 30                     | User 30                                   |                                |        |                |  |  |  |  |
| Schnittstellen              | Grundeinstellungen          | Rufnummern                                | rn Gehende Rufnummer Optionale |        | Berechtigungen |  |  |  |  |
| VoIP -                      | Grundeinstellungen          |                                           |                                |        |                |  |  |  |  |
| Nummerierung 🔺              | Grandeinstellangen          |                                           |                                |        |                |  |  |  |  |
| Externe Anschlüsse          | Name                        | JML                                       | istermann-30                   |        |                |  |  |  |  |
| Benutzereinstellungen       | Beschreibung                | Sy                                        | sTel 30                        |        |                |  |  |  |  |
| Gruppen & Teams             | Externe Rufnummern          |                                           |                                |        |                |  |  |  |  |
| Rufverteilung               |                             | Du                                        | forumment (MCNI)               |        |                |  |  |  |  |
| Endgeräte 🗸 🗸               | Mobilnummer                 | ĸu                                        | inummer (MSN):                 |        |                |  |  |  |  |
| Anrufkontrolle -            |                             |                                           | Zugriff über Systemtelefon     |        |                |  |  |  |  |
| Anwendungen 👻               |                             | Ru                                        | Rufnummer (MSN):               |        |                |  |  |  |  |
| LAN 👻                       | Rufnummer privat            |                                           | Zugriff über Sustantalofon     |        |                |  |  |  |  |
| Wireless LAN Controller 🔹   |                             |                                           |                                |        |                |  |  |  |  |
| Netzwerk 👻                  | E-Mail-Adresse              |                                           |                                |        |                |  |  |  |  |
| Multicast 🗸                 | Berechtigungsklasse         |                                           |                                |        |                |  |  |  |  |
| WAN -                       | Standard                    | C                                         | oS Default 💌                   |        |                |  |  |  |  |
| VPN -                       | Optional                    | C                                         | CoS Default                    |        |                |  |  |  |  |
| Firewall -                  | Nacht                       | C                                         | oS Default 💌                   |        |                |  |  |  |  |
| Lokale Dienste 🔹            | Weitere Optionen            | ,                                         |                                |        |                |  |  |  |  |
| Wartung 👻                   | Besetzt bei Besetzt (Busy o | n Busy)                                   | Aktiviert                      |        |                |  |  |  |  |
| Externe Berichterstellung 🝷 |                             |                                           |                                |        |                |  |  |  |  |
| Monitoring 👻                |                             |                                           | (Übernehmen)                   | Zurück |                |  |  |  |  |

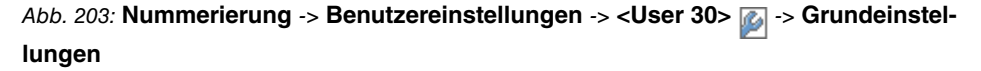

- (1) Zur besseren Übersicht kann ein **Name** des Benutzers vergeben werden, z. B. *Mus-termann-30*.
- (2) Belassen Sie die restlichen Einstellungen und bestätigen Sie mit Übernehmen.

Im Untermenü **Rufnummern** kann an den Teilnehmer mit der internen Rufnummer 30 zur besseren Übersicht ein Name vergeben werden.

 Gehen Sie zu Nummerierung -> Benutzereinstellungen -> <User 30> > Rufnummern.

| Konfiguration speichern |   |   |                           |             | Benutzer         | Berechtigung            | sklassen  | Parallelruf       |                     |   |  |
|-------------------------|---|---|---------------------------|-------------|------------------|-------------------------|-----------|-------------------|---------------------|---|--|
| Assistenten             | • |   |                           |             |                  |                         |           |                   | 1                   |   |  |
| Systemverwaltung        | • | Г |                           |             |                  |                         |           |                   |                     |   |  |
| Physikalische           | • |   | Mustermann-30             | stermann-30 |                  |                         |           |                   |                     |   |  |
| Schnittstellen          |   |   | Grundeinstellungen Rufnur | nmern       | Gehende          | Rufnummer               | Optiona   | ler Abwurf        | Berechtigunge       | n |  |
| VoIP                    | - |   |                           |             |                  |                         |           |                   |                     |   |  |
|                         |   |   | Interne Rufnummern        |             |                  |                         |           |                   |                     |   |  |
| Nummerierung            | - |   |                           |             | stars a Dufauran | Angezeiste Benchreihung |           | Custom Talafaahua |                     |   |  |
| Externe Anschlüsse      |   |   |                           | - 1 P       | iteme kumumme    | Angezeigte best         | arreibung | System-relefondud | n besetztiamperneid |   |  |
| Benutzereinstellungen   |   |   | Interne Rufnummern        | 3           | 30               | Mustermann-3            | 0         | 1                 | V                   | 窗 |  |
| Gruppen & Teams         |   |   |                           |             | llingufijaan     |                         |           |                   |                     |   |  |
| Rufverteilung           |   |   |                           |             |                  |                         |           |                   |                     |   |  |
| Endaoräto               | - |   |                           |             |                  |                         |           |                   |                     |   |  |
| Lindgerate              | _ |   |                           |             |                  |                         |           |                   |                     |   |  |
| Anrufkontrolle          | - |   |                           |             |                  |                         |           |                   |                     | _ |  |

Abb. 204: Nummerierung -> Benutzereinstellungen -> <User 30> 👔 -> Rufnummern

Gehen Sie folgendermaßen vor:

- (1) Geben Sie bei Angezeigte Beschreibung den Namen des Benutzers ein, z. B. *Mus-termann-30*.
- (2) Setzen Sie den Haken bei der Option System-Telefonbuch. Der konfigurierte Name und die entsprechende interne Rufnummer werden ins System-Telefonbuch der Anlage übernommen.
- (3) Bestätigen Sie Ihre Angaben mit Übernehmen.

Anschließend wird im Untermenü **Gehende Rufnummer** festgelegt, welche externe Rufnummer für diesen Benutzer bei ausgehenden Gesprächen signalisiert werden soll. Wählen Sie hier eine der bereits konfigurierten Mehrfachrufnummern (MSN) aus.

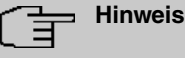

## Wenn für die interne Rufnummer keine externe Rufnummer festgelegt ist, werden abgehende externe Anrufe mit der ersten Rufnummer des Mehrgeräteanschlusses signalisiert.

Gehen Sie zu Nummerierung -> Benutzereinstellungen -> <User 30> > Gehende Rufnummer <30> >.

| Konfiguration speichern |   |               |                 | E          | Benutzer | Berechtigung | isklassen | Parallelru | ıf      |         |   |
|-------------------------|---|---------------|-----------------|------------|----------|--------------|-----------|------------|---------|---------|---|
| Assistenten             | Ŧ |               |                 |            |          |              |           |            |         |         |   |
| Systemverwaltung        | - |               |                 |            |          |              |           |            |         |         |   |
| Physikalische           | - | Mustermann-3  | 30              |            |          |              |           |            |         |         |   |
| Schnittstellen          |   | Grundeins     | stellungen      | Rufnummern | Gehende  | Rufnummer    | Optionale | er Abwurf  | Berecht | igungen |   |
| VoIP                    | * | Gehende Rufr  | hende Rufnumner |            |          |              |           |            |         |         |   |
| Nummerierung            | - | Interne Buter |                 |            |          |              |           |            |         | _       |   |
| Externe Anschlüsse      |   | and and and   |                 |            |          |              |           |            |         |         |   |
| Benutzereinstellungen   |   | 30            | Genende Rut     | nummer     |          |              |           |            |         | _       | 2 |
| Gruppen & Teams         |   |               | ISDN-P-MP       | -1         | 587564   | *            |           |            |         |         |   |
| Rufverteilung           |   |               |                 |            | -        |              |           |            |         | _       |   |
| Endgeräte               | - |               |                 | (          | Übernehn | nen) Sch     | ließen 🔵  |            |         |         |   |
| Anrufkontrolle          | - |               |                 |            |          |              |           |            |         |         |   |

Abb. 205: Nummerierung -> Benutzereinstellungen -> <User 30> i -> Gehende Rufnummer <30>

Gehen Sie folgendermaßen vor:

- (1) Bei **ISDN-Extern** wählen Sie eine der bereits konfigurierten Mehrfachrufnummern (MSN) aus, z. B. *587564*.
- (2) Bestätigen Sie mit Übernehmen.

Im nächsten Konfigurationsschritt definieren Sie die Anrufzuordnung d. h. Festlegung mit welcher externen Rufnummer der Benutzer *Mustermann-30* erreichbar ist.

(1) Gehen Sie zu Nummerierung -> Rufverteilung -> Anrufzuzordnung 🚁.

| Konfiguration speichern |   |                                           | Anrufzuordnung Abwurf bei Falschwahl |
|-------------------------|---|-------------------------------------------|--------------------------------------|
| Assistenten             | - |                                           |                                      |
| Systemverwaltung        | • |                                           |                                      |
| Physikalische           | - | Grundeinstellungen                        |                                      |
| Schnittstellen          |   | 01_ISDN-Extern                            | 587564                               |
| VolP                    | • | Externer Anschluss                        | \$/02                                |
| Nummerierung            | • | Zuordnung                                 | Interne Nummer                       |
| Externe Anschlüsse      |   |                                           |                                      |
| Benutzereinstellungen   |   | Einstellungen interne Rufnummer und Abwur |                                      |
| Gruppen & Teams         |   | Interne Rufnummer                         | 30 (Mustermann-30) 🔽                 |
| Rufverteilung           |   |                                           |                                      |
| Endgeräte               | - |                                           | OK Abbrechen                         |
| Anrufkontrolle          | - |                                           |                                      |

Abb. 206: Nummerierung -> Rufverteilung -> Anrufzuzordnung 📷

Gehen Sie folgendermaßen vor:

- (1) Wählen Sie bei Zuordnung Interne Rufnummer aus.
- (2) Bei Interne Rufnummer wählen Sie 30 (Mustermann-30) aus.
- (3) Bestätigen Sie mit OK.

Ergebnis:

| Konfiguration speichern |   |                          |                           | Anrufzuordnung A      | bwur | bei Falschwahl     |                    |  |
|-------------------------|---|--------------------------|---------------------------|-----------------------|------|--------------------|--------------------|--|
| Assistenten             | - |                          |                           |                       |      |                    |                    |  |
| Systemverwaltung        | • |                          |                           |                       |      |                    |                    |  |
| Physikalische           | - | Ansicht 20 pro S         | eite 🔍 🚿 Filtern in Keine | ▼ aleich              | •    | Los                |                    |  |
| Schnittstellen          |   | Rufnummer (MSN)          | Angezeigter Name          | Rufnummerntyp         |      | Externer Anschluss | Zuordnung          |  |
| VoIP                    | - | 587564                   | 01-ISDN-Extern            | Einzelrufnummer (MSN) |      | ISDN-P-MP-1        | 30 (Mustermann-30) |  |
| Nummerierung            | - | 587849                   | 02-ISDN-Extern            | Einzelrufnummer (MSN) |      | ISDN-P-MP-1        |                    |  |
| Externe Anschlüsse      |   | 588608                   | 03-ISDN-Extern            | Einzelrufnummer (MSN) |      | ISDN-P-MP-1        |                    |  |
| Benutzereinstellungen   |   | Seite: 1, Objekte: 1 - 3 |                           |                       |      |                    |                    |  |
| Gruppen & Teams         |   |                          |                           |                       |      |                    |                    |  |
| Rufverteilung           |   |                          |                           |                       |      |                    |                    |  |

Abb. 207: Nummerierung -> Rufverteilung -> Anrufzuzordnung

## 13.2.6 Anbindung eines elmeg IP120-Telefons (Variante 1 - 3)

Nachdem das **elmeg IP120**-Telefon, wie im Anschaltplan gezeigt, angebunden wurde, startet die automatische Erkennung des Telefons. Im Anschluss daran werden alle neu erkannten **elmeg IP1x0**-Telefone in der **elmeg hybird 120j**-Konfigurationsoberfläche gelistet.

(1) Gehen Sie zu Endgeräte -> elmeg-Systemtelefone -> elmeg IP1x.

| Konfiguration speichern |                        |                             | Systemte    | elefon elmeg IP1x  |                      |           |   |  |
|-------------------------|------------------------|-----------------------------|-------------|--------------------|----------------------|-----------|---|--|
| Assistenten -           |                        |                             |             |                    |                      |           |   |  |
| Systemverwaltung 🔹      |                        |                             |             |                    |                      |           |   |  |
| Physikalische 👻         | Ansicht 20 pro         | Seite 🤍 🚿 Filtern in Keine  | ▼ gle       | eich 👻             | Los                  |           |   |  |
| Schnittstellen          |                        |                             |             | ,                  |                      | Lizenz    |   |  |
| VoIP -                  | Beschreibung           | Schnittstelle/Standort      | MAC-Adresse | Interne Rufnummern | Zuletzt gesehen      | Zuordnung |   |  |
| Nummerierung 🔹          | Seite: 1               |                             |             |                    |                      |           |   |  |
| Endgeräte 🔺             | Ansicht 20             | Seite 🔍 🚿 Filtern in Keiner | - deich     | -                  | 26                   |           |   |  |
| elmeg-Systemtelefone    | r monthage pro-        |                             | j grenen    |                    |                      |           | _ |  |
| Andere Telefone         | Gerät                  | MAC-Adresse                 | URL         | Zule               | zt gesehen           |           |   |  |
| Übersicht               | elmeg IP120            | 7c:2f:80:20:84:a1           | 192.16      | 3.0.11 06.0        | 06.09.2012, 15:13:07 |           | ø |  |
| Anrufkontrolle -        | Seite: 1, Objekte: 1 - | 1                           |             |                    |                      |           |   |  |
| Anwendungen 👻           |                        | Übernehmen Neu              |             |                    |                      |           |   |  |
| LAN                     |                        |                             |             |                    |                      |           |   |  |

Abb. 208: Endgeräte -> elmeg-Systemtelefone -> elmeg IP1x

Im nächsten Schritt wird das automatisch erkannte **elmeg IP120**-Telefon einem Benutzer bzw. einer lokalen Rufnummer zugeordnet.

(1) Gehen Sie zu Endgeräte -> elmeg-Systemtelefone -> elmeg IP1x 👔.

| Konfiguration speichern |   |                                | Systemtelefon elmeg IP1x       |  |  |  |  |  |  |  |
|-------------------------|---|--------------------------------|--------------------------------|--|--|--|--|--|--|--|
| Assistenten             | - |                                |                                |  |  |  |  |  |  |  |
| Systemverwaltung        | - |                                |                                |  |  |  |  |  |  |  |
| Physikalische           | - | Neues Telefon, Typ:elmeg IP120 | leues Telefon, Typ:elmeg IP120 |  |  |  |  |  |  |  |
| Schnittstellen          |   | Grundeinstellungen             | 3rundeinstellungen             |  |  |  |  |  |  |  |
| VoIP                    | - | Beschreibung                   | Telefon-2                      |  |  |  |  |  |  |  |
| Nummerierung            | - | Standort                       | Jort LAN -                     |  |  |  |  |  |  |  |
| Endgeräte               | - | 140.44                         | 1/                             |  |  |  |  |  |  |  |
| elmeg-Systemtelefone    |   | MAC-Adresse                    | MAC-Adresse //C21802008431     |  |  |  |  |  |  |  |
| Andere Telefone         |   | ID4440 Bindung                 | 192.168.0.11                   |  |  |  |  |  |  |  |
| Übersicht               |   | IP/MAC-Bindung                 | Aktiviert                      |  |  |  |  |  |  |  |
| Anrufkontrolle          | - | Rufnummerneinstellungen        |                                |  |  |  |  |  |  |  |
| Anwendungen             | - |                                |                                |  |  |  |  |  |  |  |
| LAN                     | - |                                | Interne Rufnummer              |  |  |  |  |  |  |  |
| Wireless LAN Controller | - | Interne Rufnummern             | 31 (#31) 💌                     |  |  |  |  |  |  |  |
| Netzwerk                | - |                                | Hinzufugen                     |  |  |  |  |  |  |  |
| Multicast               | - |                                | Erweiterte Einstellungen       |  |  |  |  |  |  |  |
| WAN                     | - |                                |                                |  |  |  |  |  |  |  |
| VPN                     | - |                                | OK Abbrechen                   |  |  |  |  |  |  |  |

Abb. 209: Endgeräte -> elmeg-Systemtelefone -> elmeg IP1x 👔

Gehen Sie folgendermaßen vor:

- (1) Geben Sie eine Beschreibung für das Telefon ein, z. B. Telefon-2.
- (2) Wählen Sie für ein lokales Endgerät den vordefinierten Standort LAN aus. Dadurch wird der Betrieb eines elmeg IP120-Telefons aus dem eigenem Netzwerk ermöglicht.
- (3) Für Variante 3 aktivieren Sie die Option IP/MAC-Bindung. Mit dieser Option wird die angezeigte IP-Adresse für dieses Endgerät reserviert. Für den reibungslosen Betrieb von elmeg IP1x0 ist die Aktivierung der Option zwingend erforderlich. In den Varianten 1 und 2 ist die Option nicht sichtbar, da ein externer DHCP-Server verwendet wird.
- (4) Bei Interne Rufnummern klicken Sie auf Hinzufügen, und wählen Sie die Rufnummer 31 (#31) aus.

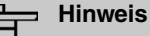

Bei **elmeg IP 120** / **elmeg IP 130** / **elmeg IP 140** können bis zu 4 interne Rufnummern konfiguriert werden.

(5) Bestätigen Sie Ihre Angaben mit OK.

Die Einstellungen werden in der Anlage gespeichert und zum Telefon übertragen.

Nach Übermittlung der Daten zum **elmeg IP120**-Telefon wird der Status der internen Rufnummer durch einem grünen Pfeil markiert. Damit ist das Telefon an der Anlage betriebsbereit.

| ~ | _ |  |
|---|---|--|
| _ | Ξ |  |

#### Hinweis

Bei der ersten Inbetriebnahme der **elmeg IP1x0**-Telefone ist es zwingend erforderlich die Sprache am Endgerät einzustellen.

Ergebnis:

| Konfiguration speichern |   |                    | Systemtelefon elmeg IP1x   |                   |                    |                      |           |      |     |
|-------------------------|---|--------------------|----------------------------|-------------------|--------------------|----------------------|-----------|------|-----|
| Assistenten             | - |                    |                            |                   |                    |                      |           |      |     |
| Systemverwaltung        | - |                    |                            |                   |                    |                      |           |      |     |
| Physikalische           | - | Ansicht 20         | pro Seite 🔍 🚿 Filtern in 🖡 | Keine 🔻           | gleich 👻           | Los                  |           |      |     |
| Schnittstellen          |   |                    |                            |                   |                    |                      | Lizeez    |      | -   |
| VoIP                    | - | Beschreibung       | Schnittstelle/Standort     | MAC-Adresse       | Interne Rufnummern | Zuletzt gesehen      | Zuordnung |      |     |
| Nummerierung            | - | Telefon-2          | LAN                        | 7c:2f:80:20:84:a1 | 31 🖸               | 07.09.2012, 10:49:57 | 0         | DE ( | Î 🖉 |
| Endgeräte               |   | Seite: 1, Objekte: | 1 - 1                      |                   |                    |                      |           |      |     |
| elmeg-Systemtelefone    |   |                    |                            | Ülhamahm          | Neu                |                      |           |      |     |
| Andere Telefone         |   |                    | Ubernehmen Neu             |                   |                    |                      |           |      |     |

Abb. 210: Endgeräte -> elmeg-Systemtelefone -> elmeg IP1x

Im Menü Benutzereinstellungen wird der Benutzer Ihres Systems konfiguriert.

 Gehen Sie zu Nummerierung -> Benutzereinstellungen -> <User 31> -> Grundeinstellungen.

| Konfiguration speichern   |   |                                    | Benutzer Berechtigungsklassen Parallelruf               |  |  |
|---------------------------|---|------------------------------------|---------------------------------------------------------|--|--|
| Assistenten               | - |                                    |                                                         |  |  |
| Systemverwaltung          | • |                                    |                                                         |  |  |
| Physikalische             | - | User 31                            |                                                         |  |  |
| Schnittstellen            |   | Grundeinstellungen Rufnum          | mern Gehende Rufnummer Optionaler Abwurf Berechtigungen |  |  |
| VoIP                      | • | Cruedeiestellungen                 |                                                         |  |  |
| Nummerierung              | • | Grundeinstellungen                 |                                                         |  |  |
| Externe Anschlüsse        |   | Name                               | Mustermann-31                                           |  |  |
| Benutzereinstellungen     |   | Beschreibung                       | SysTel 31                                               |  |  |
| Gruppen & Teams           |   | Externe Rufnummern                 |                                                         |  |  |
| Rufverteilung             |   |                                    | Duferments (IICII)                                      |  |  |
| ndgeräte                  | • | Mobilnummer                        |                                                         |  |  |
| nrufkontrolle             | • |                                    | Zugriff über Systemtelefon                              |  |  |
| nwendungen                | • |                                    | Rufnummer (MSN):                                        |  |  |
| AN                        | • | Rufnummer privat                   |                                                         |  |  |
| /ireless LAN Controller   | - |                                    | Zugrift über Systemtelefon                              |  |  |
| letzwerk                  | - | E-Mail-Adresse                     |                                                         |  |  |
| lulticast                 | - | Berechtigungsklasse                |                                                         |  |  |
| WAN                       | • | Standard                           | CoS Default 💌                                           |  |  |
| (PN                       | - | Optional                           | CoS Default                                             |  |  |
| irewall                   | • | Nacht CoS Default                  |                                                         |  |  |
| okale Dienste             | • | Weitere Optionen                   | ,                                                       |  |  |
| Vartung                   | • | Besetzt bei Besetzt (Busy on Busy) | Aktiviart                                               |  |  |
| Externe Berichterstellung | - |                                    |                                                         |  |  |
| Monitoring                | - |                                    | Übernehmen Zurück                                       |  |  |

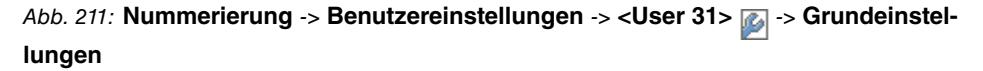

- (1) Zur besseren Übersicht kann ein **Name** des Benutzers vergeben werden, z. B. *Mus-termann-31*.
- (2) Belassen Sie die restlichen Einstellungen und bestätigen Sie mit Übernehmen.

Im Untermenü **Rufnummern** kann an den Teilnehmer mit der internen Rufnummer 31 zur besseren Übersicht ein Name vergeben werden.

 Gehen Sie zu Nummerierung -> Benutzereinstellungen -> <User 31> -> Rufnummern.

| Konfiguration speichern |   |                            | Benutzer       | Berechtigung       | sklasse   | n Parallelruf    |                      |          |
|-------------------------|---|----------------------------|----------------|--------------------|-----------|------------------|----------------------|----------|
| Assistenten             | • |                            |                |                    |           |                  | 1                    |          |
| Systemverwaltung        | • |                            |                |                    |           |                  |                      |          |
| Physikalische           | • | Mustermann-31              |                |                    |           |                  |                      |          |
| Schnittstellen          |   | Grundeinstellungen Rufnumm | nern Gehend    | e Rufnummer        | Optiona   | aler Abwurf      | Berechtigungen       | T        |
| VoIP                    | - | http://                    |                |                    |           |                  |                      | -        |
| Nummerierung            |   | Interne Ruthummern         |                |                    |           |                  |                      |          |
| Externe Anschlüsse      |   |                            | Interne Rufnum | mer Angezeigte Bes | chreibung | System-Telefonbu | ch Besetztlampenfeld |          |
| Benutzereinstellungen   |   | Interne Rufnummern         | 31             | Mustermann-3       | 31        | <b>V</b>         | <b>V</b>             | <u> </u> |
| Gruppen & Teams         |   |                            | Hinzufü        | den                |           |                  |                      |          |
| Rufverteilung           |   |                            | minzuru        | gen                |           |                  |                      |          |
| Endgeräte               | • |                            | Üher           | achman)            | Zugüak    |                  |                      |          |
| Anrufkontrolle          | - |                            | Uberi          |                    | ZUTÜCK    |                  |                      |          |

Abb. 212: Nummerierung -> Benutzereinstellungen -> <User 31> 👔 -> Rufnummern

- (1) Geben Sie bei Angezeigte Beschreibung den Namen des Benutzers ein, z. B. *Mus-termann-31*.
- (2) Setzen Sie den Haken bei der Option System-Telefonbuch. Der konfigurierte Name und die entsprechende interne Rufnummer werden ins System-Telefonbuch der Anlage übernommen.
- (3) Bestätigen Sie Ihre Angaben mit Übernehmen.

Anschließend wird im Untermenü **Gehende Rufnummer** festgelegt, welche externe Rufnummer für diesen Benutzer bei ausgehenden Gesprächen signalisiert werden soll. Wählen Sie hier eine der bereits konfigurierten Mehrfachrufnummern (MSN) aus.

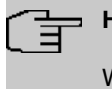

#### Hinweis

Wenn für die interne Rufnummer keine externe Rufnummer festgelegt ist, werden abgehende externe Anrufe mit der ersten Rufnummer des Mehrgeräteanschlusses signalisiert.

Gehen Sie zu Nummerierung -> Benutzereinstellungen -> <User 31> -> Gehende Rufnummer <31> .

| Konfiguration speichern |   |               |              | E          | enutzer | Berechtigung | sklassen Paralleir | uf            |   |
|-------------------------|---|---------------|--------------|------------|---------|--------------|--------------------|---------------|---|
| Assistenten             | - |               |              |            |         |              |                    |               |   |
| Systemverwaltung        | - |               |              |            |         |              |                    |               |   |
| Physikalische           | Ŧ | Mustermann-   | 31           |            |         |              |                    |               |   |
| Schnittstellen          |   | Grundein      | stellungen   | Rufnummern | Gehend  | e Rufnummer  | Optionaler Abwurf  | Berechtigunge | n |
| VoIP                    | - | Gebende Rut   | nummer       |            |         |              |                    |               |   |
| Nummerierung            |   | Interne Rufer | i la minor   |            |         |              |                    |               |   |
| Externe Anschlüsse      |   | al al         |              |            |         |              |                    |               |   |
| Benutzereinstellungen   |   | 51            | Generale Rut | nummer     |         |              |                    |               |   |
| Gruppen & Teams         |   |               | ISDN-P-MP    | -1         | 587849  | ~            |                    |               |   |
| Rufverteilung           |   |               |              |            |         |              |                    |               |   |
| Endgeräte               | - |               |              | (          | Übernel | nmen) Sch    | ließen             |               |   |
| Anrufkontrolle          | Ŧ |               |              |            |         |              |                    |               |   |

Abb. 213: Nummerierung -> Benutzereinstellungen -> <User 31> i -> Gehende Rufnummer <31>

Gehen Sie folgendermaßen vor:

- Bei ISDN-Extern wählen Sie eine der bereits konfigurierten Mehrfachrufnummern (MSN) aus, z. B. 587849.
- (2) Bestätigen Sie mit Übernehmen.

Im nächsten Konfigurationsschritt definieren Sie die Anrufzuordnung d. h. Festlegung mit welcher externen Rufnummer der Benutzer *Mustermann-31* erreichbar ist.

(1) Gehen Sie zu Nummerierung -> Rufverteilung -> Anrufzuzordnung 🐼.

| Konfiguration speichern                     |   |                                   | Anrufzuordnung Abwurf bei Falschwahl |
|---------------------------------------------|---|-----------------------------------|--------------------------------------|
| Assistenten                                 | - |                                   |                                      |
| Systemverwaltung ·                          | - |                                   |                                      |
| Physikalische                               | - | Grundeinstellungen                |                                      |
| Schnittstellen                              |   | 02_ISDN-Extern                    | 587849                               |
| VolP                                        | - | Externer Anschluss                | S/U2                                 |
| Nummerierung                                | - | Zuordnung                         | Interne Nummer                       |
| Externe Anschlüsse<br>Benutzereinstellungen |   | Einstellungen interne Rufnummer u | nd Abwurf                            |
| Gruppen & Teams                             |   | Interne Rufnummer                 | 31 (Mustermann-31) 💌                 |
| Rufverteilung                               |   |                                   |                                      |
| Endgeräte                                   | • |                                   | OK Abbrechen                         |
| Anrufkontrolle                              | • |                                   |                                      |

Abb. 214: Nummerierung -> Rufverteilung -> Anrufzuzordnung 👔

- (1) Wählen Sie bei Zuordnung Interne Rufnummer aus.
- (2) Bei Interne Rufnummer wählen Sie 31 (Mustermann-31) aus.
- (3) Bestätigen Sie mit OK.

Ergebnis:

| Konfiguration speichern |   |                          |                        | Anrufzuordnung Abwur  | f bei Falschwahl   |                    |  |
|-------------------------|---|--------------------------|------------------------|-----------------------|--------------------|--------------------|--|
| Assistenten             | - |                          |                        | -                     |                    |                    |  |
| Systemverwaltung        | - |                          |                        |                       |                    |                    |  |
| Physikalische           | - | Ansicht 20 pro Seit      | e 🔍 🤍 Filtern in Keine | ▼ gleich ▼            | Los                |                    |  |
| Schnittstellen          |   | Rufnummer (MSN)          | Angezeigter Name       | Rufnummerntyp         | Externer Anschluss | Zuordnung          |  |
| VoIP                    | • | 587564                   | 01-ISDN-Extern         | Einzelrufnummer (MSN) | ISDN-P-MP-1        | 30 (Mustermann-30) |  |
| Nummerierung            | - | 587849                   | 02-ISDN-Extern         | Einzelrufnummer (MSN) | ISDN-P-MP-1        | 31 (Mustermann-31) |  |
| Externe Anschlüsse      |   | 588608                   | 03-ISDN-Extern         | Einzelrufnummer (MSN) | ISDN-P-MP-1        |                    |  |
| Benutzereinstellungen   |   | Seite: 1, Objekte: 1 - 3 |                        |                       |                    |                    |  |
| Gruppen & Teams         |   |                          |                        |                       |                    |                    |  |
| Rufverteilung           |   |                          |                        |                       |                    |                    |  |

Abb. 215: Nummerierung -> Rufverteilung -> Anrufzuzordnung

## 13.3 Konfigurationsschritte im Überblick

## 13.3.1 Variante 1

## Konfiguration des bintec RS232bw-Gateways

| Feld             | Menü                                          | Wert                                                                                          |
|------------------|-----------------------------------------------|-----------------------------------------------------------------------------------------------|
| IP-Poolname      | Lokale Dienste -> DHCP-Server -> DHCP Pool    | z.B. defpool                                                                                  |
| IP-Adressbereich | Lokale Dienste -> DHCP-Server -><br>DHCP Pool | <b>z. B.</b> 192.168.0.30 -<br>192.168.0.50                                                   |
| Pool-Verwendung  | Lokale Dienste -> DHCP-Server -><br>DHCP Pool | Lokal                                                                                         |
| Gateway          | Lokale Dienste -> DHCP-Server -><br>DHCP Pool | Router als Gateway<br>verwenden                                                               |
| Lease Time       | Lokale Dienste -> DHCP-Server -><br>DHCP Pool | 120 Minuten                                                                                   |
| DHCP-Option      | Lokale Dienste -> DHCP-Server -><br>DHCP Pool | URL<br>(Provisionierungss<br>erver) <b>und Wert z. B.</b><br>http://192.168.0.2<br>50/eg_prov |

## Erste Schritte auf der elmeg hybird 120j

| Feld                                          | Menü                                                     | Wert              |
|-----------------------------------------------|----------------------------------------------------------|-------------------|
| Standard-Gate-<br>way-IP-Adresse              | Assistenten -> Erste Schritte -> Gr-<br>undeinstellungen | 192.168.0.254     |
| Feste DNS-Ser-<br>ver-Adresse                 | Assistenten -> Erste Schritte -> Gr-<br>undeinstellungen | Aktiviert         |
| DNS-Server 1                                  | Assistenten -> Erste Schritte -> Gr-<br>undeinstellungen | 192.168.0.254     |
| DNS-Server 2                                  | Assistenten -> Erste Schritte -> Gr-<br>undeinstellungen | 192.168.0.254     |
| Dieses Gerät als DHCP-<br>Server verwenden    | Assistenten -> Erste Schritte -> Gr-<br>undeinstellungen | Deaktiviert       |
| Systemzeit über Zeitser-<br>ver aktualisieren | Assistenten -> Erste Schritte -> Gr-<br>undeinstellungen | Aktiviert         |
| Primärer NTP-Zeitserver                       | Assistenten -> Erste Schritte -> Gr-<br>undeinstellungen | z.B. pool.ntp.org |
| System als Zeitserver                         | Assistenten -> Erste Schritte -> Gr-                     | Aktiviert         |

| Feld | Menü             | Wert |
|------|------------------|------|
|      | undeinstellungen |      |

## 13.3.2 Variante 2

## Konfiguration des Windows 2008-Servers

| Feld                                     | Menü                                                                                            | Wert                                                              |
|------------------------------------------|-------------------------------------------------------------------------------------------------|-------------------------------------------------------------------|
| Vordefinierte Optionen einstellen        | Server-Manager -> DHCP-Server -><br>windows 2008 -> IPv4                                        | Auswählen                                                         |
| Name                                     | Vordefinierte Optionen und Werte - > Hinzufügen                                                 | <b>z.B.</b> URL for Elmeg<br>Auto-Provisioning                    |
| Datentyp                                 | Vordefinierte Optionen und Werte - > Hinzufügen                                                 | Zeichenfolge                                                      |
| Code                                     | Vordefinierte Optionen und Werte - > Hinzufügen                                                 | 114                                                               |
| Beschreibung                             | Vordefinierte Optionen und Werte - > Hinzufügen                                                 | <b>Z. B</b> . DHCP Option<br>114 for Elmeg Au-<br>to-Provisioning |
| 114 URL for Elmeg-Au-<br>to-Provisioning | Server-Manager -> DHCP-Server -><br>windows 2008 -> IPv4 -> Bereich<br>DHCP -> Bereichsoptionen | Aktiviert                                                         |
| Zeichenfolgenwert                        | Server-Manager -> DHCP-Server -><br>windows 2008 -> IPv4 -> Bereich<br>DHCP -> Bereichsoptionen | <pre>z.B.<br/>http://192.168.0.2<br/>50/eg_prov/</pre>            |

## Erste Schritte auf der elmeg hybird 120j

| Feld                                          | Menü                                                     | Wert          |
|-----------------------------------------------|----------------------------------------------------------|---------------|
| Standard-Gate-<br>way-IP-Adresse              | Assistenten -> Erste Schritte -> Gr-<br>undeinstellungen | 192.168.0.254 |
| Feste DNS-Ser-<br>ver-Adresse                 | Assistenten -> Erste Schritte -> Gr-<br>undeinstellungen | Aktiviert     |
| DNS-Server 1                                  | Assistenten -> Erste Schritte -> Gr-<br>undeinstellungen | 192.168.0.200 |
| DNS-Server 2                                  | Assistenten -> Erste Schritte -> Gr-<br>undeinstellungen | 192.168.0.254 |
| Dieses Gerät als DHCP-<br>Server verwenden    | Assistenten -> Erste Schritte -> Gr-<br>undeinstellungen | Deaktiviert   |
| Systemzeit über Zeitser-<br>ver aktualisieren | Assistenten -> Erste Schritte -> Gr-<br>undeinstellungen | Aktiviert     |

| Feld                    | Menü                                                     | Wert              |
|-------------------------|----------------------------------------------------------|-------------------|
| Primärer NTP-Zeitserver | Assistenten -> Erste Schritte -> Gr-<br>undeinstellungen | z.B. pool.ntp.org |
| System als Zeitserver   | Assistenten -> Erste Schritte -> Gr-<br>undeinstellungen | Aktiviert         |

## 13.3.3 Variante 3

## Erste Schritte auf der elmeg hybird 120j

| Feld                                          | Menü                                                     | Wert                                              |
|-----------------------------------------------|----------------------------------------------------------|---------------------------------------------------|
| Dieses Gerät als DHCP-<br>Server verwenden    | Assistenten -> Erste Schritte -> Gr-<br>undeinstellungen | Aktiviert                                         |
| Provisionierungsserver<br>elmeg VoIP          | Assistenten -> Erste Schritte -> Gr-<br>undeinstellungen | Aktiviert                                         |
| IP-Adresbereich                               | Assistenten -> Erste Schritte -> Gr-<br>undeinstellungen | <b>z</b> . <b>B</b> . 192.168.0.10 - 192.168.0.30 |
| Systemzeit über Zeitser-<br>ver aktualisieren | Assistenten -> Erste Schritte -> Gr-<br>undeinstellungen | Aktiviert                                         |
| Primärer NTP-Zeitserver                       | Assistenten -> Erste Schritte -> Gr-<br>undeinstellungen | z.B. pool.ntp.org                                 |
| System als Zeitserver                         | Assistenten -> Erste Schritte -> Gr-<br>undeinstellungen | Aktiviert                                         |

### Internetzugang konfigurieren auf der elmeg hybird 120j

| Feld                      | Menü                                                                         | Wert                       |
|---------------------------|------------------------------------------------------------------------------|----------------------------|
| Verbindungstyp            | Assistenten -> Internetzugang -><br>Internetverbindungen -> Neu              | Internes ADSL-Mo-<br>dem   |
| Beschreibung              | Assistenten -> Internetzugang -><br>Internetverbindungen -> Neu -><br>Weiter | z.B. Telekom               |
| Land                      | Assistenten -> Internetzugang -><br>Internetverbindungen -> Neu -><br>Weiter | Germany                    |
| Internet Service Provider | Assistenten -> Internetzugang -><br>Internetverbindungen -> Neu -><br>Weiter | Telekom                    |
| Anschlusskennung          | Assistenten -> Internetzugang -><br>Internetverbindungen -> Neu -><br>Weiter | <b>z. B</b> . 000123456789 |

| Feld              | Menü                                                                         | Wert                       |
|-------------------|------------------------------------------------------------------------------|----------------------------|
| T-Online Number   | Assistenten -> Internetzugang -><br>Internetverbindungen -> Neu -><br>Weiter | <b>z. B.</b> 112233445566  |
| Mitbenutzernummer | Assistenten -> Internetzugang -><br>Internetverbindungen -> Neu -><br>Weiter | <b>z</b> . <b>B</b> . 0001 |
| Passwort          | Assistenten -> Internetzugang -><br>Internetverbindungen -> Neu -><br>Weiter | z.B. supersecret           |
| Immer aktiv       | Assistenten -> Internetzugang -><br>Internetverbindungen -> Neu -><br>Weiter | Aktiviert                  |

## 13.3.4 Gemeinsame Konfigurationsschritte für Variante 1 - 3

| Feld                  | Menü                                          | Wert                                                                                                 |
|-----------------------|-----------------------------------------------|----------------------------------------------------------------------------------------------------|
| ISDN (P-P)            | Assistenten -> PBX -> Anschlüsse-<br>> Neu    | Löschen                                                                                              |
| Name                  | Assistenten -> PBX -> Anschlüsse<br>-> Weiter | z.B. ISDN-P-MP-1                                                                                     |
| Ports                 | Assistenten -> PBX -> Anschlüsse<br>-> Neu    | S/U 2                                                                                                |
| Einzelrufnummer (MSN) | Assistenten -> PBX -> Anschlüsse<br>-> Weiter | z. B. 587564 und<br>01-ISDN-Extern,<br>587849 und<br>02-ISDN-Extern,<br>588608 und<br>03-ISDN-Extern |
| Berechtigungsklasse   | Assistenten -> PBX -> Anschlüsse<br>-> Weiter | CoS Default                                                                                          |

Konfiguration des externen ISDN-Ports

#### Anbindung eines elmeg S560-Telefons

| Feld               | Menü                                                                      | Wert                  |
|--------------------|---------------------------------------------------------------------------|-----------------------|
| Beschreibung       | Endgeräte -> elmeg-Sys-<br>temtelefone -> Systemtelefon 👔 -><br>Allgemein | z.B. Telefon-1        |
| Interne Rufnummern | Endgeräte -> elmeg-Sys-                                                   | <b>z. B.</b> 30 (#30) |

| Feld                         | Menü                                                                                                    | Wert                              |
|------------------------------|----------------------------------------------------------------------------------------------------|-----------------------------------|
|                              | temtelefone -> Systemtelefon 🔊 -> Allgemein                                                                |                                   |
| Name                         | Nummerierung -> Benutzereinstel-<br>lungen -> <user 30=""> 🔊 -&gt; Grund-<br/>einstellungen</user>         | <b>z.B</b> .Mustermann-30         |
| Angezeigte Beschrei-<br>bung | Nummerierung -> Benutzereinstel-<br>lungen -> <user 30=""> 🔊 -&gt; Rufnum-<br/>mern</user>                 | <b>z.B</b> .Mustermann-30         |
| System-Telefonbuch           | Nummerierung -> Benutzereinstel-<br>lungen -> <user 30=""> 🔊 -&gt; Rufnum-<br/>mern</user>                 | Aktiviert                         |
| ISDN-Extern                  | Nummerierung -> Benutzereinstel-<br>lungen -> <user 30=""> 🔊 -&gt; Gehende<br/>Rufnummer &lt;30&gt;</user> | <b>z. B.</b> 587564               |
| Zuordnung                    | Nummerierung -> Rufverteilung -><br>Anrufzuzordnung                                                        | Interne Nummer                    |
| Interne Rufnummer            | Nummerierung -> Rufverteilung -><br>Anrufzuzordnung                                                        | <b>z.B.</b> 30<br>(Mustermann-30) |

## Anbindung eines elmeg IP120-Telefons

| Feld                         | Menü                                                                                               | Wert                      |
|------------------------------|----------------------------------------------------------------------------------------------------|---------------------------|
| Beschreibung                 | Endgeräte -> elmeg-Sys-<br>temtelefone -> elmeg IP1x 👔                                             | <b>z.B.</b> Telefon-2     |
| Standort                     | Endgeräte -> elmeg-Sys-<br>temtelefone -> elmeg IP1x 👔                                             | LAN                       |
| IP/MAC-Bindung               | Endgeräte -> elmeg-Sys-<br>temtelefone -> elmeg IP1x 🍻                                             | Aktiviert                 |
| Interne Rufnummern           | Endgeräte -> elmeg-Sys-<br>temtelefone -> elmeg IP1x 🍺                                             | <b>z. B.</b> 31 (#31)     |
| Name                         | Nummerierung -> Benutzereinstel-<br>lungen -> <user 31=""> i -&gt; Grund-<br/>einstellungen</user> | <b>z.B.</b> Mustermann-31 |
| Angezeigte Beschrei-<br>bung | Nummerierung -> Benutzereinstel-<br>lungen -> <user 31=""> i -&gt; Rufnum-<br/>mern</user>         | <b>z.B.</b> Mustermann-31 |
| System-Telefonbuch           | Nummerierung -> Benutzereinstel-                                                                   | Aktiviert                 |

| Feld              | Menü                                                                                                    | Wert                              |
|-------------------|----------------------------------------------------------------------------------------------------|-----------------------------------|
|                   | lungen -> <user 31=""> 🕢 -&gt; Rufnum-<br/>mern</user>                                                     |                                   |
| ISDN-Extern       | Nummerierung -> Benutzereinstel-<br>lungen -> <user 31=""> 🍙 -&gt; Gehende<br/>Rufnummer &lt;31&gt;</user> | <b>z. B.</b> 587849               |
| Zuordnung         | Nummerierung -> Rufverteilung -><br>Anrufzuzordnung                                                        | Interne Nummer                    |
| Interne Rufnummer | Nummerierung -> Rufverteilung -><br>Anrufzuzordnung                                                        | <b>z.B.</b> 31<br>(Mustermann-31) |

# Kapitel 14 Telefonie - Telefonieren über einen SIP-Provider mithilfe der elmeg hybird

## 14.1 Einleitung

Im Folgenden wird die Einrichtung eines SIP-Providers in der elmeg hybird beschrieben.

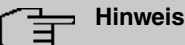

#### Die Angaben auf den Bildern dienen nur als Beispiel. Bitte verwenden Sie die Daten, die Sie von Ihrem SIP-Provider erhalten haben. Bei Benutzung eines Inland-SIP-Providers sind einige Voreinstellungen von Bedeutung, um z. B. bei einem Ortsgespräch nicht die gesamte Vorwahl und Rufnummer einzugeben, sondern nur die Rufnummer.

## Variante 1

In diesem Beispiel ist die **elmeg hybird 120** bzw. **elmeg hybird 130** durch ihr internes DSL-Modem direkt mit dem Internet verbunden.

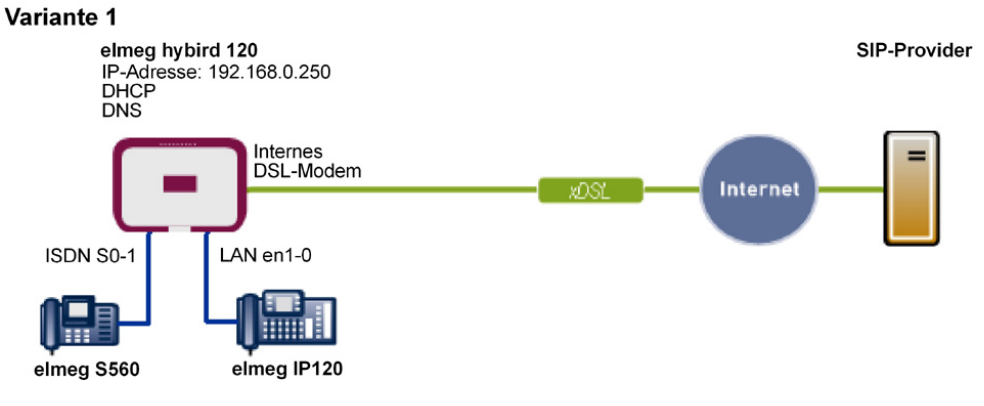

Abb. 216: Beispielszenario

## Voraussetzungen

• Ein Internetzugang über das integrierte ADSL/ADSL2+-Modem

- Eine **elmeg hybird 120** ab Systemsoftware-Version 9.1 Rev. 2 wird als DHCP- und DNS-Server im Netzwerk verwendet.
- elmeg IP120 Telefone ab Firmware-Version 01.00.04
- elmeg S560 Telefone ab Firmware-Version 1.400
- Anbindung der elmeg hybird an alle Endgeräte und Anschlüsse nach Anschaltplan

## Variante 2

In diesem Beispiel wird die Integration einer **elmeg hybird 120**, **elmeg hybird 130**, **elmeg hybird 300** oder **elmeg hybird 600** in ein vorhandenes Netzwerk mit einem Gateway z. B. **bintec RS232bw** beschrieben.

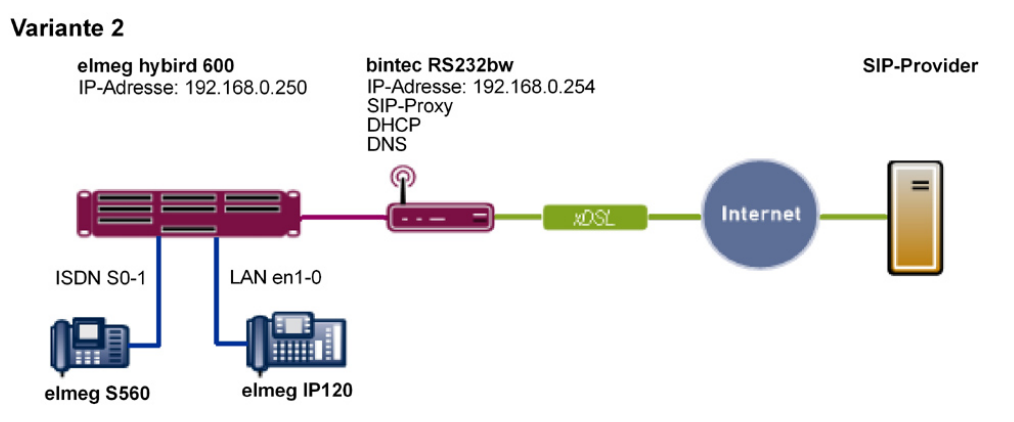

Abb. 217: Beispielszenario

## Voraussetzungen

- Ein vorhandenes Netzwerk mit einem bintec RS232bw Gateway, ab Systemsoftware-Version 9.1 Rev. 2. Das bintec RS232bw Gateway wird als DHCP- und DNS-Server im Netzwerk verwendet.
- Eine elmeg hybird 600 ab Systemsoftware-Version 9.1 Rev. 2
- elmeg IP120 Telefone ab Firmware-Version 01.00.04
- elmeg S560 Telefone ab Firmware-Version 1.400
- Anbindung der elmeg hybird an alle Endgeräte und Anschlüsse nach Anschaltplan
# 14.2 Vorbereitende Konfiguration

| 1 | ш | in | <b>۱</b> ۸/ | <b>~</b> i | ~ |
|---|---|----|-------------|------------|---|
|   | п |    | vv          | ei         | Э |

Für die allgemeine Netzwerkkonfiguration folgen Sie den Assistenten Erste Schritte und Internetzugang.

# 14.2.1 Variante 1: Netzwerkkonfiguration mit direktem Internetanschluss

### 14.2.1.1 Konfiguration der elmeg hybird

Sie müssen Ihre elmeg hybird als DHCP-Server konfigurieren.

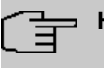

### Hinweis

Für die Konfiguration der **elmeg hybird** als DHCP-Server lesen Sie bitte die Kapitel zur Variante 3 des Telefonie-Workshops "Anbindung von **elmeg**-Telefonen".

## 14.2.2 Variante 2: Netzwerkkonfiguration mit Gateway

### 14.2.2.1 Konfiguration des Gateways (bintec RS232bw)

Sie müssen die VoIP-Einstellungen des Gateways anpassen. Die Konfiguration erfolgt über das GUI des Gateways. Zusätzlich muss ein DHCP-Server eingerichtet werden.

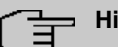

### Hinweis

Für die Konfiguration des DHCP-Servers lesen Sie bitte die Kapitel zu den Varianten 1 und 2 des Telefonie-Workshops "Anbindung von **elmeg**-Telefonen".

(1) Gehen Sie zu VoIP -> SIP -> Optionen.

| Konfiguration speichern |   |                          | Optionen     |
|-------------------------|---|--------------------------|--------------|
| Assistenten             | • |                          |              |
| Systemverwaltung        | - |                          |              |
| Physikalische           | - | Basisparameter           |              |
| Schnittstellen          |   | SIP-Proxy                | Aktiviert    |
| LAN                     | - | CIP Port                 | 5060         |
| Wireless LAN            | - |                          | 13000        |
| Routing                 | • | SIP-Aufrufe priorisieren | Aktiviert    |
| WAN                     | - |                          | OK Abbreaben |
| VPN                     | - |                          |              |
| Firewall                | - |                          |              |
| VolP                    | • |                          |              |
| SIP                     |   |                          |              |
| RTSP                    |   |                          |              |

Abb. 218: VoIP -> SIP -> Optionen

Gehen Sie folgendermaßen vor, um die SIP-Einstellungen vorzunehmen:

- (1) Aktivieren Sie SIP-Proxy. Die SIP-Verbindungen werden weitergeleitet.
- (2) Aktivieren Sie SIP-Aufrufe priorisieren.
- (3) Belassen Sie die restlichen Einstellungen und bestätigen Sie mit OK.

### Hinweis

Nehmen Sie obige Einstellungen in jedem Fall vor, da es sonst zu Problemen bei Gesprächen über einen SIP-Provider kommen kann.

### 14.2.2.2 Konfiguration der elmeg hybird

Sie müssen die Gateway- und den DNS-Server-Einstellungen der **elmeg hybird** konfigurieren. Die Konfiguration erfolgt über das GUI der **elmeg hybird**.

(1) Gehen Sie zu Assistenten -> Erste Schritte -> Grundeinstellungen.

| Konfiguration speichern |                                                                                                    | Grundeinstellun                                                        | gen                                                                              |   |
|-------------------------|----------------------------------------------------------------------------------------------------|------------------------------------------------------------------------|----------------------------------------------------------------------------------|---|
| ssistenten 🔺            |                                                                                                    |                                                                        |                                                                                  |   |
| rste Schritte<br>BX     |                                                                                                    |                                                                        | Conversion and a line startly we share                                           |   |
| emverwaltung 🔹          | Geben Sie die Grundeinstellungen des Systems e                                                         | in:                                                                    | Grundeinstellungen                                                               |   |
| kalische 👻              | Systemname                                                                                             | hybird_300                                                             | Sie können hier alle Einstellungen                                               |   |
| stellen                 | Standort                                                                                               |                                                                        | Geräts in das lokale Netzwerk (LAN)                                              |   |
| •                       | Kontakt                                                                                                | hinter elmen                                                           | erforderlich sind.                                                               |   |
| erung 🗸 🗸               | Geben Sie das Kennwort für den Systemadminist                                                          | rator ein:                                                             | Die folgenden Parameter werden nur zur                                           |   |
| -                       | Systemadministrator, Passwort                                                                          |                                                                        | Beschreibung Ihres Geräts verwendet.                                             |   |
| rolle 👻                 | Systemadministratory asswort                                                                           |                                                                        | Systemname:<br>"Systemname" wird haim Zugraifan auf das                          |   |
| ngen 👻                  | Systemadministrator-Passwort bestätigen                                                                | •••••                                                                  | Gerät als Login-Prompt oder                                                      |   |
| -                       | Wählen Sie den physikalischen Ethernet Port für o                                                      | lie LAN-Verbindung aus:                                                | Konfigurationsschnittstellen-Header                                              |   |
| •                       | Physikalischer Ethernet-Port (LAN)                                                                     | ETH1 💌                                                                 | Standort:                                                                        |   |
|                         | LAN-IP-Konfiguration eingeben:                                                                         |                                                                        | Installationsort des Geräts.                                                     |   |
| enste 👻                 | Logische Ethernet-/Bridge-Schnittstelle                                                                | en1-0                                                                  | Kontakt:                                                                         |   |
| •                       | Adressmodus                                                                                            | Statisch ○ DHCP-Client                                                 | auflisten (E-Mail-Adresse wird empfohlen).                                       |   |
| Berichterstellung 👻     | IP-Adresse                                                                                             | 192.168.0.250                                                          | Zum Schutz Ibres Geräts vor unberechtigten                                       |   |
| g 🗸                     | Netzmaske                                                                                              | 255.255.255.0                                                          | Zugriffen wird die Konfiguration eines<br>Systemnassworts für das Gerät dringend |   |
|                         | Standard-Gateway-IP-Adresse                                                                            | 192.168.0.254                                                          | empfohlen. Im Auslieferungszustand lautet                                        |   |
|                         | Feste DNS-Server-Adresse                                                                               | Aktiviert                                                              | Hier können Sie das Systemadministrator-                                         | _ |
|                         | DNS-Server 1                                                                                           | 192.168.0.254                                                          | Passwort erneut andern.                                                          | > |
|                         | DNS-Server 2                                                                                           | 0.0.0.0                                                                |                                                                                  |   |
|                         | Warnung: Konfigurationsverbindung gel<br>IP-Adresse verloren! Klicken Sie auf "OK", u<br>fortzufahren! | nt möglicherweise beim Ändern der<br>Ind melden Sie sich erneut an, um |                                                                                  |   |
|                         | Wird dieses Gerät als DHCP-Server verwendet?                                                           |                                                                        |                                                                                  |   |
|                         | Dieses Gerät als DHCP-Server verwenden                                                                 | Aktiviert                                                              |                                                                                  |   |
|                         | Erweiterte Eins                                                                                        | stellungen                                                             |                                                                                  |   |
|                         |                                                                                                    | Although                                                               | -                                                                                |   |

#### Abb. 219: Assistenten -> Erste Schritte -> Grundeinstellungen

Gehen Sie folgendermaßen vor, um die Gateway- und DNS-Einstellungen vorzunehmen:

- (1) Geben Sie unter **Standard-Gateway-IP-Adresse** die IP-Adresse Ihres Gateways ein, das den Internetzugang bereitstellt, z. B. 192.168.0.254.
- (2) Aktivieren Sie Feste DNS-Server-Adresse.
- (3) Geben Sie unter **DNS-Server 1** die IP-Adresse des Name-Servers für die Namensauflösung von Internet-Adressen ein, hier 192.168.0.254.
- (4) Belassen Sie die restlichen Einstellungen und bestätigen Sie mit OK.

# 14.2.3 Variante 1 + 2: Konfiguration der Ländereinstellungen in der elmeg hybird

Durch die Einstellung der Parameter Internationaler Präfix / Länderkennzahl und Nationaler Präfix / Ortsnetzkennzahl werden bei der Wahl über den SIP-Provider die internationale und nationale Rufnummer automatisch und ohne zusätzliche Eingaben erzeugt. Die Konfiguration ermöglicht auch eine korrekte Rufverteilung bei ankommenden Anrufen über den SIP-Provider. (1) Gehen Sie zu Systemverwaltung -> Globale Einstellungen -> System.

| Konfiguration speichern                |   | System Passwörter                                       | Datum und Uhrzeit Timer Systemlizenzen             |  |  |  |  |  |
|----------------------------------------|---|---------------------------------------------------------|----------------------------------------------------|--|--|--|--|--|
| Assistenten                            | • |                                                         |                                                    |  |  |  |  |  |
| Systemverwaltung                       | • |                                                         |                                                    |  |  |  |  |  |
| Status                                 |   | Grundeinstellungen                                      |                                                    |  |  |  |  |  |
| Globale Einstellungen                  |   | Systemname                                              | bybird 300                                         |  |  |  |  |  |
| Kennziftern<br>Administrativer Zugriff | _ | Sjotshinano                                             |                                                    |  |  |  |  |  |
| hweikaliecho                           | - | Standort                                                |                                                    |  |  |  |  |  |
| ichnittstellen                         | i | Kontakt                                                 | bintec elmeg                                       |  |  |  |  |  |
| /oIP                                   | - | Maximale Anzahl der Syslog-Protokolleinträge            | 50                                                 |  |  |  |  |  |
| lummerierung                           | • | Maximales Nachrichtenlevel von Systemprotokolleinträgen | Informationen                                      |  |  |  |  |  |
| ndgeräte                               | • | Maximale Anzahl der Accounting-Protokolleinträge        | 20                                                 |  |  |  |  |  |
| nrufkontrolle                          | • | Sustancia talkaran                                      |                                                    |  |  |  |  |  |
| nwendungen                             | - | Systemenistendingen                                     | <b>a</b>                                           |  |  |  |  |  |
| AN                                     | - | Signalisierung der Obergabe                             | MIT Freition O MIT Wartemusik (Music On Hold, MoH) |  |  |  |  |  |
| letzwerk                               | - | Übergabe auf besetzten Teilnehmer                       | Aktiviert                                          |  |  |  |  |  |
| irewall                                | - | Abwurf auf Rufnummer                                    | Kein Abwurf - Besetztton 💌                         |  |  |  |  |  |
| okale Dienste                          | • | Externe Verbindungen zusammenschalten                   | Aktiviert                                          |  |  |  |  |  |
| Vartung                                | • | Ländereinstellungen                                     |                                                    |  |  |  |  |  |
| xterne Berichterstellung               | • | Ländereinstellung                                       | Deutschland 💌                                      |  |  |  |  |  |
| lonitoring                             | • | Displaysprache                                          | Deutsch 💌                                          |  |  |  |  |  |
|                                        |   | Internationaler Präfix / Länderkennzahl                 | 00 / 49                                            |  |  |  |  |  |
|                                        |   | Nationaler Präfix/Ortsnetzkennzahl                      | 0 / 911                                            |  |  |  |  |  |
|                                        |   | Erwei                                                   | iterte Einstellungen                               |  |  |  |  |  |
|                                        |   | OK Abbrechen                                            |                                                    |  |  |  |  |  |

#### Abb. 220: Systemverwaltung -> Globale Einstallungen -> System

Gehen Sie folgendermaßen vor, um die Kennzahlen zu konfigurieren:

- (1) Bei Internationaler Präfix / Länderkennzahl tragen Sie die Länderkennzahl ein, z. B. für Deutschland die 49. Ohne den Eintrag muss bei SIP-Providern immer die vollständige Rufnummer mit Länderkennzahl gewählt werden.
- (2) Bei Nationaler Präfix / Ortskennzahl tragen Sie die Ortskennzahl für den Ort ein, an dem Ihr System installiert ist, z. B. 911 für Nürnberg. Ohne den Eintrag muss bei SIP-Providern für Ortsgespräche die Rufnummer mit nationalem Präfix / Ortskennzahl gewählt werden.
- (3) Belassen Sie die restlichen Einstellungen und bestätigen Sie mit OK.

# 14.3 Variante 1 + 2: Konfiguration des SIP-Providers in der elmeg hybird

Ein VoIP-Anschluss kann als Einzelrufnummer- oder Durchwahl-Anschluss konfiguriert werden. Diese Bezeichnungen entsprechen Mehrgeräte- bzw. Anlagenanschlüssen bei ISDN.

Bei einem Einzelrufnummer-Anschluss erhalten Sie vom SIP-Provider eine oder mehrere

Rufnummern.

Bei einem Durchwahl-Anschluss erhalten Sie vom SIP-Provider eine Basisrufnummer mit mehreren Durchwahlrufnummern (Rufnummernplan). Beispiel: Basisrufnummer = 1234; Durchwahlrufnummern: 1, 2, ...; Rufnummern: 1234 - 1, 1234 - 2, ...

## 14.3.1 SIP-Provider (Einzelrufnummer)

### Voraussetzung

Im Folgenden wird die Einrichtung eines SIP-Providers bei Verwendung eines Einzelrufnummer-Anschlusses beschrieben.

- (1) Gehen Sie zu Assistenten -> PBX -> Anschlüsse -> Neu.
- (2) Wählen Sie unter Verbindungstyp SIP-Provider.
- (3) Klicken Sie auf Weiter.

| Konfiguration speichern   |                            |                       |            | Ansch            | nlüsse |                                                                                         |
|---------------------------|----------------------------|-----------------------|------------|------------------|--------|-----------------------------------------------------------------------------------------|
| ssistenten 🔺              |                            |                       |            |                  |        |                                                                                         |
| PBX                       |                            |                       |            |                  |        | BBV Konfiguration since                                                                 |
| vstemverwaltung 🗸 👻       | SIP-Provider-Einstellungen |                       |            |                  |        | SIP-Providers                                                                           |
| vsikalische 👻             | Name                       | Sipgate_F             | Plus_1     |                  |        |                                                                                         |
| hnittstellen              | Anschlussart               | Einzelrufn            | ummer      |                  |        | Geben Sie die erforderlichen Daten für das<br>Szenario einer VolP-Einwahl mit einer     |
| IP •                      | Authentifizierungs-ID      | 1527861e              | 0          |                  |        | Einzelrufnummer ein.                                                                    |
| mmerierung 🔹 👻            | Passwort                   | •••••                 | ,          |                  |        | Name:<br>Geben Sie zur besseren Wiedererkennung                                         |
| lgeräte 👻                 | Benutzername               | 15278616              | n.         |                  |        | eine Beschreibung der Verbindung ein.                                                   |
| rufkontrolle 👻            | Dendizentanie              | 113210010             | .0         |                  |        | Anschlussart<br>Hier ist Einzelrufnummer durch Ibre                                     |
| wendungen 👻               | Registrar                  | sipgate.de            | 9          |                  |        | vorherige Auswahl fest eingetragen.                                                     |
| N <del>-</del>            | Rufnummern                 |                       |            |                  |        | Authentifizierungs-ID:                                                                  |
| tzwerk 👻                  |                            | Einzelrufnu           | mmer (MSN) | Angezeigter Name |        | Geben Sie die Authentifizierungs-ID Ihres<br>Providers ein Möglich ist eine 64-stellige |
| ewall 👻                   | Einzelrufnummer (MSN)      | 49911148              | 3797640    | Sipgate_1        | Î      | alphanumerische Zeichenfolge.                                                           |
| kale Dienste 🔹 👻          |                            | Hinzufügen            |            |                  |        | Passwort:<br>Sie können an dieser Stelle ein Passwort                                   |
| artung 🗸 👻                | Berechtigungsklasse        |                       |            |                  |        | vergeben. Möglich ist eine 32-stellige                                                  |
| terne Berichterstellung 📼 |                            | Berechtiqu            | nasklasse  |                  |        | alphanumerische Zeichenfolge.                                                           |
| onitoring 🗸 👻             | Berechtigungsklasse        | Default 0             | 208        | 1                |        | Geben Sie den Benutzernamen ein, den Sie                                                |
|                           |                            | Hipz                  | ufüden     |                  |        | von Ihrem VoIP-Provider erhalten haben.                                                 |
|                           |                            | HIII2                 | ulugen     |                  |        | Möglich ist eine 64-stellige alphanumerische<br>Zeichenfolge                            |
|                           | Er                         | weiterte              | Einstellu  | unaen            |        | Registrar:                                                                              |
|                           | Pagistrar                  |                       |            |                  |        | Geben Sie den DNS-Namen oder die                                                        |
|                           | Port Registrar             |                       | 5060       |                  |        |                                                                                         |
|                           | Transportpratokoll         |                       | () upp ()  | T-0.0            |        |                                                                                         |
|                           | STUN-Server                |                       | ODP O      | ICP              | _      |                                                                                         |
|                           | STUN-Server                |                       |            |                  |        |                                                                                         |
|                           | Port-STUN-Server           |                       | 3478       |                  |        |                                                                                         |
|                           | Weitere Einstellungen      | Weitere Einstellungen |            |                  |        |                                                                                         |
|                           | Internationale Rufnumm     | er erzeugen           | Aktiviert  |                  |        |                                                                                         |
|                           | Nationale Rufnummer er     | zeuaen                |            |                  |        |                                                                                         |
|                           |                            |                       |            |                  |        |                                                                                         |
|                           |                            | ок                    | Abbr       | echen            |        |                                                                                         |

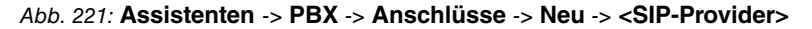

Gehen Sie folgendermaßen vor, um die Anmeldedaten des SIP-Providers zu hinterlegen:

| _<br>T | Hinwe |
|--------|-------|
|        |       |

### eis

Bei einem Internetzugang über ein internes bzw. externes DSL-Modem oder ein Gateway mit SIP-Proxy darf kein STUN-Server konfiguriert werden.

Bei Gateways ohne SIP-Proxy und eingerichteter full-cone Network Address Translation (NAT) muss bei einigen SIP-Providern ein STUN-Server konfiguriert werden.

- (1) Geben Sie unter Name eine Bezeichnung für den SIP-Provider ein, z. B. Sipgate\_Plus\_1.
- (2) Geben Sie die Authentifizierungs-ID (SIP-ID) Ihres Providers ein, z. B. 1527861e0.
- (3) Geben Sie das **Passwort** ein, das Sie von Ihrem VoIP-Provider erhalten haben.
- (4) Geben Sie unter Benutzername den Namen ein, den Sie von Ihrem VoIP-Provider er-

halten haben, z. B. 1527861e0. Dieser entspricht bei den Providern Sipgate, 1&1, QSC und Toplink der SIP-ID.

- (5) Geben Sie als SIP Registrar eine IP-Adresse oder einen Domänennamen an.
  - Für Sipgate Basic / Plus: sipgate.de
  - Für 1&1: sip.lundl.de
  - Für QSC-IPfonie basic: *sip.qsc.de*
  - Für die Anbindung des Call & Surf Comfort IP-Anschlusses der Deutschen Telekom: tel.t-online.de
  - Für Toplink: toplink-voice.de
- (6) Legen Sie unter Einzelrufnummer (MSN) mit Hinzufügen einen neuen Eintrag an. Geben Sie unter Einzelrufnummer (MSN) die Rufnummer ein, die Sie von Ihrem VoIP-Provider erhalten haben, z. B. 4911148797640.

Geben Sie unter **Angezeigter Name** eine Bezeichnung für den Anschluss ein, z. B. *Sipgate\_1*. Diese wird für ankommende Anrufe am Systemtelefon angezeigt.

### Hinweis

Für die Provider QSC-IPfonie basic und Toplink können hier mehrere Rufnummern konfiguriert werden.

Bei den Providern Sipgate Basic / Plus, 1&1 und Deutsche Telekom muss für jede weitere Rufnummer des SIP-Providers ein weiterer SIP-Anschluss mit eigenen SIP-Accountdaten angelegt werden. Um abgehende Telefonate über weitere Rufnummern bzw. SIP-Anschlüsse zu ermöglichen, sollten unter **Nummerierung -> Benutzerein**stellungen -> Berechtigungsklassen zusätzliche Berechtigungsklassen konfiguriert werden.

- (7) Legen Sie unter **Berechtigungsklasse** mit **Hinzufügen** einen neuen Eintrag an und wählen Sie eine Berechtigungsklasse aus, z. B. *Default Cos*.
- (8) Aktivieren Sie Internationale Rufnummer erzeugen und Nationale Rufnummer erzeugen.
- (9) Belassen Sie die restlichen Einstellungen und bestätigen Sie mit OK. Nach erfolgreicher Registrierung der Anlage beim SIP-Provider wechselt die Statusanzeige des jeweiligen SIP-Anschlusses auf

### 14.3.1.1 1&1

Beim SIP-Provider 1&1 muss bei der eingehenden Nummer das Präfix 49 durch 0 ersetzt werden. Damit werden bei ankommenden Anrufen die Rufnummern bzw. Namen aus dem Systemtelefonbuch korrekt angezeigt.

(1) Gehen Sie zu VoIP -> Einstellungen -> SIP-Provider -> <1und1> -> [].

| Konfiguration speichern   |   |                                     | SIP-Provider Standorte Codec-Profile Optionen |
|---------------------------|---|-------------------------------------|-----------------------------------------------|
| Assistenten               | • |                                     |                                               |
| Systemverwaltung          | • |                                     |                                               |
| Physikalische             | • | Grundeinstellungen                  |                                               |
| Schnittstellen            |   | Beschreibung                        | 1und1_1                                       |
| VolP                      | • | Provider-Status                     |                                               |
| Einstellungen             |   |                                     |                                               |
| Nummerierung              | • | Anschlussart                        | Einzelrufnummer      Durchwahl                |
| Endgeräte                 | • | Authentifizierungs-ID               | 4991198067344                                 |
| Anrufkontrolle            | • | Passwort                            | ••••••                                        |
| Anwendungen               | • |                                     |                                               |
| LAN                       | - | Benutzername                        | 4991198067344                                 |
| Netzwerk                  | • | Domäne                              |                                               |
| Firewall                  | - | Einstellungen für Gehende Rufnummer |                                               |
| Lokale Dienste            | • | Gehende Rufnummer                   | Standard                                      |
| Wartung                   | • | Registrar                           |                                               |
| Externe Berichterstellung | • | Registrar                           | sip.1und1.de                                  |
| Monitoring                | • | Port Registrar                      | 5060                                          |
|                           |   | Transportprotokoll                  | O UDP ○ TCP                                   |
|                           |   | STUN                                |                                               |
|                           |   | STUN-Server                         |                                               |
|                           |   | Port-STUN-Server                    | 3478                                          |
|                           |   | Timer                               |                                               |
|                           |   | Registrierungstimer                 | 60 Sekunden                                   |
|                           |   |                                     |                                               |

Abb. 222: VoIP -> Einstellungen -> SIP-Provider -> <1und1> -> 🍥

|                                                | Erweiterte Einstellungen |
|------------------------------------------------|--------------------------|
| Proxy                                          |                          |
| Port Proxy                                     | 5060                     |
| Transportprotokoll                             |                          |
| Weitere Einstellungen                          |                          |
| From Domain                                    |                          |
| Anzahl der zulässigen gleichzeitigen Gespräche | Uneingeschränkt 💌        |
| Standort                                       | Alle Standorte           |
| Codec-Profile                                  | System-Default 💌         |
| Wahlendeüberwachungstimer                      | 5 Sekunden               |
| Halten im System                               | Aktiviert                |
| Anrufweiterschaltung extern (SIP 302)          | Aktiviert                |
| Internationale Rufnummer erzeugen              | Aktiviert                |
| Nationale Rufnummer erzeugen                   | Aktiviert                |
| Nummernunterdrückung deaktivieren              | Aktiviert                |
|                                                | Anzeige                  |
| SIP-Header-Feld(er) für Annuferadresse         | Benutzername             |
|                                                | P-Preferred              |
|                                                | P-Asserted               |
| Ersetzen des internationalen Präfix durch "+"  | Aktiviert                |
| Anmeldung eines Proxys erlauben                | Aktiviert                |
| SIP-Bindungen nach Neustart löschen            | Aktiviert                |
| Vorgeschaltetes Gerät mit NAT                  | Aktiviert                |
| Early-Media-Unterstützung                      | Aktiviert                |
| Provider ohne Registrierung                    | Aktiviert                |
| T.38 FAX Unterstützung                         | Aktiviert                |
| Ersetzen des Präfix der eingehenden Nummer     | 49 ersetzen durch 🛛 🛛 🗕  |

Abb. 223: VoIP -> Einstellungen -> SIP-Provider -> <1und1> -> 
> -> Erweiterte Einstellungen

Gehen Sie folgendermaßen vor:

- (1) Geben Sie unter Ersetzen des Präfix der eingehenden Nummer 49 ein.
- (2) Geben Sie unter ersetzen durch 0 ein.
- (3) Belassen Sie die restlichen Einstellungen und bestätigen Sie mit OK.

### - Hinweis

Wird der PBX-Assistent erneut für diesen Anschluss verwendet, werden alle Einstellungen im Menü VoIP -> Einstellungen -> SIP-Provider zurückgesetzt.

### 14.3.1.2 QSC-IPfonie basic

Beim SIP-Provider QSC-IPfonie basic muss für den SIP-Header die Option *Benutzerna-me* aktiviert werden. Damit wird es möglich, bei abgehenden Telefonaten unterschiedliche Rufnummern zu verwenden.

Gehen Sie zu VolP -> Einstellungen -> SIP-Provider -> <qsc\_ipfonie\_basic> ->
 .

| Proxy                                          |                      |
|------------------------------------------------|----------------------|
| Port Proxy                                     | 5060                 |
| Transportprotokoll                             |                      |
| Weitere Einstellungen                          |                      |
| From Domain                                    |                      |
| Anzahl der zulässigen gleichzeitigen Gespräche | Uneingeschränkt 💌    |
| Standort                                       | Alle Standorte 💌     |
| Codec-Profile                                  | System-Default 💌     |
| Wahlendeüberwachungstimer                      | 5 Sekunden           |
| Halten im System                               | 🗹 Aktiviert          |
| Anrufweiterschaltung extern (SIP 302)          | Aktiviert            |
| Internationale Rufnummer erzeugen              | 🗹 Aktiviert          |
| Nationale Rufnummer erzeugen                   | 🗹 Aktiviert          |
| Nummernunterdrückung deaktivieren              | Aktiviert            |
|                                                | 🗆 Anzeige            |
| SIP-Header-Feld(en) für Anruferadresse         | 🗹 Benutzername 🛛 🔶 🖊 |
| or-meader-relu(er) für Anfülerauresse          | P-Preferred          |
|                                                | P-Asserted           |
| Ersetzen des internationalen Präfix durch "+"  | Aktiviert            |
| Anmeldung eines Proxys erlauben                | Aktiviert            |
| SIP-Bindungen nach Neustart löschen            | 🗹 Aktiviert          |
| Vorgeschaltetes Gerät mit NAT                  | Aktiviert            |
| Early-Media-Unterstützung                      | 🗹 Aktiviert          |
| Provider ohne Registrierung                    | Aktiviert            |
| T.38 FAX Unterstützung                         | 🗹 Aktiviert          |
| Ersetzen des Präfix der eingehenden Nummer     | ersetzen durch       |

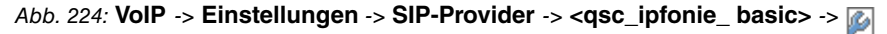

Gehen Sie folgendermaßen vor, um den SIP-Header zu erweitern:

- (1) Aktivieren Sie unter SIP-Header-Feld(er) für Anruferadresse die Option Benutzername.
- (2) Belassen Sie die restlichen Einstellungen und bestätigen Sie mit OK.

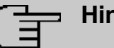

### Hinweis

Wird der PBX-Assistent erneut für diesen Anschluss verwendet, werden alle Einstellungen im Menü VoIP -> Einstellungen -> SIP-Provider zurückgesetzt.

### 14.3.1.3 Deutsche Telekom

Beim SIP-Provider Deutsche Telekom muss die Domäne tel.t-online.de konfiguriert werden.

```
(1) Gehen Sie zu VolP -> Einstellungen -> SIP-Provider -> <telekom>-> [].
```

| Konfiguration speichern   |                                  | SIP-Provider Standorte Codec-Profile Optionen |  |  |  |  |
|---------------------------|----------------------------------|-----------------------------------------------|--|--|--|--|
| ssistenten 👻              |                                  |                                               |  |  |  |  |
| ystemverwaltung 👻         |                                  |                                               |  |  |  |  |
| hysikalische 👻            | Grundeinstellungen               |                                               |  |  |  |  |
| chnittstellen             | Beschreibung                     | Telekom_1                                     |  |  |  |  |
| oIP 🔺                     | Provider-Status                  |                                               |  |  |  |  |
| Einstellungen             | Anschlussart                     |                                               |  |  |  |  |
| ummerierung –             | 7 thousant                       |                                               |  |  |  |  |
| idgeräte 👻                | Authentifizierungs-ID            | 1551112176739                                 |  |  |  |  |
| nrufkontrolle 👻           | Passwort                         | •••••                                         |  |  |  |  |
| nwendungen 👻              | Benutzername                     | 051715825772                                  |  |  |  |  |
| AN 👻                      | Domāno                           | tal t opling do                               |  |  |  |  |
| etzwerk 👻                 | Einstellungen für Ochande Rufeun |                                               |  |  |  |  |
| irewall 👻                 |                                  |                                               |  |  |  |  |
| okale Dienste 🔹 👻         | Besister                         | Genende kultnummer                            |  |  |  |  |
| artung 👻                  | Registrar                        | tel t coline de                               |  |  |  |  |
| terne Berichterstellung 👻 | Registrat                        |                                               |  |  |  |  |
| onitoring 👻               | Port Registrar                   | 5060                                          |  |  |  |  |
|                           | Transportprotokoll               | ● UDP ○ TCP                                   |  |  |  |  |
|                           | STUN                             |                                               |  |  |  |  |
|                           | STUN-Server                      |                                               |  |  |  |  |
|                           | Port-STUN-Server                 | 3478                                          |  |  |  |  |
|                           | Timer                            |                                               |  |  |  |  |
|                           | Registrierungstimer              | 60 Sekunden                                   |  |  |  |  |
|                           |                                  | Erweiterte Einstellungen                      |  |  |  |  |
|                           | OK (Abbrechen)                   |                                               |  |  |  |  |

Abb. 225: VoIP -> Einstellungen -> SIP-Provider -> <telekom>->

Gehen Sie folgendermaßen vor, um eine Domäne einzutragen:

- (1) Geben Sie unter Domäne tel.t-online.de ein.
- (2) Belassen Sie die restlichen Einstellungen und bestätigen Sie mit OK.

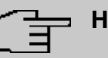

### Hinweis

Wird der PBX-Assistent erneut für diesen Anschluss verwendet, werden alle Einstellungen im Menü VoIP -> Einstellungen -> SIP-Provider zurückgesetzt.

### 14.3.1.4 Toplink

Beim SIP-Provider Toplink muss für den SIP-Header die Option *P-Preferred* aktiviert werden.

 Gehen Sie zu VoIP -> Einstellungen -> SIP-Provider -> <toplink>-> is -> Erweiterte Einstellungen.

| гоху                                           |                    |
|------------------------------------------------|--------------------|
| Port Proxy                                     | 5060               |
| Transportprotokoll                             | <b>⊙ UDP</b> ○ TCP |
| Wettere Einstellungen                          |                    |
| From Domain                                    |                    |
| Anzahl der zulässigen gleichzeitigen Gespräche | Uneingeschränkt 💌  |
| Standort                                       | Alle Standorte 💌   |
| Codec-Profile                                  | System-Default 💌   |
| Wahlendeüberwachungstimer                      | 5 Sekunden         |
| Halten im System                               | Aktiviert          |
| Anrufweiterschaltung extern (SIP 302)          | Aktiviert          |
| Internationale Rufnummer erzeugen              | Aktiviert          |
| Nationale Rufnummer erzeugen                   | Aktiviert          |
| Nummernunterdrückung deaktivieren              | Aktiviert          |
|                                                | Anzeige            |
| SIP. Hooder. Feld(er) für Anniferedracce       | Benutzername       |
| or-neader-reid(e) fui Aindieladiesse           | P-Preferred 🔶      |
|                                                | P-Asserted         |
| Ersetzen des internationalen Präfix durch "+"  | Aktiviert          |
| Anmeldung eines Proxys erlauben                | Aktiviert          |
| SIP-Bindungen nach Neustart löschen            | Aktiviert          |
| Vorgeschaltetes Gerät mit NAT                  | Aktiviert          |
| Early-Media-Unterstützung                      | Aktiviert          |
| Provider ohne Registrierung                    | Aktiviert          |
| T.38 FAX Unterstützung                         | Aktiviert          |
| Ersetzen des Präfix der eingehenden Nummer     | ersetzen durch     |

Abb. 226: VoIP -> Einstellungen -> SIP-Provider -> <toplink>-> > -> Erweiterte Einstellungen

Gehen Sie folgendermaßen vor, um den SIP-Header zu erweitern:

- Aktivieren Sie unter SIP-Header-Feld(er) f
  ür Anruferadresse die Option P-Preferred.
- (2) Belassen Sie die restlichen Einstellungen und bestätigen Sie mit OK.

#### 👝 Hinweis

Wird der PBX-Assistent erneut für diesen Anschluss verwendet, werden alle Einstellungen im Menü VoIP -> Einstellungen -> SIP-Provider zurückgesetzt.

### 14.3.2 SIP-Provider (Durchwahl)

### Voraussetzung

Im Folgenden wird die Einrichtung eines SIP-Providers bei Verwendung eines Durchwahl-Anschlusses beschrieben.

- (1) Gehen Sie zu Assistenten -> PBX -> Anschlüsse -> Neu.
- (2) Wählen Sie unter Verbindungstyp SIP-Provider (Durchwahl).
- (3) Klicken Sie auf Weiter.

| Konfiguration speichern     |                                                                                                    |              |              | Anschlüs                       | se   |                                                                                                    |  |
|-----------------------------|----------------------------------------------------------------------------------------------------|--------------|--------------|--------------------------------|------|----------------------------------------------------------------------------------------------------|--|
| Assistenten 🔺               |                                                                                                    |              |              |                                |      |                                                                                                    |  |
| Erste Schritte              |                                                                                                    |              |              |                                |      | ·                                                                                                    |  |
| PBX                         | SIP-Provider-Einstellungen                                                                                                    | ı            |              |                                |      | PBX – Konfiguration eines                                                                                      |  |
| Systemverwaltung -          | Name                                                                                                    | Sipgate Tr   | unking       |                                |      | SIP-Providers (Durchwahl)                                                                                      |  |
| Physikalische 👻             | Anechluccart                                                                                                    | Durchwahl    |              |                                |      | Geben Sie die erforderlichen Daten für das                                                                     |  |
| schnittstellen –            | Antornuosan                                                                                                    | Liconcorto   |              |                                |      | Szenario einer VoIP-Einwahl mit Durchwahl                                                                      |  |
| voir •                      | Authentilizierungs-ID                                                                                                    | 152850710    |              |                                | _    | Name:                                                                                                    |  |
| udaeräte -                  | Passwort                                                                                                    |              |              |                                |      | Geben Sie zur besseren Wiedererkennung                                                                         |  |
| nugerate +                  | Benutzername                                                                                                    | 1528507t0    |              |                                |      | Anschlussart:                                                                                                  |  |
| wendungen -                 | Registrar                                                                                                    | sipconnect   | .sipgate.de  |                                |      | Hier ist Durchwahl durch Ihre vorherige                                                                        |  |
| AN -                        | Rufnummern                                                                                                    | 1.           |              |                                | - 11 | Auswahl test eingetragen.<br>Authentifizierungs-ID                                                             |  |
| etzwork -                   | Basisrufnummer                                                                                                    | 499114952    | 2701         |                                | - 11 | Geben Sie die Authentifizierungs-ID Ihres                                                                      |  |
| irowall -                   | Berechtigungsklasse                                                                                                    | 1.00111001   |              |                                | - 11 | Providers ein. Möglich ist eine 64-stellige<br>alnhanumerische Zeichenfolge                                    |  |
| skala Diavota -             | Dereeningungsitusse                                                                                                    |              |              |                                | - 11 | Passwort:                                                                                                    |  |
| Vortuna -                   |                                                                                                    | Berechtigun  | gsklasse     |                                |      | Sie können an dieser Stelle ein Passwort                                                                       |  |
| varuing •                   | Berechtigungsklasse                                                                                                    | Default Co   | Default CoS  |                                |      | vergeben. Möglich ist eine 32-stellige<br>alphanumerische Zeichenfolge.                                        |  |
| externe Berichtersteilung 👻 |                                                                                                    | Hinzu        | fugen        |                                |      | Benutzername                                                                                                   |  |
|                             | Registrar<br>Port Registrar<br>Transportprotokoll<br>STUN-Server<br>STUN-Server<br>Port-STUN-Server<br>Rufrummern<br>Durchwahlausnahme | (P-P)        | SUBO UDP TCP | Angezeigter Name<br>Zentrale-0 |      | Möglich ist eine 64-stellige alphanumerische<br>Zeichenfolge.<br>Registrar<br>Geben Sie den DNS-Namen oder die |  |
|                             | Weitere Einstellungen                                                                                                    |              | Hinzufugen   | )                              |      |                                                                                                    |  |
|                             | Internationale Rufnum                                                                                                    | mer erzeugen | Aktiviert    |                                |      |                                                                                                    |  |
|                             | Nationale Rufnummer                                                                                                    | erzeugen     | Aktiviert    |                                |      |                                                                                                    |  |
|                             |                                                                                                    | ок           | Abbrechen    |                                |      |                                                                                                    |  |

Abb. 227: Assistenten -> PBX -> Anschlüsse -> Neu -> <SIP-Provider (Durchwahl)>

Gehen Sie folgendermaßen vor, um die Anmeldedaten des SIP-Providers zu hinterlegen:

### Hinweis

Bei einem Internetzugang über ein internes bzw. externes DSL-Modem oder ein Gateway mit SIP-Proxy darf kein **STUN-Server** konfiguriert werden.

Bei Gateways ohne SIP-Proxy und eingerichteter full-cone Network Address Translation (NAT) muss bei einigen SIP-Providern ein **STUN-Server** konfiguriert werden.

- (1) Geben Sie unter **Name** eine Bezeichnung für den SIP-Provider ein, z. B. *Sipga-te\_Trunking*.
- (2) Geben Sie die Authentifizierungs-ID (SIP-ID) Ihres Providers ein, z. B. 1528507t0.

- (3) Geben Sie das Passwort ein, das Sie von Ihrem VoIP-Provider erhalten haben.
- (4) Geben Sie unter Benutzername den Namen ein, den Sie von Ihrem VoIP-Provider erhalten haben, z. B. 1528507t0. Dieser entspricht bei den Providern Sipgate und QSC der SIP-ID.
- (5) Geben Sie als SIP Registrar eine IP-Adresse oder einen Domänennamen an.
  - Für Sipgate Trunking: sipconnect.sipgate.de
  - Für QSC-IPfonie extended: *sip.qsc.de*
- (6) Geben Sie eine Basisrufnummer ein, z. B. 4911149522701.
- (7) Legen Sie unter **Berechtigungsklasse** mit **Hinzufügen** einen neuen Eintrag an und wählen Sie eine Berechtigungsklasse aus, z. B. *Default Cos.*
- (8) Legen Sie unter **Durchwahlausnahme (P-P)** mit **Hinzufügen** einen neuen Eintrag an.

Geben Sie unter **Durchwahlausnahme (P-P)** die Durchwahlrufnummer ein, die Sie von Ihrem VoIP-Provider erhalten haben, z. B. *0*.

Geben Sie unter **Angezeigter Name** eine Bezeichnung für den Anschluss ein, z. B. *Zentrale-0*. Diese wird für ankommende Anrufe am Systemtelefon angezeigt.

- (9) Aktivieren Sie Internationale Rufnummer erzeugen und Nationale Rufnummer erzeugen.
- (10) Belassen Sie die restlichen Einstellungen und bestätigen Sie mit OK. Nach erfolgreicher Registrierung der Anlage beim SIP-Provider wechselt die Statusanzeige des jeweiligen SIP-Anschlusses auf .

### 14.3.2.1 Sipgate Trunking

Beim SIP-Provider Sipgate Trunking muss für den SIP-Header die Option *P-Preferred* aktiviert werden.

Gehen Sie zu VoIP -> Einstellungen -> SIP-Provider -> <sipgate\_trunking> > Erweiterte Einstellungen.

|                                                | Erweiterte Einstellungen |
|------------------------------------------------|--------------------------|
| Proxy                                          |                          |
| Port Proxy                                     | 5060                     |
| Transportprotokoll                             | ⊙ UDP ○ TCP              |
| Weitere Einstellungen                          |                          |
| From Domain                                    |                          |
| Anzahl der zulässigen gleichzeitigen Gespräche | Uneingeschränkt 💌        |
| Standort                                       | Alle Standorte 💌         |
| Codec-Profile                                  | System-Default 💌         |
| Wahlendeüberwachungstimer                      | 5 Sekunden               |
| Halten im System                               | Aktiviert                |
| Anrufweiterschaltung extern (SIP 302)          | Aktiviert                |
| Internationale Rufnummer erzeugen              | Aktiviert                |
| Nationale Rufnummer erzeugen                   | Aktiviert                |
| Nummernunterdrückung deaktivieren              | Aktiviert                |
|                                                | Anzeige                  |
| SIP-Header-Feld(en) für Anniferadresse         | Benutzername             |
|                                                | P-Preferred 🔶            |
|                                                | P-Asserted               |
| Ersetzen des internationalen Präfix durch "+"  | Aktiviert                |
| Anmeldung eines Proxys erlauben                | Aktiviert                |
| SIP-Bindungen nach Neustart löschen            | Aktiviert                |
| Vorgeschaltetes Gerät mit NAT                  | Aktiviert                |
| Early-Media-Unterstützung                      | Aktiviert                |
| Provider ohne Registrierung                    | Aktiviert                |
| T.38 FAX Unterstützung                         | Aktiviert                |
| Ersetzen des Präfix der eingehenden Nummer     | ersetzen durch           |

Abb. 228: VoIP -> Einstellungen -> SIP-Provider -> <sipgate\_trunking> > Erweiterte Einstellungen

Gehen Sie folgendermaßen vor, um den SIP-Header zu erweitern:

- (1) Aktivieren Sie unter SIP-Header-Feld(er) für Anruferadresse die Option *P*-*Preferred*.
- (2) Belassen Sie die restlichen Einstellungen und bestätigen Sie mit OK.

### Hinweis

Ξ

Wird der PBX-Assistent erneut für diesen Anschluss verwendet, werden alle Einstellungen im Menü VoIP -> Einstellungen -> SIP-Provider zurückgesetzt.

### 14.3.2.2 QSC-IPfonie extended

Beim SIP-Provider QSC-IPfonie extended muss für den SIP-Header die Option *Benut*zername aktiviert werden.

Gehen Sie zu VolP -> Einstellungen -> SIP-Provider -> <qsc\_ipfonie\_extended>
 -> Erweiterte Einstellungen.

| Proxy                                          |                      |
|------------------------------------------------|----------------------|
| Port Proxy                                     | 5060                 |
| Transportprotokoll                             |                      |
| Veitere Einstellungen                          |                      |
| From Domain                                    |                      |
| Anzahl der zulässigen gleichzeitigen Gespräche | Uneingeschränkt 💌    |
| Standort                                       | Alle Standorte 💌     |
| Codec-Profile                                  | System-Default 💌     |
| Wahlendeüberwachungstimer                      | 5 Sekunden           |
| Halten im System                               | 🗹 Aktiviert          |
| Anrufweiterschaltung extern (SIP 302)          | Aktiviert            |
| Internationale Rufnummer erzeugen              | 🗹 Aktiviert          |
| Nationale Rufnummer erzeugen                   | 🗹 Aktiviert          |
| Nummernunterdrückung deaktivieren              | Aktiviert            |
|                                                | Anzeige              |
| -                                              | 🗹 Benutzername 🛛 🔶 🛑 |
| SIP-Header-Feld(er) für Anruferadresse         | P-Preferred          |
| -                                              | P-Asserted           |
| Ersetzen des internationalen Präfix durch "+"  | Aktiviert            |
| Anmeldung eines Proxys erlauben                | Aktiviert            |
| SIP-Bindungen nach Neustart löschen            | 🗹 Aktiviert          |
| vorgeschaltetes Gerät mit NAT                  | Aktiviert            |
| Early-Media-Unterstützung                      | Aktiviert            |
| Provider ohne Registrierung                    | Aktiviert            |
| T.38 FAX Unterstützung                         | 🗹 Aktiviert          |
| Ersetzen des Präfix der eingebenden Nummer     | ersetzen durch       |

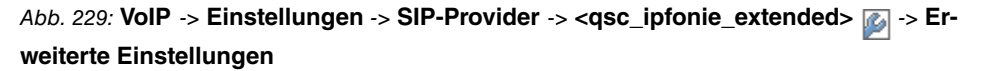

Gehen Sie folgendermaßen vor, um den SIP-Header zu erweitern:

- (1) Aktivieren Sie unter SIP-Header-Feld(er) für Anruferadresse die Option Benutzername.
- (2) Belassen Sie die restlichen Einstellungen und bestätigen Sie mit OK.

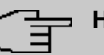

### Hinweis

Wird der PBX-Assistent erneut für diesen Anschluss verwendet, werden alle Einstellungen im Menü VoIP -> Einstellungen -> SIP-Provider zurückgesetzt.

# 14.4 Variante 1 + 2: Konfiguration der Berechtigungsklasse (Optional)

Für gehende Telefonate über einen SIP-Provider muss dem Benutzer eine passende Berechtigungsklasse zugeordnet sein.

| ~ | _ | _ |  |
|---|---|---|--|
|   |   |   |  |
| _ | _ |   |  |

### Hinweis

Einen Benutzer legen Sie unter **Nummerierung -> Benutzereinstellungen -> Benutzer** an.

Sie können für den Benutzer dieselbe Berechtigungsklasse wie bei der Konfiguration des SIP-Providers verwenden, z. B. *Default Cos.* 

Andernfalls müssen Sie die Berechtigungsklasse, die dem Benutzer zugeordnet ist, folgendermaßen anpassen.

(1) Gehen Sie zu Nummerierung -> Benutzereinstellungen -> Berechtigungsklassen
 -> <Benutzerberechtigungsklasse> -> Grundeinstellungen.

| Konfiguration speichern           |                                     | Benutzer Berechtigungsklassen Parallelruf |  |  |  |
|-----------------------------------|-------------------------------------|-------------------------------------------|--|--|--|
| Assistenten 👻                     |                                     |                                           |  |  |  |
| Systemverwaltung 🔹                |                                     |                                           |  |  |  |
| Physikalische 🔹                   | Neue Dienstklasse                   |                                           |  |  |  |
| Schnittstellen                    | Grundeinstellungen Leistungs        | smerkmale Anwendungen                     |  |  |  |
| VoIP -                            | Grundeinstellungen                  |                                           |  |  |  |
| Nummerierung   Externe Anschlüsse | Beschreibung                        | Benutzerberechtigungs                     |  |  |  |
| Benutzereinstellungen             | Wahlberechtigung                    |                                           |  |  |  |
| Gruppen & Teams<br>Rufverteilung  | Wahlberechtigung                    | Wahlberechtigung Uneingeschränkt 💌        |  |  |  |
| Endgeräte 👻                       | Automatische Amtsholung             | Automatische Amtsholung                   |  |  |  |
| Anrufkontrolle 🗸 👻                |                                     | Anschlüsse                                |  |  |  |
| Anwendungen 👻                     | Leitungsbelegung mit Amtskennziffer | Sipgate_Plus_1 💌 🛍                        |  |  |  |
| LAN -                             |                                     | Hinzufügen                                |  |  |  |
| Wireless LAN Controller 🔹         |                                     | Aktiviert                                 |  |  |  |
| Netzwerk 🔹                        | Manuelle Bündelbelegung zulassen    |                                           |  |  |  |
| Multicast 🗸 👻                     |                                     | ISDN Extern                               |  |  |  |
| WAN 👻                             |                                     |                                           |  |  |  |
| VPN 👻                             |                                     | Erweiterte Einstellungen                  |  |  |  |
| Firewall 👻                        |                                     | Übernehmen Zurück                         |  |  |  |
| Lokale Dienste 🔹                  |                                     |                                           |  |  |  |

Abb. 230: Nummerierung -> Benutzereinstellungen -> Berechtigungsklassen -> <Benutzerberechtigungsklasse> 👩 -> Grundeinstellungen

Gehen Sie folgendermaßen vor, um die Berechtigungsklasse anzupassen:

- (1) Legen Sie unter Leitungsbelegung mit Amtskennziffer mit Hinzufügen einen neuen Eintrag an und wählen Sie Ihren VoIP-Anschluss aus, z. B. *Sipgate\_Plus\_1*.
- (2) Bestätigen Sie mit Übernehmen.

# 14.5 Variante 1 + 2: Konfiguration der Rufnummern in der elmeg hybird

### 14.5.1 Zuordnung der kommenden Anrufe

Im Folgenden legen Sie fest, welche internen Teilnehmer bzw. Teams über die externe Rufnummer des SIP-Providers erreicht werden.

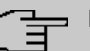

### Hinweis

Für den folgenden Schritt muss bereits ein Benutzer angelegt sein.

Einen Benutzer legen Sie unter **Nummerierung** -> **Benutzereinstellungen** -> **Benutzer** an. Ordnen Sie dem Benutzer eine entsprechende Berechtigungsklasse zu (siehe *Variante 1 + 2: Konfiguration der Berechtigungsklasse (Optional)* auf Seite 262).

Ein Telefon weisen Sie dem Benutzer im Menü Endgeräte zu.

Gehen Sie zu Nummerierung -> Rufverteilung -> Anrufzuordnung -> 
 <49911148797640>

| Konfiguration speichern |   |                                            | Anrufzuordnung Abwurf bei Falschwahl |
|-------------------------|---|--------------------------------------------|--------------------------------------|
| Assistenten             | • |                                            |                                      |
| Systemverwaltung        | • |                                            |                                      |
| Physikalische           | • | Grundeinstellungen                         |                                      |
| Schnittstellen          |   | Sipgate_1                                  | 49911148797640                       |
| /oIP                    | • | Externer Anschluss                         | Sipgate_Plus_1                       |
| lummerierung            | • | Zuordnung                                  | Interne Nummer                       |
| Externe Anschlüsse      |   |                                            |                                      |
| Benutzereinstellungen   |   | Einstellungen interne Rufnummer und Abwurf |                                      |
| Gruppen & Teams         |   | Interne Rufnummer                          | 30 (Mustermann-30) 🔽                 |
| Rufverteilung           |   |                                            |                                      |
| Endgeräte               | • |                                            | OK Abbrechen                         |
| Anrufkontrolle          | - |                                            |                                      |

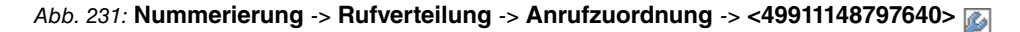

Gehen Sie folgendermaßen vor, um die externe einer internen Rufnumer zuzuordnen:

- (1) Wählen Sie unter Zuordnung Interne Nummer.
- (2) Wählen Sie unter Interne Rufnummer die interne Rufnummer des entsprechenden Benutzers aus, z. B. 30 (Mustermann-30).
- (3) Bestätigen Sie mit OK.
- (4) Wiederholen Sie den Vorgang für alle weiteren Rufnummern des SIP-Providers.

### 14.5.2 Konfiguration der gehenden Rufnummern

### 14.5.2.1 SIP-Provider (Einzelrufnummer) QSC-IPfonie basic und Toplink

Falls für einen SIP-Provider mehrere Rufnummern konfiguriert sind, kann für den Teilnehmer eingestellt werden, welche Rufnummer bei abgehenden Gesprächen mitgesendet wird.

 Gehen Sie zu Nummerierung -> Benutzereinstellungen -> Benutzer -> <Mustermann-30> -> Gehende Rufnummer -> <30> .

| Konfiguration speichern |   |               | Benutzer Berechtigungsklassen Parallelruf                                |
|-------------------------|---|---------------|--------------------------------------------------------------------------|
| Assistenten             | - |               |                                                                          |
| Systemverwaltung        | - |               |                                                                          |
| Physikalische           | - | Mustermann-   | 30                                                                       |
| Schnittstellen          |   | Grundein      | stellungen Rufnummern Gehende Rufnummer Optionaler Abwurf Berechtigungen |
| VoIP                    | * | Gehende Rut   |                                                                          |
| Nummerierung            | - | Interne Putri |                                                                          |
| Externe Anschlüsse      |   |               |                                                                          |
| Benutzereinstellungen   |   | 30            | Gehende Rufnummer                                                        |
| Gruppen & Teams         |   |               | Toplink 00495171773052 🕶                                                 |
| Rufverteilung           |   |               |                                                                          |
| Endgeräte               | - |               | Übernehmen Schließen                                                     |
| Anrufkontrolle          | Ŧ |               |                                                                          |

Abb. 232: Nummerierung -> Benutzereinstellungen -> Benutzer -> <Mustermann-30> -> Gehende Rufnummer -> <30>

Gehen Sie folgendermaßen vor, um einer internen Rufnummer eine gehende Rufnummer zuzuordnen:

- (1) Wählen Sie unter der Bezeichnung des SIP-Providers, z. B. **Toplink**, eine Rufnummer, z. B. 00495171773052, aus.
- (2) Bestätigen Sie mit Übernehmen.

### 14.5.2.2 SIP-Provider (Durchwahl) Sipgate Trunking und QSC-IPfonie extended

Standardmäßig wird bei einem abgehenden Gespräch die Basisrufnummer mit der Durchwahlrufnummer des Benutzers gesendet. Dies entspricht der Einstellung *Standard*, *eigene DDI-Signale*. Abgehende Gespräche des Anlagenteilnehmers können aber auch mit anderen konfigurierten Rufnummern des Rufnummernplans gesendet werden.

Gehen Sie zu Nummerierung -> Benutzereinstellungen -> Benutzer -> 

| Konfiguration speichern |   |                |             | E          | enutzer  | Berechtigung | sklassen Parallelr | uf             |   |
|-------------------------|---|----------------|-------------|------------|----------|--------------|--------------------|----------------|---|
| Assistenten             | - |                |             |            |          |              |                    |                |   |
| Systemverwaltung        | Ŧ |                |             |            |          |              |                    |                |   |
| Physikalische           | - | Mustermann-    | 30          |            |          |              |                    |                |   |
| Schnittstellen          |   | Grundein       | stellungen  | Rufnummern | Gehend   | e Rufnummer  | Optionaler Abwurf  | Berechtigunger | 1 |
| VoIP                    | * | Gebende Ruf    | Durproer    |            |          |              |                    |                |   |
| Nummerierung            | - | lateur a Dufau | Nonini or   |            |          |              |                    | _              |   |
| Externe Anschlüsse      |   | interne Rumu   |             |            |          |              |                    |                |   |
| Benutzereinstellungen   |   | 30             | Gehende Rut | nummer     |          |              |                    |                | 2 |
| Gruppen & Teams         |   |                | Sipgate_Tri | Jnking     | 49911495 | 522701-0     | ×                  |                |   |
| Rufverteilung           |   |                |             |            | ,        |              |                    |                |   |
| Endgeräte               | - |                |             | (          | Überneh  | men) Sch     | nließen            |                |   |
| Anrufkontrolle          | ٣ |                |             |            |          |              |                    |                |   |

Abb. 233: Nummerierung -> Benutzereinstellungen -> Benutzer -> <Mustermann-30> ->Gehende Rufnummer -> <30>

Gehen Sie folgendermaßen vor, um die gehende Rufnummer auszuwählen:

(1) Wählen Sie unter der Bezeichnung des SIP-Providers, z. B. Sipgate\_Trunking, eine konfigurierte Rufnummer, z. B. 004991149522701-0, aus, die dem anderen Gesprächsteilnehmer übermittelt wird.

Wenn Sie *Standard*, *eigene DDI-Signale* wählen, wird die Basisrufnummer mit der eigenen Durchwahlrufnummer übermittelt.

(2) Bestätigen Sie mit Übernehmen.

# 14.6 Konfigurationsschritte im Überblick

## 14.6.1 Vorbereitende Konfiguration

### Variante 2: Konfiguration des Gateways (z. B. bintec RS232bw)

| Feld                     | Menü                    | Wert      |
|--------------------------|-------------------------|-----------|
| SIP-Proxy                | VoIP -> SIP -> Optionen | Aktiviert |
| SIP-Aufrufe priorisieren | VoIP -> SIP -> Optionen | Aktiviert |

### Variante 2: Konfiguration der elmeg hybird

| Feld                             | Menü                                                        | Wert                       |
|----------------------------------|-------------------------------------------------------------|----------------------------|
| Standard-Gate-<br>way-IP-Adresse | Assistenten -> Erste<br>Schritte -> Grundeinstel-<br>lungen | <b>z. B.</b> 192.168.0.254 |
| Feste DNS-Server-Adresse         | Assistenten -> Erste<br>Schritte -> Grundeinstel-<br>lungen | Aktiviert                  |
| DNS-Server 1                     | Assistenten -> Erste<br>Schritte -> Grundeinstel-<br>lungen | z.B. 192.168.0.254         |

### Variante 1 + 2: Konfiguration der Ländereinstellungen in der elmeg hybird

| Feld                                         | Menü                                                          | Wert              |
|----------------------------------------------|---------------------------------------------------------------|-------------------|
| Internationaler Präfix / Län-<br>derkennzahl | Systemverwaltung -> Glo-<br>bale Einstellungen -> Sys-<br>tem | z. B. 49          |
| Nationaler Präfix / Ortskenn-<br>zahl        | Systemverwaltung -> Glo-<br>bale Einstellungen -> Sys-<br>tem | <b>z. B</b> . 911 |

# 14.6.2 Variante 1 + 2: Konfiguration des SIP-Providers in der el-

# meg hybird

### 14.6.2.1 SIP-Provider (Einzelrufnummer)

### SIP-Provider (Einzelrufnummer)

| Feld                                 | Menü                                                                             | Wert                        |
|--------------------------------------|----------------------------------------------------------------------------------|-----------------------------|
| Name                                 | Assistenten -> PBX -> An-<br>schlüsse -> Neu -><br><sip-provider></sip-provider> | <b>z.B.</b> Sipgate_Plus_1  |
| Authentifizierungs-ID                | Assistenten -> PBX -> An-<br>schlüsse -> Neu -><br><sip-provider></sip-provider> | <b>z. B.</b> 1527861e0      |
| Passwort                             | Assistenten -> PBX -> An-<br>schlüsse -> Neu -><br><sip-provider></sip-provider> |                             |
| Benutzername                         | Assistenten -> PBX -> An-<br>schlüsse -> Neu -><br><sip-provider></sip-provider> | <b>z. B.</b> 1527861e0      |
| Registrar                            | Assistenten -> PBX -> An-<br>schlüsse -> Neu -><br><sip-provider></sip-provider> | z.B. sipgate.de             |
| Einzelrufnummer                      | Assistenten -> PBX -> An-<br>schlüsse -> Neu -><br><sip-provider></sip-provider> | <b>z. B</b> . 4911148797640 |
| Angezeigter Name                     | Assistenten -> PBX -> An-<br>schlüsse -> Neu -><br><sip-provider></sip-provider> | <b>z.B</b> .Sipgate_1       |
| Berechtigungsklasse                  | Assistenten -> PBX -> An-<br>schlüsse -> Neu -><br><sip-provider></sip-provider> | <b>z.B</b> . Default CoS    |
| Internationale Rufnummer<br>erzeugen | Assistenten -> PBX -> An-<br>schlüsse -> Neu -><br><sip-provider></sip-provider> | Aktiviert                   |
| Nationale Rufnummer erzeu-<br>gen    | Assistenten -> PBX -> An-<br>schlüsse -> Neu -><br><sip-provider></sip-provider> | Aktiviert                   |

1&1

| Feld                                            | Menü                                                   | Wert |
|-------------------------------------------------|--------------------------------------------------------|------|
| Ersetzen des Präfix der ein-<br>gehenden Nummer | VoIP -> Einstellungen -><br>SIP-Provider -> <1und1> -> | 49   |
| ersetzen durch                                  | VoIP -> Einstellungen -><br>SIP-Provider -> <1und1> -> | 0    |

### QSC-IPfonie basic

| Feld                        | Menü                                            | Wert         |
|-----------------------------|-------------------------------------------------|--------------|
| SIP-Header-Feld(er) für An- | VoIP -> Einstellungen ->                        | Benutzername |
| ruferadresse                | SIP-Provider ->                                 |              |
|                             | <qsc_ipfonie_basic> -&gt; 🍥</qsc_ipfonie_basic> |              |

### Deutsche Telekom

| Feld   | Menü                                                                      | Wert            |
|--------|---------------------------------------------------------------------------|-----------------|
| Domäne | VoIP -> Einstellungen -><br>SIP-Provider -> <telekom><br/>-&gt;</telekom> | tel.t-online.de |

### Toplink

| Feld                                        | Menü                                                                         | Wert        |
|---------------------------------------------|------------------------------------------------------------------------------|-------------|
| SIP-Header-Feld(er) für An-<br>ruferadresse | VoIP -> Einstellungen -><br>SIP-Provider -> <toplink> -<br/>&gt; 🎑</toplink> | P-Preferred |

## 14.6.2.2 SIP-Provider (Durchwahl)

### SIP-Provider (Durchwahl)

| Feld                                 | Menü                                                                               | Wert                                                 |
|--------------------------------------|------------------------------------------------------------------------------------|------------------------------------------------------|
| Name                                 | Assistenten -> PBX -> Neu<br>-> <sip-provider<br>(Durchwahl)&gt;</sip-provider<br> | <b>z.B.</b> Sipgate_Trunking                         |
| Authentifizierungs-ID                | Assistenten -> PBX -> Neu<br>-> <sip-provider<br>(Durchwahl)&gt;</sip-provider<br> | <b>z. B.</b> 1528507t0                               |
| Passwort                             | Assistenten -> PBX -> Neu<br>-> <sip-provider<br>(Durchwahl)&gt;</sip-provider<br> |                                                      |
| Benutzername                         | Assistenten -> PBX -> Neu<br>-> <sip-provider<br>(Durchwahl)&gt;</sip-provider<br> | <b>z. B.</b> 1528507t0                               |
| Registrar                            | Assistenten -> PBX -> Neu<br>-> <sip-provider<br>(Durchwahl)&gt;</sip-provider<br> | <b>Z</b> . <b>B</b> . <i>sip- connect.sipgate.de</i> |
| Basisrufnummer                       | Assistenten -> PBX -> Neu<br>-> <sip-provider<br>(Durchwahl)&gt;</sip-provider<br> | <b>z. B.</b> 4911149522701                           |
| Berechtigungsklasse                  | Assistenten -> PBX -> Neu<br>-> <sip-provider<br>(Durchwahl)&gt;</sip-provider<br> | <b>z.B.</b> Default CoS                              |
| Durchwahlausnahme (P-P)              | Assistenten -> PBX -> Neu<br>-> <sip-provider<br>(Durchwahl)&gt;</sip-provider<br> | z. B. 0                                              |
| Angezeigter Name                     | Assistenten -> PBX -> Neu<br>-> <sip-provider<br>(Durchwahl)&gt;</sip-provider<br> | <b>z.B.</b> Zentrale-0                               |
| Internationale Rufnummer<br>erzeugen | Assistenten -> PBX -> Neu<br>-> <sip-provider<br>(Durchwahl)&gt;</sip-provider<br> | Aktiviert                                            |
| Nationale Rufnummer erzeu-<br>gen    | Assistenten -> PBX -> Neu<br>-> <sip-provider<br>(Durchwahl)&gt;</sip-provider<br> | Aktiviert                                            |

### Sipgate Trunking

| Feld                                        | Menü                                                              | Wert        |
|---------------------------------------------|-------------------------------------------------------------------|-------------|
| SIP-Header-Feld(er) für An-<br>ruferadresse | VoIP -> Einstellungen -><br>SIP-Provider -> <toplink> -</toplink> | P-Preferred |
|                                             | > 🖗                                                               |             |

### **QSC-IPfonie extended**

| Feld                                        | Menü                                                              | Wert         |
|---------------------------------------------|-------------------------------------------------------------------|--------------|
| SIP-Header-Feld(er) für An-<br>ruferadresse | VoIP -> Einstellungen -><br>SIP-Provider -> <toplink> -</toplink> | Benutzername |
|                                             | > 🔯                                                               |              |

# 14.6.3 Variante 1 + 2: Konfiguration der Berechtigungsklasse (Optional)

### Variante 1 + 2: Konfiguration der Berechtigungsklasse (Optional)

| Feld                       | Menü                                                                 | Wert                       |
|----------------------------|----------------------------------------------------------------------|----------------------------|
| Leitungsbelegung mit Amts- | Nummerierung -> Benut-                                               | <b>z.B.</b> Sipgate_Plus_1 |
| kennziffer                 | zereinstellungen ->Berech-                                           |                            |
|                            | tigungsklassen ->                                                    |                            |
|                            | <benutzerberechtigungskl< th=""><th></th></benutzerberechtigungskl<> |                            |
|                            | asse> -> ស -> Grundein-                                              |                            |
|                            | stellungen                                                           |                            |

# 14.6.4 Variante 1 + 2: Konfiguration der Rufnummern in der elmeg hybird

### Zuordnung der kommenden Anrufe

| Feld              | Menü                                                                             | Wert                              |
|-------------------|----------------------------------------------------------------------------------|-----------------------------------|
| Zuordnung         | Nummerierung -> Rufver-<br>teilung -> Anrufzuordnung<br>-> <49911148797640> -> 🍻 | Interne Nummer                    |
| Interne Rufnummer | Nummerierung -> Rufver-<br>teilung -> Anrufzuordnung<br>-> <49911148797640> -> 👰 | <b>z.B.</b> 30<br>(Mustermann-30) |

Konfiguration der gehenden Rufnummern - SIP-Provider (Einzelrufnummer) QSC-IPfonie basic und Toplink

| Feld  | Menü                   | Wert                        |
|-------|------------------------|-----------------------------|
| z. B. | Nummerierung -> Benut- | <b>z. B.</b> 00495171773052 |

| Feld    | Menü                                                                                                    | Wert |
|---------|----------------------------------------------------------------------------------------------------|------|
| Toplink | zereinstellungen -> Benut-<br>zer -> <mustermann-30> -&gt;<br/><math>\swarrow</math> -&gt; Gehende Rufnummer<br/>-&gt; &lt;30&gt; -&gt; <math>\bowtie</math></mustermann-30> |      |

Konfiguration der gehenden Rufnummern - SIP-Provider (Durchwahl) Sipgate Trunking und QSC-IPfonie extended

| Feld             | Menü                                         | Wert                           |
|------------------|----------------------------------------------|--------------------------------|
| z. B.            | Nummerierung -> Benut-                       | <b>z. B.</b> 004991149522401-0 |
| Sipgate_Trunking | zereinstellungen -> Benut-                   |                                |
|                  | zer -> <mustermann-30> -&gt;</mustermann-30> |                                |
|                  | -> Gehende Rufnummer                         |                                |
|                  | -> <30> -> 🖗                                 |                                |